# CVM1-DRM21-V1 C200HW-DRM21-V1 DeviceNet (CompoBus/D)

# OPERATION MANUAL

# CVM1-DRM21-V1 C200HW-DRM21-V1 DeviceNet (CompoBus/D)

# **Operation Manual**

Revised October 2000

# Notice:

OMRON products are manufactured for use according to proper procedures by a qualified operator and only for the purposes described in this manual.

The following conventions are used to indicate and classify precautions in this manual. Always heed the information provided with them. Failure to heed precautions can result in injury to people or damage to property.

- **<u>I</u> DANGER** Indicates an imminently hazardous situation which, if not avoided, will result in death or serious injury.
- **WARNING** Indicates a potentially hazardous situation which, if not avoided, could result in death or serious injury.
- **Caution** Indicates a potentially hazardous situation which, if not avoided, may result in minor or moderate injury, or property damage.

### **OMRON Product References**

All OMRON products are capitalized in this manual. The word "Unit" is also capitalized when it refers to an OMRON product, regardless of whether or not it appears in the proper name of the product.

The abbreviation "Ch," which appears in some displays and on some OMRON products, often means "word" and is abbreviated "Wd" in documentation in this sense.

The abbreviation "PC" means Programmable Controller and is not used as an abbreviation for anything else.

# Visual Aids

The following headings appear in the left column of the manual to help you locate different types of information.

**Note** Indicates information of particular interest for efficient and convenient operation of the product.

1, 2, 3... 1. Indicates lists of one sort or another, such as procedures, checklists, etc.

# Trademarks and Copyrights

COMBICON is a registered trademark of Phoenix Contact K.K.

DeviceNet is a registered trademark of the Open DeviceNet Vendor Association, Inc.

PowerTap is a registered trademark of the Allen-Bradley Company, Inc.

The copyright to software provided in the C200HW-DRM21-V1 and CVM1-DRM21-V1 belongs to S–S Technologies Inc.

#### © OMRON, 1996

All rights reserved. No part of this publication may be reproduced, stored in a retrieval system, or transmitted, in any form, or by any means, mechanical, electronic, photocopying, recording, or otherwise, without the prior written permission of OMRON.

No patent liability is assumed with respect to the use of the information contained herein. Moreover, because OMRON is constantly striving to improve its high-quality products, the information contained in this manual is subject to change without notice. Every precaution has been taken in the preparation of this manual. Nevertheless, OMRON assumes no responsibility for errors or omissions. Neither is any liability assumed for damages resulting from the use of the information contained in this publication.

| PRE   | <b>ECAUTIONS</b>                                                        |
|-------|-------------------------------------------------------------------------|
| 1 Int | ended Audience                                                          |
| 2 Ge  | eneral Precautions                                                      |
| 3 Sa  | fety Precautions                                                        |
| 4 Op  | perating Environment Precautions                                        |
| 5 Ap  | plication Precautions                                                   |
| 6 EC  | Directives                                                              |
| SEC   | TION 1                                                                  |
| Feat  | tures and System Configuration                                          |
| 1-1   | Overview of DeviceNet (CompoBus/D)                                      |
| 1-2   | DeviceNet Features                                                      |
| 1-3   | DeviceNet Master Unit Version Comparison                                |
| 1-4   | Communications Specifications                                           |
| 1-5   | Outline of Configurator                                                 |
| SEC   | TION 2                                                                  |
| SEC   | JION 2<br>Lipstion Organization                                         |
| App   |                                                                         |
| 2-1   | List of Application Methods                                             |
| 2-2   | System Configurations                                                   |
| 2-3   | Basic Operating Procedures                                              |
| SEC   | CTION 3                                                                 |
| Netv  | work Configuration and Specifications                                   |
| 3-1   | Network Configuration                                                   |
| 3-2   | Network Configuration Restrictions                                      |
| SEC   | TION 4                                                                  |
| Mag   | ter Unit Specifications                                                 |
| IVIAS |                                                                         |
| 4-1   | Overall Specifications                                                  |
| 4-2   | CVMI and CV-series PCs                                                  |
| 4-3   | CS1-series, C200HX, C200HG, C200HE, and C200HS PCs                      |
| SEC   | CTION 5                                                                 |
| Spec  | cifications for Connectable Devices                                     |
| 5-1   | Cables and Connectors                                                   |
| SEC   | TION 6                                                                  |
| Con   | munications Power Supply                                                |
| 6-1   | Basic Concept                                                           |
| 6-2   | Flow Chart                                                              |
| 6-3   | Locating the Power Supply                                               |
| 6-4   | Step 1: Determining the Best Location for the Power Supply from a Graph |
| 6-5   | Step 2: Calculating the Best Location of the Actual Nodes               |
| 6-6   | Step 3: Splitting the System into Multiple Power Supplies               |
| 6-7   | Dual Power Supply                                                       |
| 6-8   | Configuration Design Checklist                                          |

| SEC         | TION 7                                                     |
|-------------|------------------------------------------------------------|
| Insta       | Illation                                                   |
| 7-1         | General Precautions                                        |
| 7-2         | Mounting                                                   |
| 7-3         | Connecting Communications Cables                           |
| 7-4         | Connecting Communications Cables to T-branch Taps          |
| 7-5         | Connecting Terminating Resistors                           |
| 7-6         | Connecting Communications Cables to Nodes                  |
| 7-7         | Grounding the Network                                      |
| 7-8         | Noise Precautions                                          |
| 7-9         | Faulty Operation                                           |
| 7-10        | Sharing the Same Power Supply                              |
| 7-11        | Operations Checklist                                       |
| SEC         | TION 8                                                     |
| Rem         | ote I/O Communications                                     |
| 8-1         | Overview                                                   |
| 8-2         | Scan Lists                                                 |
| 8-3         | Default Remote I/O Allocation                              |
| 8-4         | User-set Allocations                                       |
| SEC         | TION 9                                                     |
| Mes         | sage Communications                                        |
| 9_1         | Overview                                                   |
| 9-1         | FINS Commands/Responses                                    |
| 9-3         | Message Communications for CVM1 and CV-series PCs          |
| 9-4         | Message Communications for CS1-series and C200HX/HG/HE PCs |
| 9-5         | Sending Explicit Messages                                  |
| SEC         |                                                            |
| SEC<br>Fini | FION IU<br>S Commanda to CVM1 and CV gaming CDU Unita      |
| E TINS      | 5 Commands to CVIVIT and CV-series CPU Units               |
| 10-1        | Command List                                               |
| 10-2        | Memory Area Designations                                   |
| 10-3        | Volume Labels and File Names                               |
| 10-4        | MEMORY AREA READ                                           |
| 10-5        | MEMORY AREA WRITE                                          |
| 10-6        | MEMORY AREA FILL                                           |
| 10-7        | MULTIPLE MEMORY AREA READ                                  |
| 10-8        | MEMORY AREA TRANSFER                                       |
| 10-9        | COMPOSITE REGISTRATION READ                                |
| 10-10       | DREGISTER COMPOSITE READ                                   |
| 10-11       | PARAMETER AREA READ                                        |
| 10-12       | PARAMETER AREA WRITE                                       |
| 10-13       | SPARAMETER AREA CLEAR                                      |
| 10-14       | FROUKAM AREA PROTECT CLEAD                                 |
| 10-1        | PROGRAM AREA PROTECT CLEAK                                 |
| 10-16       | ) YKUUKANI AKEA KEAD                                       |
| 10-1        | PROUKAWI AKEA WKIIE                                        |
| 10-10       | ) FROURAW AREA ULEAR                                       |
| 10-19       | γ κυτη                                                     |
| 10-20       | / 010F                                                     |
| 10-2        |                                                            |

| 10-22 CONNECTION DATA READ                                                                                             | 1  |
|----------------------------------------------------------------------------------------------------|----|
| 10-23 CONTROLLER STATUS READ                                                                                           | 1  |
| 10-24 CYCLE TIME READ                                                                                                  | 1  |
| 10-25 CLOCK READ                                                                                                    | 1  |
| 10-26 CLOCK WRITE                                                                                                    | 1  |
| 10-27 MESSAGE READ                                                                                                    | 1  |
| 10-28 MESSAGE CLEAR                                                                                                    | 1  |
| 10-29 FAL/FALS READ                                                                                                    | 1  |
| 10-30 ACCESS RIGHT ACOUIRE                                                                                             | 1  |
| 10-31 ACCESS RIGHT FORCED ACOUIRE                                                                                      | 1  |
| 10-32 ACCESS RIGHT RELEASE                                                                                             | 1  |
| 10-33 ERROR CLEAR                                                                                                    | 1  |
| 10-34 ERROR LOG READ                                                                                                   | 1  |
| 10-35 ERROR LOG CLEAR                                                                                                  | 1  |
| 10-36 FILE NAME READ                                                                                                   | 1  |
| 10-37 SINGLE FILE READ                                                                                                 | 1  |
| 10-38 SINGLE FILE WRITE                                                                                                | 1  |
| 10-30 MEMORY CARD FORMAT                                                                                               | 1  |
| 10-59 JILLIOKT CARD FORMAT                                                                                             | 1  |
| 10-41 VOLUME LAREL CREATE/DELETE                                                                                       | 1  |
| 10-41 VOLOME LABEL CREATE/DELETE                                                                                       | 1  |
| 10-42 FILE COLT                                                                                                    | 1  |
| 10-45 FILE NAME CHANGE                                                                                                 | 1  |
| 10-44 TILL DATA CHLCK                                                                                                  | 1  |
| 10.46  DAD A METED A DEA EILE TRANSFER                                                                                 | 1  |
| 10-40 FARAMETER AREA FILE TRANSFER                                                                                     | 1  |
| 10-47 rookam area file transfer                                                                                        | 1  |
| 10-40 FORCED SET/RESET                                                                                                 | 1  |
| 10-49 FORCED SET/RESET CANCEL                                                                                          | 1  |
| SECTION 11                                                                                                    |    |
| FINS Commands to CS1-series and                                                                                        |    |
| C200HY/HC/HE CPU Units                                                                                                 | 10 |
|                                                                                                    | 17 |
| 11-1 Command List                                                                                                    | 2  |
| 11-2 Memory Area Designations                                                                                          | 2  |
| 11-3 MEMORY AREA READ                                                                                                  | 2  |
| 11-4 MEMORY AREA WRITE                                                                                                 | 2  |
| 11-5 MULTIPLE MEMORY AREA READ                                                                                         | 2  |
| 11-6 COMPOSITE REGISTRATION READ                                                                                       | 2  |
| 11-7 REGISTER COMPOSITE READ                                                                                           | 2  |
| 11-8 CONTROLLER DATA READ                                                                                              | 2  |
| 11-9 CONTROLLER STATUS READ                                                                                            | 2  |
| 11-10 CLOCK READ                                                                                                    | 2  |
| SECTION 12                                                                                                    |    |
| $\mathbf{FINC} = \mathbf{I} \mathbf{V} \mathbf{I} \mathbf{I} \mathbf{I} \mathbf{I} \mathbf{I} \mathbf{I} \mathbf{I} I$ | ~  |
| FINS COMMANDS to Waster Units                                                                                          | 20 |
| 12-1 Command List                                                                                                    | 2  |
| 12-2 RESET                                                                                                    | 2  |
| 12-3 CONTROLLER DATA READ                                                                                              | 2  |
| 12-4 ECHOBACK TEST                                                                                                    | 2  |
| 12-5 ERROR LOG READ                                                                                                    | 2  |
| 12-6 ERROR LOG CLEAR                                                                                                   | 2  |

| SECTION 13<br>Software Switches and Status Area                                             | 213               |
|---------------------------------------------------------------------------------------------|-------------------|
| 13-1    Software Switch/Status Area      13-2    Software Switches      13-3    Status Area | 214<br>215<br>217 |
| SECTION 14                                                                                  |                   |
| Communications Timing                                                                       | 225               |
| 14-1 Remote I/O Communications Characteristics   14-2 Message Communications Time           | 226<br>236        |
| SECTION 15                                                                                  |                   |
| Troubleshooting and Maintenance                                                             | 239               |
| 15-1 Indicators and Error Processing                                                        | 240               |
| 15-2 Error History                                                                          | 253               |
| 15-3 Troubleshooting                                                                        | 265               |
| 15-4 Maintenance                                                                            | 273               |
| Appendices                                                                                  |                   |
| A FINS Command Response Codes                                                               | 277               |
| B Node Address Settings Table                                                               | 285               |
| C Multi-vendor Applications                                                                 | 287               |
| D Connectable Devices and Device Current Consumptions                                       | 291               |
| Glossary                                                                                    | 301               |
| Index                                                                                       | 303               |
| Revision History                                                                            | 307               |

# About this Manual:

This manual describes the installation and operation of the DeviceNet (CompoBus/D) network and includes the sections described below.

Please read this manual carefully and be sure you understand the information provided before attempting to install and operate the DeviceNet Master and Slave Units. **Be sure to read the precautions provided in the first section.** 

Precautions provides precautions for the correct and safe application of the products.

**Section 1** provides an overview of the DeviceNet network, including features, specifications, and the system configurations.

**Section 2** provides a general overview of the DeviceNet network, including basic operations and basic procedures for starting and running the network.

**Section 3** explains the Network configuration and provides the specifications required for setting up the Network.

**Section 4** provides Master Unit specifications and describes their components, indicators, switch settings, etc.

Section 5 provides specifications for the Cables and Connectors used in the DeviceNet network.

Section 6 explains the various considerations involved in providing a communications power supply.

Section 7 describes the methods used to mount and wire the components of a DeviceNet network.

**Section 8** describes setting up and using remote I/O communications to automatically transfer data between a PC to which a Master Unit is mounted and the Slaves controlled by the Master Unit.

Section 9 describes message communications using FINS commands sent from the ladder diagram program of the PC.

**Section 10** provides information on the FINS commands that can be addressed to the CPU Units of CV-series PCs.

**Section 11** provides information on the FINS commands that can be addressed to the CPU Units of CS1-series and C200HX/HG/HE PCs.

Section 12 provides information on the FINS commands that can be addressed to the DeviceNet Master Units.

Section 13 describes the software switches used to control DeviceNet operation and the status area used to access DeviceNet status.

**Section 14** describes the time required for a complete communications cycle, for an output response to be made to an input, to start the system, and to send a message.

**Section 15** describes error processing, periodic maintenance operations, and troubleshooting procedures needed to keep the DeviceNet network operating properly. We recommend reading through the error processing procedures before operation so that operating errors can be identified and corrected more quickly.

The *Appendices* provide a list of standard models, the FINS command response codes, a node address settings table, information on multi-vendor applications, and information on current consumptions.

# **WARNING** Failure to read and understand the information provided in this manual may result in personal injury or death, damage to the product, or product failure. Please read each section in its entirety and be sure you understand the information provided in the section and related sections before attempting any of the procedures or operations given.

# PRECAUTIONS

This section provides general precautions for using the Programmable Controller (PC) Systems and related devices.

The information contained in this section is important for the safe and reliable application of PC Systems. You must read this section and understand the information contained before attempting to set up or operate a PC System.

| 1 Intended Audience                 | xiv |
|-------------------------------------|-----|
| 2 General Precautions               | xiv |
| 3 Safety Precautions                | xiv |
| 4 Operating Environment Precautions | xiv |
| 5 Application Precautions           | XV  |
| 6 EC Directives                     | xvi |

#### Intended Audience 1

This manual is intended for the following personnel, who must also have knowledge of electrical systems (an electrical engineer or the equivalent).

- Personnel in charge of installing FA systems.
- Personnel in charge of designing FA systems.
- Personnel in charge of managing FA systems and facilities.

#### 2 General Precautions

The user must operate the product according to the performance specifications described in the operation manuals.

Before using the product under conditions which are not described in the manual or applying the product to nuclear control systems, railroad systems, aviation systems, vehicles, combustion systems, medical equipment, amusement machines, safety equipment, and other systems, machines, and equipment that may have a serious influence on lives and property if used improperly, consult your OMRON representative.

Make sure that the ratings and performance characteristics of the product are sufficient for the systems, machines, and equipment, and be sure to provide the systems, machines, and equipment with double safety mechanisms.

This manual provides information for programming and operating OMRON PC Systems. Be sure to read this manual before attempting to use the software and keep this manual close at hand for reference during operation.

/! WARNING It is extremely important that a PC System and all PC Units be used for the specified purpose and under the specified conditions, especially in applications that can directly or indirectly affect human life. You must consult with your OMRON representative before applying a PC System to the abovementioned applications.

#### 3 Safety Precautions

/! WARNING Never attempt to disassemble any Units while power is being supplied. Doing so may result in serious electrical shock or electrocution.

/! WARNING Never touch any of the terminals while power is being supplied. Doing so may result in serious electrical shock or electrocution.

#### 4 **Operating Environment Precautions**

Do not operate the control system in the following places.

- Locations subject to direct sunlight.
- Locations subject to temperatures or humidity outside the range specified in the specifications.
- Locations subject to condensation as the result of severe changes in temperature.
- Locations subject to corrosive or flammable gases.
- Locations subject to dust (especially iron dust) or salts.
- Locations subject to shock or vibration.
- Locations subject to exposure to water, oil, or chemicals.

- Locations subject to static electricity or other forms of noise.
- Locations subject to strong electromagnetic fields.
- Locations subject to possible exposure to radioactivity.
- Locations close to power supplies.
- **Caution** The operating environment of the PC System can have a large effect on the longevity and reliability of the system. Improper operating environments can lead to malfunction, failure, and other unforeseeable problems with the PC System. Be sure that the operating environment is within the specified conditions at installation and remains within the specified conditions during the life of the system.

# 5 Application Precautions

Observe the following precautions when using a PC System.

**WARNING** Failure to abide by the following precautions could lead to serious or possibly fatal injury. Always heed these precautions.

- Always ground the system to 100  $\Omega$  or less when installing the system to protect against electrical shock.
- Always turn off the power supply to the PC System before attempting any of the following. Performing any of the following with the power supply turned on may lead to electrical shock:
  - Mounting or removing any Units (e.g., I/O Units, CPU Unit, etc.) or memory cassettes.
  - Assembling any devices or racks.
  - Connecting or disconnecting any cables or wiring.

Failure to abide by the following precautions could lead to faulty operation of the PC System or could damage the PC or PC Units. Always heed these precautions.

- Use the Units only with the power supplies and voltages specified in the operation manuals. Other power supplies and voltages may damage the Units.
- Take measures to stabilize the power supply to conform to the rated supply if it is not stable.
- Provide circuit breakers and other safety measures to provide protection against shorts in external wiring.
- Do not apply voltages exceeding the rated input voltage to Input Units. The Input Units may be destroyed.
- Do not apply voltages exceeding the maximum switching capacity to Output Units. The Output Units may be destroyed.
- Always disconnect the LG terminal when performing withstand voltage tests.
- Install all Units according to instructions in the operation manuals. Improper installation may cause faulty operation.
- Provide proper shielding when installing in the following locations:
  - Locations subject to static electricity or other sources of noise.
  - Locations subject to strong electromagnetic fields.
  - Locations subject to possible exposure to radiation.
  - Locations near to power supply lines.

5

• Do not attempt to take any Units apart, to repair any Units, or to modify any Units in any way.

- Provide double safety mechanisms to handle incorrect signals that can be generated by broken signal lines or momentary power interruptions.
- Provide external interlock circuits, limit circuits, and other safety circuits in addition to any provided within the PC System to ensure safety.

# 6 EC Directives

DeviceNet (CompoBus/D) products that meet EC directives must be installed as follows:

- *1, 2, 3...* 1. DeviceNet Units are designed for installation inside control panels. All DeviceNet Units must be installed within control panels.
  - 2. Used reinforced insulation or double insulation for the DC power supplies used for the communications power supply, internal circuit power supply, and the I/O power supplies.
  - 3. DeviceNet products that meet EC directives also meet the common emission standard (EN50081-2). When DeviceNet products are built into equipment, however, the measure necessary to ensure that the standard is met will vary with the overall configuration of the control panel, the other devices connected to the control panel, and other conditions. You must therefore confirm that EC directives are met for the overall machine or device.

The following examples show means of reducing noise.

1, 2, 3...1. Noise from the communications cable can be reduced by installing a ferrite core on the communications cable within 10 cm of the DeviceNet (Compo-Bus/D) Master Unit.

#### Ferrite Core (Data Line Filter): LF130B (manufactured by Easy Magnet Co.)

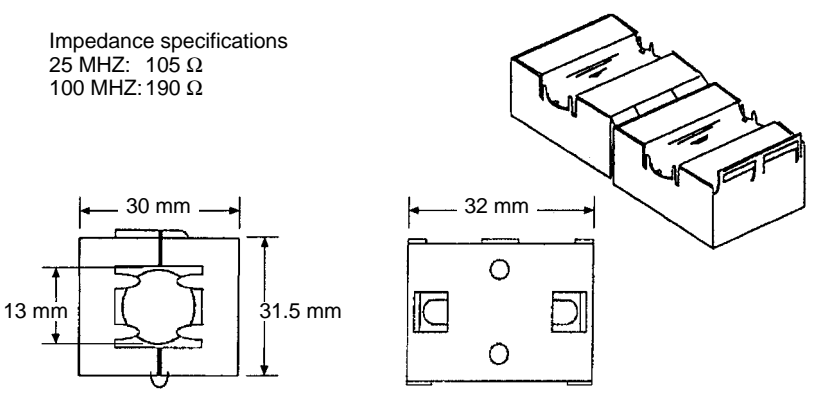

- 2. Wire the control panel with as thick and short electric lines as possible and ground to 100  $\Omega$  min.
- 3. Keep DeviceNet communications cables as short as possible and ground to 100  $\Omega$  min.

**Caution** The following precautions are necessary to ensure the general safety of the system. Always heed these precautions.

# SECTION 1 Features and System Configuration

This section provides an overview of the DeviceNet (CompoBus/D) network, including features, specifications, and the system configurations.

| 1-1 | Overview of DeviceNet (CompoBus/D)       | 2  |
|-----|------------------------------------------|----|
| 1-2 | DeviceNet Features                       | 12 |
| 1-3 | DeviceNet Master Unit Version Comparison | 15 |
| 1-4 | Communications Specifications            | 16 |
| 1-5 | Outline of Configurator                  | 17 |

# 1-1 Overview of DeviceNet (CompoBus/D)

DeviceNet is a multi-bit, multi-vendor network that combines controls and data on a machine/line-control level and that conforms to DeviceNet open field network specifications.

Two types of communications are supported: 1) Remote I/O communications that automatically transfer I/O between Slaves and the CPU Unit without any special programming in the CPU Unit and 2) Message communications that read/write messages, control operation, or perform other functions for Master Units, CPU Units to which a Master Unit is mounted, or Slaves. Message communications are achieved by executing specific instructions (SEND(192), RECV(193), CMND(194), and IOWR) from the program in the CPU Unit.

The following functions are also supported if a Configurator is used.

- 1, 2, 3... 1. I/O area words can be flexibly allocated for remote I/O communications.
  - 2. More than one Master Unit can be mounted under a single PC.
  - 3. More than one Master Unit can be connected in a single network.
  - **Note** The Configurator is a software application running on a personal computer that operates as one node in the DeviceNet network.

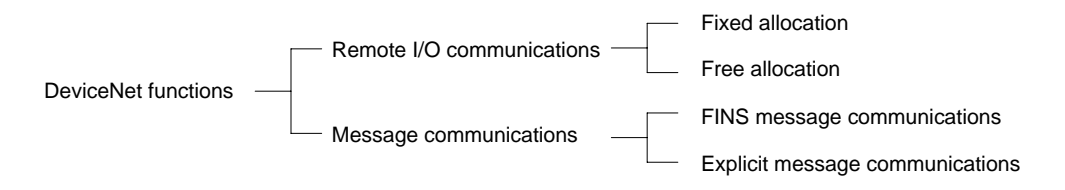

#### System Configuration without a Configurator

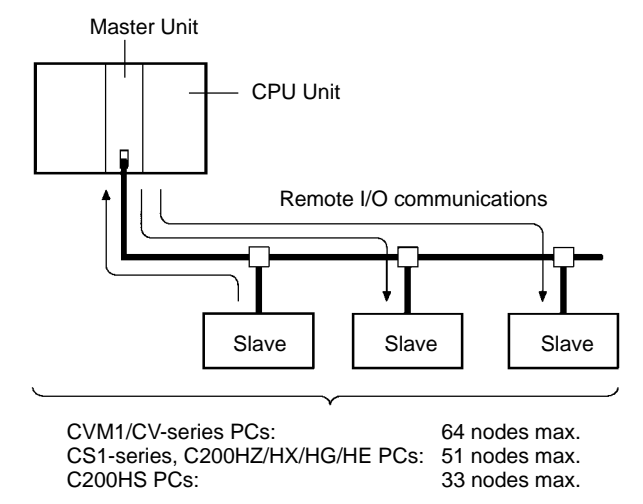

#### System Configuration with a Configurator

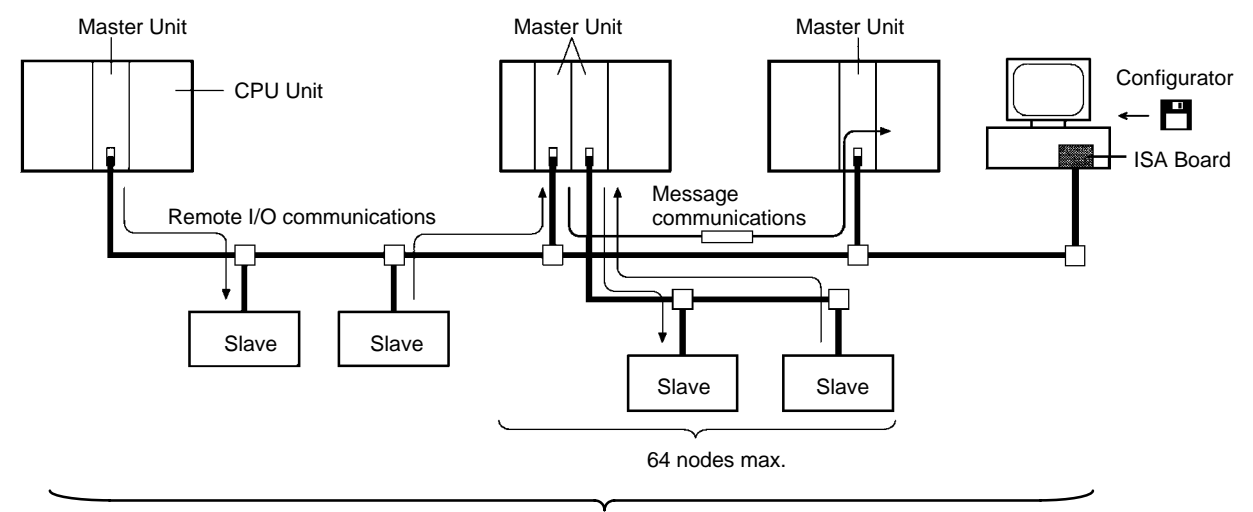

<sup>64</sup> nodes max.

#### **Overall System Configuration**

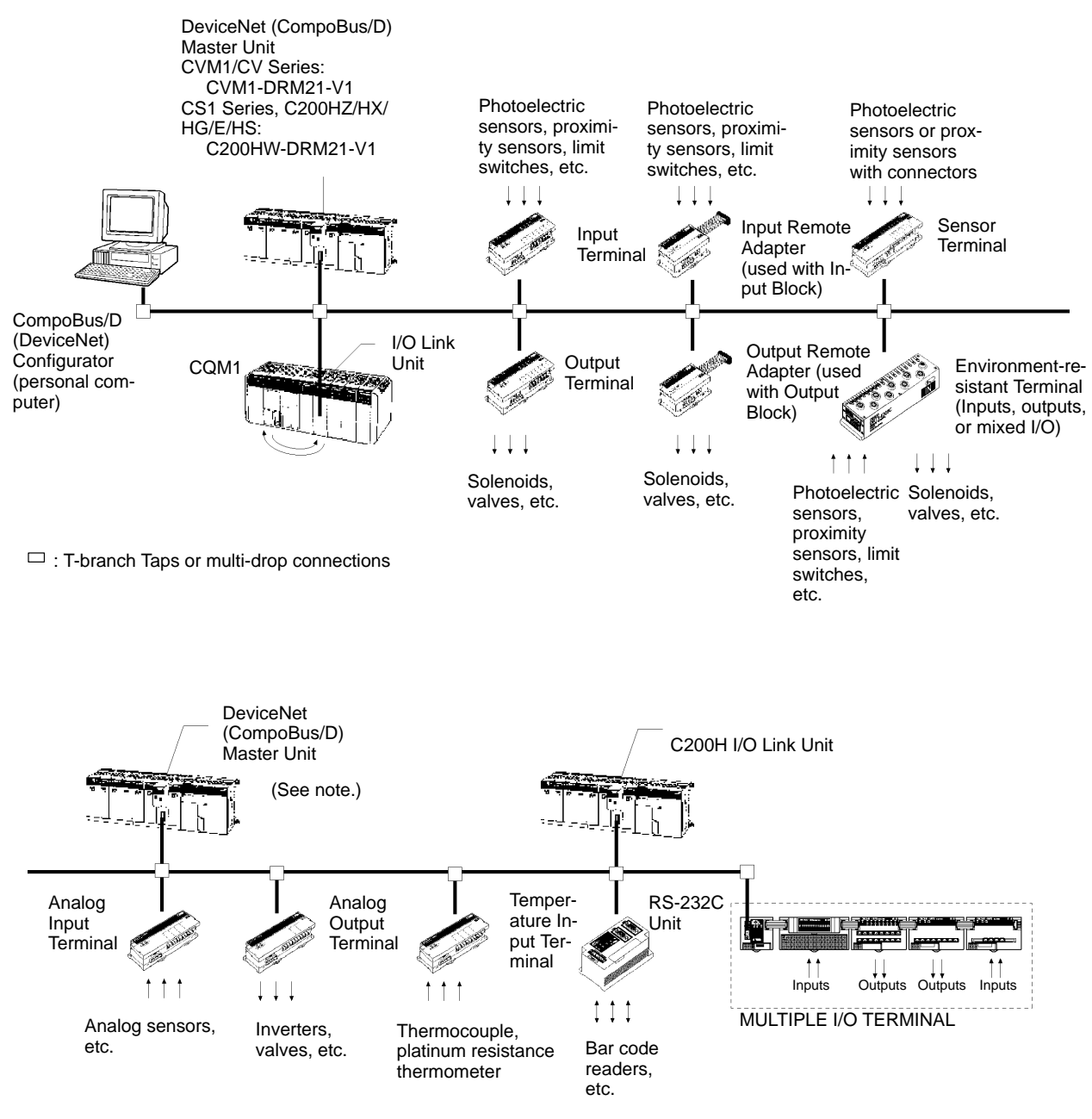

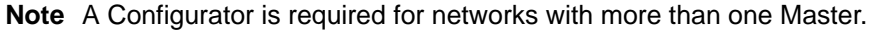

#### **Master Features**

#### Master Units

Support remote I/O communications between OMRON PCs (CVM1, CV Series or C200HZ/HX/HG/HE/HS) and Slaves.

Support message communications between OMRON PCs, or between an OM-RON PC and Slaves and Masters from other companies.

#### **VME Master Boards**

Support remote I/O communications between a VME System and Slaves.

#### **Configurator Features**

- Enables free (user-set) allocations to remote I/O.
- Enables multiple Master Units on a single PC.
- Enables multiple Master Units in a single network.

#### **Slave Features**

#### I/O Terminals

- Provide general-purpose I/O via terminal blocks (M3).
- Available in the following models:
  - 8-point transistor-input model
  - 16-point transistor-input model
  - 8-point transistor-output model
  - 16-point transistor-output model

#### Environment-resistant Terminals

- Improved I/O Terminals that conform to IP66 for spatter-, water-, and oil-resistance.
- Available in the following models:
  - 8-point transistor-input models
  - 8-point transistor-output models
  - 16-point transistor-I/O models (8 inputs and 8 outputs)

#### Remote Adapters

- Used in combination with G7D and other I/O Blocks to handle relay outputs, power MOS FET Relay outputs, etc.
- Available in 16-point input and 16-point output models.

#### I/O Link Units

- More than one I/O Link Unit can be mounted to a CQM1 PC.
- Link 16 inputs and 16 outputs between the PC and the Master Unit.
- **Note** A CompoBus/D (DeviceNet) Configurator is required to connect more than one Master to the same Network.

#### Sensor Terminals

- Accept inputs from photoelectric and proximity sensors with connectors.
- Available in 16-point input and 8-point input/8-point output models.
- Output signals can be used for sensor teaching and external diagnosis.

#### Analog Input Terminals

- Convert analog inputs to binary.
- Switchable between 2 and 4 input points using the DIP switch.
- $\bullet$  Handle inputs of 0 to 5 V, 1 to 5 V, 0 to 10 V, –10 to +10 V, 0 to 20 mA, or 4 to 20 mA.

#### **Analog Output Terminals**

- Convert binary data to analog outputs.
- Provides outputs of 1 to 5 V, 0 to 10 V, -10 to +10 V, 0 to 20 mA, or 4 to 20 mA.
- Available in models with a resolution of either 1/6,000 or 1/30,000.

#### Temperature Input Terminals

- Temperature data is input as binary data for 4 inputs.
- Thermocouple and platinum resistance thermometer inputs are available.

#### C200H I/O Link Units

- Special I/O Slaves that mount to C200HX/HG/HE PCs and read/write data from the Master Unit to the specified words in the CPU Unit.
- Read and write areas specified for up to 512 bits each (32 words each).
- Any memory area words can be read or written using DeviceNet explicit messages.

#### RS-232C Units

• Special I/O Slaves that provide two RS-232C ports and control I/O from the Master Units.

#### **MULTIPLE I/O TERMINALs**

- Multiple I/O Units can be combined under a Communications Unit and treated as a single Slave.
- Special I/O Units, such as Analog I/O Units, and High-speed Counter Units are also available.

#### **Master Units**

| Applicable PC   | Master Unit model | Mounting position                                          | Max. No. of Units    |                         |  |
|-----------------|-------------------|------------------------------------------------------------|----------------------|-------------------------|--|
|                 | number            |                                                            | With<br>Configurator | Without<br>Configurator |  |
| CVM1, CV Series | CVM1-DRM21-V1     | CPU or Expansion CPU Rack<br>(Classified as CPU Bus Units) | 16                   | 1                       |  |
| CS1 Series      | C200HW-DRM21-V1   | CPU Rack or Expansion I/O Rack                             | 16                   |                         |  |
| C200HZ/HX/HG/HE |                   | (Classified as Special I/O Units)                          | 10 or 16             |                         |  |
| C200HS          |                   |                                                            | 10                   |                         |  |

#### Slave Units

|                         | Name                           | I/O points                                                                                 | Model number | Installation                       | Remarks                                                                                                    |
|-------------------------|--------------------------------|--------------------------------------------------------------------------------------------|--------------|------------------------------------|----------------------------------------------------------------------------------------------------|
| Basic                   | Input Terminals                | 8 input points                                                                             | DRT1-ID08    | DIN track or                       |                                                                                                    |
| Units                   | (transistor inputs)            | 16 input points                                                                            | DRT1-ID16    | screws                             |                                                                                                    |
|                         | Output Terminals               | 8 output points                                                                            | DRT1-OD08    |                                    |                                                                                                    |
|                         | (transistor outputs)           | 16 output points                                                                           | DRT1-OD16    |                                    |                                                                                                    |
|                         | Environment-resis-             | 8 input points                                                                             | DRT1-ID08C   | Screws                             | Water-resistant. Uses XS2                                                                                               |
|                         | tant Terminals                 | 8 output points                                                                            | DRT1-OD08C   |                                    | Sensor I/O Connector to                                                                                                 |
|                         | outputs)                       | 8 input/8 output<br>points                                                                 | DRT1-MD16C   |                                    | connect i/O and Devicemet.                                                                                              |
|                         | Remote Adapters                | 16 input points                                                                            | DRT1-ID16X   | DIN track or                       |                                                                                                    |
|                         |                                | 16 output points                                                                           | DRT1-OD16X   | screws                             |                                                                                                    |
|                         | Sensor Terminals               | 16 input points                                                                            | DRT1-HD16S   |                                    | Connected to photoelectric                                                                                              |
|                         |                                | 8 input/8 output<br>points                                                                 | DRT1-ND16S   |                                    | and proximity sensors with<br>connectors                                                                                |
|                         | Temperature Input<br>Terminals | 4 input points<br>(4 words)                                                                | DRT1-TS04T   |                                    | Thermocouple inputs                                                                                                    |
|                         |                                | 4 input points<br>(4 words)                                                                | DRT1-TS04P   |                                    | Temperature<br>resistance-thermometer<br>inputs                                                                         |
|                         | CQM1 I/O Link<br>Unit          | 16 internal input/<br>16 internal output<br>points (between<br>CQM1 and Master<br>Unit)    | CQM1-DRT21   | Assembled with CQM1                | Up to 3 or 7 Units mountable<br>to CQM1 (depending on<br>model of CQM1)                                                 |
| Analog<br>Units         | Analog Input<br>Terminals      | 4 input points<br>(4 words) or 2<br>input points<br>(2 words)<br>(voltages or<br>currents) | DRT1-AD04    | DIN track or<br>screws             | 1 to 5 V, 0 to 5 V, 0 to 10 V,<br>-10 to +10 V, 0 to 20 mA, or<br>4 to 20 mA input (switchable)<br>Resolution: 1/6,000  |
|                         |                                | 4 input points<br>(4 words)<br>(voltages or<br>currents)                                   | DRT1-AD04H   |                                    | 1 to 5 V, 0 to 5 V, 0 to 10 V,<br>-10 to +10 V, 0 to 20 mA, or<br>4 to 20 mA input (switchable)<br>Resolution: 1/30 000 |
|                         | Analog Output<br>Terminals     | 2 output points<br>(2 words)                                                               | DRT1-DA02    |                                    | 1 to 5 V, 0 to 10 V, -10 to<br>+10 V, 0 to 20 mA, or 4 to<br>20 mA output (switchable)<br>Resolution: 1/6 000           |
| Special<br>I/O<br>Units | C200H I/O Link<br>Unit         | 512 inputs max.<br>(32 words)<br>512 outputs max.<br>(32 words)                            | C200HW-DRT21 | Assembled with<br>C200HX/HG/H<br>E | Up to 16 Units mountable to<br>C200HX/HG/HE                                                                             |
|                         | RS-232C Unit                   | 16 inputs (1 word)                                                                         | DRT1-232C2   | DIN track or                       | Two RS-232C ports                                                                                                    |
|                         |                                |                                                                                            |              | screws                             | Explicit messages used for settings and control.                                                                        |
|                         |                                |                                                                                            |              |                                    | RS-232C port status reflected in inputs.                                                                                |

**Note** For details on Slaves, refer to the *CompoBus (DeviceNet) Slaves Operation Manual* (W347).

#### MULTIPLE I/O TERMINAL Units

| Unit            |                          | I/O Words allocated I/O con<br>points in PC memory nection |                        | I/O con-<br>nections | Unit Installa-<br>power tion |                          | Model<br>number | Remarks          |     |  |            |                  |     |
|-----------------|--------------------------|------------------------------------------------------------|------------------------|----------------------|------------------------------|--------------------------|-----------------|------------------|-----|--|------------|------------------|-----|
|                 |                          |                                                            | Input                  | Output               |                              | supply<br>voltage        |                 |                  |     |  |            |                  |     |
| Communi<br>Unit | cations                  | None                                                       | Status<br>two<br>words | 0 words              | None                         | 24 VDC<br>(sup-<br>plied | DIN track       | DRT1-COM         |     |  |            |                  |     |
| Basic           | Transistor               | 16<br>input                                                | 1 word                 | 0 words              | M3 terminal                  | from<br>outside)         |                 | GT1-ID16         | NPN |  |            |                  |     |
| 1/0 01113       | Units                    | s points                                                   |                        |                      | DIUCK                        | ,                        |                 | GT1-ID16-1       | PNP |  |            |                  |     |
|                 |                          | 16<br>input                                                | 1 word                 | 0 words              | Connector                    |                          |                 | GT1-ID16MX       | NPN |  |            |                  |     |
|                 |                          | points                                                     |                        |                      | MOLEX)                       |                          |                 | GT1-ID16MX-1     | PNP |  |            |                  |     |
|                 |                          | 16                                                         | 1 word                 | 0 words              | Connector                    |                          |                 | GT1-ID16ML       | NPN |  |            |                  |     |
|                 |                          | points                                                     |                        |                      | (made by<br>FUJITSU)         |                          |                 | GT1-ID16ML-1     | PNP |  |            |                  |     |
|                 |                          | 16                                                         | 1 word                 | 0 words              | Connector                    |                          |                 | GT1-ID16DS       | NPN |  |            |                  |     |
|                 |                          | points                                                     |                        |                      | (D-Sub, 25<br>pin)           |                          |                 | GT1-ID16DS-1     | PNP |  |            |                  |     |
|                 |                          | 32<br>input                                                | 2 words                | 0 words              | High-densi-<br>ty connec-    |                          |                 |                  |     |  | GT1-ID32ML | NPN              |     |
|                 |                          | points                                                     |                        |                      | by FUJIT-<br>SU)             |                          |                 |                  |     |  |            | GT1-ID32ML-1     | PNP |
|                 | Transistor               | 16                                                         | 0 words                | 1 word               | M3 terminal                  |                          |                 | GT1-OD16         | NPN |  |            |                  |     |
|                 | Units                    | points                                                     |                        | DIUCK                |                              |                          | GT1-OD16-1      | PNP              |     |  |            |                  |     |
|                 |                          | 16<br>output                                               | 0 words                | 1 word               | Connector                    |                          |                 | GT1-OD16MX       | NPN |  |            |                  |     |
|                 |                          | points                                                     |                        |                      | MOLEX)                       |                          |                 | GT1-OD16MX-<br>1 | PNP |  |            |                  |     |
|                 |                          | 16<br>output                                               | 0 words                | 1 word               | Connector                    |                          |                 | GT1-OD16ML       | NPN |  |            |                  |     |
|                 |                          | points                                                     |                        |                      | FUJITSU)                     |                          |                 | GT1-OD16ML-<br>1 | PNP |  |            |                  |     |
|                 |                          | 16<br>output                                               | 0 words                | 1 word               | Connector                    |                          |                 | GT1-OD16DS       | NPN |  |            |                  |     |
|                 |                          | points                                                     |                        |                      | pin)                         |                          |                 |                  |     |  |            | GT1-OD16DS-<br>1 | PNP |
|                 |                          | 32<br>output                                               | 0 words                | 2 words              | High-densi-<br>ty connec-    |                          |                 | GT1-OD32ML       | NPN |  |            |                  |     |
|                 |                          | points tor (made<br>by FUJIT-<br>SU)                       |                        |                      | GT1-OD32ML-<br>1             | PNP                      |                 |                  |     |  |            |                  |     |
|                 | Relay<br>Output<br>Units | 16 out-<br>put<br>points<br>(avail-<br>able<br>soon)       | 0 words                | 1 word               | M3 terminal<br>block         |                          |                 | GT1-ROS16        |     |  |            |                  |     |
|                 |                          | 8<br>output<br>points                                      | 0 words                | 1 word               |                              |                          |                 | GT1-ROP08        |     |  |            |                  |     |

| Unit                                   |                           | I/O<br>points  | Words a<br>in PC n | llocated<br>nemory | I/O con-<br>nections            | Unit<br>power                                | Installa-<br>tion | Model<br>number | Remarks                                                                                      |
|----------------------------------------|---------------------------|----------------|--------------------|--------------------|---------------------------------|----------------------------------------------|-------------------|-----------------|----------------------------------------------------------------------------------------------|
|                                        |                           |                | Input              | Output             |                                 | supply<br>voltage                            |                   |                 |                                                                                              |
| Special<br>I/O Units<br>(See<br>note.) | Analog In-<br>put Units   | 4 inputs       | 4 words            | 0 word             | M3 terminal<br>block            | 24 VDC<br>(sup-<br>plied<br>from<br>outside) | DIN track         | GT1-AD04        | Inputs:<br>4 to 20 mA,<br>0 to 20 mA,<br>0 to 5 V,<br>1 to 5 V,<br>0 to 10 V,<br>-10 to 10 V |
|                                        |                           | 8 inputs       | 8 words            | 0 word             | Connector<br>(made by<br>MOLEX) |                                              |                   | GT1-AD08MX      | Inputs:<br>4 to 20 mA,<br>0 to 20 mA,<br>0 to 5 V,<br>1 to 5 V,<br>0 to 10 V,<br>-10 to 10 V |
|                                        | Analog<br>Output<br>Units | 4 out-<br>puts | 0 words            | 4 words            | M3 terminal<br>block            |                                              |                   | GT1-DA04        | Outputs:<br>4 to 20 mA<br>0 to 5 V,<br>1 to 5 V,<br>0 to 10 V,<br>-10 to 10 V                |
|                                        |                           | 4 out-<br>puts | 0 words            | 4 words            | Connector<br>(made by<br>MOLEX) |                                              |                   | GT1-DA04MX      | Outputs:<br>0 to 5 V,<br>1 to 5 V,<br>0 to 10 V,<br>-10 to 10 V                              |
|                                        | Counter<br>Unit           | 1 input        | 3 words            | 3 words            | M3 terminal<br>block            |                                              |                   | GT1-CT01        | 1 external<br>input<br>2 external<br>outputs                                                 |

**Note** The front-panel indicators and other parts of Analog Input Units, Analog Output Units, and Counter Units differ from those of other I/O Units. These Units belong to a group called Special I/O Units.

One I/O Unit Connecting Cable (cable length 40 mm) is included with each I/O Unit. One end connector is attached to the Communications Unit. An I/O Unit Connecting Cable with a cable length of 1 m (GCN1-100) is sold separately (see below).

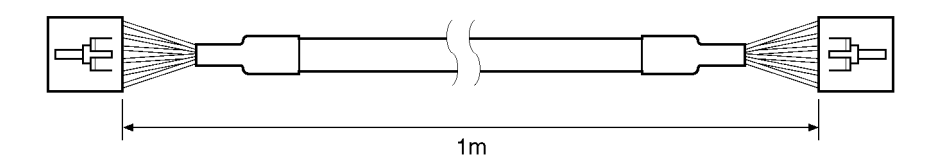

**Note** For details on MULTIPLE I/O TERMINAL Units, refer to the CompoBus/D (DeviceNet) MULTIPLE I/O TERMINAL Operation Manual (W348).

#### Features

#### **Remote I/O Communications**

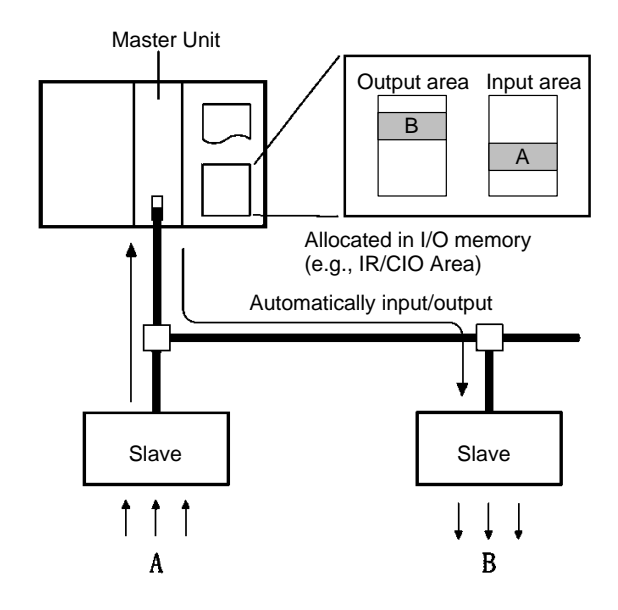

**Note** Input and output areas are automatically allocated in fixed areas unless a Configurator is used. A Configurator can be used to freely allocate input blocks 1 and 2, and output blocks 1 and 2, anywhere in I/O memory.

| Item Master Unit model                      |                                | Without<br>Configurator                    | With Configurator                                             |  |
|---------------------------------------------|--------------------------------|--------------------------------------------|---------------------------------------------------------------|--|
| Max. No. of Slave                           | CVM1, CV Series                | 63 nodes                                   |                                                               |  |
| nodes per Master                            | CS1 Series,<br>C200HZ/HX/HG/HE | 50 nodes                                   | 63 nodes                                                      |  |
|                                             | C200HS                         | 32 nodes                                   | 63 nodes                                                      |  |
| Max. No. of<br>control points per<br>Master | CVM1, CV Series                | 2,048 pts<br>(64 input/64<br>output words) | 6,400 pts<br>(100 words x<br>4 blocks)                        |  |
|                                             | C200HZ/HX/HG/HE                | 1,600 pts<br>(50 input/50<br>output words) | Without messages:<br>4,800 pts<br>With messages:<br>1,600 pts |  |
|                                             | C200HS                         | 1,024 pts<br>(32 input/32<br>output words) | 1,280 pts                                                     |  |
| Max. No. of I/O                             | CVM1, CV Series                | 32 input/32 output words                   |                                                               |  |
| points per Slave<br>controllable by         | CS1 Series<br>C200HZ/HX/HG/HE  |                                            |                                                               |  |
| Master                                      | C200HS                         |                                            |                                                               |  |
| Remote I/O                                  | CVM1, CV Series                | Fixed words in IR Any area                 |                                                               |  |
| allocation areas                            | CS1 Series<br>C200HZ/HX/HG/HE  | Area (or CIO area<br>for CS1-series        |                                                               |  |
|                                             | C200HS                         | 1 03)                                      |                                                               |  |

#### **Message Communications**

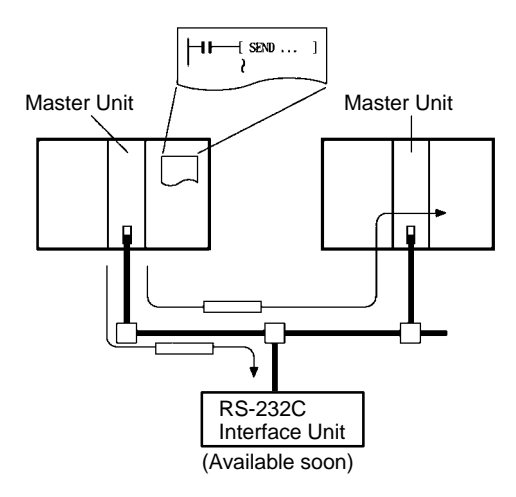

#### **Communications Instructions**

| Master Unit model              | Send      | Receive   | FINS<br>commands |
|--------------------------------|-----------|-----------|------------------|
| CVM1, CV Series                | SEND(192) | RECV(193) | CMND(194)        |
| CS1 Series,<br>C200HZ/HX/HG/HE | None      | None      | IOWR             |
| C200HS                         |           |           |                  |

| ltem                                                    | Master Unit model              | Capacity                                                                                             |
|---------------------------------------------------------|--------------------------------|----------------------------------------------------------------------------------------------------|
| Max. No. of nodes per Master                            | CVM1, CV Series                | 8 nodes                                                                                              |
| Unit for message communications using FINS commands     | CS1 Series,<br>C200HZ/HX/HG/HE | 8 nodes                                                                                              |
|                                                         | C200HS                         | Not supported                                                                                        |
| Max. No. of nodes per Master                            | CVM1, CV Series                | 63 nodes                                                                                             |
| Unit for message communications using explicit messages | CS1 Series,<br>C200HZ/HX/HG/HE | 63 nodes                                                                                             |
|                                                         | C200HS                         | Not supported                                                                                        |
| Max. message length                                     | CVM1, CV Series                | SEND(192): 152 bytes<br>RECV(193): 156 bytes<br>CMND(194): 160 bytes (starting with<br>command code) |
|                                                         | CS1 Series,<br>C200HZ/HX/HG/HE | IOWR: 160 bytes (starting with command code)                                                         |

#### **Communications Software Switches and Communications Status**

Words in dedicated areas of the CPU Unit are allocated for DeviceNet communications software switches and status.

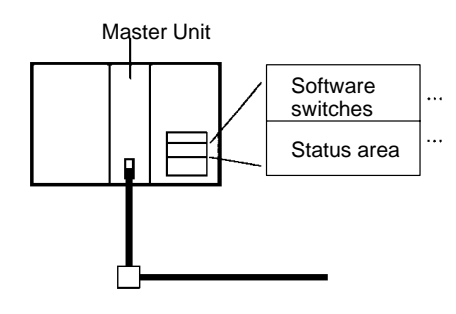

Controls scan list registration/clearing, remote I/O communications start/stop, and other parameters Enables monitoring communications errors, communications status of Master Units, registered Slave data, normal Slave data, etc.

#### Configurators

| Model number | Components                                        | Network connection to personal computer | Applicable personal<br>computers | OS                                  |
|--------------|---------------------------------------------------|-----------------------------------------|----------------------------------|-------------------------------------|
| 3G8F5-DRM21  | Dedicated ISA Board<br>and Installation Disk      | Dedicated ISA Board                     | IBM AT/PC or<br>compatible       | Windows 95 or<br>Windows NT 3.5/4.0 |
| 3G8E2-DRM21  | Dedicated PCMCIA<br>Card and Installation<br>Disk | Dedicated PCMCIA<br>Card                |                                  | Windows 95                          |

# **1-2 DeviceNet Features**

#### **Multi-vendor Network**

The DeviceNet conforms to the DeviceNet open field network specification, which means that devices (Masters and Slaves) produced by other manufacturers can also be connected to the Network. A wide range of field-level applications can thus be supported by combining valve devices, sensors, and other devices.

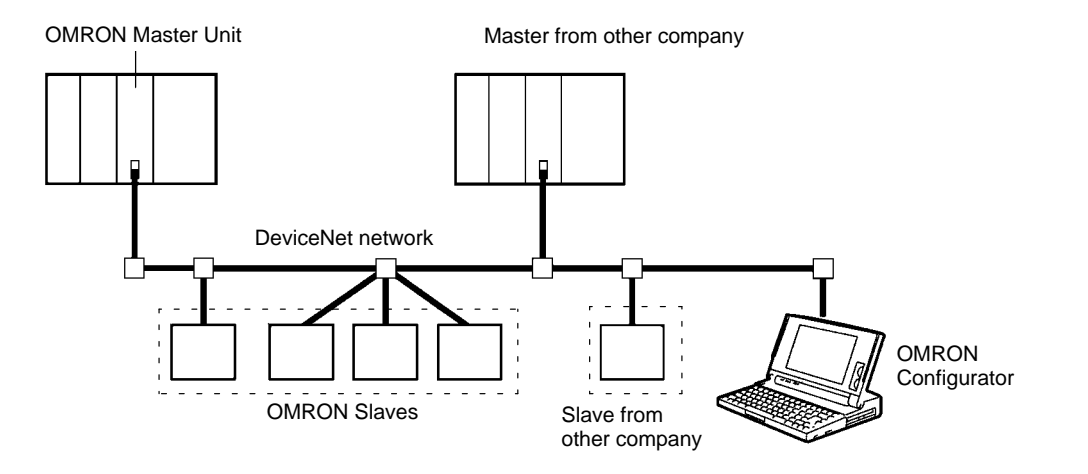

# Simultaneous Remote I/O and Message Services

Remote I/O communications to constantly exchange I/O data between the PC and Slaves can be executed simultaneously with message communications, to send/receive Master Unit data as required by the application. A DeviceNet network can thus be installed to flexibly handle applications that require both bit data and message data. Message communications can be achieved either by using OMRON's FINS commands or by using explicit DeviceNet messages.

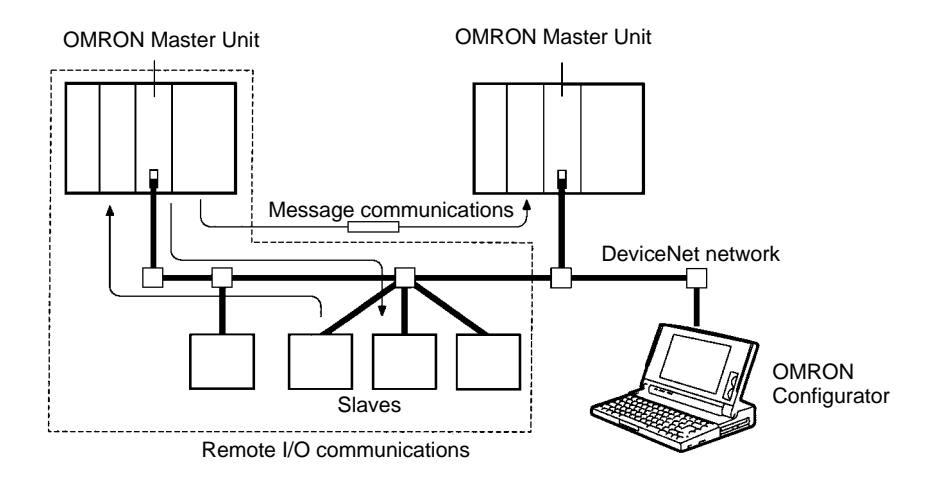

# Connect Multiple PCs to the Same Network

A Configurator (sold separately) can be used to enable connection of more than one Master to the Network, allowing message communications between PCs and between multiple groups of PCs and Slaves. This allows the DeviceNet network to be used as a common bus to unify controls while reducing wiring.

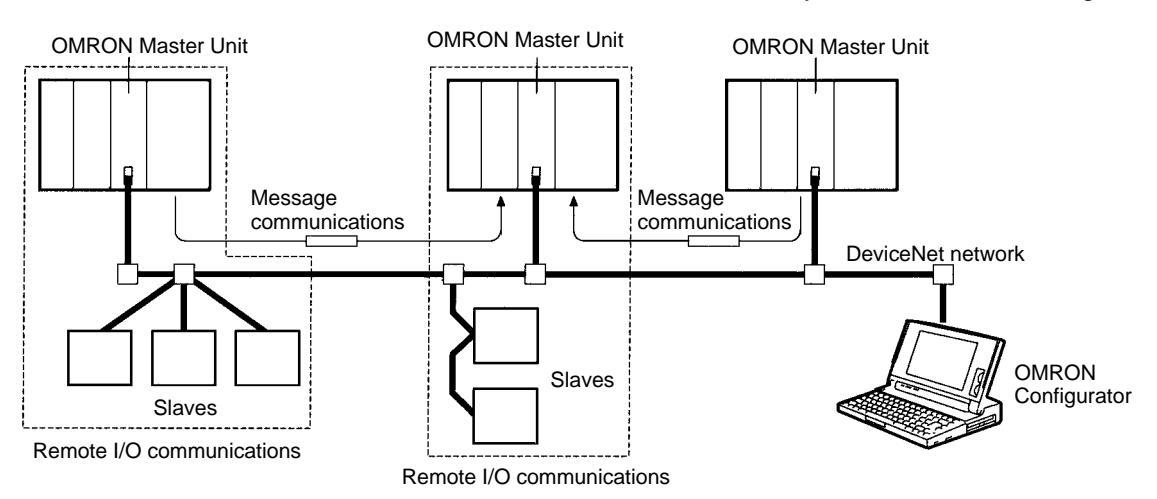

#### Handles Multi-point Control and Line Expansions with Multi-layer Networks

A Configurator (sold separately) can be used to enable mounting more than one Master Unit to a single PC, allowing control of many more points. This feature can easily handle line expansions and other applications

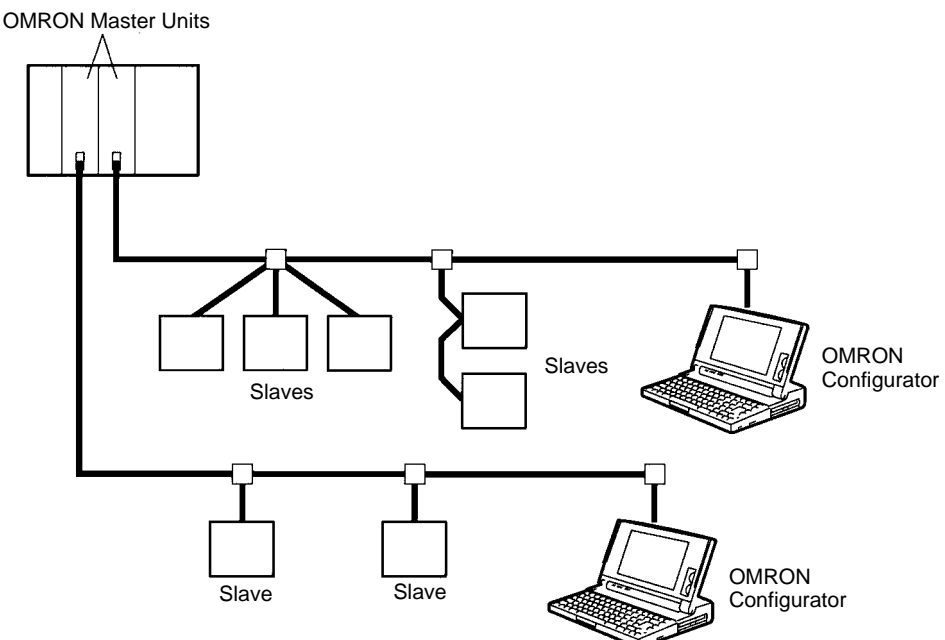

#### Free Remote I/O Allocation

A Configurator (sold separately) can be used to enable flexible allocation of I/O, i.e., in any area and in any order. This allows I/O allocations that suit the application to simplify programming and enable effective usage of PC memory areas.

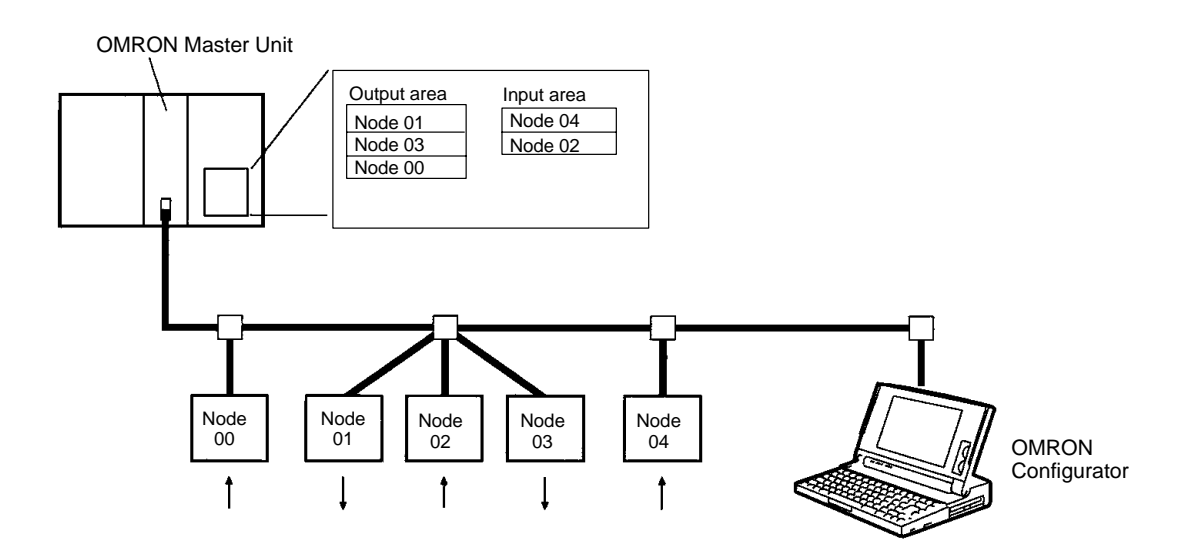

Handle Slaves with Different Response Speeds A Configurator (sold separately) can be used to set the communications cycle time, enabling usage of Slaves with slow response times.

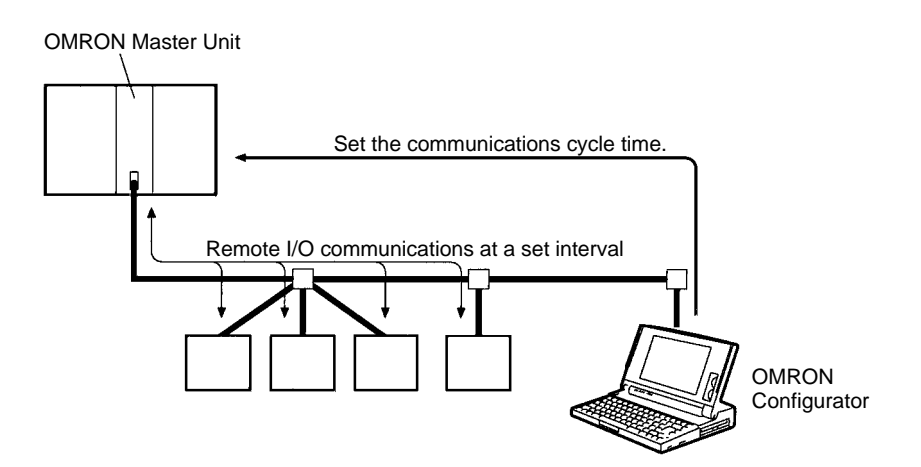

#### Easily Expand or Change Lines with Various Connection Methods

Use a multi-drop trunk line, T-branch multi-drop lines, or daisy-chain drop lines. All three connection methods can be combined to flexibly construct a network that meets the needs of the application.

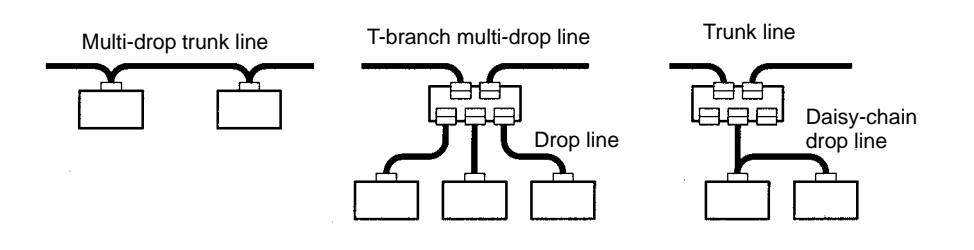

# **1-3 DeviceNet Master Unit Version Comparison**

|                                     | Item                   | Previous version                  | V1                                                                |
|-------------------------------------|------------------------|-----------------------------------|-------------------------------------------------------------------|
| DeviceNet                           | C Series               | CVM1-DRM21                        | CVM1-DRM21-V1                                                     |
| (CompoBus/D)                        | C200HZ/HX/HG/HE        | C200HW-DRM21                      | C200HW-DRM21-V1                                                   |
| model number                        | C200HS                 |                                   |                                                                   |
| Remote I/O com                      | munications            | Fixed allocations only            | Fixed or free allocations                                         |
| Message comm                        | unications             | Not supported                     | Supported                                                         |
| Master Units pe                     | r network              | 1 only                            | Multiple with<br>Configurator                                     |
| Master Units per PC                 |                        | 1 only                            | Multiple with<br>Configurator                                     |
| Communications parameters           |                        | Fixed                             | Settable<br>(communications<br>cycle time)                        |
| Explicit message<br>other companies | es to Slaves from<br>s | Not supported                     | Supported                                                         |
| Error log in Mas                    | ter Unit               | None                              | Supported (readable<br>from Configurator or<br>via FINS commands) |
| Stopping remote<br>at startup       | e I/O communications   | Not supported<br>(always running) | Supported with<br>Configurator                                    |
| Communication                       | s cycle time setting   | Not supported                     | Supported with<br>Configurator                                    |
| Communication:<br>monitoring        | s cycle time PV        | Not supported                     | Supported                                                         |

**Note** The previous versions of DeviceNet (CompoBus/D) Master Units (CVM1-DRM21 and C200HW-DRM21) cannot be used in the same Network as the new versions (CVM1-DRM21-V1 and C200HW-DRM21-V1). They also cannot be mounted to the same PC.

# **1-4 Communications Specifications**

| Iten                                                                    | Item Specification |                                                                                                    |  |
|-------------------------------------------------------------------------|--------------------|----------------------------------------------------------------------------------------------------|--|
| Communications                                                          | protocol           | DeviceNet                                                                                                    |  |
| Supported connections<br>(communications)                               |                    | Master-Slave: Remote I/O and explicit messages<br>Peer-to-peer: FINS commands<br>Both conform to DeviceNet specifications                       |  |
| Connection forms                                                        |                    | Combination of multi-drop and T-branch connections (for trunk or drop lines)                                                                    |  |
| Baud rate                                                               |                    | 500 kbps, 250 kbps, or 125 kbps (switchable)                                                                                                    |  |
| Communications                                                          | media              | Special 5-wire cables (2 signal lines, 2 power lines, 1 shield line)                                                                            |  |
| Communications distances                                                | 500 kbps           | Network length: 100 m max.<br>Drop line length: 6 m max.<br>Total drop line length: 39 m max.                                                   |  |
|                                                                         | 250 kbps           | Network length: 250 m max. (see note 1)<br>Drop line length: 6 m max.<br>Total drop line length: 78 m max.                                      |  |
|                                                                         | 125 kbps           | Network length: 500 m max. (see note 1)<br>Drop line length: 6 m max.<br>Total drop line length: 156 m max.                                     |  |
| Communications                                                          | power supply       | 24 VDC supplied externally                                                                                                    |  |
| Max. number of n                                                        | odes               | 64 nodes (including Configurator when used)                                                                                                    |  |
| Max. number of Masters                                                  |                    | Without Configurator: 1                                                                                                    |  |
|                                                                         |                    | With Configurator: 63                                                                                                    |  |
| Max. number of Slaves 63 Slaves                                         |                    | 63 Slaves                                                                                                    |  |
| Communications cycle time (see note 2)                                  |                    | Without Configurator: Calculated from conditions<br>Ex: Input Slaves (16-pt): 16<br>Output Slaves (16-pt) :16<br>Cycle time at 500 kbps: 9.7 ms |  |
|                                                                         |                    | With Configurator: Set between 2 and 500 ms<br>Calculated value takes priority if longer.                                                       |  |
| Max. communications cycle<br>time with multiple Masters (see<br>note 3) |                    | Calculated from conditions.                                                                                                    |  |
|                                                                         |                    | Ex: Input Slaves (16-pt): 16<br>Output Slaves (16-pt) :16                                                                                       |  |
|                                                                         |                    | Max. cycle time at 500 kbps: 18 ms                                                                                                    |  |
| Error control checks                                                    |                    | CRC error check                                                                                                    |  |
| Terminating Resistors                                                   |                    | Required at both ends of trunk line.                                                                                                    |  |

- **Note** 1. Indicates the length when thick cables are used. Reduce the network length to 100 m max. when using thin cables. When using both thick and thin cables together, refer to *Combining Thick and Thin Cables* in *3-2-1 Maximum Network Length*.
  - 2. Indicates the maximum time for remote I/O communications from a Master to a specific Slave until remote I/O communications are conducted again for the same Slave.
  - 3. The communications cycle time when more than one Master is present on a single network.

# **1-5** Outline of Configurator

The Configurator is required to use any of the following functions.

- User-set remote I/O allocations
- More than one Master Unit per PC (i.e., per CPU Unit)
- More than one Master Unit per network
- Setting communications parameters

The Configurator is run on an IBM PC/AT or compatible computer connected to the network as a DeviceNet node. Connection is made either through an ISA Board or PCMCIA Card, as shown in the following diagrams.

#### ISA Board in IBM PC/AT or Compatible

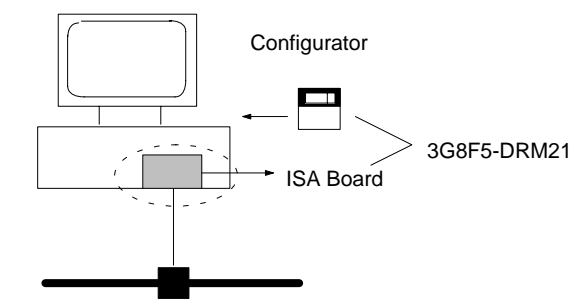

PCMCIA Card in IBM PC/AT or Compatible

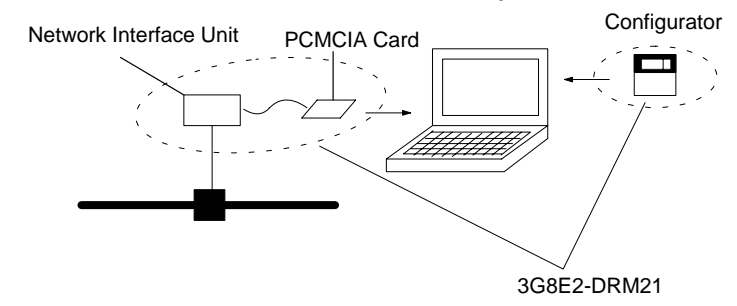

#### Configurators

| Model number | Components                                                     | Connector to network     | Applicable computer        | OS                                   |
|--------------|----------------------------------------------------------------|--------------------------|----------------------------|--------------------------------------|
| 3G8F5-DRM21  | Dedicated ISA Board<br>and Configurator<br>Installation Disk   | Dedicated ISA Board      | IBM PC/AT or<br>compatible | Windows 95 or<br>Windows NT 3.51/4.0 |
| 3G8E2-DRM21  | Dedicated PCMCIA<br>Card and Configurator<br>Installation Disk | Dedicated PCMCIA<br>Card |                            | Windows 95                           |

The main functions of the Configurator are illustrated below. Refer to the *CompoBus/D Configurator Operation Manual* (W328).

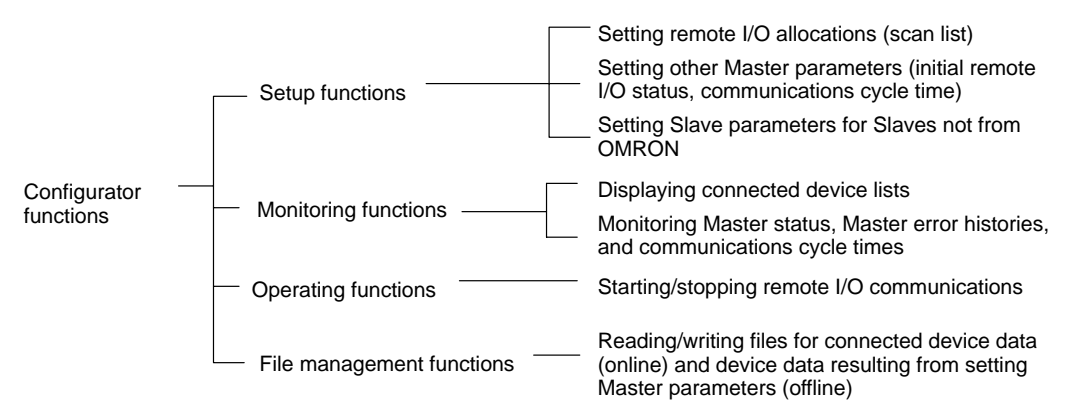

- **Note** 1. Connect only one Configurator to each Network.
  - Do not use a Configurator in locations subjected to excessive noise, particularly when using a PCMCIA Card. Excessive noise will cause the computer to run out of control. (This will not, however, adversely affect the DeviceNet network.)
  - 3. The OMRON Configurator can only be used for OMRON Master Units (CVM1-DRM21-V1, C200HW-DRM21-V1). Do not use the Configurator for other company's Master Units.
  - 4. Scan lists and other Master parameters can be set either manually or by using a wizard.

#### **Configurator Specifications**

|                                                             | ltem                | Specification                                                                                                    |                                                                                                    |  |
|-------------------------------------------------------------|---------------------|----------------------------------------------------------------------------------------------------|----------------------------------------------------------------------------------------------------|--|
| Operating                                                   | Hardware            | Computer:                                                                                                    | IBM PC/AT or compatible                                                                                            |  |
| environment                                                 |                     | CPU:                                                                                                    | With Windows 95: 66 MHz i486 DX2 min.<br>With Windows NT: 90 MHz Pentium min.                                      |  |
|                                                             |                     | Memory:                                                                                                    | With Windows 95: 12 MB min. (16 MB or more recommended)<br>With Windows NT: 16 MB min. (24 MB or more recommended) |  |
|                                                             |                     | Hard disk:                                                                                                    | 5 MB min. free space                                                                                               |  |
|                                                             | OS                  | Windows 95, Wir<br>(PCMCIA Cards                                                                                            | ndows NT 3.51/4.0<br>cannot be used with Windows NT computers)                                                     |  |
|                                                             | DeviceNet interface | ISA Board (included with 3G8F5-DRM21) or<br>PCMCIA Card (included with 3G8E2-DRM21)                                         |                                                                                                    |  |
| Relation to netw                                            | vork                | Operates as one                                                                                                    | node on the network and requires one node address                                                                  |  |
| No. connectable                                             | e to network        | One Configurato                                                                                                    | r per network                                                                                                    |  |
| DeviceNet funct                                             | tions enabled by    | Flexible remote I                                                                                                    | /O allocations (when usage of scan lists has been enabled)                                                         |  |
| Configurator                                                |                     | Usage of more the                                                                                                    | nan one Master Unit per PC (i.e., per CPU Unit)                                                                    |  |
|                                                             |                     | Usage of more th                                                                                                    | nan one Master Unit per network                                                                                    |  |
| Main functions Monitoring Displaying connected device etc.) |                     | Displaying conne                                                                                                    | ected device lists (node address order, remote I/O configurations,                                                 |  |
|                                                             |                     | Monitoring Maste                                                                                                    | er status (remote I/O operation, errors, etc.)                                                                     |  |
|                                                             |                     | Monitoring Maste codes, error type                                                                                          | er error histories (up to 20 records of error time stamps, error es, etc.)                                         |  |
|                                                             |                     | Monitoring comm                                                                                                    | nunications cycle times                                                                                            |  |
|                                                             | Settings            | Setting parameter                                                                                                    | ers for OMRON Master Units                                                                                         |  |
|                                                             |                     | Setting remote                                                                                                    | te I/O allocations (scan list)                                                                                     |  |
|                                                             |                     | Setting initial remote I/O parameters (started/stopped)                                                                     |                                                                                                    |  |
|                                                             |                     | Setting the communications cycle time                                                                                       |                                                                                                    |  |
|                                                             |                     | Setting Slave parameters for Slaves not from OMRON                                                                          |                                                                                                    |  |
|                                                             |                     | Setting node add                                                                                                    | Iresses and baud rates                                                                                             |  |
|                                                             | Operations          | Starting/stopping remote I/O communications                                                                                 |                                                                                                    |  |
|                                                             | File management     | Reading/writing files for connected device data (online) and device data resulting from setting Master parameters (offline) |                                                                                                    |  |
|                                                             | Other               | Reading/writing I                                                                                                    | EDS files                                                                                                    |  |
|                                                             |                     | Checking for dup                                                                                                    | licated I/O allocations in Master parameters                                                                       |  |
|                                                             |                     | Printing Master/S                                                                                                    | Slave parameters                                                                                                   |  |
| Files that can be                                           | e written           | Master parameter files (parameters for OMRON Master Unit, 1 file per node)                                                  |                                                                                                    |  |
|                                                             |                     | Slave parameter                                                                                                    | Slave parameter files (parameters for Slaves, 1 file per node)                                                     |  |
|                                                             |                     | Network file (all Master/Slave parameters for Masters/Slaves in the device list, 1 file/network)                            |                                                                                                    |  |
|                                                             |                     | EDS file (Device                                                                                                    | Net device definition file, 1 file/device type)                                                                    |  |

# SECTION 2 Application Overview

This section provides a general overview of the DeviceNet (CompoBus/D) Network, including basic operations and basic procedures for starting and running the Network.

| 2-1 | List of . | Application Methods       | 20 |
|-----|-----------|---------------------------|----|
| 2-2 | System    | Configurations            | 22 |
| 2-3 | Basic C   | Derating Procedures       | 23 |
|     | 2-3-1     | Flowchart                 | 23 |
|     | 2-3-2     | Hardware Preparations     | 23 |
|     | 2-3-3     | Setting Up Communications | 24 |

# 2-1 List of Application Methods

| Task            |                                                                        | Method                                                                                                    | Page           |
|-----------------|------------------------------------------------------------------------|----------------------------------------------------------------------------------------------------|----------------|
| Design          | Customizing remote I/O allocations                                     | Allocate I/O using the Configurator.                                                                                                    | 104            |
|                 | Easy customization of<br>remote I/O allocations                        | Allocate I/O using the Master parameter wizard in the Configurator.                                                                                                    | See<br>note 2. |
|                 | Sending messages between PCs with Master Units                         | Use communications instructions in the user program.                                                                                                    | Sec 9          |
|                 | Using more than one Master<br>Unit for the same PC                     | Connect a Configurator to the Network and mount the Master Units to the PC.                                                                                                    | 104            |
|                 | Using more than one Master<br>Unit in the same network                 | Connect a Configurator to the network and connect the Master Units to the Network.                                                                                                    | 104            |
|                 |                                                                        | (When setting the remote I/O communications settings, you must turn OFF the power supply to the Master Unit (i.e., to the PC) and to the device list with power supplied on to the Slaves.) |                |
|                 | Sending explicit DeviceNet messages                                    | Use FINS command code 28 01.                                                                                                    | 143            |
| Initial startup | Setting node addresses for<br>Master Units                             | Set the DIP switch on the back of the Master Unit.                                                                                                    | 37, 42         |
|                 | Setting the baud rate for<br>Master Units                              | Set the DIP switch on the back of the Master Unit.                                                                                                    | 38, 42         |
|                 | Stopping remote I/O<br>communications for<br>communications errors     | Set the DIP switch on the back of the Master Unit.                                                                                                    | 38, 42         |
|                 | Holding Slave outputs for<br>communications errors                     | Set the DIP switch on the output Slave.                                                                                                    | See<br>note 1. |
|                 | Automatically stopping<br>remote I/O communications<br>at startup      | Disable starting remote I/O communications at startup in the Master parameters from the Configurator.                                                                                       | See<br>note 2. |
|                 | Branching three drop lines<br>from the same point on the<br>trunk line | Use a T-branch Tap.                                                                                                    | 14             |
| Task             |                                                                                               | Method                                                                                                    | Page           |
|------------------|-----------------------------------------------------------------------------------------------|----------------------------------------------------------------------------------------------------|----------------|
| System operation | Stopping remote I/O communications                                                            | Use with the software switches or Configurator.                                                                                                    | 212            |
|                  | Enabling the scan list for<br>remote I/O communications<br>when using default<br>allocations  | Turn ON bit 0 of the software switches to enable the scan list.                                                                                                    | 212            |
|                  | Disabling the scan list for<br>remote I/O communications<br>when using default<br>allocations | Turn ON bit 1 of the software switches to clear the scan list.                                                                                                    | 212            |
|                  | Checking whether a scan list<br>was created by the<br>Configurator                            | Use a Programming Device to monitor scan list registration via Configurator in Master Status Area 2.                                                                       | 215            |
|                  | Checking whether or not an<br>error history has been<br>generated in a Master Unit            | Use a Programming Device to monitor error history generation in Master Status Area 2.                                                                                      | 215            |
|                  | Monitoring error histories in<br>Master Units                                                 | Monitor the error histories from the Configurator.                                                                                                    | See<br>note 2. |
|                  | Monitoring Master Unit status                                                                 | Monitor the Master status from the Configurator.                                                                                                    | See<br>note 2. |
|                  | Saving the scan list data for a connected Slave                                               | Save the network configuration under File-Save from the Configurator.                                                                                                    | See<br>note 2. |
|                  | Checking the current communications cycle time                                                | Use a Programming Device to monitor the current communications cycle time in the status area.                                                                              | 219            |
|                  | Adjusting the communications cycle time                                                       | Set the communications cycle time in the Master parameters from the Configurator.                                                                                          | See<br>note 2. |
|                  | Replacing a Master Unit                                                                       | After replacing the Master Unit, turn ON bit 1 in the software switches to check Slave connection and then turn ON bit 0 in the software switches to enable the scan list. | 212,<br>272    |

**Note** 1. Refer to the *CompoBus (DeviceNet) Slaves Operation Manual* or the *CompoBus/D (DeviceNet) MULTIPLE I/O TERMINAL Operation Manual.* 

2. Refer to the CompoBus/D Configurator Operation Manual.

# 2-2 System Configurations

The following patterns can be used in the DeviceNet network configuration.

| Pattern type |                                        | One Master per network                     | More than one Masters per<br>network                                                                                                    | More than one Master per PC                                                  |
|--------------|----------------------------------------|--------------------------------------------|----------------------------------------------------------------------------------------------------|------------------------------------------------------------------------------|
| Fo           | rm                                     | Master<br>Master<br>Slaves                 | Master Master<br>Master<br>Slaves                                                                                                    | Masters<br>Masters<br>Slaves<br>Slaves                                       |
| Сс           | onfigurator                            | Not needed if default allocations are used | Required                                                                                                    |                                                                              |
| Re           | emote I/O Com                          | munications                                |                                                                                                    |                                                                              |
|              | Default                                | Yes                                        | No                                                                                                    | No                                                                           |
|              | User-set<br>(Configurator<br>required) | Yes                                        | Yes                                                                                                    | Yes                                                                          |
| Cł           | haracteristics                         | Same as previous version.                  | The communications cycle time<br>will be increased.<br>(The cycle time will be the sum<br>of the individual cycle times that<br>would be required if the network<br>was divided into separate<br>networks with one Master<br>each.)                                                                                         | The cycle time of the PC will be increased.                                  |
| Pr           | ecautions                              | Same as previous version.                  | Refer to page 25 for<br>precautions on using more than<br>one Master in the same<br>network.<br>Each Slave must belong to only<br>one Master.<br>If there is more than one Master<br>with the scan lists disabled in<br>the same network,<br>communications can stop due<br>to too much traffic on the<br>network (Bus Off) | Do not allocate the same PC<br>memory area words to more<br>than one Master. |

# 2-3 Basic Operating Procedures

# 2-3-1 Flowchart

The following flowchart outlines the basic flow of operations for setting up the DeviceNet system.

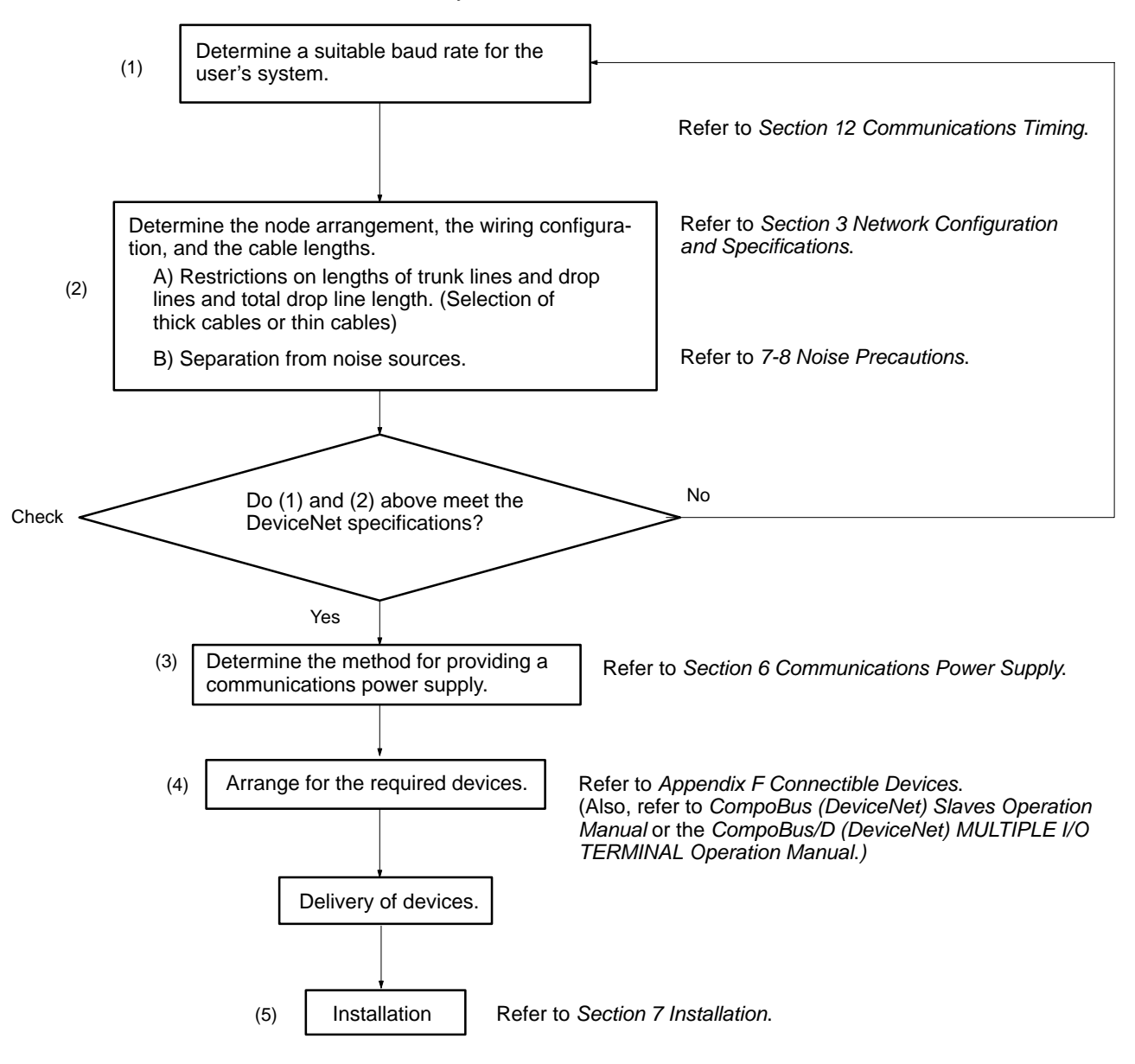

# 2-3-2 Hardware Preparations

- *1, 2, 3...* 1. Set the initial settings for the Master Unit:
  - Unit number ("UNIT No." or "MACHINE No." on front panel switch) Node address (back panel DIP switch) Baud rate (back panel DIP switch) Communications continue/stop setting for communications error (front panel switch)
  - 2. Set the initial settings for the Slaves:
    - Node address (DIP switch) Baud rate (DIP switch) Etc.

3. Mount the Master Unit and wire the Network.

For CVM1 and CV-series PCs, Master Units are treated as CPU Bus Units and can be mounted to the CPU Rack or Expansion CPU Rack. Only one Master Unit can mounted if a Configurator is not used, but up to 16 Master Units can be mounted if a Configurator is used.

For C200HX/HG/HE PCs, Masters are treated as Special I/O Units and can be mounted to the CPU Rack or Expansion I/O Rack. Only one Master Unit can be mounted if a Configurator is not used, but up to 10 or 16 Master Units can be mounted if a Configurator is used.

For CS1-series PCs, Masters are treated as Special I/O Units and can be mounted to the CPU Rack or Expansion I/O Rack. Only one Master Unit can be mounted if a Configurator is not used, but up to 16 Master Units can be mounted if a Configurator is used.

For C200HS PCs, Masters are treated as Special I/O Units and can be mounted to the CPU Rack or Expansion I/O Rack. Only one Master Unit can be mounted if a Configurator is not used, but up to 10 Master Units can be mounted if a Configurator is used.

- 4. Connect a Programming Device to the PC and turn ON the power supply to the PC.
- 5. Generate the I/O table.

# 2-3-3 Setting Up Communications

## Remote I/O Communications with One Master Unit in the Network

## **Using Fixed I/O Allocations**

1, 2, 3...

- Turn ON the power supply to the Slaves and turn ON the communications power supply.
  - 2. Turn ON the power supply to the PC (i.e., to the Master Unit).
  - 3. Switch the PC to PROGRAM mode.
  - 4. Perform the following and go to step 7. if the scan list was disabled at startup.
    - a) Confirm that communications are possible with the registered Slaves by monitoring the Registered Slave Data Area.
    - b) From a Programming Device connected to the PC, turn ON the Scan List Enable Bit in the software switches (bit 0).

Remote I/O communications will start with the scan list enabled. You can use the software switches to start and stop remote I/O communications.

- 5. Perform the following from a Programming Device connected to the PC and go to step 7., if the scan list was disabled at startup and you want to re-register it.
  - a) Turn ON the Scan List Clear Bit in the software switches (bit 1).
  - b) Confirm that communications are possible with the registered Slaves by monitoring the Registered Slave Data Area.

Remote I/O communications will start with the scan list enabled. You can use the software switches to start and stop remote I/O communications.

- c) Turn ON the Scan List Enable Bit in the software switches (bit 0).
- 6. Do nothing if the scan list was enabled at startup and you do not want to change it.

Remote I/O communications will start with the scan list enabled. You can use the software switches to start and stop remote I/O communications. Go to step 7.

- 7. Confirm that the MS and NS indicators on all Master Units and Slaves are lit.
- 8. Switch the PC to RUN mode.

**Note** The dots on the 7-segment display on the Master Unit can be used to determine if the scan list is enabled or disabled. If both the right and left dots are not lit, the scan list is enabled. If both dots are lit, the scan list is disabled.

### Using User-set I/O Allocations

- *1, 2, 3...* 1. Connect a Configurator to the Network.
  - 2. Turn ON the power supply to the Slaves and turn ON the communications power supply.
  - 3. Turn ON the power supply to the PC (i.e., to the Master Unit).
  - 4. Switch the PC to PROGRAM mode.
  - 5. Create the Master parameters with the Configurator.
  - 6. Register the Master parameters in the Master Unit.
    - Remote I/O communications will start with the scan list enabled. (Communications will not start at if they have been set to be stopped at startup from the Configurator.) Use the software switches or Configurator to start and stop remote I/O communications.
  - 7. Confirm that the MS and NS indicators on all Master Units and Slaves are lit.
  - 8. Read the Network configuration from the Configurator.
  - 9. Save the Network configuration in a file from the Configurator.
  - 10. Switch the PC to RUN mode.

## Remote I/O Communications with More than One Master Unit in the Network

The following procedure can be used only when the scan list is enabled.

- *1, 2, 3...* 1. Connect a Configurator to the network.
  - 2. Turn ON the power supply to all the Slaves.
  - 3. Read the Network configuration from the Configurator.
  - 4. Turn OFF the power supply to all the Slaves.
  - 5. Create the Master parameters for each Master Unit and save the parameters in files.
  - 6. Turn ON the power supply to one PC (i.e., to one of the Master Units).
  - 7. Switch the PC to PROGRAM mode.
  - 8. Read the Network configuration from the Configurator.
  - 9. Read the Master parameter file for the Master Unit that has been turned ON from the Master parameter editing screen.
  - 10. Write the Master parameters.
  - 11. Turn OFF the power supply the PC (i.e., the Master Unit).
  - 12. Repeat the above steps beginning at step 6. for all Master Units.
  - 13. Turn ON the power supply to all Masters and Slaves.

Remote I/O communications will start with the scan list enabled. (Communications will not start if they have been set to be stopped at startup from the Configurator.) Use the software switches or Configurator to start and stop remote I/O communications.

- 14. Confirm that the MS and NS indicators on all Master Units and Slaves are lit.
- 15. Read the Network configuration from the Configurator.
- 16. Save the Network configuration in a file from the Configurator.
- 17. Switch the PC to RUN mode.
- **Note** When there are no available node addresses for the Configurator, as is the case when a total of 64 Master Units and Slave Units are used, set up communications based on user-set allocations according to the following procedure.
- *1, 2, 3...* 1. Turn ON the communications power supply.

- 2. Turn ON the power supply to all the Slaves. (Turn OFF the power supply to all the Masters.)
- 3. Connect the Configurator to the network using the node address of one of the Masters.
- 4. Create the Master parameters for each Master Unit and save the parameters in files.
- 5. Disconnect the Configurator from the network (i.e., go "off-line").
- 6. Turn OFF the power supply to all the Slaves.
- 7. Turn ON the power supply to all the Masters.
- 8. Connect the Configurator to the network using the node address of one of the Slaves.
- 9. Read a Master parameter file from the Configurator.
- 10. Register the Master parameters read in step 9. in the corresponding Master Unit.
- 11. Repeat steps 9. and 10. for all Master Units.
- 12. Disconnect the Configurator from the network.
- 13. Turn ON the power supply to all the Slaves.
- 14. Start communications.

## Setup When Not Using Remote I/O Communications

- 1, 2, 3... 1. Create an empty scan list
  - 2. Register the scan list in the Master Unit.
  - 3. Confirm that the MS indictor is lit green and that the NS indicator is flashing green on the Master Unit.
  - 4. Switch the PC to RUN mode.

## Starting Remote I/O Communications During Operation

- 1, 2, 3... 1. Create a scan list.
  - 2. From the Configurator, set remote I/O communications to be stopped at startup.
  - 3. Register the scan list in the Master Unit.
  - 4. Confirm that the MS indictor is lit green and that the NS indicator is flashing green on the Master Unit.
  - 5. Switch the PC to RUN mode.

# SECTION 3 Network Configuration and Specifications

This section explains the Network configuration and provides the specifications required for setting up the Network.

| 3-1 | Network | Configuration                         | 28 |
|-----|---------|---------------------------------------|----|
|     | 3-1-1   | Network Components                    | 28 |
|     | 3-1-2   | Connections                           | 29 |
| 3-2 | Network | Configuration Restrictions            | 30 |
|     | 3-2-1   | Maximum Network Length                | 30 |
|     | 3-2-2   | Drop Line Lengths                     | 31 |
|     | 3-2-3   | Total Drop Line Length                | 31 |
|     | 3-2-4   | Baud Rate and Communications Distance | 32 |
|     | 3-2-5   | Locating Terminating Resistors        | 32 |

# 3-1 Network Configuration

The following diagram shows the configuration of a DeviceNet (CompoBus/D) network.

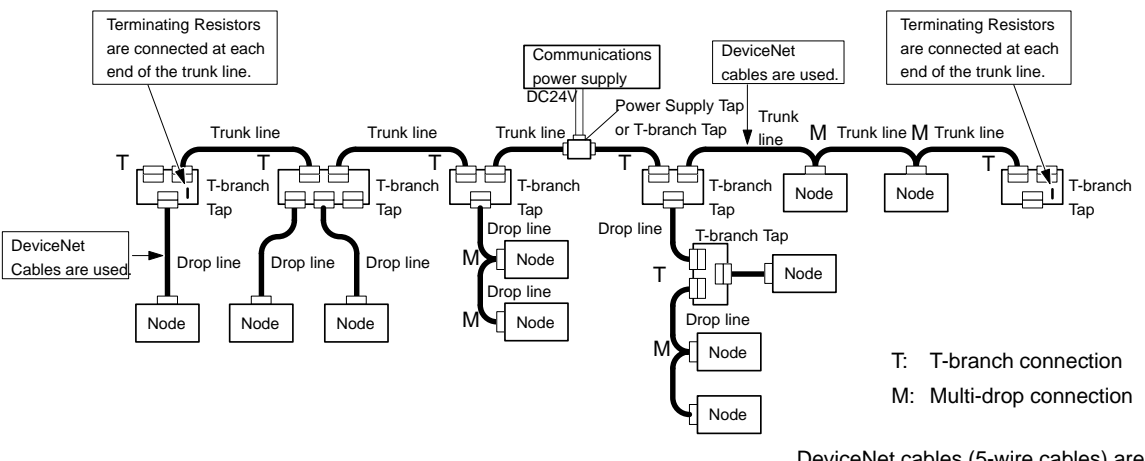

DeviceNet cables (5-wire cables) are used for the trunk lines and drop lines.

# **3-1-1 Network Components**

| Nodes                            | There are two kinds of nodes in a DeviceNet network. The Slaves connect to external I/O and the Master administers the Network and manages the external I/O of the Slaves. The Master and Slaves can be connected at any location in the Network, as shown in the preceding diagram.                                                                                                    |
|----------------------------------|----------------------------------------------------------------------------------------------------|
| Trunk/Drop Lines                 | The trunk line refers to the cable that has Terminating Resistors on both ends.<br>Cables branching from the trunk line are known as drop lines. The trunk line<br>length does not necessarily coincide with the maximum length of the Network.<br>DeviceNet communications are transmitted through 5-wire cables. The cables<br>come in thick or thin versions.                                                                                         |
| Connection Methods               | Two methods can be used to connect DeviceNet nodes: The T-branch method<br>and the multi-drop method. With the T-branch method, the node is connected to<br>a drop line created with a T-branch Tap. With the multi-drop method, the node is<br>directly connected to the trunk line or the drop line. Secondary branches can be<br>made from a drop line. Both of these connection methods can be used in the<br>same Network, as shown in the example. |
| Terminating Resistors            | Terminating Resistors are connected at each end of the trunk line to reduce sig-<br>nal reflection and stabilize communications. There are two kinds of Terminating<br>Resistors available, one for a T-branch Tap and one for a Terminating-block Ter-<br>minating Resistor. Use a DeviceNet cable when connecting a Terminating-block<br>Terminating Resistor.                                                                                         |
| Communications Power<br>Supplies | To use DeviceNet, connect a communications power supply to the communica-<br>tions connector of each node with a 5-wire cable. Basically, a communications<br>power supply, internal circuit power supply, and I/O power supply must be pro-<br>vided separately. Refer to <i>Section 7 Installation</i> .                                                                                                    |
| No                               | <ol> <li>Always use DeviceNet cables.<br/>The newly developed 5-wire cables are now recommended instead of conventional 3-wire cables. The 5-wire cables are more suitable for DeviceNet and easier to use. Refer to 5-1 Cables and Connectors for details on how to add 5-wire cables to an existing network constructed with 3-wire cables.</li> </ol>                                                                                                 |

- 2. Connect Terminating Resistors to both ends of the trunk line. When using a Terminating-block Terminating Resistor, use a DeviceNet cable to connect the Terminating Resistor. When connecting the Terminating Resistor, insulate the power supply lines that are not being used with vinyl tape to avoid a short-circuit in the cables.
- 3. Do not use products other than DeviceNet products (for example, a lightning arrester) in the communications path. If other products are used then this could reduce signal reflection and interfere with normal communications.

# 3-1-2 Connections

### **Trunk and Drop Lines**

The trunk line is a cable to which Terminating Resistors are connected at the ends. Drop lines are cables that branch from the trunk lines. A special 5-wire cable is used for both the trunk lines and the drop lines.

### **Branching Patterns**

#### **Branching Patterns from Trunk Line**

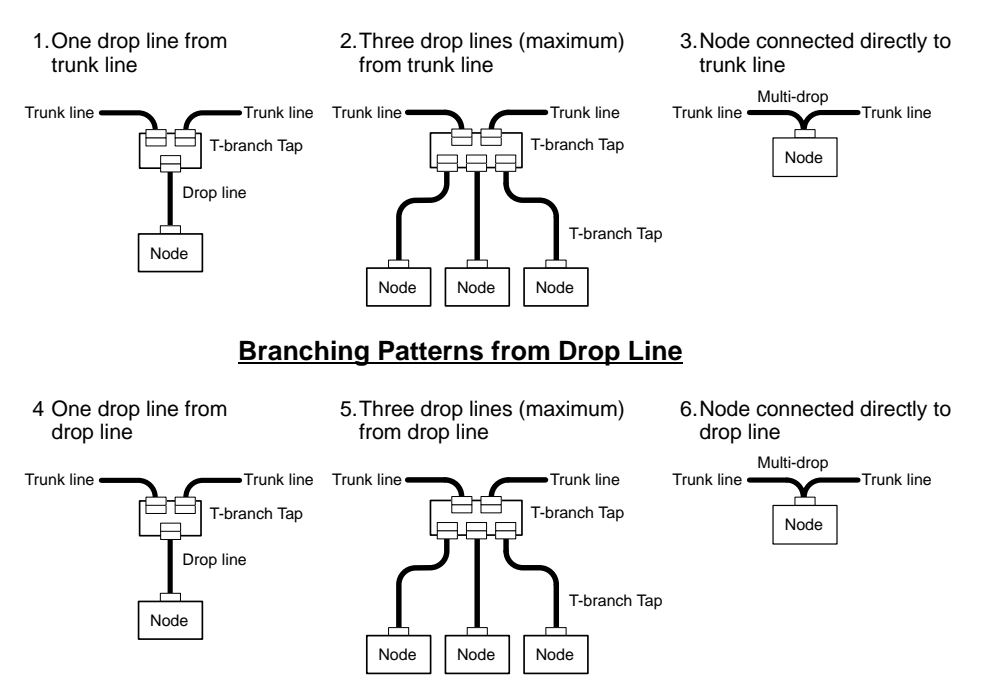

Various different forms of connection can be used on the same network, as shown in the following diagram. Any number of nodes up to 63 can be connected onto a single drop line.

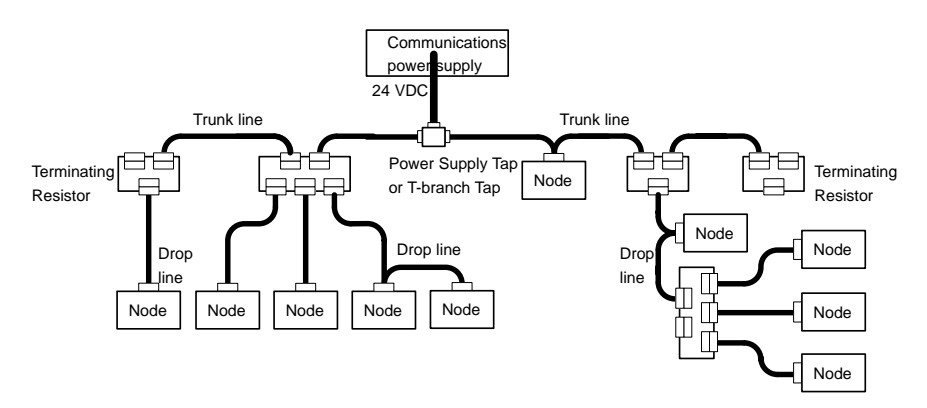

**Note** A node can be connected directly to the trunk line with the multi-drop method, but it is easier to connect a node to a drop line.

29

**Note** 1. Multi-drop connections with thick cables cannot be used with the connectors supplied with the Unit because the cables are too thick. Use the following connectors for multi-drop connections with thick cables. (For further details, refer to *Section 5 Connectable Devices*.)

XW4B 05C4-T-D (w/o set screw) (made by OMRON)

TMSTB 2.5/5-ST-5.08 AU (w/o set screw) (made by Phoenix Contact)

The connector specifications are the same for both cables.

These connectors cannot be used with the Master Unit or CQM1 I/O Link because they may come into contact with the Unit in the adjacent slot. In this case, use a T-branch Tap.

2. When using thick cable, the cable may pull out of the connector depending on the strength of the cable. Follow 7-3 *Connecting Communications Cables*, when connecting communications cables.

# **3-2 Network Configuration Restrictions**

# 3-2-1 Maximum Network Length

The length of the network is longest at either the distance between the two most distant nodes or at the distance between the Terminating Resistors.

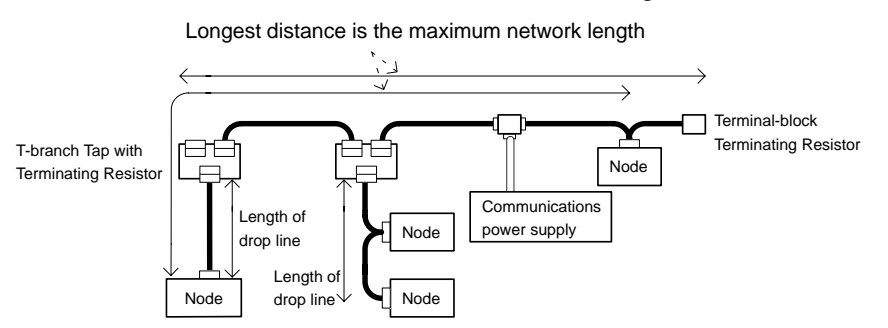

There are two types of cables: Thick cables and thin cables. The thick cables are relatively hard and inflexible, but they protect against signal attenuation and can be used for relatively long communications distances. The thin cables are soft and flexible, but they do not protect as well against signal attenuation and are not suited to long communications distances.

The maximum length of a network thus depends on the type of cable that is used, as shown in the following table.

| Cable type            | Maximum network length |
|-----------------------|------------------------|
| Thick cables (5-wire) | 500 m                  |
| Thin cables (5-wire)  | 100 m                  |

- **Note** a) If the length of the network is 100 meters or less, the thin cables can be used for the trunk line. When using thin cables for the trunk line, be sure that communications power supply conditions are met.
  - b) The length of the network is also restricted by the baud rate used. Even with thick cables, the length of the network will be restricted if the baud rate is set to anything but 125 kbps. Refer to 3-2-4 Baud Rate and Communications Distance.

### Note Combining Thick and Thin Cables

The most distant nodes can also be connected by a combination of thin and thick cables. When these cables are combined, the following conditions must be met and the maximum network length will be shorter than when only thick cables are used. Also, when combining cables, be sure that the maximum current capacity of the cables is not exceeded. Refer to *Section 6 Communications Power Supply*.

| Baud rate | Maximum network length                                |
|-----------|-------------------------------------------------------|
| 500 kbps  | L <sub>THICK</sub> + L <sub>THIN</sub> [] 100 m       |
| 250 kbps  | L <sub>THICK</sub> + 2.5 x L <sub>THIN</sub> [] 250 m |
| 125 kbps  | L <sub>THICK</sub> + 5 x L <sub>THIN</sub> [] 500 m   |

 $L_{THICK}$ : Length of the thick cable;  $L_{THIN:}$  Length of thin cable

#### **Configuration Example**

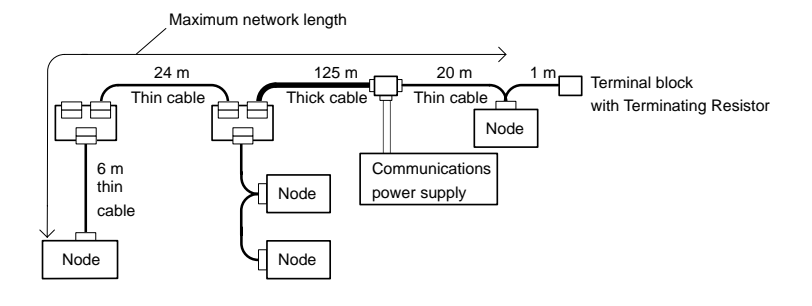

| L <sub>THICK</sub> + L <sub>THIN</sub> = 175 [] 100 m                        | 500 kbps | NG |
|------------------------------------------------------------------------------|----------|----|
| $L_{\text{THICK}}$ + 2.5 x $L_{\text{THIN}}$ = 125 + 2.5 x 50 = 250 [] 250 m | 250 kbps | OK |
| L <sub>THICK</sub> + 5 x L <sub>THIN</sub> = 125 + 5 x 50 = 375 [] 500 m     | 125 kbps | OK |

The results of the above formulas indicate that 250 kbps and 125 kbps can be used as the baud rates for this configuration example.

Even when the above conditions are met, however, the current flowing through the cables must not exceed the permissible current capacity. (Refer to Section 6 Communications Power Supply.)

## 3-2-2 Drop Line Lengths

A drop line length is measured from the point in the trunk line where the original branch was made to the end of the branch. The maximum length of a drop line is 6 m. It is possible to make a secondary branch from a drop line.

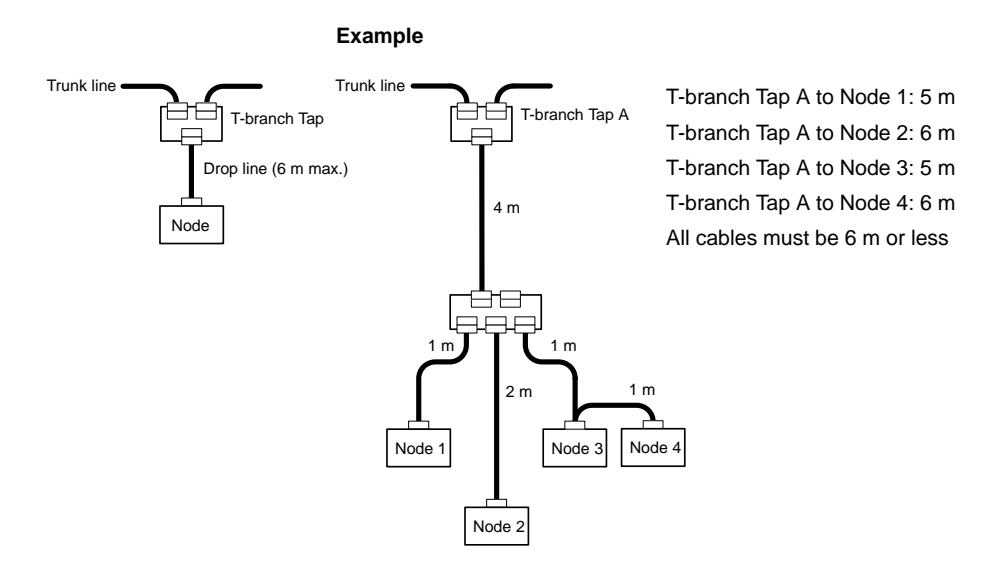

## 3-2-3 Total Drop Line Length

This is the total sum length of all the drop lines. Even when the length of each individual drop line is 6 m or less, be sure not to exceed the maximum total drop line length. The standard for the total drop line length varies with the baud rate.

### **Configuration Example**

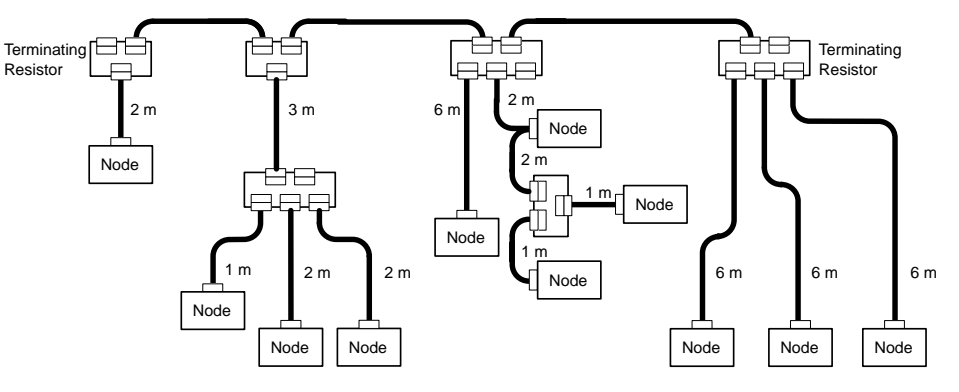

In the configuration example, the length of each drop line is 6 m or less as demanded but the total sum length of all the drop lines is 40 m. Set the baud rate at 250 kbps or 125 kbps because the total maximum length of drop lines at 500 kbps must not exceed 39 m.

## 3-2-4 Baud Rate and Communications Distance

The communications distance in a DeviceNet network is also restricted by the baud rate, as shown in the following table.

| Baud rate | Maximum network length |            | Drop line | Total drop  |
|-----------|------------------------|------------|-----------|-------------|
|           | Thick cable            | Thin cable | length    | line length |
| 500 kbps  | 100 m max.             | 100 m max. | 6 m max.  | 39 m max.   |
| 250 kbps  | 250 m max.             |            |           | 78 m max.   |
| 125 kbps  | 500 m max.             |            |           | 156 m max.  |

## 3-2-5 Locating Terminating Resistors

Be sure to connect the Terminating Resistors at both ends of the trunk line to reduce signal reflection and stabilize communications.

When there is a T-branch Tap 6 meters or less from the end of the trunk line (or the node):

A Terminating Resistor attached to a T-branch Tap can easily be mounted without taking up much space.

When there is not a T-branch Tap 6 meters or less from the end of the trunk line (or the node):

A Terminating Resistor must be connected before that point. Either a Tbranch Tap mounted to a Terminating Resistor or a Terminating-block Terminating Resistor can be used. In this case, be sure to make the cable length 1 m or less from the node to the Terminating Resistor.

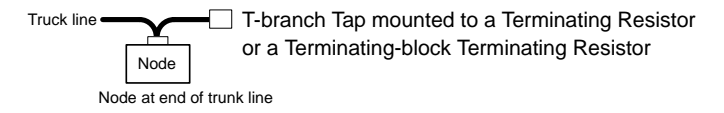

# SECTION 4 Master Unit Specifications

This section provides Master Unit specifications and describes their components, indicators, switch settings, etc.

| 4-1 | Overall Specifications                             | 34 |
|-----|----------------------------------------------------|----|
| 4-2 | CVM1 and CV-series PCs                             | 35 |
| 4-3 | CS1-series, C200HX, C200HG, C200HE, and C200HS PCs | 40 |

# 4-1 Overall Specifications

| PC                                        |                                                                                                    | CVM1 and CV<br>Series                                                                                                    | CS1 Series                                                               | C200HX/HG/HE                                                                                           | C200HS                                                                               |
|-------------------------------------------|----------------------------------------------------------------------------------------------------|----------------------------------------------------------------------------------------------------|--------------------------------------------------------------------------|----------------------------------------------------------------------------------------------------|--------------------------------------------------------------------------------------|
| Master model number                       |                                                                                                    | CVM1-DRM21-V1                                                                                                    | C200HW-DRM21-V1                                                          |                                                                                                    |                                                                                      |
| Max. No. With Con-<br>of Master figurator |                                                                                                    | 1                                                                                                    |                                                                          |                                                                                                    |                                                                                      |
| Units<br>mountable                        | Without<br>Configura-<br>tor                                                                                                    | 16                                                                                                    | 16                                                                       | CPU Units with more<br>than 880 I/O points:<br>16<br>CPU Units with less<br>than 881 I/O points:<br>10 | 10                                                                                   |
| Master Unit mounting position             |                                                                                                    | CPU Rack or<br>Expansion CPU<br>Rack (classified as<br>CPU Bus Unit)<br>Cannot be mounted<br>to Expansion I/O<br>Rack, or to SYSMAC<br>BUS or SYSMAC<br>BUS/2 Slave Racks. | CPU Rack or Expansion<br>Cannot be mounted to<br>SYSMAC BUS/2 Slave      | on CPU Rack (classified<br>Expansion I/O Rack, or<br>Racks.                                            | as CPU Bus Unit)<br>to SYSMAC BUS or                                                 |
| Commu-<br>nications                       | Remote<br>I/O                                                                                                    | Supported                                                                                                    |                                                                          |                                                                                                    |                                                                                      |
| supported                                 | Messages                                                                                                    | Supported                                                                                                    | Not supported<br>Master Unit w<br>respond to<br>commands<br>addressed to |                                                                                                    | Not supported, but<br>Master Unit will<br>respond to<br>commands<br>addressed to it. |
| Remote<br>I/O com-<br>munica-<br>tions    | Max. No.<br>of Slaves<br>per Master<br>Unit                                                                                                    | 63                                                                                                    | With Configurator: 50<br>Without Configurator: 63                        |                                                                                                    | With Configurator:<br>32<br>Without Configurator:<br>63                              |
|                                           | Max. No.<br>of con-<br>trolledWith Configurator:<br>6,400 ptsWith Configurator:<br>Without messages:<br>4,800 ptsMaster<br>UnitWith Configurator:<br>2,048 pts<br>(64 input/64With Configurator:<br>Without Configurator:<br>1,600 ptsMaster<br>UnitWithout Configurator:<br>2,048 pts<br>(64 input/64With Configurator:<br>Unit |                                                                                                    | words)                                                                   | With Configurator:<br>1,280 pts<br>Without Configurator:<br>1,024 pts<br>(32 input/32<br>output words) |                                                                                      |
|                                           | Max. No.<br>of I/O<br>points per<br>Slave con-<br>trollable<br>by Master                                                                                                    | 32 input/32 output wor                                                                                                    | vords                                                                    |                                                                                                    |                                                                                      |
| Message                                   | Max. No.                                                                                                    | FINS commands: 8                                                                                                    | FINS commands: 8                                                         |                                                                                                    | Not supported.                                                                       |
| commu-<br>nications                       | of hodes<br>per Master<br>Unit                                                                                                    | Explicit messages: 6<br>3                                                                                                    | Explicit messages: 63                                                    |                                                                                                    |                                                                                      |
|                                           | Instruc-<br>tions used                                                                                                    | Data send/receive:<br>SEND(192)/REC<br>V(193)<br>FINS commands:                                                                                                    | Data send/receive: No<br>FINS commands: IO                               | ne<br>WR                                                                                               | Not supported.                                                                       |
|                                           |                                                                                                    | CMND(194)                                                                                                    |                                                                          |                                                                                                    |                                                                                      |
| Software sw                               | vitches                                                                                                    | 1 word (scan list regist                                                                                                    | er/clear, remote I/O com                                                 | munications start/stop,                                                                                | etc.)                                                                                |
| Status                                    |                                                                                                    | 11 words (status data area, registered Slave data, normal Slave data, current communications cycle time)                                                                   |                                                                          |                                                                                                    |                                                                                      |

| PC                                          | CVM1 and CV<br>Series                                    | CS1 S                                     | eries                                                                | C200HX/HG/HE           | C200HS       |  |  |
|---------------------------------------------|----------------------------------------------------------|-------------------------------------------|----------------------------------------------------------------------|------------------------|--------------|--|--|
| Settings                                    | Rotary switch:                                           | Unit nun                                  | nber                                                                 |                        |              |  |  |
|                                             | Back panel DIP switch:                                   | Node ad                                   | Node address                                                         |                        |              |  |  |
|                                             | Front panel DIP switch                                   | : Baud rat<br>Continue                    | Baud rate,<br>Continue/stop communications for communications errors |                        |              |  |  |
| Displays                                    | 2-color indicators: Two (Unit status and Network status) |                                           |                                                                      |                        |              |  |  |
| 7-segment display:                          |                                                          | One (No                                   | One (Node address and error codes)                                   |                        |              |  |  |
|                                             | Dot indicators:                                          | Two (Registered scan list enable/disable) |                                                                      |                        |              |  |  |
| Voltage of communica-<br>tions power supply | a- 24 VDC ±10% (supplied via s                           |                                           | cable)                                                               |                        |              |  |  |
| Current consumption                         | Communications power supply:                             |                                           | 45 mA ma                                                             | x. (from communication | s connector) |  |  |
|                                             | Internal I/O power supply:                               |                                           | 250 mA at                                                            | 5 VDC max. (from PC)   |              |  |  |
| Weight                                      | 360 g                                                    | 250 g                                     |                                                                      |                        |              |  |  |

# 4-2 CVM1 and CV-series PCs

Specifications

| Item                                   | Specification                                                     |
|----------------------------------------|-------------------------------------------------------------------|
| Master Unit model number               | CVM1-DRM21-V1                                                     |
| Communications power<br>supply voltage | 11 to 25 VDC<br>(Supplied from the communications connector.)     |
| Current consumption                    | Communications power: 45 mA max. (24 VDC)                         |
|                                        | Internal circuits: 250 mA max. (5 VDC)<br>(Supplied from the PC.) |
| Weight                                 | 360 g                                                             |
| General specifications                 | Conform to CVM1 and CV Series specifications.                     |

#### Master Unit Components

The following diagram shows the main components of the Master Unit. The functions of these components are described below.

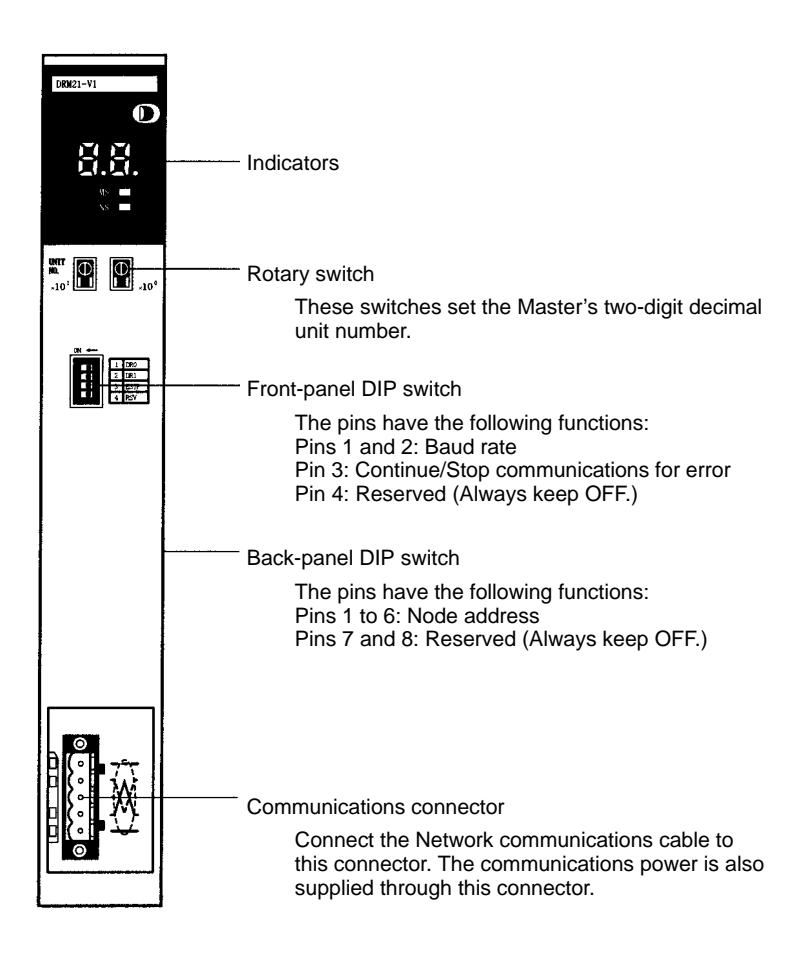

#### **Indicators**

The indicators indicate the status of the Master Unit and Network. When the Network is operating normally, the 7-segment display shows the Master Unit's node address; when an error has occurred, it shows an error code or the faulty node's node address.

The indicators and 7-segment display can be used together to troubleshoot errors. Refer to *15-1 Indicators and Error Processing* for more details.

| Indicator | Color | Status   | Meaning                                                                                                    |
|-----------|-------|----------|----------------------------------------------------------------------------------------------------|
| MS Green  |       | ON       | The Unit is operating normally.                                                                                                    |
|           |       | Flashing | Switch settings are being read.                                                                                                    |
|           | Red   | ON       | A fatal error (Unit hardware error) has occurred.                                                                                                    |
|           |       | Flashing | A non-fatal error, such as a switch setting error, has occurred.                                                                                          |
|           |       | OFF      | The Master Unit's power is OFF, it is resetting, or it is waiting to start initialization.                                                                |
| NS        | Green | ON       | Normal Network status<br>(Communications connection established.)                                                                                         |
|           |       | Flashing | The Network is normal, but the communications connection isn't established.                                                                               |
|           | Red   | ON       | A fatal communications error has occurred.<br>A node address duplication or Bus Off error was detected. (These errors make<br>communications impossible.) |
|           |       | Flashing | A non-fatal communications error (a communications error in a Slave) has occurred.                                                                        |
|           |       | OFF      | A Network error has occurred. For example, the Master is the only node in the Network.                                                                    |

#### **Rotary Switches**

The Master Unit's two-digit decimal unit number is set with the rotary switches on the front of the Unit. The setting range is 00 to 15.

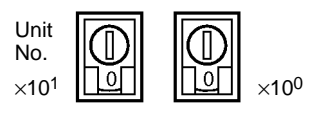

The left switch sets the 10's digit and the right switch sets the 1's digit. Any unit number from 00 to 15 can be set as long as it hasn't been set on another CPU Bus Unit connected to the PC. Use a small flat-blade screwdriver to turn the rotary switches; be careful not to damage the switch.

Note Always turn OFF the PC before changing the unit number setting.

The Master Unit is shipped with the unit number set to 00.

The unit number setting determines which words in the PC's CPU Bus Unit Area are allocated to the Master Unit.

If the same unit number is used for the Master and another CPU Bus Unit, a duplicate number error will occur in the PC and it won't be possible to start up the DeviceNet (CompoBus/D) network.

#### **Rear-panel DIP Switch**

The Master Unit's node address setting is made in binary with pins 1 through 6 of the DIP switch on the rear of the Master Unit.

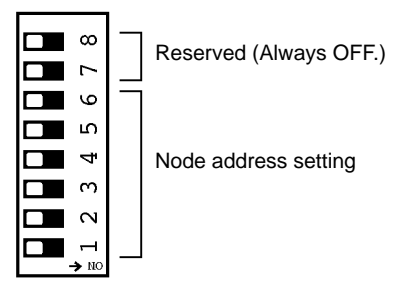

Pins 1 through 6 represent binary digits which are 1 when the pin is ON, 0 when the pin is OFF. Any node address from 0 through 63 can be set as long as it hasn't been set on another node (Slave).

(Refer to *Appendix C Node Address Settings Table* for a complete table of DIP switch settings.)

| DIP switch setting |       |       |       |       | Node  |         |
|--------------------|-------|-------|-------|-------|-------|---------|
| Pin 6              | Pin 5 | Pin 4 | Pin 3 | Pin 2 | Pin 1 | address |
| 0                  | 0     | 0     | 0     | 0     | 0     | 0       |
| 0                  | 0     | 0     | 0     | 0     | 1     | 1       |
| 0                  | 0     | 0     | 0     | 1     | 0     | 2       |
| 0                  | 0     | 0     | 0     | 1     | 1     | 3       |
|                    |       | :     |       |       |       | :       |
|                    |       |       |       | -     | -     | :       |
| 1                  | 1     | 1     | 1     | 0     | 0     | 60      |
| 1                  | 1     | 1     | 1     | 0     | 1     | 61      |
| 1                  | 1     | 1     | 1     | 1     | 0     | 62      |
| 1                  | 1     | 1     | 1     | 1     | 1     | 63      |

The Master Unit is shipped with the node address set to 0. Since the DIP switch is located on the back of the Master, the Master must be removed from the PC in order to change the node address setting. Be sure to set the node addresses before assembling the Network.

Pins 7 and 8 are reserved for system use. Leave these pins set to OFF (0). It won't be possible to start up the DeviceNet network if the same node address is used for the Master and another node (node address duplication error).

Note Always turn OFF the PC before changing the DIP switch settings.

#### Front-panel DIP Switch

The DIP switch on the front of the Master Unit is used to set the baud rate and whether communications will be continued or stopped when a communications error occurs.

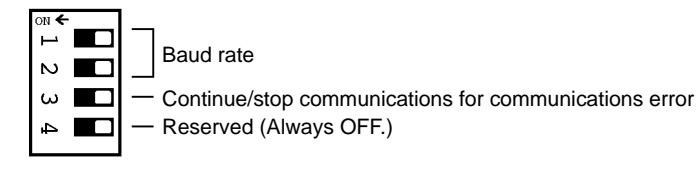

The settings of the DIP switch pins are shown in the following table. All pins are set to OFF at the factory.

| Pin | Function                                                               | Setting                                           |  |  |
|-----|------------------------------------------------------------------------|---------------------------------------------------|--|--|
| 1   | Baud rate                                                              | See the next table.                               |  |  |
| 2   |                                                                        |                                                   |  |  |
| 3   | Continue/stop remote I/O<br>communications for communication<br>errors | OFF:Continue communicationsON:Stop communications |  |  |
| 4   | Reserved                                                               | Leave this pin set to OFF.                        |  |  |

Pins 1 and 2 are used to set the baud rate as shown in the following table.

| Pin 1 | Pin 2 | Baud rate                                                               |
|-------|-------|-------------------------------------------------------------------------|
| OFF   | OFF   | 125 kbps                                                                |
| ON    | OFF   | 250 kbps                                                                |
| OFF   | ON    | 500 kbps                                                                |
| ON    | ON    | Not allowed. (This setting causes an "incorrect switch setting" error.) |

**Note** Set the same baud rate on all of the nodes (Master and Slaves) in the Network. Any Slaves with baud rates different from the Master's rate won't be able to participate in communications.

Pin 3 is used to set the whether or not communications will stop after a communications error.

| Pin 3 | Function                 |
|-------|--------------------------|
| OFF   | Continue communications. |
| ON    | Stop communications.     |

If pin 3 is ON, remote I/O communications will be stopped if a transfer error, transmission timeout, or Network power supply error occurs. Remote I/O communications will remain stopped even if the error is cleared until the Clear Communications Error Stoppage Bit is turned ON. (Message communications will continue.) Refer to page 214 for details.

If pin 3 is OFF, remote I/O communications will stop if a transmission timeout or Network power supply error occurs, but will restart automatically when the cause of the error is cleared.

- **Note** 1. Always turn OFF the PC before changing the DIP switch settings.
  - 2. The 7-segment display will show "A0" when remote I/O communications stop.

The CVM1/CV-series DeviceNet Master Units are classified as CPU Bus Units. When using a CVM1-BC053/BC103 Backplane, be sure to mount the Unit in a slot that can be used for CPU Bus Units.

Limitations on Master Unit Mounting **Note** CVM1/CV-series DeviceNet Master Units can be used at the same time as SYS-MAC BUS and SYSMAC BUS/2 Master Units without using a Configurator.

Dimensions

The following diagram shows the dimensions of the CVM1/CV-series Master Unit. Refer to the *CV-series PCs Installation Guide* for the dimensions of the Unit when it is mounted to the Backplane. (All dimensions are in mm.)

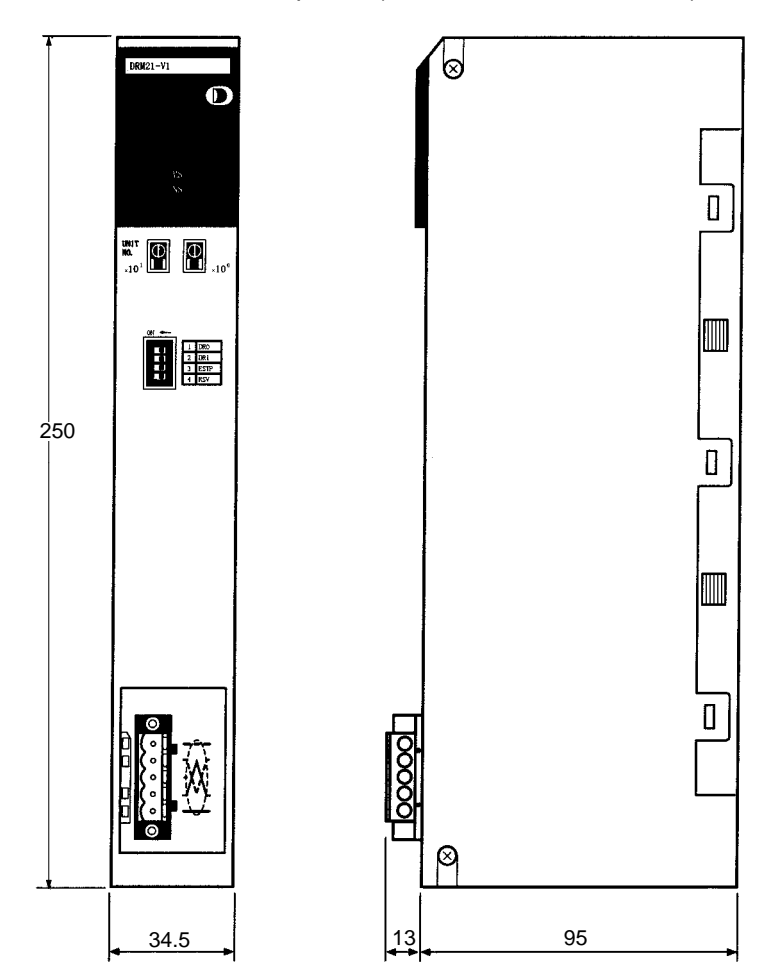

# 4-3 CS1-series, C200HX, C200HG, C200HE, and C200HS PCs

## Specifications

| Item                                   | Specification                                                     |
|----------------------------------------|-------------------------------------------------------------------|
| Master Unit model number               | C200HW-DRM21-V1                                                   |
| Communications power<br>supply voltage | 11 to 25 VDC<br>(Supplied from the communications connector.)     |
| Current consumption                    | Communications power: 45 mA max. (24 VDC)                         |
|                                        | Internal circuits: 250 mA max. (5 VDC)<br>(Supplied from the PC.) |
| Weight                                 | 250 g                                                             |
| General specifications                 | Conform to C200HX, C200HG, C200HE, and C200HS specifications.     |

## Master Unit Components

The following diagram shows the main components of the Master Unit. The functions of these components are described below.

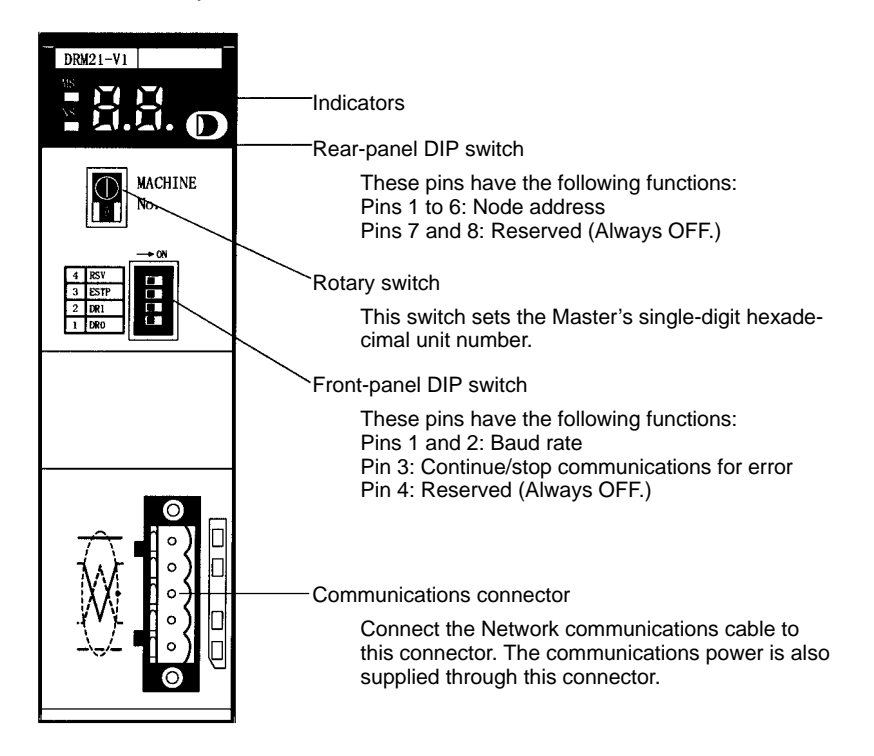

## Indicators

The indicators indicate the status of the Master Unit and Network. When the Network is operating normally, the 7-segment display shows the Master Unit's node address; when an error has occurred, it shows an error code or the faulty node's node address.

| Indicator | Color | Status   | Meaning                                                                                                    |
|-----------|-------|----------|----------------------------------------------------------------------------------------------------|
| MS        | Green | ON       | The Unit is operating normally.                                                                                                    |
|           |       | Flashing | Settings are being read.                                                                                                    |
|           | Red   | ON       | A fatal error (hardware error) has occurred.                                                                                                    |
|           |       | Flashing | A non-fatal error, such as a switch setting error, has occurred.                                                                                             |
|           |       | OFF      | A hardware error has occurred, the Master Unit's power is OFF, it is resetting, or it is waiting to start initialization.                                    |
| NS        | Green | ON       | Normal Network status<br>(Communications connection established.)                                                                                            |
|           |       | Flashing | The Network is normal, but the communications connection isn't established.                                                                                  |
|           | Red   | ON       | A fatal communications error has occurred.<br>A node address duplication or Bus Off error was<br>detected. (These errors make communications<br>impossible.) |
|           |       | Flashing | A non-fatal communications error (a communications error in a Slave) has occurred.                                                                           |
|           |       | OFF      | A Network error has occurred. For example, the Master is the only node in the Network.                                                                       |

The indicators and 7-segment display can be used together to troubleshoot errors. Refer to 15-1 Indicators and Error Processing for more details.

#### **Rotary Switch Setting**

The Master Unit's one-digit hexadecimal unit number ("MACHINE No.") is set with the rotary switches on the front of the Unit.

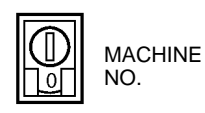

The unit number setting range depends on the CPU Unit being used, as shown in the following table.

| CPU Unit models                                                                          | Unit number<br>setting range | Setting<br>method           |
|------------------------------------------------------------------------------------------|------------------------------|-----------------------------|
| CS1 Series,<br>C200HX-CPU5□-E/CPU6□-E/CPU8□-E(-Z),<br>C200HG-CPU5□-E/CPU6□-E/CPU8□-E(-Z) | 0 to F                       | Single-digit<br>hexadecimal |
| C200HX-CPU3□-E/CPU4□-E(-Z),<br>C200HG-CPU3□-E/CPU4□-E(-Z),<br>C200HE, C200HS             | 0 to 9                       |                             |

Any unit number in the setting range is allowed as long as it hasn't been set on another Special I/O Unit connected to the PC. Use a small flat-blade screwdriver to turn the rotary switch; be careful not to damage the switch.

Note Always turn OFF the PC before changing the unit number setting.

The Master Unit is shipped with the unit number set to 0.

The unit number setting determines which words in the PC's CPU Bus Unit Area are allocated to the Master Unit.

If the same unit number is used for the Master and another Special I/O Unit, an I/O Unit Over error will occur in the PC and it won't be possible to start up the DeviceNet network.

## Rear-panel DIP Switch

The Master Unit's node address setting is made in binary with pins 1 through 6 of the DIP switch on the rear of the Master Unit.

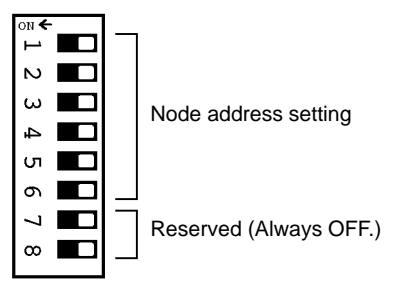

Pins 1 through 6 represent binary digits which are 1 when the pin is ON, 0 when the pin is OFF. Any node address from 0 through 63 can be set as long as it hasn't been set on another node (Slave).

(Refer to *Appendix E Node Address Settings Table* for a complete table of DIP switch settings.)

| DIP switch setting |       |       |       |       | Node  |         |
|--------------------|-------|-------|-------|-------|-------|---------|
| Pin 6              | Pin 5 | Pin 4 | Pin 3 | Pin 2 | Pin 1 | address |
| 0                  | 0     | 0     | 0     | 0     | 0     | 0       |
| 0                  | 0     | 0     | 0     | 0     | 1     | 1       |
| 0                  | 0     | 0     | 0     | 1     | 0     | 2       |
| 0                  | 0     | 0     | 0     | 1     | 1     | 3       |
|                    | :     |       |       |       |       |         |
|                    |       |       |       | -     | -     | :       |
| 1                  | 1     | 1     | 1     | 0     | 0     | 60      |
| 1                  | 1     | 1     | 1     | 0     | 1     | 61      |
| 1                  | 1     | 1     | 1     | 1     | 0     | 62      |
| 1                  | 1     | 1     | 1     | 1     | 1     | 63      |

The Master Unit is shipped with the node address to 0. Since the DIP switch is located on the back of the Master, the Master must be removed from the PC in order to change the node address setting. Be sure to set the node addresses before assembling the Network.

The Slaves' node addresses can be set from 0 to 49 with C200HX, C200HG, and C200HE PCs or from 0 to 31 with C200HS PCs. The Master's node address can be set from 0 to 63 because it doesn't use any words in the I/O area.

Pins 7 and 8 are reserved for system use. Leave these pins set to OFF (0).

It won't be possible to start up the DeviceNet network if the same node address is used for the Master and another node (node address duplication error).

Note Always turn OFF the PC before changing the DIP switch settings.

#### Front-panel DIP Switch

The DIP switch on the front of the Master Unit is used to set the communications baud rate and whether communications will be continued or stopped when a communications error occurs.

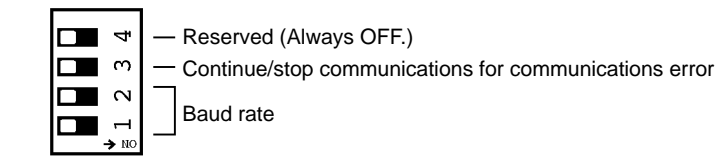

The settings of the DIP switch pins are shown in the following table. All pins are set to OFF at the factory.

| Pin | Function                 | Setting                      |  |  |
|-----|--------------------------|------------------------------|--|--|
| 1   | Baud rate                | See the next table.          |  |  |
| 2   |                          |                              |  |  |
| 3   | Continue/stop remote I/O | OFF: Continue communications |  |  |
|     | errors                   | ON: Stop communications      |  |  |
| 4   | Reserved                 | Leave this pin set to OFF.   |  |  |

Pins 1 and 2 are used to set the baud rate as shown in the following table.

| Pin 1 | Pin 2 | Baud rate                                                               |
|-------|-------|-------------------------------------------------------------------------|
| OFF   | OFF   | 125 kbps                                                                |
| ON    | OFF   | 250 kbps                                                                |
| OFF   | ON    | 500 kbps                                                                |
| ON    | ON    | Not allowed. (This setting causes an "incorrect switch setting" error.) |

**Note** Set the same baud rate on all of the nodes (Master and Slaves) in the Network. Any Slaves with baud rates different from the Master's rate won't be able to participate in communications.

Pin 3 is used to set the whether or not communications will stop after a communications error.

| Pin 3 | Function                 |
|-------|--------------------------|
| OFF   | Continue communications. |
| ON    | Stop communications.     |

If pin 3 is ON, communications will be stopped if a transfer error, transmission timeout, or Network power supply error occurs. Communications will remain stopped even if the error is cleared until the Clear Communications Error Stoppage Bit is turned ON. Refer to page 214 for details.

If pin 3 is OFF, communications will stop if a transmission timeout or Network power supply error occurs, but will restart automatically when the cause of the error is cleared.

Note Always turn OFF the PC before changing the DIP switch settings.

If a Configurator is not used to change the I/O allocations, the data area allocated to DeviceNet Master Units in C200HX, C200HG, C200HE, and C200HS PCs will be the same area as that used by SYSMAC BUS Master Units. A SYS-MAC BUS Master and DeviceNet Master Unit cannot be mounted to the same PC unless the I/O allocations for the DeviceNet Master Unit are changed. If the I/O allocations are not changed, the following problems will result:

#### C200HX, C200HG, and C200HE PCs

An error won't occur in the PC, but a PC mounting error will occur in the Device-Net Master Unit and it won't be possible to use DeviceNet communications.

#### C200HS PCs

An error won't occur in the PC or the DeviceNet Master Unit, but both Masters will access the same data area so neither will operate properly.

**Note** With CVM1 and CV-series PCs, the DeviceNet Master Unit can be used together with SYSMAC BUS and SYSMAC BUS/2 Master Units.

With the CS1 Series, the DeviceNet Output Area (CIO 0050 to CIO 0099) is contained inside the I/O Area (CIO 0000 to CIO 0319). For this reason, in systems with a large number of I/O points, where CIO 0050 to CIO 0099 would be allocated to I/O Units, ensure that there is no overlap of area allocation using one of the following methods.

#### **Editing I/O Tables**

By editing the I/O tables using the CX-Programmer, it is possible to ensure that actual I/O (for Basic I/O Units) is not allocated to CIO 0050 to CIO 0099.

Memory Overlap with SYSMAC BUS Master Unit (C200HX/HG/HE/HS)

Memory Overlap with

Actual I/O (CS1 Series)

## Section 4-3

With automatic allocation (I/O table creation), it is possible that actual I/O is allocated to CIO 0050 to CIO 0099, and so in systems with a large number of I/O points, be sure to edit I/O tables using CX-Programmer. (I/O tables cannot be edited with a Programming Console.)

For details, refer to the CX-Programmer Operation Manual.

#### Using the Configurator

By performing user-set allocation using the Configurator, it is possible to change the position of areas used for DeviceNet output. For details, refer to 8-4 User-set Allocations and the CompoBus/D Configurator Operation manual (W328).

**Note** Attempting to use DeviceNet remote communications I/O functions with the same areas allocated to actual I/O (for Basic I/O Units) and to DeviceNet Slaves may cause I/O Units, the CPU Unit program, or Slaves to malfunction.

**Dimensions** The following diagram shows the dimensions of the Master Unit. Refer to the PC's Installation Guide for the dimensions of the Unit when it is mounted to the Backplane. (All dimensions are in mm.)

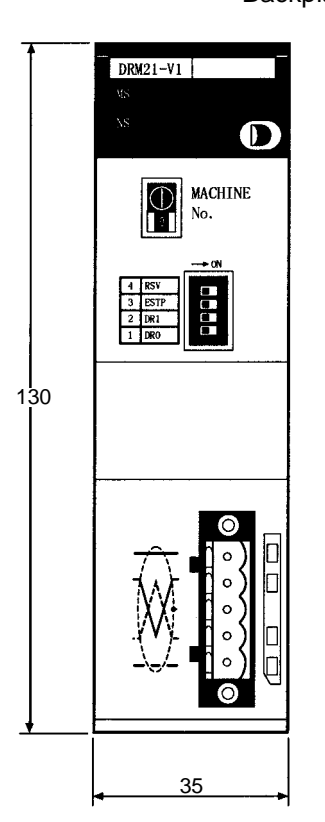

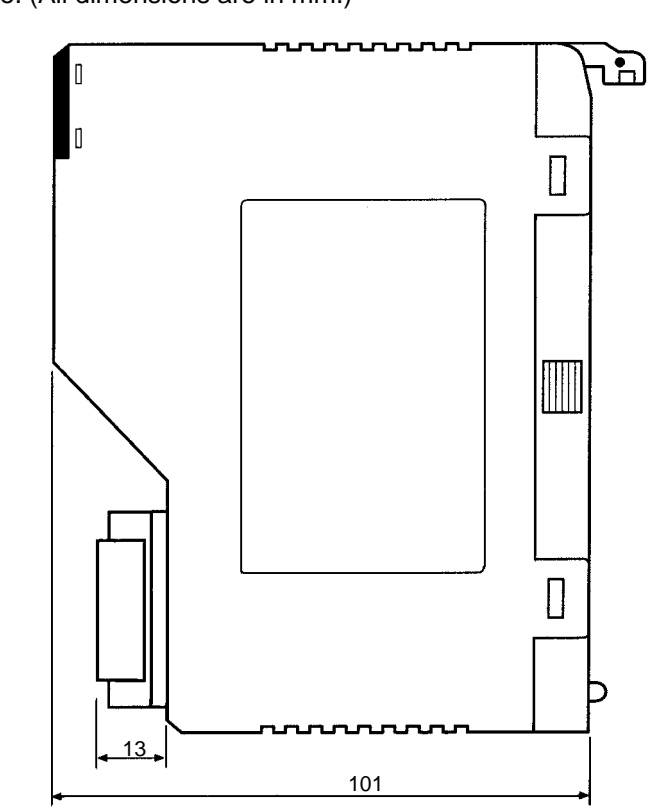

# SECTION 5 Specifications for Connectable Devices

This section provides specifications for the Cables and Connectors used in the DeviceNet network.

| 5-1 | Cables and Connectors |                               |    |
|-----|-----------------------|-------------------------------|----|
|     | 5-1-1                 | Communications Cables         | 46 |
|     | 5-1-2                 | Connectors                    | 48 |
|     | 5-1-3                 | Special Connector Screwdriver | 49 |
|     | 5-1-4                 | T-branch Taps                 | 49 |
|     | 5-1-5                 | Power Supply Tap              | 52 |
|     | 5-1-6                 | Terminating Resistors         | 52 |
|     | 5-1-7                 | Communications Power Supply   | 53 |

# 5-1 Cables and Connectors

# 5-1-1 Communications Cables

In the DeviceNet (CompoBus/D) system, special 5-wire cable that conforms to DeviceNet specifications must be used. Cable properties affect DeviceNet communications and non-specified cable cannot be used.

There are two kinds of special cable: Thick cable and thin cable. Select the cable using following the instructions in *Section 2 Application Overview* and *Section 3 Network Configuration and Specifications*.

Contact the following offices for sales and marketing inquiries.

### Sales Office for U.S. Markets

SHOWA ELECTRIC AMERICA INC. 235 Montgomery Street, Suite 1142 San Francisco, CA 94104 Tel No.:+1-415-781-5885 Fax No.:+1-415-781-1561

### Sales Office for Asian Markets

SWCC SHOWA (S) PTE, LTD. 65 Chulia Street #25-05, OCBC Centre Singapore 049513 Tel No.:+65-5380525 Fax No.:+65-5380565

### Liaison Office for European Markets

SHOWA ELECTRIC WIRE&CABLE CO., LTD. Dusseldorf Office Am Wehrhahn 33, Wehrhahn Center 40211 Dusseldorf, F.R. Germany Tel No.:+49-211-350493 Fax No.:+49-211-356651

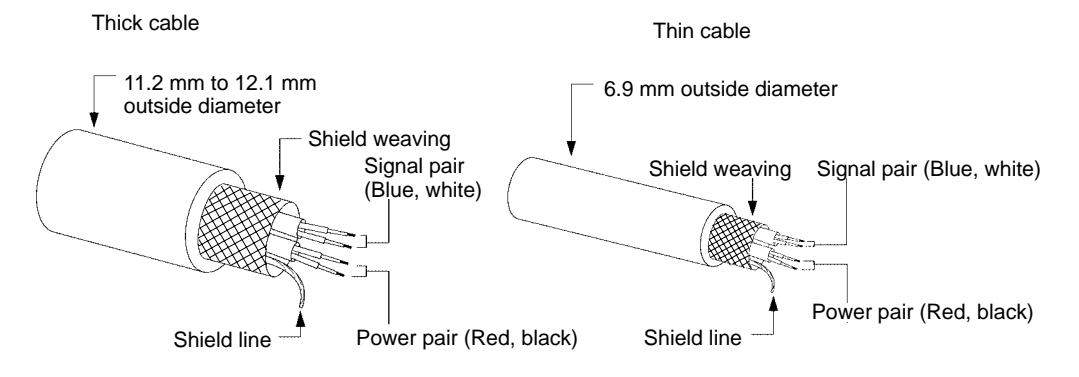

## Showa Electric Cables

| Item                           | Thick                                      | Thick cable                     |                                            | Thin cable                        |  |
|--------------------------------|--------------------------------------------|---------------------------------|--------------------------------------------|-----------------------------------|--|
|                                | Signal wires                               | Power wires                     | Signal wires                               | Power wires                       |  |
| Model number                   | DCA2-5C10, TDN18 \$                        | Series                          | DCA1-5C10, TDN24 Series                    |                                   |  |
| Conductor cross-sectional area | 0.86 mm <sup>2</sup>                       | 2.17 mm <sup>2</sup>            | 0.20 mm <sup>2</sup>                       | 0.38 mm <sup>2</sup>              |  |
| Conductor outer diameter       | 1.21 mm                                    | 1.92 mm                         | 0.60 mm                                    | 0.80 mm                           |  |
| Color                          | Blue, white                                | Red, black                      | Blue, white                                | Red, black                        |  |
| Impedance                      | 120 Ω ±10%                                 |                                 | 120 Ω ±10%                                 |                                   |  |
| Propagation delay              | 1.36 ns/ft                                 |                                 | 1.36 ns/ft                                 |                                   |  |
| Attenuation factor             | 500 kHz: 0.25 dB/ft<br>125 kHz: 0.13 dB/ft |                                 | 500 kHz: 0.50 dB/ft<br>125 kHz: 0.29 dB/ft |                                   |  |
| Conductor resistance           | 6.9 Ω/1,000 ft<br>22.6 Ω/1,000 m           | 2.7 Ω/1,000 ft<br>8.9 Ω/1,000 m | 28 Ω/1,000 ft<br>91.9 Ω/1,000 m            | 17.5 Ω/1,000 ft<br>57.4 Ω/1,000 m |  |
| Maximum current                |                                            | 8 A                             |                                            | 3 A                               |  |
| Finished outer diameter        | 11.2 to 12.1 mm                            |                                 | 6.9 mm                                     |                                   |  |

## Allen-Bradley Cables

| Item                           | Thick cable                                |                                  | Thin cable                                 |                                   |
|--------------------------------|--------------------------------------------|----------------------------------|--------------------------------------------|-----------------------------------|
|                                | Signal wires                               | Power wires                      | Signal wires                               | Power wires                       |
| Model number                   | 1485C-P1-A50                               |                                  | 1485C-P1-C150                              |                                   |
| Conductor cross-sectional area | 0.82 mm <sup>2</sup>                       | 1.65 mm <sup>2</sup>             | 0.20 mm <sup>2</sup>                       | 0.33 mm <sup>2</sup>              |
| Conductor outer diameter       | 1.17 mm                                    | 1.68 mm                          | 0.06 mm                                    | 0.79 mm                           |
| Color                          | Blue, white                                | Red, black                       | Blue, white                                | Red, black                        |
| Impedance                      | 120 Ω ±10%                                 |                                  | 120 Ω ±10%                                 |                                   |
| Propagation delay              | 1.36 ns/ft                                 |                                  | 1.36 ns/ft                                 |                                   |
| Attenuation factor             | 500 kHz: 0.25 dB/ft<br>125 kHz: 0.13 dB/ft |                                  | 500 kHz: 0.50 dB/ft<br>125 kHz: 0.29 dB/ft |                                   |
| Conductor resistance           | 6.9 Ω/1,000 ft<br>22.6 Ω/1,000 m           | 3.6 Ω/1,000 ft<br>11.8 Ω/1,000 m | 28 Ω/1,000 ft<br>91.9 Ω/1,000 m            | 17.5 Ω/1,000 ft<br>57.4 Ω/1,000 m |
| Maximum current                |                                            | 8 A                              |                                            | 3 A                               |
| Finished outer diameter        | 11.2 to 12.1 mm                            |                                  | 6.9 mm                                     |                                   |

# 5-1-2 Connectors

When connecting cables to the Unit or a T-branch Tap, use a removable connector. OMRON cables are provided with connectors. Depending on the connector, it may or may not be equipped with connector set screws. Also, there is a multidrop wiring connector on the market that facilitates multi-drop wiring. The multidrop wiring connector cannot be used with Master Units (CVM1-DRM21-V1 and C200HW-DRM21-V1), the CQM1 I/O Link Unit (CQM1-DRT21) and T-branch Taps because they may come into contact with the Unit in the adjacent slot.

| Name                               | Appearance                             | Model                               | Comments                                                                             | Manufacturer         |
|------------------------------------|----------------------------------------|-------------------------------------|--------------------------------------------------------------------------------------|----------------------|
| COMBICON Plug                      | <u>[]]]]]]</u>                         | MSTB<br>2.5/5-ST-5.08 AU            | For node connection (no connector set screws)                                        | Phoenix Contact K.K. |
| COMBICON<br>Plug with Screw Flange | 100000<br>000000                       | MSTBP<br>2.5/5-STF-5.08<br>AB AU SO | For node connection and<br>T-branch Tap connection<br>(with connector set<br>screws) | Phoenix Contact K.K. |
| COMBICON Plug                      | 11111111111111111111111111111111111111 | TMSTBP<br>2.5/5-ST-5.08 AU          | Used to connect a node via a multi-drop connection                                   | Phoenix Contact K.K. |

Dimensions

## MSTB2.5/5-ST-5.08AU

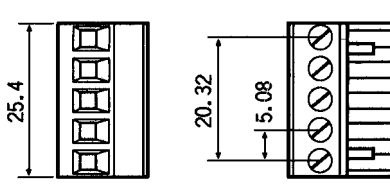

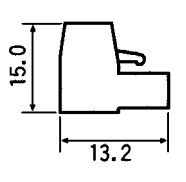

Unit: mm

## XW4B-05C1-H1-D

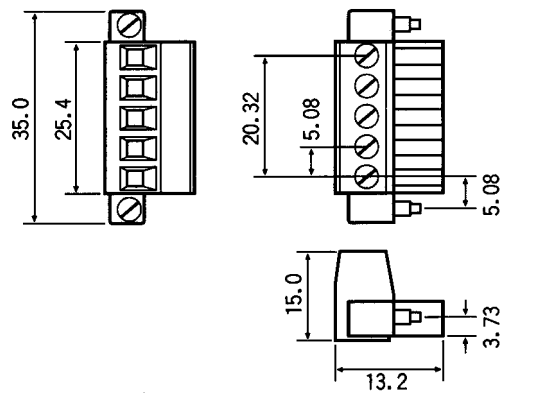

Unit: mm

XW4B-05C4-T-D

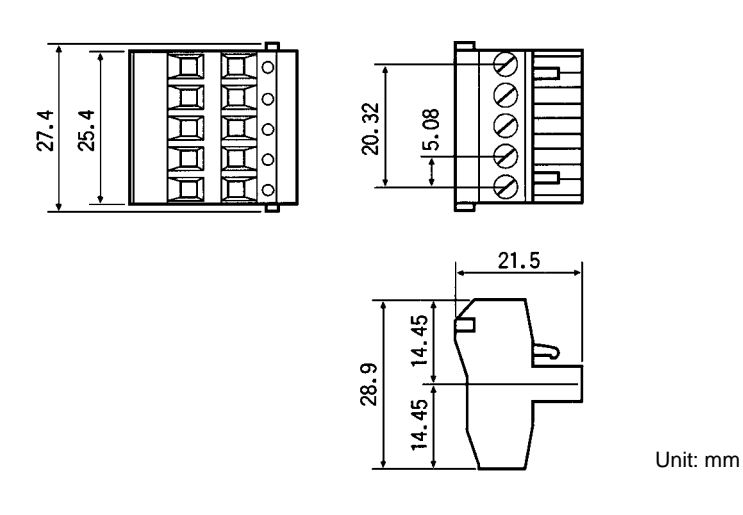

## 5-1-3 Special Connector Screwdriver

| Model | ltem                     | Manufacturer         |
|-------|--------------------------|----------------------|
| SZF-1 | For DeviceNet connectors | Phoenix Contact K.K. |

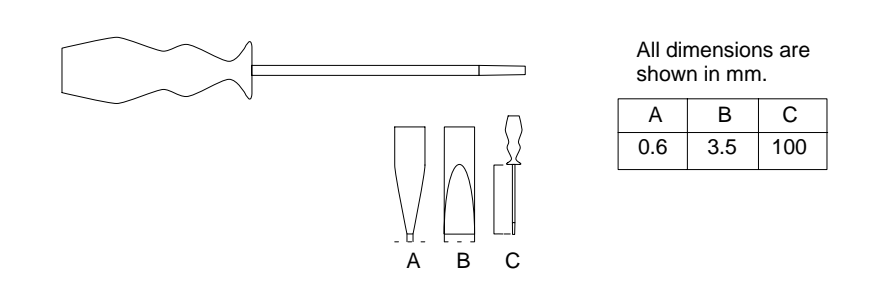

## 5-1-4 T-branch Taps

It is sometimes necessary to connect the Network with a connector attached to a T-branch Tap. There are two kinds of T-branch Taps, one that makes a single branch and another that makes three branches.

Because the T-branch Tap has a Terminating Resistor socket, a Terminating Resistor can be connected on a trunk line, by installing one of the resistors provided. Also, when the Network is powered by a single power supply and the total current consumption is 5 A or less, a T-branch Tap can be used instead of a Power Supply Tap to connect the communications power supply.

| Model   | Number of connectors               | Comments                                                           |
|---------|------------------------------------|--------------------------------------------------------------------|
| DCN1-1C | 3 (1 drop line can be connected.)  | Three connectors provided. Terminating Resistors can be connected. |
| DCN1-3C | 5 (3 drop lines can be connected.) | Five connectors provided. Terminating Resistors can be connected.  |

## **DCN1-1C T-Branch Tap Components**

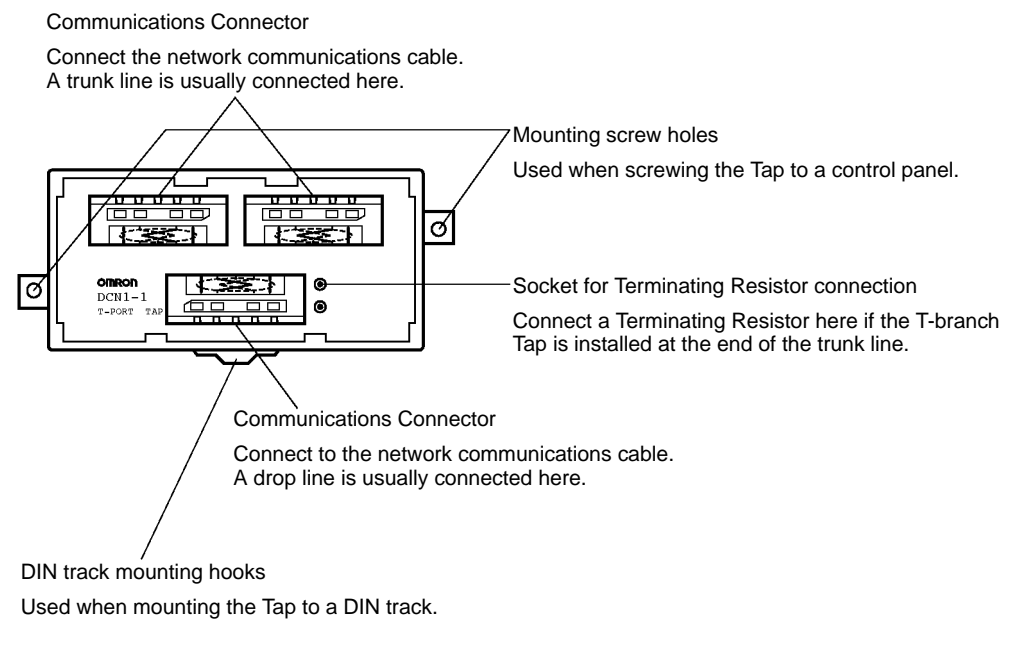

## **DCN1-3C T-Branch Tap Components**

**Communications Connector** 

Connect the network communications cable (trunk line).

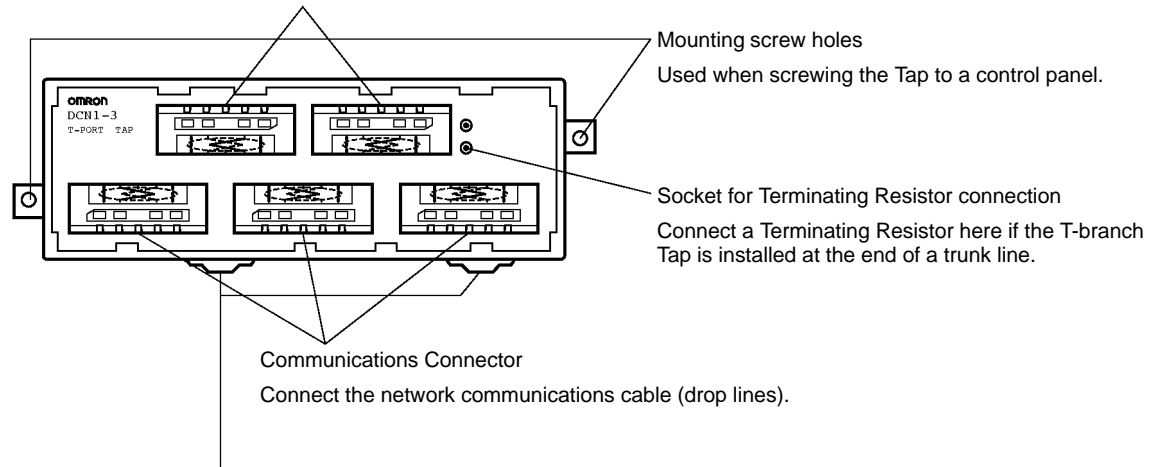

DIN track mounting hooks

Used when mounting the Tap to a DIN track.

### **DCN1-1C Dimensions**

All dimensions are in mm.

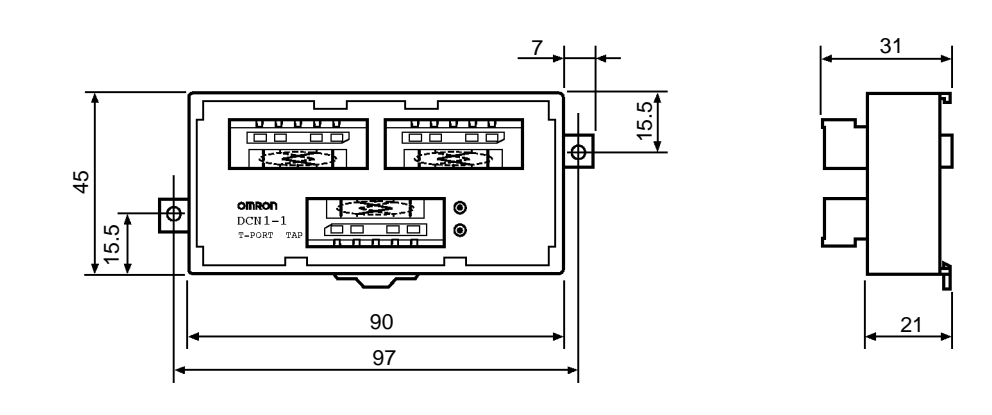

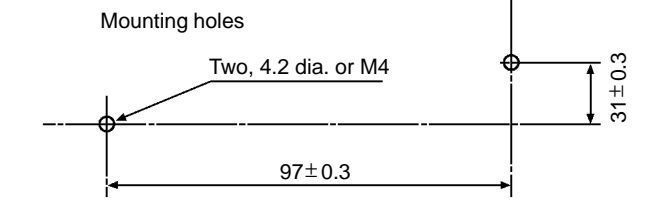

## **DCN1-3C Dimensions**

All dimensions are in mm.

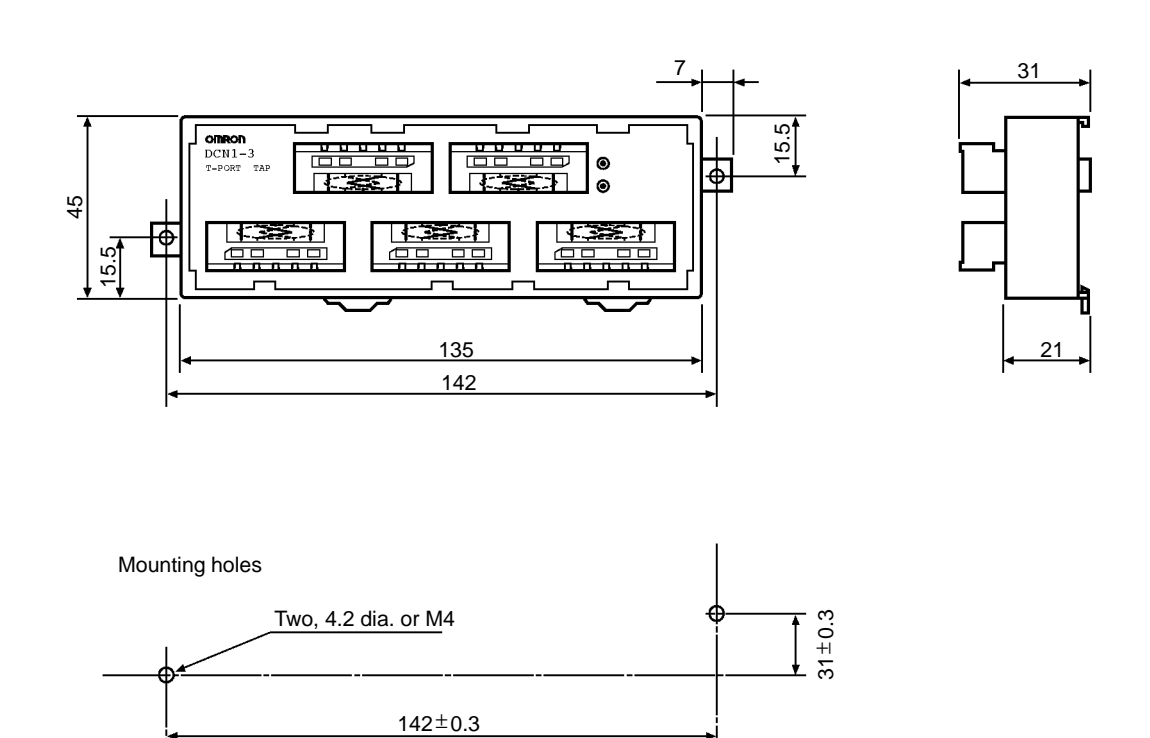

# 5-1-5 Power Supply Tap

In the DeviceNet system, a communications power supply must be supplied to the Network. When there is one power supply to the Network and the total current consumption is less than 5 A, the communications power supply can be connected by using a general-purpose T-branch Tap instead of a Power Supply Tap. When there is more than one power supply connected to the Network and the total current consumption exceeds 5 A, the communications power supply must be connected with a Power Supply Tap.

| Model         | Specifications                                               | Manufacture   |
|---------------|--------------------------------------------------------------|---------------|
| 1485T-P2T5-T5 | PowerTap                                                     | Allen-Bradley |
|               | Countercurrent preventive function, ground terminal provided |               |

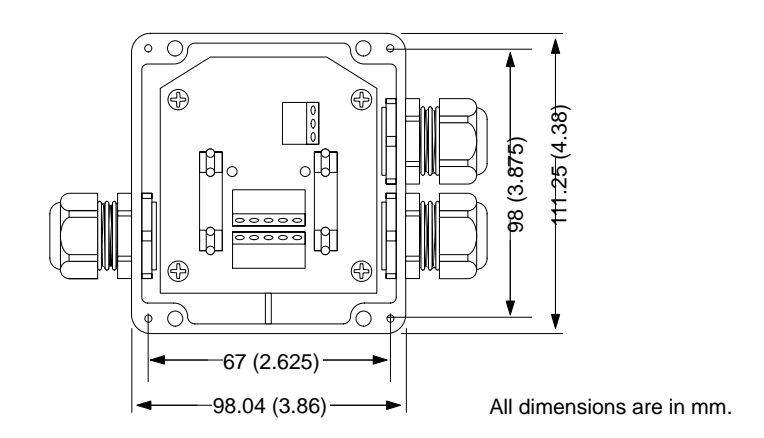

# 5-1-6 Terminating Resistors

In DeviceNet a Terminating Resistor must be connected to each end of the trunk line. Be sure to connect two Terminating Resistors because the Unit does not have terminal resistors built in.

There are two methods for connecting a Terminating Resistor, one using a special Terminal-block Terminating Resistor and the other installing a resistor on the Terminating Resistor socket of a T-branch Tap. If a resistor is to be installed on a T-branch Tap, be sure to use the Terminating Resistor provided with the Tbranch Tap.

| Model  | Comments                                                                        |
|--------|---------------------------------------------------------------------------------|
| DRS1-T | Terminal-block Terminating Resistor (121 $\Omega \pm 1\%$ , 1/4 W)              |
|        | Terminating Resistor provided with T-branch Taps (121 $\Omega \pm 1\%$ , 1/4 W) |

#### DRS1-T Terminating Resistor Dimensions

All dimensions are in mm.

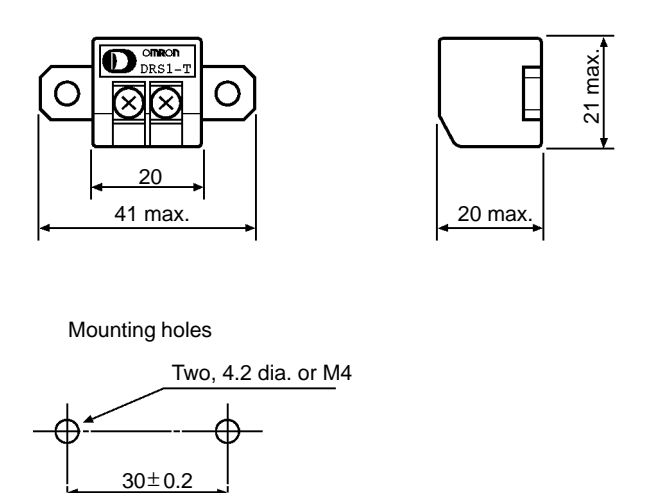

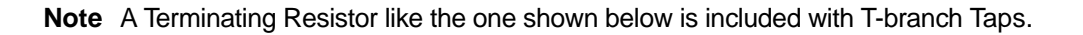

# 5-1-7 Communications Power Supply

In the DeviceNet system, a communications power supply must be supplied to the Network that provides an output voltage of 24 VDC  $\pm$ 1% and the AC inputs and DC outputs should be insulated. OMRON S82H-series and S82J-series Power Supply Units are recommended. Select a Power Supply Unit with a permissible current capacity greater than the total power consumption of all nodes to be connected.

## Communications Power Supply Specifications

The communications power supply must meet the following specifications.

| Item                              | Specifications                                                    |
|-----------------------------------|-------------------------------------------------------------------|
| Output voltage                    | 24 VDC ± 1%                                                       |
| Output current                    | 16 A max.                                                         |
| Input fluctuation                 | 0.3% max.                                                         |
| Load fluctuation                  | 0.3% max.                                                         |
| Effect of ambient temperature     | 0.03% /°C max.                                                    |
| Input voltage                     | 100 to 1,200 V                                                    |
| Input frequency                   | 47 to 450 Hz                                                      |
| Output ripple                     | 250 mV <sub>p-p</sub>                                             |
| Output capacity                   | 7,000 μ F max.                                                    |
| Ambient temperature               | Operating: 0°C to 60°C                                            |
|                                   | Storage: -40°C to 85°C                                            |
| Max. instantaneous output current | Less than 65 A (peak)                                             |
| Overvoltage protection            | Must be provided.                                                 |
| Overcurrent protection            | Must be provided. (max. current: 125%)                            |
| Startup time                      | Must reach 5% of final output voltage within 250 ms.              |
| Startup overshoot                 | 0.2% max.                                                         |
| Insulation                        | Between output and AC power and between output and chassis ground |
| Standards                         | Required: UL                                                      |
|                                   | Recommended: FCC Class B, CSA, TÜV, and VDE                       |
| Ambient humidity                  | 30% to 90% (with no condensation)                                 |
| Surge current capacity            | 10% max.                                                          |

# SECTION 6 Communications Power Supply

This section explains the various considerations involved in providing a communications power supply.

| Basic Concept                                                           |                                                                                                    |                                                                                                    |
|-------------------------------------------------------------------------|----------------------------------------------------------------------------------------------------|----------------------------------------------------------------------------------------------------|
| Flow C                                                                  | 'hart                                                                                                    | 57                                                                                                    |
| 6-2-1                                                                   | Determining the Communications Power Supply                                                                                                    | 57                                                                                                    |
| Locating the Power Supply                                               |                                                                                                    |                                                                                                    |
| 6-3-1                                                                   | Power Supply Location Patterns                                                                                                    | 58                                                                                                    |
| 6-3-2                                                                   | Setting the Location of the Power Supply                                                                                                    | 59                                                                                                    |
| 6-3-3                                                                   | Calculating the Location of the Power Supply                                                                                                    | 59                                                                                                    |
| Step 1: Determining the Best Location for the Power Supply from a Graph |                                                                                                    |                                                                                                    |
| 6-4-1                                                                   | Determining the Best Location of the Power Supply from a Graph                                                                                             | 60                                                                                                    |
| 6-4-2                                                                   | Countermeasures                                                                                                    | 60                                                                                                    |
| Step 2: Calculating the Best Location of the Actual Nodes               |                                                                                                    | 63                                                                                                    |
| 6-5-1                                                                   | Formulas                                                                                                    | 64                                                                                                    |
| 6-5-2                                                                   | Countermeasures                                                                                                    | 65                                                                                                    |
| Step 3:                                                                 | Splitting the System into Multiple Power Supplies                                                                                                    | 67                                                                                                    |
| Dual Po                                                                 | ower Supply                                                                                                    | 67                                                                                                    |
| Configuration Design Checklist                                          |                                                                                                    | 68                                                                                                    |
|                                                                         | Basic C<br>Flow C<br>6-2-1<br>Locatir<br>6-3-1<br>6-3-2<br>6-3-3<br>Step 1:<br>6-4-1<br>6-4-2<br>Step 2:<br>6-5-1<br>6-5-2<br>Step 3:<br>Dual Pe<br>Config | Basic ConceptFlow Chart6-2-1Determining the Communications Power SupplyLocating the Power Supply6-3-1Power Supply Location Patterns6-3-2Setting the Location of the Power Supply6-3-3Calculating the Location of the Power Supply6-3-3Calculating the Best Location for the Power Supply from a Graph6-4-1Determining the Best Location of the Power Supply from a Graph6-4-2CountermeasuresStep 2: Calculating the Best Location of the Actual Nodes6-5-1Formulas6-5-2CountermeasuresStep 3: Splitting the System into Multiple Power SuppliesDual Power SupplyConfiguration Design Checklist |

# 6-1 Basic Concept

- The communications power supply must be 24 VDC.
- Make sure that the power is supplied from the trunk line.
- When providing power to several nodes from one power supply, if possible try to locate the nodes in both directions from the power supply.
- Provide power through Power Supply Taps. It is, however, possible to use Tbranch Taps instead when there is one communications power supply in the system and the total current consumption is less than 5 A.
- The power supply capacity for cables is restricted to 8 A for thick cables and 3 A for thin cables.
- A single network is usually supplied by one power supply. It is, however, possible to have more than one power supply when power supply specifications cannot be met with a single power supply. (See 6-6 Step 3: Splitting the System into Multiple Power Supplies.)
- Fully consider the power supply capacity allowance in the design.
- If the power supply is switched OFF during the operation of the network, there may be a malfunction in the nodes.
- The current capacity of the drop line varies according to its length. The longer the drop line, the lower its maximum capacity becomes. This is the same whether the cable is thick or thin. Calculate the current capacity passing through the drop line I (the total current consumption at the drop line) using the following formula.

L: Length of the drop line (m)
# 6-2 Flow Chart

### 6-2-1 Determining the Communications Power Supply

Use the flow chart below to determine the communications power supply on the trunk line. Satisfy the conditions for each drop line on page 56.

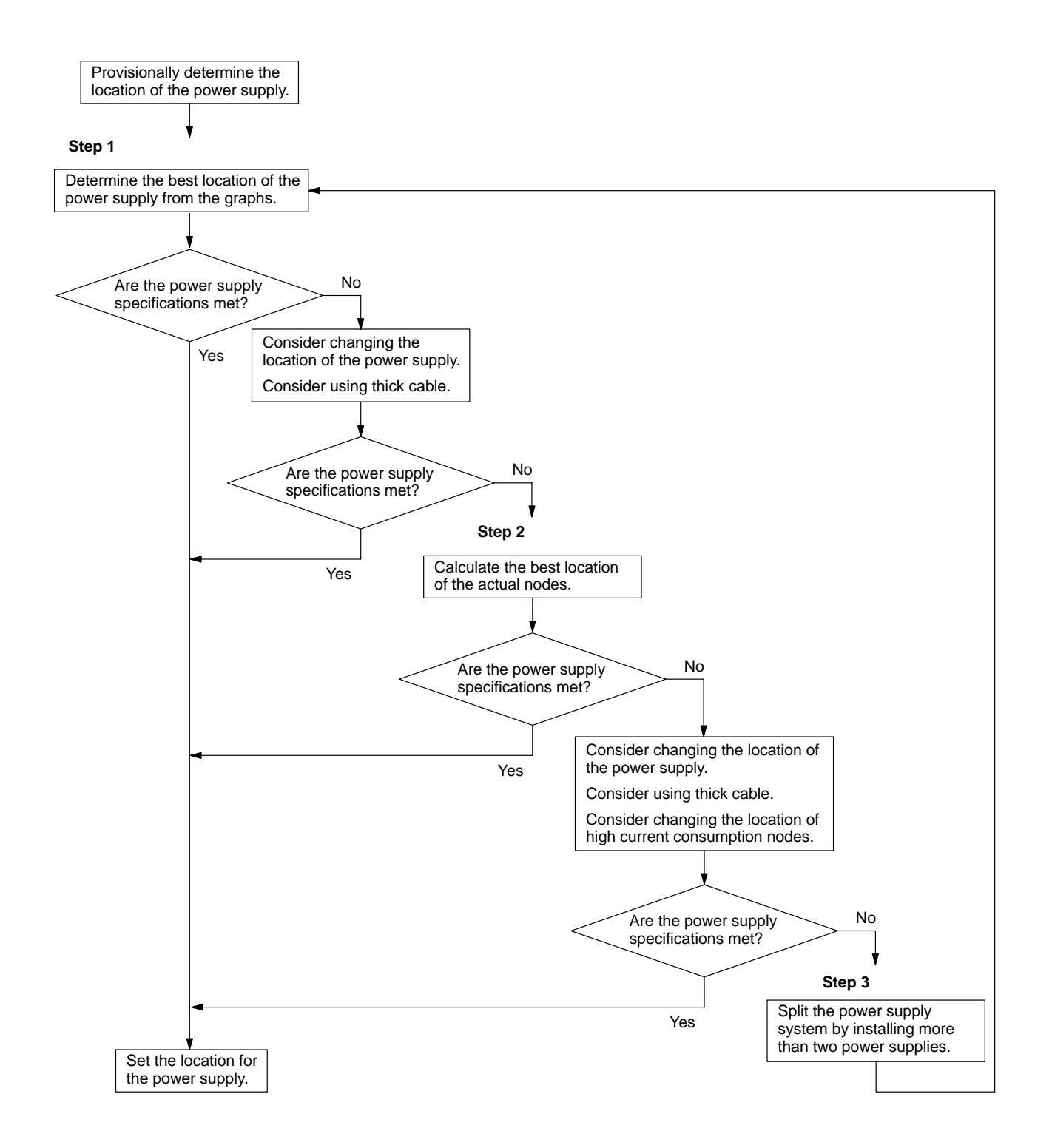

# 6-3 Locating the Power Supply

### 6-3-1 Power Supply Location Patterns

The power supply can be located in the configurations shown below. Basically, select from the configurations 1. and 2.

Consider using configuration 3. when power supply specifications cannot be met by configurations 1. and 2. It is possible to use configuration 4. for a duplex power supply. Refer to sections 6-4 to 6-7 for more details concerning each configuration.

### 1, 2, 3... 1. Locating the Nodes on Both Sides of the Power Supply

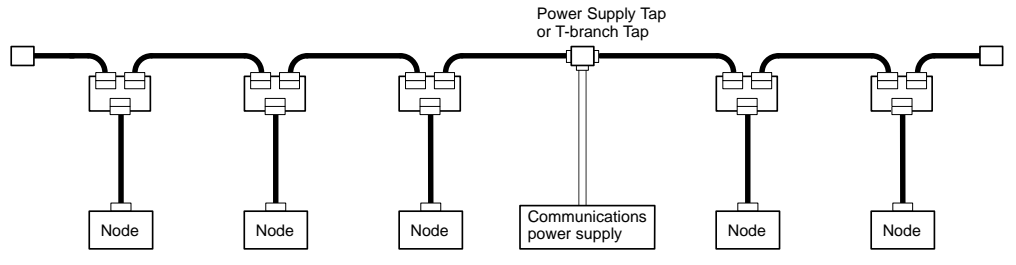

2. Locating the Nodes on One Side of the Power Supply

Note Configuration 1. is recommended for a single power supply to several nodes.

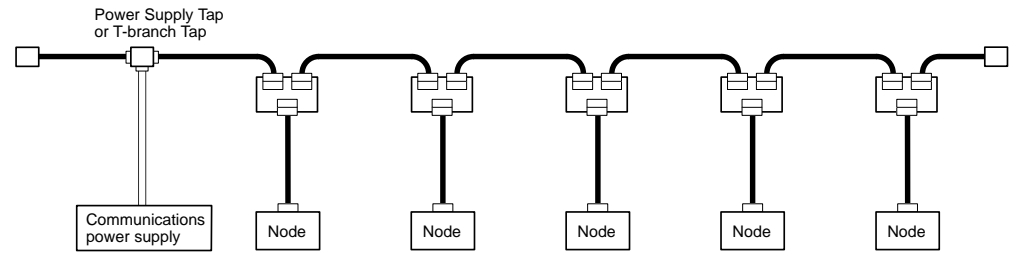

### 3. Splitting the Power Supply System with Multiple Power Supplies

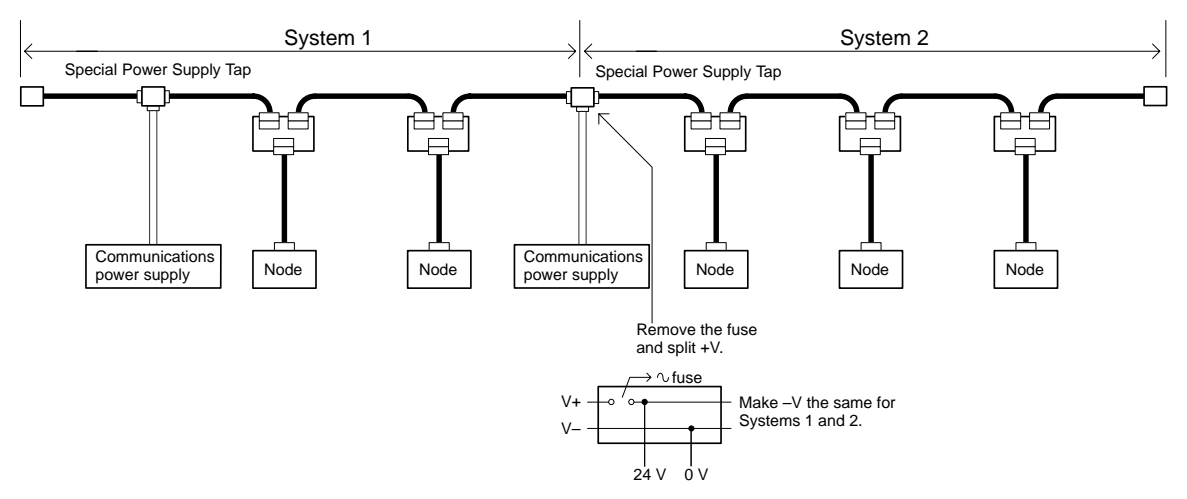

4. Duplex Power Supply with Multiple Power Supplies

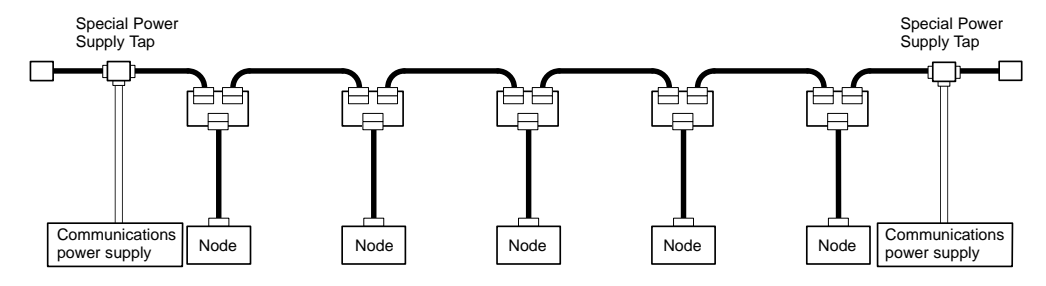

**Note** If power supply specifications cannot be met with a single power supply when the current capacity of the thick cable exceeds 8 A even after the power supply location is modified, use more than one communications power supply. In configuration 1. the power can be supplied bi-directionally to the trunk line as long as each current capacity is 8 A or less when using thick cable. Accordingly, it is possible to have a configuration with a total maximum current capacity of up to 16 A. Consider changing to thick cable to meet specifications if the current capacity of the thin cable exceeds 3 A when using thin cable for the trunk line.

### 6-3-2 Setting the Location of the Power Supply

Determine whether or not the current can be supplied normally by finding the current capacity required by each node and the voltage drop in the cables to be used to provide power. Calculate the values below in advance.

- The current capacity required by each node
- The distance between the power supply and each node

### 6-3-3 Calculating the Location of the Power Supply

There are two methods to find the best location of the communications power supply on the trunk line.

- Simple calculation from a graph
- Calculation by formula (Calculating the voltage drop from resistance and current consumption of the communications cables).
   Each drop line must satisfy the equation on page 56, which represents the rela-

tionship between the drop line length and the current capacity for the drop line.
From the graph, a hypothetical power supply location can be determined if the conditions calculated in the graph are met by estimating the worst con-

the conditions calculated in the graph are met by estimating the worst configuration (that has the maximum voltage drop as shown in the diagram below).

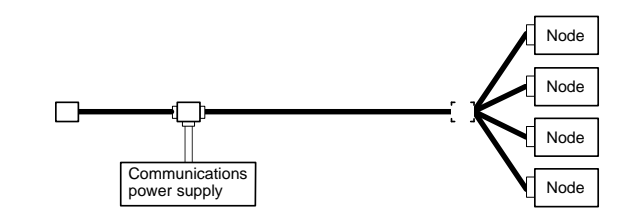

- Even if the power supply specifications cannot be met using the graph, the conditions can be met and a hypothetical power supply location determined by using the formula.
- **Note** When the communications power supply and the internal circuit supply are the same, use the formula to calculate a hypothetical power supply location because it cannot be determined by using the graph.

# 6-4 Step 1: Determining the Best Location for the Power Supply from a Graph

A voltage drop occurs when a current flows through a communications cable. The longer the communications cable, the greater the voltage drop. The communications power supply at each node must be 11 VDC or more. To ensure this, the relationship is plotted as shown in the graph below to find the maximum current that satisfies the voltage of the communications power supply at different trunk line lengths even if there is a voltage drop due to cable resistance.

500

0.63

### Thick Cable

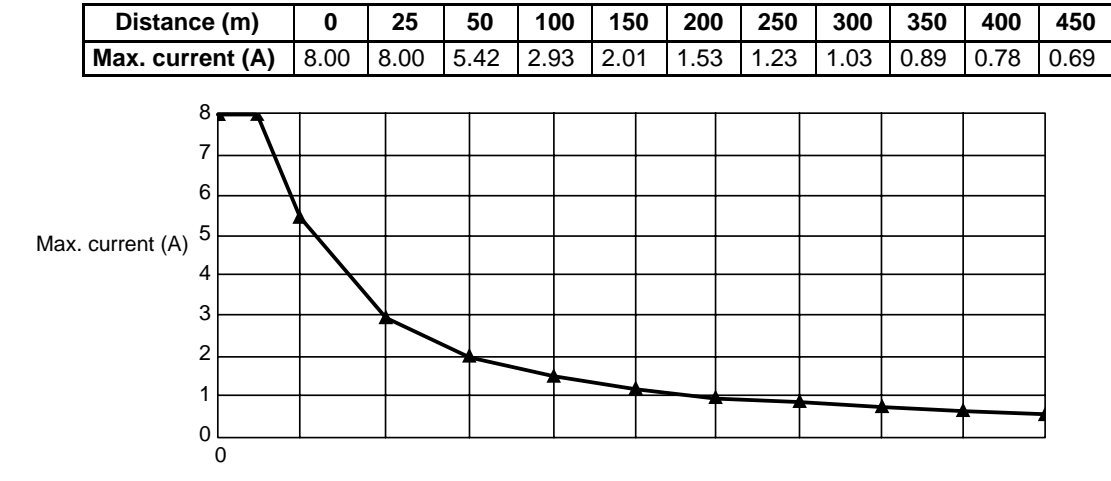

#### Distance (m)

#### Thin Cable

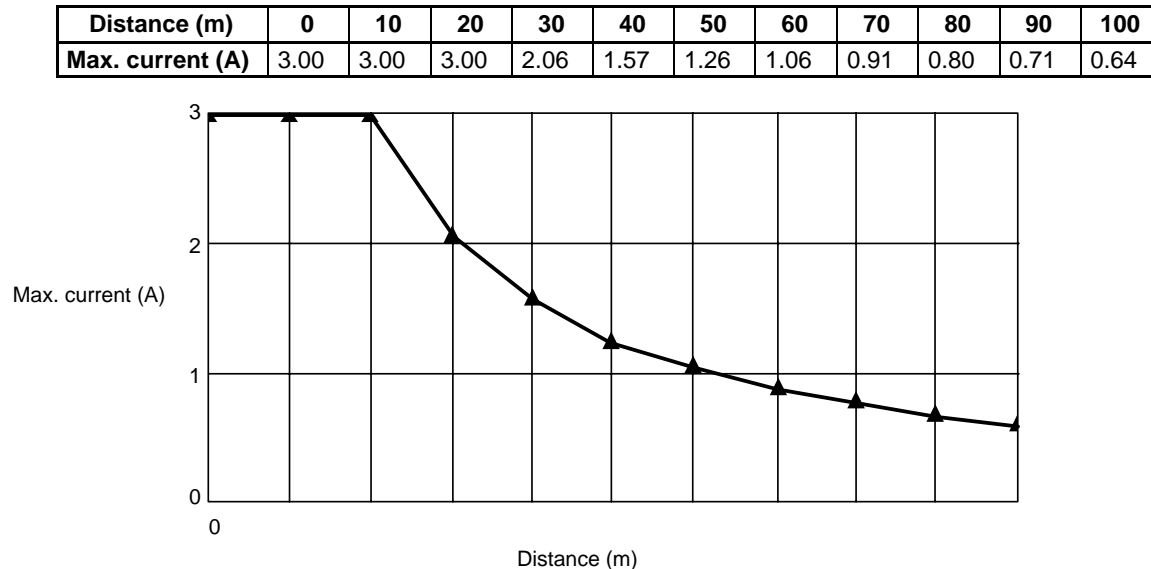

### 6-4-1 Determining the Best Location of the Power Supply from a Graph

Verify the Items 1. to 3. below for each node located in the same direction viewed from the power supply. Therefore, if nodes are located on both sides of the power supply, these items must be verified for all nodes located in each direction.

- *1, 2, 3...* 1. Find A, the total current consumption of all the nodes to which communications power is to be supplied.
  - 2. Using the graph compute B, the maximum current flow in each cable from the power supply to the end of the trunk line according to the types of cables (thick or thin).
  - 3. Compare the values found in steps 1. and 2., above. If the first value (A) is less than the second (B), this shows that power supply specifications are met and power can be supplied to all nodes at any point in the network.
    - **Note** Be sure to refer to the correct graph because the maximum current flow is different for thick and thin cables.

### 6-4-2 Countermeasures

If the second value (B) is less than the first (A), use the following procedure to locate the communications power supply.

- Locate the communications power supply in the center of the network and the nodes to both sides of it.
- If the nodes are already located at both sides of the power supply, move the power supply in the direction that requires the larger current capacity.
- If thin cable is being used, replace it with thick cable.

If, after following the above procedure, B is still less than A, go to Step 2 and determine the actual position of the nodes by the formula calculation method.

The following example shows a Network that requires power to be supplied for 200 m on thick cable. The power supply is located on the end of the Network. The current consumption for individual nodes is as follows:

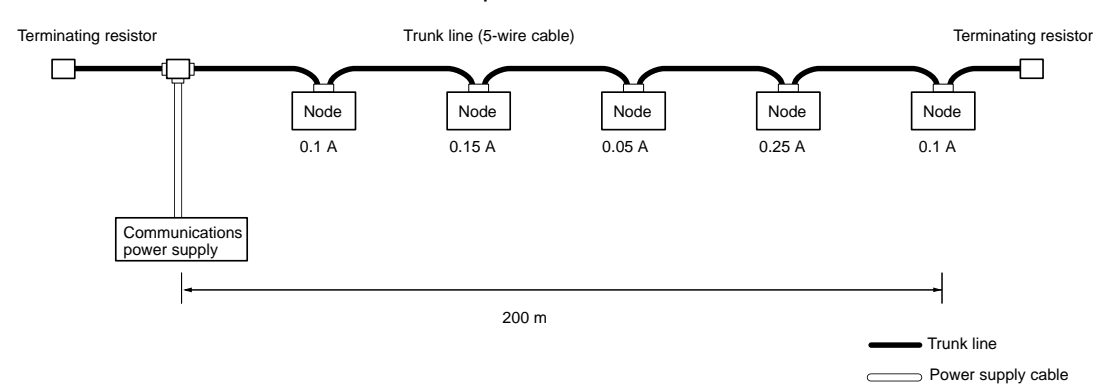

Total power supply length = 200 m

Total current consumption = 0.1 + 0.15 + 0.05 + 0.25 + 0.1 = 0.65 A Maximum current for thick cable for 200 m (see previous table) = 1.53 A

Because the total current consumption (0.65 A) is less than the maximum current (1.53 A), the power supply can be placed at the end of the network and supply current to all nodes.

Example 2: Communications Power Supply in Center of Network

Example 1:

**Communications Power** 

Supply at End of Network

The following example shows a Network that requires power to be supplied for 240 m on thick cable. The power supply is located in the center of the network. Because the power supply is in the center, the maximum current will flow both to the left and to the right, enabling the supply of at least twice the maximum current as when the power supply is placed on the end of the network. The current consumption for individual nodes is as follows:

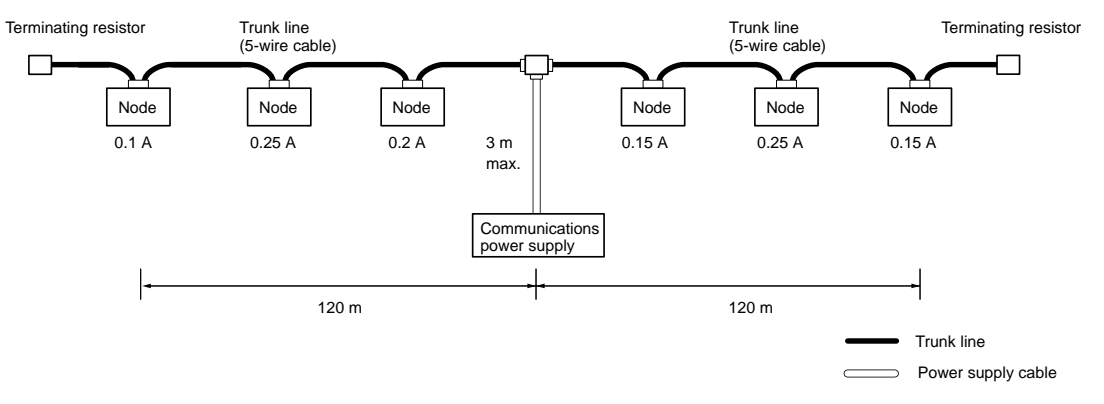

Total power supply length on left = Total power supply length on right = 120 m Total current consumption on left: 0.1 + 0.25 + 0.2 = 0.55 A

Total current consumption on right: 0.15 + 0.25 + 0.15 = 0.55 A

Maximum current for the left side of the thick cable (see previous table) = approx. 2.5 A

Maximum current for the right side of the thick cable (see previous table) = approx. 2.5 A

(using straight line approximation between 100 to 150 m)

Because the total current flow (0.55 A) is less than the maximum current (approx. 2.5 A) on both the left and the right sides, the power supply can be placed at the center of the network and provide power to all nodes.

#### Example 3: Uneven Current Consumption on Left and Right

The following example shows a Network that requires power to be supplied for 240 m on thick cable. The power supply must be located off the center of the Network. Because the current consumption is not the same on the left and right sides of the Network, the current flow to one side will be insufficient if the power supply is connected in the very center of the Network. Placing it off center just a little allows power to be supplied to all nodes.

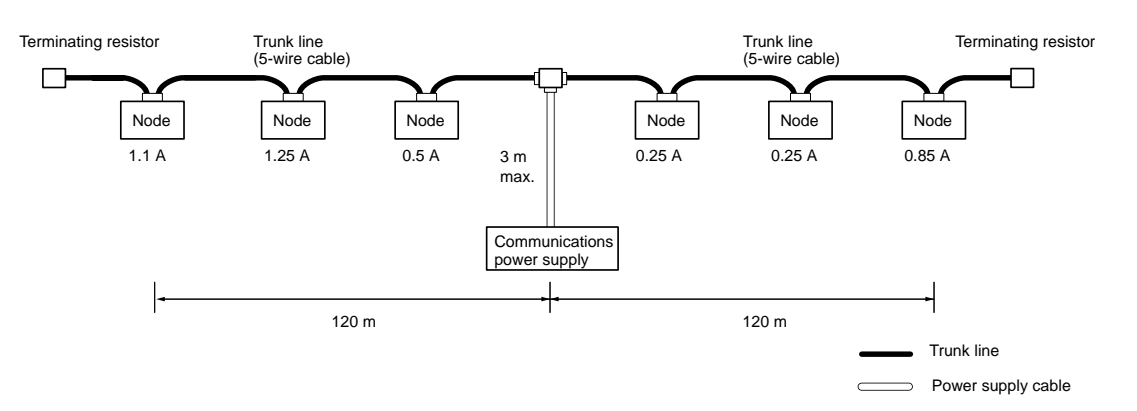

Total power supply length on left = Total power supply length on right = 120 m Total current consumption on left: 1.1 + 1.25 + 0.5 = 2.85 A

Total current consumption on right: 0.25 + 0.25 + 0.85 = 1.35 A

Maximum current for thick cable for 120 m (see previous table) = approx. 2.5 A (using straight line approximation between 100 to 150 m)

Because the total current flow on the left side (2.85 A) is greater than the maximum current on the left side (2.56 A), the power supply cannot be placed at the center of the network and supply current to all nodes.

This problem can be corrected by moving the communications power supply as shown in the following diagram.

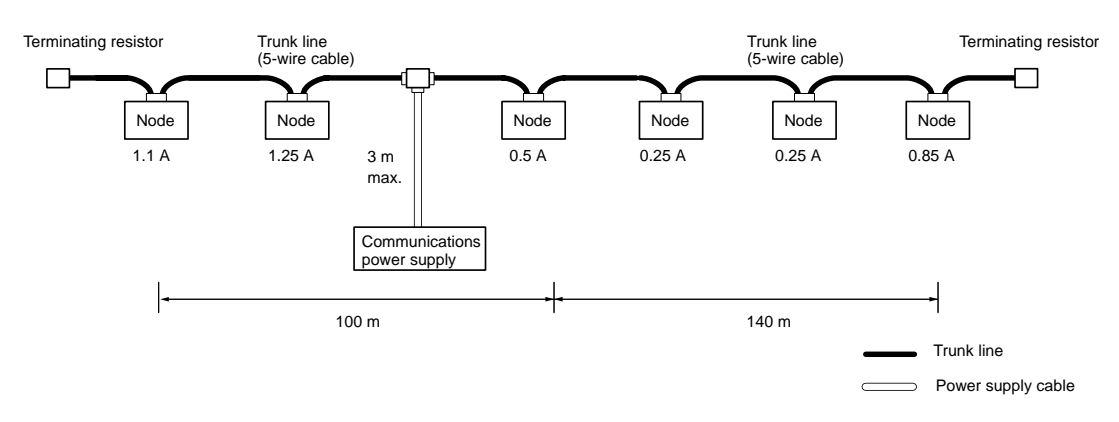

Total power supply length on left = 100 mTotal power supply length on right = 140 mTotal current consumption on left: 1.1 + 1.25 = 2.35 A

Total current consumption on right: 0.5 + 0.25 + 0.25 + 0.85 = 1.85 A Maximum current for thick cable for 100 m (see previous table) = 2.93 A Maximum current for thick cable for 140 m (see previous table) = 2.1 A (using straight line approximation between 100 to 150 m)

Because the total current flow on both the left and right sides is now less than the maximum current, the power supply can be placed as shown in the diagram and supply current to all nodes.

### 6-5 Step 2: Calculating the Best Location of the Actual Nodes

Go to Step 2 if the best location for the power supply cannot be determined from the graphs. The second method calculates the best location for each actual node and does not estimate the worst possible configuration for the power supply.

Basically, in the DeviceNet (CompoBus/D) network the permissible maximum voltage drop within the system can be specified at 5 V for a power supply line (+V or -V), by calculating the specifications for the voltage of the communications power supply (24 VDC) and the input voltage of the communications power supply of each device (11 to 25 VDC).

Of the permissible maximum voltage drop within the system (5 V), the permissible voltage drop in the trunk lines and drop lines are 4.65 V and 0.35 V respectively.

#### **Voltage Drop**

In the DeviceNet network the voltage drop at the communications cables, taking the allowance into consideration, is 5 V or less, according to the specifications for the communications power supply device (24 VDC) and communications power supply for each node(11 to 25 VDC).

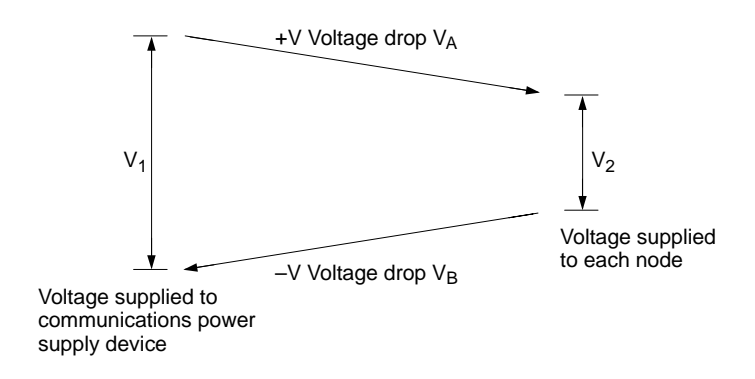

- $V_{1:}$  Voltage supplied to the communications power supply device. Consider the ambient variations of the power supply voltage and take  $V_1$  to be 23 V.
- V<sub>2:</sub> Voltage supplied to each node. Consider the allowance and take V<sub>2</sub> to be 13 V or greater.
- V<sub>A:</sub> Voltage drop at the power supply cables (+V).
- $V_{B:} \qquad \mbox{Voltage drop at the power supply cables (-V).} \\ In the DeviceNet network V_A and V_B is taken as 5 V or less.$

The voltage drop at the communications cables is specified at 5 V for a single power supply line (+V or -V). Of the permissible maximum voltage drop within the system (5 V), the permissible voltage drops in the trunk lines and drop lines are 4.65 V and 0.35 V respectively.

**Note** Note that when the communications power supply for each node and the internal circuit power supply must be shared, the permissible ambient voltage of the internal circuit is lower than the permissible maximum ambient voltage of the communications power supply. Also, the maximum voltage drop for a single power supply line (+V or -V) must be taken as 1 V. Of the permissible maximum voltage drop in the trunk lines and drop lines are 0.65 V and 0.35 V respectively.

### 6-5-1 Formulas

Supplying Power Calculate the distance between the power supply and each node, and the cur-Independently for rent consumption of each node's communications. (Refer to the current con-Communications and sumption overview in Appendix F Connectible Devices.) Try to calculate the best Internal Circuit location for each node using the formula below. If the best location for each node can be determined using the formula, the specifications for the power supply to each node can also be met. Do not exceed the maximum current capacity of the cable (Thick cable: 8 A and thin cable: 3 A). Condition Formula 1 (For the Voltage Drop of the Trunk Line) □ (Ln x Rc = Nt x 0.005) x In □ 4.65 V Ln: The distance between the power supply and the nodes (not including the lengths of the drop lines) Rc: Maximum cable resistance (Thick cable: 0.015  $\Omega/m$ , thin cable: 0.069  $\Omega/m$ ]) Nt: The number of taps between each node and the power supply The consumption current required for the communications power In: supply for each node 0.005  $\Omega$  = The contact resistance of the taps Supplying Shared Power The permissible ambient power supplies of the communications and the internal for Communications and circuit are as shown below. **Internal Circuit Note** As a rule the communications power supply and the internal circuit should be kept separate. (Refer to Section 9 Message Communications.) Permissible ambient voltage of the communications power supply: 11 to 25 VDC Permissible ambient voltage of the internal circuit power supply: 24 VDC from +10% to -15% The lowest permissible ambient voltage is 11 VDC for the communications power supply, whereas it is 21 VDC including the allowance for the internal circuit power supply. Due to this difference in lowest permissible ambient voltages, when the internal circuit power is supplied by the communications power supply, the permissible ambient voltage drop at is lower than if the power supplies were separate. When the output voltage ambient fluctuation of the communications power supply has a lower limit of 23 V, the permissible maximum voltage drop of a single power supply line is (23 V - 21 V)/2 = 1 V. Of the permissible maximum voltage drop of a single power supply line (1 V), the permissible maximum voltage drop of trunk lines and drop lines are 0.65 V and 0.35 V respectively. Calculate the distance between the power supply and each node and the total current consumption of each node in the communications and the internal circuit. (Refer to the current consumption overview in Appendix F Connectible Devices.) Try to calculate the best location for each node using the formula below. If the best location for each node can be determined using the formula, the specifications for the power supply to each node can also be met. Do not exceed the maximum current capacity of the cable (Thick cable: 8 A and thin cable: 3 A). Condition Formula 2 (For the Voltage Drop of the Trunk Line) [(Ln x Rc = Nt x 0.005) x ln] □ 0.65 V Π Ln: The distance between the power supply and the nodes (not including the lengths of the drop lines) Maximum cable resistance Rc: (Thick cable: 0.015  $\Omega/m$ , thin cable: 0.069  $\Omega/m$ ]) Nt: The number of taps between each node and the power supply

The consumption current required for the communications power In: supply and the internal circuit power supply for each node

 $0.005 \Omega$  = The contact resistance of the taps

### 6-5-2 Countermeasures

If the best locations cannot be determined using either the first or second formulae, follow the procedure as shown below.

- Locate the communications power supply in the center of the network and the nodes to both sides of it.
- If the nodes are already located at both sides of the power supply, move the power supply in the direction that requires the larger current capacity.
- If thin cable is being used, replace it with thick cable.
- Move the highest current consumption node nearer the power supply.

If the best locations still cannot be determined using the first and second formulae even after carrying out the above procedure, a single power supply will not be sufficient. In that case, proceed to Step 3.

#### **Configuration Example 1**

Nodes Concentrated to One Side of the Power Supply (Trunk Line: Thick cable, Drop Lines: Thin cables)

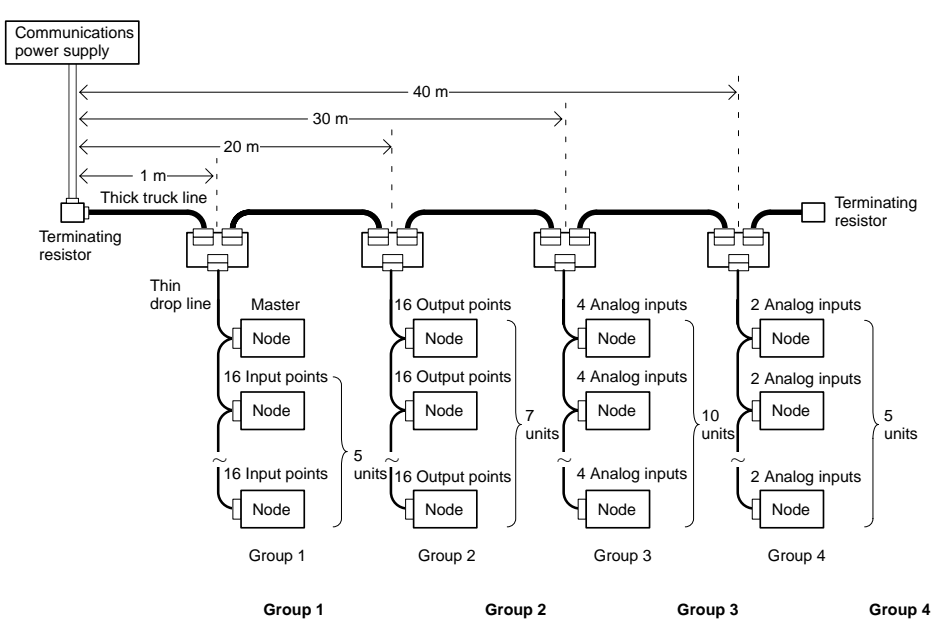

30 mA x 7 = 210 mA

90 mA x 7 = 630 mA

Communications power supply: Internal circuit power supply:

45 mA + 30 mA x 5 = 195 mA

70 mA x 5 = 350 mA

 Calculate the voltage drop of each group when the network is supplied by the communications power supply only.

30 mA x 10 = 300 mA

80 mA x 10 = 800 mA

30 mA x 5 = 150 mA

140 mA x 5 = 700 mA

| Group 1: | (1 x 0.015 + 1 x 0.005) x 0.195 = 0.0039 V |
|----------|--------------------------------------------|
| Group 2: | (20 x 0.015 + 2 x 0.005) x 0.21 = 0.0651 V |

Group 3: (30 x 0.015 + 3 x 0.005) x 0.30 = 0.1395 V

Group 4:  $(40 \times 0.015 + 4 \times 0.005) \times 0.15 = 0.093 \text{ V}$ 

Total voltage drop = 0.0039 + 0.0651 + 0.1395 + 0.093 = 0.3015 V □ 4.65 V Thus, the best location for the nodes can be determined by using the first formula.

 Calculate the voltage drop of each group when the communications and the internal circuit power supplies are the same.

| Group 1: | (1 x 0.015 + 1 x 0.005) x 0.545 = 0.0109 V |
|----------|--------------------------------------------|
| Group 2: | (20 x 0.015 + 2 x 0.005) x 0.84 = 0.2604 V |

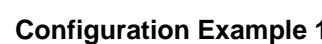

- Group 3:
- : (30 x 0.015 + 3 x 0.005) x 1.1 = 0.5115 V

Group 4: (40 x 0.015 + 4 x 0.005) x 0.85 = 0.527 V

Total voltage drop = 0.0109 + 0.2604 + 0.5115 + 0.527 = 1.3098 V  $\Box$  0.65 V Thus, the best location for the nodes can be determined by using the second formula.

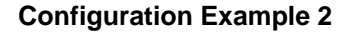

Nodes Located at Both Sides of the Power Supply (Trunk Line: Thick cable, Drop Lines: Thin cables)

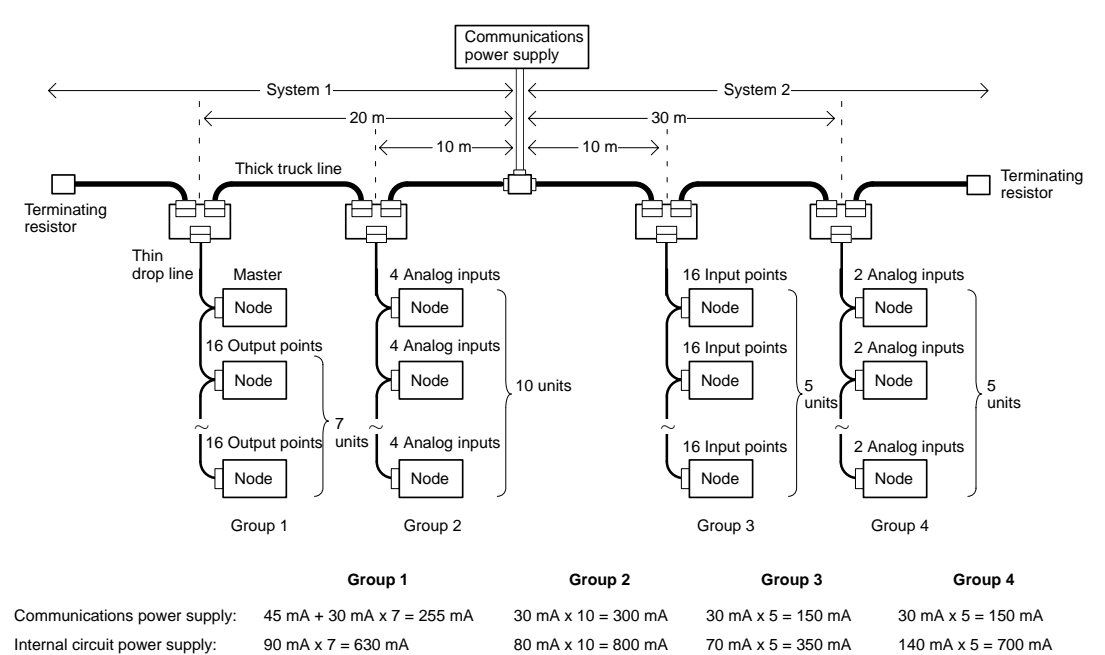

• Calculate the voltage drop of each group in each system when the network is supplied by the communications power supply only.

#### System 1

Group 1: (20 x 0.015 + 2 x 0.005) x 0.255 = 0.0791 V

Group 2: (10 x 0.015 + 1 x 0.005) x 0.3 = 0.0465 V

Total voltage drop for System  $1 = 0.0791 + 0.0465 = 0.1256 V \square 4.65 V$ Thus, the best location for the nodes can be determined by using the first formula.

#### System 2

| Group 3: | (10 x 0.015 + 1 x 0.005) x 0.15 = 0.0233 V |
|----------|--------------------------------------------|
| Group 4: | (30 x 0.015 + 2 x 0.005) x 0.15 = 0.069 V  |

Total voltage drop for System 2 = 0.0233 + 0.069 = 0.0923 V □ 4.65 V

Thus, the best location for the nodes can be determined by using the first formula.

• Calculate the voltage drop of each group in each system when the communications and the internal circuit power supplies are the same.

#### System 1

Group 1: (20 x 0.015 + 2 x 0.005) x 0.885 = 0.2744 V

Group 2: (10 x 0.015 + 1 x 0.005) x 1.1 = 0.1705 V

Total voltage drop for System 1 = 0.2744 + 0.1705 = 0.4449 V □ 0.65 V

Thus, the best location for the nodes can be determined by using the second formula.

#### System 2

Group 3: (10 x 0.015 + 1 x 0.005) x 0.5 = 0.0775 V

Group 4: (30 x 0.015 + 2 x 0.005) x 0.85 = 0.391 V

Total voltage drop for System  $2 = 0.0775 + 0.391 = 0.4685 \text{ V} \square 0.65 \text{ V}$ Thus, the best location for the nodes can be determined by using the second formula.

### 6-6 Step 3: Splitting the System into Multiple Power Supplies

Go to Step 3 if the best location for the nodes cannot be calculated from the formulae. In the third step, there are multiple power supplies and the power supply system is split.

#### Splitting the Power Supply System

- Be sure to use a Power Supply Tap for each power supply when the network is supplied by two or more power supplies.
- Remove the fuses in the Power Supply Tap to split the power supply system.

Once the power supply system is split, return to Step 1 or 2, and determine the best location of the nodes in each system.

#### **Power Supply Tap Configuration**

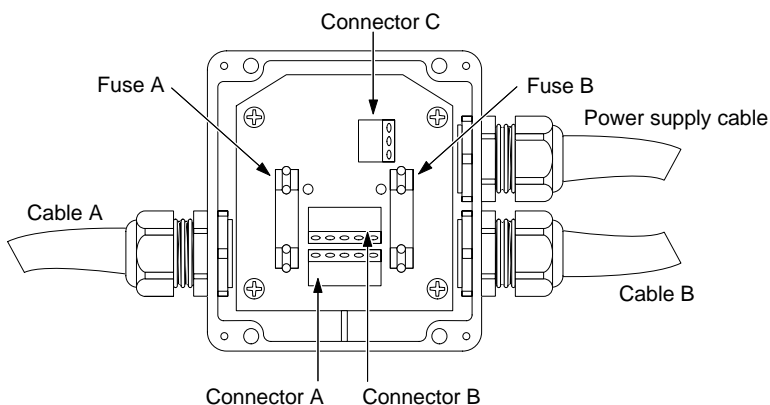

#### Internal Circuitry of the Power Supply Tap

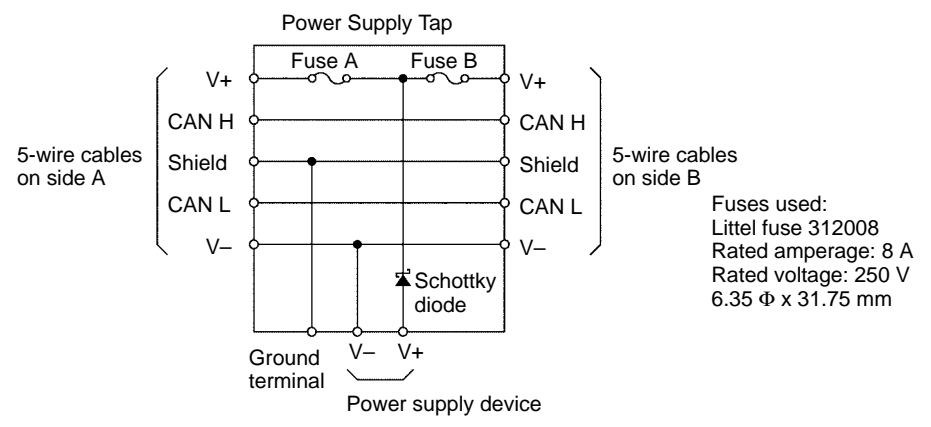

Remove fuse A when disconnecting cables on side A, and fuse B when disconnecting cables on side B.

# 6-7 Dual Power Supply

Power Supply Taps can be used to construct a dual power supply system in the network. Dual power supply differs from parallel operation of power supplies, so the following restrictions apply.

Restrictions

Dual power supply is basically used to ensure backup power supply, not parallel operation of power supplies. Therefore, each power supply to be used must meet the power allocation specifications (must satisfy steps 1 and 2).

# 6-8 Configuration Design Checklist

| Category                                 | ltem                       | Check                                                                                                   | Answer  |
|------------------------------------------|----------------------------|----------------------------------------------------------------------------------------------------|---------|
| Specifications                           | Baud rate                  | Is system responsiveness fast enough?                                                                   | Yes, No |
|                                          | Maximum<br>network length  | Is the maximum network length within the specified range for the baud rate?                             | Yes, No |
|                                          |                            | Does the maximum network length meet the required cable specifications[for thick cable and thin cable]? | Yes, No |
|                                          | Drop-line length           | Are all drop lines 6 m or shorter?                                                                      | Yes, No |
|                                          | Total drop-line<br>length  | Is the total length of all the drop lines within the specified range for the baud rate?                 | Yes, No |
|                                          | Permissible                | Thick cable: Is the current 8 A or less?                                                                | Yes, No |
|                                          | cable current              | Thick cable: Is the current 3 A or less?                                                                |         |
|                                          |                            | Does the current capacity of the drop line satisfy the formula $I = 4.57/L$ ?                           | Yes, No |
| Communications<br>power supply<br>device | Location                   | Does the location of the power supply meet the required permissible voltage of all the nodes?           | Yes, No |
|                                          | Multiple power<br>supplies | Are special Power Supply Taps being used?                                                               | Yes, No |

# SECTION 7 Installation

This section describes the methods used to mount and wire the components of a DeviceNet (CompoBus/D) network.

| 7-1          | General Precautions                                    |    |  |  |  |  |  |  |
|--------------|--------------------------------------------------------|----|--|--|--|--|--|--|
| 7-2 Mounting |                                                        |    |  |  |  |  |  |  |
|              | 7-2-1 Mounting Master Units                            | 70 |  |  |  |  |  |  |
|              | 7-2-2 Mounting T-branch Taps and Terminating Resistors | 72 |  |  |  |  |  |  |
| 7-3          | Connecting Communications Cables                       | 72 |  |  |  |  |  |  |
| 7-4          | Connecting Communications Cables to T-branch Taps      | 75 |  |  |  |  |  |  |
| 7-5          | Connecting Terminating Resistors                       | 76 |  |  |  |  |  |  |
| 7-6          | Connecting Communications Cables to Nodes              | 76 |  |  |  |  |  |  |
| 7-7          | Grounding the Network                                  | 77 |  |  |  |  |  |  |
| 7-8          | Noise Precautions                                      |    |  |  |  |  |  |  |
| 7-9          | Faulty Operation                                       |    |  |  |  |  |  |  |
| 7-10         | Sharing the Same Power Supply                          |    |  |  |  |  |  |  |
| 7-11         | Operations Checklist                                   | 82 |  |  |  |  |  |  |
|              |                                                        |    |  |  |  |  |  |  |

### 7-1 General Precautions

- Confirm that one Terminating Resistor is attached to each end of the trunk line. The DeviceNet does not have any built-in Terminating Resistors.
- Do not insert arrestors or products other than DeviceNet products in the com-

munications line. Doing so may cause signal reflection or attenuation, disturbing proper communications.

• Provide an appropriate distance between ducts and the Unit so as not to apply

any tension to

to connectors. Applying tension to communications connectors may disconnect them thus causing faulty operation.

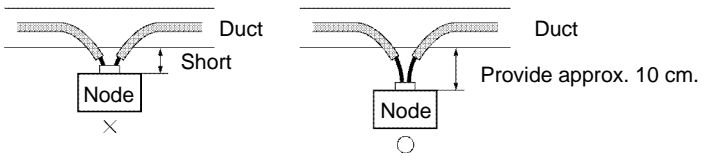

- Confirm that communications connectors are securely attached during wiring. Be sure to tighten set screws to an appropriate torque (0.25 to 0.3 N • m). Use the SZF-1 screwdriver for tightening DeviceNet connectors.
- When wiring the connectors, first connect the shielded cable and then securely connect the rest of the cables.
- When wiring, attach crimp terminals to cables and then cover them with vinyl tape or a heat-contraction tube.

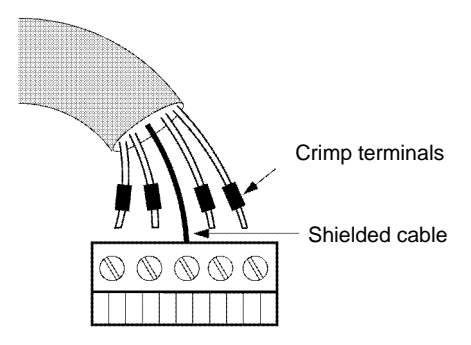

### 7-2 Mounting

A sheet is attached to the Masters and Slaves to prevent pieces of wire from entering the Units. Install and wire the Units with the sheets in place. Stray strands of wire could cause malfunctions.

Be sure to remove the sheet after installation and wiring to facilitate cooling. The Units could overheat and malfunction if the sheets aren't removed.

Do not add or remove nodes to communications cables while the DeviceNet is in operation. Factors such as changes in the positions of terminating resistances caused by cable short-circuits, contact failures, and changes in the node configuration may prevent normal communications.

Note

For details on mounting Slaves, refer to the *CompoBus (DeviceNet) Slaves Operation Manual* (W347).

### 7-2-1 Mounting Master Units

The Master Unit mounts to the PC's Backplane, just like other Units. This section explains only the precautions that should be taken during Master Unit installation. Refer to the PC's Installation Guide for details on mounting Units to the Backplane or installing the PC in a control panel.

**CV-series Master Units** The Master Unit can be mounted to the CPU Rack or Expansion CPU Rack of any CV-series PC, but there are some limitations on Master Unit mounting.

1, 2, 3...

- 1. If a Configurator is used, up to 16 Master Units can be mounted to a PC. If a Configurator is not used, only 1 Master Unit can be mounted to a PC.
- 2. The Master Unit must be secured with screws after being mounted to the Backplane. Tighten to a torque of 1.2 N□m.
- 3. The DeviceNet Master Unit can't be mounted in an Expansion I/O Rack, SYSMAC BUS Slave Rack, or SYSMAC BUS/2 Slave Rack.
- 4. The Master Unit is classified as a CPU Bus Unit. When a CVM1-BC053/BC103 Backplane is being used, the Master Unit must be mounted in one of the slots that support CPU Bus Units. The Master Unit can be mounted in any of these slots as long as its unit number isn't the same as the unit number of another CPU Bus Unit.
- 5. The following diagram shows an installed DeviceNet Master Unit. The PC can be installed in a control panel in this condition.

| L      |             |  |  |  |  |  |  |  |  |    |  | _ |
|--------|-------------|--|--|--|--|--|--|--|--|----|--|---|
| ř      |             |  |  |  |  |  |  |  |  | ПГ |  | ٩ |
| _<br>8 |             |  |  |  |  |  |  |  |  |    |  | 8 |
| ٦      |             |  |  |  |  |  |  |  |  | Ш  |  |   |
|        | Master Unit |  |  |  |  |  |  |  |  |    |  |   |

Master Of

CS1-series, C200HX, C200HG, C200HE, and C200HS Master Units

1, 2, 3...

The Master Unit can be mounted to the CPU Rack or Expansion I/O Rack of any CS1-series, C200HX, C200HG, C200HE, or C200HS PC, but there are some limitations on Master Unit mounting.

 If a Configurator is used, up to 10 or 16 Master Units can be mounted to a PC. Refer to the following table for details. If a Configurator is not used, only 1 Master Unit can be connected to a PC.

| PC                    | CP                          | Max. No. of<br>Master Units                                          |    |
|-----------------------|-----------------------------|----------------------------------------------------------------------|----|
| CS1 Series            | CS1G-CPU□□<br>CS1H-CPU□□    |                                                                      | 16 |
| C200HX,<br>C200HG, or | More than 880<br>I/O points | C200HG-CPU53/63(-Z)<br>C200HX-CPU54/64/65/85(-Z)                     | 16 |
| C200HE                | Less than 881<br>I/O points | C200HE-CPU11/32/42(-Z)<br>C200HG-CPU33/43(-Z)<br>C200HX-CPU34/44(-Z) | 10 |
| C200HS                | C200HS-CPU                  | □□ (all models)                                                      | 10 |

- 2. The Master Unit must be secured to the Backplane after mounting.
- 3. The DeviceNet Master Unit can't be used simultaneously with a SYSMAC BUS Master Unit.
- 4. The Master Unit is a Special I/O Unit. It can be mounted in any slot in the Backplane of a CPU Rack or Expansion I/O Rack as long as its unit number isn't the same as the unit number of another Special I/O Unit.

5. The following diagram shows an installed DeviceNet Master Unit. The PC can be attached to a control panel in this condition.

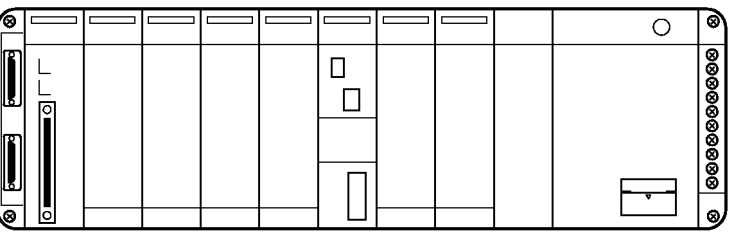

Master Unit

### 7-2-2 Mounting T-branch Taps and Terminating Resistors

A T-branch Tap or Terminal-block Terminating Resistor might be required for the Slave. The T-branch Tap can be mounted on DIN track or mounted directly to the control panel with screws, but a Terminal-block Terminating Resistor must be mounted with screws.

When mounting directly to a panel, refer to the diagrams in 5-1 Cables and Connectors for a template showing the mounting hole placement. Drill the specified holes in the control panel and mount the Slave with M4 screws. Tighten the screws to a torque of 1.2 N[m.

# 7-3 Connecting Communications Cables

This section explains how to prepare and connect the communications cables to connectors for the DeviceNet network.

Use the following procedure to prepare and connect the communications cables to the connectors. Although some connectors are equipped with set screw and some are not, the methods used to connect the cables to the connectors are the same.

1, 2, 3...1. Remove approx. 30 to 80 mm of the cable covering, being careful not to damage the shield weaving underneath. Do not remove more than about 30 mm; removing too much of the covering can result in short circuits.

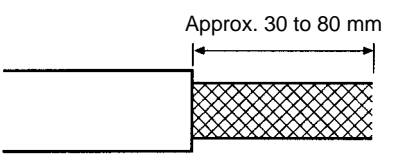

2. Carefully peel back the weaving. You'll find the signal lines, power lines, and the shielding wire. The shielding wire will be loose on the outside of the other lines, but it is harder than the weaving and should be easily identified.

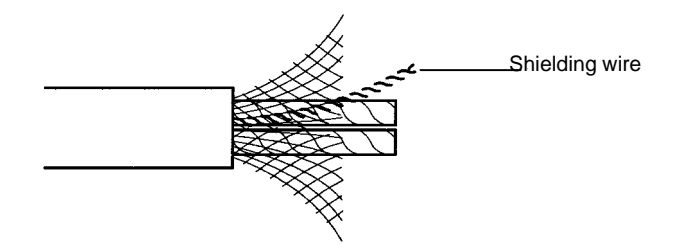

3. Remove the exposed weaving, remove the aluminum tape from the signal and power lines, and strip the covering from the signal and power lines to the

proper length for the crimp terminal connectors. Twist together the wires of each of the signal and power lines.

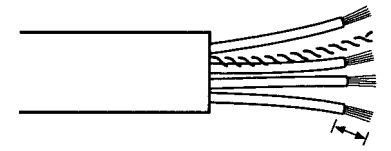

Strip to match the crimp terminals

We recommend the following crimp terminals. Phoenix Contact K.K., Al-series Crimp Terminals

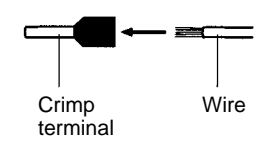

Insert the line into the terminal and then crimp.

The following crimp tool is also available.

Phoenix Contact K.K. Contact., ZA3 Crimp Tool

- 4. Attach the crimp terminals to the lines and then cover any exposed areas of the cable and lines with electricians tape or heat-shrinking tubes.
- 5. Orient the connector properly, loosen the line set screws, and then insert the lines in order: Black, blue, shield, white, and then red. The wiring method is the same regardless of whether or not the connector is equipped with set screws.

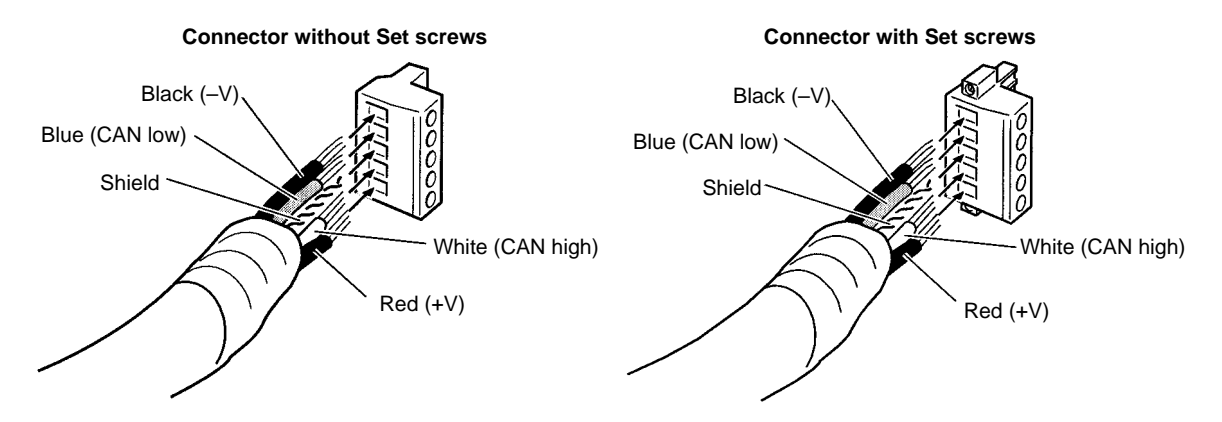

**Note** Be sure the line set screws are sufficiently loosened before attempting to insert the lines. If these screws are not loose, the lines will enter the gaps in the back of the connector and will not lock properly.

There are colored stickers provided on the Master Unit and Slaves that match the colors of the lines to be inserted. Be sure that the colors match when wiring the connectors. These colors are as follows:

| Color | Signal                               |  |  |  |
|-------|--------------------------------------|--|--|--|
| Black | Power line, negative voltage (–V)    |  |  |  |
| Blue  | Communications line, low (CAN low)   |  |  |  |
|       | Shield                               |  |  |  |
| White | Communications line, high (CAN high) |  |  |  |
| Red   | Power line, positive voltage (+V)    |  |  |  |

6. Tighten the line set screws for each line in the connector. Tighten the screws to a torque between 0.25 and 0.3 N□m.

You will not be able to tighten these screws with a normal screwdriver, which narrows to a point at the end. You will need a screwdriver that is consistently thin for the entire length.

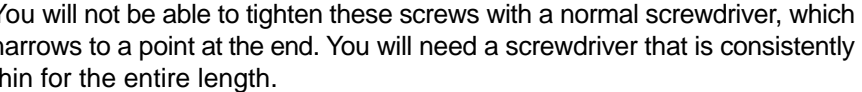

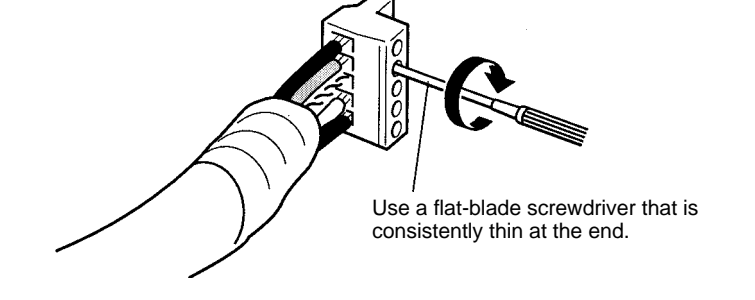

**Multi-drop Connections** with Accessory **Connector (Thin Cables** Only)

The connectors provided with the Units can be used for a multi-drop connection as long as thin cables are being used, just insert both lines into the same hole in the connector. Be sure to use crimp connectors on both lines. The following illustration shows a multi-drop connection for a connector without set screws.

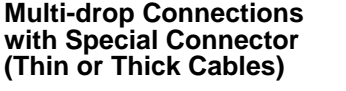

A multi-drop wiring connector (sold separately) can be used to wire a multi-drop connector for either thin or thick cables. This multi-drop wiring connector is required to wire a multi-drop connection with thick cables, which are too thick for two lines to fit into the connector provided with the Units.

The multi-drop wiring connector cannot always be used with Master Units or the CQM1 I/O Link Units because it may come into contact with the Units mounted next to the Master Unit or the CQM1 I/O Link Unit. If this happens, use a T-branch Tap to wire the connection.

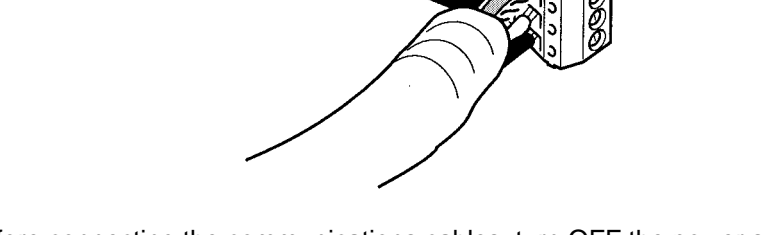

1. Before connecting the communications cables, turn OFF the power supply to all PCs, Slaves, and communications power supplies.

- 2. Use crimp terminals for wiring. Connecting bare twisted wires can cause the cables to come OFF, break, or short circuit, most likely resulting in incorrect operation and possibly damage to the Units.
- 3. Use suitable crimp tools and crimping methods when attaching crimp terminals. Consult the manufacturer of the tools and terminals you are using. Inappropriate tools or methods can result in broken wires.

Note

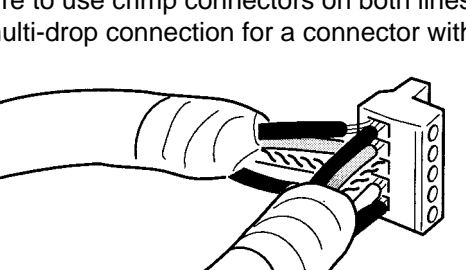

- 4. Be extremely careful to wire all signal lines, power lines, and shielding wire correctly.
- 6. Wire the signal lines, power lines, and shielding wire so that they do not become disconnected during communications.
- 7. Do not pull on communications cables with excessive force. They may become disconnected or wires may break.
- 8. Allow leeway so that communications cables do not have to be bent further than natural. The Cables may become disconnected or wires may break if the cables are bent too far.
- 9. Never place heavy objects on communications cables. They may break.
- 10. Double-check all wiring before turning ON the power supply.

### 7-4 Connecting Communications Cables to T-branch Taps

This section shows how to connect a communications cable with a connector attached to a T-branch Tap. There are two kinds of T-branch Taps, one makes a single branch and the other makes three branches, but the cable connections are the same for both.

The connectors indicated by asterisks in the following diagrams have the least resistance and these connectors should be used for the trunk line connections. When using a T-branch Tap on a drop line, we recommend connecting the longest drop line to these connectors.

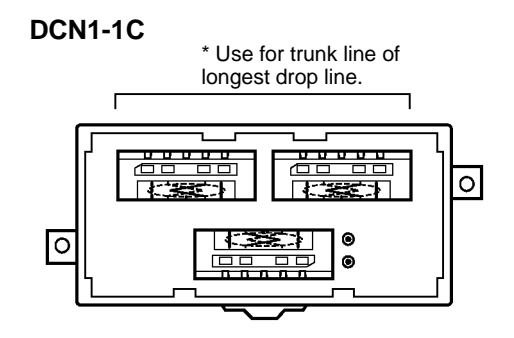

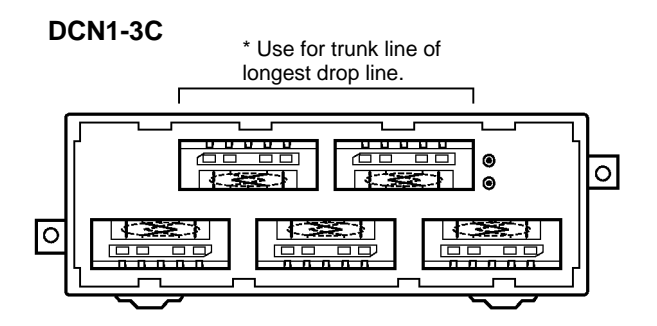

Align the cable connector with the socket on the T-branch Tap as shown in the following diagram and fully insert the connector into the socket. Tighten the set

screws to secure the connection. Tighten the screws to a torque of between 0.25 and 0.3 N $\square$ m.

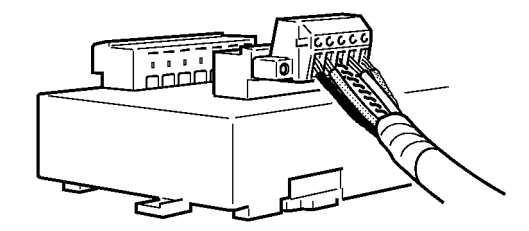

Note

To avoid damaging the cable or breaking wires, don't pull on the cable or bend it too sharply when connecting it to the T-branch Tap. Also, never put heavy objects on top of the cable.

# 7-5 Connecting Terminating Resistors

Terminating Resistors must be connected at each end of the trunk line. This section shows how to connect the Terminating Resistors.

T-branch Tap Terminating Resistor

A terminating resistor is included with the T-branch Tap. Clip the leads on the resistor to about 3 mm and insert it into the T-branch Tap as shown in the following diagram. The resistor can face in either direction.

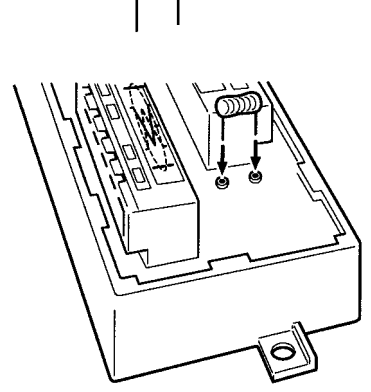

Terminal-block Terminating Resistor A terminating resistor is built into the Terminal-block Terminating Resistor. To connect the cable to the Terminating Resistor, attach standard M3 crimp terminals to the signal wires and securely screw the terminals to the Terminal-block Terminating Resistor. Tighten to a torque of between 0.3 and 0.5 N[]m.

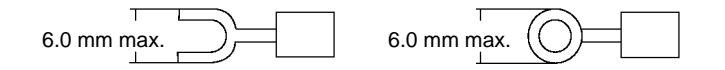

Note

To avoid damaging the cable or breaking wires, don't pull on the cable or bend it too sharply when connecting it to the terminal block. Also, never put heavy objects on top of the cable.

# 7-6 Connecting Communications Cables to Nodes

This section shows how to connect a communications cable with a connector attached to a Master or Slave.

Align the cable connector with the socket on the node as shown in the following diagram and fully insert the connector into the socket. Tighten the set screws to a torque of between 0.25 and 0.3 N $\square$ m.

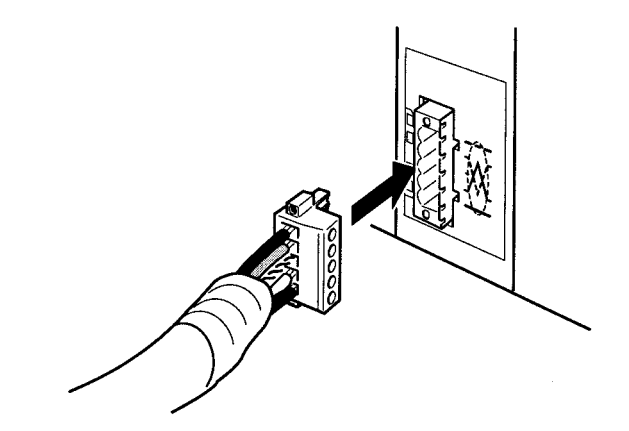

Note

- 1. The direction of the node's socket varies with different Masters and Slaves. For example, sockets in a CV-series Master and a CS1-series, C200HX, C200HG, C200HE, or C200HS Master face in the opposite direction. Compare the color of the cable wires to the sticker on the node to confirm that the connector is being inserted in the right direction.
- 2. To avoid damaging the cable or breaking wires, don't pull on the cable or bend it too sharply when connecting it to the terminal block. Also, never put heavy objects on top of the cable.

# 7-7 Grounding the Network

This section shows how to connect a ground wire to the communications cable's shield wire. Connect the ground wire to the communications power supply's FG terminal and ground it to less than 100  $\Omega$ .

To prevent ground loops, ground the network at only one location. Also, connect the ground as close as possible to the center of the network.

Use a ground line that is separate from ones used for inverters and other drive system devices.

#### Grounding the Network

The DeviceNet network must be grounded at one location and one location only so that a ground loop is not created. The ground should also be connected as close as possible to the center of the Network. Connect the cable shield to the ground terminal on the communications power supply and then connect to a ground of 100  $\Omega$  max., as shown in the following diagrams.

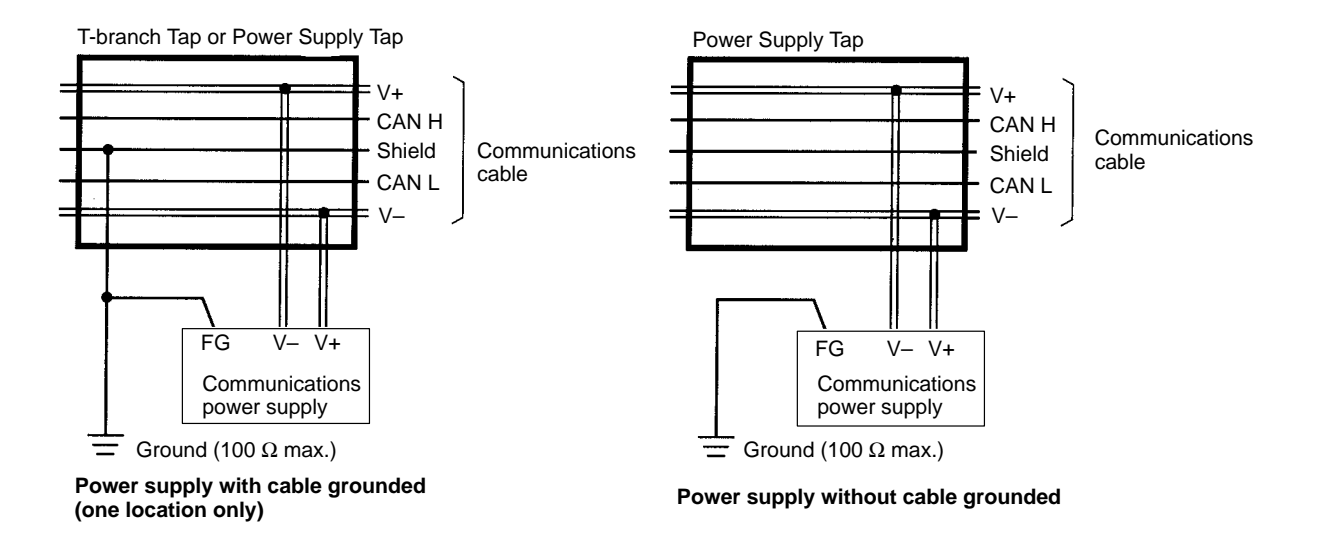

If more than one communications power supply is connected to the same network, ground only the one nearest the center of the network. Do not connect the shield wire at the other power supplies. Always use Power Supply Taps when connecting more than one communications power supply to the same network. (The power supplies are not counted as network nodes.)

Note

- 1. Always ground the communications cable shield at one and only one location in the network.
- 2. Always ground to 100  $\Omega$  or less.
- 3. Always use a separate ground. Never use the same ground as for inverters or other drive system devices.

#### Grounding from a Connector

The network can be grounded by inserting the ground wire into the same hole as the communications cable's shield wire, as shown in the following diagram.

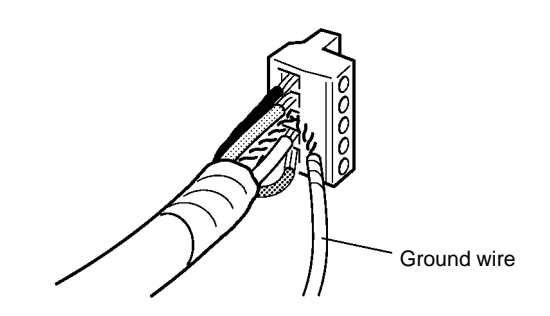

### Grounding from a T-branch Tap

The network can be grounded by inserting the ground wire into one of the Tbranch Tap connectors, as shown in the following diagram.

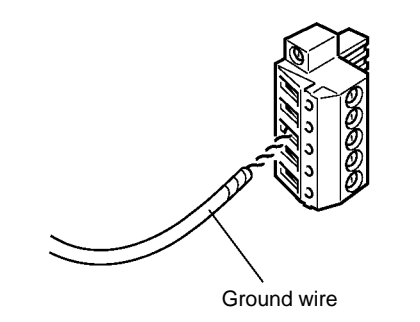

# 7-8 Noise Precautions

#### **General Precautions**

To prevent inductive noise, do not wire the communications line, SYSMAC power lines and power lines near to each other. In particular, be sure to keep the power lines for inverters, motors, regulators, and contactors at least 300 mm away from both the communications lines and the SYSMAC power lines. Also, provide separate conduits or ducts for the communications lines and power lines.

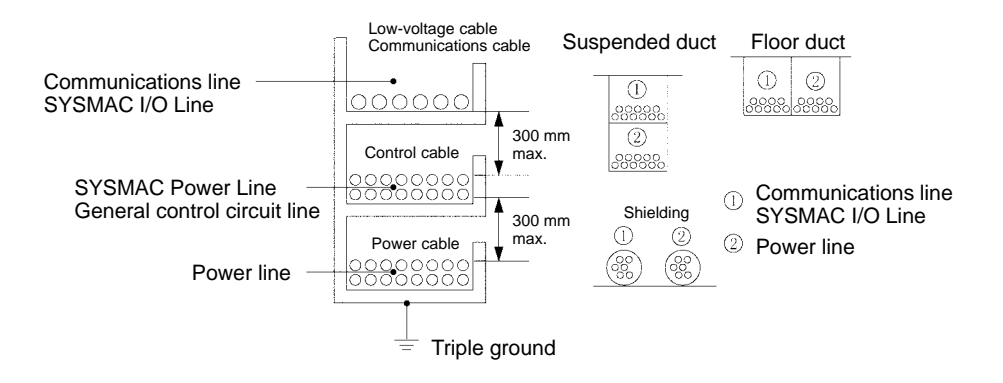

Do not install communications lines and SYSMAC Power Lines onto the control panel on which high-voltage devices are mounted.

Install surge suppressors on devices that generates noise, particularly devices that have an inductive component such as motors, transformers, solenoids, and magnetic coils.

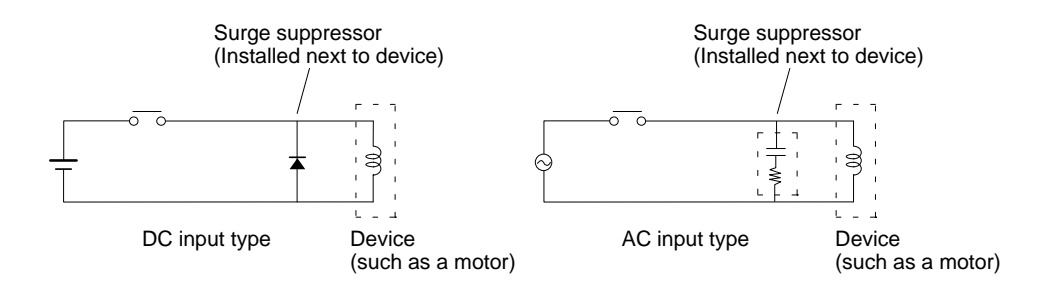

If a surge suppressor does not fit on the device, installing a ferrite core directly next to the device's contactors, such as a contactor may be effective.

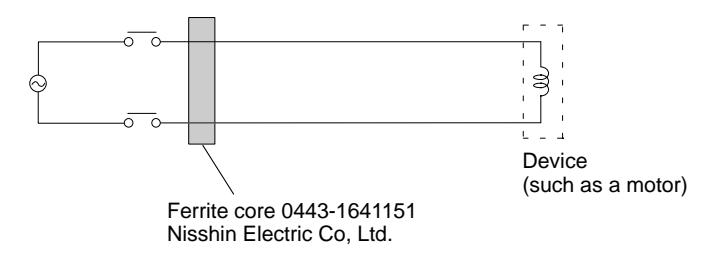

Because noise currents flow through metallic equipment (such as casings), the communications cables should be placed as far away from metallic equipment as possible.

Ground the shielding wire on the communications cable at one point. If the same ground is used for the communications cable and communications power supply, there is a possibility that noise may be transmitted through the ground line to the communications line. In order to avoid this, be sure that the power line ground and the grounds for the communications cables and the communications power supply are located as far from each other as possible.

Insert a line filter on the primary side of the communications power supply.

When there are two or more communications power supplies, the communications power cables can be grounded by simply connecting a single Power Supply Tap near the center of the communications cable. Do not ground shielding wire at more than one place.

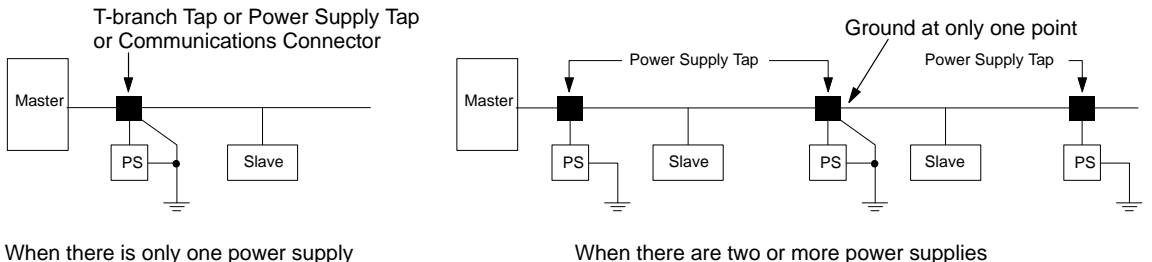

When there are two or more power supplies

#### 7-9 Faulty Operation

**Communications Cable** 

Shielding

Supply

When noise is thought to be the cause of a malfunction in the DeviceNet network, the following measures may be effective.

Suspend the communications cable shielding wire without grounding it. This will filter the noise that flows from the ground to the communications cable and will filter the noise current that flows in the shielding wire.

**Communications Power** Suspend the communications power supply without grounding it. This will also filter the noise that flows from the communications power supply ground to the communications cable or the noise current that flows in the shielding wire. The switching power supply is usually connected to the case and the capacitor as shown below. The FG terminal must be suspended and the control board for the power supply itself must be insulated.

#### Switching Power Supply Configuration

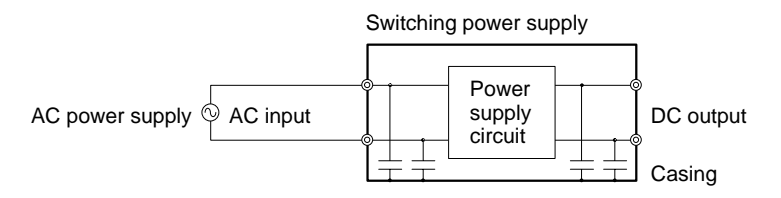

### Suspending the Communications Power Supply

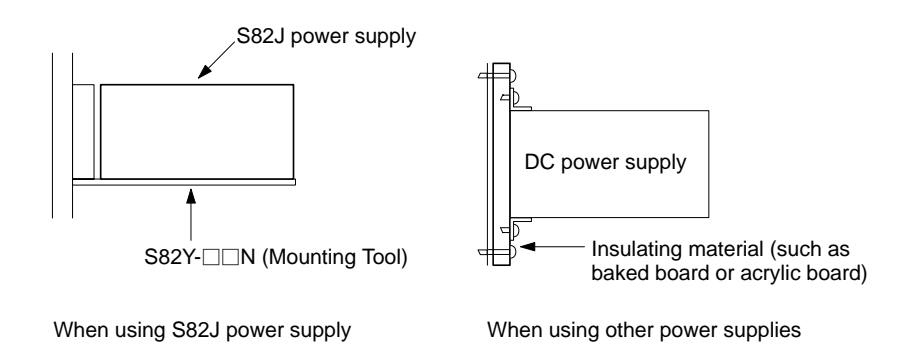

### 7-10 Sharing the Same Power Supply

Slave Units in the DeviceNet network can be classified into three types according to how the power is supplied, as shown below.

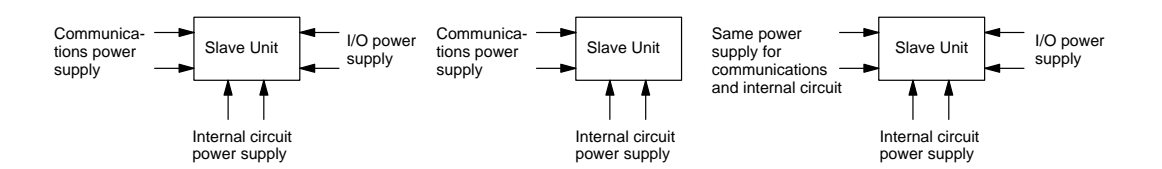

Because the power supplies for the communications, internal circuit and I/O are individually insulated as shown below, as a general rule each power supply should be connected separately.

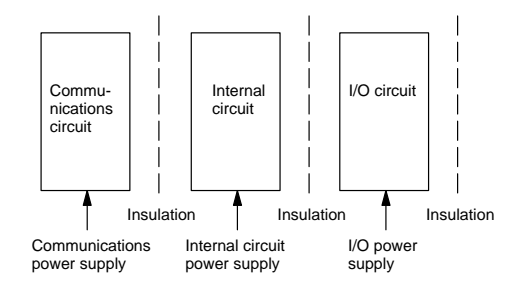

Because of space and cost difficulties involved in preparing individual power supplies, sharing the same power supply may be unavoidable. If this is the case, take the following precautions.

• Be sure to keep the I/O power supply separate.

• When the communications and internal circuit power supply is shared, wiring the network as shown in configuration A is recommended. Do not wire the network as shown in configuration B because it will generate more noise than the network in configuration A.

Note The lower voltage boundary of the internal circuit power supply must be higher than that of the communications power supply. To meet the voltage specifica-

tions for the internal circuit power supply, be sure to follow the specifications provided in this manual.

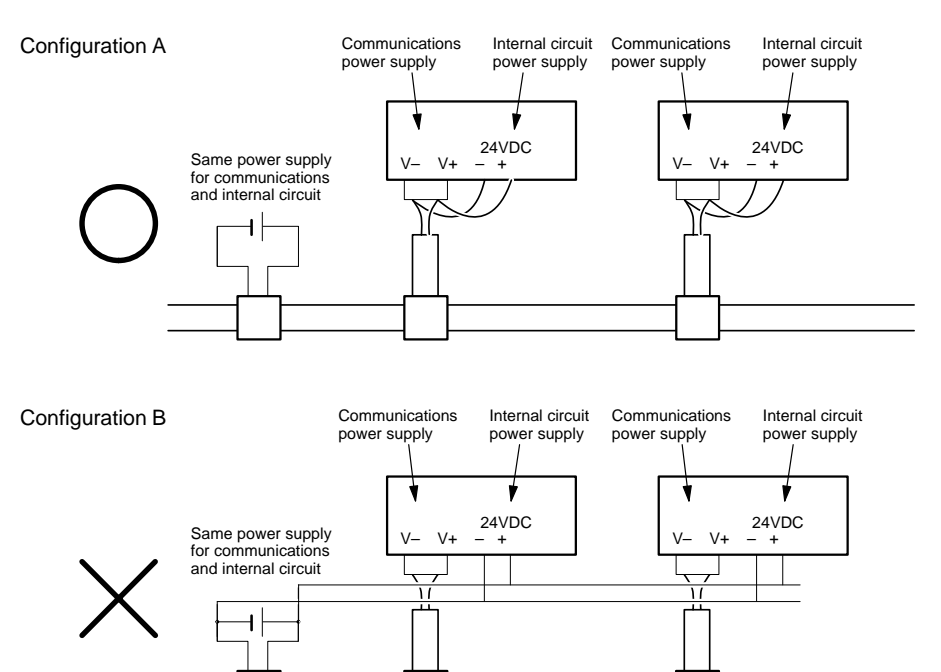

# 7-11 Operations Checklist

Go through the items in the following checklist before turning ON the Units in the DeviceNet system. All of the checks should be answered "Yes."

| Item                                                                                                    |                  | Check                                                                                                    | Ans | wer |
|----------------------------------------------------------------------------------------------------|------------------|----------------------------------------------------------------------------------------------------|-----|-----|
| CV-series MasterSwitch settingsHas the Master's unit number been set?<br>(Refer to Section 4 Master Unit Specifications for de |                  | Has the Master's unit number been set?<br>(Refer to Section 4 Master Unit Specifications for details.)                                                      | Yes | No  |
|                                                                                                    |                  | Has the baud rate (front DIP switch pins 1 and 2) been set? (Refer to Section 4 Master Unit Specifications for details.)                                    | Yes | No  |
|                                                                                                    |                  | Is the baud rate the same on all of the Slaves?                                                                                                    | Yes | No  |
|                                                                                                    |                  | Has the "continue/stop communications for error" setting (front DIP switch pin 3) been set?<br>(Refer to Section 4 Master Unit Specifications for details.) | Yes | No  |
|                                                                                                    |                  | Is pin 4 of the front DIP switch set to OFF?                                                                                                    | Yes | No  |
|                                                                                                    |                  | Has the node address (rear DIP switch pins 1 to 6) been set? (Refer to Section 4 Master Unit Specifications for details.)                                   | Yes | No  |
|                                                                                                    |                  | Is the Master's node address unique (not allocated to a Slave)?                                                                                             | Yes | No  |
|                                                                                                    |                  | Are pins 7 and 8 of the rear DIP switch set to OFF?                                                                                                    | Yes | No  |
|                                                                                                    | Protective sheet | Was the protective sheet removed after mounting and wiring?                                                                                                 | Yes | No  |

| Item                        |                          | Check                                                                                                    | Ans | Answer |  |
|-----------------------------|--------------------------|----------------------------------------------------------------------------------------------------|-----|--------|--|
| CS1-series,<br>C200HX,      | Switch settings          | Has the Master's unit number been set?<br>(Refer to Section 4 Master Unit Specifications for details.)                                                                                                    | Yes | No     |  |
| C200HG,<br>C200HE, and      |                          | Has the baud rate (front DIP switch pins 1 and 2) been set? (Refer to Section 4 Master Unit Specifications for details.)                                                                                                    | Yes | No     |  |
| Units                       |                          | Is the baud rate the same on all of the Slaves?                                                                                                    |     | No     |  |
|                             |                          | Has the "continue/stop communications for error" setting (front DIP switch pin 3) been set?<br>(Refer to Section 4 Master Unit Specifications for details.)                                                                     | Yes | No     |  |
|                             |                          | Is pin 4 of the front DIP switch set to OFF?                                                                                                    | Yes | No     |  |
|                             |                          | Has the node address (rear DIP switch pins 1 to 6) been set? (Refer to Section 4 Master Unit Specifications for details.)                                                                                                    | Yes | No     |  |
|                             |                          | Is the Master's node address unique (not allocated to a Slave)?                                                                                                    | Yes | No     |  |
|                             |                          | Are pins 7 and 8 of the rear DIP switch set to OFF?                                                                                                    | Yes | No     |  |
|                             | Protective sheet         | Was the protective sheet removed after mounting and wiring?                                                                                                    | Yes | No     |  |
| Slaves                      | Switch settings          | Has the node address (rear DIP switch pins 1 to 6) been set?<br>(Refer to the relevant explanation in the <i>CompoBus (DeviceNet)</i><br><i>Slaves Operation Manual</i> (W347) for details.)                                    | Yes | No     |  |
|                             |                          | Is the Slave's node address unique (not allocated to another Slave)?                                                                                                    | Yes | No     |  |
|                             |                          | Has the baud rate (DIP switch pins 7 and 8) been set? (Refer to the relevant explanation in the <i>CompoBus (DeviceNet) Slaves Operation Manual</i> (W347) for details.)                                                        |     | No     |  |
|                             |                          | Is the baud rate the same on all of the nodes?                                                                                                    | Yes | No     |  |
|                             |                          | Has the "hold/clear outputs for communications error" setting (DIP switch pin 10) been set on Output Slaves? (Refer to the relevant explanation in the <i>CompoBus (DeviceNet) Slaves Operation Manual</i> (W347) for details.) | Yes | No     |  |
|                             | Protective sheet         | Was the protective sheet removed after mounting and wiring?                                                                                                    | Yes | No     |  |
| Wiring                      | Master                   | Are the connectors and cables to the Master connected correctly?                                                                                                    | Yes | No     |  |
|                             |                          | Are the connectors and cables to the Slaves connected correctly?                                                                                                    | Yes | No     |  |
|                             | Terminating<br>Resistors | Have Terminating Resistors been connected at both ends of the trunk line?                                                                                                    | Yes | No     |  |
|                             |                          | Has a resistance of 121 $\Omega$ been used?                                                                                                    |     |        |  |
|                             | Max. network<br>length   | Is the length of the network within specifications?<br>(Refer to 3-2-1 Maximum Network Length for details.)                                                                                                    | Yes | No     |  |
|                             | Drop-line length         | Are all drop lines 6 m or shorter?                                                                                                    | Yes | No     |  |
|                             |                          | Is the total length of all of the drop lines within specifications?<br>(Refer to 3-2-3 Total Drop Line Length for details.)                                                                                                    | Yes | No     |  |
|                             | Cables                   | Does the cable meet the required specifications?                                                                                                    | Yes | No     |  |
|                             |                          | Are the cables separated from any power or high-voltage lines?                                                                                                    | Yes | No     |  |
|                             |                          | Have the cables been handled carefully, without excessive force?                                                                                                    | Yes | No     |  |
| Communications power supply | Power supply capacity    | Has the power supply requirement been calculated using each node's current consumption? Refer to 7-6 Supplying Communications Power to the Nodes for details.                                                                   | Yes | No     |  |
|                             |                          | Can the power supply handle the inrush current when the system is started?                                                                                                    | Yes | No     |  |
|                             | Ground                   | Is the network be grounded in only one location?<br>Refer to 7-7 <i>Grounding the Network</i> for details.                                                                                                    | Yes | No     |  |
|                             |                          | Is the ground connection near the middle of the network?                                                                                                    | Yes | No     |  |
|                             |                          | Is a separate ground line used?                                                                                                    | Yes | No     |  |

# SECTION 8 Remote I/O Communications

This section describes setting up and using remote I/O communications to automatically transfer data between a PC to which a Master Unit is mounted and the Slaves controlled by the Master Unit.

| 8-1 | Overvie                       | w                                     | 86  |  |  |
|-----|-------------------------------|---------------------------------------|-----|--|--|
| 8-2 | Scan Lis                      | sts                                   | 92  |  |  |
| 8-3 | Default Remote I/O Allocation |                                       |     |  |  |
|     | 8-3-1                         | PC Allocation Areas                   | 95  |  |  |
|     | 8-3-2                         | I/O Allocations and Errors            | 96  |  |  |
|     | 8-3-3                         | Slave Models and I/O Allocations      | 97  |  |  |
|     | 8-3-4                         | Default Remote I/O Allocation Example | 100 |  |  |
|     | 8-3-5                         | Basic Application Procedure           | 101 |  |  |
|     | 8-3-6                         | Actual System Allocation Example      | 102 |  |  |
| 8-4 | User-set                      | Allocations                           | 105 |  |  |
|     | 8-4-1                         | Example of User-set Allocations       | 108 |  |  |
|     | 8-4-2                         | Basic Application Procedure           | 108 |  |  |
|     | 8-4-3                         | Actual System Allocation Example      | 111 |  |  |
|     |                               |                                       |     |  |  |

### 8-1 Overview

The remote I/O communications function enables automatic transfer of I/O data between Slaves and the CPU Unit of the PC to which the Master Unit is mounted without any special programming. To achieve this, each Slave is allocated words in the I/O memory of the CPU Unit. Words are allocated as described next.

#### **Default Allocations**

Unless a Configurator is used to change the I/O allocations, words in the CPU Unit are allocated in the order of DeviceNet (CompoBus/D) node addresses starting from node 00. The words are divided into an output area and an input area. The specific words that are allocated depend on the model of PC that is being used.

Each node address is allocated one input and one output word. If a Slave requires more than one input or one output word, then it is assigned more than one node address. If a Slave requires less than one word, it simply uses the rightmost bits in the word allocated to it.

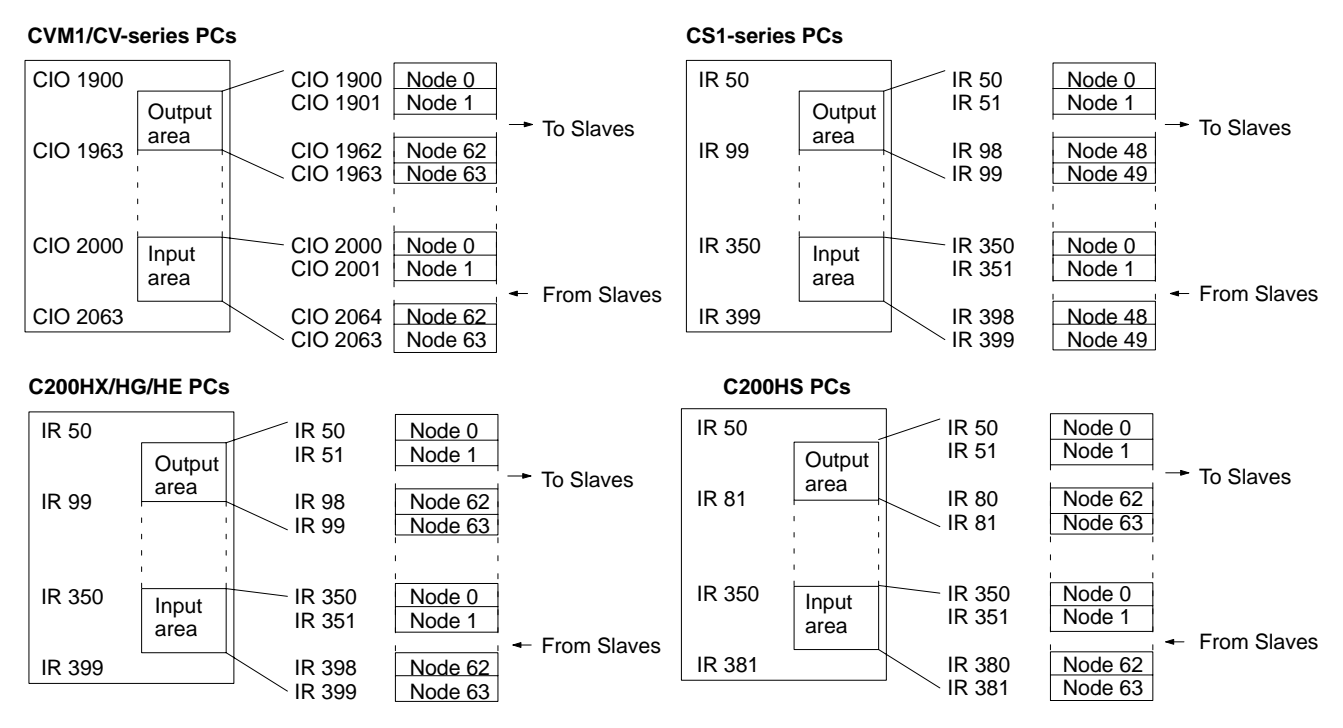

**Note** With the CS1 Series, the DeviceNet Output Area (CIO 0050 to CIO 0099) is contained inside the I/O Area (CIO 0000 to CIO 0319). For this reason, in systems with a large number of I/O points, edit the I/O table with the CX-programmer so that there is no overlap of area allocation.

#### **User-set Allocations**

A Configurator can be used to allocate blocks 1 and 2 in the output area and input blocks 1 and 2 in the input area in any order to the node addresses.

Each node is allocated at least one byte (leftmost or rightmost). If a Slave requires more than one input or one output word, then it can be allocated more than one input or output word. If a Slave requires less than one word, it simply uses the rightmost bits in the word allocated to it.

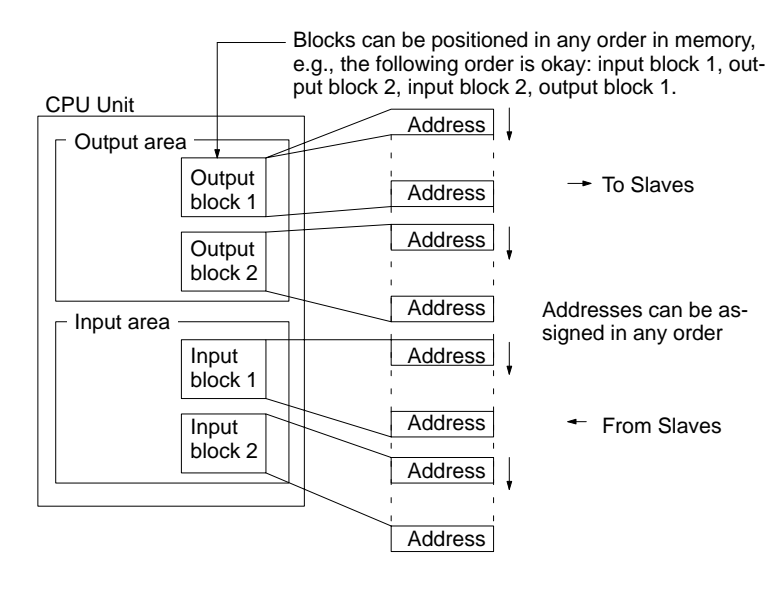

### Allocation Methods and System Configurations

| Configuration                                         | One master per network                     | More than one master per<br>network                                                                                                    | More than one master per PC                                                  |
|-------------------------------------------------------|--------------------------------------------|----------------------------------------------------------------------------------------------------|------------------------------------------------------------------------------|
| Form                                                  | Master<br>Master<br>Slaves                 | Master Master                                                                                                    | Masters<br>Slaves<br>Slaves                                                  |
| Configurator                                          | Not needed if default allocations are used | Required                                                                                                    |                                                                              |
| Remote I/O Com                                        | imunications                               |                                                                                                    |                                                                              |
| Default<br>allocations                                | Yes                                        | No                                                                                                    | No                                                                           |
| User-set<br>allocations<br>(Configurator<br>required) | Yes                                        | Yes                                                                                                    | Yes                                                                          |
| Characteristics                                       | Same as previous version.                  | The communications cycle time<br>will be increased.<br>(The cycle time will be the sum<br>of the individual cycle times that<br>would be required if the network<br>was divided into separate<br>networks with one master<br>each.)                     | The cycle time of the PC will be increased.                                  |
| Precautions                                           | Same as previous version.                  | Refer to page 104 for<br>precautions on using more than<br>one master in the same<br>network.<br>Each slave must belong to only<br>one master.<br>If there is more than one master<br>with the scan list disabled in the<br>same network communications | Do not allocate the same PC<br>memory area words to more<br>than one master. |
|                                                       |                                            | can stop due to too much traffic<br>on the network (Bus Off).                                                                                                    |                                                                              |

### Remote I/O Specifications

| PC                                         |                              | CVM1 and CV Series                                                                                                    |                                                                       | CS1 Series                                                                                                    |                                                                                                    | C200HX/HG/HE                                                                                           |                                                            | C200HS (all models)                                                                                                    |  |  |
|--------------------------------------------|------------------------------|----------------------------------------------------------------------------------------------------|-----------------------------------------------------------------------|----------------------------------------------------------------------------------------------------|----------------------------------------------------------------------------------------------------|----------------------------------------------------------------------------------------------------|------------------------------------------------------------|----------------------------------------------------------------------------------------------------|--|--|
|                                            |                              | CV500/<br>CVM1-CPU<br>01                                                                                                    | All others                                                            |                                                                                                    |                                                                                                    | C200HE-CPU<br>11(-Z)                                                                                   | All<br>others                                              |                                                                                                    |  |  |
| Master mod                                 | lel number                   | CVM1-DRM21-V1                                                                                                    |                                                                       | C200H                                                                                                    | IW-DRM21-V1                                                                                                    |                                                                                                    |                                                            | L                                                                                                    |  |  |
| Max. No.<br>of slaves<br>per Mas-          | Without<br>Configu-<br>rator | t 63<br>J-                                                                                                    |                                                                       |                                                                                                    |                                                                                                    |                                                                                                    |                                                            | 32                                                                                                    |  |  |
| ter Unit                                   | With Con-<br>figurator       |                                                                                                    |                                                                       | 63                                                                                                    |                                                                                                    |                                                                                                    |                                                            | 63                                                                                                    |  |  |
| Max. No.<br>of con-<br>trolled             | Without<br>Configu-<br>rator | 2,048 pts<br>(64 input/64 c<br>words)                                                                                                    | output                                                                | 1,600 pts<br>(50 input/50 output words)                                                                                                    |                                                                                                    |                                                                                                    |                                                            | 1,024 pts<br>(32 input/32 output<br>words)                                                                                                   |  |  |
| points<br>per Mas-<br>ter Unit             | With Con-<br>figurator       | 6,400 pts<br>(100 words x                                                                                                    | 4 blocks)                                                             | Withou<br>With m                                                                                                    | ut messages:<br>4,800 pts<br>nessages:<br>1,600 pts (See n                                                        | 1,280 pts                                                                                              |                                                            |                                                                                                    |  |  |
| Alloca-<br>tion<br>words                   | Without<br>Configu-<br>rator | OUT: CIO 1900 to CIO<br>1963<br>IN: CIO 2000 to CIO<br>2063                                                                                     |                                                                       | OUT:<br>0099<br>IN:<br>0399                                                                                                    | CIO 0050 to CIO<br>CIO 0350 to CIO                                                                                | OUT: IR 50 to<br>IN: IR 350                                                                            | o IR 99<br>to IR 399                                       | OUT: IR 50 to IR 81<br>IN: IR 350 to IR 381                                                                                                  |  |  |
|                                            | With Con-<br>figurator       | CIO 0000<br>to CIO<br>2427                                                                                                    | CIO 000<br>to<br>CIO2555                                              | CIO 00<br>CIO 03                                                                                                    | 000 to CIO 0235,<br>300 to CIO 0511                                                                               | IR 000 to IR 23                                                                                        | IR 511                                                     |                                                                                                    |  |  |
|                                            |                              | G008 to G25                                                                                                    | 5                                                                     | H000 t<br>CIO 10<br>(See n                                                                                                    | to H099<br>000 to CIO 1063<br>ote 2.)                                                                             | HR 00 to HR 99<br>LR 00 to LR 63                                                                       | 9                                                          |                                                                                                    |  |  |
|                                            |                              | D00000 to<br>D08191                                                                                                    | D00000 to<br>D24575                                                   | D0000                                                                                                    | 0 to D05999                                                                                                    | DM 0000 to<br>DM 4095                                                                                  | DM 0000<br>to<br>DM 5999                                   | DM 0000 to DM 5999                                                                                                    |  |  |
|                                            |                              | Up to two out                                                                                                    | put blocks an                                                         | nd two in                                                                                                    | put blocks can be se                                                                                              | et in the above a                                                                                      | reas for allo                                              | cation.                                                                                                    |  |  |
|                                            |                              | Each block ca                                                                                                    | an be up to                                                           | Each block can be up to 100 words (including unused The total number of                                                                                                    |                                                                                                    |                                                                                                    |                                                            |                                                                                                    |  |  |
|                                            |                              | unused areas).                                                                                                    |                                                                       | The total number of words in all four blocks must be<br>300 words or less (including unused areas).<br>If message communications are used, the total<br>number of words in all four blocks must be 100 words<br>or less. |                                                                                                    |                                                                                                    |                                                            | must be 80 words or less<br>(including unused<br>areas).                                                                                     |  |  |
|                                            |                              |                                                                                                    |                                                                       |                                                                                                    |                                                                                                    |                                                                                                    |                                                            |                                                                                                    |  |  |
| Alloca-                                    | Without                      | Words in the default allocation areas are allocated in order of node address.                                                                   |                                                                       |                                                                                                    |                                                                                                    |                                                                                                    |                                                            |                                                                                                    |  |  |
| tion<br>methods                            | Configu-<br>rator            | 1 word per no<br>for nodes 0 to<br>allocated from<br>area CIO 190<br>CIO 1963 and<br>area CIO 200<br>CIO 2063.                                  | ode address<br>o 63 are<br>n output<br>00 to<br>d from input<br>10 to | 1 word<br>for not<br>allocat<br>area C<br>CIO 00<br>area C<br>CIO 03                                                                                                    | I per node address<br>des 0 to 49 are<br>ed from output<br>IO 0050 to<br>099 and from input<br>IO 0350 to<br>399. | 1 word per nod<br>for nodes 0 to 4<br>allocated from o<br>IR 50 to IR 99 a<br>input area IR 35<br>399. | e address<br>49 are<br>output area<br>and from<br>50 to IR | 1 word per node address<br>for nodes 0 to 31 are<br>allocated from output<br>area IR 50 to IR 81 and<br>from input area IR 350 to<br>IR 381. |  |  |
|                                            |                              | 8-pt Slaves: One word is allocated, but only the rightmost byte is used (1 address).                                                            |                                                                       |                                                                                                    |                                                                                                    |                                                                                                    |                                                            |                                                                                                    |  |  |
|                                            |                              | 16-pt Slaves: One word is allocated (1 address).                                                                                                |                                                                       |                                                                                                    |                                                                                                    |                                                                                                    |                                                            |                                                                                                    |  |  |
|                                            | With Con-                    | 16-pt+ Slaves: Multiple words are allocated (1 address for each word).                                                                          |                                                                       |                                                                                                    |                                                                                                    |                                                                                                    |                                                            |                                                                                                    |  |  |
|                                            | figurator                    | as the maximum number of words per block or the maximum total number of words is not exceeded). The following restrictions apply.               |                                                                       |                                                                                                    |                                                                                                    |                                                                                                    |                                                            |                                                                                                    |  |  |
|                                            |                              | If a Slave requires more than 8 points (one byte), the leftmost byte of a word (bits 07 to 15) cannot be set as the first byte.                 |                                                                       |                                                                                                    |                                                                                                    |                                                                                                    |                                                            |                                                                                                    |  |  |
|                                            |                              | A Slave cann                                                                                                    | ot belong to t                                                        | wo Mas                                                                                                    | ters.                                                                                                    | in allocated                                                                                           |                                                            |                                                                                                    |  |  |
|                                            |                              | o-pristaves. Only the lettinosi of rightmost byte is allocated.                                                                                 |                                                                       |                                                                                                    |                                                                                                    |                                                                                                    |                                                            |                                                                                                    |  |  |
|                                            |                              | 16-pt+ Slaves: Multiple words are allocated. (If an odd number of bytes is required,                                                            |                                                                       |                                                                                                    |                                                                                                    |                                                                                                    |                                                            |                                                                                                    |  |  |
|                                            |                              | the rightmost byte is allocated in the last word.)                                                                                              |                                                                       |                                                                                                    |                                                                                                    |                                                                                                    |                                                            |                                                                                                    |  |  |
| Remote I/O<br>communications at<br>startup |                              | The initial status of remote I/O communications can be set with a Configurator so that communications are either started or stopped at startup. |                                                                       |                                                                                                    |                                                                                                    |                                                                                                    |                                                            |                                                                                                    |  |  |
|                                            |                              | vvithout a Contigurator, remote I/O communications will start at startup, but can then be controlled via a software switch.                     |                                                                       |                                                                                                    |                                                                                                    |                                                                                                    |                                                            |                                                                                                    |  |  |

Remote I/O

Indications

**Communications Error** 

| PC                                                             | CVM1 and CV Series                                                                                                    |            | CS1 Series | C200HX/HG/HE         |               | C200HS (all models) |  |  |
|----------------------------------------------------------------|----------------------------------------------------------------------------------------------------|------------|------------|----------------------|---------------|---------------------|--|--|
|                                                                | CV500/<br>CVM1-CPU<br>01                                                                                                    | All others |            | C200HE-CPU<br>11(-Z) | All<br>others |                     |  |  |
| Starting/Stopping<br>remote I/O<br>communications              | Remote I/O communications can be started and stopped either from a PC Programming Device or from a<br>Configurator.                              |            |            |                      |               |                     |  |  |
| Remote I/O commu-<br>nications upon com-<br>munications errors | A DIP switch on the fount of the Master Unit can be used to set remote I/O communications to stop or continue after communications errors occur. |            |            |                      |               |                     |  |  |

- Note 1. With CS1-series and C200HX/HG/HE PCs, only 1,600 points (100 words) can be controlled from a single Master Unit if message communications are used (i.e., if FINS commands are sent or received).
  - If words in the range "LR 00" to "LR 63" are allocated with the Configurator for CS1-series PCs, the corresponding words in the range CIO 1000 to CIO 1063 will actually be allocated.
  - 3. With CS1-series PCs, there are restrictions on the areas that can be allocated by user-set allocation. Be sure to allocate words according to the ranges given in the above table.

There are two ways to obtain information on communications errors that occur in remote I/O communications: 1) Using Master Unit displays, indicators, and Master Status Areas and 2) Using the error history in the Master Unit.

The MS and NS indicators and the 7-segment display on the front panel of the Master Unit can be used together with the Master Status Area 1 inside the CPU Unit to obtain information on a communications error that has occurred. This information can be used as the basis for troubleshooting.

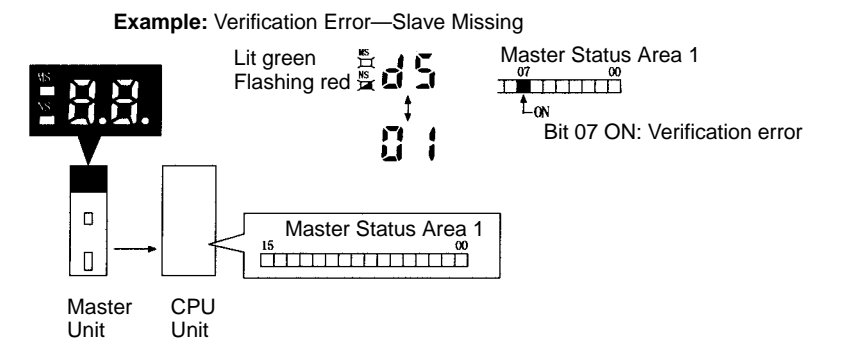

Each time a communications error occurs, an error code is placed in an error record in the error history kept in the RAM of the Master Unit. Up to 20 records can be stored in the error history. For CVM1/CV-series Master Units, the record is also time stamped. (Time stamps are not provided with the other Master Units.)

The error history can be read or cleared from the CPU Unit by sending an FINS command to the Master Unit (ERROR HISTORY READ/CLEAR). The contents of the error history can also be monitored from the Configurator.

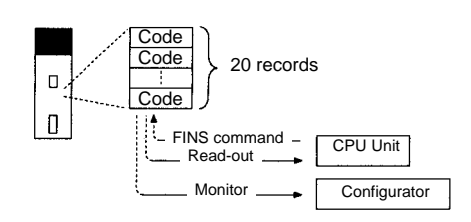

90

A setting on the front-panel DIP switch can be used to control remote I/O communications for communications errors. This pins can be set either to automatically restart communications or to not restart communications after the cause of an error is removed. These errors include the following: Remote I/O communications time-outs, network power supply errors (unstable supply from network), send time-outs (slave missing, other master present, CAN controller error).

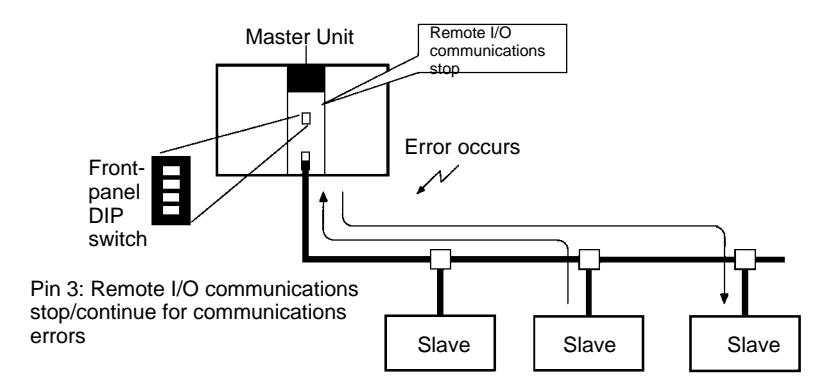

**Remote I/O Communications Errors** 

| Error                              |                                | MS/NS<br>indicators |                           | 7-segment<br>display                                                                          | Master status<br>area 1    | Error<br>code<br>(hex) | Communica-<br>tions during<br>error |
|------------------------------------|--------------------------------|---------------------|---------------------------|-----------------------------------------------------------------------------------------------|----------------------------|------------------------|-------------------------------------|
| Scan list failure                  | CPU Unit in<br>PROGRAM<br>mode | MS:<br>NS:          | No change<br>No change    | C0 ↔ Master<br>node address                                                                   |                            | 07 08                  | Stop                                |
|                                    | In scan list<br>enable mode    |                     |                           | $\begin{array}{c} \text{C2} \leftrightarrow \text{Master} \\ \text{node address} \end{array}$ |                            |                        | Stop                                |
|                                    | Slave missing                  |                     |                           | $\begin{array}{c} \text{C3} \leftrightarrow \text{Master} \\ \text{node address} \end{array}$ |                            |                        | Stop                                |
|                                    | Setup error                    |                     |                           | $\begin{array}{c} C4 \leftrightarrow Master \\ node \ address \end{array}$                    | -                          |                        | Stop                                |
|                                    | During scan list operation     |                     |                           | $\begin{array}{c} CA \leftrightarrow Master \\ nOde \ address \end{array}$                    |                            |                        | Stop                                |
| Setup error                        | I/O area overlap               | MS:<br>NS:          | No change<br>Flashing red | $d0 \leftrightarrow Master$<br>node address                                                   | Bits 04 and 14<br>turn ON. | 07 02                  | Stop                                |
|                                    | I/O area range<br>violation    |                     | <u> </u>                  | d1 ↔ Master<br>node address                                                                   |                            | 07 03                  | Stop                                |
|                                    | Unsupported slave              |                     |                           | $d2 \leftrightarrow Master$<br>node address                                                   |                            | 07 04                  | Stop                                |
| Verification error                 | Slave missing                  |                     |                           | d5 ↔ Master<br>node address                                                                   | Bits 07 and 14<br>turn ON. | 07 05                  | Stop                                |
|                                    | Slave I/O size<br>differs      |                     |                           | d6 ↔ Master<br>node address                                                                   |                            | 07 06                  | Stop                                |
| Remote I/O communications time-out |                                |                     |                           | $d9 \leftrightarrow Master$<br>node address                                                   | Bits 06 and 14 turn ON.    | 07 07                  | Continue                            |
| Send error                         | Network power<br>error         | MS:<br>NS:          | No change<br>Not lit      | E0 ↔ Master<br>node address                                                                   | Bits 05 and 14<br>turn ON. | 07 83                  | Continue                            |
|                                    | Send time-out                  |                     |                           | E2 ↔ Master<br>node address                                                                   |                            | 07 84                  | Continue                            |
| Configuration<br>error             | PC error                       | MS:<br>NS           | Flashing red<br>No change | E4 ↔ Master<br>node address                                                                   | Bits 03 and 14<br>turn ON. | 07 09                  | Stop                                |
|                                    | Configuration data error       |                     |                           | E8 ↔ Master<br>node address                                                                   |                            | 07 01                  | Stop                                |
| Node address duplication           |                                |                     | No change                 | F0 ↔ Master<br>node address                                                                   | Bits 01 and 14<br>turn ON. | 07 81                  | Stop                                |
| Bus off detected                   |                                |                     |                           | F1 ↔ Master<br>node address                                                                   |                            | 07 82                  | Stop                                |

| Error                             |              | MS/NS<br>indicators |                        | 7-segment<br>display        | Master status<br>area 1 | Error<br>code<br>(hex) | Communica-<br>tions during<br>error |
|-----------------------------------|--------------|---------------------|------------------------|-----------------------------|-------------------------|------------------------|-------------------------------------|
| Illegal switch setting            |              |                     | Flashing red           | F3 ↔ Master<br>node address | Bits 00 and 14 turn ON. |                        | Stop                                |
| Initialization error with PC      |              |                     |                        | F5 ↔ Master<br>node address |                         | 00 06                  | Stop                                |
| PC interface error                |              |                     |                        | F6 ↔ Master<br>node address |                         | 00 02                  | Stop                                |
| Memory error                      | EEPROM error | MS:<br>NS:          | Lit red<br>Not lit     | F8 ↔ Master<br>node address | Bits 00 and 14 turn ON. |                        | Stop                                |
|                                   | RAM error    |                     |                        | F9 ↔ Master<br>node address |                         |                        | Stop                                |
| Remote I/O communications stopped |              |                     | No change<br>No change | A0 ↔ Master<br>node address | Bit 14 turns ON.        |                        |                                     |

## 8-2 Scan Lists

Contents

Master Units use scan lists to determine normal DeviceNet communications. The scan lists provide the following.

- Slave I/O allocations telling how many I/O points and what node addresses are allocated to each Slave.
- Communications parameters providing the initial remote I/O communications status and the communications cycle time settings.

Scan lists can be either enabled or disabled when the default remote I/O allocations are being used. They must be enabled for user-set allocations.

**Creating Scan Lists** 

### **Default Remote I/O Allocations**

A scan list can be created by turning ON the Enable Scan List software switch when the PC is in PROGRAM mode, communications are active, and the scan list is disabled. All Slaves that are participating normally in the Network will be registered in the scan list.

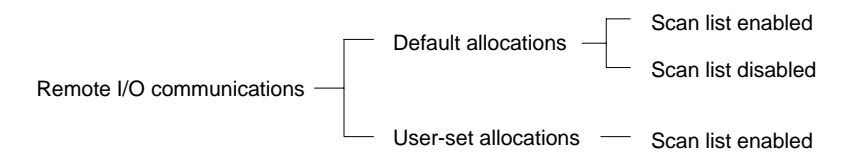

#### **User-set Remote I/O Allocations**

The user creates the scan list using the Configurator and then registers it in the Master Unit. Settings for all Masters and Slaves participating normally in the network are used as a basis for creating the scan list.

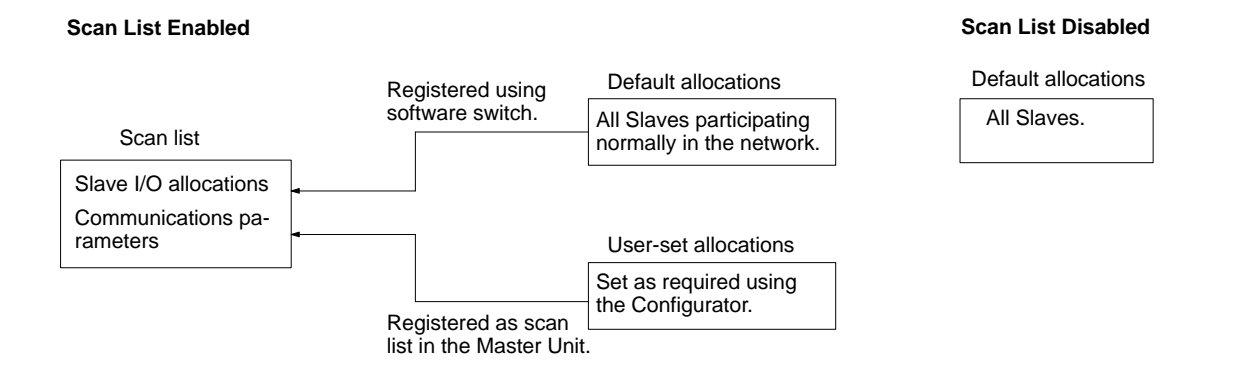
**Note** The scan lists created with the Configurator will be required again for registration in the Master Unit if the Master Unit is ever set to disable the scan list or if the Master Unit is replaced. Be sure to save any scan lists you create with the Configurator as network files or master parameter files.

### **Using Scan Lists**

### Enabling/Disabling a Scan List

To enable a scan list, turn ON the Enable Scan List software switch or use the Configurator. To disable a scan list, turn ON the Clear Scan List software switch.

- Note 1. Scan lists cannot be disabled from the Configurator. The scan list will always be enabled when created on the Configurator and registered in a Master Unit.
  - 2. Always enable the scan list during actual system operation. Although operation is possible with the scan list disabled when the default allocations are used, communications will continue even if Slaves fail, creating the possibility of undetected errors in system operation.

### Scan List Enabled

When a scan list is enabled, communications are performed according to the scan list stored in the Master Unit's non-volatile memory. Always use this mode for normal operation.

The Master will communicate only with the Slaves registered in the scan list. A verification error will occur if a Slave registered in the scan list doesn't exist in the network or isn't started when I/O communications begin. Even if it is properly connected in the network, a Slave which isn't registered in the scan list will not participate in communications and isn't checked for errors.

#### Scan List Disabled

When a scan list is disabled, communications are performed without using the scan list. The scan list is disabled when the scan list hasn't been created or it has been cleared. Do not disable the scan list during actual system operation.

All of the Slaves in the network can communicate with the scan list disabled, so Slaves can be added to the network while communications are in progress. Without a scan list, however, there is no way to check for Slaves that have not started or have failed, and errors can thus go undetected. The communications cycle time will be much longer that the computational value when the scan list is disabled.

When a scan list is disabled, operation is possible only by using the default I/O allocations. User-set allocations cannot be used.

- **Note** 1. The scan list is automatically enabled when the Configurator is used to allocate remote I/O. If the software switch is used to clear the scan list, remote I/O communications will operate under the default allocations with the scan list disabled. Always confirm that the system is stopped before disabling the scan list in a Master Unit. This is particularly important if there is more than one Master on the same network. If the scan list is disabled for one of the Masters, normally communications will not be possible.
  - 2. The scan list data in a Master Unit is deleted whenever the scan list is disabled.

# 8-3 Default Remote I/O Allocation

This section explains how the Slave's I/O points are allocated to words in the PC to which the Master Unit is mounted.

# 8-3-1 PC Allocation Areas

When the default remote I/O allocations are used, words in the memory of the PC are allocated to slave nodes according to node addresses. The words that are allocated are divided into input areas, which show the status of inputs from the Slaves and output areas, which are used to write data to be output to the Slaves.

Words allocated to the node address of the Master Unit aren't used by the Master Unit and can be used by a Slave. The Master's node address, however, must be unique and can't be assigned to both the Master and to a Slave.

When another company's slave is being used, both the input and output areas might be used by the slave even if the slave is just an output slave or input slave. Be sure to check the slave's specifications carefully before using it.

**CVM1 and CV-series PCs** The I/O areas consist of an input area (IR 2000 to IR 2063) and output area (IR 1900 to IR 1963). The input and output areas are allocated according to the Slaves' node addresses, as shown in the following diagram.

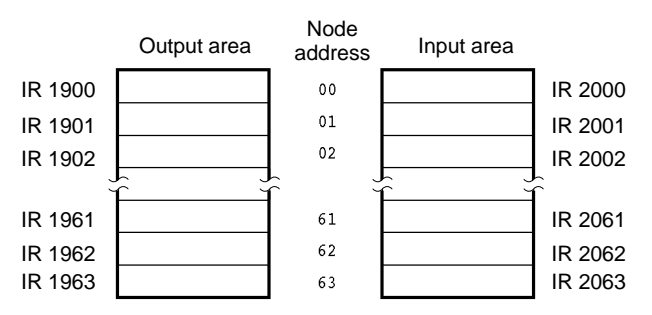

### **CS1-series PCs**

The DeviceNet Area consists of an input area (CIO 0350 to CIO 0399) and an output area (CIO 0050 to CIO 0099). The input and output areas are allocated according to the Slaves' node addresses, as shown in the following diagram.

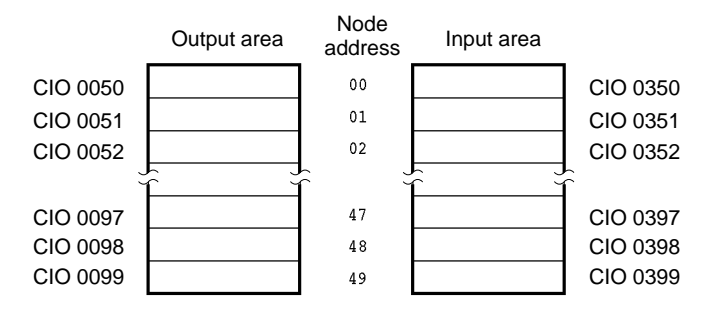

With the CS1 Series, the DeviceNet Output Area (CIO 0050 to CIO 0099) is contained inside the I/O Area (CIO 0000 to CIO 0319). For this reason, in systems with a large number of I/O points, where CIO 0050 to CIO 0099 would be allocated to I/O Units, ensure that there is no overlap of area allocation using one of the following methods.

### Editing I/O Tables

By editing the I/O tables using the CX-Programmer, it is possible to ensure that actual I/O (for Basic I/O Units) is not allocated to CIO 0050 to CIO 0099.

With automatic allocation (I/O table creation), it is possible that actual I/O is allocated to CIO 0050 to CIO 0099, and so in systems with a large number of I/O points, be sure to edit I/O tables using CX-Programmer. (I/O tables cannot be edited with a Programming Console.)

For details, refer to the CX-Programmer Operation Manual.

#### Using the Configurator

By performing user-set allocation using the Configurator, it is possible to change the position of areas used for DeviceNet output. For details, refer to *8-4 User-set Allocations* and the *CompoBus/D Configurator Operation manual* (W328).

- **Note** Attempting to use DeviceNet remote I/O communications functions with the same areas allocated to actual I/O (for Basic I/O Units) and to DeviceNet (CompoBus/D) Slaves may cause I/O Units, the CPU Unit program, or Slaves to malfunction.
- C200HX/HG/HE PCs The I/O areas consist of an input area (IR 350 to IR 399) and output area (IR 50 to IR 99). The input and output areas are allocated according to the Slaves' node addresses, as shown in the following diagram.

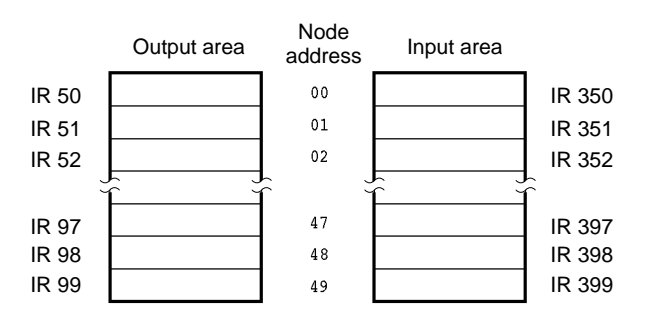

C200HS PCs The I/O areas consist of an input area (IR 350 to IR 381) and output area (IR 50 to IR 81). The input and output areas are allocated according to the Slaves' node addresses, as shown in the following diagram.

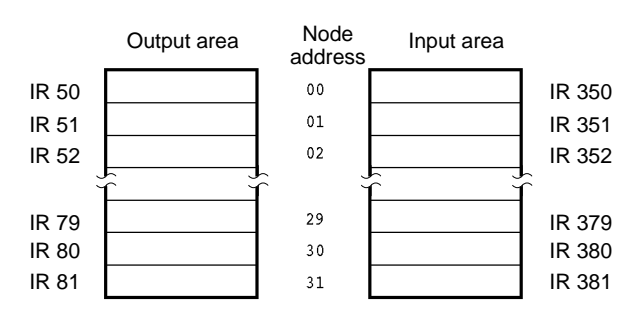

# 8-3-2 I/O Allocations and Errors

A setup error may occur when the scan list is disabled or a verification error may occur when the scan list is enabled if I/O allocations are not correct.

A setup error (I/O Area Overlap) will occur and it won't be possible to start DeviceNet communications if the same word is used by more than one Slave connected to a CVM1/CV-series Master Unit. This error will occur only when the scan list is disabled.

In the following example, the Slave with node address 4 uses two input words but the Slave with node address 5 also uses an input word. This creates an I/O Area Overlap error.

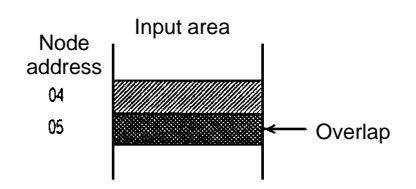

Setup Error: I/O Area Overlap

To eliminate the I/O area overlap and clear this error, change the node address setting on one of the Slaves as shown below and restart the Master by turning on the power again or restarting.

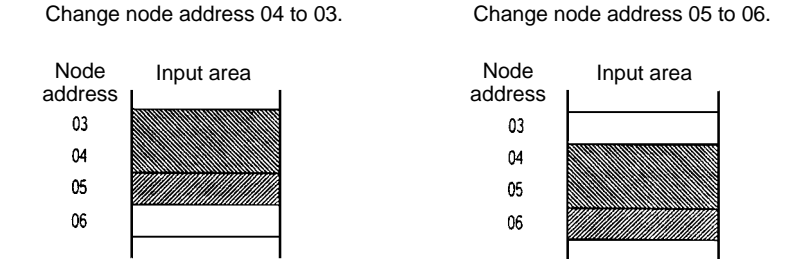

Setup Error: I/O Area Range Violation

This error will occur only for C200HX/HG/HE PCs.

A setup error (I/O Area Range Violation) will occur and it won't be possible to start DeviceNet communications if the allocations such as those shown in the following examples are used.

Setting Node Addresses Higher than 49 The following illegal allocations will occur if a node address of 50 is set for a DRT1-ID16 Input Terminal.

Node Output area Input area address 00 01 02 47 48 49 DRT1-ID16 50

#### **Going Beyond Area Boundaries** The following illegal allocations will occur if a node address of 49 is set for a DRT1-AD02 Analog Input Terminal.

|        | Output area | Node<br>address | Input area |
|--------|-------------|-----------------|------------|
| ſ      |             | 00              |            |
|        |             | 01              |            |
|        |             | 02              |            |
| J<br>T |             |                 |            |
|        |             | 47              |            |
|        |             | 48              |            |
|        | DRT1-AD02   | 49              |            |
|        |             |                 |            |

To eliminate the above problems and clear this error, change the node address setting on the Slave and restart the Master by turning on the power again or restarting.

Verification Error: Slave A verification error (Slave I/O Size Differs) will occur and it won't be possible to I/O Size Differs start DeviceNet communications if a CVM1/CV-series Master Unit is being used with the scan list enabled and the type of I/O (input or output) or the number of I/O points registered for a Slave in the scan list doesn't match the actual I/O specifications of the Slave that is connected to the Master.

> For example, a verification error will occur if the Slave with node address 10 is registered in the scan list as an 8-point Input Slave, but the actual Slave with node address 10 is an Output Slave or has a different number of I/O points.

> To eliminate and clear this error, either create the scan list again or replace the Slave with the kind of Slave registered in the scan list.

Note The scan list verification is performed in byte units (8 bits). A verification error will thus not occur if an 1-point Input Slave is used instead of an 8-point Input Slave.

# 8-3-3 Slave Models and I/O Allocations

The following table shows the default remote I/O allocations for OMRON Slaves.

| Outputs         | Inputs          | Slave name                               | Model number | Output area                                                   | Input area                                                    |
|-----------------|-----------------|------------------------------------------|--------------|---------------------------------------------------------------|---------------------------------------------------------------|
| 0 pts           | 8 pts           | Transistor Input<br>Terminal             | DRT-ID08     | See explanation following table.                              | Rightmost 8 bits allocated                                    |
|                 |                 | Environment-resistant<br>Terminal        | DRT-ID08C    |                                                               | Leftmost 8 bits cannot be used.                               |
| 8 pts           | 0 pts           | Transistor Output<br>Terminal            | DRT1-OD08    | Rightmost 8 bits allocated                                    | See explanation following table.                              |
|                 |                 | Environment-resistant<br>Terminal        | DRT1-OD08C   | Leftmost 8 bits cannot be used.                               |                                                               |
| 8 pts           | 8 pts           | Sensor Terminal                          | DRT1-ND16S   | Rightmost 8 bits allocated                                    | Rightmost 8 bits allocated                                    |
|                 |                 | Environment-resistant<br>Terminal        | DRT1-MD16C   | Leftmost 8 bits cannot be used.                               | Leftmost 8 bits cannot be used.                               |
| 0 pts           | 16 pts          | Transistor Input<br>Terminal             | DRT1-ID16    | See explanation following table.                              | 16 bits allocated.                                            |
|                 |                 | Remote Adapter                           | DRT1-ID16X   |                                                               |                                                               |
|                 |                 | Sensor Terminal                          | DRT1-HD16S   |                                                               |                                                               |
|                 |                 | RS-232C Unit                             | DRT1-232C2   |                                                               |                                                               |
| 16 pts          | 0 pts           | Transistor Output<br>Terminal            | DRT1-OD16    | 16 bits allocated.                                            | See explanation following table.                              |
|                 |                 | Remote Adapter                           | DRT1-OD16X   |                                                               |                                                               |
| 16 pts          | 16 pts          | CQM1 I/O Link Unit                       | CQM1-DRT21   | 16 bits allocated.                                            | 16 bits allocated.                                            |
| 0 pts           | 32 pts          | Analog Input Terminal (2 inputs)         | DRT1-AD04    | See explanation following table.                              | 2 words (16 bits each) allocated.                             |
| 0 pts           | 64 pts          | Analog Input                             | DRT1-AD04    | See explanation                                               | 4 words (16 bits each)                                        |
|                 |                 | (4 inputs)                               | DRT1-AD04H   | following table.                                              | allocated.                                                    |
|                 |                 | Temperature Input                        | DRT1-TS04T   |                                                               |                                                               |
|                 |                 | Terminals                                | DRT1-TS04P   |                                                               |                                                               |
| 32 pts          | 0 pts           | Analog Output<br>Terminal<br>(2 outputs) | DRT1-DA02    | 2 words (16 bits each) allocated.                             | See explanation following table.                              |
| 512 pts<br>max. | 512 pts<br>max. | C200H I/O Link Unit                      | C200HW-DRT21 | 32 words max. (16<br>bits each) allocated (in<br>8-bit units) | 32 words max. (16<br>bits each) allocated<br>(in 8-bit units) |

For the default allocations, one word each in the input and output areas is allocated to each node address. The words that are allocated are determined by the node address. If a Slave requires more than one input or output word, it is allocated the required number of words. When this happens, the node addresses normally used for the extra words cannot be used, also these node address can be used if the Slaves they are used for are allocated words in the other area (input or output area). Also, any words that are not allocated to a Slave that are between allocated words in the input or output area cannot be used at all, even as work bits.

**Output Area** Input Area 15 0 15 0 Allocated Allocation not possible Address 00 Address 00 Usable Allocated 01 01 Allocation not possible Allocated 02 02 Allocation not possible Usable Allocation not possible 03 03 Allocated (2 wds) Not usable Allocation possible 04 04 05 Allocated 05 Allocation not possible Not usable 06 Allocated 06 Allocation not possible Not usable 07 07 Allocation not possible 80 Allocated (3 wds) 08 Not usable Allocation possible 09 09 Allocation possible Allocated 10 10 Allocation not possible Usable 11 Not used 11 Not used Usable Not usable: Cannot be used for work bits Usable: Can be used as work bits. Cannot be allocated to any Slave Allocation not possible: Allocation possible: Can be allocated to another Slave

The Master Units are not allocated any words regardless of the node address setting.

# 8-3-4 Default Remote I/O Allocation Example

The following example uses a CVM1 or CV-series PC in a network consisting of Slaves with the following I/O points and node address settings:

| 8 in            | put points $\rightarrow$ | 00                   | 16 ou    | tput points $\rightarrow$ 03      | 48 input | points $\rightarrow$ 06           |
|-----------------|--------------------------|----------------------|----------|-----------------------------------|----------|-----------------------------------|
| 8 oi            | utput points –           | → 01                 | 8 mix    | ed I/O points $\rightarrow$ 04    | Master I | Jnit (no points) $ ightarrow$ 07  |
| 16 i            | nput points –            | → 02                 | 16 mi    | xed I/O points $ ightarrow$ 05    | 32 outpu | ut points $\rightarrow$ 08        |
|                 |                          |                      |          |                                   |          |                                   |
| Node<br>address | Outputs                  | Inputs               |          | Output area                       |          | Input area                        |
| 00              | 0 pts                    | 8 pts                | CIO 1900 | Allocation possible               | CIO 2000 | Allocation Allocated not possible |
| 01              | 8 pts                    | 0 pts                | CIO 1901 | Allocation<br>not possible        | CIO 2001 | Allocation not possible           |
| 02              | 0 pts                    | 16 pts               | CIO 1902 | Allocation not possible           | CIO 2002 | Allocated                         |
| 03              | 16 pts                   | 0 pts                | CIO 1903 | Allocated                         | CIO 2003 | Allocation not possible           |
| 04              | 8 pts                    | 8 pts                | CIO 1904 | Allocation Allocated not possible | CIO 2004 | Allocation Allocated              |
| 05              | 16 pts                   | 16 pts               | CIO 1905 | Allocated                         | CIO 2005 | Allocated                         |
| 06 }            | 0 pts                    | · 48 pts             | CIO 1906 | Allocation not possible           | CIO 2006 | Allocated                         |
| 07 • • •        | Master Unit (            | see note1)           | CIO 1907 | Allocation possible               | CIO 2007 | Allocated                         |
| ر 80            |                          |                      | CIO 1908 | Allocated                         | CIO 2008 | Allocated                         |
| 09 }            | 32 pts · · ·             | 0 pts<br>(see note 2 | CIO 1909 | Allocated                         | CIO 2009 | Allocation possible               |
| 10              | None                     | None                 | CIO 1910 | Not used                          | CIO 2010 | Not used                          |
| 11              |                          |                      | CIO 1911 | Not used                          | CIO 2011 | Not used                          |
|                 |                          |                      |          |                                   |          |                                   |
| 63              | None                     | None                 | CIO 1963 | Not used                          | CIO 2063 | Not used                          |
|                 |                          |                      |          |                                   |          |                                   |

- **Note** 1. The Master Unit is not allocated any words, so any available node address can be used.
  - 2. Slaves can be allocated to the words labeled "Allocation possible" as long as the same words are not allocated to more than one Slave.

# 8-3-5 Basic Application Procedure

- 1, 2, 3... 1. Set the initial settings for the Master Unit:
  - Unit number ("UNIT No." or "MACHINE No." on front panel switch) Node address (back panel DIP switch) Baud rate (back panel DIP switch) Communications continue/stop setting for communications error (front panel switch)
  - 2. Set the initial settings for the Slaves:

| Ν | lode address (DIP switch) |
|---|---------------------------|
| В | Baud rate (DIP switch)    |
| E | tc.                       |

3. Mount the Master Unit and wire the network.

For CVM1 and CV-series PCs, Master Units are treated as CPU Bus Units and can be mounted to the CPU Rack or Expansion CPU Rack. Only one Master Unit can be mounted if a Configurator is not used, but up to 16 Master Units can be mounted if a Configurator is used.

For CS1-series PCs, Masters are treated as Special I/O Units and can be mounted to the CPU Rack or Expansion I/O Rack. Only one Master Unit can be mounted if a Configurator is not used, but up to 16 Master Units can be mounted if a Configurator is used.

For C200HX/HG/HE PCs, Masters are treated as Special I/O Units and can be mounted to the CPU Rack or Expansion I/O Rack. Only one Master Unit can be mounted if a Configurator is not used, but up to 10 or 16 Master Units can be mounted if a Configurator is used.

For C200HS PCs, Masters are treated as Special I/O Units and can be mounted to the CPU Rack or Expansion I/O Rack. Only one Master Unit can be mounted if a Configurator is not used, but up to 10 or 16 Master Units can be mounted if a Configurator is used.

- 4. Connect a Programming Device to the PC and turn on the power supply to the PC.
- 5. Generate the I/O table.
- 6. Turn on the power supply to the Slaves and turn on the communications power supply.
- 7. Turn on the power supply to the PC (i.e., to the Master Unit).
- 8. Switch the PC to PROGRAM mode.
- 9. Perform the following and go to step 12. if the scan list was disabled at startup.
  - a) Confirm that communications are possible with the registered slaves by monitoring the Registered Slave Data Area.
  - b) From a Programming Device connected to the PC, turn ON the Scan List Enable Bit in the software switches (bit 0).

Remote I/O communications will start with the scan list enabled. You can use the software switches to start and stop remote I/O communications.

- 10. Perform the following from Programming Device connected to the PC and go to step 12. if the scan list was disabled at startup and you want to re-register the the scan list.
  - a) Turn ON the Scan List Clear Bit in the software switches (bit 1).
  - b) Confirm that communications are possible with the registered slaves by monitoring the Registered Slave Data Area.

Remote I/O communications will start with the scan list enabled. You can use the software switches to start and stop remote I/O communications.

- c) Turn ON the Scan List Enable Bit in the software switches (bit 0).
- 11. Do nothing if the scan list was enabled at startup and you not want to change the scan list.

Remote I/O communications will start with the scan list enabled. You can use the software switches to start and stop remote I/O communications. Go to step 12.

- 12. Confirm that the MS and NS indicators on all Master Units and Slaves are lit.
- 13. Switch the PC to RUN mode.
- **Note** The dots on the 7-segment display on the Master Unit can be used to determine if the scan list is enabled or disabled. If both the right and left dots are not lit, the scan list is enabled. If both dots are lit, the scan list is disabled.

## 8-3-6 Actual System Allocation Example

The following example provides the procedure for using remote I/O communications with the default remote I/O allocations.

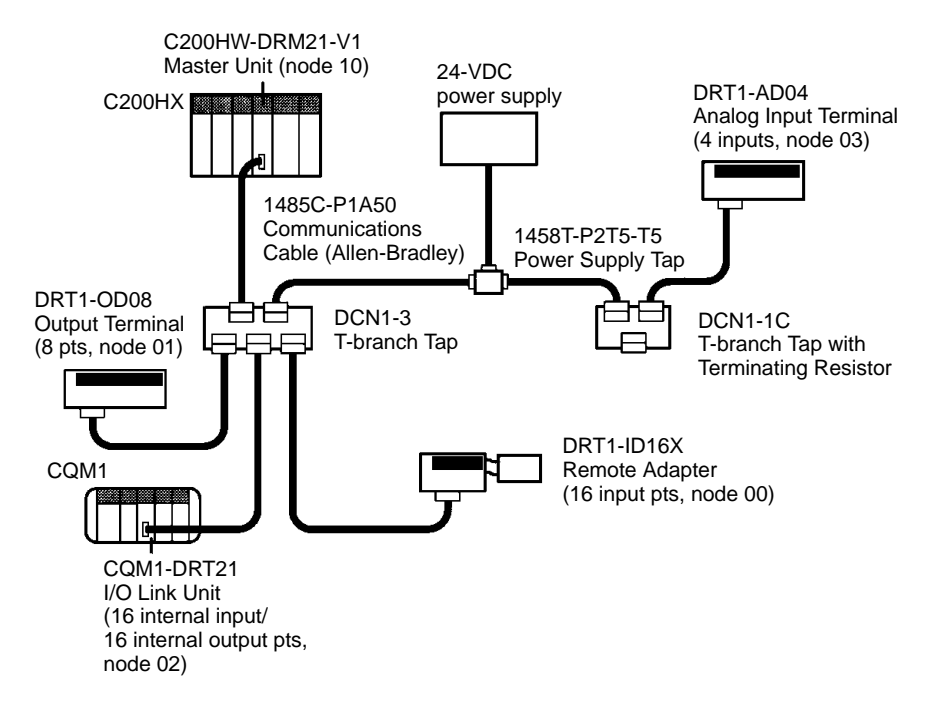

- *1, 2, 3...* 1. Make the initial settings for the Master Unit as follows:
  - a) Set the unit number. The following example is for unit number 1.

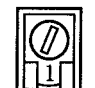

The following words are allocated for the software switches and status areas for a unit number of 1: IR 110 to IR 119 and DM 6034 to DM 6035.

 b) Set the node address. The following example is for a node address of 10 (pins 2 and 4 turned ON).

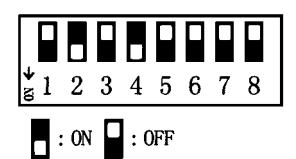

The remote I/O words allocated to the Master Unit are not used.

c) Set the baud rate and the communications continue/stop setting for communications errors. The following example show a baud rate of 500 kbps (pin 1 OFF and pin 2 ON) and the setting to stop communications for communications errors (pin 3 ON).

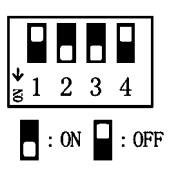

| Slave                          | Allocate            | ed points | DIP switch settings         | Node<br>address        | Baud<br>rate                  | Pins 9 and 10                                    |
|--------------------------------|---------------------|-----------|-----------------------------|------------------------|-------------------------------|--------------------------------------------------|
|                                | Inputs              | Outputs   |                             | (pins 1 to 6)          | (pins 7<br>and 8)             |                                                  |
| DRT1-ID16X<br>Remote Adapter   | 16 pts              |           | <b>1</b> 2 3 4 5 6 7 8 9 10 | 0 (pins 1 to 6<br>OFF) | 500 kbps<br>(pin 7<br>OFF and | Not used (OFF).                                  |
| DRT1-OD08<br>Output Terminal   |                     | 8 pts     | 1 2 3 4 5 6 7 8 9 10        | 1 (pin 1 ON)           | pin 8<br>ON)                  | Pin 9 ON to hold<br>outputs for comm.<br>errors. |
|                                |                     |           |                             |                        |                               | Pin 10 not used (OFF).                           |
| CQM1-DRT21<br>I/O Link Unit    | Internal ir<br>CQM1 | the       | <b>1</b> 2 3 4 5 6 7 8 9 10 | 2 (pin 2 ON)           |                               | Pin 9 not used (OFF).<br>Pin 10 ON to hold       |
|                                | 16 pts              | 16 pts    |                             |                        |                               | outputs for comm.<br>errors.                     |
| DRT1-AD04<br>Analog Input Unit | 4 analog input pts  |           |                             | 3 (pins 1 and 2 ON)    |                               | Pin 9 OFF to use 4 inputs.                       |
|                                |                     |           | 8                           |                        |                               | Pin 10 OFF to not use averaging.                 |

2. Make the initial settings for the Slaves.

- 3. Mount and wire the Master Unit.
- 4. Connect a Programming Device to the PC, turn on the PC, and create the I/O table.
- 5. Turn off power to the PC (Master Unit).
- 6. Turn on power to all Slaves and turn on the communications power supply.
- 7. Turn on power to the PC (Master Unit).
- 8. Switch the PC to PROGRAM mode.
- 9. Monitor the Registered Slave Data Area to see if all Slaves are communicating.
- 10. Turn ON the Enable Scan List software switch, i.e., bit 00 of IR 110. The software switches are in IR 110 because the unit number of the Master Unit is set to 1.

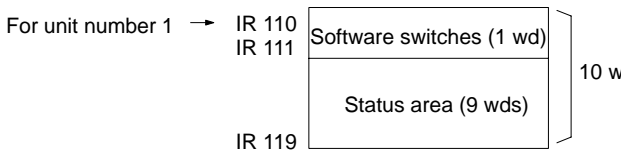

10 words

The functions of the software switches are shown in the following table.

| Word   | Bit | Function                          |
|--------|-----|-----------------------------------|
| IR 110 | 00  | Enable Scan List                  |
|        | 01  | Clear Scan List                   |
|        | 02  | Restart for Communications Errors |
|        | 03  | Start Remote I/O Communications   |
|        | 04  | Stop Remote I/O Communications    |

11. Confirm that the MS and NS indicators are lit at all nodes and that the 7-segment display on the Master Unit shows a node address of 10 and that the scan list is enabled

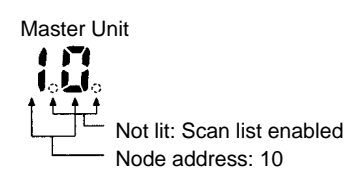

Remote I/O words will be allocated to the Slaves as follows and remote I/O communications will start:

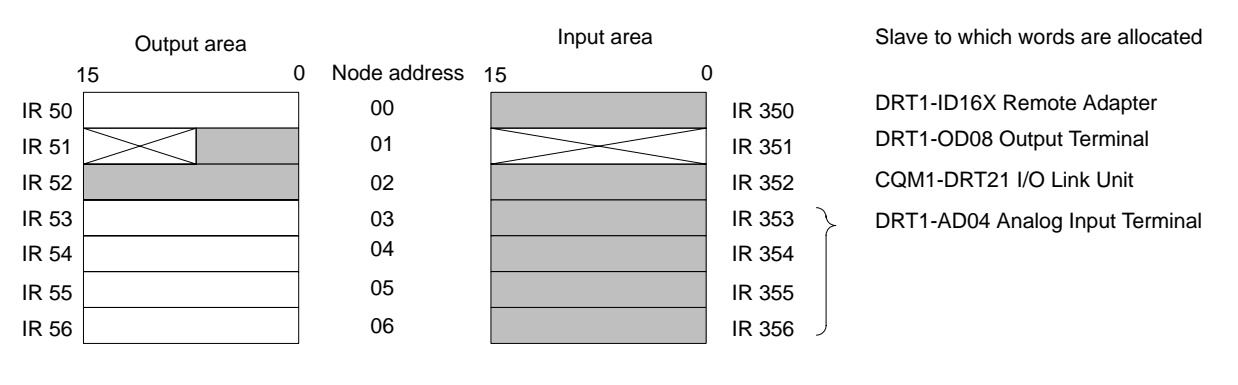

: Allocated for Slave I/O

: Not usable

: Usable as work bits

# 8-4 User-set Allocations

When user-set allocations are used, the remote I/O areas consist of input blocks 1 and 2, which input Slave data to the PC, and output blocks 1 and 2, which output data from the PC to the Slaves. These four blocks can be allocated as desired using the following words. Each block, however, must consist of continuous words within one data area.

| PC                                | CVM1/CV-                                    | series PCs               | CS1-series                                                 | C200HX/HG/                                          | HE PCs                         | C200HS PCs                                                 |
|-----------------------------------|---------------------------------------------|--------------------------|------------------------------------------------------------|-----------------------------------------------------|--------------------------------|------------------------------------------------------------|
|                                   | CV500/<br>CVM1-CPU01<br>-E                  | All other<br>models      | PCs                                                        | C200HE-CPU11-E                                      | All other<br>models            | (all models)                                               |
| Words that<br>can be<br>allocated | CIO 0000 to<br>CIO 2427                     | CIO 0000 to<br>CIO 2555  | CIO 0000 to<br>CIO 0235,<br>CIO 0300 to<br>CIO 0511        | IR 000 to IR 235, IR 3                              | 300 to IR 511                  |                                                            |
|                                   | G008 to 255                                 |                          | H000 to<br>HR099<br>CIO 1000 to<br>CIO 1063<br>(See note.) | HR 00 to HR 99<br>LR 00 to LR 63                    |                                |                                                            |
|                                   | D00000 to<br>D08191                         | D00000 to<br>D24575      | D00000 to<br>D05999                                        | DM 0000 to<br>DM 4095                               | DM 0000 to<br>DM 5999          | DM 0000 to<br>DM 5999                                      |
| Max. No. of<br>words              | Each block can<br>100 words (incl<br>areas) | be up to<br>uding unused | Each block can<br>areas)<br>The total numbe                | be up to 100 words (ir<br>er of words in all four b | locks must be                  | The total<br>number of<br>words in all<br>four blocks      |
|                                   |                                             |                          | If message com<br>number of word<br>or less                | nmunications are used,<br>Is in all four blocks mus | , the total<br>st be 100 words | must be 80<br>words or less<br>(including<br>unused areas) |

**Note** If words in the range "LR 00" to "LR 63" are allocated with the Configurator for CS1-series PCs, the corresponding words in the range CIO 1000 to CIO 1063 will actually be allocated.

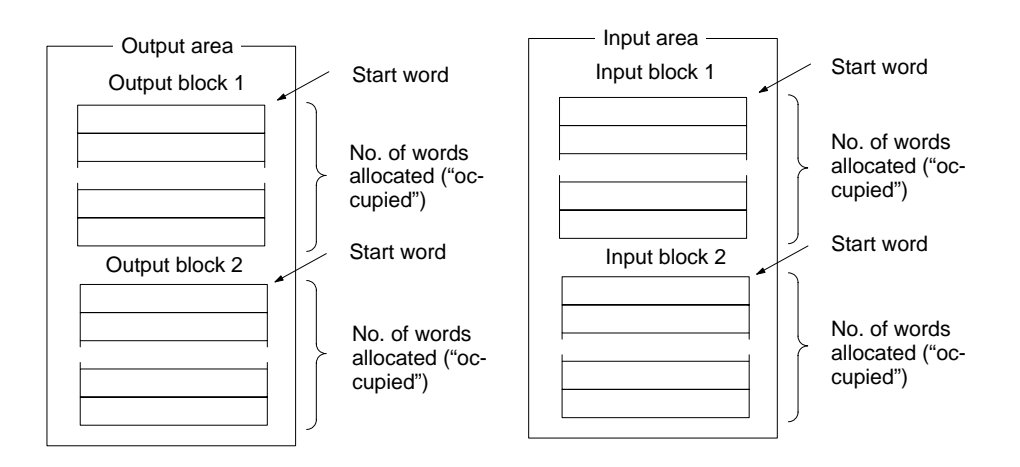

- Note 1. When using the Configurator to create Master parameters for a Master Unit mounted to a CS1-series PC, set the PC model to "Other C200HX/HG/ HE(-Z) Series".
  - 2. If Master parameters are read from a Master Unit mounted to a CS1-series PC, the PC model will be C200HX-CPU85.
  - 3. With CS1-series PCs, the areas that can be specified when allocating I/O with the Configurator, and the actual areas that are allocated, correspond in the way shown in the following table. There are some areas that cannot be allocated.

| Area specified with Configurator | Actual area for CS1-series PC |
|----------------------------------|-------------------------------|
| IR 0 to IR 235                   | CIO 0000 to CIO 0235          |
| IR 300 to IR 511                 | CIO 0300 to CIO 0511          |
| HR 00 to HR 99                   | H000 to H099                  |
| DM 0000 to DM 5999               | D00000 to D05999              |

- *1, 2, 3...* 1. Use the Configurator to set the area type, start word, and number of words allocated for each block.
  - 2. Use the Configurator to allocate node addresses within each block, as shown below.

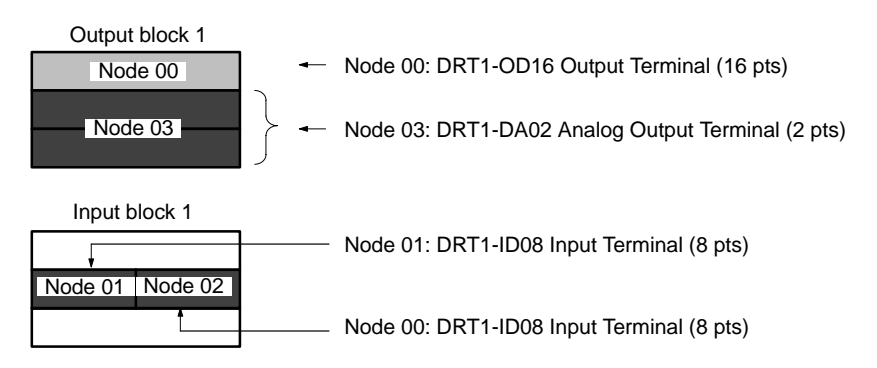

Each node address must be allocated at least one byte (rightmost or leftmost).

**Note** 1. Blocks can be in any order in memory.

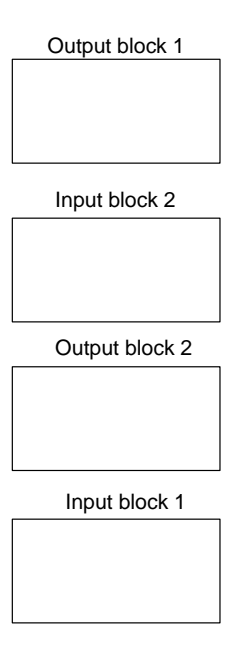

2. Output blocks do not need to match input blocks in terms of node address settings. For example, the following type of correspondence is not necessary.

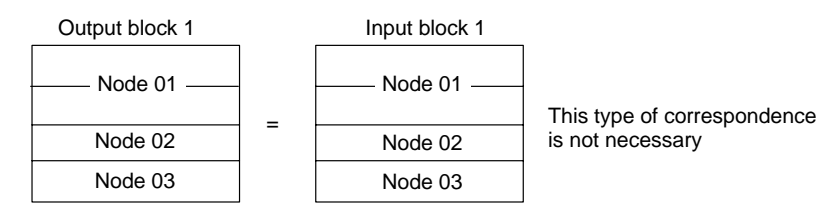

3. Each node address can be set only once in the output blocks and once in the input blocks.

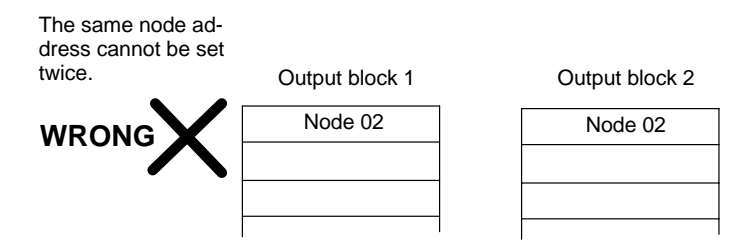

4. I/O can be allocated in either bytes or words, but if the starting byte is a leftmost byte (bits 07 to 15), then only one byte can be set.

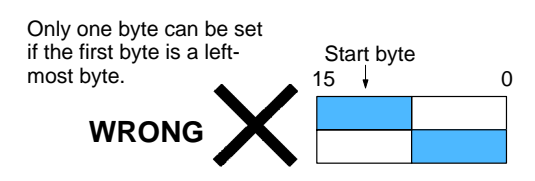

5. The same Slave cannot be allocated words in more than one Master.

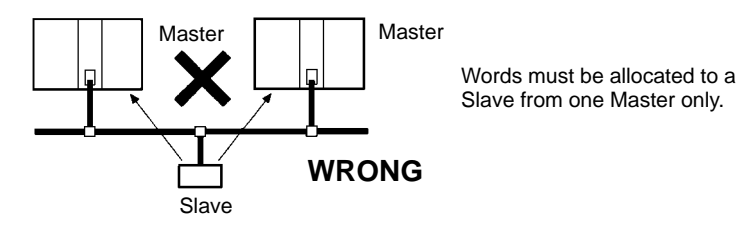

You can use the master parameter file duplication check from the Configurator to check for node address that have been set more than once in the scan list, which shows the I/O allocations that have been made.

- 6. Always use the Configurator when there is more than one Master and enable the scan lists. A Bus off error can occur if there is more than one Master with the scan list disabled on the same network.
- 7. User-set allocations can be used to enable mounting more than one Master Unit to the same PC, as shown below.

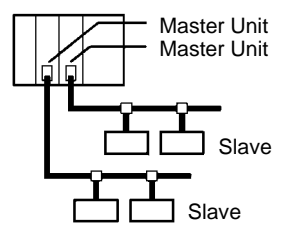

8. An error will not occur for user-set allocations even if allocated words overlaps with words allocated to other Units. Set allocations carefully; the system will not function properly if used with overlapping setting.

# 8-4-1 Example of User-set Allocations

The following example uses a CV-series PC in a network consisting of Slaves with the following I/O points and node address settings:

| Output Block 1                    | Output Block 2                                    |
|-----------------------------------|---------------------------------------------------|
| 16 output points $\rightarrow$ 00 | 48 input points $\rightarrow$ 04                  |
| 8 I/O points $\rightarrow$ 01     | 8 input points $\rightarrow$ 09                   |
| 16 I/O points $\rightarrow$ 02    | 8 output points, 16 input points $\rightarrow$ 12 |
| 8 input points $\rightarrow$ 03   |                                                   |
| 32 output points $\rightarrow$ 10 |                                                   |
| Output area                       | Input area                                        |

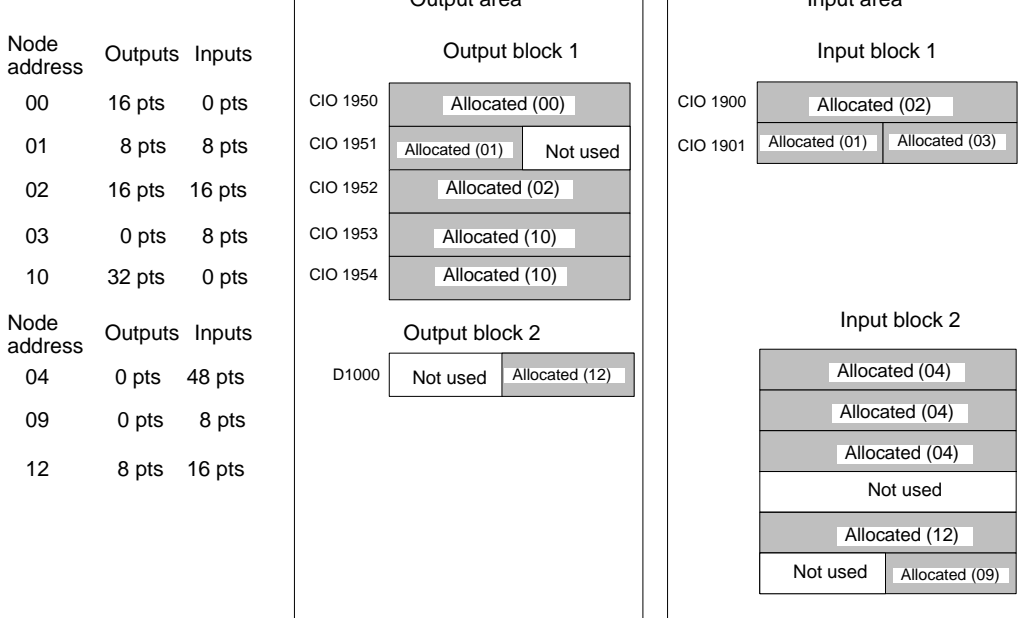

### Setting I/O Allocations on the Configurator

- **1, 2, 3...** 1. Delete the check marks from the "Not Used" setting for each of the blocks: Input blocks 1 and 2 and output blocks 1 and 2.
  - 2. Edit each block and set the area, start word, and number of words allocated for each.
  - 3. Set the start word (or start byte) and the allocation size (number of bytes) for each node address in the current device setup table.

| Node address | OUT word | Size | IN word | Size | Exp |
|--------------|----------|------|---------|------|-----|
| 00           | 1950     | 2    |         |      |     |
| 01           | 1951H    | 1    | 1901H   | 1    |     |
| 02           | 1952     | 2    | 1900    | 2    |     |
| 03           |          |      | 1901L   | 1    |     |
| 04           |          |      | 10      | 6    |     |
| 09           |          |      | 15L     | 1    |     |
| 10           | 1953     | 4    |         |      |     |
| 12           | CM1000L  | 1    | 14      | 2    |     |

| Output area, I | block 1   | Output area, b | olock 2 | Input area, blo | ock 1     | Input area, blo | ock 2     |
|----------------|-----------|----------------|---------|-----------------|-----------|-----------------|-----------|
| Area:          | I/O relay | Area:          | DM Area | Area:           | I/O relay | Area:           | I/O relay |
| Start word:    | 1950      | Start word:    | 1000    | Start word:     | 1900      | Start word:     | 10        |
| No. of words:  | 5         | No. of words:  | 1       | No. of words:   | 2         | No. of words:   | 6         |

I/O relay = IR or CIO Area

# 8-4-2 Basic Application Procedure

1, 2, 3... 1. Set the initial settings for the Master Unit:

Unit number ("UNIT No." or "MACHINE No." on front panel switch) Node address (back panel DIP switch) Baud rate (back panel DIP switch) Communications continue/stop setting for communications error (front panel switch)

- 2. Set the initial settings for the Slaves:
  - Node address (DIP switch) Baud rate (DIP switch) Etc.
- 3. Mount the Master Unit and wire the network.

For CVM1 and CV-series PCs, Master Units are treated as CPU Bus Units and can be mounted to the CPU Rack or Expansion CPU Rack. Only one Master Unit can be mounted if a Configurator is not used, but up to 16 Master Units can be mounted if a Configurator is used.

For CS1-series PCs, Masters are treated as Special I/O Units and can be mounted to the CPU Rack or Expansion I/O Rack. Only one Master Unit can be mounted if a Configurator is not used, but up to 16 Master Units can be mounted if a Configurator is used.

For C200HX/HG/HE PCs, Masters are treated as Special I/O Units and can be mounted to the CPU Rack or Expansion I/O Rack. Only one Master Unit can be mounted if a Configurator is not used, but up to 10 or 16 Master Units can be mounted if a Configurator is used.

For C200HS PCs, Masters are treated as Special I/O Units and can be mounted to the CPU Rack or Expansion I/O Rack. Only one Master Unit can be mounted if a Configurator is not used, but up to 10 or 16 Master Units can be mounted if a Configurator is used.

- 4. Connect a Programming Device to the PC and turn on the power supply to the PC.
- 5. Generate the I/O table.
- 6. Go to step 7. if only one Master Unit is being used and to step 14. if more than one Master Unit is being used in the same Network.
- 7. Connect a Configurator to the network.
- 8. Turn on the power supply to all nodes.
- 9. Switch the PC to PROGRAM mode.
- 10. Get the device list and create the master parameters with the Configurator.
- 11. If more than one Master Unit is mounted to the same PC, use the Configurator to check for duplication in the master parameter settings.
- 12. Register the master parameters in the Master Unit(s).
- 13. Go to step 28.
- 14. Connect a Configurator to the network.
- 15. Turn on the power supply to all the Slaves.
- 16. Read the network configuration from the Configurator.
- 17. Turn off the power supply to all the Slaves.
- 18. Create the master parameters for each Master Unit and save the parameters in files.
- 19. Turn on the power supply to one PC (i.e., to one of the Master Units).
- 20. Switch the PC to PROGRAM mode.
- 21. Read the network configuration from the Configurator.
- 22. Read the master parameter file for the Master Unit that has been turned on from the master parameter editing screen.
- 23. Use the Configurator to check for duplication in the master parameter settings.

- 24. Write the master parameters.
- 25. Turn off the power supply to the PC (i.e., the Master Unit) and the Slaves.
- 26. Repeat the above steps beginning at step 6. for all Master Units.
- 27. Turn on the power supply to all Masters and Slaves.
- 28. Remote I/O communications will start with the scan list enabled. (Communications will not start if they have been set to be stopped at startup from the Configurator.) Use the software switches or Configurator to start and stop remote I/O communications.
- 29. Confirm that the MS and NS indicators on all Master Units and Slaves are lit.
- 30. Read the network configuration from the Configurator.
- 31. Save the network configuration in a file from the Configurator.
- 32. Switch the PC to RUN mode.
- **Note** When there are no available node addresses for the Configurator, as is the case when a total of 64 Master Units and Slave Units are used, set up communications based on user-set allocations according to the following procedure.
- 1, 2, 3... 1. Turn ON the communications power supply.
  - 2. Turn ON the power supply to all the Slaves. (Turn OFF the power supply to all the Masters.)
  - 3. Connect the Configurator to the network using the node address of one of the Masters.
  - 4. Create the Master parameters for each Master Unit and save the parameters in files.
  - 5. Disconnect the Configurator from the network (i.e., go "off-line").
  - 6. Turn OFF the power supply to all the Slaves.
  - 7. Turn ON the power supply to all the Masters.
  - 8. Connect the Configurator to the network using the node address of one of the Slaves.
  - 9. Read a Master parameter file from the Configurator.
  - 10. Register the Master parameters read in step 9. in the corresponding Master Unit.
  - 11. Repeat steps 9. and 10. for all Master Units.
  - 12. Disconnect the Configurator from the network.
  - 13. Turn ON the power supply to all the Slaves.
  - 14. Start communications.

# 8-4-3 Actual System Allocation Example

The following example provides the procedure for using remote I/O communications with user-set remote I/O allocations.

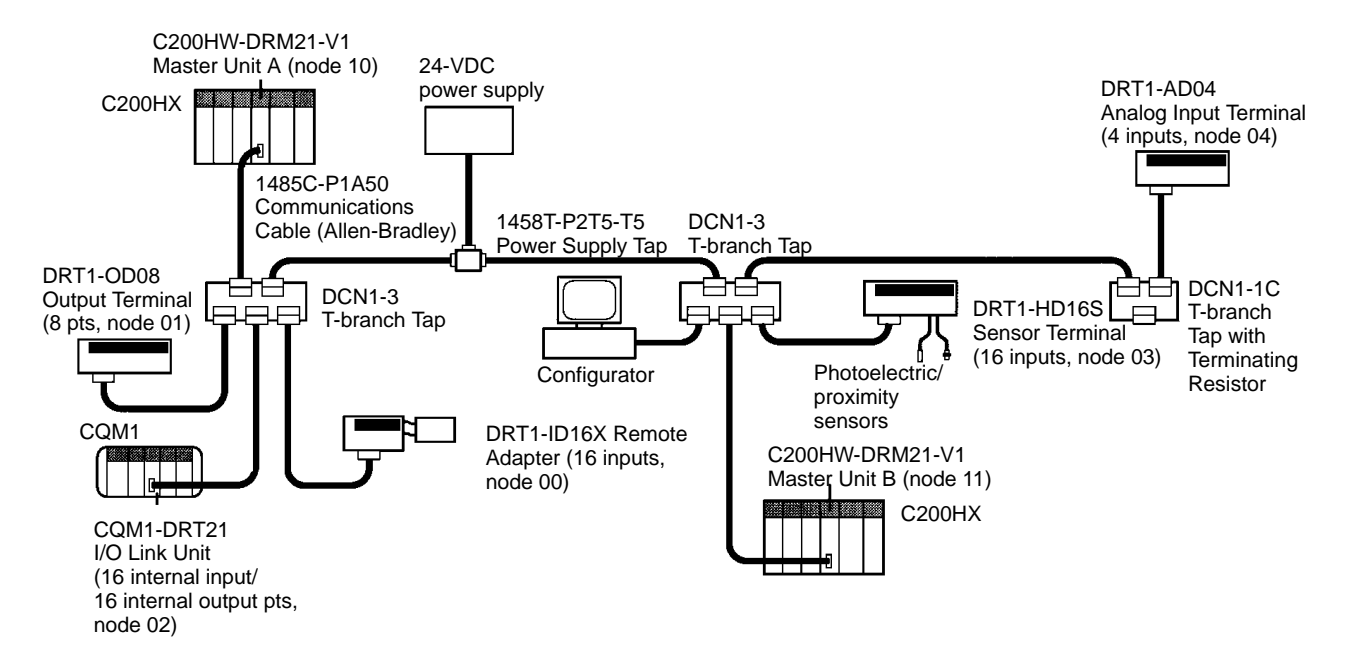

The following remote I/O configuration will be used for the above Network.

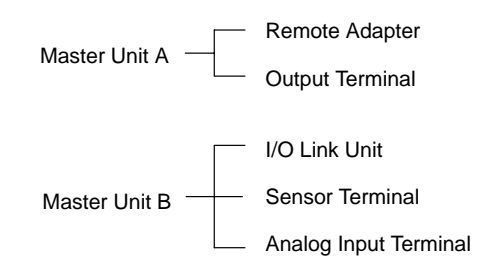

- 1, 2, 3... 1. Make the initial settings for the Master Units A and B as follows:
  - a) Set the unit numbers. The following example is for unit number 1 for both Master Units.

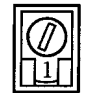

The following words are allocated for the software switches and status areas for a unit number of 1: IR 110 to IR 119 and DM 6034 to DM 6035.

b) Set the node addresses. The following example is for a node address of 10 for Master Unit A (pins 2 and 4 turned ON) and 11 for Master Unit B (pins 1, 2, and 4 turned ON.

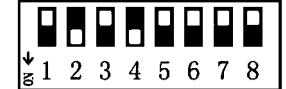

The remote I/O words allocated to the Master Units are not used.

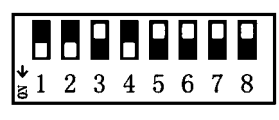

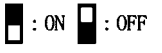

c) Set the baud rates and the communications continue/stop settings for communications errors. The following example shows a baud rate of 500 kbps (pin 1 OFF and pin 2 ON) and the setting to stop communications for communications errors (pin 3 ON).

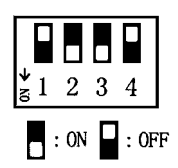

| 5 |
|---|
|---|

| Slave                          | Allocated points                              |         | DIP switch settings                                                                                                    | Node<br>address       | Baud<br>rate                  | Pins 9 and 10                                    |
|--------------------------------|-----------------------------------------------|---------|----------------------------------------------------------------------------------------------------|-----------------------|-------------------------------|--------------------------------------------------|
|                                | Inputs                                        | Outputs |                                                                                                    | (pins 1 to 6)         | (pins 7<br>and 8)             |                                                  |
| DRT1-ID16X<br>Remote Adapter   | 16 pts                                        |         | $ \begin{smallmatrix} \bullet & \bullet & \bullet & \bullet & \bullet & \bullet & \bullet & \bullet & \bullet \\ \bullet & 1 & 2 & 3 & 4 & 5 & 6 & 7 & 8 & 9 & 10 \end{smallmatrix} $ | 0 (pins1 to 6<br>OFF) | 500 kbps<br>(pin 7<br>OFF and | Not used (OFF).                                  |
| DRT1-OD08<br>Output Terminal   |                                               | 8 pts   | ↓<br>1 2 3 4 5 6 7 8 9 10                                                                                                    | 1 (pin 1 ON)          | pin 8<br>ON)                  | Pin 9 ON to hold<br>outputs for comm.<br>errors. |
|                                |                                               |         |                                                                                                    |                       |                               | Pin 10 not used (OFF).                           |
| CQM1-DRT21<br>I/O Link Unit    | QM1-DRT21 Internal in the<br>D Link Unit CQM1 |         | <b>1</b> 2 3 4 5 6 7 8 9 10                                                                                                    | 2 (pin 2 ON)          |                               | Pin 9 not used (OFF).<br>Pin 10 ON to hold       |
|                                | 16 pts                                        | 16 pts  |                                                                                                    |                       |                               | outputs for comm.<br>errors.                     |
| DRT1-HD16S<br>Sensor Terminal  | 16 pts                                        |         | ↓<br>1 2 3 4 5 6 7 8 9 10                                                                                                    | 3 (pins 1 and 2 ON)   |                               | Not used (OFF).                                  |
| DRT1-AD04<br>Analog Input Unit | 4 analog<br>input pts                         |         |                                                                                                    | 4 (pin 3 ON)          |                               | Pin 9 OFF to use 4 inputs.                       |
|                                |                                               |         | 81 7 9 4 9 0 1 9 9 10                                                                                                    |                       |                               | Pin 10 OFF to not use averaging.                 |

- 3. Mount and wire the Master Units.
- 4. Connect a Programming Device to the PC, turn on the PC, and create the I/O table.
- 5. Turn off power to the PCs (Master Units).
- 6. Connect the Configurator.
- 7. Turn on power to all Slaves.
- 8. Place the Configurator online and read the network configuration.
- 9. Create the master parameters for each Master Unit. The input and output areas and the Slave I/O allocations must be set for each Master Unit as shown in the following tables. Use different master parameter file names for the parameters for each master. The master parameter settings will be deleted when the Configurator is ended, so be sure to save the master parameters in files.

### **Master Unit A**

| Node address | OUT word | Size | IN word | Size | Exp |
|--------------|----------|------|---------|------|-----|
| 00           |          |      | LR20    | 2    |     |
| 01           | 300L     | 1    |         |      |     |

| Output area, b | olock 1   | Output area, block 2 | Input area, blo | ock 1     | Input area, block 2 |
|----------------|-----------|----------------------|-----------------|-----------|---------------------|
| Area:          | I/O relay | Area:                | Area:           | I/O relay | Area:               |
| Start word:    | 300       | Start word:          | Start word:     | 20        | Start word:         |
| No. of words:  | 1         | No. of words:        | No. of words:   | 1         | No. of words:       |

#### Master Unit B

| Node address | OUT word | Size | IN word | Size | Exp |
|--------------|----------|------|---------|------|-----|
| 02           | DM0100   | 2    | 400     | 2    |     |
| 03           |          |      | 401     | 2    |     |
| 04           |          |      | 402     | 8    |     |

| Output area, block 1 |         | Output area, block 2 | Input area, block 1 |           | Input area, block 2 |  |
|----------------------|---------|----------------------|---------------------|-----------|---------------------|--|
| Area:                | DM Area | Area:                | Area:               | I/O relay | Area:               |  |
| Start word:          | 100     | Start word:          | Start word:         | 4000      | Start word:         |  |
| No. of words:        | 1       | No. of words:        | No. of words:       | 6         | No. of words:       |  |

I/O relay = IR or CIO Area

- 10. Turn off power to all Slaves.
- 11. Turn on power to Master Unit A.
- 12. Read the network configuration from the Configurator. The device list for Master Unit A will be displayed.
- 13. Edit the device parameters for Master Unit A with the Configurator by reading the master parameter file created in step 9. and then writing the parameters to Master Unit A.
- 14. Turn off power to Master Unit A and turn on power to Master Unit B.
- 15. Repeat steps 12. and 13. for Master Unit B.
- 16. Turn on power to all Slaves.
- 17. Read the network configuration from the Configurator.
- 18. Confirm that all nodes are displayed at the Configurator and that the master parameters for Master Units A and B are set correctly.
- 19. Save the master parameters in network files.
- 20. Check the two master parameter files in the network files that have been saved using the Configurator's master parameter file duplication check to be sure that there are no parameter settings that have been duplicated.
- If there are no duplicated settings in the master parameters, start remote I/O communications for Master Units A and B and confirm that the desired remote I/O communications are performed.
   If there are duplicated settings, correct the remote I/O allocations from the master parameter edit screen, write the corrected parameters to the Master Unit(s) and then repeat the procedure beginning at step 17.
- **Note** Be sure to save the network files. They will be required if a Master Unit is ever set to disable the scan list or if a Master Unit is replaced. (The master parameter files saved in step 9. are not required.)

# SECTION 9 Message Communications

This section describes message communications using FINS commands sent from the ladder diagram program of the PC.

| 9-1 | Overvie | 2W                                                       | 116 |
|-----|---------|----------------------------------------------------------|-----|
|     | 9-1-1   | Message Communications Specifications                    | 118 |
| 9-2 | FINS C  | ommands/Responses                                        | 120 |
|     | 9-2-1   | Sending/Receiving FINS Command/Responses                 | 121 |
|     | 9-2-2   | Units Supporting FINS Communications                     | 122 |
|     | 9-2-3   | FINS Command Lists                                       | 122 |
| 9-3 | Messag  | e Communications for CVM1 and CV-series PCs              | 124 |
|     | 9-3-1   | Data Send/Receive Instructions                           | 125 |
|     | 9-3-2   | Sending FINS Commands                                    | 127 |
|     | 9-3-3   | Using SEND(192), RECV(193), and CMND(194)                | 128 |
|     | 9-3-4   | Programming Examples                                     | 130 |
| 9-4 | Messag  | e Communications for CS1-series and C200HX/HG/HE PCs     | 134 |
|     | 9-4-1   | Sending FINS Commands                                    | 134 |
|     | 9-4-2   | Using IOWR                                               | 137 |
|     | 9-4-3   | C200HX/HG/HE Programming Example: Sending a FINS Command | 141 |
| 9-5 | Sending | g Explicit Messages                                      | 143 |
|     | 9-5-1   | FINS Command: EXPLICIT MESSAGE SEND (28 01)              | 145 |
|     | 9-5-2   | Programming Examples                                     | 147 |

# 9-1 Overview

|                   |      | Message communications enable messages to be set between nodes on a De-<br>viceNet (CompoBus/D) Network when required by system conditions. The mes-<br>sages can be sent between PCs, between an OMRON PC and a master made<br>by another company, or between Slaves. They can be used to send/receive<br>data; read time data, error histories, and other data; or control operation, e.g., by<br>force-setting/resetting bits. |
|-------------------|------|----------------------------------------------------------------------------------------------------|
|                   |      | There are two types of messages: FINS messages and explicit messages. Both types of messages are used by placing send/receive instructions in the user program.                                                                                                    |
| FINS Messages     |      | Messages can be exchanged using FINS commands between DeviceNet nodes (Masters and Slaves) that support FINS messages. Both the CVM1-DRM21-V1 and C200HW-DRM21-V1 Master Units support FINS messages.                                                                                                    |
| Explicit Messages |      | Service requests can be sent to OMRON Special Slaves and DeviceNet devices made by other manufacturers using explicit messages defined for DeviceNet.                                                                                                    |
|                   | Note | A specific FINS command (command 28 01) is used to send explicit messages.                                                                                                    |
|                   |      |                                                                                                    |

 Message Support
 The following tables outline DeviceNet message support. Of the commands sent and received via the DeviceNet Master Unit, some commands are addressed to the CPU Unit and other commands are addressed to the Master Unit.

## **Data Send/Receive Commands**

| PC sending            | Instruction used      | PC receiving command  |              |               |  |  |
|-----------------------|-----------------------|-----------------------|--------------|---------------|--|--|
| command               |                       | CVM1 and CV<br>Series | C200HX/HG/HE | C200HS        |  |  |
| CVM1 and CV<br>Series | SEND(192)/RECE<br>IVE | ОК                    | ОК           | Not supported |  |  |
| CS1 Series            | Not supported         |                       |              |               |  |  |
| C200HX/HG/HE          | Not supported         |                       |              |               |  |  |
| C200HS                |                       |                       |              |               |  |  |

### **General FINS Commands**

| PC sending            | Instruction used | PC receiving command  |              |                              |  |  |
|-----------------------|------------------|-----------------------|--------------|------------------------------|--|--|
| command               |                  | CVM1 and CV<br>Series | C200HX/HG/HE | C200HS                       |  |  |
| CVM1 and CV<br>Series | CMND(194)        | OK                    | ОК           | Master Unit only (See note.) |  |  |
| CS1 Series            | IOWR             | OK                    | ОК           | Master Unit only (See note.) |  |  |
| C200HX/HG/HE          | IOWR             | ОК                    | ОК           | Master Unit only (See note.) |  |  |
| C200HS                | Not supported    |                       |              |                              |  |  |

Note Only commands addressed to the DeviceNet Master Unit can be sent to C200HS PCs.

### **Message Communications Overview**

| Type of message                |                                    | Data send/receive commands                                   | General FINS commands                                                                                                    |  |
|--------------------------------|------------------------------------|--------------------------------------------------------------|----------------------------------------------------------------------------------------------------|--|
| PC<br>sending                  | CVM1,<br>CV Series                 | SEND(192)/RECV(193)                                          | CMND(194)                                                                                                    |  |
| command                        | CS1<br>Series,<br>C200HX/<br>HG/HE | None                                                         | IOWR                                                                                                    |  |
| PC to PC                       |                                    | CS1-series,<br>C200HX/HG/HE, or<br>CVM1/CV-series PC         | CS1-series,<br>C200HX/HG/HE, or<br>CVM1/CV-series PC<br>C200HS, or CVM1/CV-series PC<br>C200HS, or CVM1/CV-series PC<br>Command to<br>Master Unit<br>Command<br>CS1-series, C200HX/HG/HE,<br>or CVM1/CV-series PC<br>CS1-series, C200HX/HG/HE,<br>or CVM1/CV-series PC<br>COmmand to<br>CPU Unit |  |
| PC to OMRON Slave              |                                    | CVM1/CV-series PC                                            | CS1-series, C200HX/HG/HE,<br>or CVM1/CV-series PC                                                                                                    |  |
| Data<br>length                 | CVM1,<br>CV Series                 | 158 bytes max. (SEND(192): 76 words,<br>RECV(193): 78 words) | 158 bytes max.                                                                                                    |  |
| (excluding<br>command<br>code) | CS1<br>Series,<br>C200HX/<br>HG/HE | Not supported                                                | 158 bytes max.                                                                                                    |  |

- Note 1. The DeviceNet Master Unit must be registered in the local network routing table of the CVM1 or CV-series PC to execute SEND(192), RECV(193), or CMND(194) instructions from a CVM1 or CV-series PC. The commands will not be sent and cannot be received from other CVM1 or CV-series PCs if the Master Unit is not registered in the routing tables. (Commands can be received from C200HX/HG/HE PCs without the routing table.)
  - The FINS command code can be set to 28 01 to send explicit DeviceNet messages to DeviceNet nodes for OMRON Special Slaves or devices by other manufacturers.

# 9-1-1 Message Communications Specifications

| PC                                 |                                 | CVM1 and CV Series CS1 Series,<br>C200HZ/HX/HG/HE                                                     |                       | C200HS                                                           |
|------------------------------------|---------------------------------|----------------------------------------------------------------------------------------------------|-----------------------|------------------------------------------------------------------|
| Master Unit                        | model number                    | CVM1-DRM21-V1 C200HW-DRM21-V1                                                                         |                       |                                                                  |
| Max. No.<br>of commu-<br>nications | FINS<br>messages                | 8                                                                                                    | 8                     | Not supported.                                                   |
| nodes per<br>Master<br>Unit        | Explicit<br>messages            | 63                                                                                                    | 63                    | 63                                                               |
| Commu-<br>nications                | Data<br>send/receive            | SEND(192)/RECV(193)                                                                                   | None                  | Not supported.                                                   |
| instruc-                           | FINS                            | CMND(194)                                                                                             | IOWR                  | Not supported.                                                   |
| tions                              | commands                        | There are FINS commands a and others addressed to the                                                 | Not supported.        |                                                                  |
|                                    | Explicit                        | CMND(194)                                                                                             | IOWR                  | Not supported.                                                   |
|                                    | DeviceNet<br>messages           | Explicit DeviceNet messages<br>slaves made by other manufa                                            | Not supported.        |                                                                  |
| Sources:de                         | stinations                      | 1:1 (1:N broadcasting is not s                                                                        | Not supported.        |                                                                  |
| Data length<br>command c           | (excluding<br>ode)              | SEND(192): 76 words max. IOWR: 158 bytes max.<br>RECV(193): 78 words max.<br>CMND(194) 158 bytes max. |                       | Not supported.                                                   |
| No. of simu instructions           | ltaneous<br>s                   | One each for 8 ports<br>(ports 0 to 7)                                                                | 1 only                | Not supported.                                                   |
| Response monitoring time           |                                 | Default setting: 2 s<br>User setting: 0.1 to 6553.5 s                                                 |                       | Not supported.                                                   |
| Retries                            |                                 | 0 to 15                                                                                               | 0                     | Not supported.                                                   |
| Message reception                  | From<br>CVM1/CV-se-<br>ries PCs | Supported for data send/rece                                                                          | ive and FINS commands | Supported only for FINS<br>commands addressed to<br>Master Unit. |
|                                    | From C200HX/<br>HG/HE PCs       | Supported for FINS command                                                                            | ds                    |                                                                  |

#### Message Communications Error Indications

There are two ways to obtain information on communications errors that occur in message communications: 1) Using the error history in the Master Unit and 2) Using Master Unit displays, indicators, and Master Status Areas.

Each time a communications error occurs, and error code is placed in an error record in the error history kept in the RAM of the Master Unit. Up to 20 records can be stored in the error history. For CVM1/CV-series Master Units, the record is also time stamped. (Time stamps are not provided with the other Master Units.)

The error history can be read or cleared from the CPU Unit by sending an FINS command to the Master Unit (Error History Read/Clear). The contents of the error history can also be monitored from the Configurator.

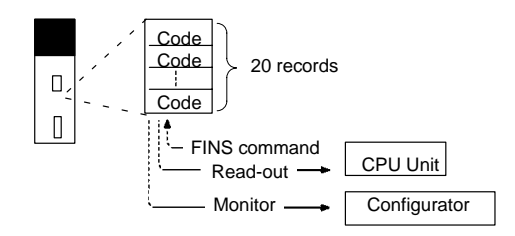

The MS and NS indicators and the 7-segment display on the front panel of the Master Unit can be used together with the Master Status Area 1 inside the CPU Unit to obtain information on a communications error that has occurred. This information can be used as the basis for troubleshooting.

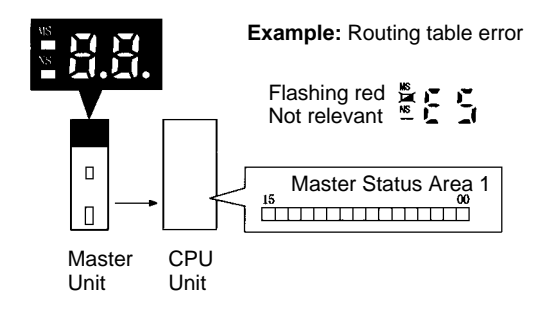

### **Message Communications Errors**

| Er                                               | ror                      | i                      | MS/NS<br>ndicators   | 7-segment<br>display                        | Master status<br>area 1 | Error<br>code<br>(hex) |
|--------------------------------------------------|--------------------------|------------------------|----------------------|---------------------------------------------|-------------------------|------------------------|
| Send error                                       | Network power error      | MS:                    | No change<br>Not lit | E0 ↔ Master<br>node address                 | Bit 05 turns ON.        | 07 83                  |
|                                                  | Send time-out            |                        |                      | E2 ↔ Master<br>node address                 |                         | 07 84                  |
| Configuration error                              | PC error                 | MS:                    | Flashing red         | E4 ↔ Master<br>node address                 | Bit 03 turns ON.        | 07 09                  |
|                                                  | Configuration data error |                        | rte enange           | E8 ↔ Master<br>node address                 |                         | 07 01                  |
|                                                  | Routing table error      |                        |                      | E5 ↔ Master<br>node address                 |                         | 00 0B                  |
| Node address duplication                         |                          | MS:<br>NS:             | No change            | F0 ↔ Master<br>node address                 | Bit 01 turns ON.        | 07 81                  |
| Bus Off detected                                 |                          |                        |                      | F1 ↔ Master<br>node address                 |                         | 07 82                  |
| Illegal switch setting                           |                          | MS:<br>NS:             | Flashing red         | F3 ↔ Master<br>node address                 | Bit 00 turns ON.        |                        |
| Initialization error with PC                     |                          |                        |                      | $F5 \leftrightarrow Master$<br>node address |                         | 00 06                  |
| PC interface error                               |                          |                        |                      | F6 ↔ Master<br>node address                 |                         | 00 02                  |
| Local node is not part of n message destroyed    | etwork; send response    | MS:<br>NS <sup>.</sup> | No change            | No change                                   |                         | 01 01                  |
| Send error; send response                        | e message destroyed      |                        | nte enange           |                                             |                         | 01 03                  |
| Remote node busy; send destroyed                 | response message         |                        |                      |                                             |                         | 01 09                  |
| Local node busy; send response message destroyed |                          |                        |                      |                                             |                         | 01 19                  |
| Illegal message received;<br>destroyed           | reception message data   |                        |                      |                                             |                         | 01 18                  |
| Illegal header; send respo                       | onse message destroyed   | ]                      |                      |                                             |                         | 01 12                  |
| Reception buffer full; rece<br>destroyed         | ption response message   |                        |                      |                                             |                         | 01 17                  |

**Note** The send response message or reception response message will be destroyed if any of the following occur:

• If any communications instructions (SEND(192), RECV(193), CMND(194), or IOWR) are executed from the PC at intervals less than the message communications time.

• If messages are received from other nodes at intervals less than the message communications time.

Be sure that the interval between sending messages (i.e., the interval for executing communications instructions from the PC) and the interval for receiving messages at any one node are longer than the message communications time. Refer to 14-2 Message Communications Time for details on the message communications time.

# 9-2 FINS Commands/Responses

The FINS communication protocol was developed by OMRON for use with factory automation control devices. FINS communications enable reading/writing PC memory and controlling operation without extensive programming in the user program in the PC. FINS communications use an independent system of addresses that does not rely on the addresses used in the DeviceNet Network. This enables communications not only with nodes on the DeviceNet Network, but also with devices and PCs connected via other FA networks, such as the SYSMAC NET and SYSMAC LINK Networks.

**Note** Although FINS communications enable communications between different networks, they can be used for communications only within one DeviceNet Network.

# 9-2-1 Sending/Receiving FINS Command/Responses

FINS commands are sent using the CMND(194) instruction for CVM1 and CVseries PCs and the IOWR instructions for CS1-series and C200HX/HG/HE PCs. Sending/receiving FINS commands/responses and the data formats used are illustrated in the following diagram. Unless otherwise specified, all data is hexadecimal.

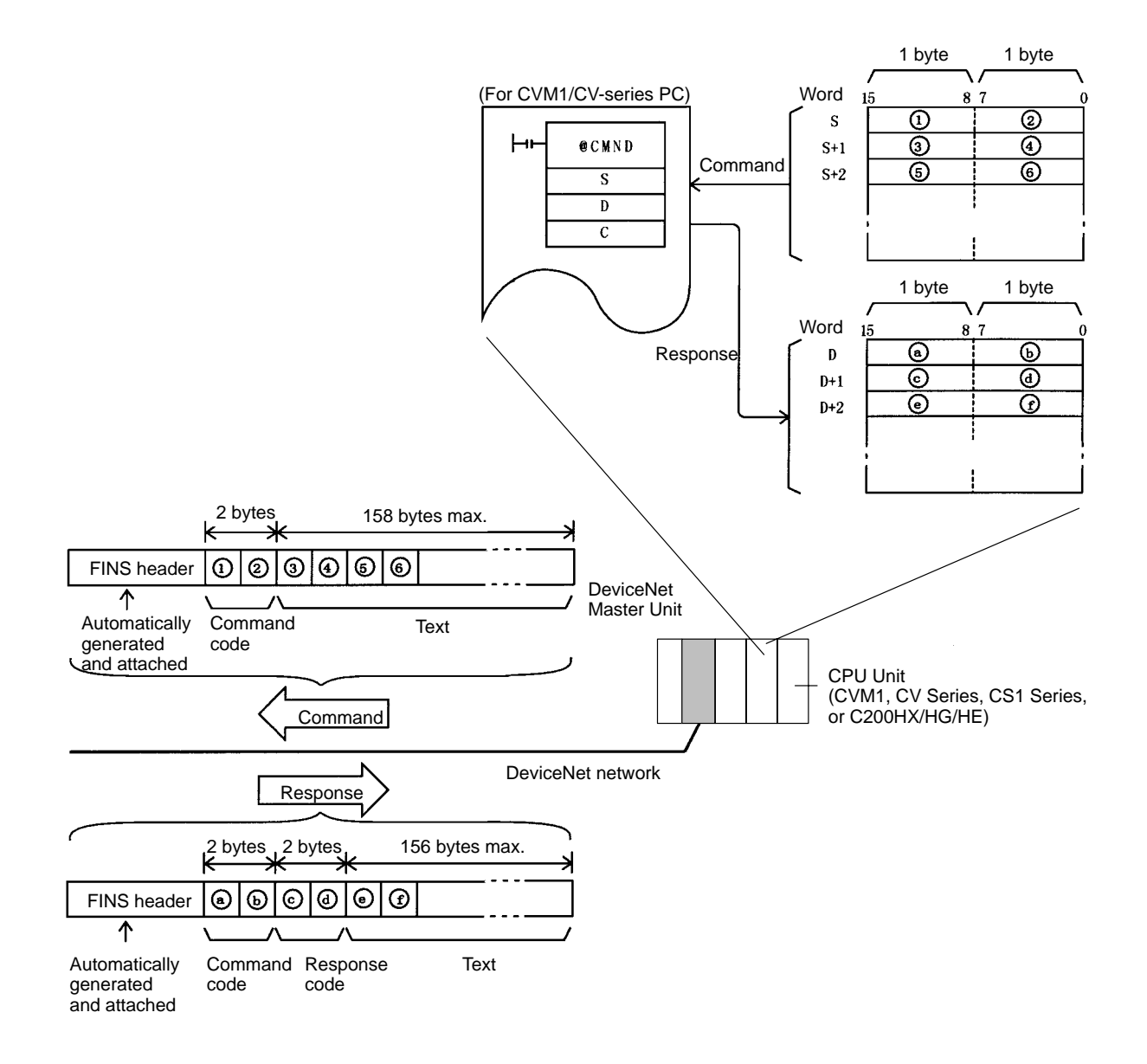

**Command Codes** Command codes are represented by a 2-byte hexadecimal code. FINS commands always begin with a 2-byte command code and any parameters that are required follow the command code.

**Response Codes** Response codes are represented by a 2-byte hexadecimal code that indicates the results of command execution. The first byte provides the main response code (MRES), which classifies the results, and the second byte provides the sub-response code (SRES), which provides details on the results.

| Main code                           | Main code                          |
|-------------------------------------|------------------------------------|
| 00: Normal completion               | 20: Read not possible              |
| 01: Local node error                | 21: Write not possible             |
| 02: Destination node error          | 22: Not executable in current mode |
| 03: Communications controller error | 23: No Unit                        |
| 04: Not executable                  | 24: Start/stop not possible        |
| 05: Routing error                   | 25: Unit error                     |
| 10: Command format error            | 26: Command error                  |
| 11: Parameter error                 | 30: Access right error             |
|                                     | 40: Abort                          |

The main response codes are listed below. Refer to *Appendix B FINS Command Response Codes* for further details on response codes.

# 9-2-2 Units Supporting FINS Communications

The parameters used for FINS commands depend on the Unit that is processing the command. Command details are provided in other sections for the following Units.

- CVM1 and CV-series CPU Units (See Section 10.)
- CS1-series and C200HX/HG/HE CPU Units (See Section 11.)
- DeviceNet Master Units (See Section 12.)
- **Note** Although CS1-series and C200HX/HG/HE CPU Units cannot directly process FINS commands, the DeviceNet Master Unit will convert the FINS commands into a form that CS1-series and C200HX/HG/HE CPU Units can process. Responses from CS1-series and C200HX/HG/HE CPU Units are also converted into the proper form for FINS communications by the DeviceNet Master Unit and then returned to the source of the command.

# 9-2-3 FINS Command Lists

Refer to Sections 10, 11, and 12 for details on the following commands.

### Commands Addressed to CVM1 and CV-series CPU Units

| Function                                                                      | Name                            | Com | mand<br>de | Page |
|-------------------------------------------------------------------------------|---------------------------------|-----|------------|------|
| Manipulating data in data areas and                                           | MEMORY AREA READ                | 01  | 01         | 158  |
| force-setting/resetting bits:                                                 | MEMORY AREA WRITE               |     | 02         | 159  |
| CIO Area, DM Area, EM Area, Timer/Counter Area,<br>Transition Area, Step Area | MEMORY AREA FILL                |     | 03         | 160  |
|                                                                               | MULTIPLE MEMORY AREA READ       |     | 04         | 160  |
|                                                                               | MEMORY AREA TRANSFER            |     | 05         | 162  |
|                                                                               | COMPOSITE REGISTRATION READ     |     | 10         | 162  |
|                                                                               | REGISTER COMPOSITE READ         |     | 11         | 163  |
| Manipulating parameters: PC Setups, I/O tables,                               | PARAMETER AREA READ             | 02  | 01         | 164  |
| routing tables, etc.                                                          | PARAMETER AREA WRITE            |     | 02         | 165  |
|                                                                               | PARAMETER AREA CLEAR            |     | 03         | 167  |
| Manipulating program areas                                                    | PROGRAM AREA PROTECT            | 03  | 04         | 168  |
|                                                                               | PROGRAM AREA PROTECT CLEAR      |     | 05         | 168  |
|                                                                               | PROGRAM AREA READ               |     | 06         | 169  |
|                                                                               | PROGRAM AREA WRITE              |     | 07         | 170  |
|                                                                               | PROGRAM AREA CLEAR              |     | 08         | 171  |
| Controlling operation                                                         | RUN (RUN, DEBUG, MONITOR modes) | 04  | 01         | 171  |
|                                                                               | STOP (PROGRAM mode)             |     | 02         | 172  |
| Reading PC model information                                                  | CONTROLLER DATA READ            | 05  | 01         | 172  |
|                                                                               | CONNECTION DATA READ            |     | 02         | 175  |
| Reading PC status                                                             | CONTROLLER STATUS READ          | 06  | 01         | 175  |
|                                                                               | CYCLE TIME READ                 |     | 20         | 177  |

| Function                     | Name                         | Com | nmand<br>ode | Page |
|------------------------------|------------------------------|-----|--------------|------|
| Manipulating the PC clock    | CLOCK READ                   | 07  | 01           | 178  |
|                              | CLOCK WRITE                  |     | 02           | 178  |
| Manipulating messages        | MESSAGE READ                 | 09  | 20           | 179  |
|                              | MESSAGE CLEAR                |     |              | 179  |
|                              | FAL/FALS READ                |     |              | 180  |
| Controlling access rights    | ACCESS RIGHT ACQUIRE         | 0C  | 01           | 181  |
|                              | ACCESS RIGHT FORCED ACQUIRE  |     | 02           | 182  |
|                              | ACCESS RIGHT RELEASE         |     | 03           | 183  |
| Manipulating error data      | ERROR CLEAR                  | 21  | 01           | 183  |
|                              | ERROR LOG READ               |     | 02           | 184  |
|                              | ERROR LOG CLEAR              |     | 03           | 185  |
| Manipulating File Memory     | FILE NAME READ               | 22  | 01           | 186  |
|                              | SINGLE FILE READ             |     | 02           | 187  |
|                              | SINGLE FILE WRITE            |     | 03           | 188  |
|                              | MEMORY CARD FORMAT           |     | 04           | 188  |
|                              | FILE DELETE                  |     | 05           | 189  |
|                              | VOLUME LABEL CREATE/DELETE   |     | 06           | 189  |
|                              | FILE COPY                    |     | 07           | 190  |
|                              | FILE NAME CHANGE             |     | 08           | 190  |
|                              | FILE DATA CHECK              |     | 09           | 191  |
|                              | MEMORY AREA FILE TRANSFER    |     | 0A           | 192  |
|                              | PARAMETER AREA FILE TRANSFER |     | 0B           | 193  |
|                              | PROGRAM AREA FILE TRANSFER   |     | 0C           | 194  |
| Force-setting/resetting bits | FORCED SET/RESET             | 23  | 01           | 195  |
|                              | FORCED SET/RESET CANCEL      |     | 02           | 196  |

### Commands Addressed to CS1-series and C200HX/HG/HE CPU Units

| Function                                      | Name                        | Comi<br>co | nand<br>de | Page |
|-----------------------------------------------|-----------------------------|------------|------------|------|
| Manipulating data in data areas and           | MEMORY AREA READ            | 01         | 01         | 200  |
| force-setting/resetting bits:                 | MEMORY AREA WRITE           |            | 02         | 201  |
| IR Area, DM Area, EM Area, Timer/Counter Area | MULTIPLE MEMORY AREA READ   |            | 04         | 202  |
|                                               | COMPOSITE REGISTRATION READ |            | 10         | 202  |
|                                               | REGISTER COMPOSITE READ     |            | 11         | 203  |
| Reading PC model information                  | CONTROLLER DATA READ        | 05         | 01         | 204  |
| Reading PC status                             | CONTROLLER STATUS READ      | 06         | 01         | 204  |
| Manipulating the PC clock                     | CLOCK READ                  | 07         | 01         | 205  |

**Note** Although CS1-series CPU Units support other commands, only the ones listed above can be made via DeviceNet.

### **Commands Addressed to DeviceNet Master Units**

| Name                 | Name Command code |    | Page |
|----------------------|-------------------|----|------|
| RESET                | 04                | 03 | 208  |
| CONTROLLER DATA READ | 05                | 01 | 208  |
| ECHOBACK TEST        | 08                | 01 | 209  |
| ERROR LOG READ       | 21                | 02 | 209  |
| ERROR LOG CLEAR      |                   | 03 | 210  |

### Command to Send Explicit DeviceNet Messages

| Name                  | Comi<br>co | mand<br>de | Page |
|-----------------------|------------|------------|------|
| EXPLICIT MESSAGE SEND | 28         | 01         | 143  |

# 9-3 Message Communications for CVM1 and CV-series PCs

There are two instructions that can be executed to send and receive data from CVM1 and CV-series PCs: SEND(192) and RECV(193). There is another instruction that can be executed to send any FINS command: CMND(194).

The DeviceNet Master Unit must be registered in the local network table of the CVM1 or CV-series PC to execute SEND(192), RECV(193), or CMND(194) instructions from a CVM1 or CV-series PCs. The commands will not be sent and cannot be received from other CVM1 or CV-series PCs if the Master Unit is not registered in the routing table. (Commands can be received from CS1-series and C200HX/HG/HE PCs without the routing table.)

The local network table of the routing tables lists the unit numbers of the Communications Units mounted to the PC and the addresses of the Networks to which each Unit belongs. An example local network table is shown below.

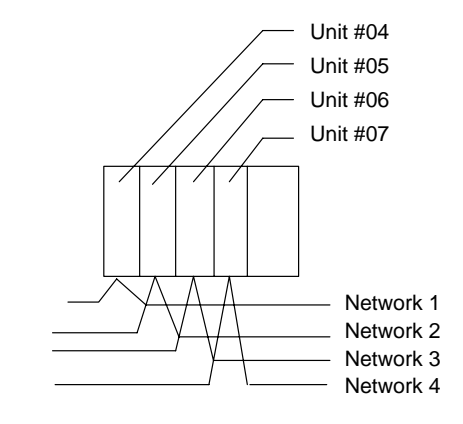

| Address of local<br>network | CPU Bus Unit's<br>unit number |
|-----------------------------|-------------------------------|
| 001                         | 04                            |
| 002                         | 05                            |
| 003                         | 06                            |
| 004                         | 07                            |

The unit number of the DeviceNet Master Unit as a CPU Bus Unit is the number set on the rotary switches on the front panel. The network address is the address of the Network to which the CPU Bus Unit is connected.

Routing tables are set from the Support Software using the following display to input the settings.

| [ Loc    | al Networ    | k Table        | 1 |                                             |              |                |
|----------|--------------|----------------|---|---------------------------------------------|--------------|----------------|
|          | Loc<br>Netuk | SIOU<br>unit # |   |                                             | Loc<br>Netuk | SIOU<br>unit # |
| 1234567B | 661          | 86             |   | 9<br>10<br>11<br>12<br>13<br>14<br>15<br>16 |              |                |

| Item        | Setting method                                                                                     |
|-------------|----------------------------------------------------------------------------------------------------|
| Loc Netwk   | The network address of each CPU Bus Unit mounted to the PC (1 to 127)                              |
| SIOU unit # | The unit number of each CPU Bus Unit mounted to the PC and<br>connecting it to a network (0 to 15) |

**Routing Tables** 

# 9-3-1 Data Send/Receive Instructions

# NETWORK SEND: SEND(192)

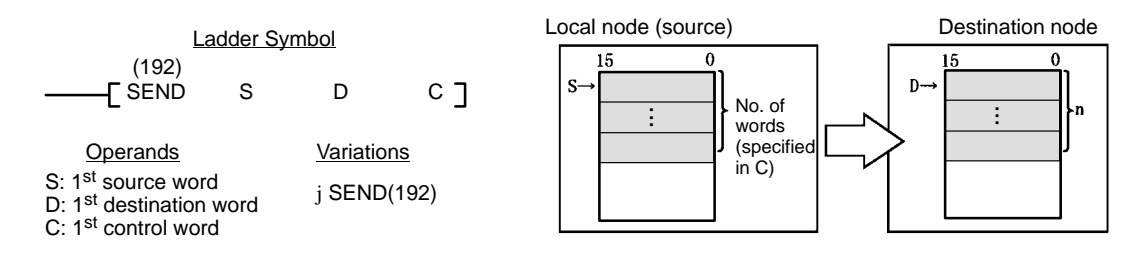

### Description

SEND(192) transfers data beginning at word S in the local PC to addresses beginning at D at the designated node on the designated Network.

The possible values for D depend on the Unit from which the data is being transmitted. If D is in the EM Area, data will be transferred to the current EM bank in the PC to which the data is being transmitted.

The control words, beginning with C, specify the number of words to be sent, the destination node, and other parameters. Some control data parameters depend on the type of Network through which data is being sent.

SEND(192) only starts the transmission. Verify that the transmission has been completed with the Network Status Flags in A502.

**Control Data** The control data depends on the destination. The following information is for DeviceNet networks.

| Word | Bits 00 to 07                                                                                  | Bits 08 to 15                                                                                                    |  |
|------|------------------------------------------------------------------------------------------------|----------------------------------------------------------------------------------------------------|--|
| С    | Number of words: 1 to 76 words (\$00                                                           | 001 to \$004C)                                                                                                    |  |
| C+1  | Destination network address<br>(0 to 127, i.e., \$00 to \$7F) <sup>1</sup>                     | Set to 0.                                                                                                    |  |
| C+2  | Destination unit address <sup>2</sup>                                                          | Destination node address <sup>3</sup>                                                                                                    |  |
| C+3  | Bits 00 to 03:<br>No. of retries (0 to 15,<br>i.e., \$0 to \$F)<br>Bits 04 to 07:<br>Set to 0. | Bits 08 to 11:<br>Transmission port number<br>(\$0 to \$7)<br>Bit 12 to 14:<br>Set to 0.<br>Bit 15: ON: No response.<br>OFF: Response returned. |  |
| C+4  | Response monitoring time ( $0001$ to $FFFF = 0.1$ to $553.5$ seconds) <sup>4</sup>             |                                                                                                    |  |

- **Note** 1. Set the destination network address to \$00 when transmitting within the local network. The network of the Unit with the lowest unit number will be selected if the PC belongs to more than one network.
  - 2. Indicates a Unit as shown in the following table.

| Unit                        | Setting                                                    |
|-----------------------------|------------------------------------------------------------|
| CPU Unit                    | 00                                                         |
| User program in FA computer | 01                                                         |
| CPU Bus Unit                | \$10 to \$1F: Unit numbers 0 to 15<br>\$FE: The local Unit |

- 3. Values of \$01 to \$3F indicate nodes 1 to 63.
- Designates the length of time that the PC retries transmission when bit 15 of C+3 is OFF and no response is received. The default value is \$0000, which indicates 2 seconds.

## **NETWORK RECEIVE: RECV(193)**

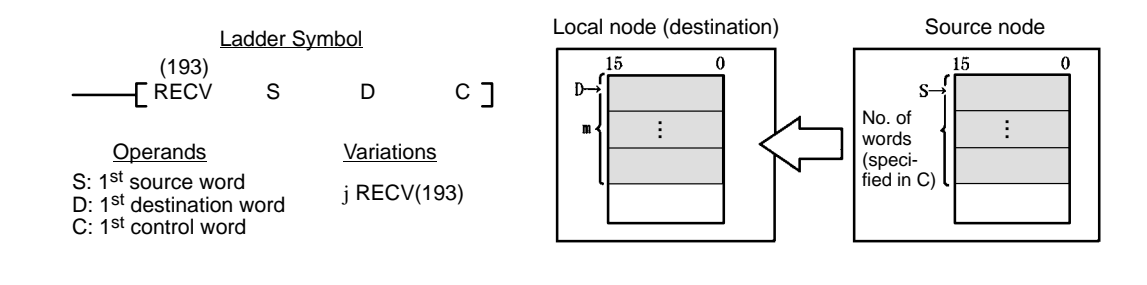

### Description

RECV(193) transfers data beginning at word S from the designated node on the designated Network to addresses beginning at D at the local node.

The possible values for S depend on the Unit being transmitted from.

The control words, beginning with C, specify the number of words to be received, the source node, and other parameters. Some control data parameters depend on the Unit being transmitted from.

Normally a response is required with RECV(193), so set C+3 bit 15 to OFF.

RECV(193) only starts the transmission. Verify that the transmission has been completed with the Network Status Flags in A502.

**Control Data** The control data depends on the source node. The following information is for DeviceNet Networks.

| Word | Bits 00 to 07                                                                                                    | Bits 08 to 15                                                                                                    |  |
|------|----------------------------------------------------------------------------------------------------|----------------------------------------------------------------------------------------------------|--|
| С    | Number of words: 1 to 78, i.e., \$0007                                                                           | to \$004E)                                                                                                    |  |
| C+1  | Source network address<br>(0 to 127, i.e., \$00 to \$7F) <sup>1</sup>                                            | Set to 0.                                                                                                    |  |
| C+2  | Source unit address <sup>2</sup>                                                                                 | Source node address <sup>3</sup>                                                                                                    |  |
| C+3  | Bits 00 to 03:<br>No. of retries (0 to 15 in<br>hexadecimal,<br>i.e., \$0 to \$F)<br>Bits 04 to 07:<br>Set to 0. | Bits 08 to 11:<br>Transmission port number<br>(\$0 to \$7)<br>Bit 12 to 14:<br>Set to 0.<br>Bit 15: ON: No response.<br>OFF: Response returned. |  |
| C+4  | Response monitoring time ( \$0001 to \$FFFF = 0.1 to 6553.5 seconds)4                                            |                                                                                                    |  |

- Note 1. Set the source network address to \$00 when transmitting within the same network. The network of the Unit with the lowest unit number will be selected if the PC belongs to more than one network.
  - 2. Indicates a Unit as shown in the following table.

| Unit                        | Setting                                                    |
|-----------------------------|------------------------------------------------------------|
| CPU Unit                    | 00                                                         |
| User program in FA computer | 01                                                         |
| CPU Bus Unit                | \$10 to \$1F: Unit numbers 0 to 15<br>\$FE: The local Unit |

3. Values of \$01 to \$3E indicate nodes 1 to 63.

4. Designates the length of time that the PC retries transmission when bit 15 of C+3 is OFF and no response is received. The default value is \$0000, which indicates 2 seconds.

# 9-3-2 Sending FINS Commands

## **DELIVER COMMAND: CMND(194)**

CMND (194) can be used to send FINS commands to read/write I/O memory, read status data, change the operating mode, and perform other functions at other nodes.

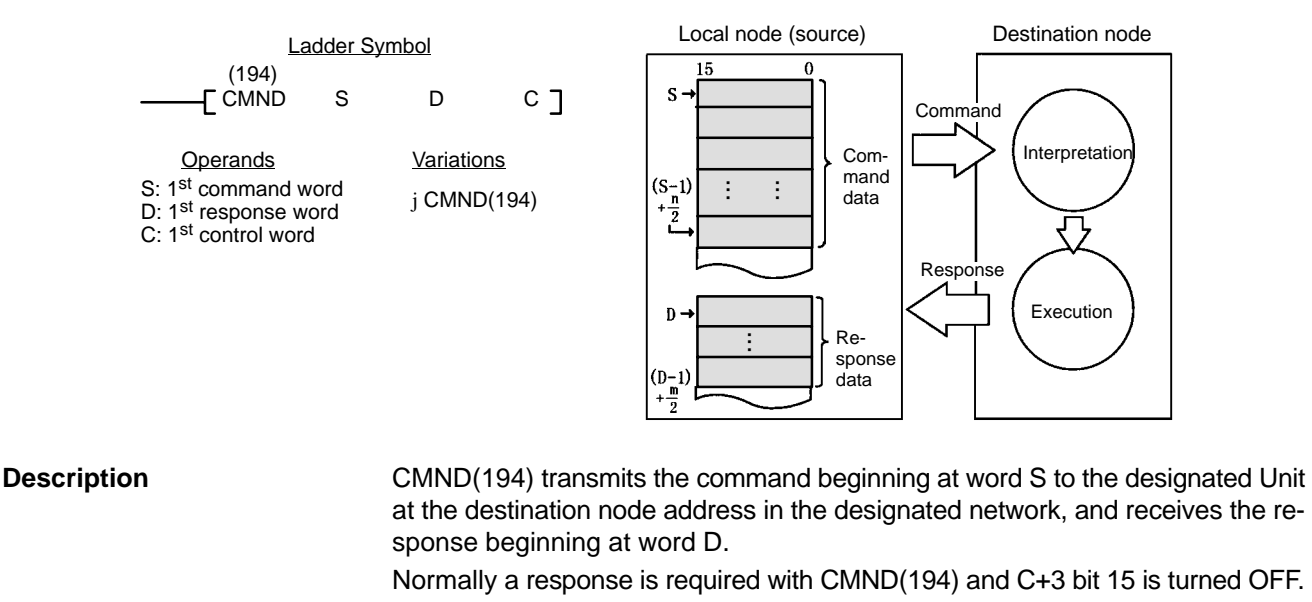

**Control Data** The control words, beginning with C, specify the number of bytes of control data to be sent, the number of bytes of response data to be received, the destination node, and other parameters. Some control data parameters depend on the destination.

| Word | Bits 00 to 07                                                                                  | Bits 08 to 15                                                                                                    |
|------|------------------------------------------------------------------------------------------------|----------------------------------------------------------------------------------------------------|
| С    | Number of command bytes to send: 0 to 160 (i.e., \$0000 to \$00A0)                             |                                                                                                    |
| C+1  | Number of response bytes to receive: 0 to 160 (i.e., \$0000 to \$00A0)                         |                                                                                                    |
| C+2  | Destination network address<br>(0 to 127, i.e., \$00 to \$7F) <sup>1</sup>                     | Set to 0.                                                                                                    |
| C+3  | Destination unit FINS address <sup>2</sup>                                                     | Destination node address <sup>3</sup>                                                                                                    |
| C+4  | Bits 00 to 03:<br>No. of retries (0 to 15,<br>i.e., \$0 to \$F)<br>Bits 04 to 07:<br>Set to 0. | Bits 08 to 11:<br>Transmission port number<br>(\$0 to \$7)<br>Bit 12 to 14:<br>Set to 0.<br>Bit 15: ON: No response.<br>OFF: Response returned. |
| C+5  | Response monitoring time ( $0001$ to $FFFF = 0.1$ to $553.5$ seconds) <sup>4</sup>             |                                                                                                    |

- **Note** 1. Set the destination network address to \$00 when transmitting within the same network.
  - 2. Indicates a Unit as shown in the following table.

| Unit                        | Setting                                                    |
|-----------------------------|------------------------------------------------------------|
| CPU Unit                    | 00                                                         |
| User program in FA computer | 01                                                         |
| CPU Bus Unit                | \$10 to \$1F: Unit numbers 0 to 15<br>\$FE: The local Unit |

- 3. Values of \$01 to \$3E indicate nodes 1 to 63.
- 4. Designates the length of time that the PC retries transmission when bit 15 of C+3 is OFF and no response is received. The default value is \$0000, which indicates 2 seconds.

#### Sending Explicit Messages

Explicit messages can be sent to OMRON Special Slaves and DeviceNet devices made by other manufacturers by setting the FINS command code to 28 01. When this is done, set the response monitoring time in C+5 to at least 0014 hex (2 s). If it is set to less than 2 s, communications may be busy even if the next command is executed after the first one times out.

# 9-3-3 Using SEND(192), RECV(193), and CMND(194)

SEND(192), RECV(193), and CMND(194) are based on command/response processing. That is, the transmission is not complete until the sending node receives and acknowledges a response from the destination node, unless the response function is disabled in the control word.

If more than one network communications instruction (SEND(192)/RECV(193)/ CMND(194)) is used through one port, the following flags must be used to ensure that any previous operation has completed before attempting further communications instructions. The Port Enabled Flag for the communications port and the Message Enabled Flag for the Master Unit are generally programmed as follows:

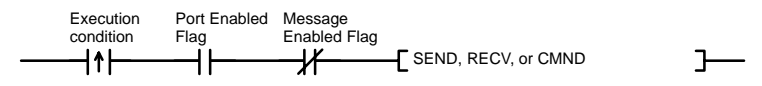

### **Communications Flags**

| Flag                                                                                                    | Functions                                                                                                    |
|----------------------------------------------------------------------------------------------------|----------------------------------------------------------------------------------------------------|
| Port #0 to #7<br>Enabled Flags<br>(A50200 to A50207)                                                                     | Enabled Flags A50200 to A50207 are OFF during<br>communications instruction execution for ports #0 to #7,<br>respectively, and turn ON when execution has<br>completed (regardless of whether or not an error has<br>occurred).                                                    |
|                                                                                                    | Do not start a communications instruction for a port unless the corresponding Enabled Flag is ON.                                                                                                    |
| Port #0 to #7<br>Execution Error Flags<br>(A50208 to A50215)                                                             | Execution Error Flags A50208 to A50215 turn OFF<br>following normal completion of a communications<br>instruction (i.e., after reception of response signal) for<br>ports #0 to #7, respectively. These flags turn ON after an<br>unsuccessful communications instruction attempt. |
|                                                                                                    | Execution Error Flags will maintain status until the next<br>communications instruction. They will turn ON when the<br>next communications instruction is executed even if an<br>error occurred for the last instruction.                                                          |
|                                                                                                    | Error types:<br>Time-out error (command/response time greater than<br>the response monitoring time set in the control words)<br>Transmission data errors                                                                                                    |
| Message<br>Communications<br>Enabled Flag in the<br>Master Unit status area<br>(bit 12 in CIO 1500 +<br>(25 x unit No.)) | The Communications Enabled Flag turns OFF when<br>message communications are not possible for the<br>Master Unit due to detection of Bus Off or other errors.<br>This flag is ON when message communications are<br>possible.                                                      |

**Note** The behavior of the Message Communications Enabled Flag is different for the CVM1 and CV-series PCs and C200HX/HG/HE PCs.

#### Communications Flag Operation

The relationship between the the Message Communications Enabled Flag and the NS indicator is shown in the following table.

| Message<br>Communications<br>Enabled Flag | Network status                                                                                | NS indicator   |
|-------------------------------------------|-----------------------------------------------------------------------------------------------|----------------|
| ON (1)                                    | Communications connection made (network normal)                                               | Lit green      |
|                                           | Communications connection not made<br>(network normal, but communications not<br>established) | Flashing green |
|                                           | Non-fatal communications error (error in one or more Slaves)                                  | Flashing red   |
| OFF (0)                                   | Offline or power supply is off (no power supply, resetting, minor failure, or send error)     | Not lit        |
|                                           | Fatal communications error                                                                    | Lit red        |

### **Completion Codes**

Completion codes are stored in memory as shown in the following table at the completion of execution of communications instructions for each port. The completion codes will be 00 (0000) during execution of the instruction.

The completion codes are stored as 2 bytes of data (1 word) upon completion of the execution of SEND(192), RECV(193), and CMND(194). These codes are the same as the response codes for FINS commands. The first byte of the completion code is placed in bits 08 to 15 and the second byte is placed in bits 00 to 07.

| Words                                               | Functions                                                                                                    |
|-----------------------------------------------------|----------------------------------------------------------------------------------------------------|
| Port #0 to #7<br>Completion Codes<br>(A503 to A510) | A503 to A510 contain the completion codes for the results of communications instruction execution for ports #0 to #7, respectively. |

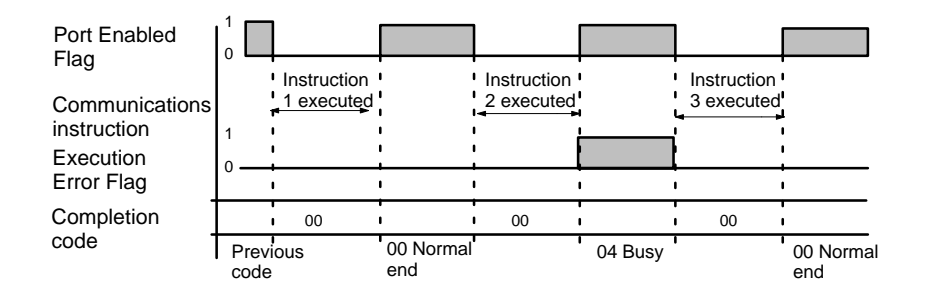

Timing the Reading of Responses

Responses should be read on the rising edge (upward differentiation) of the Port Enabled Flag, as shown in the following diagram.

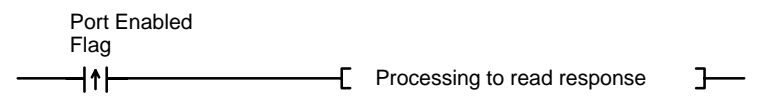

Send/Receive Data Areas

The following table shows the data areas that can be used with SEND(192) and RECV(193). As indicated, the size of the area depends on the PC that is being used.

**Note** Do not cross the boundary of the data areas for the PC you are using.

| Data area            | CV500/CVM1-CPU01-E1                    | CV1000/CV2000/CVM1-CPU11/21-E |
|----------------------|----------------------------------------|-------------------------------|
| CIO Area             | CIO 0000 to CIO 2555                   |                               |
| CPU Bus Link<br>Area | G000 to C255 (G000 to G007: Read-only) |                               |
| Auxiliary Area       | A000 to A511 (A256 to A511: Read-only) |                               |
| Timer Area           | T000 to T511                           | T0000 to T1023                |
| Counter Area         | C000 to C511                           | C0000 to C1023                |
| DM Area              | D0000 to D8191                         | D00000 to D24575              |
| EM Area              |                                        | E00000 to E32765 (See note)   |

**Note** EM Memory must be mounted to the CPU Unit to use the EM Area. There can be up to 8 banks depending on the Memory that is mounted. Refer to the PC's *Installation Guide* for more information.

# 9-3-4 Programming Examples

## Example 1: Sending Data Using SEND(192)

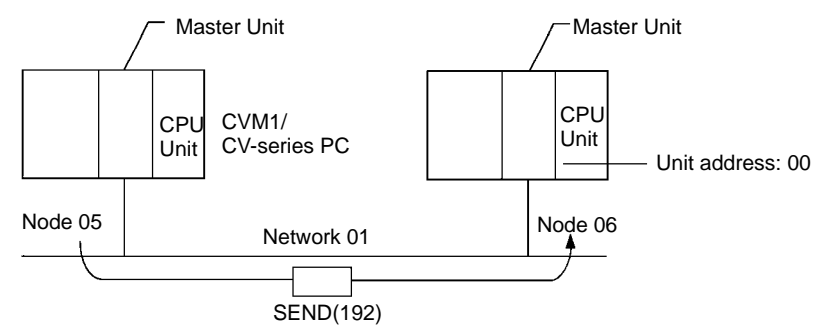

Operation

The data from the 5 words D01000 to D01004 from the PC with the Master Unit with node address 05 are sent to D03000 to D03004 in the PC with the Master Unit with node address 06. The completion code is stored in D00006 when execution of SEND(192) has been completed.
### Message Communications for CVM1 and CV-series PCs

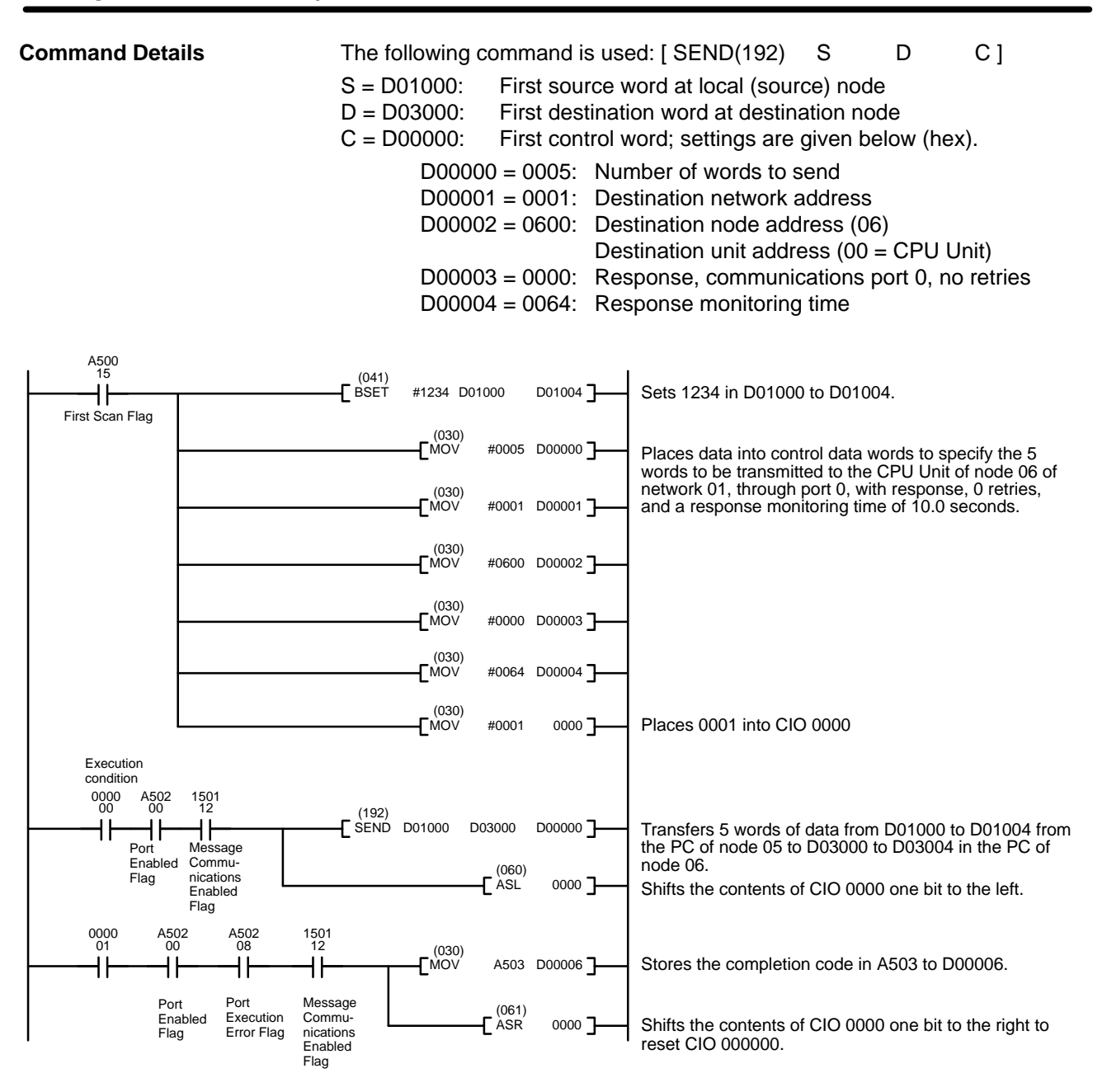

130

# Example 2: Sending a FINS Command Using CMND(194)

|                 | Master                                                                                                    | Unit                                                                                    | CMNE<br>(194)                                                                                                    | ) Ma                                                                                      | ster Unit                                                                      |                                                                                                    |
|-----------------|----------------------------------------------------------------------------------------------------|-----------------------------------------------------------------------------------------|----------------------------------------------------------------------------------------------------|-------------------------------------------------------------------------------------------|--------------------------------------------------------------------------------|----------------------------------------------------------------------------------------------------|
|                 |                                                                                                    | CPU<br>Unit                                                                             |                                                                                                    |                                                                                           | CPU<br>Un <u>it</u>                                                            | <sup>→</sup> Unit ad-                                                                                              |
|                 | Node 05                                                                                                    | MEM                                                                                     | Network 01                                                                                                    | command                                                                                   | Node 06                                                                        | uless. 00                                                                                                    |
| Operation       | The data in the<br>Unit with node a<br>address 05 (wh<br>ing at DM01000<br>in words beginn<br>execution of C<br>executed again | 5 words D(<br>address 06<br>here CMND<br>0 of the PC<br>hing with D(<br>CMND(194<br>h.  | 01000 to D01004<br>and transferred t<br>0(194) is executed<br>with node addre<br>02000. The comp<br>) has been cor | are read fro<br>o the PC of<br>d). The com<br>ss 05 and the<br>oletion code<br>npleted an | om the PC<br>the Maste<br>mand data<br>he respons<br>is stored i<br>id then th | with the Master<br>or Unit with node<br>a is written start-<br>se data is stored<br>n D00006 when<br>le command is |
| Command Details | The following c<br>S = D01000:<br>Setting<br>D0100<br>D0100<br>D0100<br>D0100                                                  | command is<br>First com<br>gs (hex)<br>0 = 0101:<br>1 = 8203:<br>2 = E800:<br>3 = 0005: | s used: [ CMND(<br>mand word at lo<br>Command Cod<br>Command para<br>Command para<br>Command para                  | (194) S<br>ocal node<br>e<br>umeters<br>umeters<br>umeters                                | D                                                                              | C ]                                                                                                    |
|                 | D = D02000:<br>C = D00000:<br>Setting<br>D0000                                                                                 | First resp<br>First cont<br>gs (hex).<br>0 = 0008:<br>1 = 0005:                         | bonse word at loo<br>trol word<br>Number of com                                                                    | cal node<br>mand byte                                                                     | S                                                                              |                                                                                                    |
|                 | D0000<br>D0000<br>D0000                                                                                                    | 2 = 0001:<br>3 = 0600:<br>4 = 0000:<br>5 = 0064:                                        | Destination net<br>Destination noc<br>Destination unit<br>Response, com                                            | work addre<br>le address<br>address ((<br>imunication                                     | ,<br>(06)<br>00 = CPU<br>ns port 0, r                                          | Unit)<br>no retries                                                                                                |
|                 | D0000                                                                                                    | 5 = 0004.                                                                               | iveshouse mou                                                                                                    | itoring time                                                                              | ;                                                                              |                                                                                                    |

### Message Communications for CVM1 and CV-series PCs

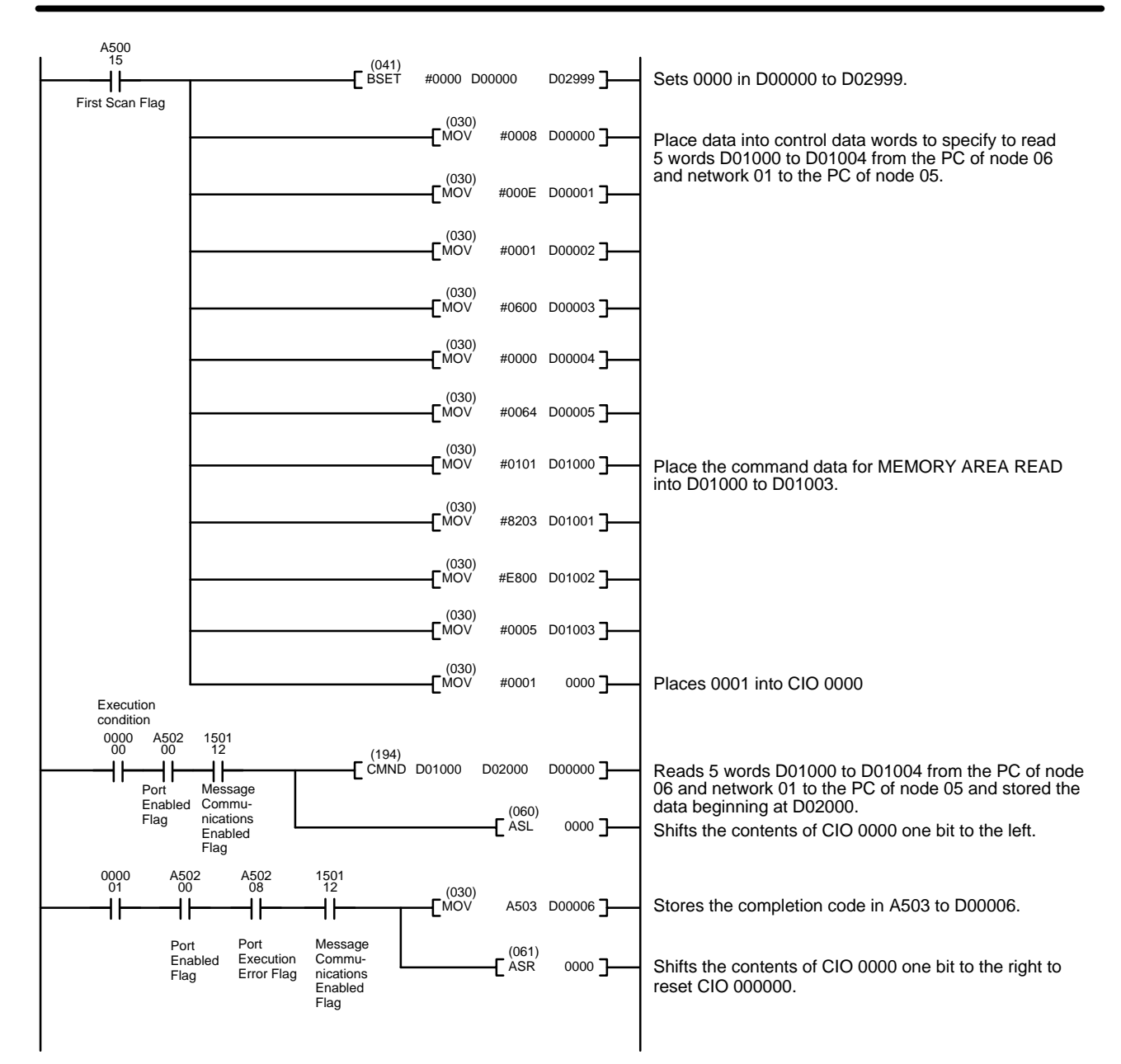

# 9-4 Message Communications for CS1-series and C200HX/HG/HE PCs

The IOWR instruction is used to send FINS commands for CS1-series and C200HX/HG/HE PCs.

### 9-4-1 Sending FINS Commands

### **CS1 Series**

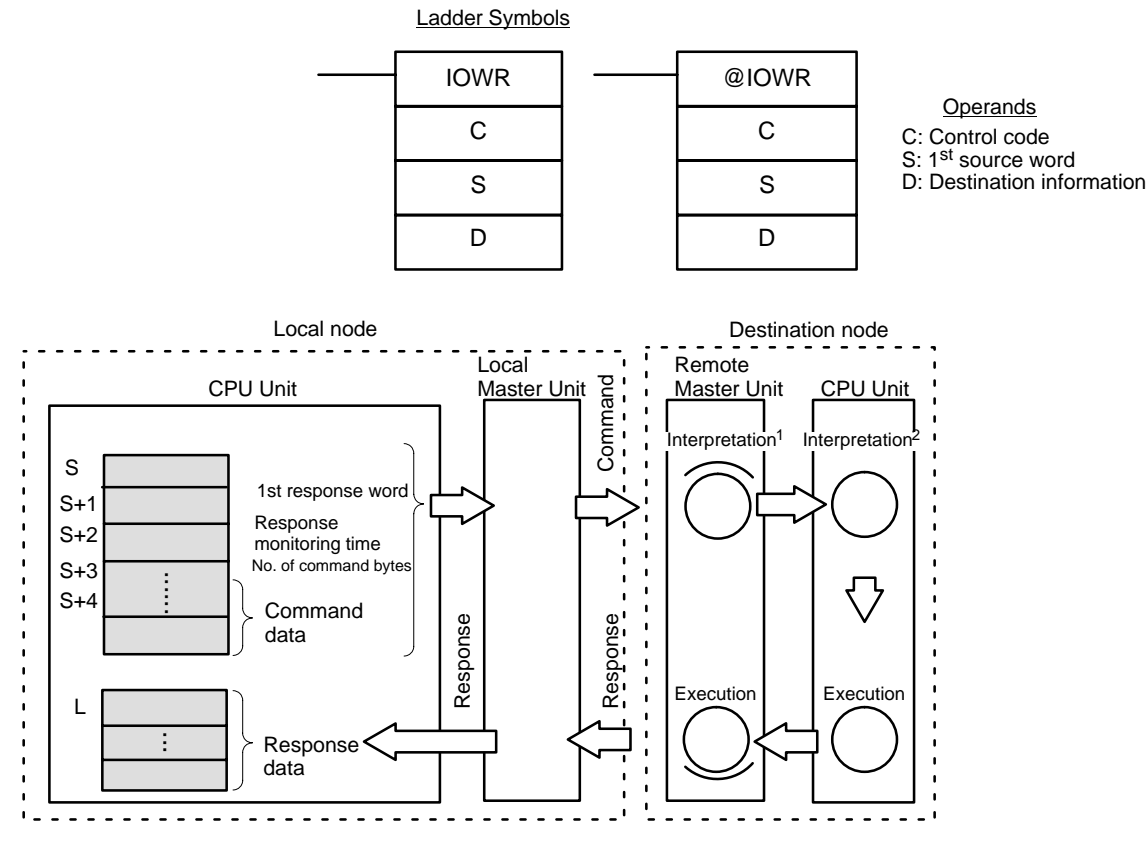

1: For commands addressed to Master Unit 2: For commands addressed to CPU Unit

### Description

IOWR transfers data from the words beginning at S to the specified Special I/O Unit. The control code (C) specified parameters for the instruction as shown in the following illustration.

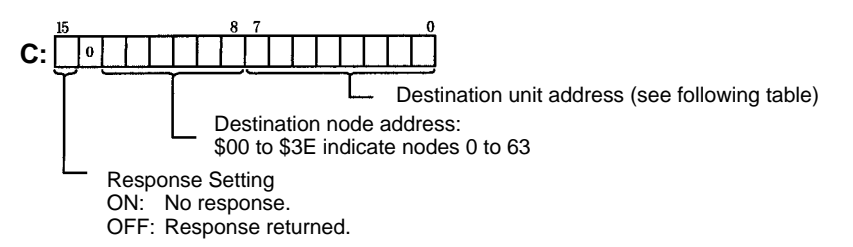

### **Destination Unit Address**

| Unit                | Setting                     |
|---------------------|-----------------------------|
| CPU Unit            | 00                          |
| Communications Unit | FE                          |
| Special I/O Unit    | \$10 to \$1F: Unit No. + 10 |

The source words (starting with S) provide execution parameter and the command data as shown in the following table.

| Word | Contents                                                                                                    |  |
|------|----------------------------------------------------------------------------------------------------|--|
| S    | First response word (variable area specification, see Section 11.)                                                                                             |  |
| S+1  |                                                                                                    |  |
| S+2  | Response monitoring time (hex)           0000:         2 s           1000 to 028F:         0.1 to 65.5 s (units of 0.1 s)           Above 028F:         65.5 s |  |
| S+3  | Number of command bytes (hex): 0 to 160                                                                                                    |  |
| S+4  | Command data beginning with command code                                                                                                    |  |

The destination information provides the destination unit number of the Special I/O Unit and the number of words to be written, as shown in the following diagram.

| Word | Contents                                                           |
|------|--------------------------------------------------------------------|
| D    | Destination unit number of the Special I/O Unit (0000 to 000F hex) |
| D+1  | Number of words to write (0001 to 0080 hex)                        |

### C200HX/HG/HE

Ladder Symbols
IOWR
C
S
D

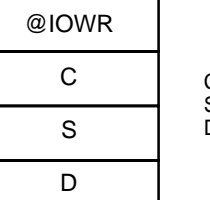

Operands C: Control code S: 1<sup>st</sup> source word

D: Destination information

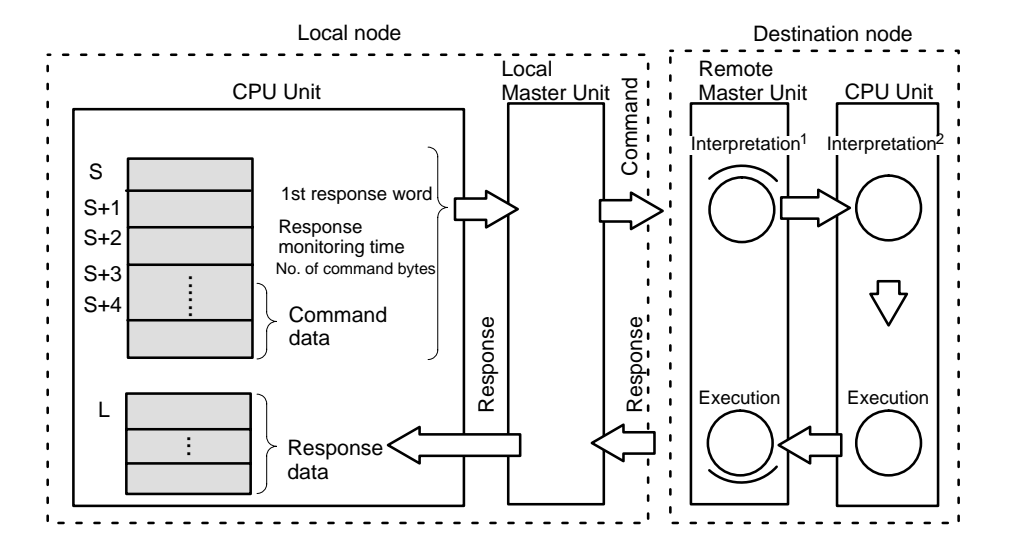

1: For commands addressed to Master Unit 2: For commands addressed to CPU Unit

### Description

IOWR transfers data from the words beginning at S to the specified Special I/O Unit. The control code (C) specified parameters for the instruction as shown in the following illustration.

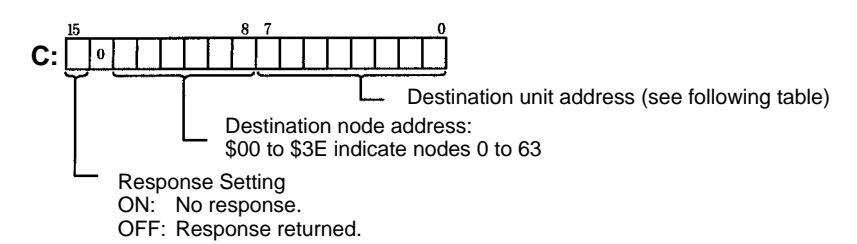

#### **Destination Unit Address**

| Unit                | Setting                     |
|---------------------|-----------------------------|
| CPU Unit            | 00                          |
| Communications Unit | FE                          |
| Special I/O Unit    | \$10 to \$1F: Unit No. + 10 |

The source words (starting with S) provide execution parameter and the command data as shown in the following table.

| Word | Contents                                                                                                    |  |
|------|----------------------------------------------------------------------------------------------------|--|
| S    | First response word (variable area specification, see Section 11.)                                                                                             |  |
| S+1  |                                                                                                    |  |
| S+2  | Response monitoring time (hex)           0000:         2 s           1000 to 028F:         0.1 to 65.5 s (units of 0.1 s)           Above 028F:         65.5 s |  |
| S+3  | Number of command bytes (hex): 0 to 160                                                                                                    |  |
| S+4  | Command data beginning with command code                                                                                                    |  |

The destination information provides the destination unit number of the Special I/O Unit and the number of words to be written, as shown in the following diagram.

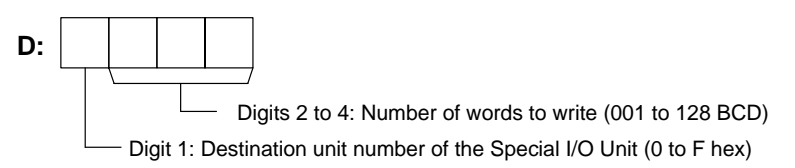

### Data Areas

The following tables shows the data areas that can be used for each parameter of IOWR.

### **CS1 Series**

| Area               | С                    | S | D                       |
|--------------------|----------------------|---|-------------------------|
| CIO Area           | CIO 0000 to CIO 6143 |   | CIO 0000 to<br>CIO 6142 |
| Work Area          | W000 to W511         |   | W000 to W510            |
| Holding Bit Area   | H000 to H511         |   | H000 to H510            |
| Auxiliary Bit Area | A000 to A959         |   | A000 to A958            |
| Timer Area         | T0000 to T4095       |   | T0000 to T4094          |
| Counter Area       | C0000 to C4095       |   | C0000 to C4094          |
| DM Area            | D00000 to D32767     |   | D00000 to<br>D32766     |

| Area                                         | C                                           | S        | D                      |  |
|----------------------------------------------|---------------------------------------------|----------|------------------------|--|
| EM Area without bank                         | E00000 to E32767                            |          | E00000 to<br>E32766    |  |
| EM Area with bank                            | En_00000 to En_32                           | 2767     | En_00000 to            |  |
|                                              | (n = 0  to  C)                              |          | En_32766               |  |
|                                              |                                             |          | (n = 0 to C)           |  |
| Indirect DM/EM                               | @ D00000 to @ D3                            | 32767    |                        |  |
| addresses in binary                          | @ E00000 to @ E3                            | 32767    |                        |  |
|                                              | @ En_00000 to @                             | En_32767 |                        |  |
|                                              | (n = 0 to C)                                |          |                        |  |
| Indirect DM/EM                               | *D00000 to *D3276                           | 57       |                        |  |
| addresses in BCD                             | *E00000 to *E32767                          |          |                        |  |
|                                              | *En_00000 to *En_32767                      |          |                        |  |
|                                              | (n = 0 to C)                                |          |                        |  |
| Constants                                    | #0000 to #FFFF                              |          | D: #0000 to            |  |
|                                              | (binary)                                    |          | #000F                  |  |
|                                              |                                             |          | D+1: #0001 to<br>#0080 |  |
| Data Registers                               | DR0 to DR15                                 |          |                        |  |
| Index Registers                              |                                             |          |                        |  |
| Indirect addressing<br>using Index Registers | ,IR0 to ,IR15                               |          |                        |  |
|                                              | -2048 to +2047 ,IR0 to -2048 to +2047 ,IR15 |          |                        |  |
|                                              | DR0 to DR15, IR0 to IR15                    |          |                        |  |
|                                              | ,IR0+(++) to ,IR15+(++)                     |          |                        |  |
|                                              | ,-()IR0 to, -()IR15                         |          |                        |  |

### C200HX/HG/HE/HS

| Area                  | С                  | S          | D            |
|-----------------------|--------------------|------------|--------------|
| Internal Relay Area 1 | IR 000 to IR 235   |            |              |
| Special Relay Area 1  | SR 236 to SR 255   |            |              |
| Special Relay Area 2  | SR 256 to SR 299   |            |              |
| Internal Relay Area 2 | IR 300 to IR 511   |            |              |
| Holding Relay Area    | HR 00 to HR 99     |            |              |
| Auxiliary Relay Area  | AR 00 to AR 27     |            |              |
| Link Relay Area       | LR 00 to LR 63     |            |              |
| Timer/Counter Area    | TC 000 to TC 511   |            |              |
| Data Memory Area      | DM 0000 to DM 6599 |            |              |
| Fixed DM Area         | DM 6600 to DM 6655 |            |              |
| Extended DM Area      | EM 0000 to EM 6143 |            |              |
| Constants             | 0000 to FFFF       | Not usable | 0000 to F128 |

#### Sending Explicit Messages

Explicit messages can be sent to OMRON Special Slaves and DeviceNet devices made by other manufacturers by setting the FINS command code to 28 01. When this is done, set the response monitoring time in C+5 to at least 0014 hex (2 s). If it is set to less than 2 s, communications may be busy even if the next command is executed after the first one times out.

### 9-4-2 Using IOWR

The Message Communications Enabled Flag for the Master Unit is used as an execution condition for IOWR. Be sure this Flag is ON before executing IOWR. If this Flag is OFF, an error may occur in the Special I/O Unit.

The Equals Flag is used to execute the instruction again when IOWR execution ends in an error. The status of the Equals Flag can be changed by other instructions; be careful of its location in the program.

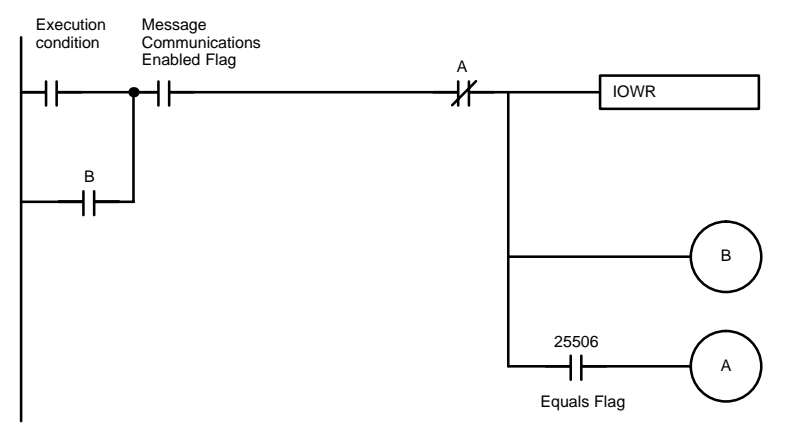

### **Communications Flags**

| Flag                                                                   | Address                                                | Functions                                                                                                    |
|------------------------------------------------------------------------|--------------------------------------------------------|----------------------------------------------------------------------------------------------------|
| Equals Flag                                                            | C200HX/HG/HE:<br>SR 25506                              | The Equals Flag turns OFF when an<br>error occurs in writing a command from<br>the CPU Unit to the Master Unit.                                                                                                    |
|                                                                        | system.                                                | This Flag turns ON after a command has been written normally from the CPU Unit to the Master Unit.                                                                                                    |
| Error Flag                                                             | C200HX/HG/HE:<br>SR25503                               | The Error Flag is OFF when all operands and the control code are legal.                                                                                                    |
|                                                                        | CS1 Series: Set by system.                             | This Flag turns ON when an illegal<br>operand or control code is set or when<br>there is an error in instruction execution,<br>such as the following:                                                                      |
|                                                                        |                                                        | The number of words to write in D is not<br>BCD, the node address is not between 1<br>and 127, the unit address of the local<br>Master Unit is not between 0 and F, the<br>Master Unit is mounted on a Slave Rack,<br>etc. |
| Message<br>Communications<br>Enabled Flag in the<br>Master Unit status | C200HX/HG/HE:<br>Bit 12 in IR 101 +<br>(10 x unit No.) | The Communications Enabled Flag turns<br>OFF during messages communications<br>or when message communications are<br>not possible.                                                                                         |
| area                                                                   | in IR 2001 + (10 x<br>unit No.)                        | This Flag is ON when message communications are possible.                                                                                                    |

**Note** 1. The behavior of the Message Communications Enabled Flag for CVM1 and CV-series PCs is different to that for CS1-series and C200HX/HG/HE PCs.

2. With CS1-series PCs, there are no memory addresses for the Equals Flag and the Error Flag.

#### Timing the Reading of Responses

Responses should be read in a cycle after the one in which IOWR is executed and when the Message Communications Enabled Flag turns ON.

Even if IOWR execution is finished, the status of the Message Communications Enabled Flag will not change until the next peripheral servicing in the CPU Unit. If the response is returned in the same cycle as IOWR execution, the Message Communications Enabled Flag will remain ON. If the response is not received until the next cycle, the Flag will turn OFF during peripheral servicing and then turn ON at the next peripheral servicing after the response is received.

If the Message Communications Enabled Flag is used in the same cycle as the execution condition for reading the response after execution of IOWR, an at-

tempt could be made to read the response even though it has not yet been returned.

### **Response Received in the Same Cycle**

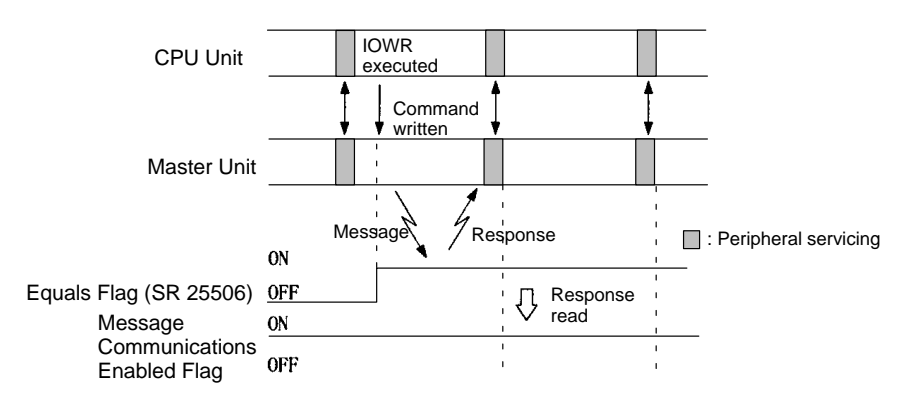

### **Response Received in the Next Cycle**

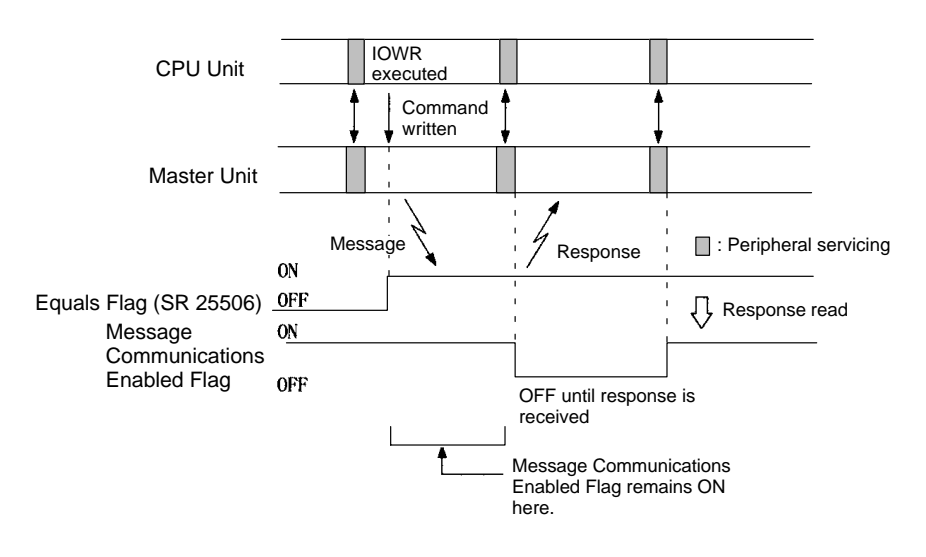

Use the type of programming shown below. The programming shown at the top will not always read the response properly.

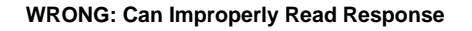

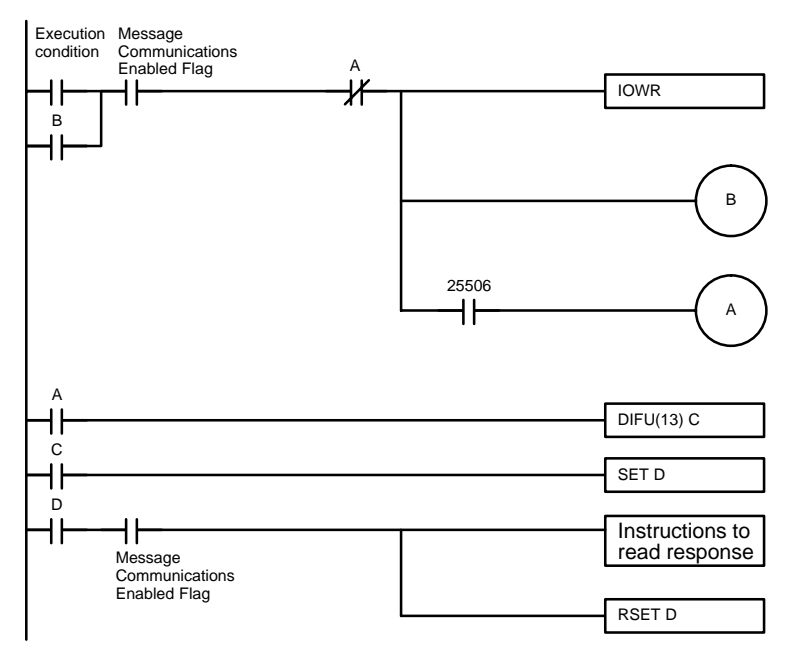

### **CORRECT:** Properly Reads Response

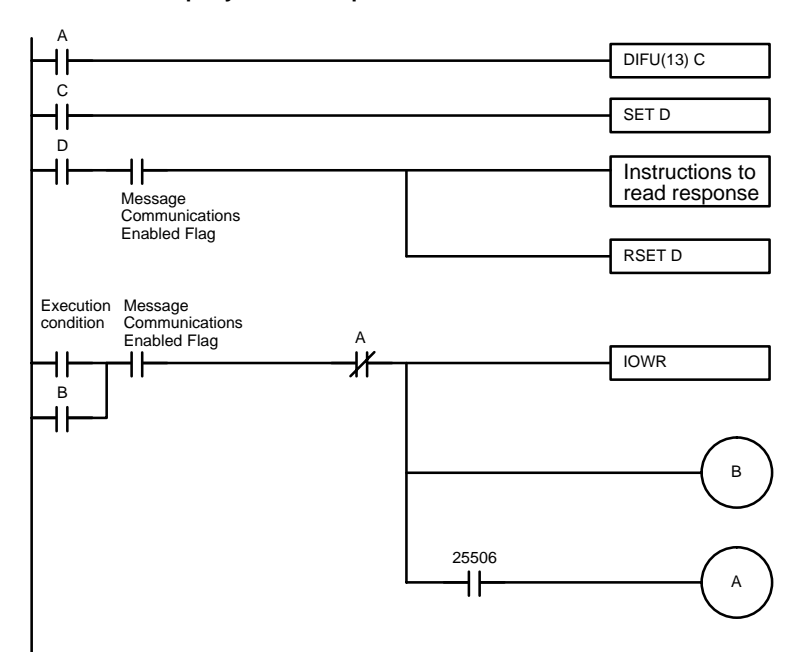

# 9-4-3 C200HX/HG/HE Programming Example: Sending a FINS Command

|                 | Master Unit<br>(unit number<br>\                                                                                                    | 0)                                                                                                    | OWR                                                                                                    | /- Master Ur                                                                                 | nit                                                                                                    |
|-----------------|----------------------------------------------------------------------------------------------------|----------------------------------------------------------------------------------------------------|----------------------------------------------------------------------------------------------------|----------------------------------------------------------------------------------------------|----------------------------------------------------------------------------------------------------|
|                 |                                                                                                    | PU<br>nit                                                                                                    |                                                                                                    | CPU<br>Unit                                                                                  | Unit ad-                                                                                                    |
|                 | Node 05                                                                                                    | Network 01                                                                                                    |                                                                                                    | Node 06                                                                                      | dress: 00                                                                                                    |
|                 |                                                                                                    | MEMORY AREA R                                                                                                    | EAD command                                                                                                    |                                                                                              |                                                                                                    |
| Operation       | The data in the 5 we<br>ter Unit with node a<br>node address 05 (w<br>ing at DM 1000 of t<br>in words beginning<br>when execution of<br>executed again.                          | ords DM 1000 to E<br>address 06 and tra<br>where IOWR is ex-<br>he PC with node a<br>with DM 2000. T<br>f IOWR has bee                                                                                                    | DM 1004 are re<br>ransferred to th<br>recuted). The c<br>address 05 ar<br>The completion<br>en completed                                                   | ead from the<br>he PC of the<br>command dat<br>nd the respon<br>n code is stor<br>and then t | PC with the Mas-<br>Master Unit with<br>ta is written start-<br>ise data is stored<br>red in DM 00006<br>he command is |
| Command Details | The following com<br>C = DM 0000: Co<br>Settings (h<br>DM 0000 =                                                                                                    | mand is used: [ IC<br>ontrol word<br>ex)<br>= 0600: Response<br>Destinatio<br>Destinatio                                                                                                    | OWR<br>e<br>on node addre<br>on unit addres                                                                                                    | C S<br>ess: 06<br>ss: 00 (CPU )                                                              | D ]<br>Unit)                                                                                                    |
|                 | S = DM 1000: Fin<br>Settings (h<br>DM 1000 =<br>DM 1001 =<br>DM 1002 =<br>DM 1003 =<br>DM 1004 =<br>DM 1005 =<br>DM 1006 =<br>DM 1007 =<br>D = #0008: Destination<br>No. of work | est source word<br>ex)<br>= 8207: First resp<br>= D000:Rest of fir<br>= 0064: Response<br>= 0008: No. of cor<br>= 0101: Command<br>= 8203: Command<br>= 8800: Command<br>= 0005: Command<br>estination informand<br>n unit number:<br>ds to transfer: | oonse word: D<br>rst response v<br>e monitoring t<br>mmand bytes<br>d code<br>d parameters<br>d parameters<br>d parameters<br>ation<br>00 (hex)<br>08 (BCE | M 2000<br>vord<br>ime                                                                        | 10                                                                                                    |
|                 | Assume that IOWF                                                                                                    | t has been alloca                                                                                                    | ated a functior                                                                                                    | n code, e.g.,                                                                                | 18.                                                                                                    |

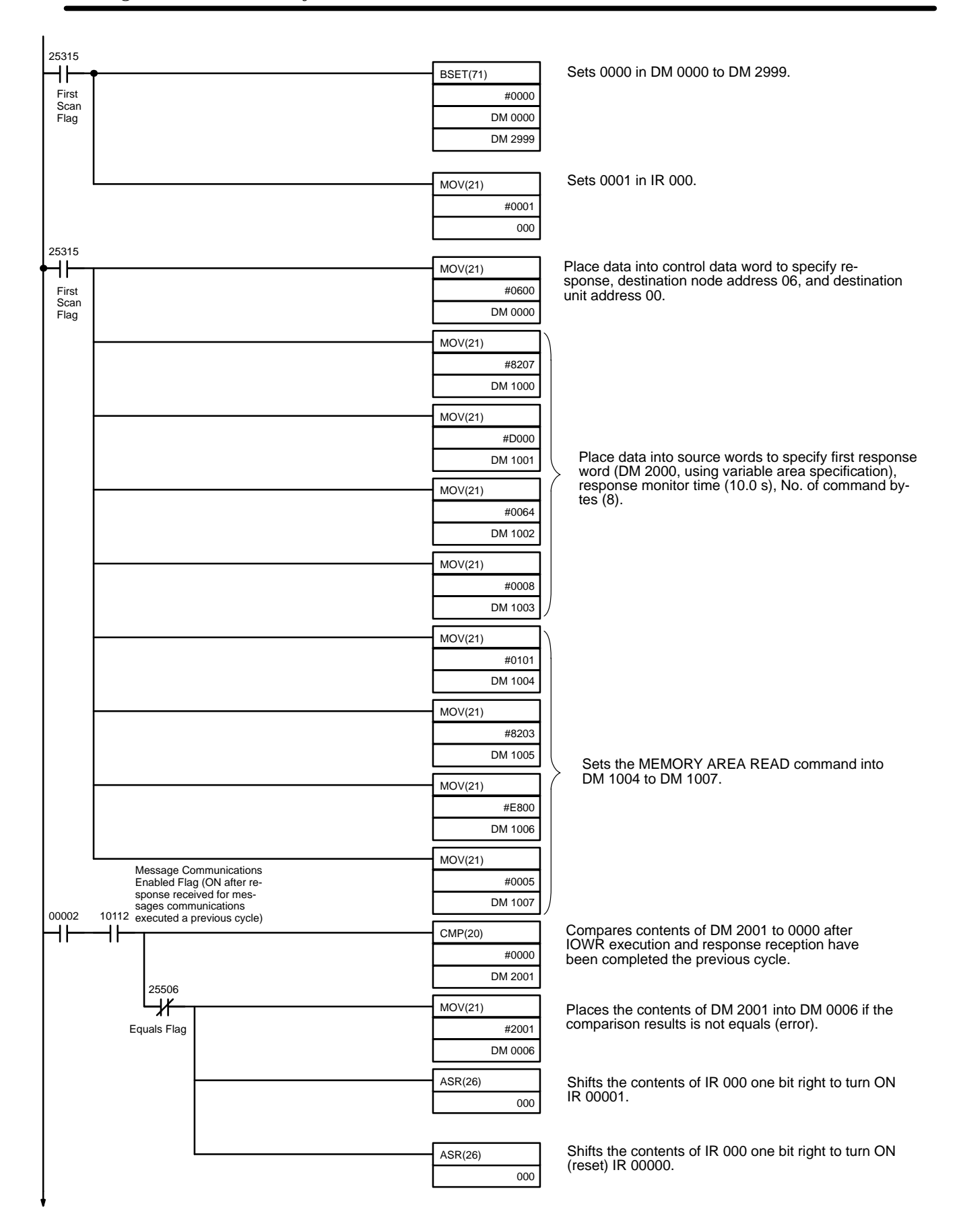

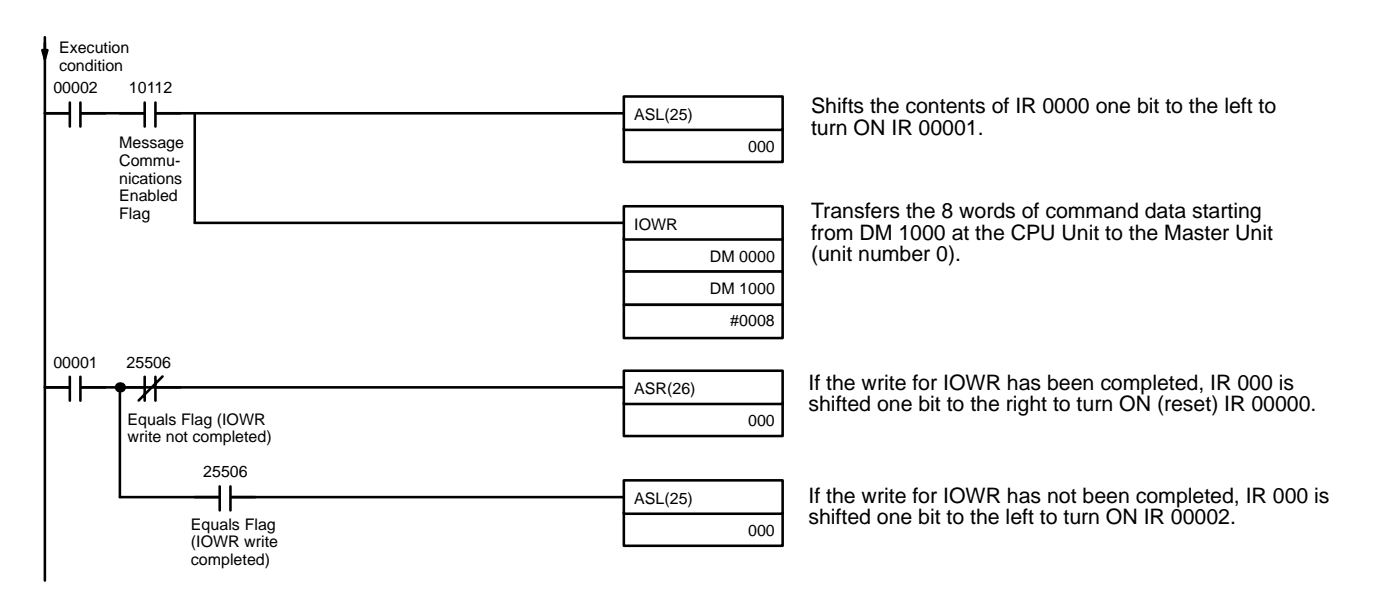

# 9-5 Sending Explicit Messages

The FINS command code 28 01 can be used to send explicit DeviceNet messages to OMRON Special Slaves and DeviceNet devices made by other manufacturers. The use of explicit messages is illustrated in the following diagram.

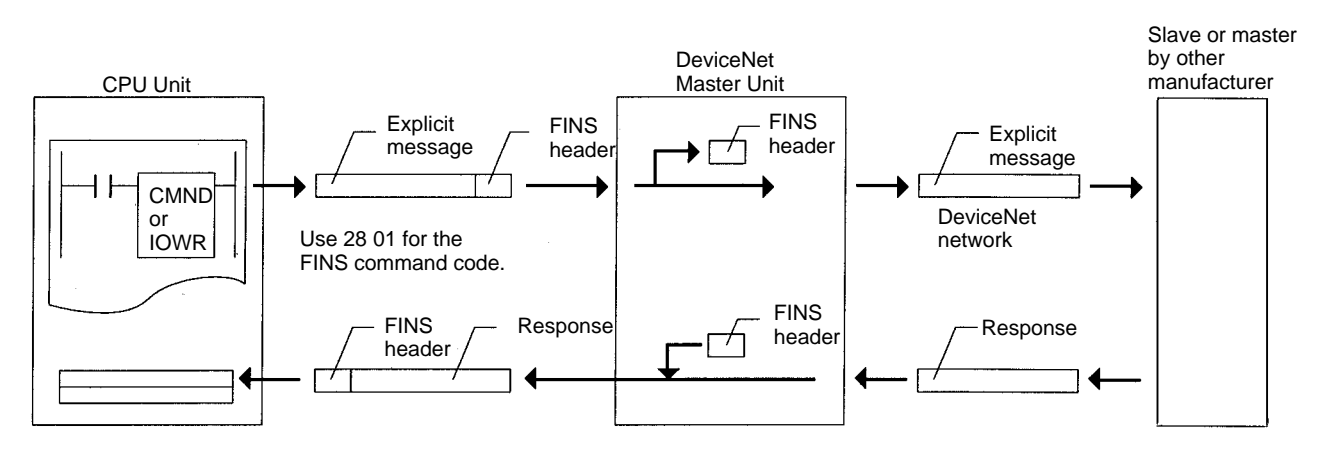

The local Master Unit is specified as the destination in the communications instruction in the PC's user program (not the OMRON Special Slave or Device-Net device made by another manufacturer), and the node address of the actual destination (i.e., the slave or master made by another manufacturer) is specified in the command data for the explicit message send command.

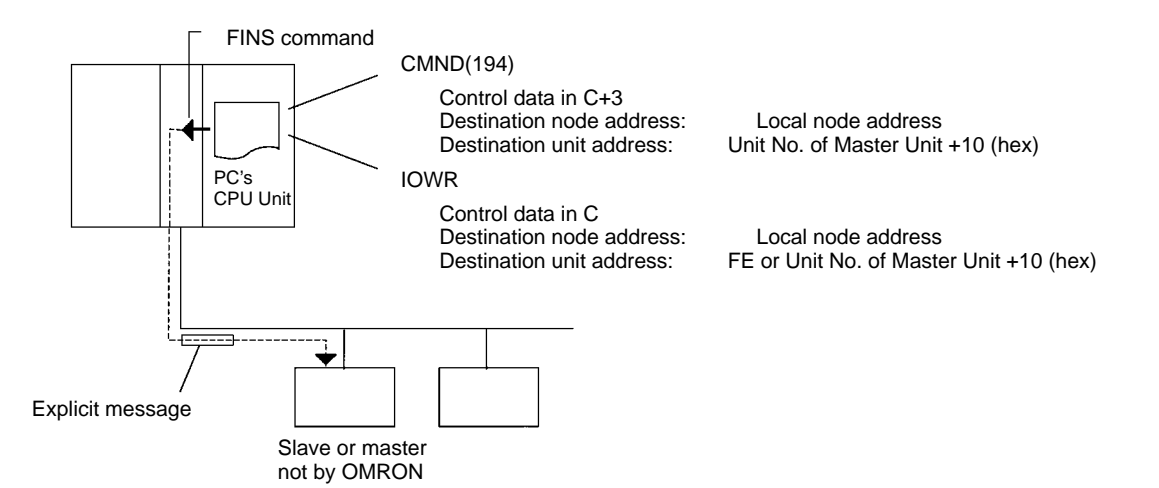

The following diagram shows an example of actual node address specifications.

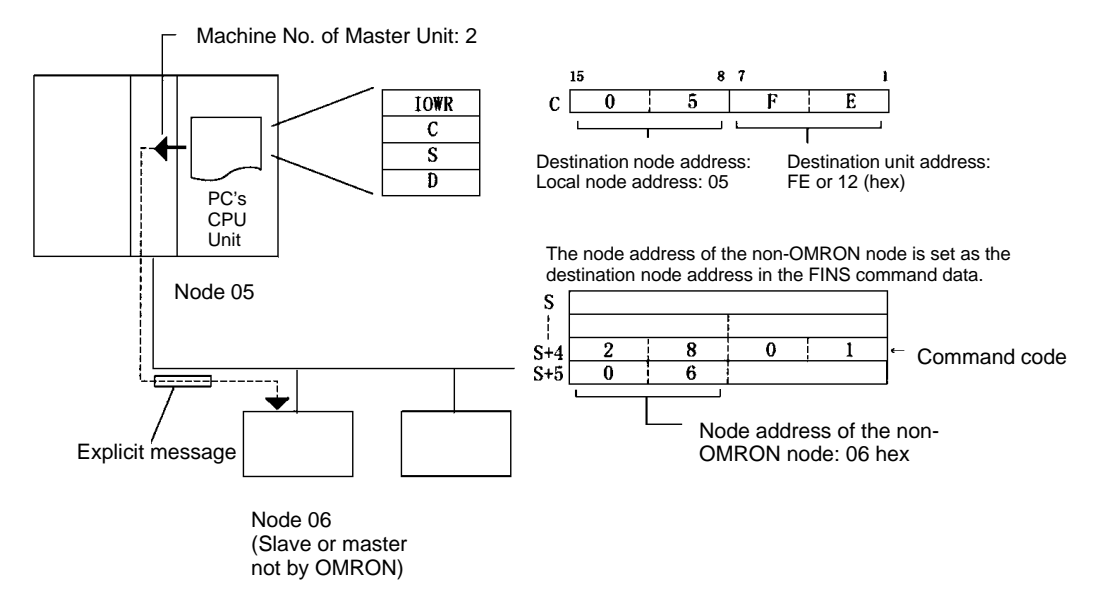

**Note** Explicit messages are first sent to the the DeviceNet Master Unit, which processes them before sending the actual explicit message to the final destination. You must use the node and unit address of the local Master Unit in the PC user program communications instruction. Addressing them to any other node will result in an error, such as would occur in the following illustration.

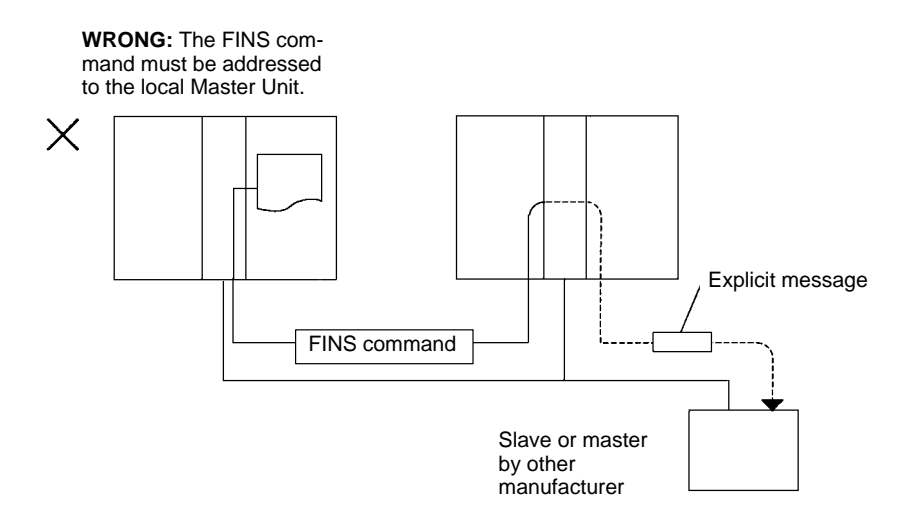

### 9-5-1 FINS Command: EXPLICIT MESSAGE SEND (28 01)

code

EXPLICIT MESSAGE SEND will send an explicit DeviceNet message to the specified object and receive a response.

### **Command Block**

**Response Block** 

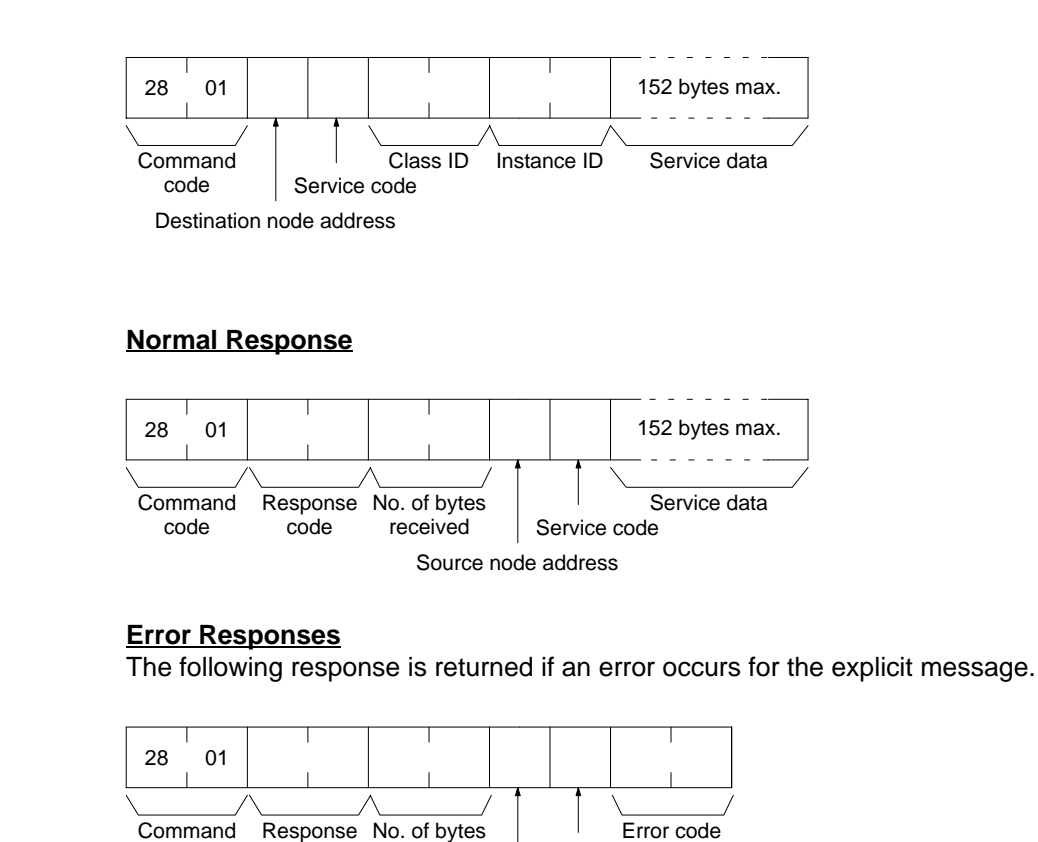

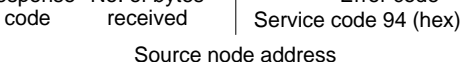

The following response is returned if the explicit message cannot be sent or times out.

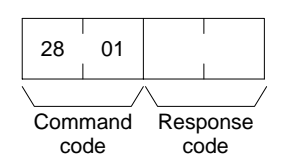

### **Parameters**

**Destination node address (command):** The node address of the destination of the explicit message. (The node address of the local Master Unit is specified in the control data for the CMND(194) or IOWR instruction, but the node address of the actual destination is specified here in the FINS command.)

**Service code (command, response):** A service code defined for DeviceNet. In a normal response, bit 15 of the service code specified in the command will be turned ON and returned. In an error response, 94 hex will always be returned.

**Class ID (command):** The class ID of the destination of the explicit message. **Instance ID (command):** The instance ID of the destination of the explicit message.

Service data (command, response): The data defined for the services codes.

**No. of bytes received (response):** The number of bytes received from the destination node address (local node).

**Destination node address (response):** The node address of the OMRON Special I/O Slave Unit or slave manufactured by another company to which the explicit message was sent is returned.

Error code (response): An error code defined by DeviceNet.

- **Note** 1. This command sends a DeviceNet-defined explicit message to an OMRON Special I/O Slave Unit or a Slave manufactured by another company and receives a response.
  - 2. Unlike other FINS commands, this command is addressed to the local Master Unit. The actual destination of the explicit message is given in the command data, as described above.
  - 3. If the DeviceNet Master Unit receives an explicit message, it will automatically return a response.
  - 4. Refer to the DeviceNet Specification for details on parameters for explicit messages.
  - Contact the Open DeviceNet Vendor Association, Inc. (ODVA) at 8222 Wiles Road, Suite 287, Coral Springs, FL 33067 USA (phone: 954-340-5412, fax: 954-340-5413, email: billmoss@ix.netcom.com, Home Page: http://www.odva.org/) to obtain copies of the specification.
  - 6. For details on explicit messages to OMRON Special I/O Slaves, refer to the *CompoBus/D (DeviceNet) Slaves Operation Manual* (W347).

# 9-5-2 Programming Examples

# Example 1: Sending an Explicit Message Using CMND(194)

|                 | _ Master Unit<br>(unit No.: 0)                                                                                                    |
|-----------------|----------------------------------------------------------------------------------------------------|
|                 | CPU<br>CPU<br>Unit<br>Node address 05<br>Unit address FE or 10 (hex)                                                                                                    |
|                 | Explicit message Slave (node 06)                                                                                                    |
| Operation       | The vendor code is read from a slave (OMRON vendor code: 002F hex) using<br>the EXPLICIT MESSAGE SEND command, 28 01. The command data is written<br>starting at DM01000, and the response data is stored starting at D02000. When<br>execution of CMND(194) has been completed, the completion code is stored in<br>D00006 and the instruction is executed again.                                                                       |
| Command Details | The following command is used: [CMND(194) S D C]<br>S = D01000: First command word at local node<br>Settings (hex)<br>D01000 = 2801: Command Code<br>D01001 = 0B0E: Slave node address: 11<br>Service code: 0E<br>D01002 = 0001: Class ID: 0001<br>D01003 = 0001: Instance ID: 0001<br>D01004 = 0100: Attribute ID: 01                                                                                                    |
|                 | D = D02000: First response word at local node<br>C = D00000: First control word<br>Settings (hex).<br>D00000 = 0009: Number of command bytes<br>D00001 = 000A: Number of response bytes<br>D00002 = 0001: Destination network address: 1<br>D00003 = 05FE: Destination node address: 05<br>Destination unit address: FE (or 10)<br>D00004 = 0000: Response, communications port 0, no retries<br>D00005 = 0064: Response monitoring time |

Section 9-5

### Sending Explicit Messages

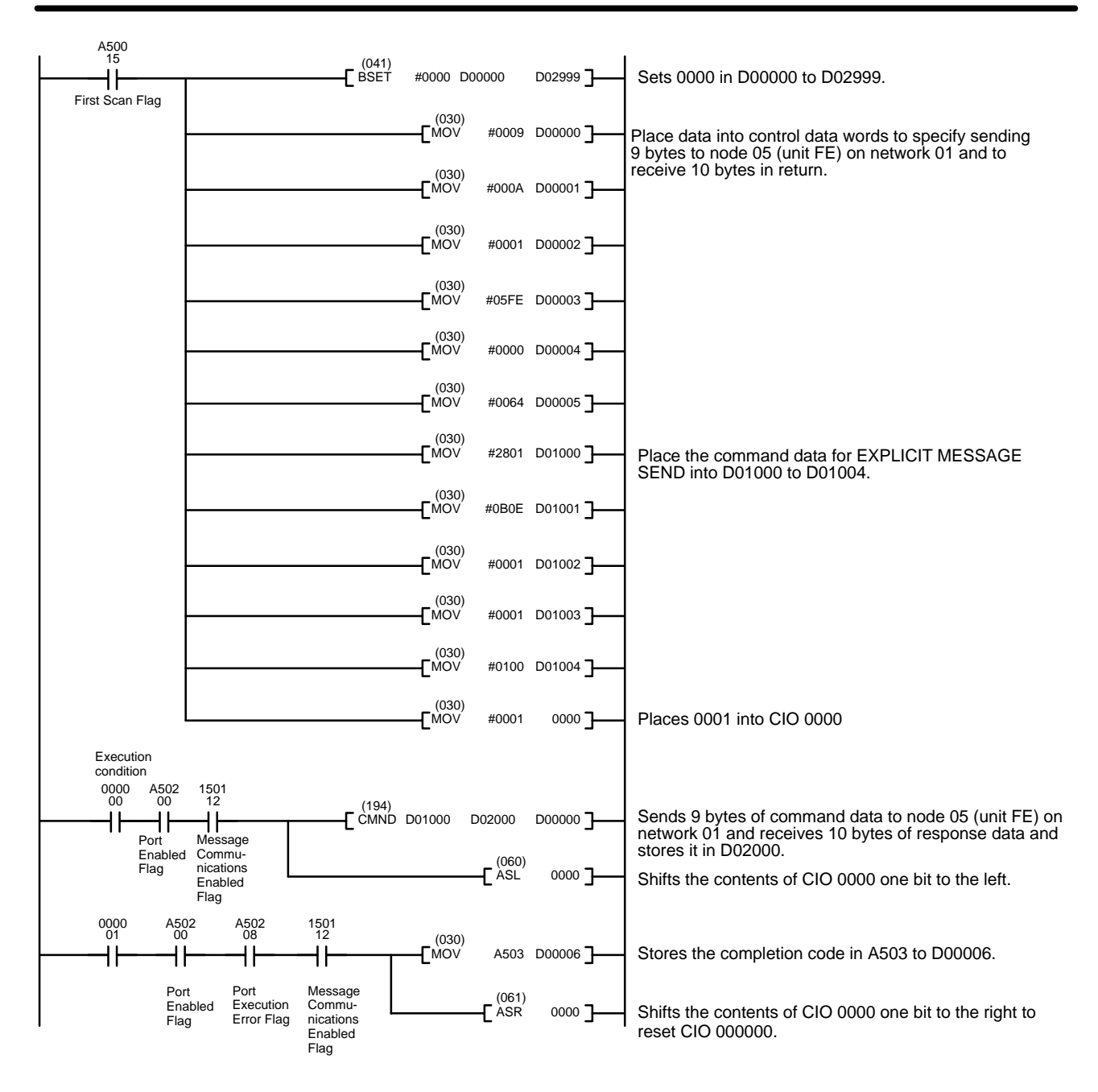

Example 2: Sending an Explicit Message Using IOWR

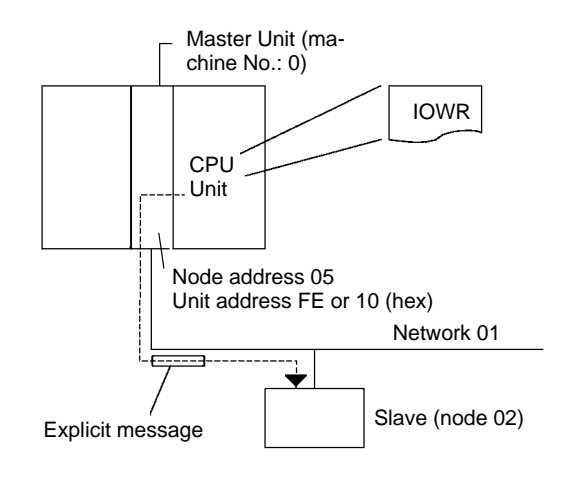

| Operation       | The vendor code is read from a slave (0<br>the EXPLICIT MESSAGE SEND comma<br>starting at DM 1000, and the response d<br>execution of CMND(194) has been com<br>DM 0006 and the instruction is execute                                                                                                    | DMRON vend<br>and, 28 01. The<br>ata is stored s<br>pleted, the co<br>d again.                                                        | lor code: 00<br>e command<br>tarting at DI<br>mpletion co | 2F hex) using<br>data is written<br>M 2000. When<br>de is stored in |
|-----------------|----------------------------------------------------------------------------------------------------|----------------------------------------------------------------------------------------------------|-----------------------------------------------------------|---------------------------------------------------------------------|
| Command Details | The following command is used: [ IOWR<br>C = DM 0000: Control word<br>Settings (hex)<br>DM 0000 = 05FE:Response<br>Destination n<br>Destination u                                                                                                    | R C<br>ode address:<br>init address: F                                                                                                | S<br>05<br>E (or 10)                                      | D ]                                                                 |
|                 | S = DM 1000: First source word<br>Settings (hex)<br>DM 1000 = 8207: First respons<br>DM 1001 = D000:Rest of first re<br>DM 1002 = 0064: Response mod<br>DM 1003 = 0009: No. of comma<br>DM 1003 = 0009: No. of comma<br>DM 1004 = 2801: Command co<br>DM 1005 = 020E: Slave node a<br>Service code<br>DM 1006 = 0001: Class ID: 000<br>DM 1007 = 0001: Instance ID: 0<br>DM 1007 = 0001: Instance ID: 0<br>DM 1008 = 0100: Attribute ID: 0<br>D = #0009: Destination information<br>Destination unit number:<br>No. of words to transfer: | e word: DM 2<br>esponse word<br>onitoring time<br>and bytes<br>ode<br>iddress: 02<br>: 0E<br>01<br>0001<br>01<br>00 (hex)<br>09 (BCD) | 2000                                                      |                                                                     |

| 25315                  |   |                  |                  |                                                                              |
|------------------------|---|------------------|------------------|------------------------------------------------------------------------------|
| <b>♦ </b>   <b>−</b> • | • | BSET(71)         | ]                | Sets 0000 in DM 0000 to DM 2999.                                             |
| First<br>Scan          |   | #0000            |                  |                                                                              |
| Flag                   |   | DM 0000          |                  |                                                                              |
|                        |   | DM 2999          | J                |                                                                              |
|                        |   |                  | 1                | Sate 0001 in ID 000                                                          |
|                        |   | MOV(21)          |                  |                                                                              |
|                        |   | #0001            |                  |                                                                              |
| 25315                  |   | 000              | J                |                                                                              |
| ↓ 23315                |   | MOV(21)          | ]                | Place control data into control data word to specify                         |
| First                  |   | #05FE            | 1                | response, destination node address 05, and destina-<br>tion unit address FE. |
| Scan<br>Flag           |   | DM 0000          |                  |                                                                              |
|                        |   | MOV(21)          | <b>]</b>         |                                                                              |
|                        |   | #8207            | 1                |                                                                              |
|                        |   | DM 1000          |                  |                                                                              |
|                        |   | MOV(21)          | 1                |                                                                              |
|                        |   | #D000            | 1                |                                                                              |
|                        |   | DM 1001          | 1                | Sets the first response storage word (DM 2000) to                            |
|                        |   | MOV(21)          | ן<br>וו          | nation of the memory area, response monitor time                             |
|                        |   | #0064            |                  | (10.0 s), No. of command bytes (9).                                          |
|                        |   | DM 1002          | 1                |                                                                              |
|                        |   | MOV(21)          | ן<br>ן           |                                                                              |
|                        |   | #0009            |                  |                                                                              |
|                        |   | DM 1003          |                  |                                                                              |
|                        |   | MOV(21)          | ] \<br>] \       |                                                                              |
|                        |   | #2801            | ł١               |                                                                              |
|                        |   | DM 1004          |                  |                                                                              |
|                        |   | MOV/(21)         | ן<br>ו           |                                                                              |
|                        |   | #020E            |                  |                                                                              |
|                        |   | DM 1005          |                  |                                                                              |
|                        |   |                  | ן<br>ן           |                                                                              |
|                        |   | #0001            |                  | Place the command data for EXPLICIT MESSAGE                                  |
|                        |   | DM 1006          |                  | SEND INO DIM 1004 to DM 1008.                                                |
|                        |   |                  | ן<br>ו           |                                                                              |
|                        |   | MOV(21)          | $\left  \right $ |                                                                              |
|                        |   | #0001<br>DM 1007 |                  |                                                                              |
|                        |   |                  | ן<br>ן           |                                                                              |
|                        |   | MOV(21)          |                  |                                                                              |
|                        |   | #0100<br>DM 1008 |                  |                                                                              |
|                        |   | Divi 1000        | <b>」</b> /       |                                                                              |
| •                      |   |                  |                  |                                                                              |

### Sending Explicit Messages

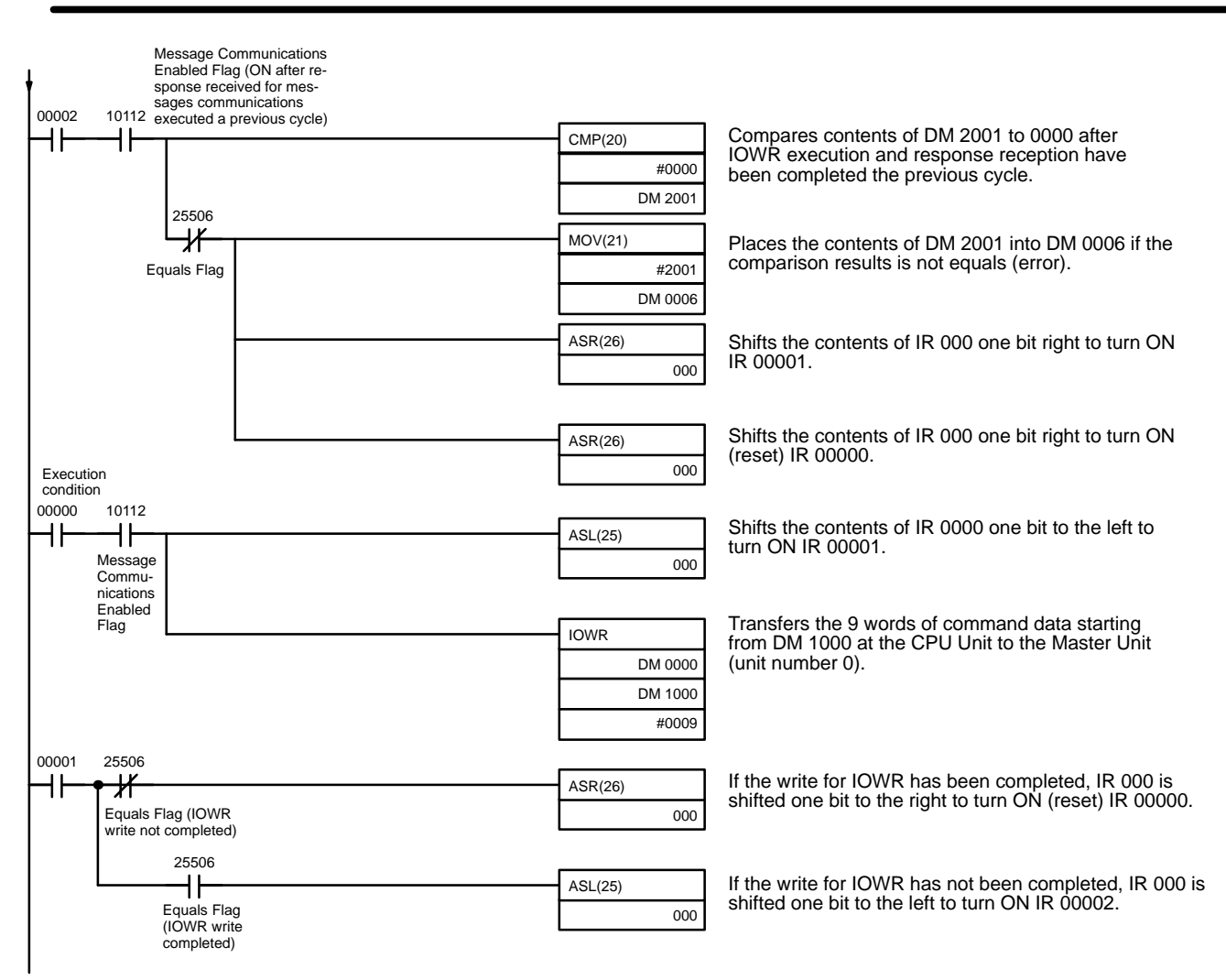

# SECTION 10 FINS Commands to CVM1 and CV-series CPU Units

This section provides information on the FINS commands that can be addressed to the CPU Units of CVM1 and CV-series PCs.

| 10-1 Command List 1:                   | 55       |
|----------------------------------------|----------|
| 10-2    Memory Area Designations    1: | 56       |
| 10-2-1 Word/Bit Addresses 1:           | 58       |
| 10-2-2 Data Configurations 11          | 58       |
| 10-3 Volume Labels and File Names      | 59       |
| 10-4 MEMORY AREA READ                  | 60       |
| 10-5 MEMORY AREA WRITE                 | 61       |
| 10-6 MEMORY AREA FILL                  | 62       |
| 10-7 MULTIPLE MEMORY AREA READ         | 62       |
| 10-8 MEMORY AREA TRANSFER              | 64       |
| 10-9 COMPOSITE REGISTRATION READ       | 64       |
| 10-10 REGISTER COMPOSITE READ          | 65       |
| 10-11 PARAMETER AREA READ              | 66       |
| 10-12 PARAMETER AREA WRITE             | 67       |
| 10-13 PARAMETER AREA CLEAR             | 69       |
| 10-14 PROGRAM AREA PROTECT             | 70       |
| 10-15 PROGRAM AREA PROTECT CLEAR       | 70       |
| 10-16 PROGRAM AREA READ                | 71       |
| 10-17 PROGRAM AREA WRITE               | 72       |
| 10-18 PROGRAM AREA CLEAR               | 73       |
| 10-19 RUN                              | 73       |
| 10-20 STOP                             | 74       |
| 10-21 CONTROLLER DATA READ             | 74       |
| 10-22 CONNECTION DATA READ             | 77       |
| 10-23 CONTROLLER STATUS READ           | 77       |
| 10-24 CYCLE TIME READ                  | 79       |
| 10-25 CLOCK READ                       | 80       |
| 10-26 CLOCK WRITE                      | 80       |
| 10-27 MESSAGE READ                     | 81       |
| 10-28 MESSAGE CLEAR                    | 81       |
| 10-29 FAL/FALS READ                    | 82       |
| 10-30 ACCESS RIGHT ACOUIRE             | 83       |
| 10-31 ACCESS RIGHT FORCED ACOUIRE      | 84       |
| 10-32 ACCESS RIGHT RELEASE             | 85       |
| 10-33 ERROR CLEAR                      | 85       |
| 10-34 ERROR LOG READ                   | 86       |
| 10-35 ERROR LOG CLEAR                  | 87       |
| 10-36 FILE NAME READ                   | 88       |
| 10-37 SINGLE FILE READ                 | 89       |
| 10-38 SINGLE FILE WRITE                | 90       |
| 10-39 MEMORY CARD FORMAT               | 90       |
| 10-40 FILE DELETE                      | 91       |
| 10-41 VOLUME LABEL CREATE/DELETE       | 91       |
| 10-42 FILE COPY                        | 92       |
| 10-43 FILE NAME CHANGE                 | 92<br>92 |
| 10-44 FILE DATA CHECK                  | 97<br>97 |
| 10-45 MEMORY AREA FILE TRANSFER        | 94       |
|                                        |          |

| 10-46 PARAMETER AREA FILE TRANSFER | 195 |
|------------------------------------|-----|
| 10-47 PROGRAM AREA FILE TRANSFER   | 196 |
| 10-48 FORCED SET/RESET             | 197 |
| 10-49 FORCED SET/RESET CANCEL      | 198 |

# 10-1 Command List

The beginning portions of the command and response blocks up to the command codes and the FCS and terminator have been omitted for simplicity, but must be added for actual transmission if not automatically generated for the transmission method being used.

In the illustrations of command and response blocks in this section, each box represents one byte (i.e., two hexadecimal or BCD digits). Be careful when adding the header, where each box represents one digit (i.e., four bits).

The following table lists the FINS commands supported by CVM1 and CV-series CPU Units and the PC operating modes during which they are enabled.

| Name                        | Command |     | nd PC mode |           |           |           | Page |
|-----------------------------|---------|-----|------------|-----------|-----------|-----------|------|
|                             | С       | ode | RUN        | MONITOR   | DEBUG     | PROGRAM   |      |
| MEMORY AREA READ            | 01      | 01  | Valid      | Valid     | Valid     | Valid     | 158  |
| MEMORY AREA WRITE           |         | 02  | Valid      | Valid     | Valid     | Valid     | 159  |
| MEMORY AREA FILL            |         | 03  | Valid      | Valid     | Valid     | Valid     | 160  |
| MULTIPLE MEMORY AREA READ   |         | 04  | Valid      | Valid     | Valid     | Valid     | 160  |
| MEMORY AREA TRANSFER        |         | 05  | Valid      | Valid     | Valid     | Valid     | 162  |
| COMPOSITE REGISTRATION READ |         | 10  | Valid      | Valid     | Valid     | Valid     | 162  |
| REGISTER COMPOSITE READ     |         | 11  | Valid      | Valid     | Valid     | Valid     | 163  |
| PARAMETER AREA READ         | 02      | 01  | Valid      | Valid     | Valid     | Valid     | 164  |
| PARAMETER AREA WRITE        |         | 02  | Valid      | Valid     | Valid     | Valid     | 165  |
| PARAMETER AREA CLEAR        |         | 03  | Valid      | Valid     | Valid     | Valid     | 167  |
| PROGRAM AREA PROTECT        | 03      | 04  | Valid      | Valid     | Valid     | Valid     | 168  |
| PROGRAM AREA PROTECT CLEAR  |         | 05  | Valid      | Valid     | Valid     | Valid     | 168  |
| PROGRAM AREA READ           |         | 06  | Valid      | Valid     | Valid     | Valid     | 169  |
| PROGRAM AREA WRITE          |         | 07  | Not valid  | Valid     | Valid     | Valid     | 170  |
| PROGRAM AREA CLEAR          |         | 08  | Not valid  | Not valid | Not valid | Valid     | 171  |
| RUN                         | 04      | 01  | Valid      | Valid     | Valid     | Valid     | 171  |
| STOP                        |         | 02  | Valid      | Valid     | Valid     | Valid     | 172  |
| CONTROLLER DATA READ        | 05      | 01  | Valid      | Valid     | Valid     | Valid     | 172  |
| CONNECTION DATA READ        |         | 02  | Valid      | Valid     | Valid     | Valid     | 175  |
| CONTROLLER STATUS READ      | 06      | 01  | Valid      | Valid     | Valid     | Valid     | 175  |
| CYCLE TIME READ             |         | 20  | Valid      | Valid     | Not valid | Not valid | 177  |
| CLOCK READ                  | 07      | 01  | Valid      | Valid     | Valid     | Valid     | 178  |
| CLOCK WRITE                 |         | 02  | Valid      | Valid     | Valid     | Valid     | 178  |
| MESSAGE READ                | 09      | 20  | Valid      | Valid     | Valid     | Valid     | 179  |
| MESSAGE CLEAR               |         |     | Valid      | Valid     | Valid     | Valid     | 179  |
| FAL/FALS READ               |         |     | Valid      | Valid     | Valid     | Valid     | 180  |
| ACCESS RIGHT ACQUIRE        | 0C      | 01  | Valid      | Valid     | Valid     | Valid     | 181  |
| ACCESS RIGHT FORCED ACQUIRE |         | 02  | Valid      | Valid     | Valid     | Valid     | 182  |
| ACCESS RIGHT RELEASE        |         | 03  | Valid      | Valid     | Valid     | Valid     | 183  |
| ERROR CLEAR                 | 21      | 01  | Valid      | Valid     | Valid     | Valid     | 183  |
| ERROR LOG READ              |         | 02  | Valid      | Valid     | Valid     | Valid     | 184  |
| ERROR LOG CLEAR             |         | 03  | Valid      | Valid     | Valid     | Valid     | 185  |

### Memory Area Designations

| Name                         | Command |     | PC mode    |         |       |         | Page |
|------------------------------|---------|-----|------------|---------|-------|---------|------|
|                              | C       | ode | RUN        | MONITOR | DEBUG | PROGRAM | -    |
| FILE NAME READ               | 22      | 01  | Valid      | Valid   | Valid | Valid   | 186  |
| SINGLE FILE READ             |         | 02  | Valid      | Valid   | Valid | Valid   | 187  |
| SINGLE FILE WRITE            |         | 03  | Valid      | Valid   | Valid | Valid   | 188  |
| MEMORY CARD FORMAT           |         | 04  | Valid      | Valid   | Valid | Valid   | 188  |
| FILE DELETE                  |         | 05  | Valid      | Valid   | Valid | Valid   | 189  |
| VOLUME LABEL CREATE/DELETE   |         | 06  | Valid      | Valid   | Valid | Valid   | 189  |
| FILE COPY                    |         | 07  | Valid      | Valid   | Valid | Valid   | 190  |
| FILE NAME CHANGE             |         | 08  | Valid      | Valid   | Valid | Valid   | 190  |
| FILE DATA CHECK              |         | 09  | Valid      | Valid   | Valid | Valid   | 191  |
| MEMORY AREA FILE TRANSFER    |         | 0A  | Valid      | Valid   | Valid | Valid   | 192  |
| PARAMETER AREA FILE TRANSFER |         | 0B  | Valid      | Valid   | Valid | Valid   | 193  |
| PROGRAM AREA FILE TRANSFER   |         | 0C  | (see note) | Valid   | Valid | Valid   | 194  |
| FORCED SET/RESET             | 23      | 01  | Not valid  | Valid   | Valid | Valid   | 195  |
| FORCED SET/RESET CANCEL      |         | 02  | Not valid  | Valid   | Valid | Valid   | 196  |

**Note** When the PC is in RUN mode, data transfers from files to the program area are not possible, but transfers from the program area to files are possible.

# **10-2 Memory Area Designations**

The following table gives the addresses to use when reading or writing PC data. The *Data area address* column gives the normal addresses used in the PC program. The *Address used in communications* column are the addresses used in CV-mode commands and responses. These addresses are combined with the memory area codes to specify PC memory locations. These addresses are not the same as the actual memory addresses of the data.

The *No. of bytes* column specifies the number of bytes to read or write data for that area. The number of bytes varies for the same area depending on the memory area code.

**Note** The addresses used in communications and the memory area codes are in hexadecimal.

| Memory area                                      | Data                                              |                     | Data area address                                                     | Address used in<br>communications                                            | Memory<br>area code | No. of<br>bytes |
|--------------------------------------------------|---------------------------------------------------|---------------------|-----------------------------------------------------------------------|------------------------------------------------------------------------------|---------------------|-----------------|
| CIO, TR, CPU<br>Bus Link, and<br>Auxiliary Areas | Bit status                                        | CIO<br>TR<br>G<br>A | 000000 to 25515<br>TR0 to TR7<br>G00000 to G25515<br>A00000 to A51115 | 000000 to 09FB0F<br>09FF00 to 09FF07<br>0A0000 to 0AFF0F<br>0B0000 to 0CFF0F | 00                  | 1               |
|                                                  | Bit status (with forced status)                   | CIO<br>G            | 000000 to 25515<br>G00000 to G25515                                   | 000000 to 09FB0F<br>0A0000 to 0AFF0F                                         | 40                  | 1               |
|                                                  | Word contents                                     | CIO<br>TR<br>G<br>A | 0000 to 2555<br>G000 to G255<br>A000 to A511                          | 000000 to 09FB00<br>09FF00<br>0A0000 to 0AFF00<br>0B0000 to 0CFF00           | 80                  | 2               |
|                                                  | Word contents (with forced status)                | CIO<br>G            | 0000 to 2555<br>G000 to G255                                          | 000000 to 09FB0F<br>0A0000 to 0AFF00                                         | C0                  | 4               |
| Timer Area/<br>Counter Area                      | Completion Flag<br>status                         | TIM<br>CNT          | T0000 to T1023<br>C0000 to C1023                                      | 000000 to 03DF00<br>080000 to 0BDF00                                         | 01                  | 1               |
|                                                  | Completion Flag<br>status (with forced<br>status) | TIM<br>CNT          | T0000 to T1023<br>C0000 to C1023                                      | 000000 to 03DF00<br>080000 to 0BDF00                                         | 41                  | 1               |
|                                                  | PV                                                | TIM<br>CNT          | T0000 to T1023<br>C0000 to C1023                                      | 000000 to 01FF00<br>080000 to 0BFF00                                         | 81                  | 2               |

### CV500 or CVM1-CPU01-E

### Memory Area Designations

| Memory area                 | Data                             |          | Data area address                   | Address used in<br>communications    | Memory<br>area code | No. of<br>bytes |
|-----------------------------|----------------------------------|----------|-------------------------------------|--------------------------------------|---------------------|-----------------|
| DM Area                     | Word contents                    | DM       | D00000 to D24575                    | 000000 to 1FFF00                     | 82                  | 2               |
| Transition Area             | Flag status                      | TN       | TN0000 to TN1023                    | 000000 to 03FF00                     | 03                  | 1               |
| (CV500 only)                | Flag status (with forced status) | TN       | TN0000 to TN1023                    | 000000 to 03FF00                     | 43                  | 1               |
| Step Area                   | Flag status                      | ST       | ST0000 to ST1023                    | 000000 to 03FF00                     | 04                  | 1               |
| (CV500 only)                | Status                           | ST       | ST0000 to ST1023                    | 000000 to 03FF00                     | 44                  | 1               |
|                             | Step timer PV                    | ST       | ST0000 to ST1023                    | 000000 to 03FF00                     | 84                  | 2               |
| Forced Status               | Bit status                       | CIO<br>G | 000000 to 25515<br>G00000 to G25515 | 000000 to 09FB0F<br>0A0000 to 0AFF0F | 05                  | 1               |
|                             | Word contents                    | CIO<br>G | 0000 to 2555<br>G000 to G255        | 000000 to 09FB00<br>0A0000 to 0AFF00 | 85                  | 2               |
| Action Area<br>(CV500 only) | Flag status                      | AC       | AC0000 to AC2047                    | 000000 to 07FF00                     | 1B                  | 1               |
| Register Area               | Register contents                | IR<br>DR | IR0 to IR2<br>DR0 to DR2            | 000000 to 000200<br>000300 to 000500 | 9C                  | 2               |
| Interrupt area              | Scheduled interrupt int          | erval    | Not applicable                      | 000200                               | DD                  | 4               |

### CV1000, CV2000, or CVM1-CPU11-E

| Memory area                                      | Data                                              |                     | Data area address                                                      | Address used in<br>communications                                            | Memory<br>area code | No. of<br>bytes |
|--------------------------------------------------|---------------------------------------------------|---------------------|------------------------------------------------------------------------|------------------------------------------------------------------------------|---------------------|-----------------|
| CIO, TR, CPU<br>Bus Link, and<br>Auxiliary Areas | Bit status                                        | CIO<br>TR<br>G<br>A | 000000 to 255515<br>TR0 to TR7<br>G00000 to G25515<br>A00000 to A51115 | 000000 to 09FB0F<br>09FF00 to 09FF07<br>0A0000 to 0AFF0F<br>0B0000 to 0CFF0F | 00                  | 1               |
|                                                  | Bit status (with forced status)                   | CIO<br>G            | 000000 to 255515<br>G00000 to G25515                                   | 000000 to 09FB0F<br>0A0000 to 0AFF0F                                         | 40                  | 1               |
|                                                  | Word contents                                     | CIO<br>TR<br>G<br>A | 0000 to 2555<br>G000 to G255<br>A000 to A511                           | 000000 to 09FB00<br>09FF00<br>0A0000 to 0AFF00<br>0B0000 to 0CFF00           | 80                  | 2               |
|                                                  | Word contents (with forced status)                | CIO<br>G            | 0000 to 2555<br>G000 to G255                                           | 000000 to 09FB00<br>0A0000 to 0AFF00                                         | C0                  | 4               |
| Timer Area/<br>Counter Area                      | Completion Flag<br>status                         | TIM<br>CNT          | T0000 to T1023<br>C0000 to C1023                                       | 000000 to 03FF00<br>080000 to 0BFF00                                         | 01                  | 1               |
|                                                  | Completion Flag<br>status (with forced<br>status) | TIM<br>CNT          | T0000 to T1023<br>C0000 to C1023                                       | 000000 to 03FF00<br>080000 to 0BFF00                                         | 41                  | 1               |
|                                                  | PV                                                | TIM<br>CNT          | T0000 to T1023<br>C0000 to C1023                                       | 000000 to 03FF00<br>080000 to 0BFF00                                         | 81                  | 2               |
| DM Area                                          | Word contents                                     | DM                  | D00000 to D24575                                                       | 000000 to 5FFF00                                                             | 82                  | 2               |
| Transition Area                                  | Flag status                                       | TN                  | TN0000 to TN1023                                                       | 000000 to 03FF00                                                             | 03                  | 1               |
| (CV1000 or<br>CV2000 only)                       | Flag status (with<br>forced status)               | TN                  | TN0000 to TN0511                                                       | 000000 to 03DF00                                                             | 43                  | 1               |
| Step Area                                        | Flag status                                       | ST                  | ST0000 to ST1023                                                       | 000000 to 03FF00                                                             | 04                  | 1               |
| (CV1000 or                                       | Status                                            | ST                  | ST0000 to ST1023                                                       | 000000 to 03FF00                                                             | 44                  | 1               |
| C v 2000 Only)                                   | Step timer PV                                     | ST                  | ST0000 to ST1023                                                       | 000000 to 03FF00                                                             | 84                  | 2               |
| Forced Status                                    | Bit status                                        | CIO<br>G            | 000000 to 255515<br>G00000 to G25515                                   | 000000 to 09FB0F<br>0A0000 to 0AFF0F                                         | 05                  | 1               |
|                                                  | Word contents                                     | CIO<br>G            | 0000 to 2555<br>G000 to G255                                           | 000000 to 09FB00<br>0A0000 to 0AFF00                                         | 85                  | 2               |
| Expansion DM<br>Area<br>(CV1000 or               | Word contents                                     | Banks 0<br>to 7     | E00000 to E32765<br>to<br>E00000 to E32765                             | 000000 to 7FFD00<br>to<br>000000 to 7FFD00                                   | 90 to 97            | 2               |
| CV2000 only)                                     |                                                   | Current<br>bank     | E00000 to E32765                                                       | 000000 to 7FFD00                                                             | 98                  | 2               |

| Memory area                               | Data                                                     |          | Data area address        | Address used in<br>communications    | Memory<br>area code | No. of<br>bytes |
|-------------------------------------------|----------------------------------------------------------|----------|--------------------------|--------------------------------------|---------------------|-----------------|
| Action Area<br>(CV1000 or<br>CV2000 only) | Flag status                                              | AC       | AC0000 to AC2047         | 000000 to 1FFF00                     | 1B                  | 1               |
| Register Area                             | Register contents                                        | IR<br>DR | IR0 to IR2<br>DR0 to DR2 | 000000 to 000200<br>000300 to 000500 | 9C                  | 2               |
|                                           | Expansion DM current bank no.<br>(CV1000 or CV2000 only) |          | Not applicable           | 000600                               |                     | 2               |
| Interrupt area                            | Scheduled interrupt inter                                | erval    | Not applicable           | 000200                               | DD                  | 4               |

### 10-2-1 Word/Bit Addresses

Each word/bit address specifies a specific bit or word. The rightmost two digits of the address specify bit 00 to 15 (or 00 if not required), and leftmost four digits specify the word address.

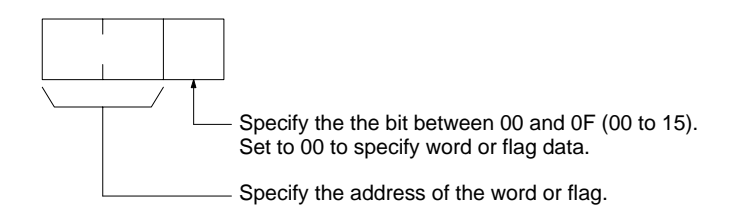

To obtain the corresponding address of the desired word or bit, add the data area word address (hexadecimal) to the first address of the range of addresses used for that data area in communications. For example, the address for word G134 is computed as follows:

| First address for CPU Bus Link Area; | 0A00 |
|--------------------------------------|------|
| 0A00 + 86 (134 in BCD);              | 0A86 |

The word address for G134 would thus be 0A8600 (the memory area code would specify this as a word) and the address of bit 12 in C134 would be 0A860C.

### 10-2-2 Data Configurations

The configuration of the various types of data that can be read or written is shown below. The number of bytes required for each type of data is also given.

| Flag or Bit Status (One                             | <b>00:</b> Bit is OFF (0)                                                                                                    |
|-----------------------------------------------------|----------------------------------------------------------------------------------------------------|
| Byte)                                               | <b>01:</b> Bit is ON (1)                                                                                                    |
| Flag or Bit Status with<br>Forced Status (One Byte) | <ul> <li>00: Bit is OFF (0) but not forced.</li> <li>01: Bit is ON (1) but not forced.</li> <li>02: Bit has been forced OFF (0).</li> <li>03: Bit has been forced ON (1).</li> </ul> |

Word Contents or PV (Two Bytes)

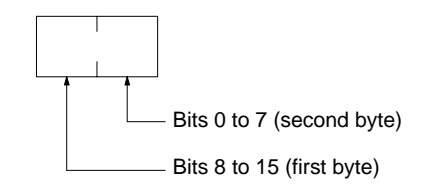

Word Contents or PV with Forced Status (Four Bytes)

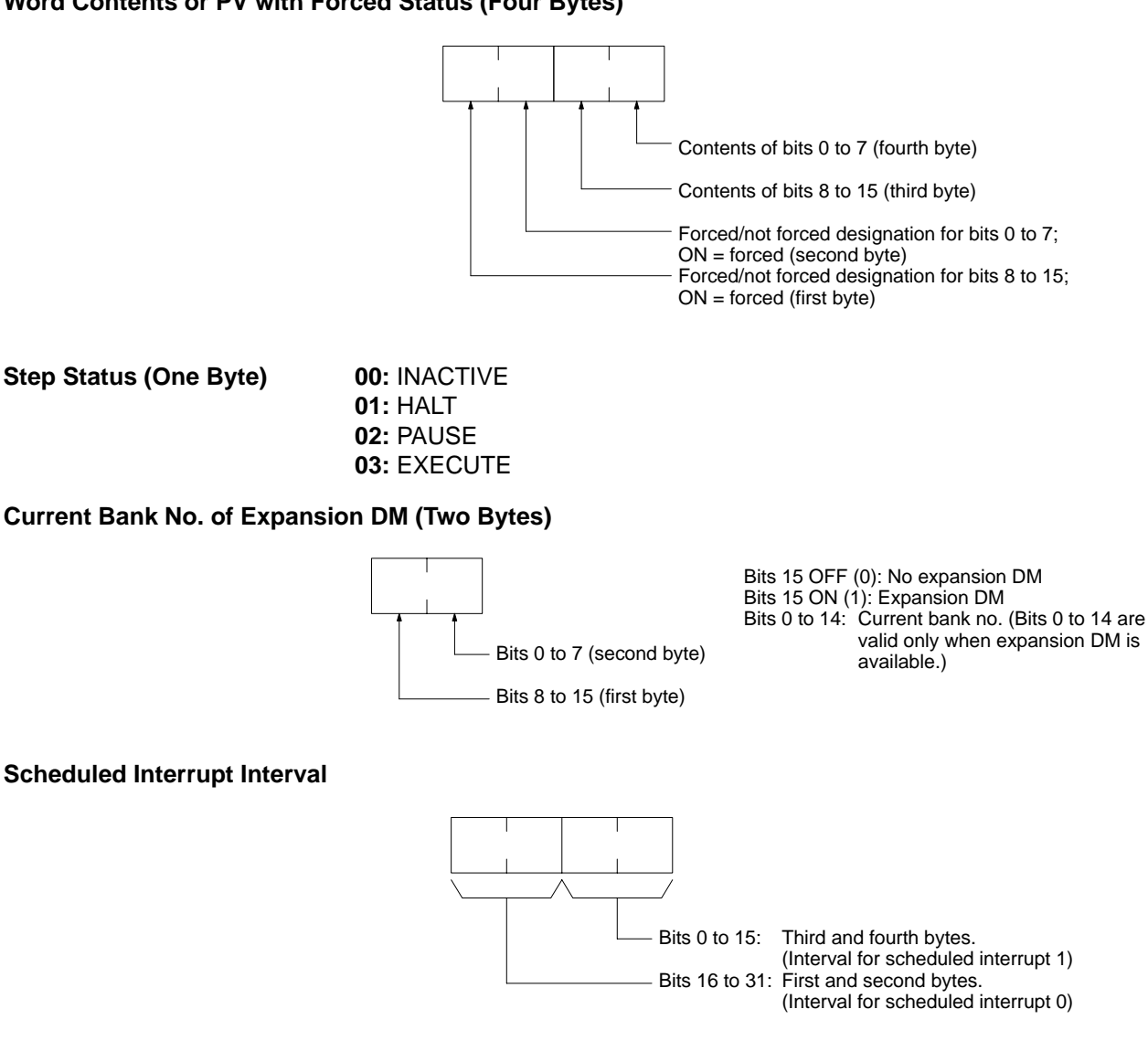

## 10-3 Volume Labels and File Names

Each volume label or file name consists of 12 bytes as follows:

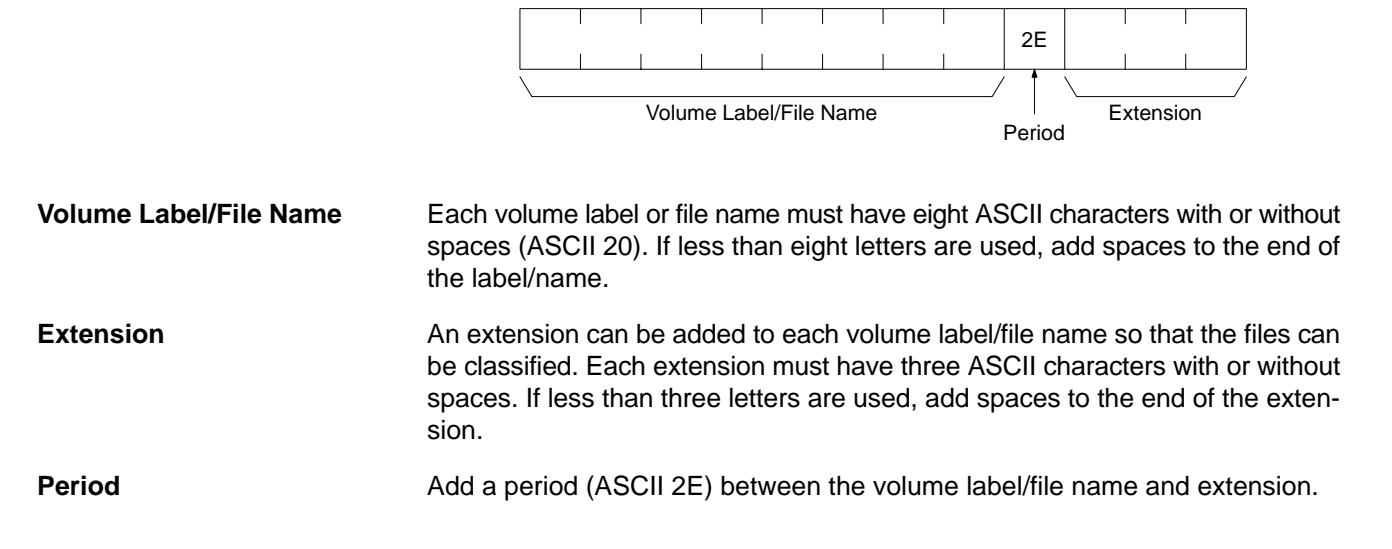

# **10-4 MEMORY AREA READ**

Reads the contents of the specified number of consecutive memory area words starting from the specified word. All words must be in the same memory area (here, all memory areas with the same memory area code are considered as one area).

### **Command Block**

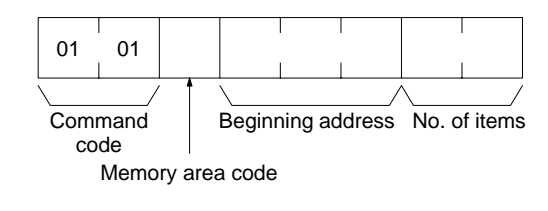

### **Response Block**

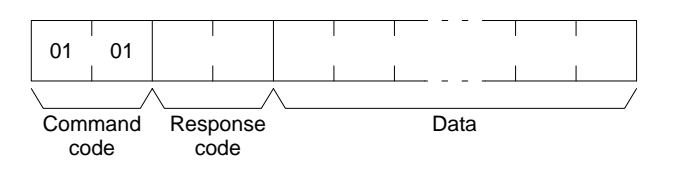

### Parameters

Memory area code (command): The data area to read.

**Beginning address (command):** The address of the first word/bit/flag to read from memory.

No. of items (command): The number of items to be read.

**Data (response):** The data from the specified words is returned in sequence starting from the beginning address. The required number of bytes in total is calculated as follows:

No. of bytes required by each item x No. of items

### **Memory Areas**

The following data can be read (refer to *10-2 Memory Area Designations* for PC word/bit address designations):

| Memory area                             | Data                          | Memory area code           | No. of<br>bytes |
|-----------------------------------------|-------------------------------|----------------------------|-----------------|
| CIO, TR, CPU Bus<br>Link, and Auxiliary | Bit status                    | 00                         | 1               |
|                                         | Word contents                 | 80                         | 2               |
| Timer/Counter                           | Completion Flag status        | 01                         | 1               |
|                                         | PV                            | 81                         | 2               |
| DM                                      | Word contents                 | 82                         | 2               |
| Transition                              | Flag status                   | 03                         | 1               |
| Step                                    | Flag status                   | 04                         | 1               |
| Forced status                           | Bit status                    | 05                         | 1               |
|                                         | Word contents                 | 85                         | 2               |
| Expansion DM                            | Word contents, specified bank | 90 to 97<br>(banks 0 to 7) | 2               |
|                                         | Word contents, current bank   | 98                         | 2               |
| Action                                  | Flag status                   | 1B                         | 1               |

Note Refer to 10-2-2 Data Configurations for the various data configurations.

# 10-5 MEMORY AREA WRITE

Writes data to the specified number of consecutive words starting from the specified word. All words must be in the same memory area (here, all memory areas with the same memory area code are considered as one area).

- Note 1. The MEMORY AREA WRITE command can be executed regardless of the PC's operating mode. It is the user's responsibility to program steps to prohibit this command from being executed when the PC is in RUN mode if such protection is necessary. Execute the CONTROLLER STATUS READ command (refer to 10-23 CONTROLLER STATUS READ) to read the PC's mode.
  - 2. When data is written to the Timer/Counter PV Area, the Completion Flags will be turned OFF (0).

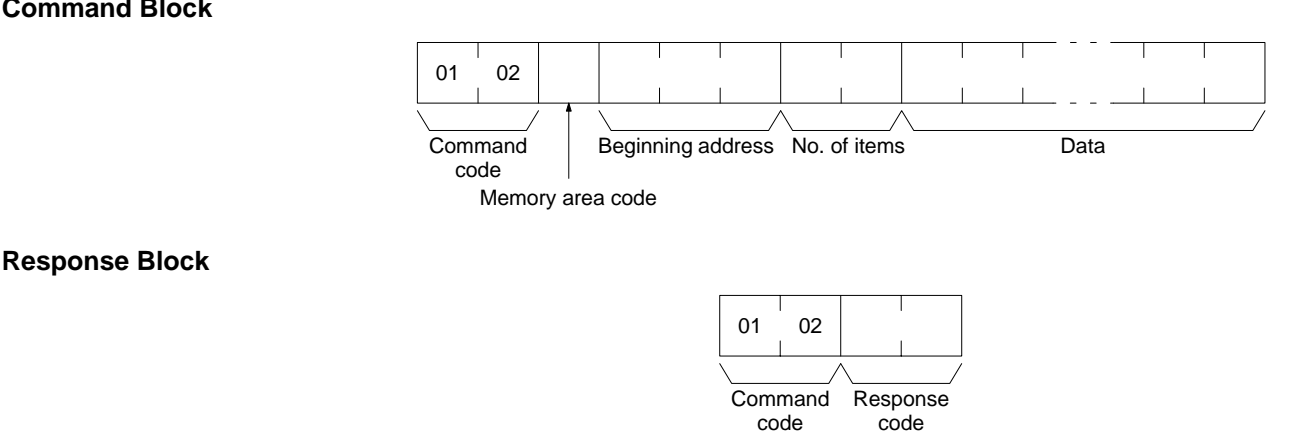

### **Command Block**

#### **Parameters**

Memory area code (command): The data area to write.

Beginning address (command): The first word/value to write.

No. of items (command): The number of items to be written. If the number of items is set to 0000, nothing will be written and a normal end response code will be returned. Set the number of items to 0001 when writing a step timer PV, register value, or interrupt status.

Data (command): The data to be written. The required number of bytes in total is calculated as follows:

No. of bytes required by each item x No. of items

The following data can be written (refer to 10-2 Memory Area Designations for the word/bit address designations):

| Memory area                             | Data                             | Memory area code           | No. of<br>bytes |
|-----------------------------------------|----------------------------------|----------------------------|-----------------|
| CIO, TR, CPU Bus<br>Link, and Auxiliary | Word contents                    | 80                         | 2               |
| Timer/Counter                           | PV                               | 81                         | 2               |
| DM                                      | Word contents                    | 82                         | 2               |
| Step                                    | Flag ON/OFF                      | 04                         | 1               |
| Expansion DM                            | Word contents, specified bank    | 90 to 97<br>(banks 0 to 7) | 2               |
|                                         | Word contents, current bank      | 98                         | 2               |
| Register                                | Register contents                | 9C                         | 2               |
|                                         | Current bank no. of expansion DM |                            |                 |
| Interrupt status                        | Scheduled interrupt interval     | DD                         | 4               |

**Note** Refer to 10-2-2 Data Configurations for the various data configurations.

# **10-6 MEMORY AREA FILL**

Writes the same data to the specified number of consecutive memory area words. All words must be in the same memory area (here, all memory areas with the same memory area code are considered as one area).

- **Note** 1. The MEMORY AREA FILL command can be executed regardless of the PC's mode. It is the user's responsibility to program steps to prohibit this command from being executed when the PC is in the RUN mode if such protection is necessary. Execute the CONTROLLER STATUS READ command (refer to *10-23 CONTROLLER STATUS READ*) to read the PC's mode.
  - 2. When data is written in the Timer/Counter PV Area, the Completion Flag will be turned OFF (0).

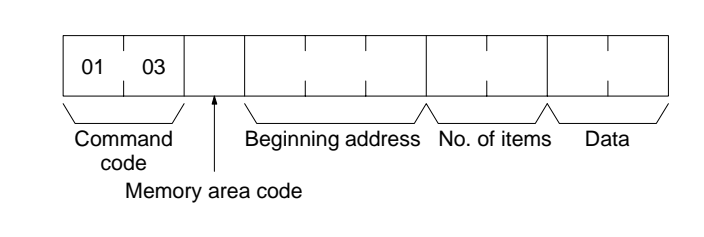

### Response Block

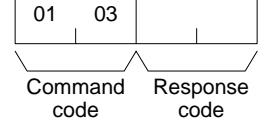

### Parameters

Memory area code (command): The data area to write.

Beginning address (command): The first word/values to write.

**No. of items (command):** The number of items to write. If the number of items is set to 0000, nothing will be written and a normal end response code will be returned.

**Data (command):** The data to be written to the memory area starting from the Beginning address. The data to be written should consist of two bytes.

The following data can be written (refer to *10-2 Memory Area Designations* for memory area designations):

| Memory area                             | Data                          | Memory area code           | No. of<br>bytes |
|-----------------------------------------|-------------------------------|----------------------------|-----------------|
| CIO, TR, CPU Bus<br>Link, and Auxiliary | Word contents                 | 80                         | 2               |
| Timer/Counter                           | PV                            | 81                         | 2               |
| DM                                      | Word contents                 | 82                         | 2               |
| Expansion DM                            | Word contents, specified bank | 90 to 97<br>(banks 0 to 7) | 2               |
|                                         | Current bank                  | 98                         | 2               |

**Note** Refer to 10-2-2 Data Configurations for the various data configurations.

# **10-7 MULTIPLE MEMORY AREA READ**

Reads the contents of the specified number of non-consecutive memory area words, starting from the specified word.

Note If there is an error in the command code or a read address, no data will be read.

### Command Block

### **Command Block**

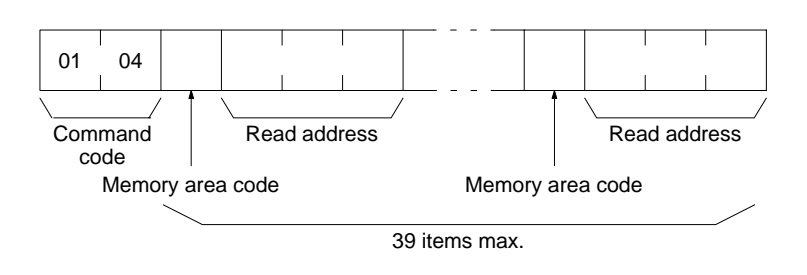

### **Response Block**

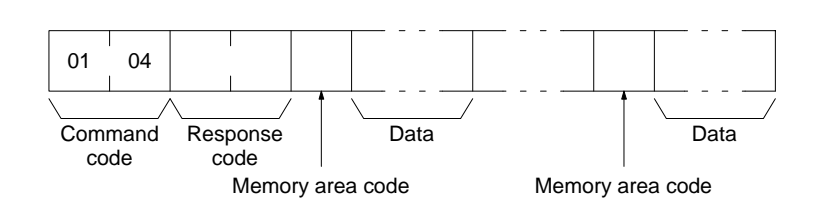

### Parameters

### Memory area code (command): The data area to read.

Read address (command): The first word/bit/flag to read.

**Data (response):** The data in the specified memory area(s) will be returned in sequence starting from the read address.

#### **Memory Areas**

The following data can be written (refer to *10-2 Memory Area Designations* for memory area designations):

| Memory area                             | Data                                        | Memory area code           | No. of<br>bytes |
|-----------------------------------------|---------------------------------------------|----------------------------|-----------------|
| CIO, TR, CPU Bus<br>Link, and Auxiliary | Bit status                                  | 00                         | 1               |
|                                         | Bit status (with forced status)             | 40                         | 1               |
|                                         | Word contents                               | 80                         | 2               |
|                                         | Word contents (with forced status)          | C0                         | 4               |
| Timer/Counter                           | Completion Flag status                      | 01                         | 1               |
|                                         | Completion Flag status (with forced status) | 41                         | 1               |
|                                         | PV                                          | 81                         | 2               |
| DM                                      | Word contents                               | 82                         | 2               |
| Transition                              | Flag status                                 | 03                         | 1               |
|                                         | Flag status (with forced status)            | 43                         | 1               |
| Step                                    | Flag status                                 | 04                         | 1               |
|                                         | Status                                      | 44                         | 1               |
|                                         | Step Timer PV                               | 84                         | 2               |
| Forced Status                           | Bit status                                  | 05                         | 1               |
|                                         | Word contents                               | 85                         | 2               |
| Expansion DM                            | Word contents, specified bank               | 90 to 97<br>(banks 0 to 7) | 2               |
|                                         | Word contents, current bank                 | 98                         | 2               |
| Action                                  | Flag status                                 | 1B                         | 1               |
| Register                                | Register contents                           | 9C                         | 2               |
|                                         | Expansion DM current bank no.               | ]                          |                 |
| Interrupt status                        | Scheduled interrupt interval                | DD                         | 4               |

Note Refer to 10-2-2 Data Configurations for the various data configurations.

# **10-8 MEMORY AREA TRANSFER**

Copies and transfers the contents of the specified number of consecutive memory area words to the specified memory area. All source words must be in the same area and all designation words must be written to the same area (here, all memory areas with the same memory area code are considered as one area).

- **Note** 1. The MEMORY AREA TRANSFER command can be executed regardless of the PC's mode. It is the user's responsibility to program steps to prohibit this command from being executed when the PC is in the RUN mode if such protection is necessary. Execute the CONTROLLER STATUS READ command (refer to *10-23 CONTROLLER STATUS READ*) to read the PC's mode.
  - 2. When data is written to the Timer/Counter PV Area, the Completion Flags will be turned OFF (0).

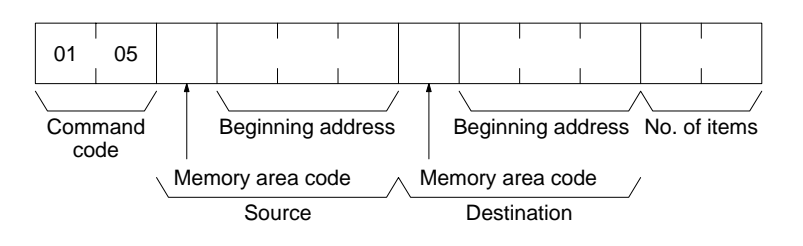

### **Response Block**

**Parameters** 

**Command Block** 

Command Response code code Memory area code (command): The data area to transfer from and the data area to transfer to.

05

01

**Beginning address (command):** The first word/value to transfer from and the first word to transfer to.

**No. of items (command):** The number of items to transfer (each item consists of two bytes).

The following data can be transferred (refer to *10-2 Memory Area Designations* for memory area designations):

| Memory area                             | Data                          | Memory area<br>code        | No. of<br>bytes |
|-----------------------------------------|-------------------------------|----------------------------|-----------------|
| CIO, TR, CPU Bus<br>Link, and Auxiliary | Word contents                 | 80                         | 2               |
| Timer/Counter                           | PV                            | 81                         | 2               |
| DM                                      | Word contents                 | 82                         | 2               |
| Expansion DM                            | Word contents, specified bank | 90 to 97<br>(banks 0 to 7) | 2               |
|                                         | Word contents, current bank   | 98                         | 2               |

# **10-9 COMPOSITE REGISTRATION READ**

Reads the memory areas according to the addresses specified with the COM-POSITE READ REGISTRATION command (01 11).

Note 1. Although this command is addressed to the CPU Unit, it is actually processed by the DeviceNet (CompoBus/D) Master Unit. The command will thus result in an error if it is not sent to a CPU Unit through a DeviceNet network.

2. If there is an error in the command code or a read address, no data will be read.

### **Command Block**

**Response Block** 

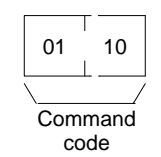

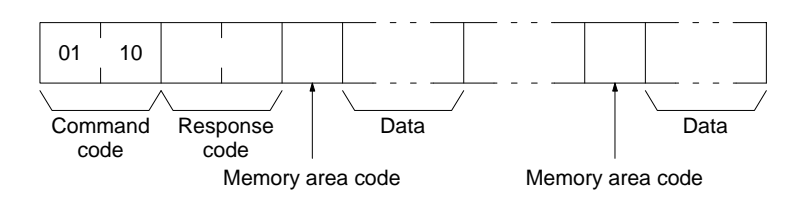

### Parameters

### Memory area code (response): The data area to read.

**Data (response):** The data in the specified with the COMPOSITE READ REG-ISTRATION command will be returned in sequence. The number of bytes returned for each item depends on the item that is specified.

# **10-10 REGISTER COMPOSITE READ**

Registers the contents to be read with the COMPOSITE REGISTRATION READ command (01 10). Up to 100 items can be registered for reading for 2-bytes data; up to 50 items for 4-byte data, i.e., up to 200 bytes of data can be read. The contents registered with this command is effective until the power supply to the PC is turned OFF or until the Master Unit is reset. This enables executing the COMPOSITE REGISTRATION READ command consecutively without having to specify the contents to be read again.

- **Note** 1. Although this command is addressed to the CPU Unit, it is actually processed by the DeviceNet Master Unit. The command will thus result in an error if it is not sent to a CPU Unit through a DeviceNet network.
  - 2. If there is an error in the command code or a read address, no data will be read.

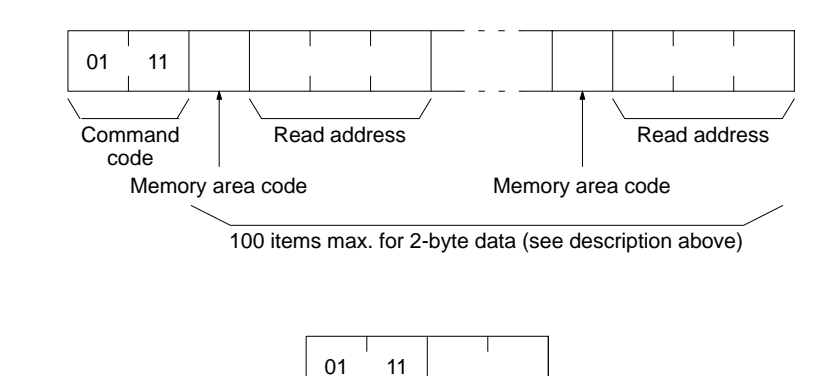

Command Response code code

### Parameters

#### Memory area code (command): The data area to read.

**Command Block** 

**Response Block** 

### Read address (command): The word/bit/flag to read.

### Memory Areas

The following data can be written (refer to *10-2 Memory Area Designations* for memory area designations):

| Memory area                             | Data                                        | Memory area code           | No. of<br>bytes |
|-----------------------------------------|---------------------------------------------|----------------------------|-----------------|
| CIO, TR, CPU Bus<br>Link, and Auxiliary | Bit status                                  | 00                         | 1               |
|                                         | Bit status (with forced status)             | 40                         | 1               |
|                                         | Word contents                               | 80                         | 2               |
|                                         | Word contents (with forced status)          | C0                         | 4               |
| Timer/Counter                           | Completion Flag status                      | 01                         | 1               |
|                                         | Completion Flag status (with forced status) | 41                         | 1               |
|                                         | PV                                          | 81                         | 2               |
| DM                                      | Word contents                               | 82                         | 2               |
| Transition                              | Flag status                                 | 03                         | 1               |
|                                         | Flag status (with forced status)            | 43                         | 1               |
| Step                                    | Flag status                                 | 04                         | 1               |
|                                         | Status                                      | 44                         | 1               |
|                                         | Step Timer PV                               | 84                         | 2               |
| Forced Status                           | Bit status                                  | 05                         | 1               |
|                                         | Word contents                               | 85                         | 2               |
| Expansion DM                            | Word contents, specified bank               | 90 to 97<br>(banks 0 to 7) | 2               |
|                                         | Word contents, current bank                 | 98                         | 2               |
| Action                                  | Flag status                                 | 1B                         | 1               |
| Register                                | Register contents                           | 9C                         | 2               |
|                                         | Expansion DM current bank no.               |                            |                 |
| Interrupt status                        | Scheduled interrupt interval                | DD                         | 4               |

Note Refer to 10-2-2 Data Configurations for the various data configurations.

# **10-11 PARAMETER AREA READ**

Reads the contents of the specified number of consecutive parameter area words starting from the specified word. All words in the specified parameter area must be read at the same time to ensure complete data. A maximum of 75 words can be read with each command. To read larger parameter areas, use multiple commands and specify the beginning word and number of words for each.

### **Command Block**

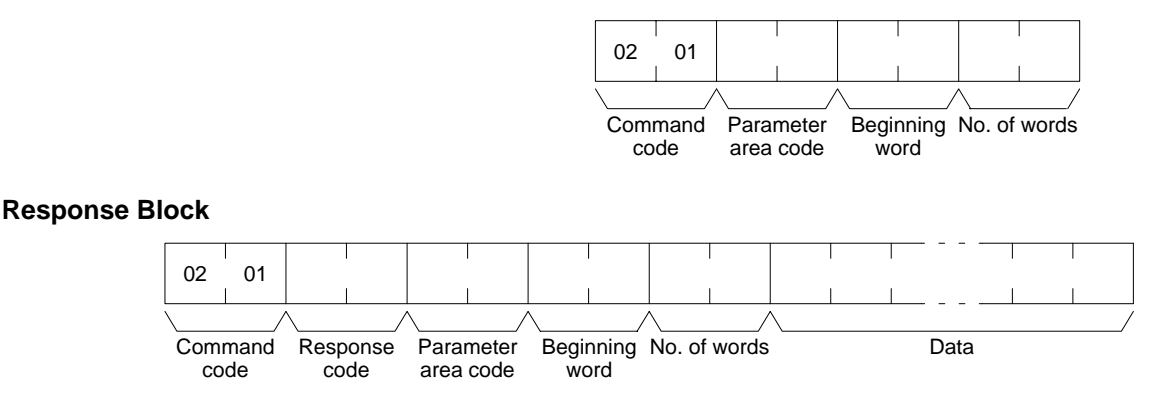

Parameters

Parameter area code (command and response): The parameter area to read.
#### Beginning word (command and response): The first word to read.

**No. of words (command and response):** Bits 0 to 14 are used to specify the number of words to be read (each word consists of two bytes). Bit 15 must be OFF (0) in the command block. When the contents in the response block contains the last word of data in the specified parameter area, bit 15 will be ON (1).

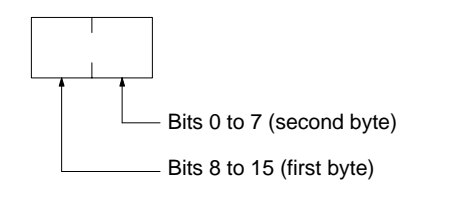

Bit 15 OFF (0): No data at last word Bit 15 ON (1): Data at last word Bits 0 to 14: No. of words read

**Data (response):** The data in the specified parameter area will be returned in sequence starting from the beginning word. The leftmost bits (bits 8 to 15) of each word are read first, followed by the rightmost bits (bits 0 to 7). The required number of bytes in total for each read is calculated as follows:

No. of words x 2 (each word consists of two bytes)

#### **Parameter Areas**

There are five parameter areas, each of which has consecutive word addresses beginning from 0000. The following data can be read. The word ranges in parentheses show the possible values for the beginning word.

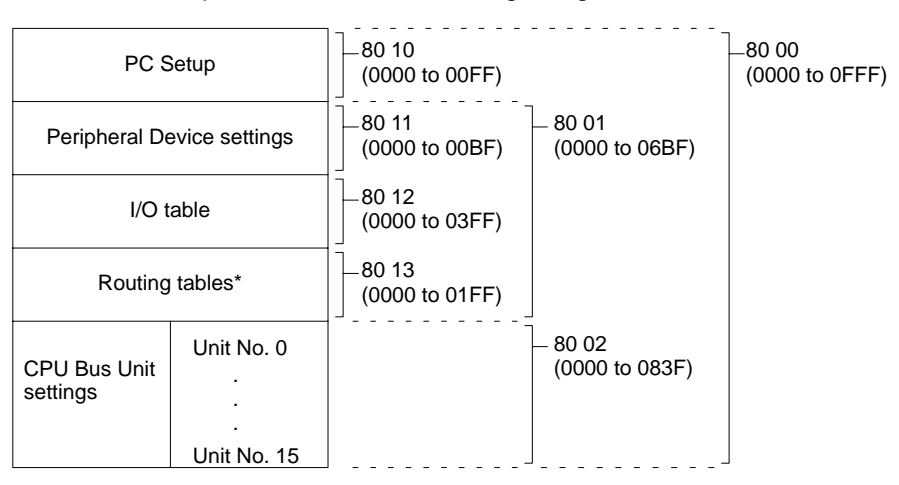

**Note** \*Although the routing tables have a 512-word area (0000 to 01FF), only a 48-word area (0000 to 002F) of it can be read.

# **10-12 PARAMETER AREA WRITE**

Writes data to the specified number of consecutive parameter area words starting from the specified word. All words in the specified parameter area must be written at the same time to ensure complete data. A maximum of 76 words can be written with each command. To write larger parameter areas, use multiple commands and specify the beginning word for each.

Data can be written to the I/O table only when the PC is in PROGRAM mode.

- **Note** 1. The PARAMETER AREA WRITE command can be executed regardless of the PC's mode. It is the user's responsibility to program steps to prohibit this command from being executed when the PC is in the RUN mode if such protection is necessary. Execute the CONTROLLER STATUS READ command (refer to *10-23 CONTROLLER STATUS READ*) to read the PC's mode.
  - 2. If any other device has the access right, nothing will be written to the specified parameter area.

3. If memory is write-protected via the key switch on the front panel of the PC, nothing will be written to the specified parameter area.

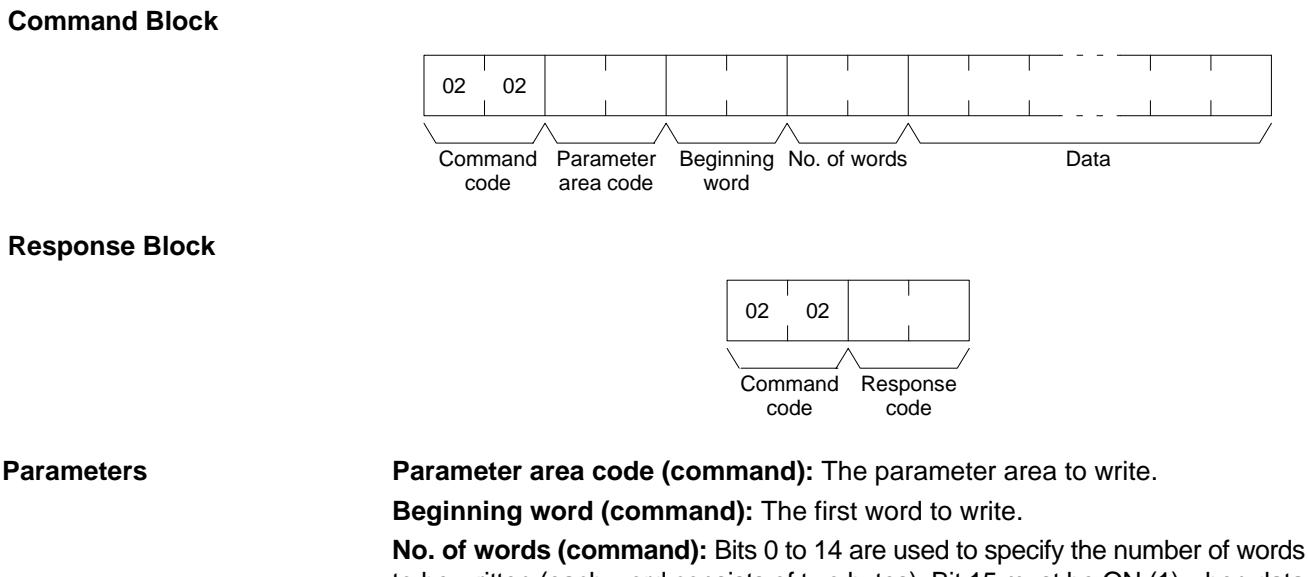

**No. of words (command):** Bits 0 to 14 are used to specify the number of words to be written (each word consists of two bytes). Bit 15 must be ON (1) when data is written to the last word in the specified parameter area or no data will be written. If the number of write words is set to 0000, no words will be written and a normal response code will be returned.

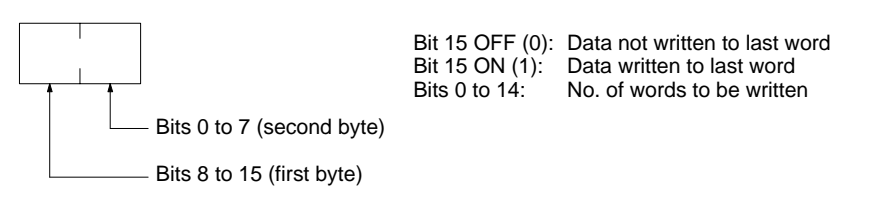

**Data (command):** The data to be written. The leftmost bits (bits 15 to 8) of each word must be specified first, followed by the rightmost bits (bits 7 to 0). The required number of bytes in total for each write can be calculated as follows:

No. of words x 2 (each word consists of two bytes)

#### **Parameter Areas**

There are five parameter areas, each of which has consecutive word addresses beginning from 0000. The following data can be read. The word ranges in parentheses show the possible values for the beginning word.

| PC Setup                   |             | -80 10<br>(0000 to 00FF) |                           | -80 00<br>(0000 to 0FFF) |
|----------------------------|-------------|--------------------------|---------------------------|--------------------------|
| Peripheral Device settings |             | 80 11<br>(0000 to 00BF)  | - 80 01<br>(0000 to 06BF) |                          |
| I/O table                  |             | 80 12<br>(0000 to 03FF)  |                           |                          |
| Routing tables*            |             | 80 13<br>(0000 to 01FF)  |                           |                          |
| CPU Bus Unit settings      | Unit No. 0  |                          | - 80 02<br>(0000 to 083F) |                          |
|                            | Unit No. 15 | ]                        | ]                         |                          |

**Note** \*Only a 48-word area (0000 to 002F) of the routing tables is available. The data must be written to the 48-word area in sequence beginning from 0000 or an error

will result as the PC automatically does a format check in order to prevent routing errors.

# **10-13 PARAMETER AREA CLEAR**

Writes all zeros to the specified number of consecutive parameter area words to clear the previous data. The I/O table can be cleared only when the PC is in PROGRAM mode.

Always clear the entire range of the specified parameter area.

- Note 1. The PARAMETER AREA CLEAR command can be executed regardless of the PC's mode. It is the user's responsibility to program steps to prohibit this command from being executed when the PC is in the RUN mode if such protection is necessary. Execute the CONTROLLER STATUS READ command (refer to 10-23 CONTROLLER STATUS READ) to read the PC's mode.
  - 2. If any other device holds the access right, nothing can be written to the specified parameter area.
  - 3. If memory is write-protected via the key switch on the front panel of the PC, nothing can be written to the specified parameter area.

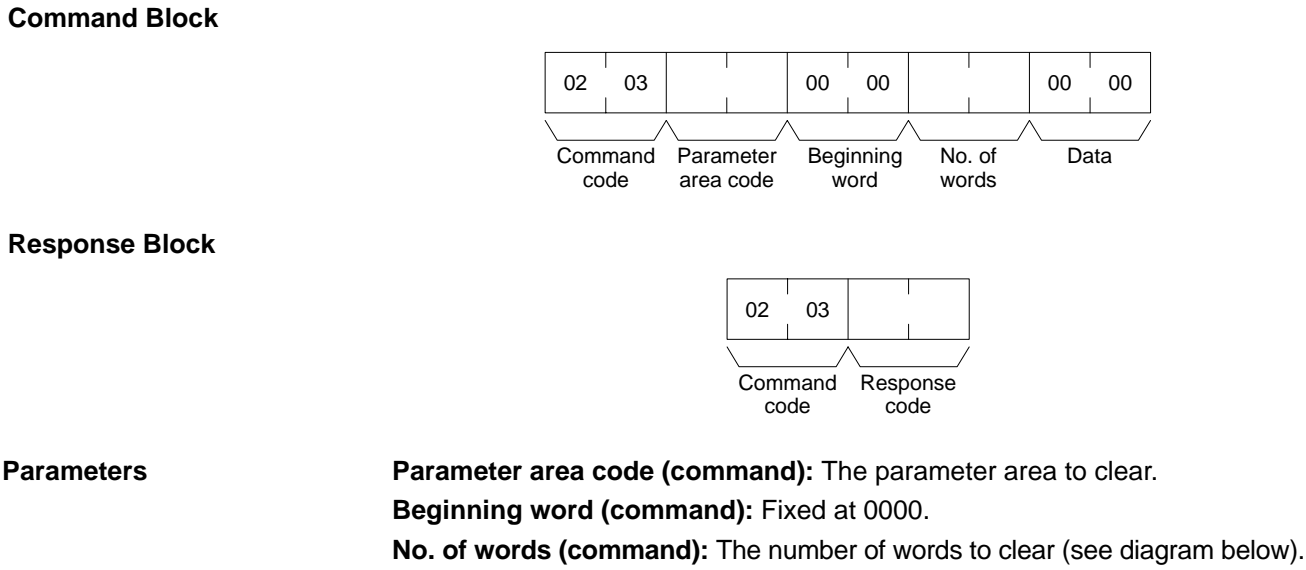

Data (command): Set to 0000. The number of word addresses where the data (0000) should be written is specified by the number of words in the command block.

### **Parameters Areas**

The available parameter areas and the number of words in each are as shown

### **Command Block**

below. The number of words in the parentheses is specified as the number of words to clear.

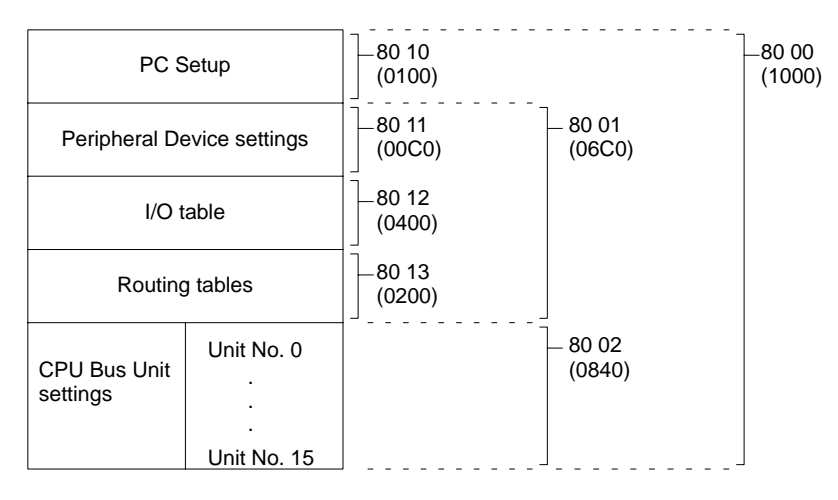

# **10-14 PROGRAM AREA PROTECT**

Protects the program by making it read-only.

- Note 1. The program cannot be protected if any other device holds the access right.
  - 2. If memory is write-protected via the key switch on the front panel of the PC, the PROGRAM AREA PROTECT command will not be effective.

### **Command Block**

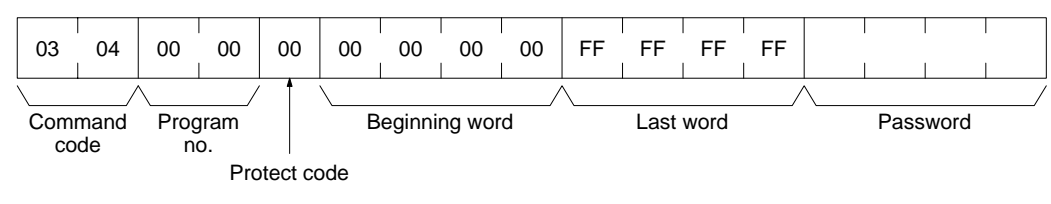

### **Response Block**

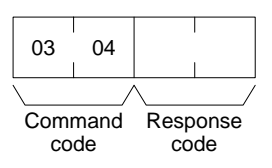

Parameters

The command will be executed normally even if the beginning word and last word are set to values other than those shown below.

Program no. (command): Set to 0000.

Protect code (command): Set to 00.

Beginning word (command): Set to 0000000

Last word (command): Set to FFFFFFF

**Password (command):** Set any four ASCII characters. The password is used with the PROGRAM AREA PROTECT CLEAR command (refer to *10-15 PRO-GRAM AREA PROTECT CLEAR*).

# **10-15 PROGRAM AREA PROTECT CLEAR**

Restores write and read access rights so that data can be written to and read from the program area.

Note 1. Protection cannot be cleared if any other device holds the access right.

- 2. If memory is write-protected via the key switch on the front panel of the PC, the PROGRAM AREA PROTECT CLEAR command is not effective.
- 3. If you forget the password, you will not be able to clear program protection without using PROGRAM AREA CLEAR to delete the entire program area. Executing PROGRAM AREA CLEAR will release program protection.

### **Command Block**

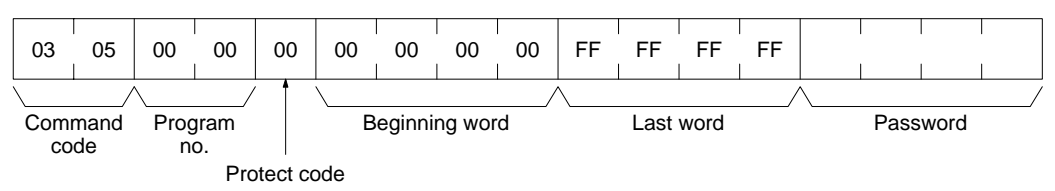

### **Response Block**

| 03   | 05   |          |
|------|------|----------|
|      | /    |          |
| Com  | mand | Response |
| code |      | code     |

Parameters

The command will be executed normally even if the beginning word and last word are set to values other than those shown below.

Program no. (command): Set to 0000.

Protect code (command): Set to 00.

Beginning word (command): Set to 00000000

Last word (command): Set to FFFFFFF

**Password (command):** The password that was set in the PROGRAM AREA PROTECT command.

# **10-16 PROGRAM AREA READ**

Reads the contents of the specified number of consecutive program area words starting from the specified word. A maximum of 148bytes can be read with each command. To read larger amounts of data, use multiple commands and specify the beginning word and number of words for each.

#### **Command Block**

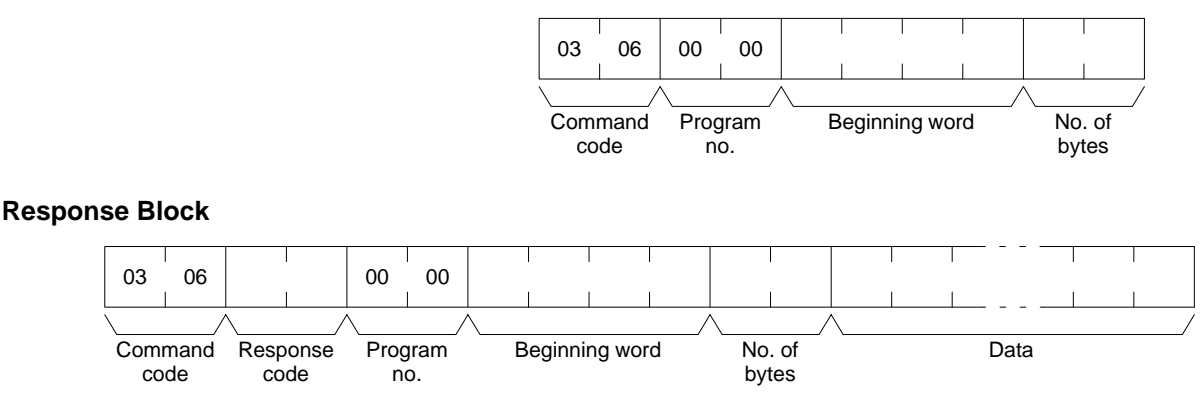

#### Parameters

#### Program no. (command and response): Set to 0000.

**Beginning word (command and response):** Set between 00000E00 and 0000FFFE for the CV500 or CVM1-CPU01 and between 00000E00 and 0001FFFE for the CV1000/CV2000 or the CVM1-CPU11/21. The beginning word must be an even number.

**No. of bytes (command and response):** The number of bytes in an even number (148 or smaller). Bit 15 must be OFF (0) in the command block. Bit 15 will be ON (1) in the response block when the last word data of the program area is returned.

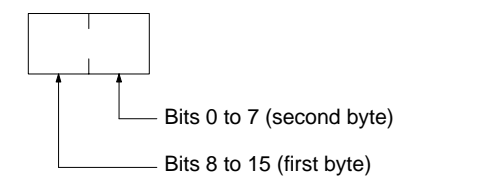

Bit 15 OFF (0): Without last word data Bit 15 ON (1): With last word data Bits 0 to 14: No. of bytes read

**Data (response):** The data in the specified program area will be returned in sequence starting from the beginning word.

# **10-17 PROGRAM AREA WRITE**

Writes data to the specified number of consecutive program area words starting from the specified word. A maximum of 150 bytes can be written with each command. To write larger amounts of data, use multiple commands and specify the beginning word and number of words for each.

- **Note** 1. If memory is write-protected via the key switch on the PC's front panel or by the PROGRAM AREA PROTECT command (refer to *10-14 PROGRAM AREA PROTECT*), nothing will be written to the program area.
  - 2. The PROGRAM AREA WRITE command can be executed as long as the PC is not in RUN mode. It is the user's responsibility to program steps to prohibit this command from being executed when the PC is in MONITOR or DE-BUG mode if such protection is necessary. Execute the CONTROLLER STATUS READ command (refer to *10-23 CONTROLLER STATUS READ*) to read the PC's mode.

### Command Block

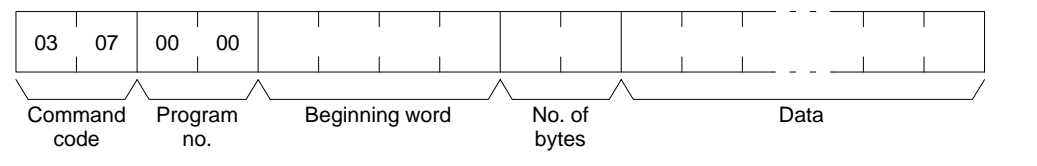

### **Response Block**

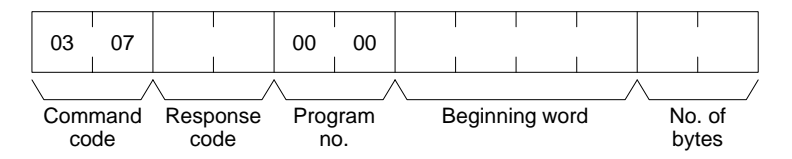

Parameters

### Program no. (command and response): Set to 0000.

**Beginning word (command and response):** Set between 00000E00 and 0000FFFE for the CV500 or CVM1-CPU01 and between 00000E00 and 0001FFFE for the CV1000/CV2000 or the CVM1-CPU11/21. The beginning word must be an even number.

**No. of bytes (command and response):** The number of bytes in an even number (150 or smaller). Bit 15 must be ON (1) when data is written to the last word in the specified parameter area or no data will be written.

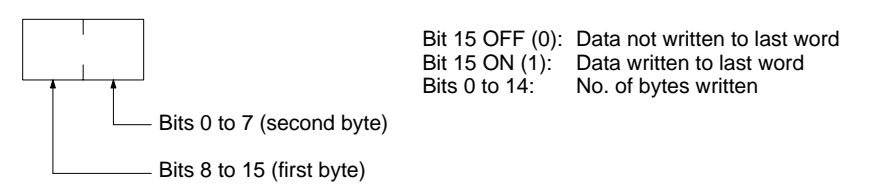

Data (command): The data to be written.

# **10-18 PROGRAM AREA CLEAR**

Clears the contents of the program area.

- Note 1. If memory is write-protected via the key switch on the front panel of the PC, the PROGRAM AREA CLEAR command is not effective.
  - 2. The PROGRAM AREA CLEAR command will clear the program area even if memory is write-protected by the PROGRAM AREA PROTECT command (refer to 10-14 PROGRAM AREA PROTECT). Executing PROGRAM AREA CLEAR will release program protection.
  - 3. If any other device holds the access right, the PROGRAM AREA CLEAR command is not effective.

00

**Command Block** 03 80 00 00 Command Program Clear code code no. **Response Block** 03 08 Command Response code code **Parameters** Program no. (command): Set to 0000. Clear code (command): Set to 00. 10-19 RUN Changes the PC to DEBUG, MONITOR, or RUN mode, enabling the PC to execute its program. **Note** If any other device holds the access right, the PC mode will not be changed. **Command Block** 04 01 00 00

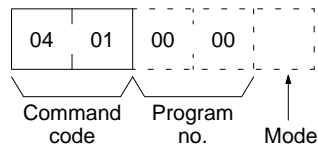

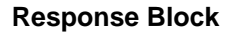

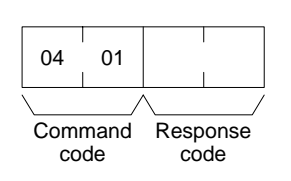

**Parameters** 

Program no. (command): Set to 0000. Mode (command): As follows: 0001: DEBUG mode 0002: MONITOR mode

0004: RUN mode Note If the mode is not specified, the PC will go to MONITOR mode.

# 10-20 STOP

Changes the PC to PROGRAM mode, stopping program execution.

Note If any other device holds the access right, nothing will be executed.

### Command Block

| 02   |
|------|
| mand |
| ae   |
|      |

**Response Block** 

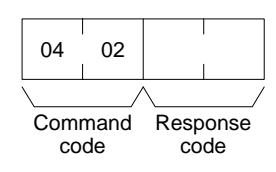

# **10-21 CONTROLLER DATA READ**

Reads the following data:

- Controller model and version
- Area data
- CPU Bus Unit configuration
- Remote I/O data
- PC status

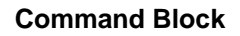

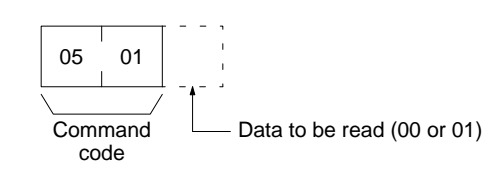

**Response Block** 

The format is as follows if 00 is specified as the data to be read:

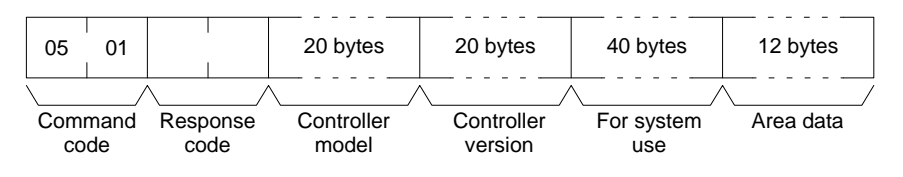

The format is as follows if 01 is specified as the data to be read:

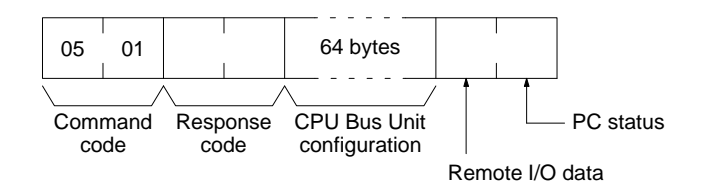

# CONTROLLER DATA READ

### Section 10-21

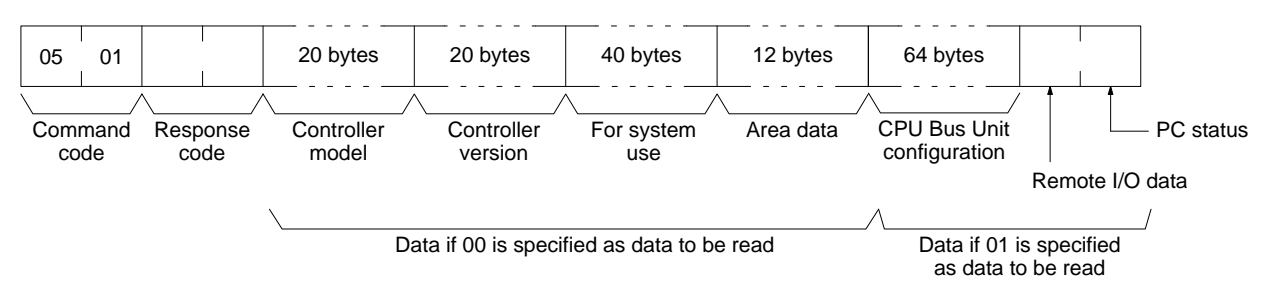

The format is as follows when the data to be read is omitted.

#### **Parameters**

### Data (command): Specify as follows to read the desired data:

| Value           | 00                                                  | 01                                                            | Omitted                                                                                                    |
|-----------------|-----------------------------------------------------|---------------------------------------------------------------|----------------------------------------------------------------------------------------------------|
| Data to be read | Controller model<br>Controller version<br>Area data | CPU Bus Unit<br>configuration<br>Remote I/O data<br>PC status | Controller model<br>Controller version<br>Area data<br>CPU Bus Unit<br>configuration<br>Remote I/O data<br>PC status |

Note If no data is specified, all data will be read consecutively

**Controller model and Controller version (response):** Both are read in ASCII codes (20 bytes (i.e. 20 ASCII characters) max. each)

For system use (response): Reserved for system use.

#### Area data (response): As follows:

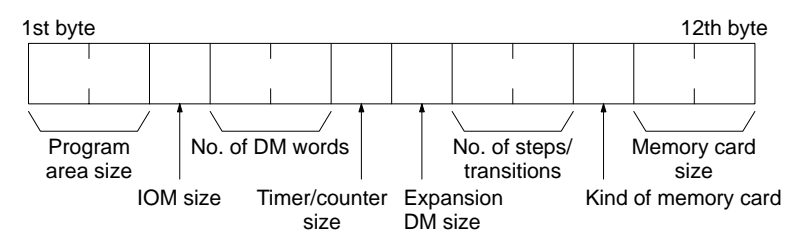

| Item                     | Meaning                                                      | Unit                             |
|--------------------------|--------------------------------------------------------------|----------------------------------|
| Program area size        | The size of PC Setup and program area                        | K words (1K words = 1,024 words) |
| IOM size                 | The size of the area in which bit/word commands can be used. | K bytes (1K bytes = 1,024 bytes) |
| No. of DM words          | Total words in the DM area                                   | K words                          |
| Timer/counter size       | Maximum no. of timers/counters available                     | Timers/Counters                  |
| Expansion DM size        | Banks in the expansion DM area                               | Banks (1 bank = 32,766 words)    |
| No. of steps/transitions | Maximum no. of steps/transitions available                   | Steps/transitions                |
| Kind of memory card      | 00: No memory card<br>01: SPRAM<br>02: EPROM<br>03: EEPROM   |                                  |
| Memory card size         | Size of the memory card                                      | K byte (1 word = 2 bytes)        |

**CPU Bus Unit configuration (response):** Each CPU Bus Unit has a code assigned to it consisting of two ASCII characters (two bytes). These codes are given in the numerical order according to the unit number of the CPU Bus Units (unit 0 to 15).

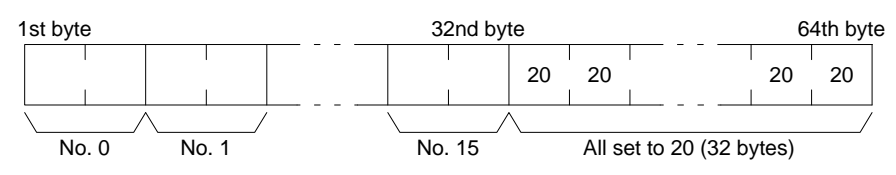

**Remote I/O data (response):** The number of remote I/O systems (SYSMAC BUS and SYSMAC BUS/2) is returned in two bytes as follows:

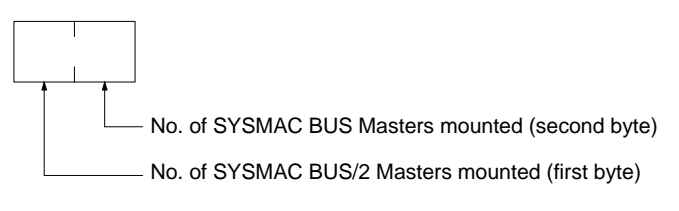

PC status (response): The following single byte (8 bits) is returned:

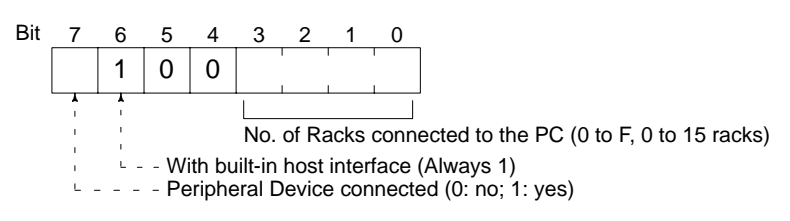

# **10-22 CONNECTION DATA READ**

Reads the model number of the specified Units.

### **Command Block**

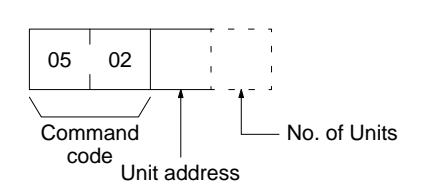

### Response Block

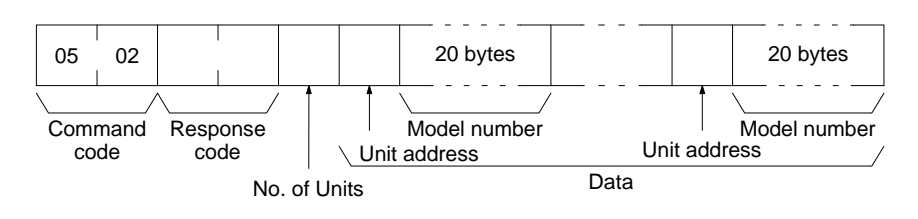

### Parameters

**Unit address (command and response):** The unit address of the first Unit whose model number is to be read. If the specified Unit does not exist, the CON-TROLLER DATA READ command is executed from the next Unit. Specify the following for the unit address.

CPU: 00

CPU Bus Unit: 10<sub>16</sub> + unit number in hexadecimal

**No. of Data Units (command):** The number of data units for which the model number is to be read. A number between 01 and 19 (hexadecimal) can be specified. If the number of data units is not specified, 19 (25 data units) will be used.

**No. of Units (response):** The number of Units for which a model number is being returned. If bit 7 is ON (1), the model number of the last Unit is being returned. **Unit address and model number (response):** The unit address and model number. The model number is provided in up to 20 ASCII characters.

# **10-23 CONTROLLER STATUS READ**

Reads the status of the Controller.

**Note** To read the error log, read the appropriate Auxiliary Area words or execute the ERROR LOG READ command (refer to *10-34 ERROR LOG READ*).

### Command Block

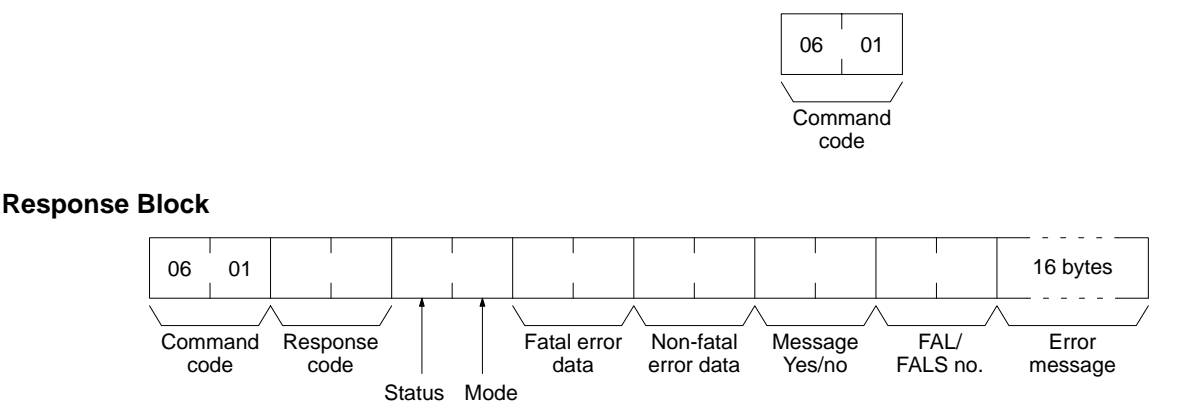

Parameters

Status (response): The operating status of the PC as follows: 00: Stop (program not being executed) 01: Run (program being executed)

**80:** CPU on standby (the start switch is OFF or the CPU is waiting for a signal from a device such as a SYSMAC BUS/2 Remote I/O Slave Unit).

Mode (response): One of the following PC modes:

00: PROGRAM

01: DEBUG

02: MONITOR

04: RUN

**Fatal error data (response):** The contents of PC fatal error information (for details refer to the *CV*-series *PC Operation Manual: Ladder Diagrams*):

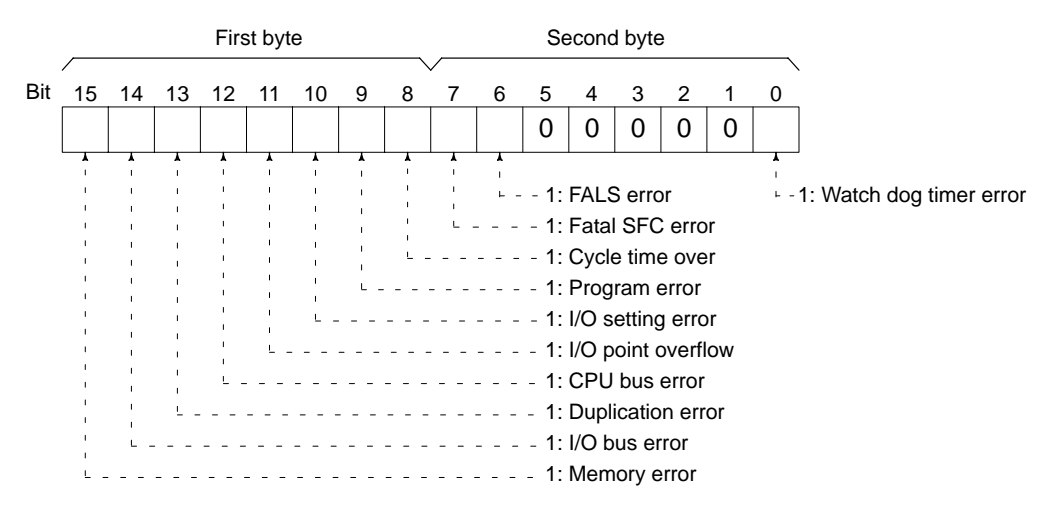

**Non-fatal error data (response):** The contents of PC non-fatal error information (for details refer to the *CV*-series *PC Operation Manual: Ladder Diagrams*):

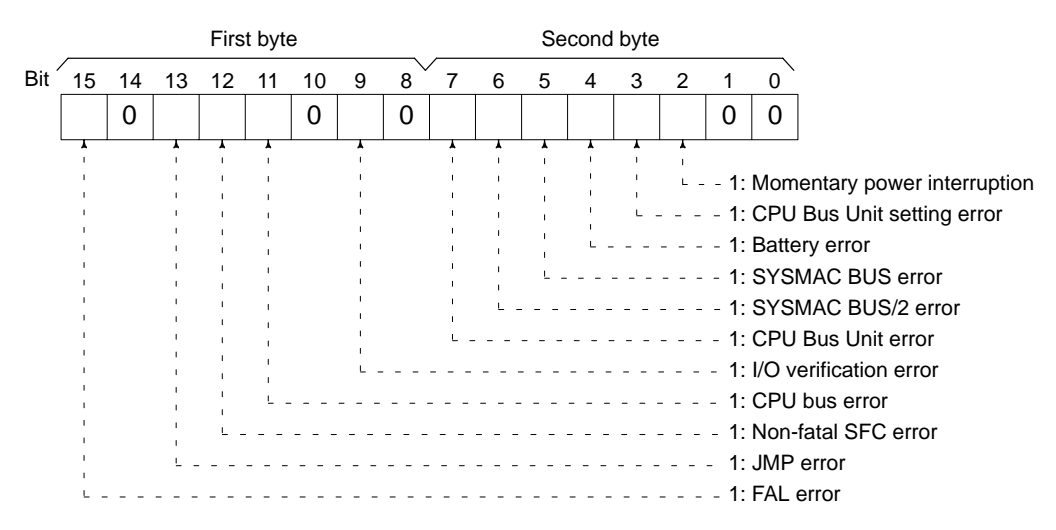

**Message yes/no (response):** If MSG(195) has been executed, the bit corresponding to the message number will be ON (1) as shown below. To read the messages generated by MSG(195), execute the MESSAGE READ command (refer to *10-27 MESSAGE READ*).

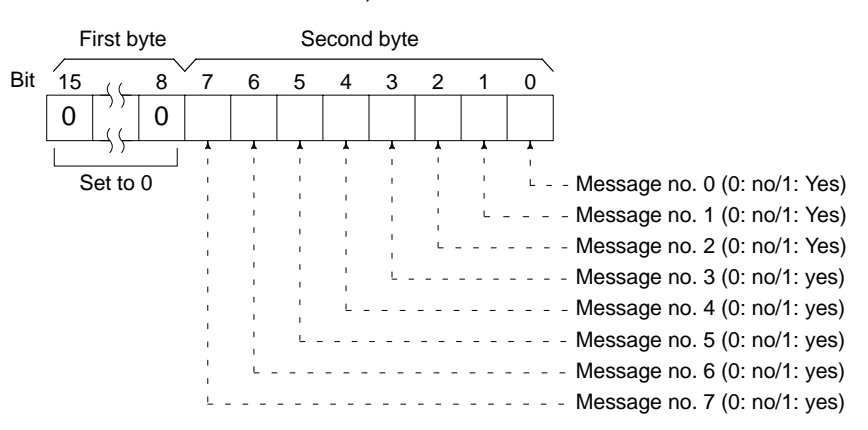

**FAL/FALS no. (response):** The highest priority FAL or FALS error. The actual value returned will be 4100 plus the FAL/FALS number; for details refer to the *CV-series PC Operation Manual: Ladder Diagrams*). If no FAL or FALS error has occurred, 0000 will be returned.

**Error message (response):** The error message of the present FAL/FALS number. If there is no error, 16 spaces (ASCII 20) will be returned.

# **10-24 CYCLE TIME READ**

Initializes the PC's cycle time history or reads the average, max., and min. cycle time.

**Command Block** 

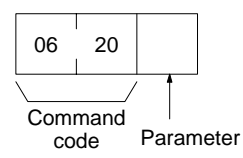

**Response Block** 

The response format is as follows when the parameter is 00 (when initializing):

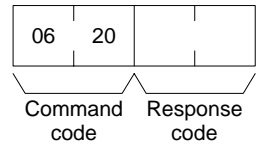

The response format is as follows when the parameter is 01 (when reading):

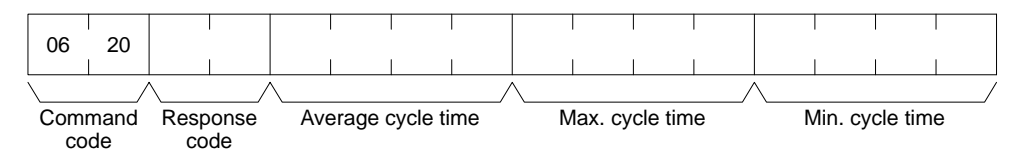

#### Parameters

Parameter code (command): As follows:

**00:** Initializes the cycle time.

01: Reads the average, maximum, and minimum cycle time.

Average cycle time, max. cycle time, min. cycle time (response): Each value is expressed in 8-digit BCD in 0.1-ms increments. For example, if 00 00 06 50 is returned, the cycle time is 65 ms.

The average cycle time is obtained as follows:

Average cycle time = (max. cycle time + min. cycle time)/2

# 10-25 CLOCK READ

Reads the clock.

# **Command Block**

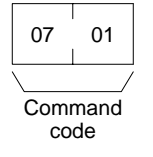

**Response Block** 

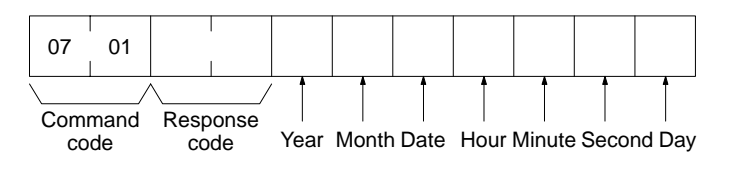

Parameters

Year, month, date, hour, minute, second, day (response): Each value is expressed in BCD.

Year: The rightmost two digits of the year.

Hour: 00 to 23.

Day: As follows:

| Value | 00  | 01  | 02   | 03  | 04   | 05  | 06  |
|-------|-----|-----|------|-----|------|-----|-----|
| Day   | Sun | Mon | Tues | Wed | Thur | Fri | Sat |

# **10-26 CLOCK WRITE**

Sets the clock.

- **Note** 1. The PC automatically checks the range of the specified data. If any portion of the data is incorrect, the clock will not be set.
  - 2. If any other device holds the access right, the clock will not be set.

**Command Block** 

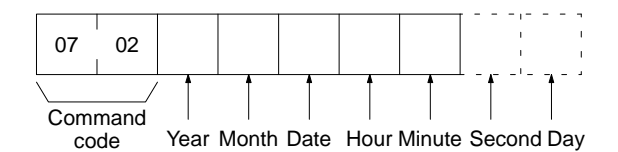

# Response Block

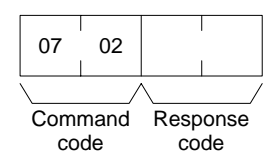

Parameters

# Year, month, date, hour, minute, second, day (command): Each specified value is expressed in BCD.

Year: The rightmost two digits of the year.

Hour: Specify 00 to 23.

Day: As follows:

| Value | 00  | 01  | 02   | 03  | 04   | 05  | 06  |
|-------|-----|-----|------|-----|------|-----|-----|
| Day   | Sun | Mon | Tues | Wed | Thur | Fri | Sat |

- **Note** 1. If the second or day are not specified, 00 will be set as the second and the previous value will be kept for the day.
  - 2. The PC does not check the day from the date. This means that no error will occur even if the date and day do not agree.

# **10-27 MESSAGE READ**

Reads messages generated by MSG(195).

**Note** The MESSAGE READ, MESSAGE CLEAR (refer to *10-28 MESSAGE CLEAR*), and FAL/FALS READ commands (refer to *10-29 FAL/FALS READ*) share the same command code. They are distinguished by bits 14 and 15 of the two-byte parameter following the command code. To read MSG(195) messages, bits 14 and 15 must be OFF (0).

**Command Block** 

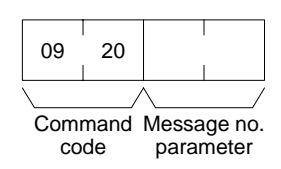

### Response Block

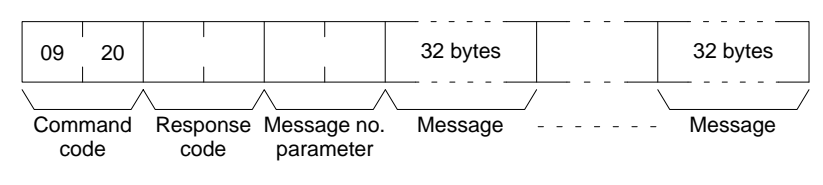

Parameters

**Message no. parameter (command and response):** In the command block, turn ON (1) the bits of the messages to be read. In the response block, the bits of the messages being returned will be ON (1). If no bits are turned ON in the command block, all bits will be OFF (0) in the response block and no further data will be returned.

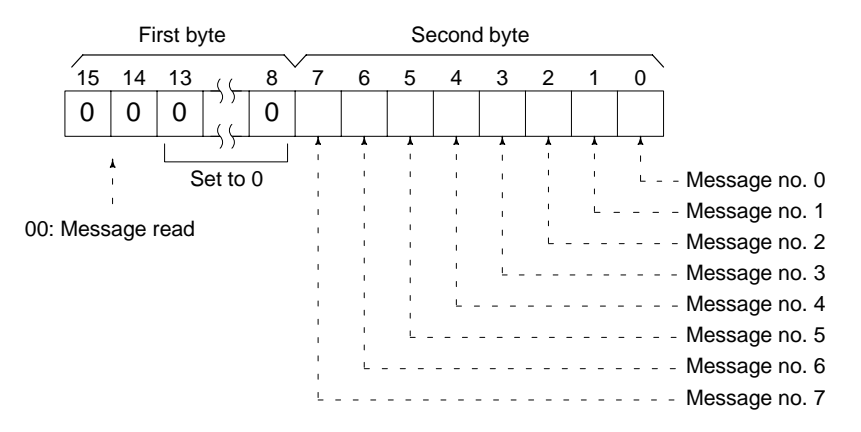

**Message (response):** Each message is read in the numerical order according to the message number. Each message consists of 32 ASCII characters (32 bytes). The total number of bytes of the messages is calculated as follows:

The number of messages \* 32 bytes

If no message has been registered for a message number that has been requested, 32 spaces (ASCII 20) will be returned.

# **10-28 MESSAGE CLEAR**

Clears messages generated with MSG(195).

- Note 1. The MESSAGE READ, MESSAGE CLEAR (refer to 10-27 MESSAGE CLEAR), and FAL/FALS READ commands (refer to 10-29 FAL/FALS READ) share the same command code. They are distinguished by bits 14 and 15 of the two-byte parameter following the command code. To clear messages, bit 14 must be ON (0) and bit 15 must be OFF (0).
  - 2. If any other device holds the access right, messages will not be cleared.

### **Command Block**

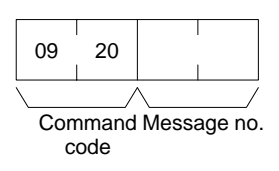

#### **Response Block**

|     |       |     | _      |
|-----|-------|-----|--------|
| 09  | 20    |     |        |
|     | /     |     | /      |
| Con | nmand | Res | sponse |
| С   | ode   | c   | ode    |

#### Parameters

Message no. (command): Turn ON the bits of the messages to be cleared.

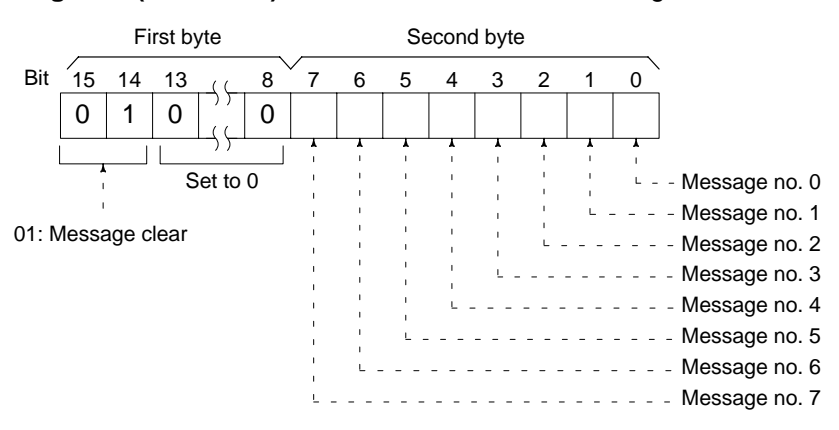

# **10-29 FAL/FALS READ**

Reads FAL/FALS messages.

**Note** The MESSAGE READ (refer to 10-27 MESSAGE READ), MESSAGE CLEAR (refer to 10-28 MESSAGE CLEAR), and FAL/FALS READ commands (refer to 10-29 FAL/FALS READ) share the same command code. They are distinguished by bits 14 and 15 of the two-byte parameter after the command code. To read FAL/FALS messages, bit 14 must be OFF (0) and bit 15 must be ON (1).

#### **Command Block**

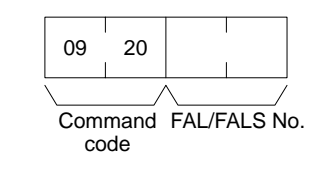

### **Response Block**

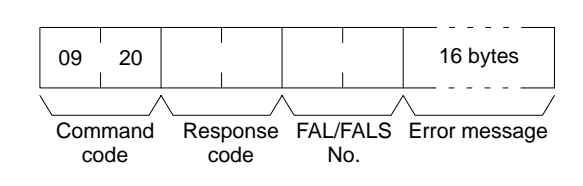

#### Parameters

**FAL/FALS no. (command and response):** In the command block, specify in hexadecimal in bits 0 to 13 the FAL or FALS number to be read as shown below. In the response block, the FAL or FALS number is returned.

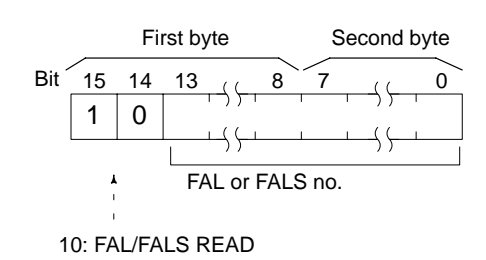

**Error message (response):** The error message specified in the FAL(006) or FALS(007) instruction. If there is no error, 16 spaces (ASCII 20) will be returned.

# **10-30 ACCESS RIGHT ACQUIRE**

Acquires the access right as long as no other device holds it. Execute the AC-CESS RIGHT ACQUIRE command when you need to execute commands continuously without being interrupted by other devices. As soon as the execution of the commands has been completed, execute the ACCESS RIGHT RELEASE command to release the access right (refer to *10-32 ACCESS RIGHT RE-LEASE*). If another devices holds the access right, the device will be identified in the response.

- Note 1. If any other device has the access right, the access right cannot be acquired with this command; use the ACCESS RIGHT FORCED ACQUIRE command (refer to 10-31 ACCESS RIGHT FORCED ACQUIRE).
  - The following commands cannot be executed by other devices if the host computer holds the access right. Do not restrict the access right unless necessary.

PARAMETER AREA WRITE (02 02) PARAMETER AREA CLEAR (02 03) PROGRAM AREA PROTECT (03 04) PROGRAM AREA CLEAR (03 05) PROGRAM AREA WRITE (03 07) PROGRAM AREA PROTECT CLEAR (03 08) RUN (04 01) STOP (04 02) CLOCK WRITE (07 02) MESSAGE CLEAR (09 20) ACCESS RIGHT ACQUIRE (0C 01) ERROR CLEAR (21 01) ERROR LOG CLEAR (21 03) PARAMETER AREA FILE TRANSFER (22 0B) PROGRAM AREA FILE TRANSFER (22 0C) FORCED SET/RESET (23 01) FORCED SET/RESET CANCEL (23 02)

**Command Block** 

| 0C  | 01    | 00   | 00   |
|-----|-------|------|------|
|     |       |      |      |
| Con | nmand | Prog | jram |
| C   | ode   | n    | ο.   |

### **Response Block**

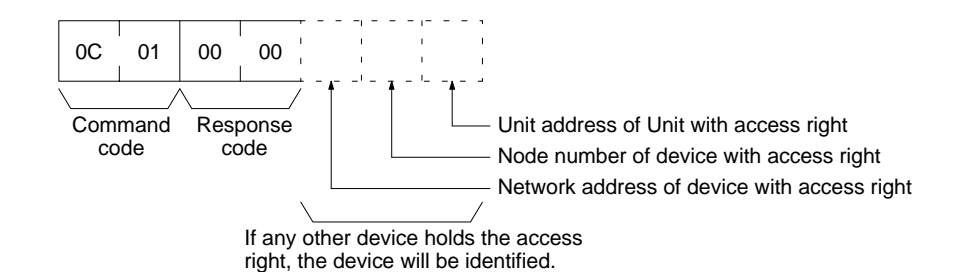

Parameters

Program no. (command): Set to 0000.

# **10-31 ACCESS RIGHT FORCED ACQUIRE**

Acquires the access right even if another device already holds it.

- **Note** 1. Even if any other device has the access right, the access right can be acquired with this command and a normal response code will be returned.
  - The following commands cannot be executed by other devices if the host computer holds the access right. Do not restrict the access right unless necessary.

PARAMETER AREA WRITE (02 02) PARAMETER AREA CLEAR (02 03) PROGRAM AREA PROTECT (03 04) PROGRAM AREA CLEAR (03 05) PROGRAM AREA WRITE (03 07) PROGRAM AREA PROTECT CLEAR  $(03\ 08)$ RUN (04 01) STOP (04 02) CLOCK WRITE (07 02) MESSAGE CLEAR (09 20) ACCESS RIGHT ACQUIRE (0C 01) ERROR CLEAR (21 01) ERROR LOG CLEAR (21 03) PARAMETER AREA FILE TRANSFER (22 0B) PROGRAM AREA FILE TRANSFER (22 0C) FORCED SET/RESET (23 01) FORCED SET/RESET CANCEL (23 02)

- 3. When the ACCESS RIGHT FORCED ACQUIRE command is executed while any other device has the access right, the access right of the other device will be canceled. If possible, wait until the other device completes the present operation, and then execute the ACCESS RIGHT ACQUIRE command (refer to 10-30 ACCESS RIGHT ACQUIRE).
- 4. The device that has lost the access right is not notified.

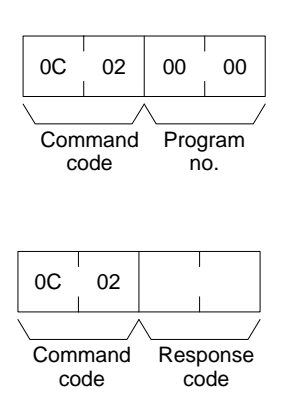

**Command Block** 

**Response Block** 

**Parameters** 

Program no. (command): Set to 0000.

# **10-32 ACCESS RIGHT RELEASE**

Releases the access right regardless of what device holds it. A normal response code will returned even when another device held the access right or when no device held the access right.

**Command Block** 

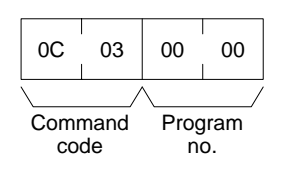

**Response Block** 

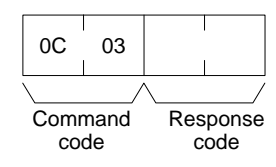

Parameters

Program no. (command): Set to 0000.

# **10-33 ERROR CLEAR**

Clears errors or error messages from the PC. A normal response will be returned even if the error has not occurred.

**Note** The cause of the error must be removed before executing the ERROR CLEAR command or the same error will occur again after the ERROR CLEAR command is executed.

**Command Block** 

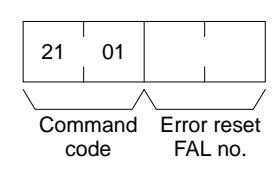

**Response Block** 

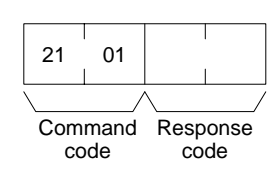

#### Parameters

Error reset FAL no. (command): The code of the error to be reset.

| Error code   | Meaning                                                                                                    |
|--------------|----------------------------------------------------------------------------------------------------|
| FFFE         | Present error cleared. Resets the highest priority error.                                                                                                    |
| 0002         | Momentary power interruption error. This error occurs when the CPU power has been interrupted.                                                                                                    |
| 00A0 to 00A7 | SYSMAC BUS error                                                                                                    |
| 00B0 to 00B3 | SYSMAC BUS/2 error                                                                                                    |
| 00E7         | I/O verification error. This error occurs if the I/O table differs from the actual I/O points in the System.                                                                                                    |
| 00F4         | Non-fatal SFC error. This error occurs when there is an error while the PC is executing an SFC program.                                                                                                    |
| 00F7         | Battery error                                                                                                    |
| 00F8         | Indirect DM error. This error occurs when a mistake has occurred in indirectly addressing the DM Area.                                                                                                    |
| 00F9         | JMP error. This error occurs when a jump has been specified without a destination.                                                                                                    |
| 0200 to 0215 | CPU Bus Unit error (the rightmost two digits are the unit number in BCD of the Unit that has the error). This error occurs if there is a parity error at the time of data transfer between the CPU Bus Unit and CPU or if the CPU Bus Unit has a watchdog timer error. |
| 0400 to 0415 | CPU Bus Unit setting error (the rightmost two digits are the unit number in BCD of the Unit that has the error).                                                                                                    |
| 4101 to 42FF | FAL(006) executed in the user program.                                                                                                    |

### The following codes can be used regardless of the PC's mode:

### The following codes can be used only when the PC is in PROGRAM mode:

| Error code   | Meaning                                                                                                    |  |  |
|--------------|----------------------------------------------------------------------------------------------------|--|--|
| FFFF         | All errors cleared.                                                                                                    |  |  |
| 809F         | Cycle time too long                                                                                                    |  |  |
| 80C0 to 80C7 | I/O bus error. This error occurs when there is an error in an I/O bus check or a Unit has been removed or added when power is turned on to the PC.                             |  |  |
| 80E0         | I/O setting error. This error occurs if the I/O table differs from actual I/O points in the System.                                                                            |  |  |
| 80E1         | I/O points overflow                                                                                                    |  |  |
| 80E9         | Duplication error. This error occurs if the same unit number is assigned more than one Unit or the same word is allocated more than once.                                      |  |  |
| 80F0         | Program error. This error occurs if a program that exceeds memory capacity is executed.                                                                                        |  |  |
| 80F1         | Memory error. This error occurs if an error is found in the PC's memory, memory card, or PC Setup during an memory error check.                                                |  |  |
| 80F3         | Fatal SFC error. This error occurs if an SFC syntax error has been discovered and the program will not execute.                                                                |  |  |
| 80FF         | System error. This error occurs if the CPU has a watchdog timer error.                                                                                                    |  |  |
| 8100 to 8115 | CPU bus error. The rightmost two digits are the unit number in BCD of the CPU Bus Unit that has the error. This error occurs if an error is discovered during a CPU bus check. |  |  |
| C101 to C2FF | FALS(007) executed.                                                                                                    |  |  |

# **10-34 ERROR LOG READ**

Reads the PC's error log.

- **Note** 1. When the PC does not have the specified number of records, all the records that have been stored in the PC will be read and an address range overflow error will result.
  - 2. If the data is too large and exceeds the permissible length of the response block, the part in excess will not be read and a response length overflow error will result.

### ERROR LOG CLEAR

### **Command Block**

**Response Block** 

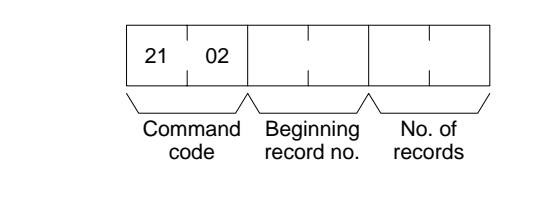

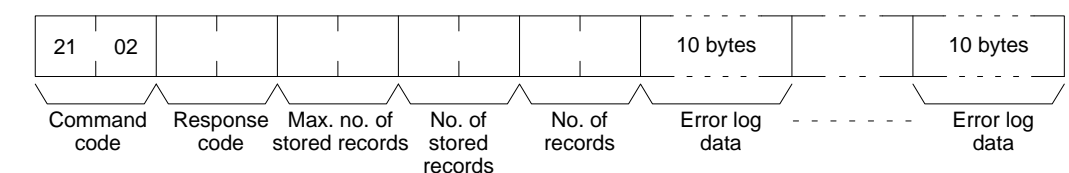

Parameters

**Beginning record no. (command):** The first record to be read (the first record number is 0000).

Max. no. of stored records (response): The maximum number of records that can be recorded.

No. of stored records (response): The number of records that have been recorded.

**No. of records (command and response):** The number of records to read. With the DeviceNet network, up to 15 records can be read at the same time.

**Error log data (response):** The specified error log records will be returned in sequence starting from the beginning record number. The total number of bytes required is calculated as follows:

No. of records x 10 bytes

The configuration of each error record is as follows:

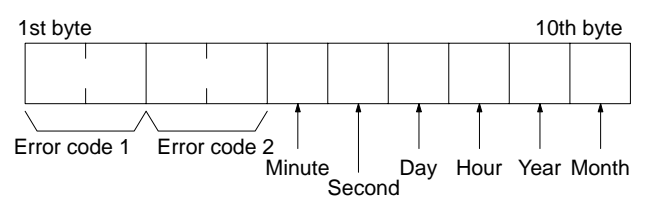

**Error code 1, 2:** Refer to page 184 for error code 1 and to the relevant operation manual or installation guide for error code 2.

Each data includes the second, minute, hour (0 to 23), date, month, and year (the rightmost two digits) in BCD specifying the time that the error occurred.

# **10-35 ERROR LOG CLEAR**

Clears all error log records.

Note This command cannot be executed if any other device has the access right.

**Command Block** 

| 21   | 03          |
|------|-------------|
| Comr | mand<br>nat |

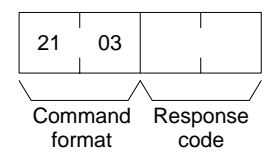

**Response Block** 

# **10-36 FILE NAME READ**

Reads out data on the specified number of files stored in the file device connected to the PC.

### **Command Block**

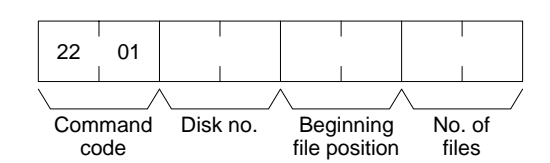

### **Response Block**

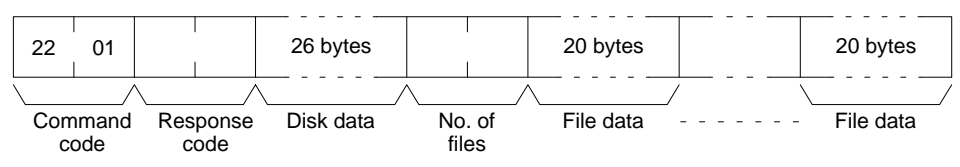

#### Parameters

Disk no. (command): Set to 0000 for the file device (memory card).

**Beginning file position (command):** The first file to be read (the first file number is 0000).

**No. of files (command):** The number of files to be read between 0001 and 0019.

**Disk data (response):** The data from the file device, the configuration of which is as follows:

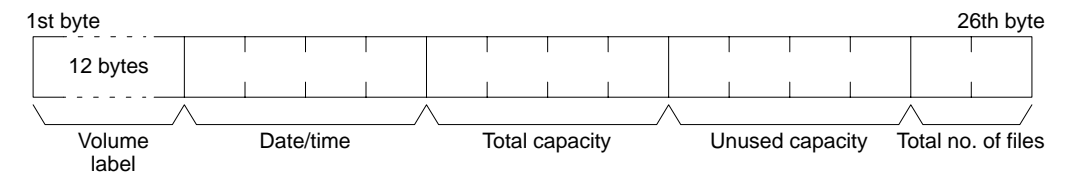

#### Volume Label

The volume label registered with the file device (refer to 10-3 Volume Labels and File Names for the configuration of the volume label). If no volume label has been registered, 20 spaces (ASCII 20) will be returned.

#### Date/Time

The date and time that the volume label was created (see next page).

#### **Total Capacity and Open Capacity**

The total capacity of the file device and the number of bytes still available (hexadecimal).

### Total No. of Files

The number of files recorded in the file device.

**No. of files (response):** The number of files that have been read. Bit 15 is ON (1) if the last file is included.

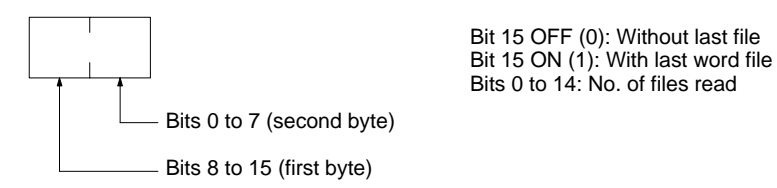

**File data (response):** Each file data consists of 20 bytes. The specified files will be transmitted in sequence starting from the first file. The total number of bytes required is calculated as follows:

No. of read files x 20 bytes

The configuration for each file data is as follows:

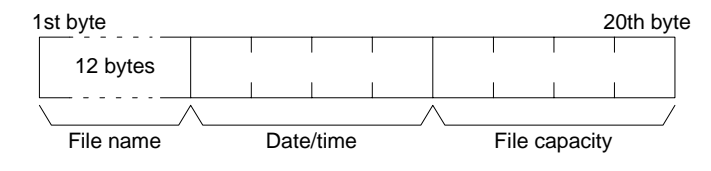

#### **File Name**

The name of the file (refer to 10-3 Volume Labels and File Names for the configuration of the file name).

#### Date/Time

The date and time that the file was created (see below).

#### File Capacity

The capacity (bytes) of the file.

Date/Time

The configuration of the clock data (four bytes or 32 bits) is as follows:

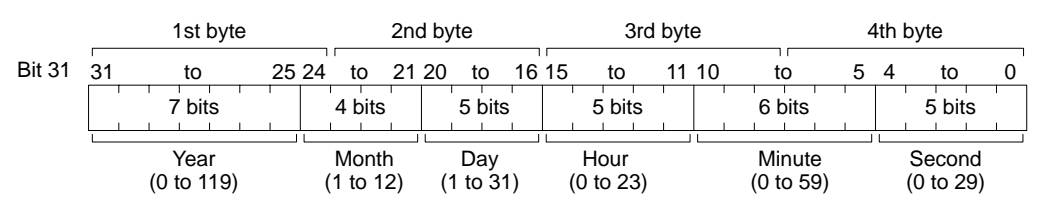

All data values are in BCD.

Year: Add 1980.

Second: Multiply by two.

# **10-37 SINGLE FILE READ**

Reads the contents of a file stored in the file device connected to the PC.

**Command Block** 

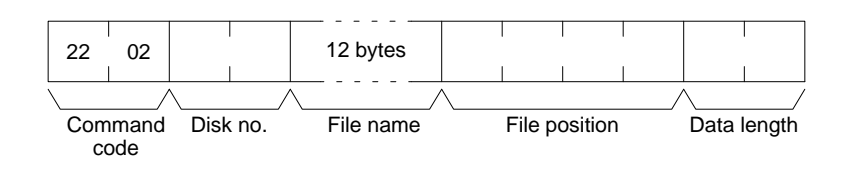

### **Response Block**

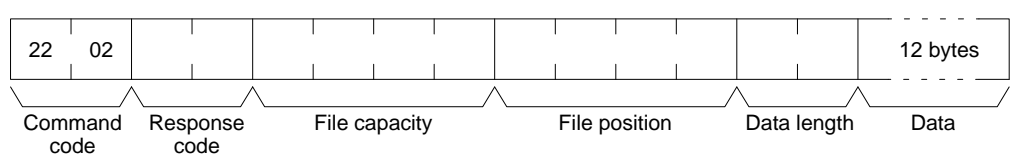

#### Parameters

Disk no. (command): Set to 0000 for the file device (memory card).

**Beginning file name (command):** The name of the file to be read (refer to *10-3 Volume Labels and File Names* for the configuration of the file name).

**File position (command and response):** The number of bytes from the start of the file from which to start reading (files start at 00000000).

**Data length (command and response):** The number of bytes of data to read. **File capacity (response):** The capacity (bytes) of the file that was read.

**Note** If the SINGLE FILE READ command is executed for a file with a file capacity of 0 bytes, the data length will be returned as 0000 and no data will be read.

**Data (response):** The specified data in sequence starting from the specified byte.

# **10-38 SINGLE FILE WRITE**

Writes a new file to the file device connected to the PC or appends/overwrites an existing file stored in the file device. Designation can be made to protect existing files if an attempt is made to create a new file of the same name as an existing file. When a new file is written or an existing file is modified, the file will record the clock data of the PC as the date of the file.

**Note** Writing a new file or modifying an existing file must be done within the capacity of the file device or the SINGLE FILE WRITE command cannot be executed.

### **Command Block**

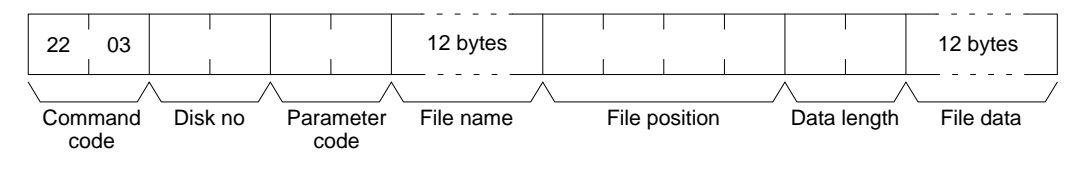

### **Response Block**

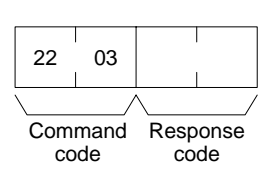

Parameters

**Disk no. (command):** Set to 0000 for the file device (memory card).

Parameter code (command): As follows:

**0000:** Writes a new file. If a file with the same name already exists, the new file will not be created.

**0001:** Writes a new file. If a file with the same name already exists, it will be overwritten

0002: Add data to an existing file.

0003: Overwrite an existing file.

**File name (command):** The name of the file to be written (refer to *10-3 Volume Labels and File Names* for the configuration of the file name).

**File position (command):** The number of bytes from the start of the file from which to start writing (files start at 0000000). To create a new file or add data to an existing file, specify 00000000 as the file position.

Data length (command and response): The number of bytes to be written.

**Note** A new file with a file capacity of 0 (no data) will be created if SINGLE FILE WRITE is executed with 0000 as the data length.

File data (response): The data to be written to the file.

# **10-39 MEMORY CARD FORMAT**

Formats a memory card. Always execute the MEMORY CARD FORMAT before using a new memory card as a file device.

**Note** If the MEMORY CARD FORMAT command is executed, all data will be cleared from the memory card. Be sure that it is okay to delete the data before executing this command.

### **Command Block**

**Response Block** 

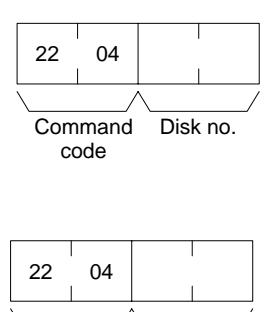

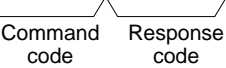

Parameters

Disk no. (command): Set to 0000 for the file device (memory card).

# **10-40 FILE DELETE**

Deletes files stored by the file device connected to the PC.

- **Note** 1. The specified files will be deleted in sequence. If non-existing file names have been specified, the PC will ignore them and the operation will continue.
  - 2. If the specified number of files and the number of file names do not coincide, no files will be deleted.

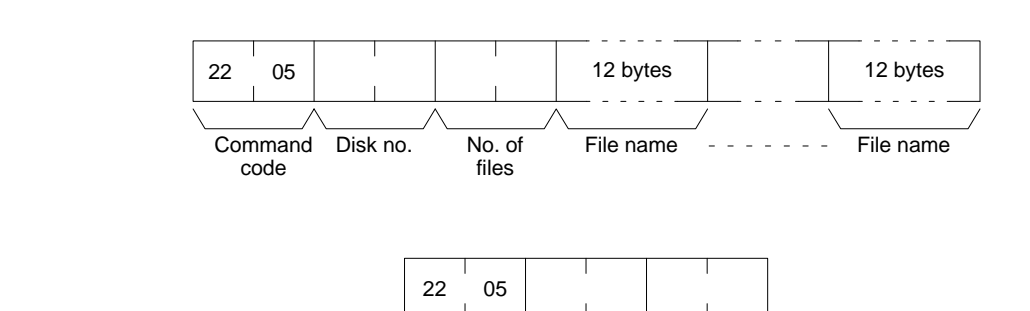

**Parameters** 

Disk no. (command): Set to 0000 for the file device (memory card).

No. of files (command): The number of files to be deleted.

Command

code

**File name (command):** The names of the files to be deleted (refer to *10-3 Vol-ume Labels and File Names* for the configuration of the file name).

Response

code

No. of

files

No. of files (response): The number of files that have been deleted.

# **10-41 VOLUME LABEL CREATE/DELETE**

Creates a volume label on the file device connected to the PC or deletes an existing volume label from the file device.

Only one volume label can be created for a single memory card.

When a volume label is generated, the clock data of the PC will be recorded as the date of the volume label.

**Command Block** 

The command format for creating a volume label is as follows:

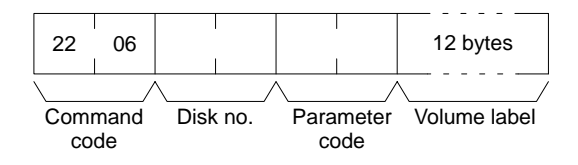

Command Block

**Response Block** 

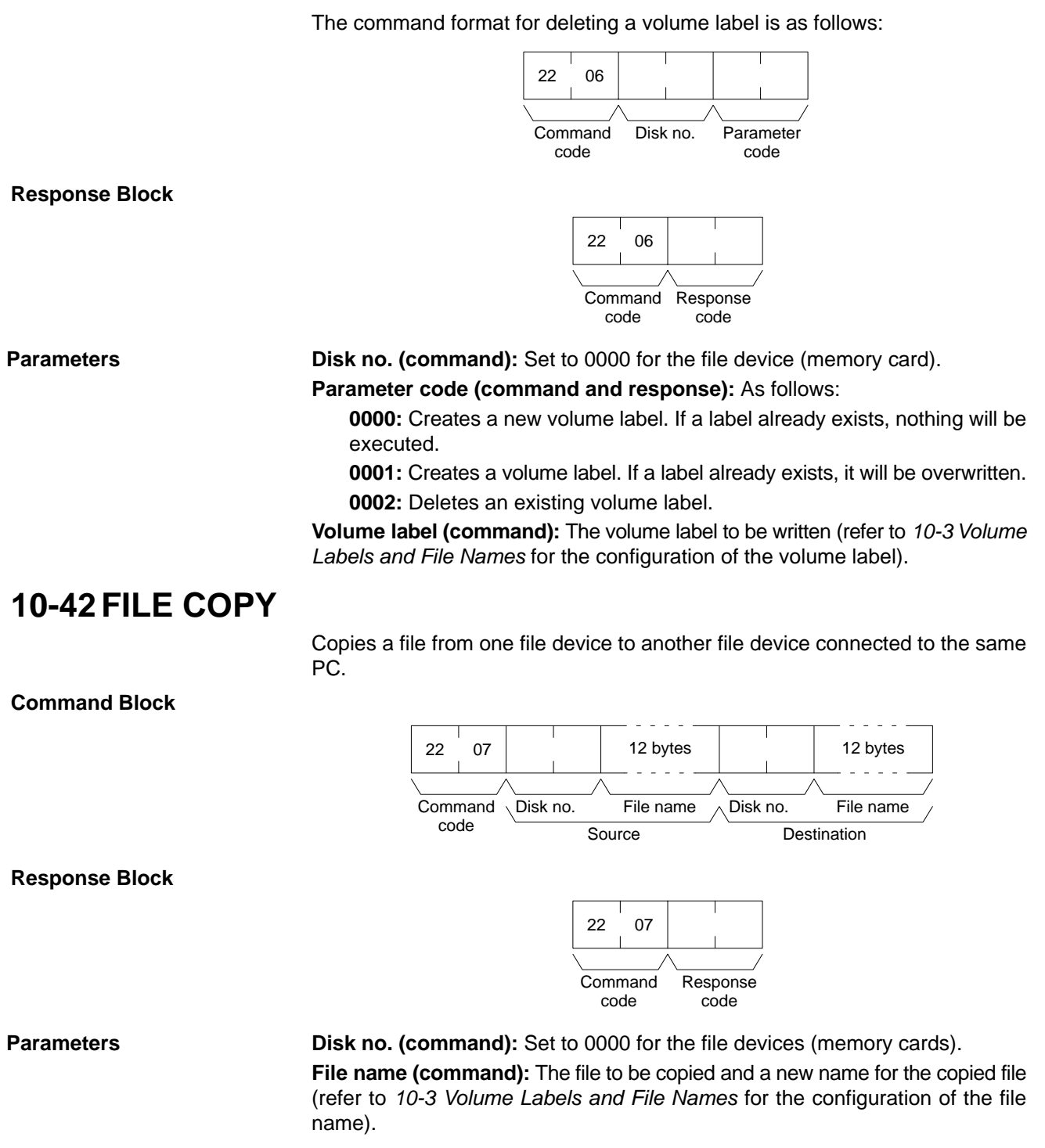

- **Note** 1. The file will not be copied if an existing file name is given.
  - 2. The copied file is given the same date as the original file.

# **10-43 FILE NAME CHANGE**

Changes a file name.

**Command Block** 

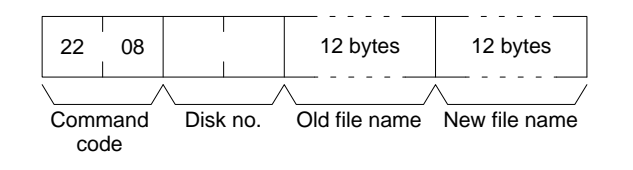

### **Response Block**

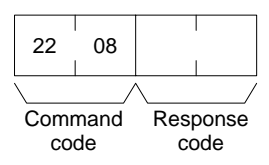

Parameters

**Disk no. (command):** Set to 0000 for the file device (memory cards).

**Old and new file names (command):** The original file name and a new name for the file (refer to *10-3 Volume Labels and File Names* for the configuration of the file name).

- **Note** 1. The file name will not be changed if an existing file name is given for the new file.
  - 2. The new file is given the same date as the original file.

# **10-44 FILE DATA CHECK**

Does a data check on a file stored in the extended memory (file device) connected to the PC by confirming the checksum at the beginning of the file.

**Command Block** 

|            |            |      |     | <br>      |    |
|------------|------------|------|-----|-----------|----|
| 22         | 09         |      |     | 12 bytes  |    |
|            | /          |      | /   |           | _/ |
| Comr<br>co | nand<br>de | Disk | no. | File name |    |

Response Block

| 22  | 09   |          |
|-----|------|----------|
|     | /    |          |
| Com | mand | Response |
| CO  | de   | code     |

Parameters

**Disk no. (command):** Set to 0000 for the file device (memory cards). **File name (command):** The file to be checked (refer to *10-3 Volume Labels and File Names* for the configuration of the file name).

File Data Check

The configuration of a file stored in the file device is as follows:

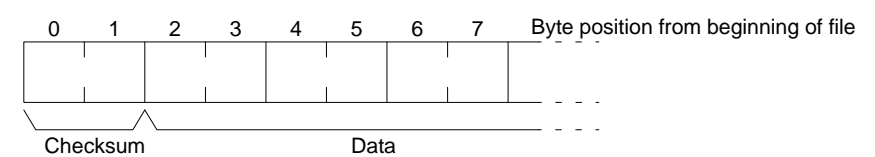

### Checksum

The first two bytes of a file are called the checksum, which is the rightmost two bytes resulting from adding all data words (two bytes each). If the number of all bytes is odd, a byte of 00 is added to it so that the number of the number of bytes is even.

#### Example

- Data: 13 3A E4 F3 CC 0B 3C 5F A2
- Words: 133A E4F3 CC0B 3C5F A200
- Total: 133A + E4F3 + CC0B + 3C5F + A200 = 2A297
- Checksum: A2 97

### Data

"File data" refers to the data in a file that a file device stores. A file data check is done with the checksum. To complete a file data check, the data words starting from the third byte are added and the result is compared with the checksum. If these values are the same, the file is assumed to contain no errors; if the values differ, a parity/sum check error will result. A file with a capacity of two bytes has a checksum of 0000.

# **10-45 MEMORY AREA FILE TRANSFER**

Transfers or compares data between the PC memory areas and the file device connected to the PC. The clock data of the PC upon completion of the MEMORY AREA FILE TRANSFER command will be recorded as the date of the file that has been transferred.

- **Note** 1. The checksum is stored at the front (bytes 0 and 1) of the file. Thus file transfer or comparison is effective from the next byte after the checksum.
  - The MEMORY AREA FILE TRANSFER command can be executed regardless of the PC's mode. It is the user's responsibility to program steps to prohibit this command from being executed when the PC is in RUN mode if such protection is necessary. Execute the CONTROLLER STATUS READ command (refer to 10-23 CONTROLLER STATUS READ) to read the PC's mode.
  - 3. If data is written to the Timer/Counter PV Area, the Completion Flags will be turned OFF (0).

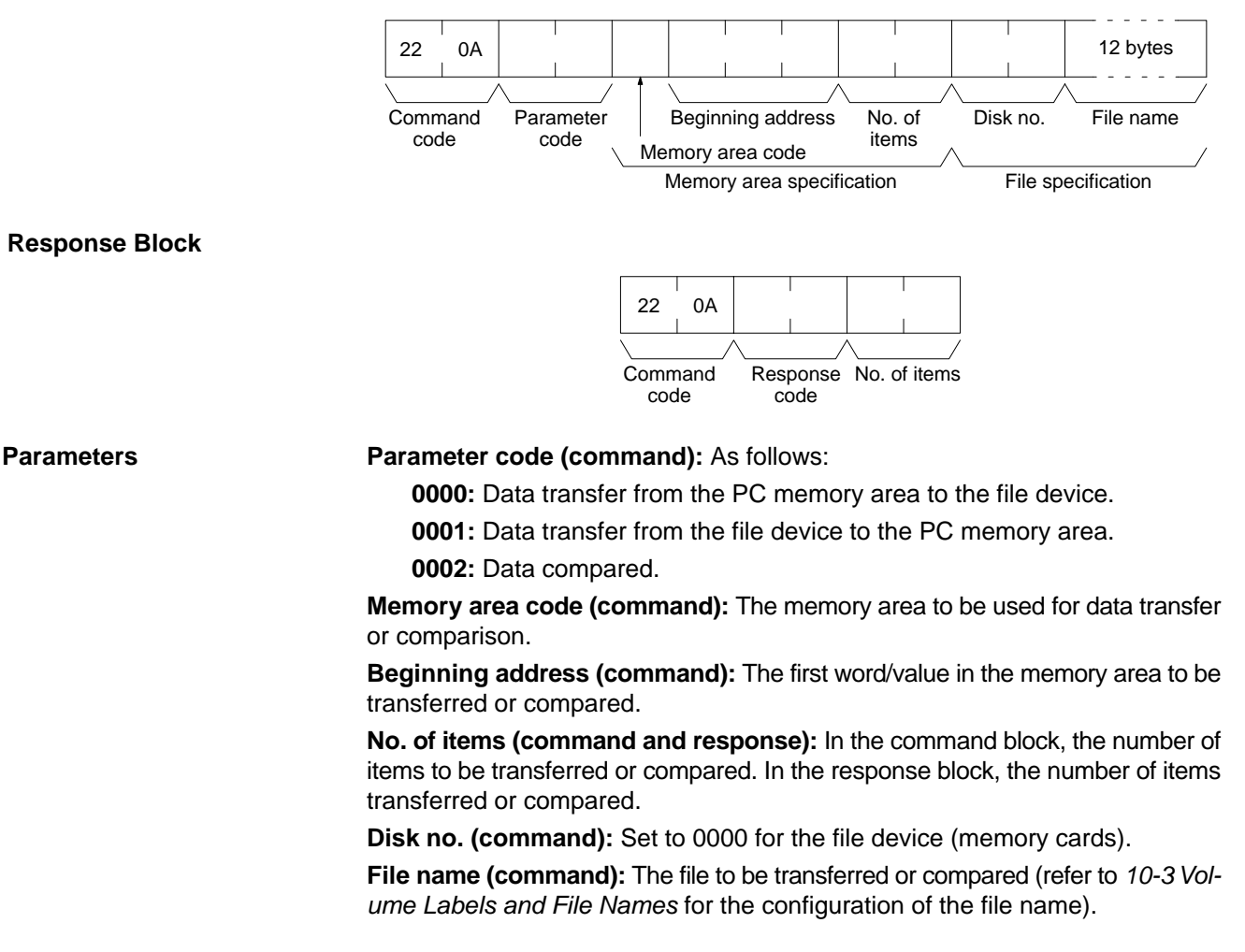

### **Command Block**

#### Memory Areas

The following data can be used for transfer or comparison (refer to *10-2 Memory Area Designations* for memory area designations):

| Memory area                             | Data                          | Memory area code           | No. of<br>bytes |
|-----------------------------------------|-------------------------------|----------------------------|-----------------|
| CIO, TR, CPU Bus<br>Link, and Auxiliary | Word contents                 | 80                         | 2               |
| Timer/Counter                           | PV                            | 81                         | 2               |
| DM                                      | Word contents                 | 82                         | 2               |
| Expansion DM                            | Word contents, specified bank | 90 to 97<br>(banks 0 to 7) | 2               |
|                                         | Word contents, current bank   | 98                         | 2               |

Note Refer to 10-2-2 Data Configurations for the various data configurations.

# **10-46 PARAMETER AREA FILE TRANSFER**

Compares or transfers data between the PC's parameter area and the file device connected to the PC. The clock data of the PC upon completion of the PA-RAMETER AREA FILE TRANSFER command will be recorded as the date of the file that has been transferred.

A file can be transferred to the I/O table only when the PC is in PROGRAM mode.

- **Note** 1. The checksum is stored at the front (bytes 0 and 1) of the file. Thus file transfer or comparison is effective from the next byte after the checksum.
  - 2. The PARAMETER AREA FILE TRANSFER command can be executed regardless of the PC's mode. It is the user's responsibility to program steps to prohibit this command from being executed when the PC is in RUN mode if such protection is necessary. Execute the CONTROLLER STATUS READ command (refer to 10-23 CONTROLLER STATUS READ) to read the PC's mode.
  - 3. This command cannot be executed if any other device holds the access right or when memory is write-protected via the key switch on the front panel of the PC.

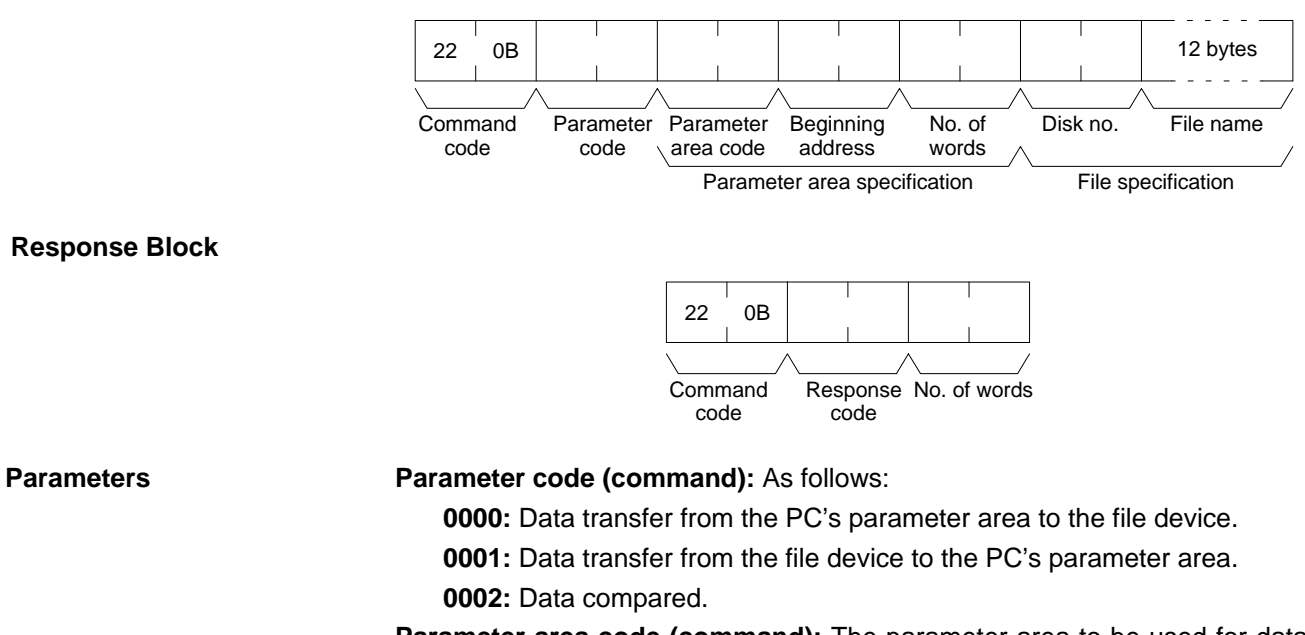

**Parameter area code (command):** The parameter area to be used for data transfer or comparison.

### **Command Block**

Beginning address (command): The first word in the parameter area to be transferred or compared. Each parameter area has consecutive word addresses beginning at 0000.

No. of words (command and response): In the command block, the number of data words to be transferred or compared. In the response block, the number of words transferred or compared

Note If 0000 is specified as the number of items, no data will be transferred or compared and a normal response code will be returned.

Disk no. (command): Set to 0000 for the file device (memory cards).

File name (command): The file to be transferred or compared (refer to 10-3 Volume Labels and File Names for the configuration of the file name).

### **Parameter Areas**

The following shows the parameter areas and the words that can be specified. The word ranges in parentheses show the possible values for the beginning word.

| PC S                       | Setup       | 80 10<br>(0000 to 00FF)  |                           | -80 00<br>(0000 to 0FFF) |
|----------------------------|-------------|--------------------------|---------------------------|--------------------------|
| Peripheral Device settings |             | -80 11<br>(0000 to 00BF) | - 80 01<br>(0000 to 06BF) |                          |
| I/O t                      | able        | 80 12<br>(0000 to 03FF)  |                           |                          |
| Routing                    | tables*     | 80 13<br>(0000 to 01FF)  |                           |                          |
| CPU Bus Unit settings      | Unit No. 0  |                          | - 80 02<br>(0000 to 083F) |                          |
|                            | Unit No. 15 | ]                        | ]                         |                          |

**Note** \*Although the routing tables have a 512-word area (0000 to 01FF), only a 48-word area (0000 to 003F) of it can be read/written.

# **10-47 PROGRAM AREA FILE TRANSFER**

Compares or transfers data between the PC's program area and the file device connected to the PC. The clock data of the PC upon completion of the PRO-GRAM AREA FILE TRANSFER command will be recorded as the date of the file that has been transferred.

- 1. The checksum is stored at the front (bytes 0 and 1) of the file. Thus file trans-Note fer or comparison is effective from the next byte after the checksum.
  - 2. This command cannot be executed when the access right is held by any other device or when the PC is write-protected by the key switch on the front panel.
  - 3. The PROGRAM AREA FILE TRANSFER command cannot be executed when the PC is in the RUN mode.

### **Command Block**

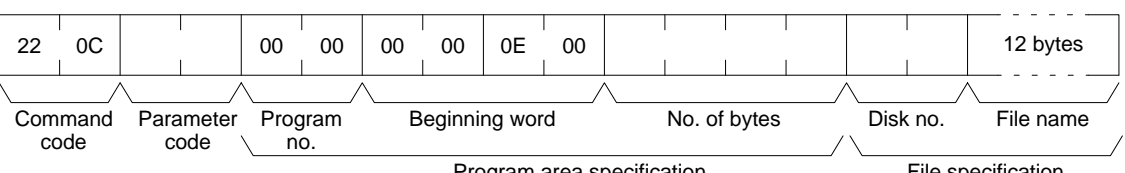

Program area specification

### **Response Block**

| 22       | 0C           |      |              |      |        |   |
|----------|--------------|------|--------------|------|--------|---|
|          | /            |      | /            |      |        |   |
| Con<br>c | nmand<br>ode | Resp | oonse<br>ode | Data | length | 1 |

Parameters

Parameter code (command): As follows:

**0000:** Data transferred from the program area to the file device.

**0001:** Data transferred from the file device to the program area.

0002: Data compared.

Program no. and beginning word (command): As follows:

0000: Program no.

00000E00: Beginning word

**No. of bytes (command):** The number of data bytes to be transferred or compared as follows:

**0000F1FE:** CV500 or CVM1-CPU01-V

0001F1FE: CV1000/CV2000 or CVM1-CPU11/21-V

**Note** If 00000000 is specified as the number of transfer data bytes, no file transfer or comparison will be performed and a normal response code will be returned.

Disk no. (command): Set to 0000 for the file device (memory card).

**File name (command):** The file to be transferred or compared (refer to *10-3 Volume Labels and File Names* for the configuration of the file name).

**Data length (response):** The number of bytes that have been transferred or compared.

# **10-48 FORCED SET/RESET**

Force-sets (ON) or force-resets (OFF) bits/flags or releases force-set status. Bits/flags that are forced ON or OFF will remain ON or OFF and cannot be written to until the forced status is released.

**Note** This command cannot be used to release the status of Completion Flags for timers or counters. Use the FORCE SET/RESET CANCEL command (refer to 10-49 FORCE SET/RESET CANCEL).

### **Command Block**

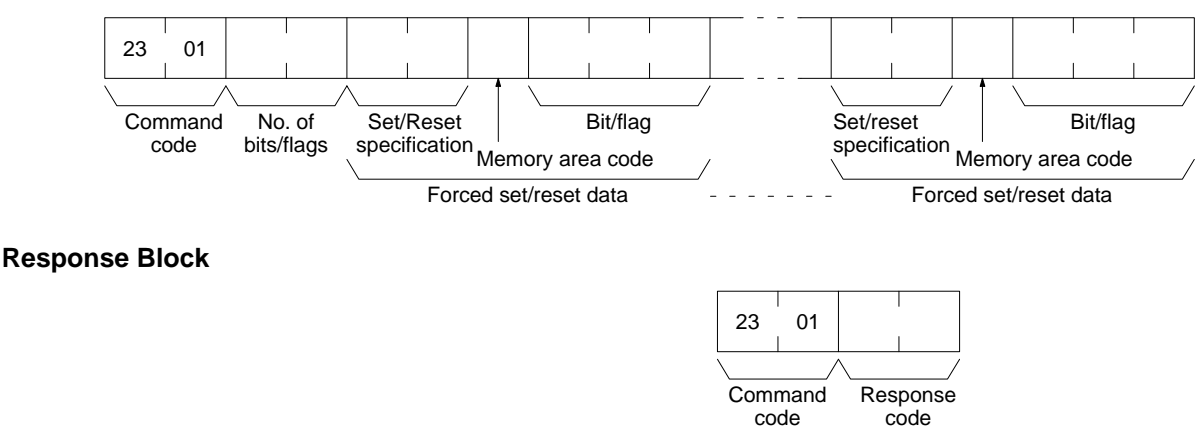

#### Parameters

No. of bits/flags (command): The number of bits/flags to be controlled. Set/Reset specification (command): The action to be taken for each bit/flag

| Value | Name                                          |
|-------|-----------------------------------------------|
| 0000  | Force-reset (OFF)                             |
| 0001  | Force-set (ON)                                |
| 8000  | Forced status released and bit turned OFF (0) |
| 8001  | Forced status released and bit turned ON (1)  |
| FFFF  | Forced status released                        |

**Memory area code (command):** The memory area of the bit or flag to be controlled.

Bit/Flag (command): The bit or flag to be controlled.

#### **Memory Areas**

The bits (flags) in the following memory areas can be forced set/reset or released (refer to *10-2 Memory Area Designations* for memory area designations):

| Memory area                             | Data                   | Memory area<br>code |
|-----------------------------------------|------------------------|---------------------|
| CIO, TR, and CPU Bus<br>Link (see note) | Bits status            | 00                  |
| Timer/Counter                           | Completion Flag status | 01                  |
| Transition                              | Flag status            | 03                  |

**Note** FORCED SET/RESET cannot be used for the Auxiliary Area.

# **10-49 FORCED SET/RESET CANCEL**

Cancels all bits (flags) that have been forced ON or forced OFF.

**Command Block** 

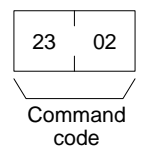

**Response Block** 

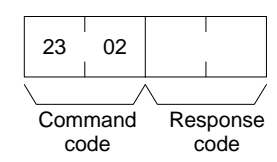

**Note** The bits (flags) in the following memory areas can be forced set or forced reset, and cancelled.

| Memory area                          | Data                   | Memory code |
|--------------------------------------|------------------------|-------------|
| CIO, TR, CPU Bus Link, and Auxiliary | Bits status            | 00          |
| Timer/Counter                        | Completion Flag status | 01          |
| Transition                           | Flag status            | 03          |

# SECTION 11 FINS Commands to CS1-series and C200HX/HG/HE CPU Units

This section provides information on the FINS commands that can be addressed to the CPU Units of CS1-series and C200HX/HG/HE PCs.

| 11-1  | Command List                | 200 |  |  |  |  |  |
|-------|-----------------------------|-----|--|--|--|--|--|
| 11-2  | Memory Area Designations    |     |  |  |  |  |  |
|       | 11-2-1 Word/Bit Addresses   | 201 |  |  |  |  |  |
|       | 11-2-2 Data Configuration   | 202 |  |  |  |  |  |
| 11-3  | MEMORY AREA READ            | 202 |  |  |  |  |  |
| 11-4  | MEMORY AREA WRITE           | 203 |  |  |  |  |  |
| 11-5  | MULTIPLE MEMORY AREA READ   | 204 |  |  |  |  |  |
| 11-6  | COMPOSITE REGISTRATION READ | 204 |  |  |  |  |  |
| 11-7  | REGISTER COMPOSITE READ     | 205 |  |  |  |  |  |
| 11-8  | CONTROLLER DATA READ        | 206 |  |  |  |  |  |
| 11-9  | CONTROLLER STATUS READ      | 206 |  |  |  |  |  |
| 11-10 | CLOCK READ                  | 207 |  |  |  |  |  |

# 11-1 Command List

The beginning portions of the command and response block up to the command codes and the FCS and terminator have been omitted for simplicity, but must be added for actual transmission if not automatically generated for the transmission method being used.

In the illustrations of command and response blocks in this section, each box represents one byte (i.e., two hexadecimal or BCD digits). Be careful when adding the header, where each box represents one digit (i.e., four bits).

The following table lists the FINS commands supported by C200HX/HG/HE CPU Units and the PC operating modes during which they are enabled.

| Command |    | Name                        |       | PC mode |         |     |
|---------|----|-----------------------------|-------|---------|---------|-----|
| code    |    |                             | RUN   | MONITOR | PROGRAM |     |
| 01      | 01 | MEMORY AREA READ            | Valid | Valid   | Valid   | 200 |
|         | 02 | MEMORY AREA WRITE           | Valid | Valid   | Valid   | 201 |
|         | 04 | MULTIPLE MEMORY AREA READ   | Valid | Valid   | Valid   | 202 |
|         | 10 | COMPOSITE REGISTRATION READ | Valid | Valid   | Valid   | 202 |
|         | 11 | REGISTER COMPOSITE READ     | Valid | Valid   | Valid   | 203 |
| 05      | 01 | CONTROLLER DATA READ        | Valid | Valid   | Valid   | 204 |
| 06      | 01 | CONTROLLER STATUS READ      | Valid | Valid   | Valid   | 204 |
| 07      | 01 | CLOCK READ                  | Valid | Valid   | Valid   | 205 |

**Note** Although CS1-series CPU Units support other commands, only the ones listed above can be made via DeviceNet (CompoBus/D).

# 11-2 Memory Area Designations

The following table gives the addresses to use when reading or writing PC data. The *Data area address* column gives the normal addresses used in the PC program. The *Address used in communications* column are the addresses used in CV-mode commands and responses. These addresses are combined with the memory area codes to specify PC memory locations. These addresses are not the same as the actual memory addresses of the data.

The *No. of bytes* column specifies the number of bytes to read or write data for that area. The number of bytes varies for the same area depending on the memory area code. Actual data area sizes vary with the PC being used. Refer to your PC's operation manual for specific limits.

| Memory area                 | Data                      | Data area address                        | Address used in<br>communications |          | Memory<br>area code                     | No. of<br>bytes |
|-----------------------------|---------------------------|------------------------------------------|-----------------------------------|----------|-----------------------------------------|-----------------|
|                             |                           |                                          | 1st and 2nd<br>bytes              | 3rd byte |                                         |                 |
| CIO area                    | Bit status                | 00000 to 51115                           | 0000 to 01FF                      | 00 to 0F | 00                                      | 1               |
|                             | Word contents             | 000 to 511                               |                                   | 00 to 00 | 80                                      | 2               |
| LR area                     | Bit status                | LR 0000 to LR 6315                       | 03E8 to 0427                      | 00 to 0F | 00                                      | 1               |
|                             | Word contents             | LR 00 to LR 63                           |                                   | 00 to 00 | 80                                      | 2               |
| HR area                     | Bit status                | HR 0000 to HR 9915                       | 0428 to 048B                      | 00 to 0F | 00                                      | 1               |
|                             | Word contents             | HR 00 to HR 99                           |                                   | 00 to 00 | 80                                      | 2               |
| AR area                     | Bit status                | AR 0000 to AR 2715                       | 048C to 04A7                      | 00 to 0F | 00                                      | 1               |
|                             | Word contents             | AR 000 to AR 27                          |                                   | 00 to 00 | 80                                      | 2               |
| Timer Area/<br>Counter Area | Completion<br>Flag status | TIM 000 to TIM 511<br>CNT 000 to CNT 511 | 0000 to 01FF                      | 00 to 00 | 01                                      | 1               |
|                             | PV                        | TIM 000 to TIM 511<br>CNT 000 to CNT 511 |                                   | 00 to 00 | 81                                      | 2               |
| DM Area                     | Word contents             | DM 0000 to DM 9999                       | 0000 to 270F                      | 00 to 00 | 82                                      | 2               |
| EM Area                     | Word contents             | EM 0000 to EM 6144                       | 0000 to 17FF                      | 00 to 00 | 90 to 92, 98,<br>A8 to AF<br>(see note) | 2               |

**Note** EM Area bank designations:

90 to 97: Banks 0 to 7

98: Current bank

A8 to AF: Banks 8 to 15

# 11-2-1 Word/Bit Addresses

Each word/bit address specifies a specific bit or word. The rightmost two digits of the address specify bit 00 to 15 (or 00 if not required), and leftmost four digits specify the word address.

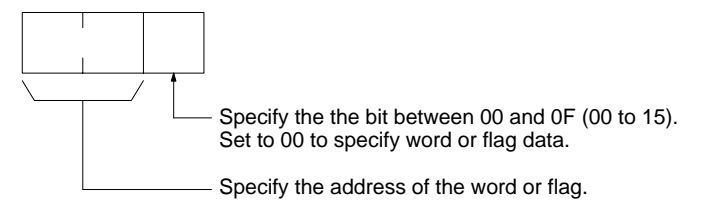

To obtain the corresponding address of the desired word or bit, add the data area word address (hexadecimal) to the first address of the range of addresses used for that data area in communications. For example, the address for word AR 13 is computed as follows:

| First address for AR Area; | 048C |
|----------------------------|------|
| 048C + 0D (13 in BCD);     | 0499 |

The word address for AR 13 would be 049900 (the memory area code would specify this as a word) and the address of bit 12 in AR 13 would be 04990C.

The unit of access (bit or word) and the data code are specified as shown in the following illustration.

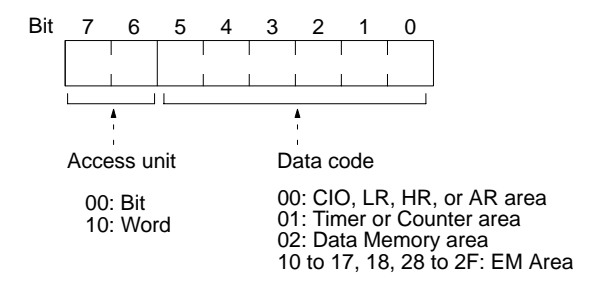

# 11-2-2 Data Configuration

The configuration of the various types of data that can be read or written is shown below. The number of bytes required for each type of data is also given.

| Flag or Bit Status (One | <b>00:</b> Bit is OFF (0) |
|-------------------------|---------------------------|
| Byte)                   | <b>01:</b> Bit is ON (1)  |

Word Contents or PV (Two Bytes)

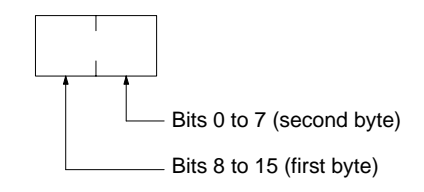

# 11-3 MEMORY AREA READ

Reads the contents of the specified number of consecutive memory area words starting from the specified word. All words must be in the same memory area (here, all memory areas with the same memory area code are considered as one area).

### **Command Block**

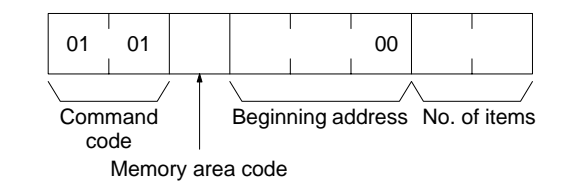

### **Response Block**

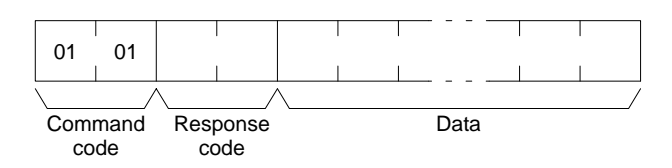

#### Parameters

Memory area code (command): The data area to read.

**Beginning address (command):** The address of the first word/bit/flag to read from memory. Specify 00 for the 3rd byte.

**No. of items (command):** The number of items to be read. Specify 0000 to 03E7 (0 to 999 decimal). The command can complete normally even if zero items are specified. When reading through a DeviceNet network, however, the total number of bytes in one read must be 156 or less. Adjust the number of items according to the number of bytes required per item so that the total number of bytes being read does not exceed 156.

**Data (response):** The data from the specified words is returned in sequence starting from the beginning address. PVs for timers and counters are returned as BCD. The required number of bytes in total is calculated as follows:

No. of bytes required by each item x No. of items

#### **Memory Areas**

The following area can be read (refer to *11-2 Memory Area Designations* for PC word/bit address designations):

| Memory area             | Data                   | Memory area code | No. of<br>bytes |
|-------------------------|------------------------|------------------|-----------------|
| CIO, LR, HR, or AR area | Word contents          | 80               | 2               |
| Timer/Counter           | Completion Flag status | 01               | 1               |
| Memory area | Data          | Memory area<br>code       | No. of<br>bytes |
|-------------|---------------|---------------------------|-----------------|
|             | PV            | 81                        | 2               |
| DM          | Word contents | 82                        | 2               |
| EM          | Word contents | 90 to 97, 98,<br>A8 to AF | 2               |

Note Refer to 11-2-2 Data Configurations for the various data configurations.

## 11-4 MEMORY AREA WRITE

Writes data to the specified number of consecutive words starting from the specified word. All words must be in the same memory area (here, all memory areas with the the same memory area code are considered as one area).

**Note** When data is written to the Timer/Counter PV Area, the Completion Flags will be turned OFF (0).

#### **Command Block**

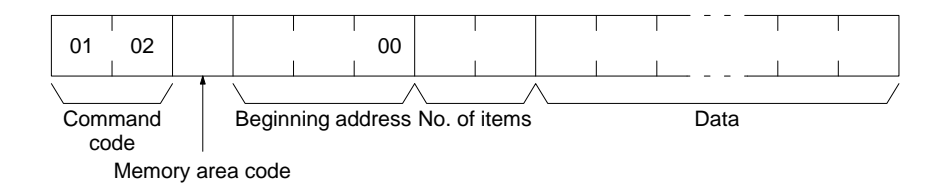

#### **Response Block**

| 01  | 02   |                |
|-----|------|----------------|
|     | /    | $\backslash$ / |
| Com | mand | Response       |
| CO  | de   | code           |

#### **Parameters**

Memory area code (command): The data area to write.

Beginning address (command): The first word/value to write. Specify 00 for the 3rd byte.

**No. of items (command):** The number of items to be written. Specify 0000 to 03E5 (0 to 997 decimal). The command can complete normally even if zero items are specified. When writing through a DeviceNet network, however, the total number of bytes in one write must be 152 or less. Adjust the number of items according to the number of bytes required per item so that the total number of bytes being written does not exceed 152.

**Data (command):** The data to be written. PVs for timers and counters are written as BCD. The required number of bytes in total is calculated as follows:

2 bytes x No. of items

The following data can be written (refer to *11-2 Memory Area Designations* for the word/bit address designations):

| Memory area             | Data          | Memory area<br>code       | No. of<br>bytes |
|-------------------------|---------------|---------------------------|-----------------|
| CIO, LR, HR, or AR area | Word contents | 80                        | 2               |
| Timer/Counter           | PV            | 81                        | 2               |
| DM                      | Word contents | 82                        | 2               |
| EM                      | Word contents | 90 to 97, 98,<br>A8 to AF | 2               |

Note Refer to 11-2-2 Data Configurations for the various data configurations.

**Parameters** 

## 11-5 MULTIPLE MEMORY AREA READ

Reads the contents of the specified number of non-consecutive memory area words, starting from the specified word.

**Note** If there is an error in the command code or an address, no data will be read.

**Command Block** 

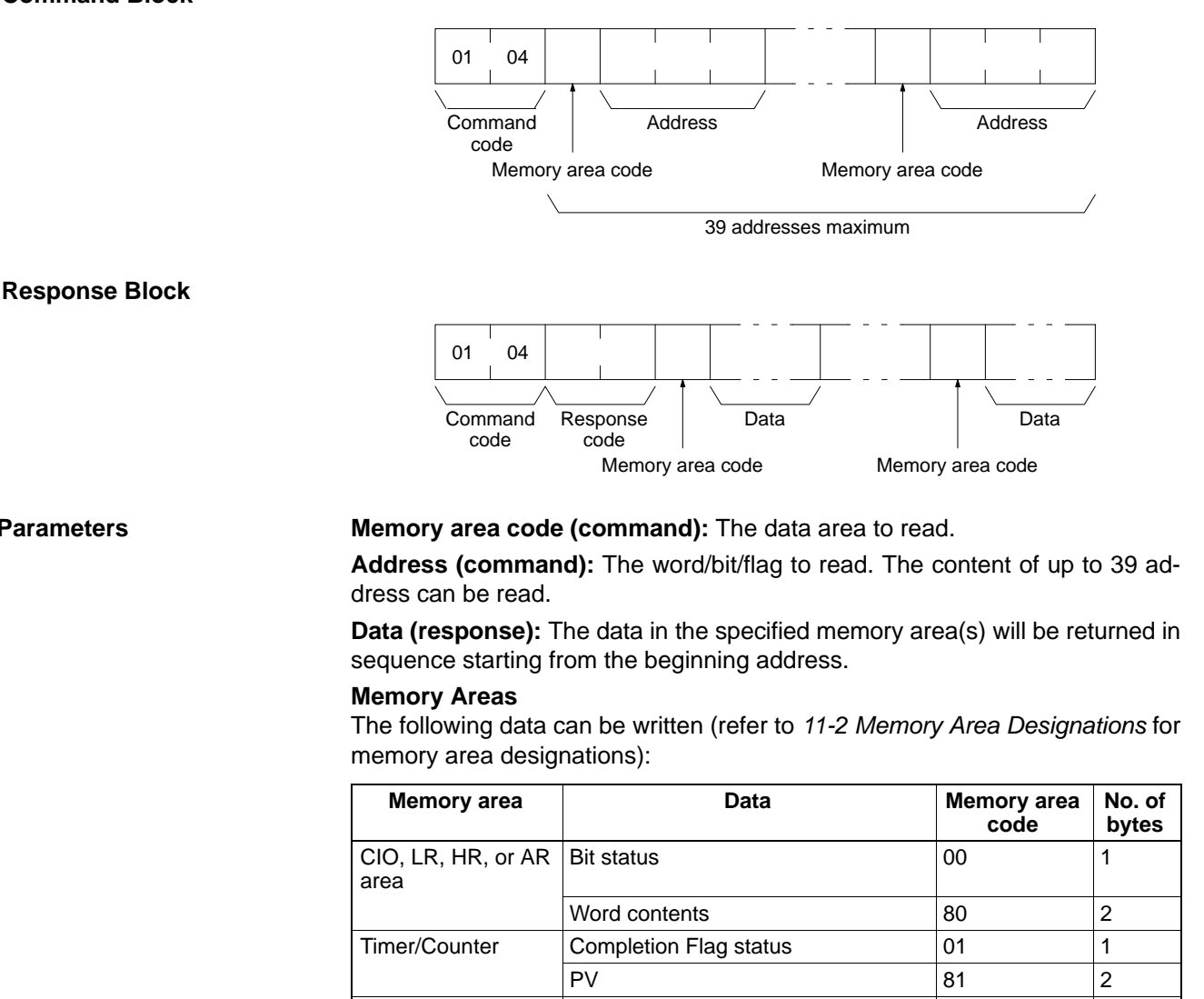

**Note** Refer to 11-2-2 Data Configurations for the various data configurations.

Word contents

Word contents

## **11-6 COMPOSITE REGISTRATION READ**

DM

ΕM

Reads the memory areas according to the addresses specified with the COM-POSITE READ REGISTRATION command (01 11).

82

90 to 97, 98, A8 to AF

2

2

- Note 1. Although this command is addressed to the CPU Unit, it is actually processed by the DeviceNet Master Unit. The command will thus result in an error if it is not sent to a CPU Unit through a DeviceNet network.
  - 2. If there is an error in the command code or a read address, no data will be read.

### **REGISTER COMPOSITE READ**

#### **Command Block**

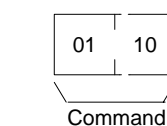

Commai code

**Response Block** 

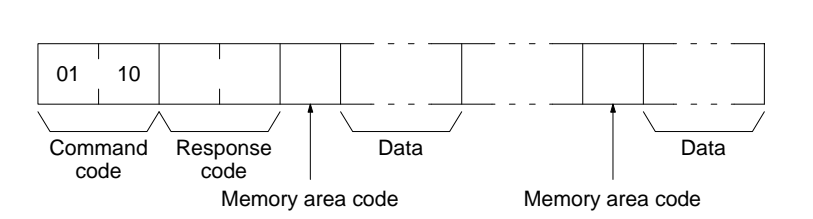

Parameters

Memory area code (response): The data area to read.

**Data (response):** The data in the specified with the COMPOSITE READ REG-ISTRATION command will be returned in sequence. The number of bytes returned for each item depends on the item that is specified.

## 11-7 REGISTER COMPOSITE READ

Registers the contents to be read with the COMPOSITE REGISTRATION READ command (01 10). Up to 100 items can be registered for reading for 2-by-tes data; up to 50 items for 4-byte data, i.e., up to 200 bytes of data can be read.

The contents registered with this command is effective until the power supply to the PC is turned OFF or until the Master Unit is reset. This enables executing the COMPOSITE REGISTRATION READ command consecutively without having to specify the contents to be read again.

- **Note** 1. Although this command is addressed to the CPU Unit, it is actually processed by the DeviceNet Master Unit. The command will thus result in an error if it is not sent to a CPU Unit through a DeviceNet network.
  - 2. If there is an error in the command code or a read address, no data will be read.

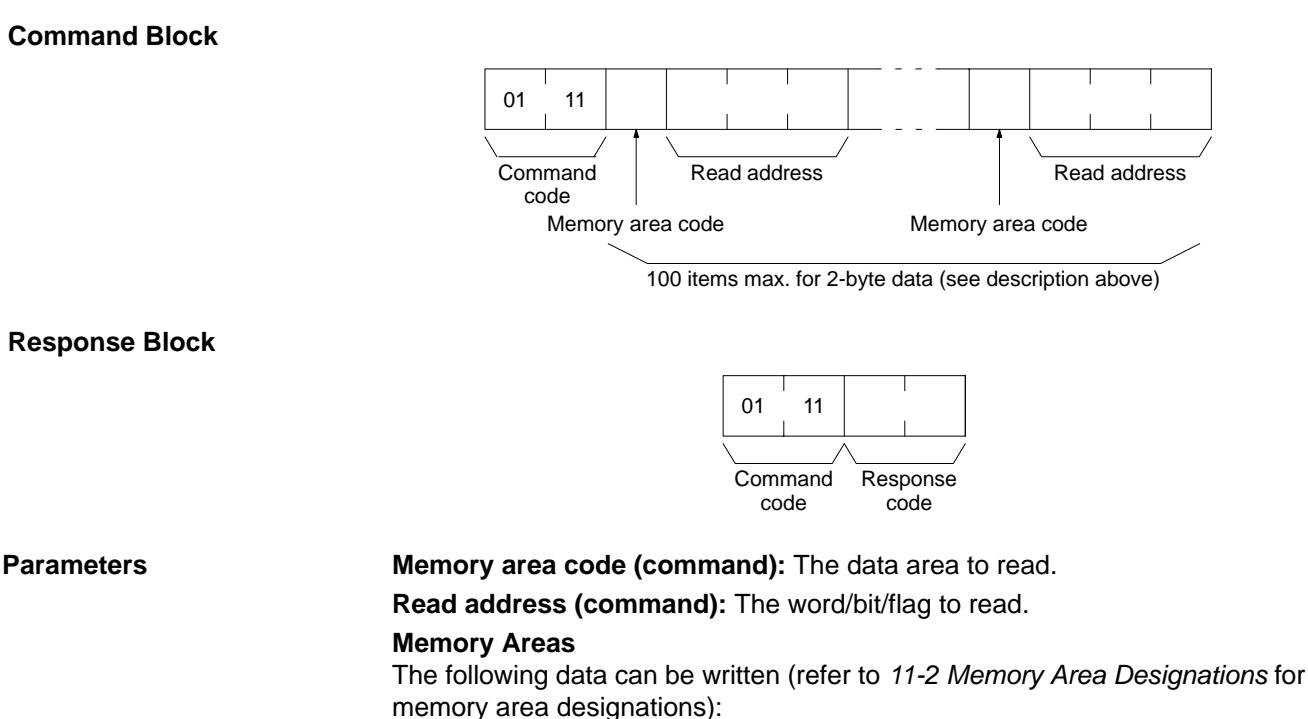

203

| Memory area         | Data                          | Memory area<br>code       | No. of<br>bytes |
|---------------------|-------------------------------|---------------------------|-----------------|
| CIO, TR, CPU Bus    | Bit status                    | 00                        | 1               |
| Link, and Auxiliary | Word contents                 | 80                        | 2               |
| Timer/Counter       | Completion Flag status        | 01                        | 1               |
|                     | PV                            | 81                        | 2               |
| DM                  | Word contents                 | 82                        | 2               |
| EM                  | Word contents, specified bank | 90 to 97, 98,<br>A8 to AF | 2               |

**Note** Refer to 10-2-2 Data Configurations for the various data configurations.

## 11-8 CONTROLLER DATA READ

Reads the following data:

• Controller model and version

#### **Command Block**

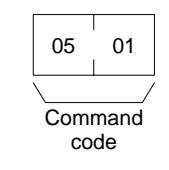

**Response Block** 

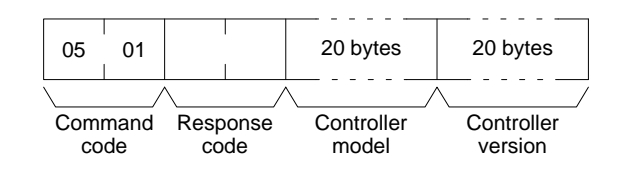

Parameters

**Controller model and Controller version (response):** Both are returned in ASCII (20 bytes (i.e., 20 ASCII characters) max. each). The version of MPU1 is returned first followed by the version of MPU2. If the model or version information does not require 20 bytes, the remainder of the 20 bytes will be filled with spaces (ASCII 20).

## 11-9 CONTROLLER STATUS READ

Reads the status of the Controller.

#### **Command Block**

**Response Block** 

|         |      |    | _ |  |  |  |  |
|---------|------|----|---|--|--|--|--|
| 0       | 6    | 01 |   |  |  |  |  |
|         |      |    | 7 |  |  |  |  |
| Command |      |    |   |  |  |  |  |
|         | code |    |   |  |  |  |  |
|         |      |    |   |  |  |  |  |
|         |      |    |   |  |  |  |  |
|         |      |    |   |  |  |  |  |
| 01      |      | I  |   |  |  |  |  |

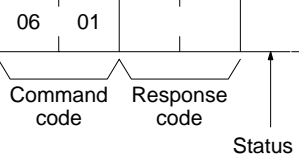

#### Parameters

Status (response): The operating status of the PC as follows:

- 00: Stop (program not being executed)
- **01:** Run (program being executed)
- 80: CPU on standby

## 11-10 CLOCK READ

Reads the clock. This command is valid for the C200H only.

#### **Command Block**

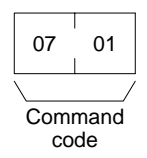

**Response Block** 

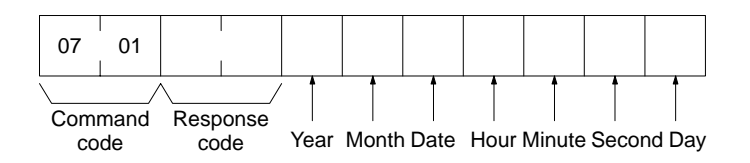

Parameters

Year, month, date, hour, minute, second, day (response): Each value is expressed in BCD.

Year: The rightmost two digits of the year.

Hour: 00 to 23.

Day: As follows:

| Value | 00  | 01  | 02   | 03  | 04   | 05  | 06  |
|-------|-----|-----|------|-----|------|-----|-----|
| Day   | Sun | Mon | Tues | Wed | Thur | Fri | Sat |

## SECTION 12 FINS Commands to Master Units

This section provides information on the FINS commands that can be addressed to the DeviceNet (CompoBus/D) Master Units.

| 12-1 | Command List         | 210 |
|------|----------------------|-----|
| 12-2 | RESET                | 210 |
| 12-3 | CONTROLLER DATA READ | 210 |
| 12-4 | ECHOBACK TEST        | 211 |
| 12-5 | ERROR LOG READ       | 211 |
| 12-6 | ERROR LOG CLEAR      | 212 |

## 12-1 Command List

The beginning portions of the command and response block up to the command codes and the FCS and terminator have been omitted for simplicity, but must be added for actual transmission if not automatically generated for the transmission method being used.

In the illustrations of command and response blocks in this section, each box represents one byte (i.e., two hexadecimal or BCD digits). Be careful when adding the header, where each box represents one digit (i.e., four bits).

The following table lists the FINS commands supported by the DeviceNet Units.

| Command<br>code |    | Name                 |     |
|-----------------|----|----------------------|-----|
| 04              | 03 | RESET                | 208 |
| 05              | 01 | CONTROLLER DATA READ | 208 |
| 08              | 01 | LOOP BACK TEST       | 209 |
| 21              | 02 | ERROR LOG READ       | 209 |
|                 | 03 | ERROR LOG CLEAR      | 210 |

## 12-2 RESET

Resets the DeviceNet Master Unit.

- 1, 2, 3... 1. No response will be returned for this command.
  - 2. Communications errors may occur for Slaves or timeouts may occur for remote nodes with which message communications are in progress when the Master Unit is reset, but normal communications will be possible again as soon as the Master Unit restarts.

**Command Block** 

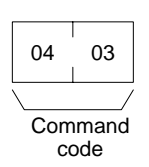

## 12-3 CONTROLLER DATA READ

Reads the model and version of the DeviceNet Master Unit.

#### **Command Block**

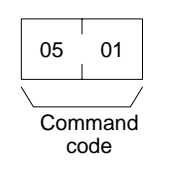

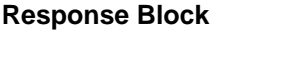

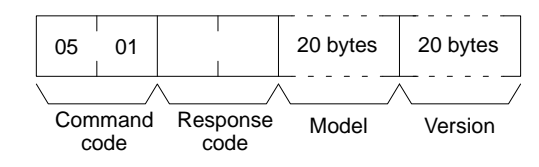

#### Parameters

**Model and Version (response):** Both are read in ASCII (20 bytes (i.e. 20 ASCII characters) max. each). If the model or version information does not require 20 bytes, the remainder of the 20 bytes will be filled with spaces (ASCII 20). The Master Unit version will be "0200" for all PCs. The following model data will be returned.

#### Section 12-4

CVM1 and CV-series PCs:

CVM1-DRM21-V1 CS1-series and C200HX/HG/HE/HS PCs: C200HW-DRM21-V1

## 12-4 ECHOBACK TEST

Executes an echo test between the local node and a destination node.

- 1. The destination node is designated in the control data of the CMND(194) Note instruction.
  - 2. The unit address must designate a DeviceNet Master Unit.

#### Command Block

**Response Block** 

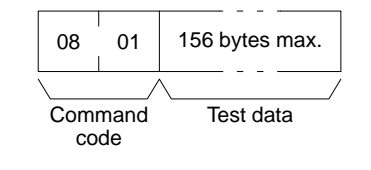

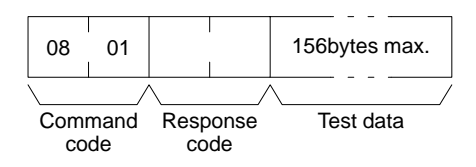

**Parameters** 

Test data (command and response): In the command block, designate the data to be transmitted to the destination node. The designated data consists of 156 bytes maximum (binary data). In the response block, the test data from the command block will be returned as it is. If the test data in the response block is different from that in the command block, an error has occurred.

## 12-5 ERROR LOG READ

Reads the specified number of records from the error history file beginning with the specified record.

- Note 1. If the number of records that you designate in the command block exceeds the actual number of stored records, all the stored records will be returned and no error will occur. If there are no records in the error history, a response code of 1103 will be returned (address range specification error) and no records will be returned.
  - 2. The error history in the Master Unit is cleared when power to the PC is turned off or the Master Unit is reset. Be sure to save the error history in the DM area if you want to maintain the data.

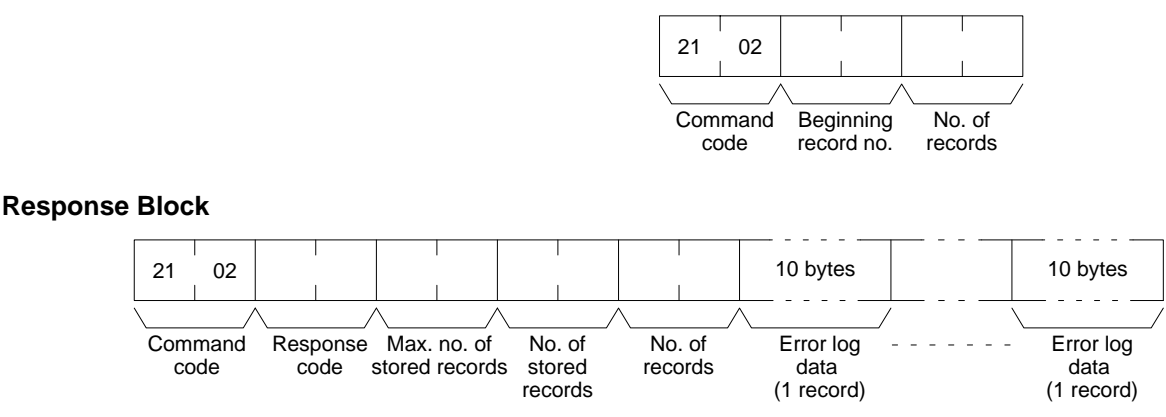

## **Command Block**

#### Parameters

**Beginning record no. (command):** Designates the beginning record number in a range of 0000 to 0013 (0 to 19 in decimal) (the first record is 0000).

**No. of records (command and response):** Designates the number of records to be read in a range of 0001 to 0014 (1 to 20 in decimal). If more than 20 records is specified, all records through the last one will be returned along with a 110B error response code (response too long).

**Max. no. of stored records (response):** The maximum number of stored records varies with the kind of Unit. The DeviceNet Master Unit can store 20 records maximum.

No. of stored records (response): The number of records that have been recorded.

**Error log data (response):** The specified error log records will be returned in sequence starting from the beginning record number. The total number of bytes required is calculated as follows:

No. of records x 10 bytes

The configuration of each error record is as follows:

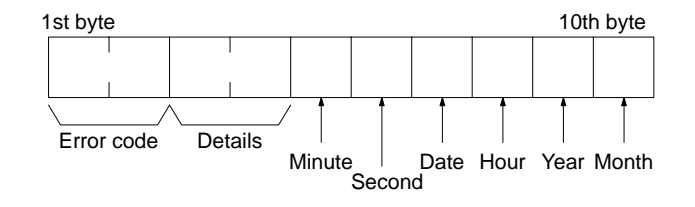

- Error Code and Details The error code and details vary with the kind of Unit.
- Minute, Second, Date, Hour, Year, and Month Each record includes the second, minute, hour (0 to 23), date, month, and year (the rightmost two digits) in BCD specifying the time that the error occurred.
- **Note** The time stamp is returned only for CVM1 and CV-series PCs. All bytes will be all zeros for other PCs. If the time of the error is required, use the clock function (CS1 Series: A351 to A354; C200HX/HG/HE/HS: AR 18 to AR 20).

## 12-6 ERROR LOG CLEAR

Clears all error log records to all zeros.

Note This command cannot be executed if any other device has the access right.

**Command Block** 

| 21      | 03 |  |  |  |  |
|---------|----|--|--|--|--|
|         |    |  |  |  |  |
| Command |    |  |  |  |  |
| format  |    |  |  |  |  |

**Response Block** 

| 21     | 03   |      |      |  |  |
|--------|------|------|------|--|--|
|        |      |      |      |  |  |
| Com    | mand | Resp | onse |  |  |
| format |      | co   | de   |  |  |

## SECTION 13 Software Switches and Status Area

This section describes the software switches used to control DeviceNet operation and the status area used to access DeviceNet status.

| 13-1 | Softwar  | e Switch/Status Area                 | 214 |
|------|----------|--------------------------------------|-----|
| 13-2 | Softwar  | e Switches                           | 215 |
| 13-3 | Status A | urea                                 | 217 |
|      | 13-3-1   | Master Status Area 1                 | 218 |
|      | 13-3-2   | Master Status Area 2                 | 221 |
|      | 13-3-3   | Current Communications Cycle Time    | 221 |
|      | 13-3-4   | Registered Slave Data                | 221 |
|      | 13-3-5   | Normal Slave Data                    | 222 |
|      | 13-3-6   | Using the Status Area in Programming | 222 |
|      |          |                                      |     |

## 13-1 Software Switch/Status Area

The software switch/status flag area contains the software switches required to control the network and the status flags that indicate the status of the network and Slaves. In CVM1 and CV-series PCs, the statuses of software switches and status flags are stored in the CPU Bus Unit Area, and in CS1-series and C200HX/HG/HE/HS PCs, they are stored in the Special I/O Unit Area.

#### CVM1 and CV-series PCs

The CPU Bus Unit Area is divided into sixteen 25-word groups. These groups are allocated to the CPU Bus Units according to their unit number settings, as shown in the following diagram.

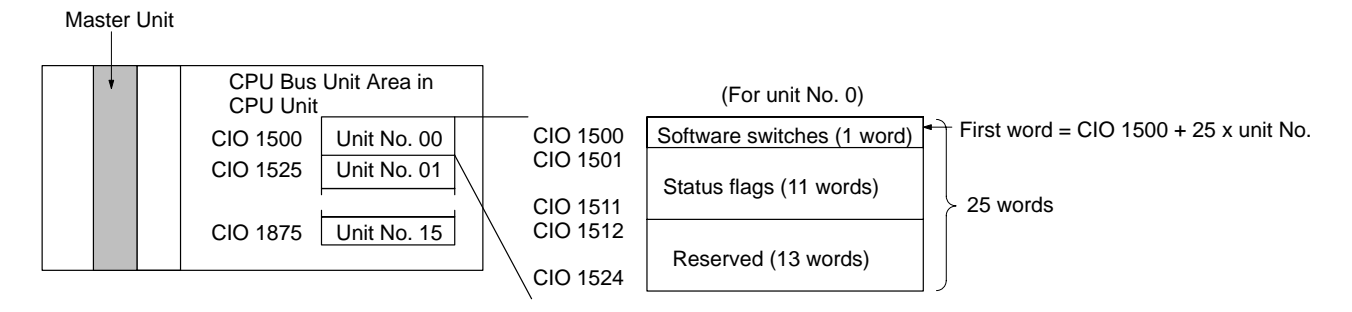

#### **CS1-series PCs**

The Special I/O Unit Area is divided into sixteen 10-word groups. These groups are allocated to the Special I/O Units according to their unit number settings, as shown in the following diagram.

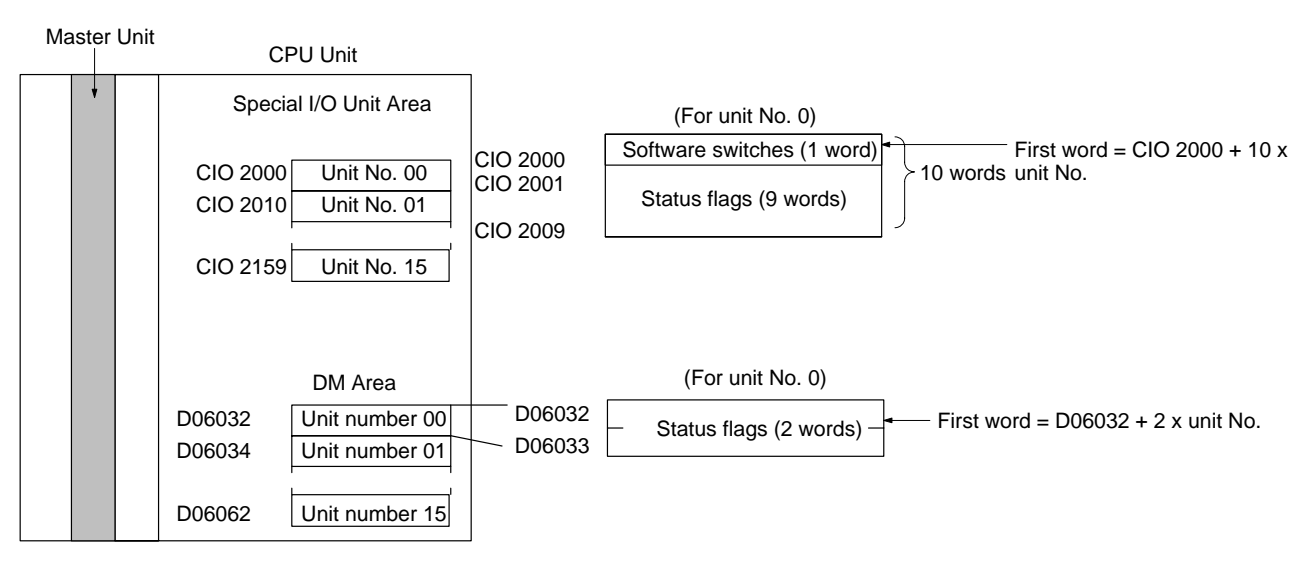

## C200HX, C200HG, C200HE, and C200HS PCs

The Special I/O Unit Area is divided into sixteen 10-word groups. These groups are allocated to the Special I/O Units according to their unit number settings, as shown in the following diagram.

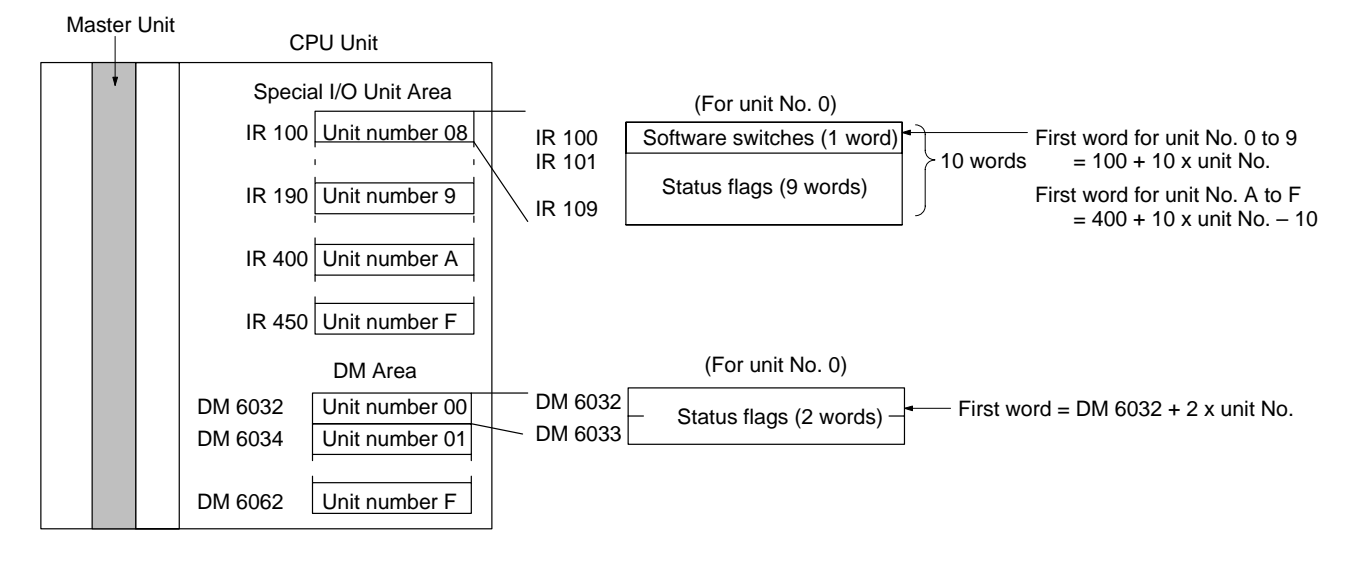

## 13-2 Software Switches

The software switches are used to control the scan list and restart communications that have been stopped due to communications errors. The scan list is a list which contains data on the nodes participating in DeviceNet (CompoBus/D) communications, such as the node addresses and I/O points for each node; it is stored in the Master Unit's non-volatile memory. Refer to 8-2 Scan List for more details.

The following diagram shows the locations of the software switches.

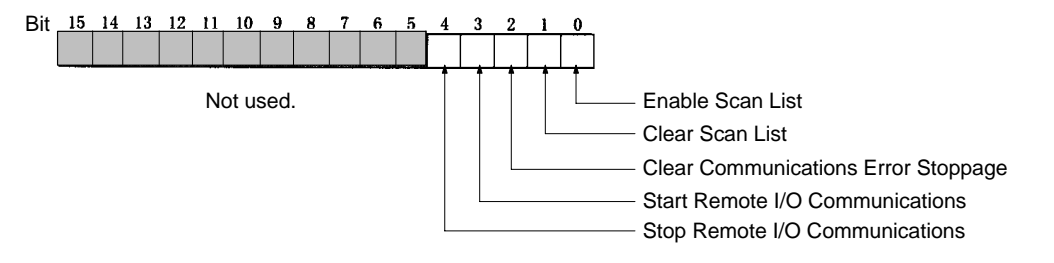

| Name                                                                                                    | CVM1 and<br>CV-series PCs                    | CS1-series<br>PCs                                                                                                    | C200HX/HG/HE/HS                                                                                                    | Bit                                                                               | Function                                                                                                    |
|----------------------------------------------------------------------------------------------------|----------------------------------------------|----------------------------------------------------------------------------------------------------|----------------------------------------------------------------------------------------------------|-----------------------------------------------------------------------------------|----------------------------------------------------------------------------------------------------|
| Enable Scan<br>List<br>Clear Scan List<br>Clear<br>Communications<br>Error Stoppage                                                                                                    | CV-series PCs<br>CIO 1500 + 25<br>x unit No. | CIO 2000 + 10<br>x unit No.                                                                                                    | Unit No. 0 to 9:<br>IR 100+10 x unit No.<br>Unit No. A to F:<br>IR 400+10 x unit No.–10                                                                                                    | 00<br>01<br>02                                                                    | Turn from OFF to ON when<br>operating with the scan list<br>disabled to register the Slaves<br>currently participating in<br>communications in the scan list<br>and restart remote I/O<br>communications with the scan<br>list enabled. The PC must be<br>in PROGRAM mode.<br>Turn from OFF to ON to clear<br>the scan list restart<br>communications with the scan<br>list disabled. The PC must be<br>in PROGRAM mode.<br>Turn from OFF to ON when the<br>Master Unit's DIP switch has<br>been set to stop |
|                                                                                                    |                                              |                                                                                                    |                                                                                                    |                                                                                   | communications when a<br>communications error occurs<br>to restart communications after<br>communications errors.                                                                                                    |
| Start Remote<br>I/O<br>Communications                                                                                                    |                                              |                                                                                                    |                                                                                                    | 03                                                                                | Turn from OFF to ON to start remote I/O communications.                                                                                                    |
| Stop Remote I/O<br>Communications                                                                                                    |                                              |                                                                                                    |                                                                                                    | 04                                                                                | Turn from OFF to ON to stop remote I/O communications.                                                                                                    |
| the scan list is created, communications are started with the scan list is<br>The Enable Scan List software switch is effective only when the PC is<br>GRAM mode and communications are being performed with the scar<br>abled. If this bit is turned ON while the Master Unit is already operating<br>scan list enabled, the operation won't be performed and an error will of<br>The result of the operation is indicated in the status flags, as follows:<br>Normal completion: The Scan List Operation Completed FI<br>ON.<br>Error completion: The Scan List Operation Error Flag goes<br>After creating the scan list, check which of these flags is ON and then t<br>the Enable Scan List software switch. |                                              |                                                                                                    |                                                                                                    |                                                                                   | rted with the scan list enabled.<br>e only when the PC is in PRO-<br>erformed with the scan list dis-<br>nit is already operating with the<br>med and an error will occur.<br>atus flags, as follows:<br>eration Completed Flag goes<br>ration Error Flag goes ON.<br>e flags is ON and then turn OFF                                                                                                    |
| Clear Scan List                                                                                                    |                                              | When the Clear S<br>being used will be<br>disabled.<br>The result of the<br>Normal comp<br>ON.<br>Error comple<br>After clearing the<br>the Clear Scan L<br>The Clear Scan I<br>GRAM mode and<br>abled. The status<br>with the scan list | can List software switch i<br>e cleared and communicated<br>operation is indicated in<br>oletion: The Scan L<br>tion: The Scan List<br>scan list, check which of<br>ist software switch.<br>List software switch is ef<br>d communications are be<br>of this bit is ignored whe<br>disabled. | s turne<br>ations<br>the sta<br>ist Ope<br>these<br>fective<br>eing po<br>n the N | ed from OFF to ON, the scan list<br>will be started with the scan list<br>atus flags, as follows:<br>eration Completed Flag goes<br>ration Error Flag goes ON.<br>flags is ON and then turn OFF<br>e only when the PC is in PRO-<br>erformed with the scan list en-<br>Master Unit is already operating                                                                                                    |
| Clear Communic<br>Error Stoppage                                                                                                    | cations                                      | When the Master<br>communications                                                                                                    | Unit's DIP switch has bee<br>error occurs, the Clear C                                                                                                    | en set<br>Commu                                                                   | to stop communications when a<br>inications Error Stoppage soft-                                                                                                    |

| ware switch can be turned from OFF to ON to restart communications after a communications error. Be sure to correct the cause of the error before restarting communications because the error will recur immediately if the cause isn't corrected. |
|----------------------------------------------------------------------------------------------------|
| The Clear Communications Error Stoppage software switch is effective only when communications have been stopped due to an error. (The status of this bit is ignored otherwise.)                                                                    |
| The Communications Stoppage Cleared Flag will go ON when this operation is completed. Check that this flag is ON and then turn OFF the Clear Communications Error Stoppage software switch.                                                        |
| The Start Remote I/O Communications software switch can be turned from OFF to ON to start remote I/O communications. If remote I/O communications are already started, this switch will have no effect.                                            |
| The Remote I/O Communications Operating Flag will turn ON when remote I/O communications have started. Check that this flag is ON and then turn OFF the Start Remote I/O Communications software switch.                                           |
| The Stop Remote I/O Communications software switch can be turned from OFF to ON to stop remote I/O communications. If remote I/O communications are already stopped, this switch will have no effect.                                              |
| The Remote I/O Communications Operating Flag will turn OFF when remote I/O communications have stopped. Check that this flag is OFF and then turn OFF the Stop Remote I/O Communications software switch.                                          |
|                                                                                                    |

## 13-3 Status Area

The status flags indicate the status of the Master Unit and the Network. These flags occupy the 11 words after the word allocated to the software switches (except the last two words are allocated in the DM area for C200HX/HG/HE/HS PCs). The 11 words are divided into five areas, as shown in the following diagram.

#### CVM1 and CV-series PCs

#### CS1-series and C200HX/HG/HE/HS PCs

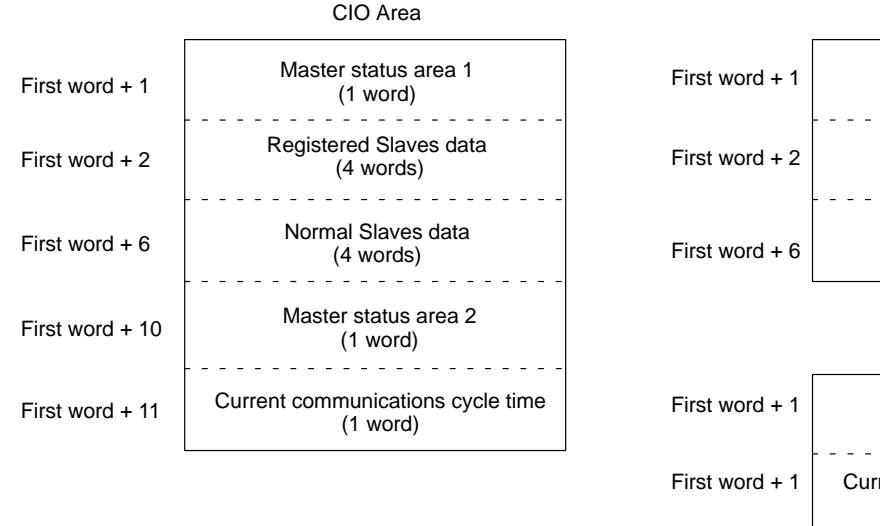

# First word + 1 Master status area 1<br/>(1 word) First word + 2 Registered Slaves data<br/>(4 words) First word + 6 Normal Slaves data<br/>(4 words)

DM Area

IR Area

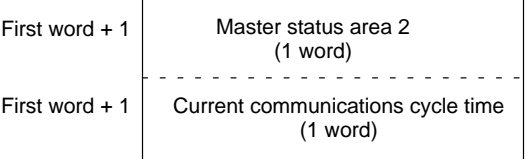

#### Master Status Area 1

This word contains flags that show the operating status of the network, the results of software switch operations, and current error data.

#### **Registered Slaves Data**

When the Master is operating with the scan list enabled, these flags indicate the Slaves that are registered in the scan list. When the Master is operating with the

scan list disabled, these flags indicate the Slaves that have participated in communications even one time. Each bit is allocated to one Slave. When the Enable Scan List software switch is turn ON to create the scan list, the Slave for which bits are ON in the Registered Slave Data will be registered in the scan list.

#### Normal Slaves Data

These flags indicate which Slaves are communicating normally. Each bit is allocated to one Slave.

#### Master Status Area 2

This word contains status data on the error history and Configurator scan lists.

#### **Current Communications Cycle Time**

This word contains the current communications cycle time.

## 13-3-1 Master Status Area 1

The following diagram shows the structure of Master Status Area 1.

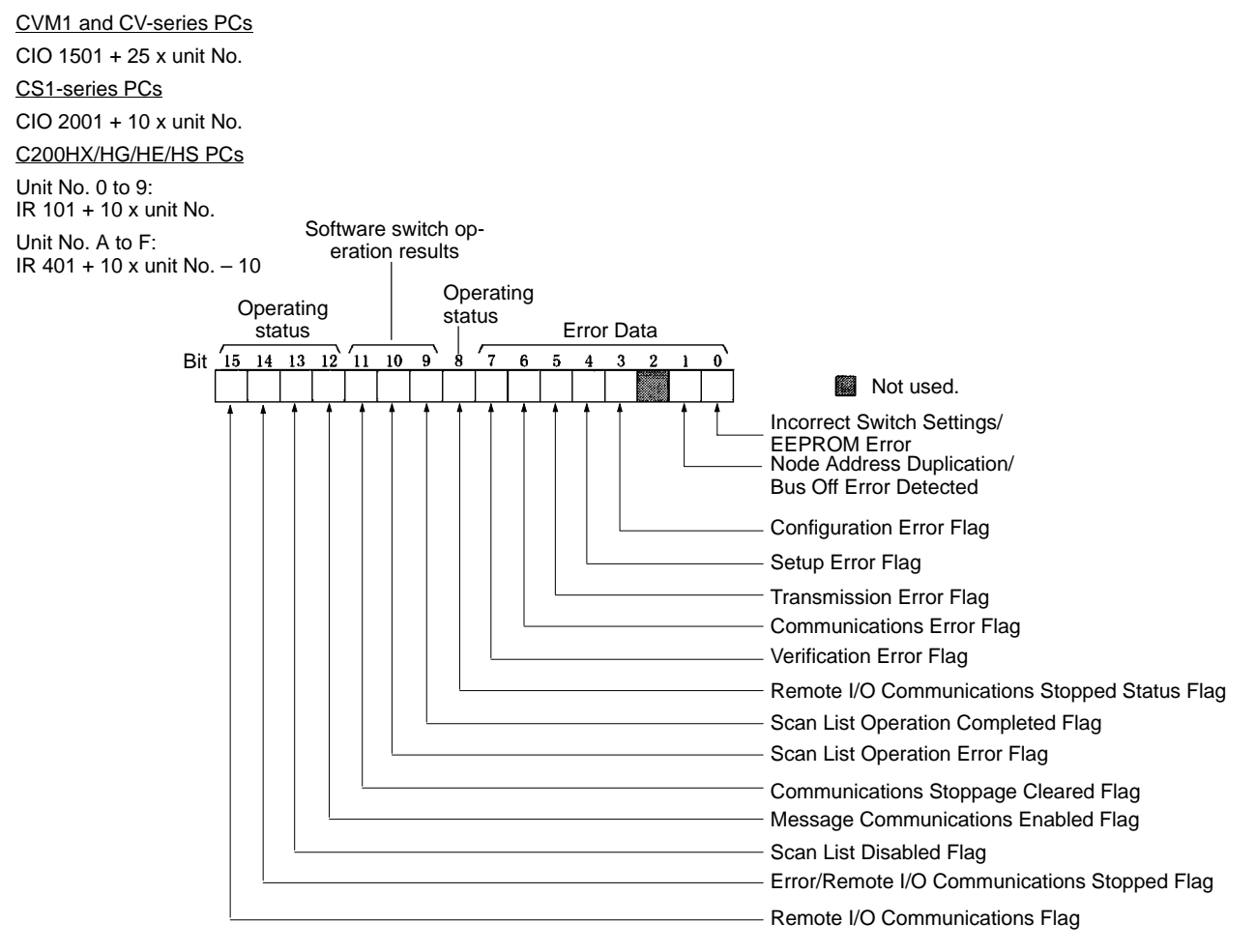

#### Incorrect Switch Setting/EEPROM Error Flag (Bit 00)

This flag is turned ON (1) when there is an incorrect switch setting or an error in EEPROM.

The incorrect switch setting error occurs when an invalid setting has been made for the Master Unit's baud rate. (Pins 1 and 2 of the front DIP switch are both ON.) An EEPROM error occurs when an error is detected in the initialization check as the scan list or other data is written to EEPROM.

The Error/Remote I/O Communications Stopped Flag (bit 14) will turn ON whenever this flag turns ON.

#### Node Address Duplication/Bus Off Error Detected Flag (Bit 01)

This flag is turned ON (1) when the same node address is set for more than one

Unit or a Bus Off error is detected. A Bus Off error occurs when an unacceptably high error rate is detected through the communications cable.

The Error/Remote I/O Communications Stopped Flag (bit 14) will turn ON whenever this flag turns ON.

#### Configuration Error Flag (Bit 03)

This flag is turned ON (1) when a configuration error occurs. A configuration error will occur in the following cases:

- A data error occurred in the configuration data for the scan list or other data. (Configuration data error)
- A PC mounting error occurred for a C200HX, C200HG, C200HE, or C200HS PC.
- A routing table error occurred for a CVM1 or CV-series PC.

The Error/Remote I/O Communications Stopped Flag (bit 14) will turn ON whenever this flag turns ON.

#### Setup Error Flag (Bit 04)

This flag is turned ON (1) when a setup error occurs. A setup error will occur in the following cases:

- The same remote I/O words are allocated to more than one Slave. (I/O area overlap)
- The I/O area range has been exceeded. (I/O area range over)
- A Slave that is not supported has been mounted.

The Error/Remote I/O Communications Stopped Flag (bit 14) will turn ON whenever this flag turns ON.

#### Transmission Error Flag (Bit 05)

This flag is turned ON (1) when a transmission error occurs. A transmission error will occur in the following cases:

- The communications power supply to the Master Unit isn't ON. (Network power supply error)
- There is no response from a Slave because it has been removed, the baud rates don't match, or some other reason. (Transmission timeout)

The Error/Remote I/O Communications Stopped Flag (bit 14) will turn ON whenever this flag turns ON.

If the Communications Continue/Stop for Communications Error setting on the front-panel DIP switch is set to stop communications, then communications will stop and remained stopped when the Transmission Error Flag turns ON (message communications will not stop).

#### Communications Error Flag (Bit 06)

This flag is turned ON (1) when a communications error occurs. A communications error will occur when there is no response from one of the Slaves that are participating in communications.

The Error/Remote I/O Communications Stopped Flag (bit 14) will turn ON whenever this flag turns ON.

If the Communications Continue/Stop for Communications Error setting on the front-panel DIP switch is set to stop communications, then communications will stop and remained stopped when the Transmission Error Flag turns ON (message communications will not stop).

#### Verification Error Flag (Bit 07)

This flag is turned ON (1) when a verification error occurs. An verification error will occur in the following cases:

- A non-existent Slave is registered in the scan list. (Non-existent Slave)
- One of the Slave's I/O parameters don't match the I/O parameters registered in the scan list. (Slave Unit I/O size differs)

The Error/Remote I/O Communications Stopped Flag (bit 14) will turn ON whenever this flag turns ON.

#### Remote I/O Communications Stopped Status Flag (Bit 08)

This flag is turned ON (1) when remote I/O communications are stopped for an error. It will be turned OFF (0) when remote I/O communications are operating normally or when they have been stopped for an error which has already been cleared but the Communications Continue/Stop for Communications setting has been set to stop communications. This flag thus indicates the status of remote I/O communications in terms of the settings of the software switches and settings from the Configurator.

#### Scan List Operation Completed Flag (Bit 09)

This flag is turned ON (1) after the scan list is enabled or cleared; it will be OFF (0) while these operations are being executed and will remain OFF if an error occurs during execution.

This flag is turned OFF when the Enable Scan List software switch or Clear Scan List software switch is turned OFF after execution of the corresponding operation. Be sure this flag or the next flag is ON before turning OFF the Enable Scan List software switch or Clear Scan List software switch.

#### Scan List Operation Error Flag (Bit 10)

This flag is turned ON (1) when the create scan list or clear scan list operation couldn't be executed; it will be OFF (0) while these operations are being executed and will remain OFF if the operation is executed normally.

This flag is turned OFF when the Enable Scan List software switch or Clear Scan List software switch is turned OFF after execution of the corresponding operation. Be sure this flag or the previous flag is ON before turning OFF the Enable Scan List software switch or Clear Scan List software switch.

#### Communications Stoppage Cleared Flag (Bit 11)

This flag is turned ON (1) when communications are successfully restarted after being stopped due to a communications error. Be sure this flag is ON before turning OFF the Clear Communications Error Stoppage software switch.

#### Message Communications Enabled Flag (Bit 12)

For CVM1 and CV-series PCs, this flag will be ON (1) when messages communications are possible; it will be OFF (0) when message communications are not possible due to a Bus Off or other error.

For C200HX/HG/HE/HS PCs, this flag will be ON (1) when messages communications to the Master Unit or other nodes are possible; it will be OFF (0) when message communications are in progress to the Master Unit or other nodes (until a response is returned) or when message communications are not possible.

- **Note** 1. The Message Communications Enabled Flag should be used as an execution condition for message communications for all PCs.
  - 2. The status of the Message Communications Enabled Flag will not change until the next time peripheral servicing is performed, i.e., not until at least the next scan after a message is sent.

#### Scan List Disabled Flag (Bit 13)

This flag will be ON (1) when the Master Unit is operating with the scan list disabled and OFF when operating with the scan list enabled. The dots in the Master Unit's 7-segment display will be lit when the scan list is disabled.

#### Error/Communications Stopped Flag (Bit 14)

This flag is turned ON (1) when any of the bits 00 to 06 in Master Status Area 1 are ON. It can be used as an execution condition for processing errors.

This flag will remain ON if communications were stopped due to a communications error, network power supply error, or transmission timeout error but remained stopped even though the cause of the error has been cleared.

#### Remote I/O Communications Flag (Bit 15)

This flag is turned ON (1) when remote I/O communications are being executed.

It can be used as an execution condition for processing errors. Refer to 14-1-4 System Startup Time for details.

## 13-3-2 Master Status Area 2

The following diagram shows the structure of Master Status Area 2.

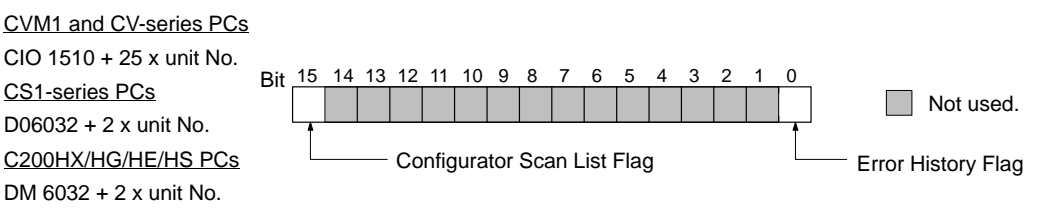

#### Error History Flag (Bit 00)

This flag is turned ON (1) when there is an error history recorded in the Master Unit and OFF when there is no error history. The error history will be cleared when the Master Unit is reset, power is turned off, or an error history clear operation is performed.

#### Configurator Scan List Flag (Bit 15)

This flag is turned ON (1) when a user-set scan list has been registered in the Master Unit from the Configurator and operation is taking place with the scan list enabled. It is OFF when operating with the scan list disabled or when a default scan list has been registered using the software switch and operation is taking place with the scan list enabled.

## 13-3-3 Current Communications Cycle Time

The following diagram shows the structure of Current Communications Cycle Time in memory.

<u>CVM1 and CV-series PCs</u> CIO 1511 + 25 x unit No. <u>CS1-series PCs</u> D06033 + 2 x unit No. <u>C200HX/HG/HE/HS PCs</u> DM 6033 + 2 x unit No.

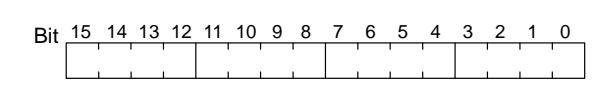

The current communications cycle time is stored in the above word as 4-digit BCD in ms. The value is truncated at the decimal point. The value is refreshed each PC execution cycle for CS1-series and C200HX/HG/HE/HS PCs and each peripheral servicing time for CVM1 and CV-series PCs.

## 13-3-4 Registered Slave Data

The bits in the Registered Slave Data Area correspond to the Slaves' node addresses, as shown in the following diagram.

<u>CVM1 and CV-series PCs</u> CIO 1502 + 25 x unit No. <u>CS1-series PCs</u> CIO 2002 + 10 x unit No. <u>C200HX/HG/HE/HS PCs</u> Unit No. 0 to 9: IR 102 + 10 x unit No. Unit No. A to F: IR 402 + 10 x (unit No. – 10)

| Bi             | t 15 | 14 | 13 | 12 | 11 | 10 | 9  | 8  | 7  | 6  | 5  | 4  | 3  | 2  | 1  | 0  |
|----------------|------|----|----|----|----|----|----|----|----|----|----|----|----|----|----|----|
| First word + 2 | 15   | 14 | 13 | 12 | 11 | 10 | 9  | 8  | 7  | 6  | 5  | 4  | 3  | 2  | 1  | 0  |
| First word + 3 | 31   | 30 | 29 | 28 | 27 | 26 | 25 | 24 | 23 | 22 | 21 | 20 | 19 | 18 | 17 | 16 |
| First word + 4 | 47   | 46 | 45 | 44 | 43 | 42 | 41 | 40 | 39 | 38 | 37 | 36 | 35 | 34 | 33 | 32 |
| First word + 5 | 63   | 62 | 61 | 60 | 59 | 58 | 57 | 56 | 55 | 54 | 53 | 52 | 51 | 50 | 49 | 48 |

When the Master is operating with the scan list enabled, the flags of Slaves registered in the scan list will be ON. When the Master is operating with the scan list disabled, the flags of Slaves will be ON if the Master established a connection (communications) with the Slaves even one time.

If the default scan list is enabled using the software switch, any Slave whose bit is ON will be in the scan list.

## 13-3-5 Normal Slave Data

Unit No. A to F:

IR 406 + 10 x (unit No. – 10)

The bits in the Normal Slave Data Area correspond to the Slaves' node addresses, as shown in the following diagram.

| First Words                                | В                  | it 15 | 14 | 13 | 12 | 11 | 10  | 9  | 8  | 7  | 6  | 5  | 4  | 3  | 2  | 1  | 0  |
|--------------------------------------------|--------------------|-------|----|----|----|----|-----|----|----|----|----|----|----|----|----|----|----|
| CVM1 and CV-series PCs                     | First word + 6     | 15    | 14 | 13 | 12 | 11 | 10  | 9  | 8  | 7  | 6  | 5  | 4  | 3  | 2  | 1  | 0  |
| CIO 1506 + 25 x unit No.                   |                    |       |    |    |    |    |     |    |    |    |    |    |    |    |    |    |    |
| CS1-series PCs                             | First word + 7     | 31    | 30 | 29 | 28 | 27 | 26  | 25 | 24 | 23 | 22 | 21 | 20 | 19 | 18 | 17 | 16 |
| CIO 2006 + 10 x unit No.                   | First word + 8     | 47    | 46 | 45 | 44 | 43 | 42  | 41 | 40 | 39 | 38 | 37 | 36 | 35 | 34 | 33 | 32 |
| C200HX/HG/HE/HS PCs                        | First word $\pm 9$ | 63    | 62 | 61 | 60 | 59 | 5.8 | 57 | 56 | 55 | 54 | 53 | 52 | 51 | 50 | 10 | 18 |
| Unit No. 0 to 9:<br>IR 106 + 10 x unit No. |                    | 05    | 02 | 01 | 00 | 55 | 50  | 57 | 50 | 55 | 54 | 55 | 52 | 51 | 50 | 47 | 40 |

A Slave's corresponding flag will be ON if the Master has established normal communications with the Slave. The corresponding flag will be turned OFF if a setup error, communications error, or verification error occurs with the Slave.

If a transmission timeout error or network power supply error occurs, these flags will retain the status they had just before the error occurred.

All bits will be OFF if remote I/O communications have not been started at all since the Master Unit was started.

If remote I/O communications are stopped after they were started, these flags will retain the status they had just before communications were stopped.

## 13-3-6 Using the Status Area in Programming

Remote I/O Communications The following type of programming can be used to execute Slave I/O processing if an error occurs or if the Error/Communications Stopped Flag (bit 14) turns ON during remote I/O communications (i.e., when the Remote I/O Communications Flag is ON). The following example is for CVM1 and CV-series PCs.

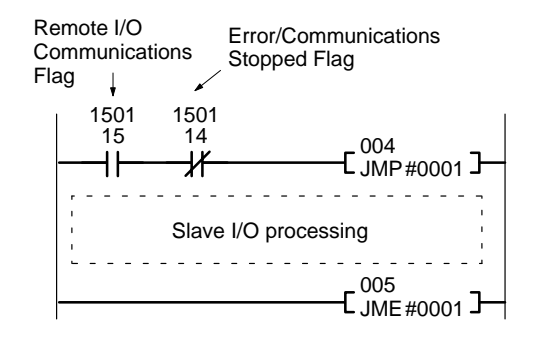

#### Message Communications

The following type of programming can be used to execute message communications when the Message Communications Enabled Flag is ON and the IOWR Write Normal Flag (Equals Flag) are ON.

#### Example 1: C200HX/HG/HE, Unit No. 0

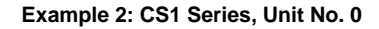

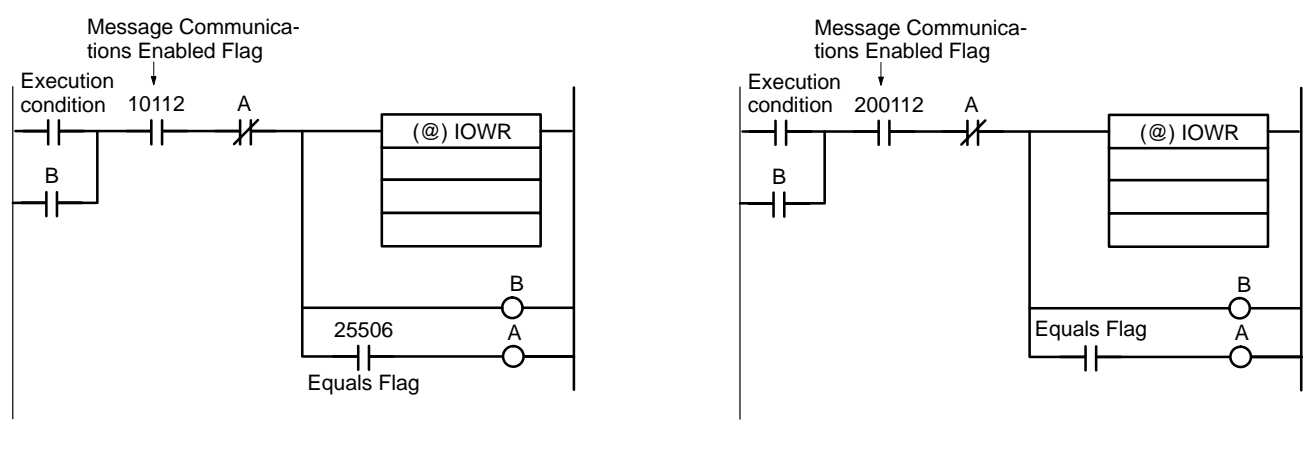

**Note** Be sure to use the Message Communications Enabled Flag as an input condition.

## SECTION 14 Communications Timing

This section describes the time required for a complete communications cycle, for an output response to be made to an input, to start the system, and to send a message.

| 14-1 | Remote  | I/O Communications Characteristics         | 226 |
|------|---------|--------------------------------------------|-----|
|      | 14-1-1  | Communications Cycle Time and Refresh Time | 226 |
|      | 14-1-2  | I/O Response Time                          | 228 |
|      | 14-1-3  | More than One Master in Network            | 234 |
|      | 14-1-4  | System Startup Time                        | 235 |
| 14-2 | Message | Communications Time                        | 236 |

| 14-1 Remote I/O              | Communications Characteristics                                                                                                    |
|------------------------------|----------------------------------------------------------------------------------------------------|
|                              | This section describes the characteristics of DeviceNet (CompoBus/D) commu-<br>nications when OMRON Master and Slave Units are being used. Use this sec-<br>tion for reference when planning operations that require precise I/O timing.<br>The equations provided here are valid under the following conditions:                                                                        |
| 1, 2, 3                      | 1. The Master Unit is operating with the scan list enabled.                                                                                                    |
|                              | 2. All of the required Slaves are participating in communications.                                                                                                    |
|                              | 3. No errors are being indicated at the Master Unit                                                                                                    |
|                              | <ol> <li>Messages aren't being produced in the Network (from another company's<br/>configurator, for example).</li> </ol>                                                                                                    |
| Note                         | The values provided by these equations may not be accurate if another compa-<br>ny's Master or Slave is being used in the Network.                                                                                                    |
| 14-1-1 Communication         | ons Cycle Time and Refresh Time                                                                                                    |
|                              | This section explains the communications cycle time, communications time/<br>Slave, and refresh time.                                                                                                    |
| Communications Cycle<br>Time | The communications cycle time is the time from the completion of a Slave's re-<br>mote I/O communications processing until remote I/O communications with the<br>same Slave are processed again. The communications cycle time is used to cal-<br>culate the maximum I/O response time.                                                                                                  |
|                              | The communications cycle time depends on the number of Masters in the Net-<br>work and on whether or not message communications are being performed. The<br>following explanation is for a network with one Master. For networks with several<br>Masters, refer to <i>More than One Master in Network</i> on page 232.                                                                   |
|                              | Use the equations shown below to calculate the communications cycle time $(T_{RM})$ for a network with one Master. Note that if the result of this calculation is less than 2 ms, the actual communications cycle time will be 2 ms.                                                                                                    |
|                              | $T_{RM} = \Sigma$ (Communications time per Slave)<br>+ High-density Unit processing time<br>+ Explicit message processing time<br>+ 10 × N + 1.0 [ms]                                                                                                    |
|                              | <u>Communications Time Per Slave:</u><br>This is the communications time required for a single Slave (refer to page 224).                                                                                                    |
|                              | " $\Sigma$ (Communications time per Slave)" represents the total of the "Commu-<br>nications time per Slave" for all the Slaves in the network.                                                                                                    |
|                              | <u>High-density Unit Processing Time:</u><br>3.5 [ms]<br>This is added if there are any Slaves in the network that use at least 8 bytes<br>for input, output, or both.                                                                                                    |
|                              | $\label{eq:rescaled} \begin{array}{l} \underline{\text{Explicit Message Processing Time:}}\\ 0.11 \times T_{\text{B}} + 0.6 \ [\text{ms}]\\ \text{Only added when explicit communications are performed.}\\ T_{\text{B}} = \text{The baud rate factor}\\ (500 \ \text{kbps: } T_{\text{B}} = 2; 250 \ \text{kbps: } T_{\text{B}} = 4; 125 \ \text{kbps: } T_{\text{B}} = 8) \end{array}$ |
|                              | N: Number of Slaves                                                                                                    |
| Communications<br>Time/Slave | The communications time per Slave is the communications time required for a single Slave. The communications time per Slave is used to calculate the minimum I/O response time.                                                                                                    |
|                              | The following equations show the communications time/Slave ( $T_{RT}$ ) for each kind of Slave Unit.                                                                                                    |

#### Output Slaves with Less Than 8 Bytes of Output

 $T_{RT} = 0.016 \times T_B \times S_{OUT1} + 0.11 \times T_B + 0.07 \text{ [ms]}$ 

- S<sub>OUT1</sub>: The number of Output Slave output words
- T<sub>B</sub>: The baud rate factor
  - (500 kbps:  $T_B = 2$ ; 250 kbps:  $T_B = 4$ ; 125 kbps:  $T_B = 8$ )

#### Input Slaves with Less Than 8 Bytes of Input

- $T_{RT} = 0.016 \times T_B \times S_{IN1} + 0.06 \times T_B + 0.05 \text{ [ms]}$ 
  - SIN1 : The number of Input Slave input words
  - T<sub>B</sub>: The baud rate factor
    - (500 kbps:  $T_B = 2$ ; 250 kbps:  $T_B = 4$ ; 125 kbps:  $T_B = 8$ )

#### Mixed I/O Slaves with Less Than 8 Bytes of Input or Output

 $T_{RT} = 0.016 \times T_B \times (S_{OUT2} + S_{IN2}) + 0.11 \times T_B + 0.07 \text{ [ms]}$ 

- SOUT2: The number of Mixed I/O Slave output words
- SIN2: The number of Mixed I/O Slave input words
- T<sub>B</sub>: The baud rate factor
  - (500 kbps:  $T_B = 2$ ; 250 kbps:  $T_B = 4$ ; 125 kbps:  $T_B = 8$ )

#### Slaves with More Than 8 Bytes of Input or Output

 $T_{RT} = T_{OH} + T_{BYTE-IN} \times B_{IN} + T_{BYTE-OUT} \times B_{OUT}$  [ms]

| Baud rate | т <sub>он</sub> | T <sub>BYTE-IN</sub> | T <sub>BYTE-OUT</sub> |
|-----------|-----------------|----------------------|-----------------------|
| 500 kbps  | 0.306 ms        | 0.040 ms             | 0.036 ms              |
| 250 kbps  | 0.542 ms        | 0.073 ms             | 0.069 ms              |
| 125 kbps  | 1.014 ms        | 0.139 ms             | 0.135 ms              |

For Input Slaves take B<sub>OUT</sub> to be 0, and for Output Slaves take B<sub>IN</sub> to be 0.

The refresh time is the time required for I/O data to be exchanged between the PC's CPU and the DeviceNet Master Unit. The PC's cycle time is increased when a Master Unit is mounted, as shown below.

Note

**Refresh Time** 

Refer to the PC's Operation Manual for more details on the refresh time and the PC's cycle time.

#### Master Unit for CVM1 and CV-series PCs (CVM1-DRM21)

The PC's cycle time is increased by 1.1 ms. This is the extra time required for CPU Bus Unit servicing (DeviceNet Master Unit refreshing).

# Master Unit for CS1-series, C200HX, C200HG, C200HE, and C200HS PCs (C200HW-DRM21)

The PC's cycle time is increased by the amount shown below. The extra time is required for I/O refreshing.

| PC                                           | DeviceNet Unit I/O refreshing time (ms)             |
|----------------------------------------------|-----------------------------------------------------|
| CS1 Series,<br>C200HX, C200HG,<br>and C200HE | 1.72 + 0.022 $\times$ the number of words refreshed |
| C200HS                                       | 2.27 + 0.077 $\times$ the number of words refreshed |

The number of words refreshed is the total number of words in the I/O area that are used by the Slaves, including any unused words between words actually used by the Slaves. For example, if there are only two Input Slaves with node addresses 1 and 5, the 5 input words for nodes 1 through 5 would be refreshed even though the input words for nodes 2, 3, and 4 are unused.

If message communications are being performed, just add the number of words used in message communications to the above number of words for whenever messages are being processed.

## 14-1-2 I/O Response Time

The I/O response time is the time it takes from the reception of an input signal at an Input Slave to the output of the corresponding output signal at an Output Slave.

CVM1 and CV-series PCs (Asynchronous Mode)

The following timecharts show the minimum and maximum I/O response times of the DeviceNet network for a CVM1 or CV-series PC operating in asynchronous mode.

#### Minimum I/O Response Time

The minimum I/O response time occurs when the DeviceNet Master Unit refreshing is executed just after the input signal is received by the Master and instruction execution is completed within one peripheral servicing cycle.

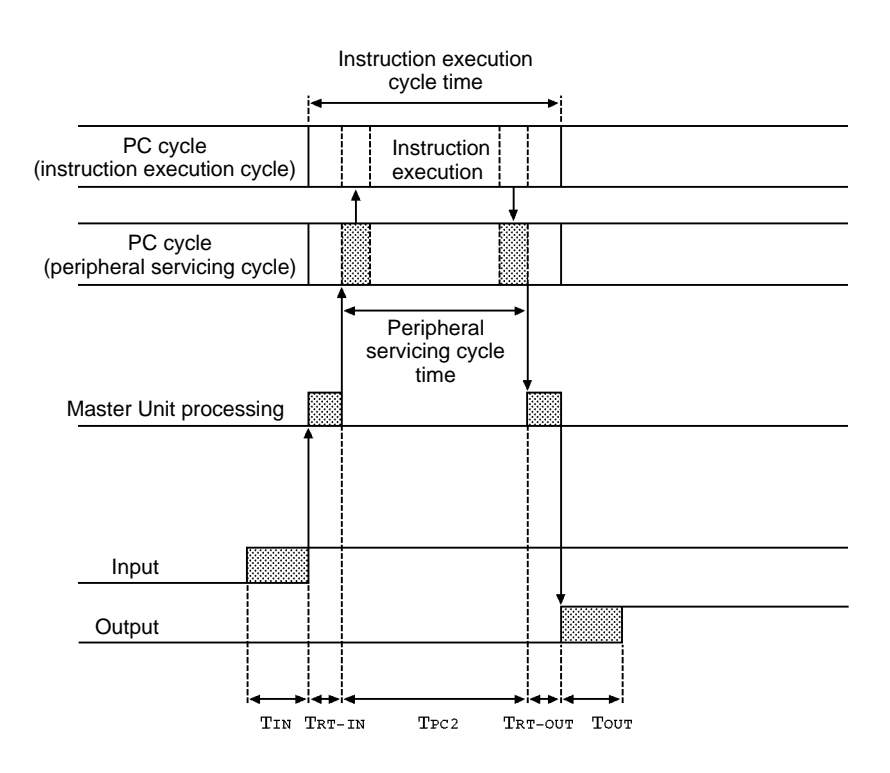

T<sub>IN</sub>: The Input Slave's ON (OFF) delay

T<sub>OUT</sub>: The Output Slave's ON (OFF) delay

T<sub>RT-IN</sub>: Input Slave's communications time/Slave (See page 224.)

T<sub>RT-OUT</sub>: Output Slave's communications time/Slave (See page 224.)

T<sub>PC2</sub>: The PC's peripheral servicing cycle time

The minimum I/O response time  $(T_{MIN})$  is the total of the following terms:

 $T_{MIN} = T_{IN} + T_{RT-IN} + T_{PC2} + T_{OUT} + T_{RT-OUT}$ 

- 1. Refer to the CompoBus/D (DeviceNet) Slaves Operation Manual (W347) for details on the Input and Output Slaves' delay times.
  - 2. Refer to *Refresh Time* on page 225 and to the PC's Operation Manual for details on the PC's peripheral servicing cycle time.

Note

#### Maximum I/O Response Time

The maximum I/O response time occurs with the I/O timing shown in the following diagram.

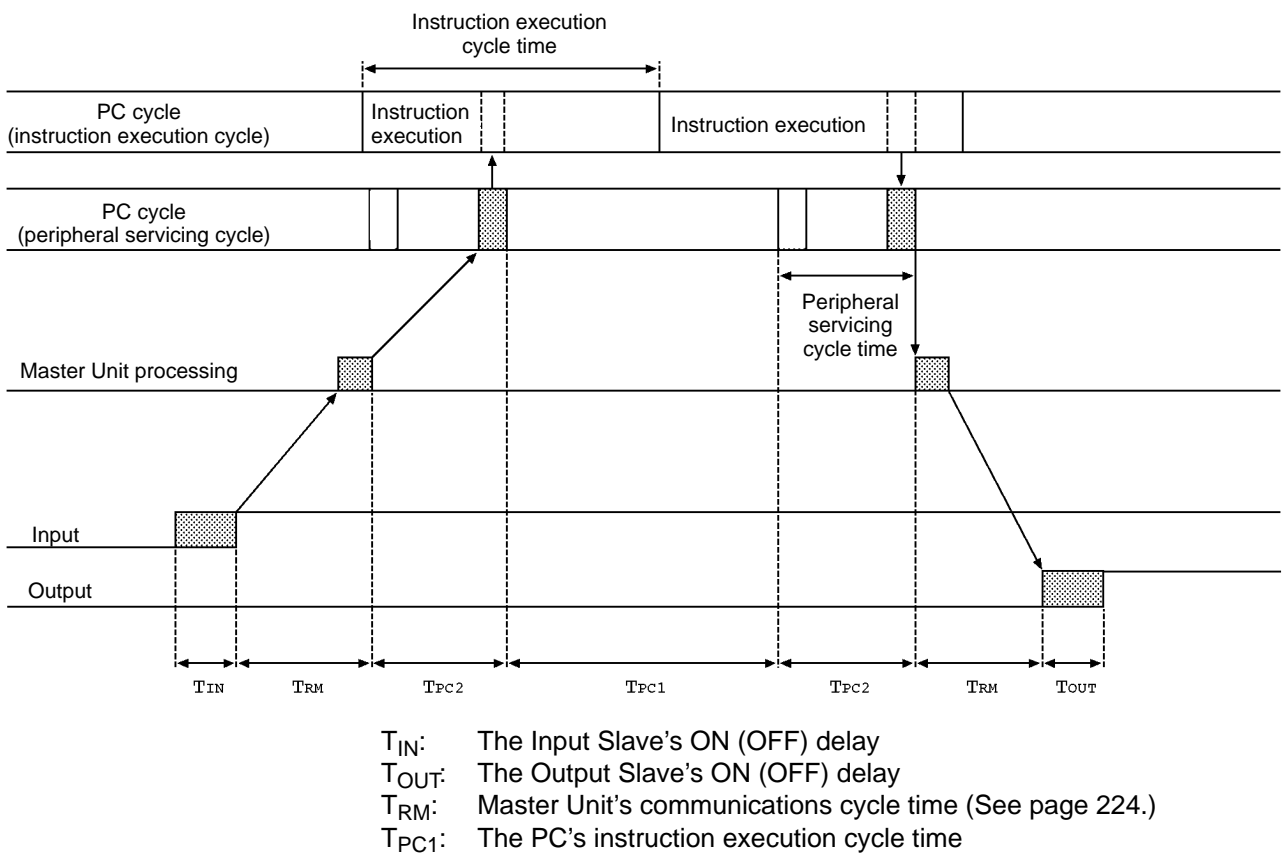

T<sub>PC2</sub>: The PC's peripheral servicing cycle time

The maximum I/O response time  $(T_{MAX})$  is the total of the following terms:

 $T_{MAX} = T_{IN} + 2 \times T_{RM} + T_{PC1} + 2 \times T_{PC2} + T_{OUT}$ 

Note

- 1. Refer to the CompoBus/D (DeviceNet) Slaves Operation Manual (W347) for details on the Input and Output Slaves' delay times.
- 2. Refer to *Refresh Time* on page 225 and to the PC's Operation Manual for details on the PC's peripheral servicing cycle time.

# CVM1 and CV-series PCs (Synchronous Mode)

The following timecharts show the minimum and maximum I/O response times of the DeviceNet network for a CVM1 or CV-series PC operating in synchronous mode.

#### Minimum I/O Response Time

The minimum I/O response time occurs with the I/O timing shown in the following diagram.

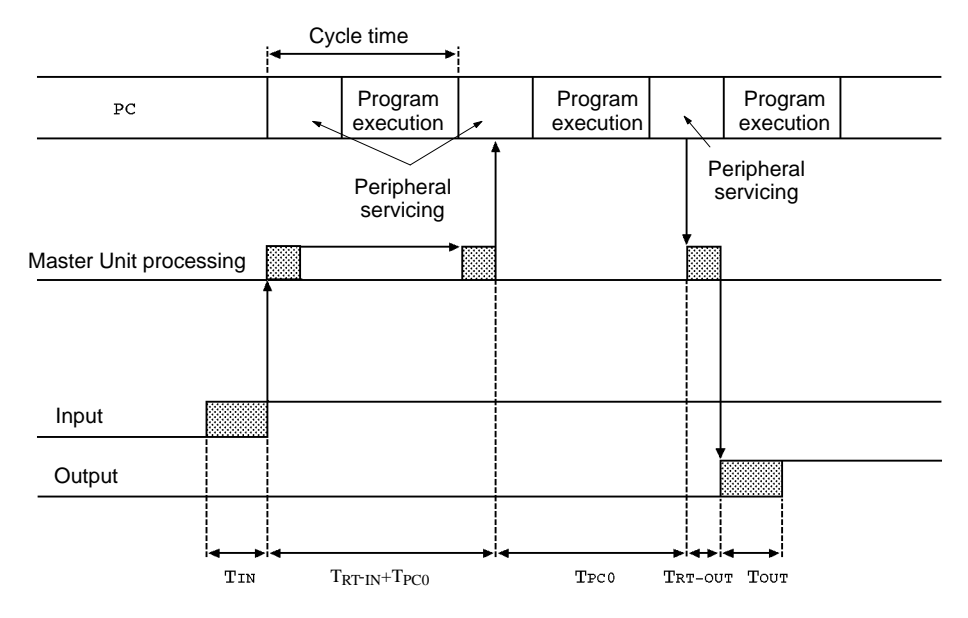

T<sub>IN</sub>: The Input Slave's ON (OFF) delay

TOUT: The Output Slave's ON (OFF) delay

T<sub>RT-IN</sub>: Input Slave's communications time/Slave (See page 224.)

T<sub>RT-OUT</sub>: Output Slave's communications time/Slave (See page 224.)

 $T_{PC0}$ : The PC's cycle time (program execution + peripheral servicing)

The minimum I/O response time  $(T_{MIN})$  is the total of the following terms:

 $T_{MIN} = T_{IN} + T_{RT-IN} + 2 \times T_{PC0} + T_{RT-OUT} + T_{OUT}$ 

- Note
- 1. Refer to the CompoBus/D (DeviceNet) Slaves Operation Manual (W347) for details on the Input and Output Slaves' delay times.
- 2. Refer to *Refresh Time* on page 225 and to the PC's Operation Manual for details on the PC's cycle time.

#### Maximum I/O Response Time

The maximum I/O response time occurs with the I/O timing shown in the following diagram.

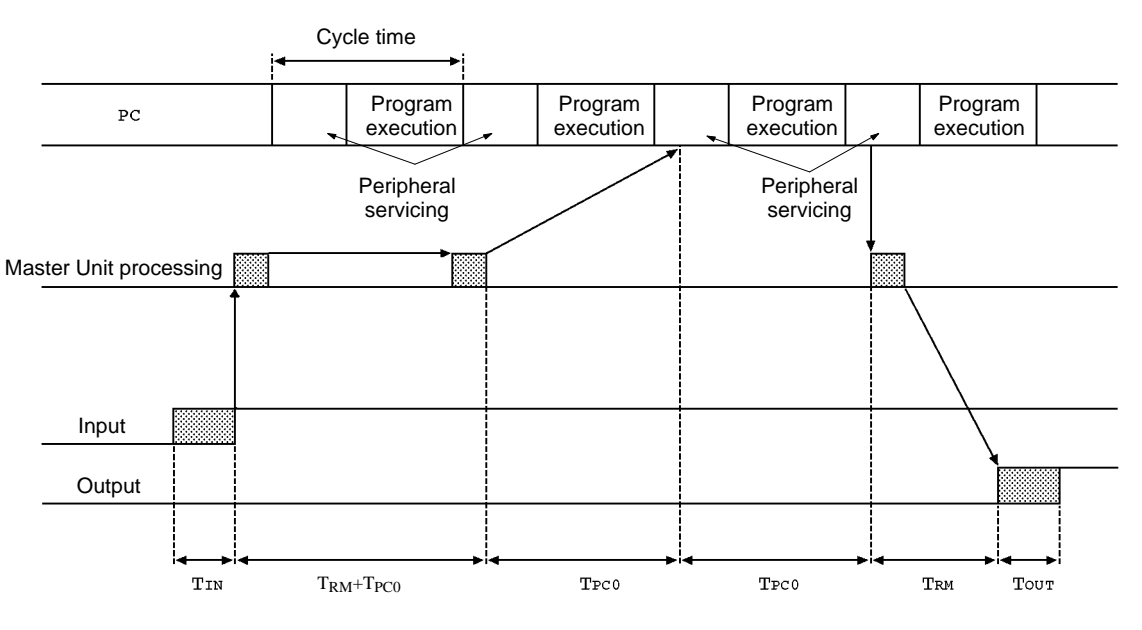

- T<sub>IN</sub>: The Input Slave's ON (OFF) delay
- T<sub>OUT</sub>: The Output Slave's ON (OFF) delay
- T<sub>RM</sub>: Master Unit's communications cycle time (See page 224.)
- T<sub>PC0</sub>: The PC's cycle time (program execution + peripheral servicing)

The maximum I/O response time (T<sub>MAX</sub>) is the total of the following terms:

 $T_{MAX} = T_{IN} + 2 \times T_{RM} + 3 \times T_{PC0} + T_{OUT}$ 

Note

- 1. Refer to the *CompoBus/D (DeviceNet) Slaves Operation Manual* (W347) for details on the Input and Output Slaves' delay times.
- 2. Refer to *Refresh Time* on page 225 and to the PC's Operation Manual for details on the PC's peripheral servicing cycle time.

#### CS1-series, C200HX, C200HG, C200HE, and C200HS PCs

The following timecharts show the minimum and maximum I/O response times of the DeviceNet network with a C200HX, C200HG, C200HE, or C200HS PC.

#### Minimum I/O Response Time

The minimum I/O response time occurs when the Slave's I/O refreshing is executed just after the input signal is received by the Master Unit and the output signal is output at the beginning of the next I/O refresh cycle.

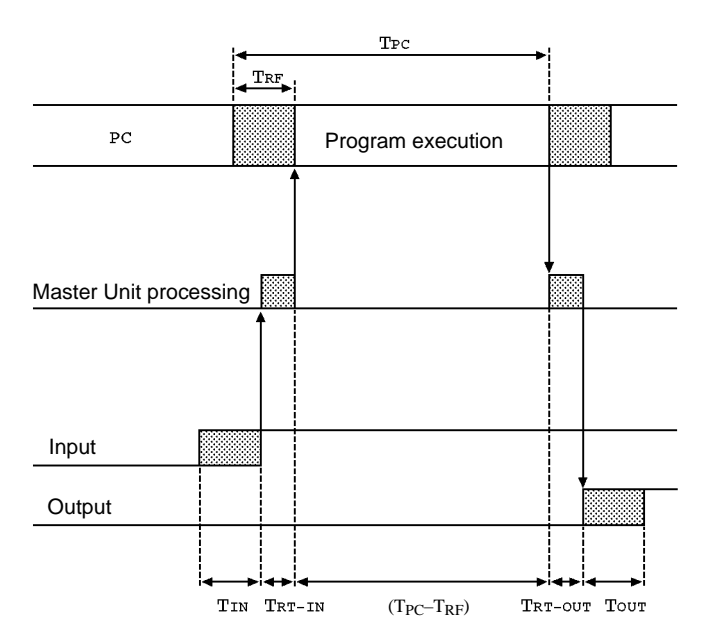

T<sub>IN</sub>: The Input Slave's ON (OFF) delay

TOUT: The Output Slave's ON (OFF) delay

T<sub>RT-IN</sub>: Input Slave's communications time/Slave (See page 224.)

 $\begin{array}{ll} T_{\text{RT-OUT}} & \text{Output Slave's communications time/Slave (See page 224.)} \\ T_{\text{PC}} & \text{The PC's cycle time} \end{array}$ 

T<sub>RF</sub>: The PC's DeviceNet Unit refresh time (See page 225.)

The minimum I/O response time  $(T_{MIN})$  is the total of the following terms:

 $T_{MIN} = T_{IN} + T_{RT-IN} + (T_{PC} - T_{RF}) + T_{RT-OUT} + T_{OUT}$ 

- Note
- 1. Refer to the *CompoBus/D (DeviceNet) Slaves Operation Manual* (W347) for details on the Input and Output Slaves' delay times.
- 2. Refer to *Refresh Time* on page 225 and to the PC's Operation Manual for details on the PC's cycle time.

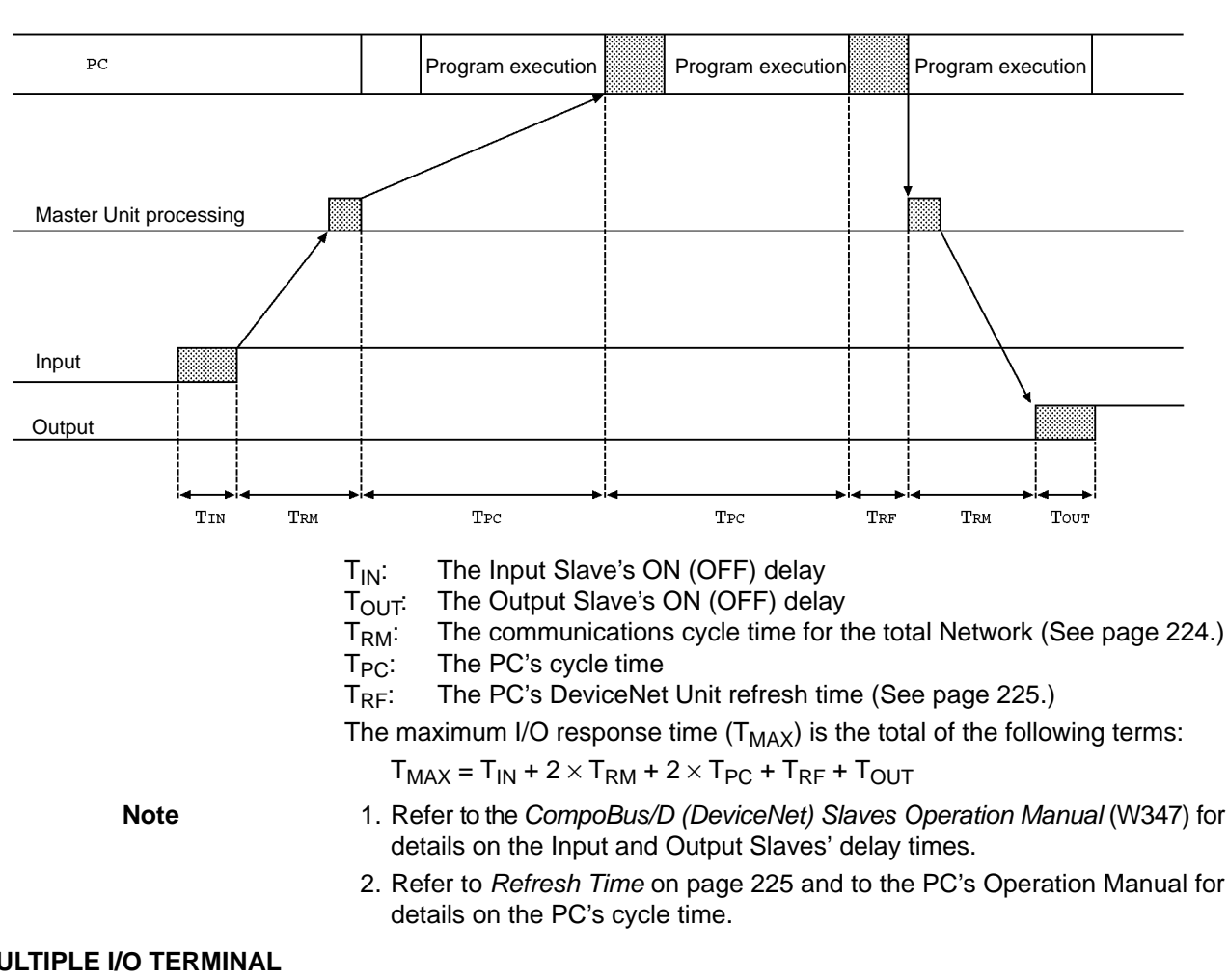

#### Maximum I/O Response Time

The maximum I/O response time occurs with the I/O timing shown in the following diagram.

#### **MULTIPLE I/O TERMINAL**

#### Minimum I/O Response Time

The minimum I/O response times are the I/O response times shown in the following diagram.

| PC                           |        | Peripheral servicing cycle time |              |        |      |
|------------------------------|--------|---------------------------------|--------------|--------|------|
|                              |        |                                 |              |        |      |
| DeviceNet Master Unit        | TRT_IN |                                 | r<br>Trt_out |        |      |
|                              | ► De   | eviceNet I/O response time      | •            |        |      |
| DRT1-COM Communications Unit |        |                                 |              | Trt_if |      |
|                              |        |                                 |              |        |      |
| Input Unit T <sub>IN</sub>   |        |                                 |              |        |      |
| Output Unit                  |        |                                 |              |        | Тоит |

- T<sub>IN</sub>: Input Unit ON (OFF) delay time
- T<sub>OUT</sub>: Output Unit ON (OFF) delay time

T<sub>RT-IF</sub>: I/O Unit interface communications time (1.5 ms)

Input Slave's communications time/Slave (See page 224.) T<sub>RT-IN</sub>:

 $T_{\text{RT-OUT}}$ : Output Slave's communications time/Slave (See page 224.) (With the MULTIPLE I/O TERMINAL,  $T_{\text{RT-IN}}$  and  $T_{\text{RT-OUT}}$  will be the equal to the communications time for one Slave.)

The minimum I/O response time (T<sub>MIN</sub>) is the total of the following terms:

 $T_{MIN} = T_{IN} + T_{RT-IF} + (DeviceNet I/O response time) + T_{RT-IF} + T_{OUT}$ 

Note 1. For details on the Input Unit input delay time and the Output Unit output delay time, see information on the I/O Units in *DeviceNet (CompoBus/D) MULTIPLE I/O TERMINAL Operation Manual* (W348); for details on the DeviceNet I/O response times, see the explanation of the remote I/O communications performance.

2. Refer to the PC's Operation Manual for details on the PC's cycle time.

#### Maximum I/O Response Time

The maximum I/O response time occurs with the I/O timing shown in the following diagram.

| PC                              | Peripheral servic-<br>ing cycle time | Instruction execu-<br>tion cycle time | Peripheral serv-<br>icing cycle time |         |               |      |
|---------------------------------|--------------------------------------|---------------------------------------|--------------------------------------|---------|---------------|------|
|                                 |                                      |                                       |                                      |         |               |      |
| DeviceNet Master Unit           |                                      |                                       |                                      | TRT_OUT |               |      |
|                                 | Dev                                  | viceNet I/O response                  | time                                 |         |               |      |
| DRT1-COM<br>Communications Unit |                                      |                                       |                                      |         | TCYCIF TRT_IF |      |
| Î                               |                                      |                                       |                                      |         |               |      |
| Input Unit TIN                  |                                      |                                       |                                      |         |               |      |
| Output Unit                     |                                      |                                       |                                      |         |               | Тоит |

|      | $\begin{array}{ll} T_{IN}: & \mbox{Input Unit ON (OFF) delay time} \\ T_{OUT}: & \mbox{Output Unit ON (OFF) delay time} \\ T_{CYCIF}: \mbox{I/O Unit interface cycle time} \\ T_{RT-IF}: & \mbox{I/O Unit interface communications time (1.5 ms)} \\ T_{RM}: & \mbox{The communications cycle time for the total Network (See page 224.)} \end{array}$                                                       |
|------|----------------------------------------------------------------------------------------------------|
|      | The maximum I/O response time (T <sub>MAX</sub> ) is the total of the following terms:                                                                                                    |
|      | $T_{MAX} = T_{IN} + T_{RT-IF} \times 2 + (DeviceNet I/O response time) + T_{RT-IF} \times 2 + T_{OUT}$                                                                                                    |
| Note | For details on the Input Unit input delay time, the Output Unit output delay time<br>and the I/O Unit interface cycle time, see information on the I/O Units and on<br>communications timing in <i>DeviceNet (CompoBus/D) MULTIPLE I/O TERMINAL</i><br><i>Operation Manual</i> (W348). For details on the DeviceNet I/O response times, see<br>the explanation of the remote I/O communications performance. |

## 14-1-3 More than One Master in Network

The following equation shows the remote I/O communications cycle time ( $T_{RM}$ ) when there is more than one Master in the Network and message communications are not being performed. An example for two Master Unit is used.

First, the Network is divided into two groups: Master A and the Slaves in remote I/O communications with it and Master B and the Slaves in remote I/O communications with it.

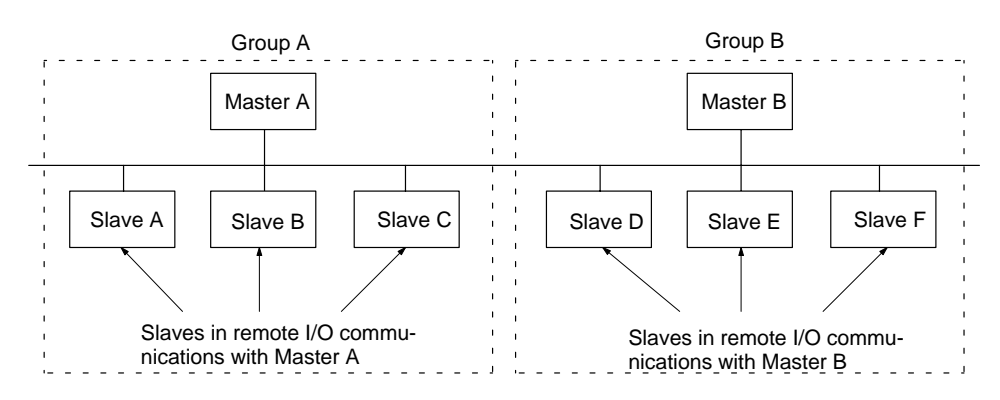

Although in the above diagram the Slaves are separated into two groups for convenience, the actual physical positions in the Network are irrelevant.

Next, we can refer to the previous equations and calculate the communications cycle time for each group as if they were separate Networks.

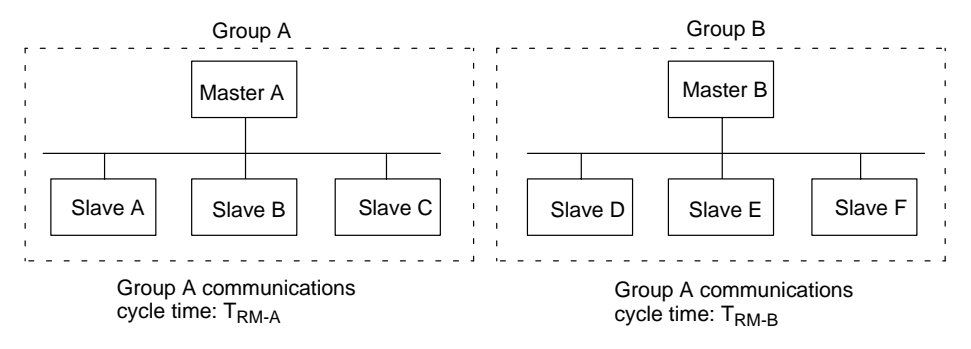

In Networks with two Masters, the communications cycle time for the entire Network will be the sum of the communications cycle times for the groups.

 $T_{RM} = T_{RM-A} + T_{RM-B}$ 

Although this example shows only two Masters in the Network, the total communications cycle time for any Network can be calculated by dividing it into groups and adding the communications cycle times of all groups.

## 14-1-4 System Startup Time

Note

This section describes the system startup time for a Network operating with the scan list enabled. The system startup time is the delay from the time that the Master Unit is turned ON until remote I/O communications begin. Here, we assume that the scan list is enabled and that remote I/O communications are set to start automatically at startup.

**System Startup Times** The following table shows the system startup times for two cases. In the first case, the Master Unit starts up just after all of the Slaves' power supplies are turned ON. In the second case, the Master Unit is restarted while communications are in progress.

| Case                                            | Slave's indicator status                                 | System startup time |
|-------------------------------------------------|----------------------------------------------------------|---------------------|
| The Master is started just after Slave startup. | The NS indicator is OFF or<br>flashing green.            | 6 seconds           |
| Just the Master is restarted.                   | The NS indicator is flashes red while the Master is OFF. | 8 seconds           |
| Just the Slaves are restarted.                  |                                                          | 10 seconds          |

#### Program Example

As shown in the preceding table, it takes time for DeviceNet communications to start up. This programming uses flags in the Master status area to prevents the Slaves' I/O processing from being performed until remote I/O communications start up.

Note Refer to 3 Status Area for details on Master Status Area 1.

This programming is for a CVM1 or CV-series PC and a Master Unit with a unit number of 00.

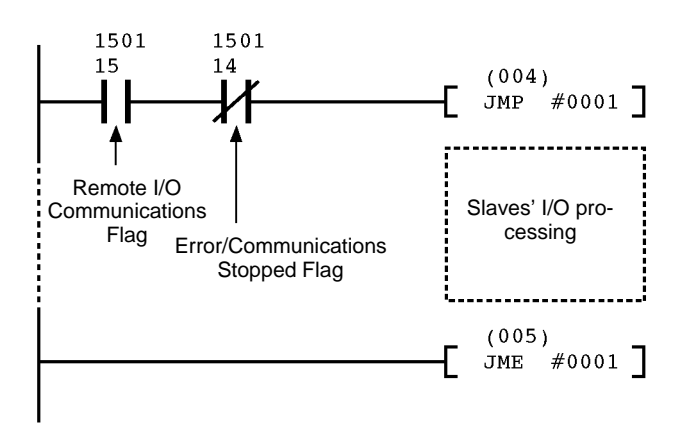

## 14-2 Message Communications Time

The message communications time is the time required from the time a Master Unit starts to send a message over the Network to another node until the Master Unit completes sending the message (data for SEND(192)/RECV(193) and FINS commands for CMND(194)/IOWR).

If the CPU Unit attempts to send another message or receives a message from another node within the message communications time, the second message or the message being received from another node may be destroyed. Never execute a second communications instruction before the message communications time has elapsed and never send messages to any one node at intervals less than the message communications time.

Note

- 1. If send or receive messages are destroyed, error records will be placed in the error history of the Master Unit. If an error occurs, read the error history using the FINS command or monitor the error history from the Configurator.
- 2. The following equations can be used to find the approximate message communications time, but this is a typical time, not the maximum time. The message communications time will vary depending on the frequency of message communications, the load on the remote node, the communications cycle time, and other factors. For any one Master Unit, the message communications time can be greatly increased due to heavy loads and the user program must be written to allow for this.

The following equation can be used to compute the approximate message communications time.

Message communications time =

Communications cycle time x ((No. of message bytes + 15)  $\div$  6 + 1)

No. of message bytes: No. of data bytes following the FINS command code The communications cycle time depends on whether or not remote I/O communications are being used.

**Message Communications Only (No Remote I/O Communications)** The following equation can be used to compute the message communications time when remote I/O communications are not being used. Communications cycle time =

2 (see note) + 0.11  $\times$  T<sub>B</sub> + 0.6 [ms]

 $T_B$ : The baud rate factor (500 kbps:  $T_B = 2$ ; 250 kbps:  $T_B = 4$ ; 125 kbps:  $T_B = 8$ )

Note

The communications cycle time will be 2 ms even if remote I/O communications are not being used.

#### **Remote I/O and Message Communications**

Performing message communications in addition to remote I/O communications will increase the message communications time.

Communications cycle time=

Communications cycle time for remote I/O communications only + 0.11  $\times$  T\_B + 0.6 [ms]

T<sub>B</sub>: The baud rate factor

(500 kbps:  $T_B = 2$ ; 250 kbps:  $T_B = 4$ ; 125 kbps:  $T_B = 8$ )
# SECTION 15 Troubleshooting and Maintenance

This section describes error processing, periodic maintenance operations, and troubleshooting procedures needed to keep the DeviceNet (CompoBus/D) network operating properly. We recommend reading through the error processing procedures before operation so that operating errors can be identified and corrected more quickly.

| 15-1 | Indicate | ors and Error Processing                   |     |  |  |  |
|------|----------|--------------------------------------------|-----|--|--|--|
|      | 15-1-1   | MS and NS Indicators                       | 240 |  |  |  |
|      | 15-1-2   | Seven-Segment Display                      | 241 |  |  |  |
|      | 15-1-3   | Identifying Errors from the Indicators     | 242 |  |  |  |
|      | 15-1-4   | Normal MULTIPLE I/O TERMINAL Status        | 247 |  |  |  |
|      | 15-1-5   | MULTIPLE I/O TERMINAL Troubleshooting      | 248 |  |  |  |
| 15-2 | Error H  | istory                                     | 253 |  |  |  |
|      | 15-2-1   | Error History Data                         | 253 |  |  |  |
|      | 15-2-2   | Error Codes                                | 254 |  |  |  |
|      | 15-2-3   | FINS Commands for Error Histories          | 255 |  |  |  |
|      | 15-2-4   | Programming Examples                       | 255 |  |  |  |
| 15-3 | Trouble  | shooting                                   | 265 |  |  |  |
|      | 15-3-1   | Master Unit Troubleshooting                | 265 |  |  |  |
|      | 15-3-2   | Slave Unit Troubleshooting                 | 268 |  |  |  |
|      | 15-3-3   | Analog Input Unit Troubleshooting          | 270 |  |  |  |
|      | 15-3-4   | Temperature Input Terminal Troubleshooting | 271 |  |  |  |
|      | 15-3-5   | C200H I/O Link Unit Troubleshooting        | 271 |  |  |  |
|      | 15-3-6   | RS-232C Unit Troubleshooting               | 273 |  |  |  |
| 15-4 | Mainter  | nance                                      | 273 |  |  |  |
|      | 15-4-1   | Cleaning                                   | 273 |  |  |  |
|      | 15-4-2   | Inspection                                 | 273 |  |  |  |
|      | 15-4-3   | Replacing Nodes                            | 274 |  |  |  |

# 15-1 Indicators and Error Processing

DeviceNet Master Units have an MS (Module Status) indicator that indicates the status of the node itself and an NS (Network Status) indicator that indicates the status of the Network. The Master Units also have a 2-digit, 7-segment display and two dot indicators. These indicators and display show when an error has occurred and what type of error it is.

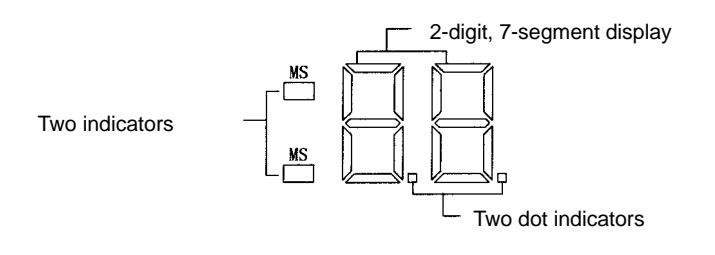

## 15-1-1 MS and NS Indicators

The MS and NS indicators can be green or red and they can be OFF, flashing, or ON. The following table shows the meaning of these indicator conditions.

| Indi-<br>ca-<br>tor | Color | Status   | Meaning                                                                                                    |
|---------------------|-------|----------|----------------------------------------------------------------------------------------------------|
| MS                  | Green | ON       | Normal operating status: Communications are being performed normally.                                                                                                    |
|                     |       | Flashing | Reading switch settings.                                                                                                    |
|                     | Red   | ON       | A non-recoverable, fatal error has occurred: Watchdog timer error, memory error, or system error.                                                                                                    |
|                     |       |          | The Unit will need replaced.                                                                                                    |
|                     |       | Flashing | A recoverable error has occurred: Configuration error,<br>switch setting error, PC initialization error, PC interface<br>error, or routing table error.                                                          |
|                     |       |          | Correct the error and reset the Unit.                                                                                                    |
|                     |       | OFF      | Power isn't being supplied or the Unit is being reset.                                                                                                    |
| NS Gree             | Green | ON       | The Unit is online with the network and a communications connection is currently established. Either remote I/O communications are active with the scan list enabled or message communications are in progress.  |
|                     |       | Flashing | The Unit is online with the network, but a communications connection has not yet been established. Either the scan list is being read, or both remote I/O communications and message communications are stopped. |
|                     | Red   | ON       | A fatal communications error has occurred. Network communications are not possible. Check for a node address duplication or Bus Off error.                                                                       |
|                     |       | Flashing | A non-fatal error has occurred: Communications error, setup error, or verification error.                                                                                                    |
|                     |       | OFF      | The Unit is not online with the network. There is no network power supply error, the Unit is being reset, a minor failure, or a send error has occurred.                                                         |

## 15-1-2 Seven-Segment Display

In addition to the MS and NS indicators, Master Units have a 2-digit, 7-segment display that normally indicates the Master's node address. When an error occurs, the display will alternate between the error code and the node address of the faulty Slave.

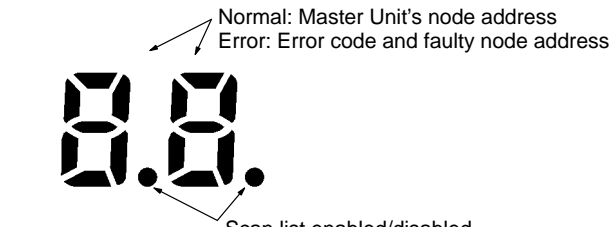

Scan list enabled/disabled

**Dot Indicators** 

The dots at the lower-right corner of each digit show whether the scan list is enabled or disabled for DeviceNet remote I/O communications. The dots are ON when the scan list is disabled and OFF when the scan list is enabled.

Seven-segment Display

The 7-segment digits themselves show the Master's node address during normal operation, but indicate the error code and faulty Slave node address when an error occurs. The following table outlines the operation of the display.

| Sta                                                 | itus                                                                | Disp                                       | olay                                                       |
|-----------------------------------------------------|---------------------------------------------------------------------|--------------------------------------------|------------------------------------------------------------|
| Remote I/O commun<br>normal                         | ications active and                                                 | Master Unit's node address (00 to 63)      | Lit                                                        |
| From power ON to start of remote I/O communications | Remote I/O<br>communications<br>automatically<br>started at startup |                                            | Flashing                                                   |
|                                                     | Remote I/O<br>communications<br>stopped at startup                  |                                            | Flashing until end<br>of node address<br>duplication check |
| At startup of remote                                | I/O communications                                                  |                                            | Flashing until<br>remote I/O<br>communications<br>start    |
| Error                                               | Watchdog timer                                                      | No lit                                     |                                                            |
|                                                     | Memory or system<br>error                                           | Error code only                            | Lit                                                        |
|                                                     | Other errors                                                        | Error code and error alternate (see diagra | node address<br>am below)                                  |
| Scan list                                           | Reading                                                             | ""                                         | Flashing                                                   |
|                                                     | Registered                                                          |                                            |                                                            |

The following diagram illustrates the alternating display of the error code and error node address.

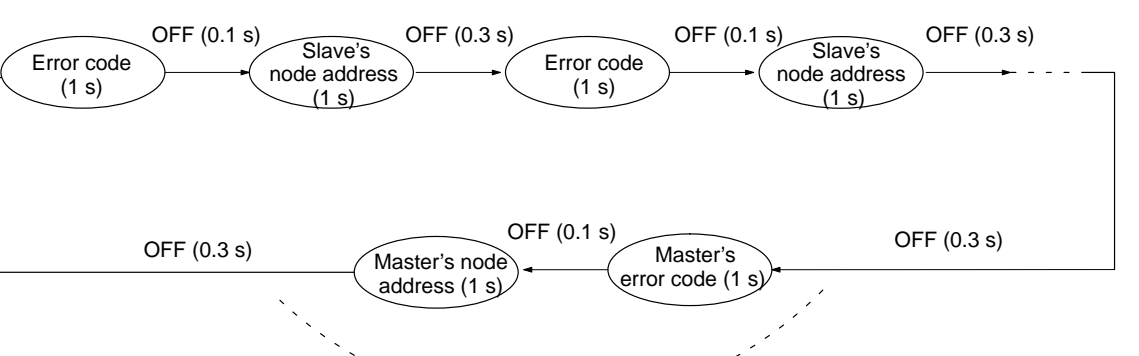

If there is an error at the Master Unit.

There is no priority in the error codes; all errors that have occurred will be displayed in order. All error codes begin with letters, so they can be distinguished from node addresses immediately.

### 15-1-3 Identifying Errors from the Indicators

The indicators can be used to identify the cause of an error.

| Displa              | y/Indicato          | r status                                       | Network/Unit status                                                                       | Comments                                                                                                    |
|---------------------|---------------------|------------------------------------------------|-------------------------------------------------------------------------------------------|----------------------------------------------------------------------------------------------------|
| MS                  | NS                  | 7-segment                                      |                                                                                           |                                                                                                    |
| ON<br>(green)       | ON<br>(green)       | Master<br>Unit's node<br>address               | Remote I/O or message<br>communications in progress.                                      | This is the normal display when remote I/O and/or message communications are active.                                                                                   |
| ON<br>(green)       | Flashing<br>(green) | Master<br>Unit's node<br>address               | Remote I/O communications<br>stopped and message<br>connection not established.           | "Connection not established" indicates that the<br>local node has not sent a message to another<br>node and that a message has not been received<br>from another node. |
| No<br>change        | Flashing<br>(green) | Master<br>Unit's node<br>address<br>(flashing) | Remote I/O communications<br>are being initialized between the<br>Master Unit and Slaves. |                                                                                                    |
| OFF                 | OFF                 | OFF                                            | Waiting for initialization with PC.                                                       | Reset the Master Unit if this status continues for<br>an extended period of time. If operation still is not<br>possible, replace the CPU Unit and/or Master<br>Unit.   |
| Flashing<br>(green) | OFF                 | Master<br>Unit's node                          | Waiting for end of node address duplication check.                                        | The following causes should be considered if this status continues for too long                                                                                        |
|                     |                     | address                                        |                                                                                           | Unit numbers A to F have been used for a C200HS PC.                                                                                                    |
|                     |                     |                                                |                                                                                           | The same Unit number has been used for more than one C200HS PC.                                                                                                    |
|                     |                     |                                                |                                                                                           | Unit numbers A to F have been used for a<br>C200HX/HG/HE PC that supports less than 881<br>I/O points.                                                                 |
|                     |                     |                                                |                                                                                           | The Master Unit is not registered in the I/O table for a C200HX/HG/HE PC.                                                                                              |
|                     |                     |                                                |                                                                                           | Reset the Master Unit if none of the above are problems. If operation still is not possible, replace the CPU Unit and/or Master Unit.                                  |
| No<br>change        | No<br>change        | <br>(flashing)                                 | Saving scan list in EEPROM or<br>clearing scan list.                                      |                                                                                                    |

**Normal Indications** 

The following table shows the status of the MS and NS indicators and the 7-segment display during normal operation.

# Errors Occurring in the Master Unit

The following table lists probable causes and remedies for errors that occur in the Master Unit. In the 7-segment display column, Mnn represents the Master's node address and Snn represents a Slave's node address. "---" indicates that the status of the indicator will not change from its previous condition.

| Display   | /Indicator s  | status            | Error                                      | Probable cause and remedy                                                                                                    |
|-----------|---------------|-------------------|--------------------------------------------|----------------------------------------------------------------------------------------------------|
| 7-segment | MS            | NS                |                                            |                                                                                                    |
| OFF       | OFF           | OFF               | PC Watchdog Timer<br>Error                 | Either a watchdog timer error occurred in the PC or<br>power isn't being supplied to the PC properly. Master<br>Unit operation will stop. Refer to the PC's Operation<br>Manual for details.                                             |
| OFF       | OFF<br>or     | OFF               | Watchdog Timer Error                       | A watchdog timer error occurred in the Master Unit and Master Unit operation will stop. Replace the Master Unit.                                                                                                    |
|           | ON (red)      |                   |                                            | The MS indicator will be OFF in C200HW-DRM21-V1, ON (red) in the CVM1-DRM21-V1.                                                                                                    |
| A0 ⇔ Mnn  |               |                   | Communications<br>stopped due to an error  | The Master has been set to stop communications in the<br>event of a communications error and communications<br>have been stopped due to a communications error, send<br>timeout, or network power supply error.                          |
|           |               |                   |                                            | Remote I/O communications will stop but message<br>communications will continue.                                                                                                    |
|           |               |                   |                                            | Bits 06 and 15, or bits 05 and 14, will be ON in Master Status Area 1.                                                                                                    |
|           |               |                   |                                            | Remove the cause of any communications error (error d9), network power supply errors (error E0), and send timeouts (error E2) and then restart remote I/O communications using the software switch to cancel stoppage of communications. |
| C0 ⇔ Mnn  |               |                   | Scan list operation couldn't be performed. | The scan list couldn't be created or cleared because the PC wasn't in PROGRAM mode. Switch the PC to PROGRAM mode and try the operation again.                                                                                           |
| C2 ⇔ Mnn  |               |                   |                                            | The scan list couldn't be created because the Master<br>was already operating with the scan list enabled. Use<br>the Clear Scan List BIt to switch the Master to scan list<br>disabled mode and try the operation again.                 |
| C3 ⇔ Mnn  |               |                   |                                            | The scan list couldn't be created or cleared because one<br>of the Slaves that should be registered didn't exist.<br>Check the Slaves' connections and recognition by the<br>Master and try the operation again.                         |
| C4 ⇔ Mnn  |               |                   |                                            | The scan list couldn't be created because a configuration error occurred. Eliminate the cause of the configuration error, restart the Master, and try the operation again.                                                               |
| CA ⇔ Mnn  |               |                   |                                            | The scan list couldn't be created or cleared because a scan list operation was already being performed. Verify that the previous scan list operation has been completed and try the operation again.                                     |
| d0 ⇔ Snn  | ON<br>(green) | Flashing<br>(red) | Setup error:<br>I/O area overlap           | There is an overlap in the Slaves' I/O words. The Master Unit will attempt to reconnect to the Slaves with the error.                                                                                                    |
|           |               |                   |                                            | Bits 04 and 14 will be ON in Master Status Area 1.                                                                                                    |
|           |               |                   |                                            | Correct the Slave node address.                                                                                                    |
| d1 ⇔ Snn  | ON<br>(green) | Flashing<br>(red) | Setup error:<br>I/O area range exceeded    | The range of the Slaves' I/O area was exceeded. The Master Unit will attempt to reconnect to the Slaves with the error.                                                                                                    |
|           |               |                   |                                            | Bits 04 and 14 will be ON in Master Status Area 1.                                                                                                    |
|           |               | 1                 |                                            | Correct the Slave node address                                                                                                    |

| Display/Indicator status |               |                   | Error                                                         | Probable cause and remedy                                                                                                    |
|--------------------------|---------------|-------------------|---------------------------------------------------------------|----------------------------------------------------------------------------------------------------|
| 7-segment                | MS            | NS                |                                                               |                                                                                                    |
| d2 ⇔ Snn                 | ON<br>(green) | Flashing<br>(red) | Setup error:<br>Slave not supported                           | The number of I/O points/Slave has exceeded 64 bytes.<br>The Master Unit will attempt to reconnect to the Slaves<br>with the error.                                        |
|                          |               |                   |                                                               | Bits 04 and 14 will be ON in Master Status Area 1.                                                                                                    |
|                          |               |                   |                                                               | Correct the Slave node address.                                                                                                    |
| d5 ⇔ Snn                 | ON<br>(green) | Flashing<br>(red) | Verification error:<br>Slave doesn't exist                    | A Slave registered in the scan list doesn't exist in the network. The Master Unit will attempt to reconnect to the Slaves with the error.                                  |
|                          |               |                   |                                                               | Bits 07 and 14 will be ON in Master Status Area 1.                                                                                                    |
|                          |               |                   |                                                               | Check the Master/Slave baud rates, for loose or broken cables, for noise, cable lengths, and Terminating Resistors.                                                        |
| d6 ⇔ Snn                 | ON<br>(green) | Flashing<br>(red) | Verification error:<br>Slave I/O size differs                 | The I/O size of a Slave registered in the scan list doesn't match the actual Slave in the network. The Master Unit will attempt to reconnect to the Slaves with the error. |
|                          |               |                   |                                                               | Bits 07 and 14 will be ON in Master Status Area 1.                                                                                                    |
|                          |               |                   |                                                               | Check the Slave and create the scan list again.                                                                                                    |
| d9 ⇔ Snn                 | ON<br>(green) | Flashing<br>(red) | Communications error:<br>Remote I/O<br>communications timeout | A response from a Slave timed out 6 times or a fragmentation occurred 3 time. The Master Unit will attempt to reconnect to the Slaves with the error.                      |
|                          |               |                   |                                                               | Bits 07 and 14 will be ON in Master Status Area 1.                                                                                                    |
|                          |               |                   |                                                               | Check the Master/Slave baud rates, for loose or broken cables, for noise, cable lengths, and Terminating Resistors.                                                        |
| E0 ⇔ Mnn                 | ON<br>(green) | OFF               | Send error:<br>Network power supply<br>error                  | The communications power supply isn't being supplied from the communications connector. The Master Unit will be waiting for power supply.                                  |
|                          |               |                   |                                                               | Bits 05 and 14 will be ON in Master Status Area 1.                                                                                                    |
|                          |               |                   |                                                               | Check the power supply and connecting cables.                                                                                                    |
| E2 ⇔ Mnn                 | ON<br>(green) | OFF               | Send error:<br>Send timeout                                   | A transmission couldn't be completed successfully for<br>one of the following reasons:                                                                                     |
|                          |               |                   |                                                               | <ul> <li>There are no Slaves in the network.</li> </ul>                                                                                                    |
|                          |               |                   |                                                               | <ul> <li>There is another Master in the Network.</li> </ul>                                                                                                    |
|                          |               |                   |                                                               | <ul> <li>There is an error in the CAN controller.</li> </ul>                                                                                                    |
|                          |               |                   |                                                               | The Master Unit will retry.                                                                                                    |
|                          |               |                   |                                                               | Bits 05 and 14 will be ON in Master Status Area 1.                                                                                                    |
|                          |               |                   |                                                               | Check the Master/Slave baud rates, for loose or broken cables, for noise, cable lengths, and Terminating Resistors.                                                        |

| Display/Indicator status |                   |             | Error                                                                   | Probable cause and remedy                                                                                                    |
|--------------------------|-------------------|-------------|-------------------------------------------------------------------------|----------------------------------------------------------------------------------------------------|
| 7-segment                | MS                | NS          |                                                                         |                                                                                                    |
| E4 ⇔ Mnn                 | Flashing<br>(red) |             | PC mounting error (for<br>V1 Master Units only;<br>see note 1 at end of | <u>C200HX/HG/HE PCs:</u> Either the Master Unit is mounted<br>to a Slave Rack or two Master Units are mounted<br>without using a Configurator to enable them.                                                                                                    |
|                          |                   |             | table)                                                                  | CVM1 and CV-series PCs: Two Master Units are mounted without using a Configurator to enable them.                                                                                                    |
|                          |                   |             |                                                                         | Operation will continue from where remote I/O communications stopped (including I/O refresh).                                                                                                    |
|                          |                   |             |                                                                         | Bits 03 and 14 will be ON in Master Status Area 1.                                                                                                    |
|                          |                   |             |                                                                         | Create a scan list using the configurator.                                                                                                    |
|                          |                   |             |                                                                         | (V1 Master Units: When a PC mounting error occurs,<br>remote I/O communications will stop, but messages<br>communications and software switch/status area<br>refreshes will continue. A PC mounting error will always<br>occur the first time PC power is turned ON with more<br>than one Master Unit, but the error can be eliminated by<br>registering proper parameters in all Master Units.) |
| E5 ⇔ Mnn                 | Flashing<br>(red) |             | Routing table error                                                     | The Master Unit is not properly registered in the local network table.                                                                                                    |
|                          |                   |             |                                                                         | Master Unit operation will continue without the routing tables. Bits 05 and 14 will be ON in Master Status Area 1.                                                                                                    |
|                          |                   |             |                                                                         | Correct the routing tables in the CPU Unit and restart the Master Unit.                                                                                                    |
| E8 ⇔ Mnn                 | Flashing<br>(red) |             | Configuration data error                                                | There is a data error in the configuration data (i.e., the scan list and Master parameters) in the Master Unit.<br>Check the network configuration and create the scan list again.                                                                                                    |
|                          |                   |             |                                                                         | Master Unit operation will continue with the scan list disabled and with the default Master parameters (see note 2 at end of table).                                                                                                    |
|                          |                   |             |                                                                         | Check the network configuration and correct the scan<br>list and network parameters from the Configurator, or<br>use the software switch to reset the scan list.                                                                                                    |
|                          |                   |             |                                                                         | (For V0 Master Units (without "V1" suffix in model<br>number), operation will continue with the scan list<br>disabled. For V1 Master Units, remote I/O<br>communications will stop and only the software switches<br>and status area will be refreshed.)                                                                                                    |
| F0 ⇔ Mnn                 | ON<br>(green)     | ON<br>(red) | Node address<br>duplication                                             | The Master Unit's node address has been set on another node. Master Unit operation will stop.                                                                                                    |
|                          |                   |             |                                                                         | Bits 01 and 14 will be ON in Master Status Area 1.                                                                                                    |
|                          |                   |             |                                                                         | Change the node address settings to eliminate the duplication and restart the Master.                                                                                                    |
| F1 ⇔ Mnn                 | ON<br>(green)     | OFF         | Bus Off error detected                                                  | A Bus Off status was detected. (Communications were stopped because of the occurrence of a number of data errors.) Master Unit operation will stop.                                                                                                    |
|                          |                   |             |                                                                         | Bits 01 and 14 will be ON in Master Status Area 1.                                                                                                    |
|                          |                   |             |                                                                         | Check the Master/Slave baud rates, for loose or broken cables, for noise, cable lengths, and Terminating Resistors.                                                                                                    |
| F3 ⇔ Mnn                 | Flashing (green)  | OFF         | Incorrect switch settings                                               | A mistake has been made in the DIP switch settings.<br>Master Unit operation will stop.                                                                                                    |
|                          |                   |             |                                                                         | Bits 00 and 14 will be ON in Master Status Area 1.                                                                                                    |
|                          |                   |             |                                                                         | Check the settings and restart the Master Unit.                                                                                                    |

| Display   | /Indicator s        | status | Error                                         | Probable cause and remedy                                                                                              |
|-----------|---------------------|--------|-----------------------------------------------|----------------------------------------------------------------------------------------------------|
| 7-segment | MS                  | NS     |                                               |                                                                                                    |
| F4 ⇔ Mnn  | Flashing<br>(green) | OFF    | Configuration error:<br>PC mounting error (V0 | One of the following errors has occurred when using a C200HW-DRM21-V1 Master:                                          |
|           |                     |        | Master Units only)                            | A SYSMAC BUS Master is connected too.                                                                                  |
|           |                     |        |                                               | Two or more Master Units are connected.                                                                                |
|           |                     |        |                                               | Master Unit operation will stop.                                                                                       |
|           |                     |        |                                               | Change the configuration and restart the PC.                                                                           |
| F5 ⇔ Mnn  | Flashing            | OFF    | Initialization error with                     | An error occurred during initialization with the PC.                                                                   |
|           | (green)             |        | PC                                            | Master Unit operation will stop.                                                                                       |
|           |                     |        |                                               | Check the following items and restart the PC.                                                                          |
|           |                     |        |                                               | I/O table in CPU Unit.                                                                                                 |
|           |                     |        |                                               | Error log in CPU Unit.                                                                                                 |
|           |                     |        |                                               | Unit number of Master Unit.                                                                                            |
| F6 ⇔ Mnn  | Flashing<br>(red)   | OFF    | PC interface error                            | An error occurred in communications with the PC.                                                                       |
|           |                     |        |                                               | Master Unit operation will stop.                                                                                       |
|           |                     |        |                                               | Check the following items and restart the PC.                                                                          |
|           |                     |        |                                               | CVM1 and CV-series PCs                                                                                                 |
|           |                     |        |                                               | CPU Unit status.                                                                                                    |
|           |                     |        |                                               | <ul> <li>IOSP instruction programming methods</li> </ul>                                                               |
|           |                     |        |                                               | <ul> <li>CPU Bus Unit servicing setting (A015)</li> </ul>                                                              |
|           |                     |        |                                               | C200HX/HG/HE/HS PCs                                                                                                    |
|           |                     |        |                                               | CPU Unit status                                                                                                    |
|           |                     |        |                                               | Noise interference                                                                                                    |
|           |                     |        |                                               | If the problem cannot be fixed, replace the CPU Unit or Master Unit.                                                   |
| F8 ⇔ Mnn  | ON (red)            | OFF    | Memory error:<br>EEPROM error                 | Master parameters can't be read or written to EEPROM.<br>Master Unit operation will stop.                              |
|           |                     |        |                                               | Bits 00 and 14 will be ON in Master Status Area 1.                                                                     |
|           |                     |        |                                               | Replace the Master Unit.                                                                                               |
| F9 ⇔ Mnn  | ON (red)            | OFF    | Memory error:<br>RAM error                    | An error occurred during the RAM check in initialization.<br>Master Unit operation will stop. Replace the Master Unit. |

Note

 With the V0 (original) version of the Master Unit, Master Unit operation would stop with an F4 error code displayed for a PC mounting error. With V1 Master Units, remote I/O communications will stop for PC mounting errors, but Master Unit operation will continue and message communications will be possible. In this case, remote I/O will not be refreshed between the PC and the Master Unit, but software switches and the status area will be refreshed.

 With the V0 (original) version of the Master Unit, remote I/O communications would continue with the scan list disabled for configuration errors (E8). With V1 Master Units, remote I/O communications will not continue (i.e., I/O will not be refreshed between the PC and the Master Unit) and only software switches and the status area will be refreshed.

# Errors Occurring in the Slave Unit

The following table lists probable causes and remedies for errors that occur in the Slave Unit.

| Display/Indicator<br>status |                     | Network status                                                         | Probable cause and remedy                                                                                                    |
|-----------------------------|---------------------|------------------------------------------------------------------------|----------------------------------------------------------------------------------------------------|
| MS                          | NS                  |                                                                        |                                                                                                    |
| ON<br>(green)               | ON<br>(green)       | Remote I/O or message<br>communications in progress<br>(normal status) | Remote I/O communications and/or message communications are active on the Network.                                                                   |
| ON<br>(green)               | OFF                 | Checking for node address<br>duplication                               | Checking whether the Unit's node address has been set on another node.                                                                               |
| ON<br>(green)               | Flashing<br>(green) | Waiting for connection                                                 | The Unit is waiting for a connection from the Master Unit.                                                                                           |
| ON (red)                    | OFF                 | Watchdog timer error                                                   | A watchdog timer error occurred in the Unit. Replace the Unit.                                                                                       |
| Flashing<br>(red)           | OFF                 | Incorrect switch settings                                              | A mistake has been made in the switch settings. Check the settings and restart the Slave.                                                            |
| ON<br>(green)               | ON<br>(red)         | Node address duplication                                               | The Slave Unit's node address has been set on another node.<br>Change the settings to eliminate the duplication and restart the<br>Slave.            |
| ON<br>(green)               | ON<br>(red)         | Bus Off error detected                                                 | The communications controller detected a Bus Off status and communications have been stopped.                                                        |
|                             |                     |                                                                        | Check the following and restart the Slave: Master/Slave baud rates, for loose or broken cables, for noise, cable lengths, and Terminating Resistors. |
| ON                          | Flashing            | Communications timeout                                                 | The connection with the Master Unit timed out.                                                                                                    |
| (green)                     | (red)               |                                                                        | Check the following and restart the Slave: Master/Slave baud rates, for loose or broken cables, for noise, cable lengths, and Terminating Resistors. |

## 15-1-4 Normal MULTIPLE I/O TERMINAL Status

When a MULTIPLE I/O TERMINAL is operating normally, the status will be as follows:

I/O Unit Interface Status

During normal operation, the status of the I/O Unit interface is set in the first two words of the MULTIPLE I/O TERMINAL input area as shown in the following diagram.

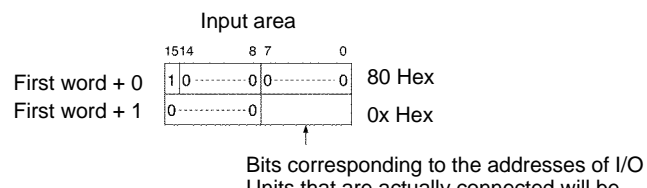

Bits corresponding to the addresses of I/O Units that are actually connected will be turned ON (1). Bits 0 to 7 correspond to addresses 0 to 7.

### **Unit Indicators**

During normal operation, the front-panel indicators of each Unit will be as shown in the following diagram.

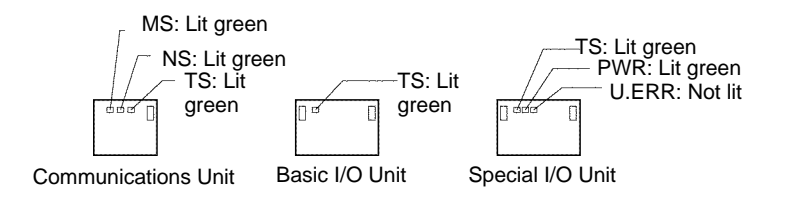

## 15-1-5 MULTIPLE I/O TERMINAL Troubleshooting

This section explains the causes of errors, how to determine their locations, and the actions to be taken when errors occur in a MULTIPLE I/O TERMINAL.

Check Flowchart

When an error occurs in a MULTIPLE I/O TERMINAL, use the following flowchart to find the cause of the error, determine its location, and take the appropriate action. The numbers correspond to the numbers in the tables beginning on page 247.

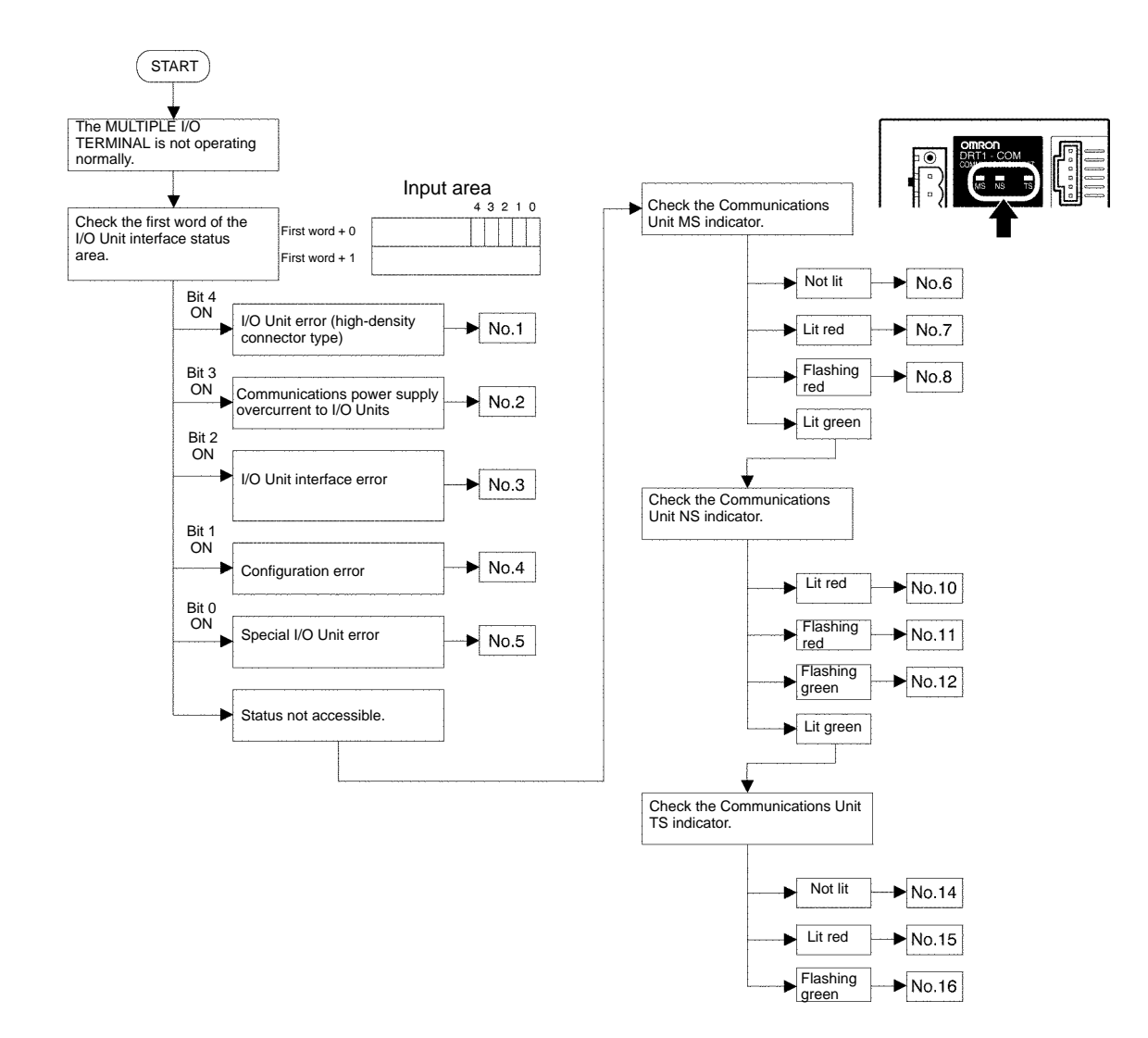

Status Area Error Processing A MULTIPLE I/O TERMINAL status area is available in the first two words of the MULTIPLE I/O TERMINAL input area in the Master. The contents and causes of errors can be found by checking this area.

#### **Status Area Configuration**

The status area is configured as shown in the following diagram.

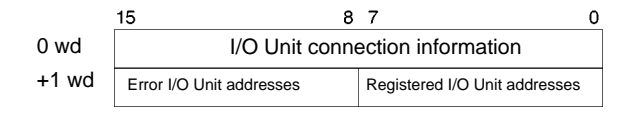

#### I/O Unit Connection Information

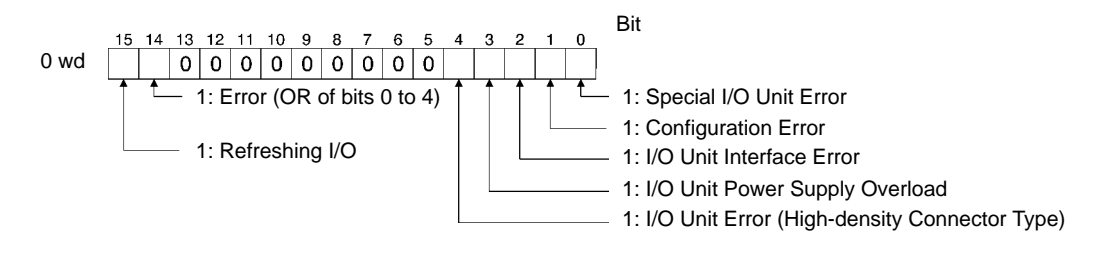

#### Error and Registered I/O Unit Addresses

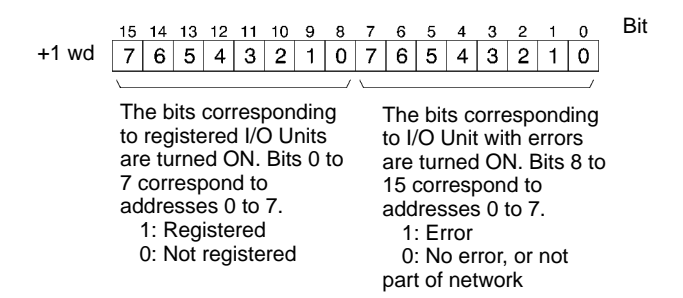

#### **Probable Causes of Errors and Countermeasures**

Use the status area to determine the error content and the I/O Unit address where the error occurred, and then take action according to the following table.

| No. | Error content                                     | Probable cause                                                                                   | Countermeasure                                                                                                    |
|-----|---------------------------------------------------|--------------------------------------------------------------------------------------------------|----------------------------------------------------------------------------------------------------|
| 1   | I/O Unit error (high-den-<br>sity connector type) | A hardware error has occurred in an I/O Unit.                                                    | Replace the I/O Unit in which the hardware error has occurred.                                                                                                    |
| 2   | Communications power supply overcurrent to an     | The power supply to the I/O Unit interface has shorted.                                          | Check that the I/O Unit communications cable has not shorted.                                                                                                    |
|     | I/O Unit                                          | The current consumption of the I/O Unit interface exceeds 0.4 A.                                 | Check that the total current consumption of the communications power supply for the I/O Units does not exceed 0.4 A.                                                                                                    |
|     |                                                   |                                                                                                  | After taking the above measures, restart the Communications Unit. If the problem persists, replace the Communications Unit.                                                                                                    |
| 3   | I/O Unit interface error                          | The end connector is not con-<br>nected.                                                         | After turning OFF the power supply to the Com-<br>munications Unit and all I/O Units, attach the end<br>connector to the I/O Unit interface connector 2 on<br>the terminal I/O Unit.                                                        |
|     |                                                   | The I/O Unit Connecting Cable is broken.                                                         | Replace the broken cable.                                                                                                    |
|     |                                                   | There is a lot of noise.                                                                         | Remove the source of the noise.                                                                                                    |
|     |                                                   | Too many I/O Units are con-<br>nected.                                                           | Connect no more than 8 I/O Units for each Com-<br>munications Unit.                                                                                                    |
|     |                                                   |                                                                                                  | After taking the above measures, restart the Communications Unit. If the problem persists, replace the Communications Unit.                                                                                                    |
| 4   | Configuration error                               | The I/O Unit configuration was changed while the Communica-<br>tions Unit was turned ON.         | After turning OFF the power supply to the Com-<br>munications Unit and all I/O Units, return to the<br>correct I/O Unit configuration, and restart the<br>Communications Unit. If the problem persists,<br>replace the Communications Unit. |
| 5   | Special I/O Unit error                            | A specific error, such as no oper-<br>ating power supply, has occurred<br>in a Special I/O Unit. | Check the operating power supply, and provide<br>the correct power supply. If the problem persists,<br>replace the Special I/O Unit in which the error<br>occurred.                                                                         |

#### Troubleshooting via Indicators

There are indicators that display the Unit status of each MULTIPLE I/O TERMI-NAL Unit. The contents and causes of errors can be found by checking these indicators.

### Indicator Meanings

| Unit             | Indicator<br>name | Meaning                                       |
|------------------|-------------------|-----------------------------------------------|
| Communications   | NS                | Displays the DeviceNet communications status. |
| Unit             | MS                | Displays the Communications Unit status.      |
|                  | TS                | Displays the I/O Unit interface status.       |
| Basic I/O Unit   | TS                | Displays the I/O Unit interface status.       |
| Special I/O Unit | TS                | Displays the I/O Unit interface status.       |
|                  | U.ERR             | Displays the Special I/O Unit status.         |
|                  | PWR               | Displays the operating power supply status.   |

In addition to the above indicators, some Units also have indicators that display the I/O status.

#### Causes and Remedies for Communications Unit MS Indicator Errors

First use the Communications Unit MS indicator to check the status of the Communications Unit, and then take action according to the following table.

| No. | Communications<br>Unit MS indicator<br>status | Cause                                                           | Remedy                                                                                                    |
|-----|-----------------------------------------------|-----------------------------------------------------------------|----------------------------------------------------------------------------------------------------|
| 6   | OFF                                           | The power is not being supplied.                                | Check the operating power supply, and provide the correct power supply. If the problem persists, replace the Communications Unit.                                                            |
| 7   | ON (red)                                      | A hardware error has occurred in the Communications Unit.       | Restart the Communications Unit. If the problem persists, replace the Communications Unit.                                                                                                   |
| 8   | Flashing (red)                                | The DIP switch setting of the Communications Unit is incorrect. | After checking the DIP switch setting (baud rate setting pins 7 or 8) and resetting it correctly, restart the Communications Unit. If the problem persists, replace the Communications Unit. |
| 9   | ON (green)                                    | No error                                                        | Proceed to the next item, Causes and Remedies for<br>Communications Unit NS indicator Errors.                                                                                                |

### Causes and Remedies for Communications Unit NS indicator Errors

Next use the NS indicator to check the status of the Communications Unit, and then take action in according to the following table.

| No. | Communications<br>Unit NS indicator<br>status | Cause                                                                              | Remedy                                                                                                    |
|-----|-----------------------------------------------|------------------------------------------------------------------------------------|----------------------------------------------------------------------------------------------------|
| 10  | ON (red)                                      | The Unit is in Bus Off status.                                                     | Check the connection status of the DeviceNet<br>communications cable or the noise status.                                   |
|     |                                               | A Slave already exits with the<br>same node address as the<br>Communications Unit. | Reset the node address so that it is not duplicated.                                                                        |
|     |                                               | The baud rate does not match that of the Master Unit.                              | Reset with the same baud rate as that of the Master Unit.                                                                   |
|     |                                               |                                                                                    | After taking the above measures, restart the Communications Unit. If the problem persists, replace the Communications Unit. |
| 11  | Flashing (red)                                | A timeout occurred in                                                              | Check the status of the Master Unit.                                                                                        |
|     |                                               | communications with the Master Unit.                                               | Check the connection status of the DeviceNet communications cable or the noise status.                                      |
|     |                                               |                                                                                    | After taking the above measures, restart the Communications Unit. If the problem persists, replace the Communications Unit. |
| 12  | Flashing (green)                              | The Master Unit has not been started correctly.                                    | Check that the Master Unit has started normally.                                                                            |
|     |                                               | There is a configuration error in the Master Unit I/O area.                        | Check that the number of I/O points for the Master Unit I/O area and the Communications Unit match.                         |
| 13  | ON (green)                                    | No error                                                                           | Proceed to the next item, Causes and Remedies for<br>Communications Unit and VO Unit TS Indicator Errors                    |

### Causes and Remedies for Communications Unit and I/O Unit TS Indicator Errors

If there is no error after the MS indicator and NS indicator have been checked, use the TS indicator of each Unit to check the status of the Communications Unit and each I/O Unit, and then take action in according to the following table.

| No. | TS indicator status                                                                                                    |                                                                                                    | Cause                                                                                                    | Remedy                                                                                                    |  |
|-----|----------------------------------------------------------------------------------------------------|----------------------------------------------------------------------------------------------------|----------------------------------------------------------------------------------------------------|----------------------------------------------------------------------------------------------------|--|
|     | Commu-<br>nications<br>Unit                                                                                                    | I/O Units                                                                                                    |                                                                                                    |                                                                                                    |  |
| 14  | OFF                                                                                                    | All I/O Unit TS indicators are not lit.                                                                                                    | The power supply to the I/O Unit interface has                                                               | Check that the I/O Unit communications cable has not shorted.                                                                                                    |  |
|     |                                                                                                    |                                                                                                    | shorted.<br>The current consumption<br>of the I/O Unit interface                                             | Check that the total current consumption of the communications power supply for the I/O Unit does not exceed 0.4 A.                                                                                                    |  |
|     |                                                                                                    |                                                                                                    | exceeds 0.4 A.                                                                                               | After taking the above measures, restart the Communications Unit.                                                                                                    |  |
|     |                                                                                                    |                                                                                                    | The cable between the Communications Unit and the first I/O Unit is disconnected.                            | After turning OFF the power supply to the Communications Unit and all I/O Units, correctly connect the cable.                                                                                                    |  |
| 15  | ON (red)<br>(I/O Unit<br>interface<br>error)       The TS indicators<br>Units closer to the<br>Communications<br>are flashing green<br>the indicators on<br>of the Units are lin<br>All I/O Unit TS indicators<br>are lit green.         All I/O Unit TS indicators<br>Units closer to the<br>Communications<br>are flashing green<br>the indicators on<br>of the Units are n | The TS indicators on the<br>Units closer to the<br>Communications Unit<br>are flashing green and<br>the indicators on the rest<br>of the Units are lit red.                    | The cable is broken at<br>the Unit where the TS<br>indicator display<br>changes.                             | After turning OFF the power supply to the Communications Unit and all I/O Units, replace the broken cable.                                                                                                    |  |
|     |                                                                                                    | All I/O Unit TS indicators are lit red.                                                                                                    | The cable between the<br>Communications Unit<br>and the first I/O Unit is<br>broken.                         |                                                                                                    |  |
|     |                                                                                                    |                                                                                                    | There is a lot of noise.                                                                                     | Remove the source of the noise.                                                                                                    |  |
|     |                                                                                                    | All I/O Unit TS indicators<br>are lit green.<br>The TS indicators on the<br>Units closer to the<br>Communications Unit<br>are flashing green and<br>the indicators on the rest | The end connector is not connected.                                                                          | After turning OFF the power supply to the<br>Communications Unit and all I/O Units,<br>attach the end connector to the I/O Unit<br>interface connector 2 of the terminal I/O<br>Unit.                                                                                 |  |
|     |                                                                                                    |                                                                                                    | The cable connected to<br>the Remote Terminal<br>Unit I/O interface<br>connector 1 is broken.                | After turning OFF the power supply to the<br>Communications Unit and all I/O Units,<br>perform a continuity test on the cable, and<br>replace the broken cable.                                                                                                    |  |
|     |                                                                                                    |                                                                                                    | The I/O Unit<br>configuration changed<br>after the Unit where the<br>TS indicator display<br>changed.        | After turning OFF the power supply to the<br>Communications Unit and all I/O Units,<br>return to the correct I/O Unit configuration,<br>and restart the Communications Unit.                                                                                          |  |
|     |                                                                                                    | of the Units are not lit.                                                                                                    | At the last Unit where<br>the green light is<br>flashing, one of the<br>cables is broken.                    | After turning OFF the power supply to the<br>Communications Unit and all I/O Units,<br>check the connection status of the cable. If<br>the problem persists, replace the cable after<br>turning OFF the power supply to the<br>Communications Unit and all I/O Units. |  |
|     |                                                                                                    |                                                                                                    | I/O Unit interface<br>connector 2 are<br>connected at the Unit<br>where the TS indicator<br>display changed. | After turning OFF the power supply to the Communications Unit and all I/O Units, correctly reconnect the cable.                                                                                                    |  |
| 16  | Flashing<br>(green)<br>(Special I/O<br>Unit error)                                                                                                    | There is a Special I/O<br>Unit with the TS and<br>U.ERR indicators lit red.                                                                                                    | A specific error, such no<br>operating power supply,<br>has occurred in a<br>Special I/O Unit                | Check the operating power supply, and<br>provide the correct power supply. If the<br>problem persists, replace the Special I/O<br>Unit in which the error occurred                                                                                                    |  |

## 15-2 Error History

Up to 20 records of errors can be set in an error history (error log) in the Device-Net Master Unit. The error log can be read, cleared, and monitored using FINS commands or a Configurator, as described following.

**Note** The contents of the error history is cleared when power is turned OFF or when the Master Unit is reset.

#### **FINS Commands**

The following FINS commands can be sent from a CPU Unit to the Master Unit to read and clear the error history.

- ERROR HISTORY READ, command code 21 02
- ERROR HISTORY CLEAR, command code 21 03

The data that was read can be stored in the DM area of the PC.

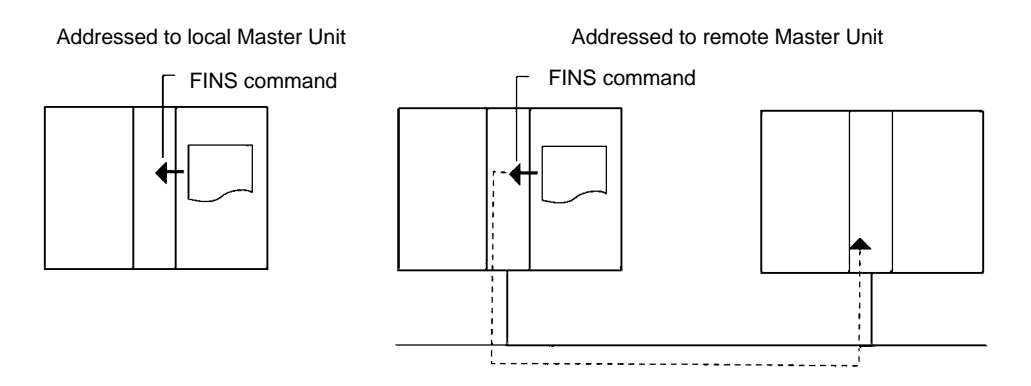

#### Configurator

The Master error history read operation can be used from the Configurator to monitor the error history. With the Configurator, the error history can only be monitored and the data cannot be saved.

### 15-2-1 Error History Data

Each record in the error history consists of 10 bytes in the configuration shown in the following diagram. Up to 20 records can be stored in the DeviceNet Master Unit. If more than 20 errors occur, the newest records are stored and the oldest ones are deleted.

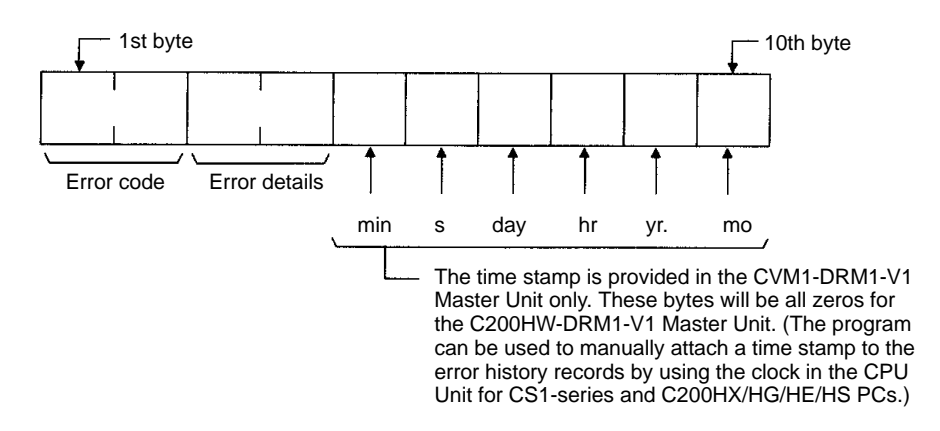

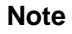

The time stamp is not provided for any error that occurs during initialization with the PC.

## 15-2-2 Error Codes

The error codes used in the error history are described in the following table. The error codes cover errors such as destroyed responses for messages communications, which are not displayed on the front-panel indicators.

| Error<br>code<br>(hex) | Error                                  | details                                                   | Error                                       |                                    | Meaning                                                                                                    | 7-seg-<br>ment<br>display |
|------------------------|----------------------------------------|-----------------------------------------------------------|---------------------------------------------|------------------------------------|----------------------------------------------------------------------------------------------------|---------------------------|
| 0002                   | Code from                              | Error node                                                | PC interface error                          |                                    | Error occurred in PC interface.                                                                                             | F6                        |
| 0006                   | 7-segment<br>display on                | address                                                   | Initialization e                            | error with PC                      | Error occurred in initialization with PC.                                                                                   | F5                        |
| 000B                   | Master Unit                            |                                                           | Routing table                               | error                              | Error in routing table data.                                                                                                | E5                        |
| 0101                   | Destination<br>node address            | Frame<br>discriminator<br>(automatically<br>set by system | Send<br>response<br>message<br>destroyed    | Not in<br>network                  | The local node is not in network;<br>attempted to send response<br>message, but message was<br>destroyed.                   |                           |
| 0103                   |                                        | when FINS<br>command is<br>set)                           |                                             | Local node<br>not<br>participating | Send error occurred; attempted to send response message, but message was destroyed.                                         |                           |
| 0109                   |                                        |                                                           |                                             | Remote node busy                   | Remote mode was busy; attempted<br>to send response message, but<br>message was destroyed.                                  |                           |
| 0112                   |                                        |                                                           |                                             | Illegal header                     | An illegal header was detected;<br>attempted to send response<br>message, but message was<br>destroyed.                     |                           |
| 0117                   | Source node address                    |                                                           | Receive<br>response<br>message<br>destroyed | Reception<br>buffer full           | The internal reception buffer in the local node was full; attempted to receive response message, but message was destroyed. |                           |
| 0118                   |                                        |                                                           |                                             | lllegal<br>message                 | An illegal message was received and destroyed.                                                                              |                           |
| 0119                   | Destination<br>node address            |                                                           | Send<br>response<br>message<br>destroyed    | Local node<br>busy                 | Local mode was busy; attempted to<br>send response message, but<br>message was destroyed.                                   |                           |
| 0701                   | Code from                              | Error node                                                | Configuration error                         |                                    | A configuration data error occurred.                                                                                        | E8                        |
| 0702                   | 7-segment<br>display on<br>Master Unit | address                                                   | I/O area over                               | lap                                | Words in the Slave I/O areas are overlapping.                                                                               | d0                        |
| 0703                   |                                        |                                                           | I/O area rang                               | e exceeded                         | An I/O area is outside the valid areas.                                                                                     | d1                        |
| 0704                   |                                        |                                                           | Unsupported                                 | Slave                              | An unsupported Slave is connected.                                                                                          | d2                        |
| 0705                   |                                        |                                                           | Verification er<br>missing                  | rror: Slave                        | A Slave registered in the scan list is not connected to the network.                                                        | d5                        |
| 0706                   |                                        |                                                           | Verification er<br>size differs             | rror: Slave I/O                    | The I/O capacity of a Slave does not agree with the information in the scan list.                                           | d5                        |
| 0707                   |                                        |                                                           | Communicati                                 | ons error                          | An error occurred in remote I/O communications.                                                                             | d9                        |
| 0708                   |                                        |                                                           | Scan list oper                              | ration failed                      | It was not possible to perform a scan list operation.                                                                       | C0 to C5                  |
| 0709                   |                                        |                                                           | PC mounting error                           |                                    | A PC mounting error has occurred.                                                                                           | E4                        |
| 0781                   |                                        |                                                           | Node address                                | s duplication                      | The same node address is allocated to two nodes.                                                                            | F0                        |
| 0782                   |                                        |                                                           | Bus Off detect                              | ted                                | A Bus Off status was detected.                                                                                              | F1                        |
| 0783                   |                                        |                                                           | No communio<br>supply                       | cations power                      | The communications power is not being supplied.                                                                             | EO                        |
| 0784                   |                                        |                                                           | Send timeout                                |                                    | A send timeout occurred.                                                                                                    | E2                        |

When monitoring the error history from the Configurator, the information in the "Meaning" column is also displayed.

## **15-2-3 FINS Commands for Error Histories**

### ERROR HISTORY READ

Note

**Command Block** 

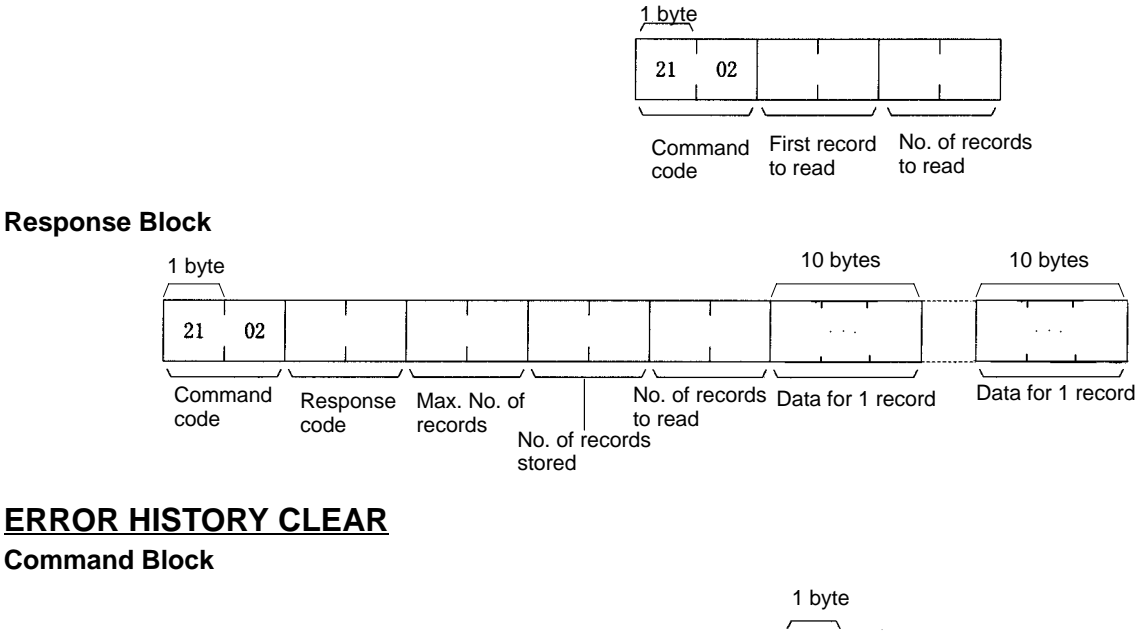

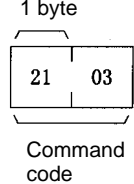

**Response Block** 

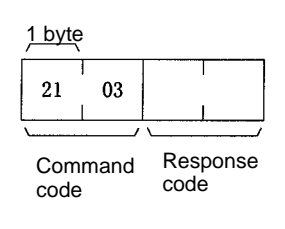

### 15-2-4 Programming Examples

This section describes how to read the error history data from the Master Unit and store it in the DM area of the PC. Examples are given for both CVM1/CV-series PCs and C200HX/HG/HE PCs.

### CVM1 and CV-series PCs: Using CMND(194)

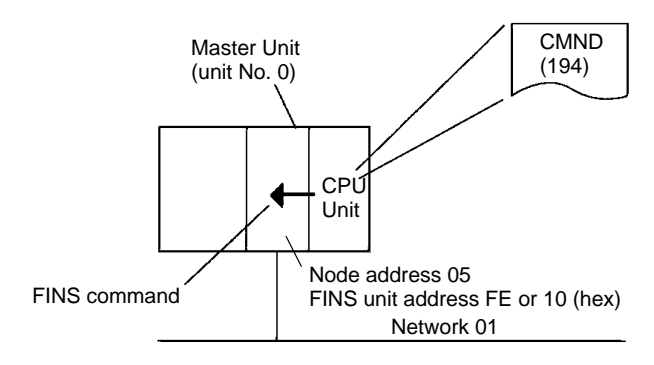

The program reads 20 records of error history data from the Master Unit, stores the data, and then clears the error history. This process is repeatedly executed. The ERROR HISTORY READ (21 02) and ERROR HISTORY CLEAR (21 03) commands are used.

The ERROR HISTORY READ command is stored in memory starting from D01000 and the ERROR HISTORY CLEAR command is stored starting from D01003. The responses for both commands are stored starting at D02000. The error records starting at D02005 are moved one record at a time (10 bytes or 5 words) starting at D00098 using indirect addressing. When 20 records have been read out, they are moved to D00100 to D00199. When a total of 20 records have been stored in memory, the previous records are overwritten starting at D00100. (Because the data is in the DM area, it will be preserved even if power is turned OFF.)

If the ERROR HISTORY READ command ends in an error, the response code is stored in D00006. If there are not 20 records in the Master Unit when ERROR HISTORY READ is executed, a 11 04 response code will be returned. In this case, the response code is not treated as an error and normal processing continues.

| Command Details | The following commands are used: [ CMND(194) S D C ]                                                                                                    |  |  |  |  |  |
|-----------------|----------------------------------------------------------------------------------------------------|--|--|--|--|--|
|                 | Reading the Error History<br>S = D01000: First command word at local node<br>Settings (hex)<br>D01000 = 2102:Command Code<br>D01001 = 0000:Command parameters<br>D01002 = 0014:Command parameters to read 20 records                                                                                                    |  |  |  |  |  |
|                 | D = D02000: First response word at local node<br>C = D00000: First control word<br>Settings (hex).                                                                                                    |  |  |  |  |  |
|                 | D00000 = 0006:Number of command bytes<br>D00001 = 00D2: Number of response bytes<br>D00002 = 0001:Destination network address (01)<br>D00003 = 05FE: Destination node address (05)<br>Destination FINS unit address (FE = Master Unit)<br>D00004 = 0000:Response, communications port 0, no retries<br>D00005 = 0064:Response monitoring time |  |  |  |  |  |
|                 | Clearing the Error History<br>S = D01003: First command word at local node<br>Settings (hex)<br>D010003= 2103: Command Code                                                                                                    |  |  |  |  |  |
|                 | D = D02000: First response word at local node<br>C = D00006: First control word<br>Settings (hex).                                                                                                    |  |  |  |  |  |
|                 | D00006 = 0002:Number of command bytes<br>D00007= 0004: Number of response bytes<br>D00008 = 0001:Destination network address (01)<br>D00009 = 05FE: Destination node address (05)<br>Destination FINS unit address (FE = Master Unit)<br>D00010= 0000: Response, communications port 0, no retries<br>D00011= 0064: Response monitoring time  |  |  |  |  |  |

### Error History

## Section 15-2

|                 | (041)<br>BSET | #0000               | D00000 | D02999 <b>]</b> | Sets 0000 in D00000 to D02999.                                                                                                    |
|-----------------|---------------|---------------------|--------|-----------------|----------------------------------------------------------------------------------------------------|
| FirstScan Flag  |               | -C <sup>(030)</sup> | #0006  | D00000 ]        | Place data into control data words to specify reading                                                                                                    |
| -               |               | -C <sup>(030)</sup> | #0002  | D00001 ]        | 20 records from the error history from the Master Unit<br>at node 05 of network 01.                                                                          |
| -               |               | -C <sup>(030)</sup> | #0001  | D00002 ]        |                                                                                                    |
| -               |               | -C <sup>(030)</sup> | 05FE   | D00003 ]        |                                                                                                    |
|                 |               | -C <sup>(030)</sup> | #0000  | D00004 ]        |                                                                                                    |
| -               |               | -C <sup>(030)</sup> | #0064  | D00005 <b>]</b> |                                                                                                    |
| _               |               | -C <sup>(030)</sup> | #0002  | D00006 <b>]</b> | Place data into control data words to specify clearing                                                                                                    |
| _               |               | -C <sup>(030)</sup> | #0004  | D00007 ]        | the error history from the Master Unit at node 05 of network 01.                                                                                             |
| _               |               | -C <sup>(030)</sup> | #0001  | D00008 ]        |                                                                                                    |
| _               |               | -C <sup>(030)</sup> | 05FE   | D00009 <b>]</b> |                                                                                                    |
| _               |               | -C <sup>(030)</sup> | #0000  | D00010 <b>]</b> |                                                                                                    |
|                 |               | -C <sup>(030)</sup> | #0064  | D00011 ]        |                                                                                                    |
| A50015          |               | (030)<br>           | #2102  | D01000 ]        | Place the command data for ERROR HISTORY READ                                                                                                    |
| First Scan Flag |               | (030)<br>—Смоу      | #0000  | D01001 ]        | into D01000 to D01002.                                                                                                    |
| Ļ               |               | -C <sup>(030)</sup> | #0014  | D01002 ]        |                                                                                                    |
| Ļ               |               | -C <sup>(030)</sup> | #2103  | D01003 ]        | Places the command data for ERROR HISTORY                                                                                                    |
| Ļ               |               | (030)<br>—Смоу      | #2005  | D00097 <b>]</b> | CLEAR into D01003.                                                                                                    |
| Ļ               |               | (030)<br>—Смоу      | #0100  | D00098 ]        | Place 2005, 0100, and 0199 into D00097, D00098, and D00099 to use D02005, D00100, and D00199 as the initial oddragase for indiractly addragase to taking the |
| Ļ               |               | -C <sup>(030)</sup> | #0199  | D00099 <b>]</b> | response code, the first error history data word, and the last error history data word.                                                                      |
| Ļ               |               | -C <sup>(030)</sup> | D00097 | D00095 ]        | Transfer the contents of D00097 and D00098 to D00095                                                                                                    |
| Ļ               |               | -C <sup>(030)</sup> | D00098 | D00096 <b>]</b> | and D00096.                                                                                                    |
| L               |               | [ <sup>(030)</sup>  | #0001  | 0000 <b>]</b>   | Sets the contents of CIO 0000 to 0001.                                                                                                    |

| Message Com-<br>munications<br>Enabled Elan                                                                                                    |                                                                                                    |
|----------------------------------------------------------------------------------------------------|----------------------------------------------------------------------------------------------------|
| 000000 A50200 150112 151000 (194)<br>                                                                                                    | Reads 20 records from node 05 in network 01 and<br>stores the data beginning at D02000. Control data is<br>specified starting at D00000.                                                                                                    |
| tory Flag Low Flag ASL 0000 ]-                                                                                                    | - Shifts 0000 one bit to the left to turn ON CIO 000001.                                                                                                    |
| 000001         A50200         150112         A50208         (030)           Image: Condition abled condition Flag         Port En- Message not condition service for Flag         Port Er- CMP         (028)           Image: Condition flag         Flag         Port En- CMP         (061)           Image: Condition flag         Flag         Flag         (061)                                                                                                    | Stores the completion code in A503 to D00006,<br>compares it with 1104 and then turns ON CIO 000000<br>by shifting CIO 0000 one bit to the right to retry the com-<br>mand or turns ON CIO 000002 by shifting CIO 0000 one<br>bit to the left. |
| A50208 Equals Flag (060)<br>A50208 Equals Flag (060)<br>ASL 0000 ]                                                                                                    | - Shifts the contents of CIO 0000 one bit to the left to turn ON CIO 000002                                                                                                    |
| CMP #0000 D02004 ]                                                                                                    | Compares the contents of D02004 to 1104 jumps ac-<br>cording to the results, i.e., to JME #0001 if the Equals<br>Flag is ON.                                                                                                    |
| Equals Flag<br>000002<br>(040)<br>XFER #0005 D00097 D00098 ]                                                                                                    | <ul> <li>Uses indirect addressing with D00097 and D00098 to<br/>store 5 words of data in consecutive words (removing</li> </ul>                                                                                                    |
| (074)<br>C ADDL#00050005 D00097 D00097 ]                                                                                                    | Adds the contents of D00097 to 00050005 and stores                                                                                                    |
| C <sup>(028)</sup> D00098 D00099 ]<br>A50207(030)<br>↓CMOV D00096 D00098 ]                                                                                                    | <ul> <li>Compares the contents of D00098 and D00099 and moves the contents of D00096 to D00098 if the results is "less than."</li> </ul>                                                                                                    |
| Less Than Flag (081)<br>A50006 [SBB D02004 #0001 D02004 ]                                                                                                    | - Subtracts 0001 from the contents of D02004.                                                                                                    |
| [ JMP #0002 ]<br>Equals Flag                                                                                                    | - Jumps to JME #0002 if contents of D02004 is 0000.                                                                                                    |
| C JME #0001 ]                                                                                                    | _                                                                                                    |
| 000002<br>(030)<br>(000)<br>(00)<br>(00)<br>(00)<br>(0)<br>(                                                                                                    | Moves the contents of D00095 to D00097.                                                                                                    |
| ASL 0000                                                                                                    | Shifts 0000 one bit to the left to turn ON CIO 000003.                                                                                                    |
| Port En- Message Error<br>abled Commu- History<br>Flag nications Flag<br>Enabled (060)                                                                                                    | Clears the error history from node 05 in network 01 and stores the response data beginning at D02000. Control data is specified starting at D00006.                                                                                            |
| Flag ASL 0000 - ASU200 - CASL 0000 - CASL 00000 - CASL 00000 - CASL 0000 - CASL 0000 - CAS | - Shifts the contents of CIO 0000 one bit to the left.                                                                                                    |
|                                                                                                    | - Stores the completion code in D00006                                                                                                    |
| abled Commu-<br>Flag nications<br>Enabled A50208(061)                                                                                                    | - Shifts 0000 one bit to the right to turn ON CIO 000003 to retry the command.                                                                                                    |
| Port Er-<br>ror Flag                                                                                                    | Sets 0001 to CIO 0000 to read the contents of the data history again.                                                                                                    |

**Command Details** 

### C200HX/HG/HE PCs: Using IOWR

The following explanation also applies to CS1-series PCs. Note, however, that I/O memory addresses and specification methods for the 3rd operand of IOWR instructions are different.

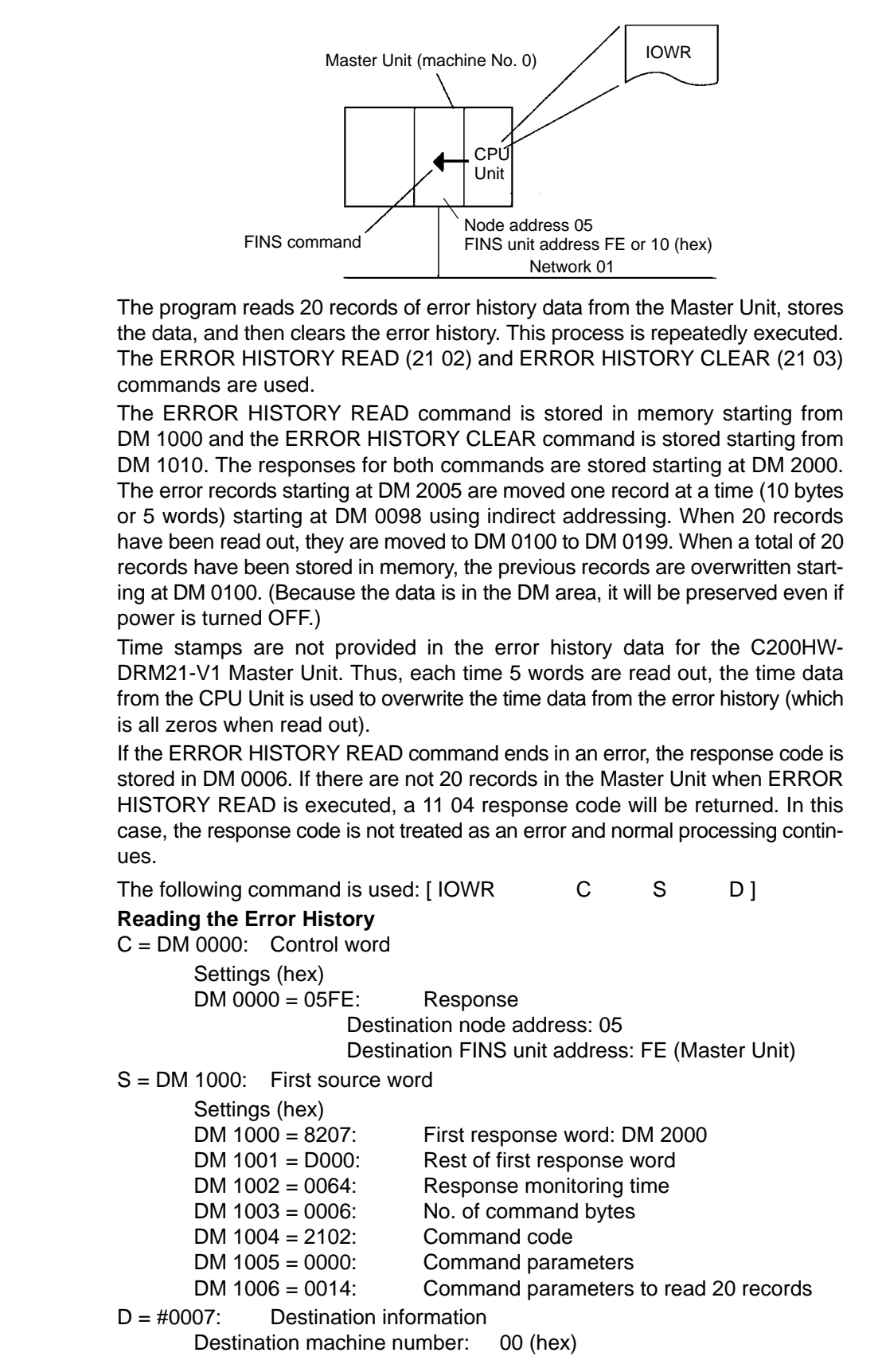

No. of words to transfer: 07 (BCD)

### Clearing the Error History

C = DM 0000: Control word

Settings (hex) DM 0000 = 05FE:

= 05FE: Response

Destination node address: 05

Destination FINS unit address: FE (Master Unit)

S = DM 1010: First source word

| Settings (hex)  |                              |
|-----------------|------------------------------|
| DM 1010 = 8207: | First response word: DM 2000 |
| DM 1011 = D000: | Rest of first response word  |
| DM 1012 = 0064: | Response monitoring time     |
| DM 1013 = 0002: | No. of command bytes         |
| DM 1014 = 2103: | Command code                 |
|                 |                              |

D = #0005: Destination information

Destination machine number: 00 (hex) No. of words to transfer: 05 (BCD)

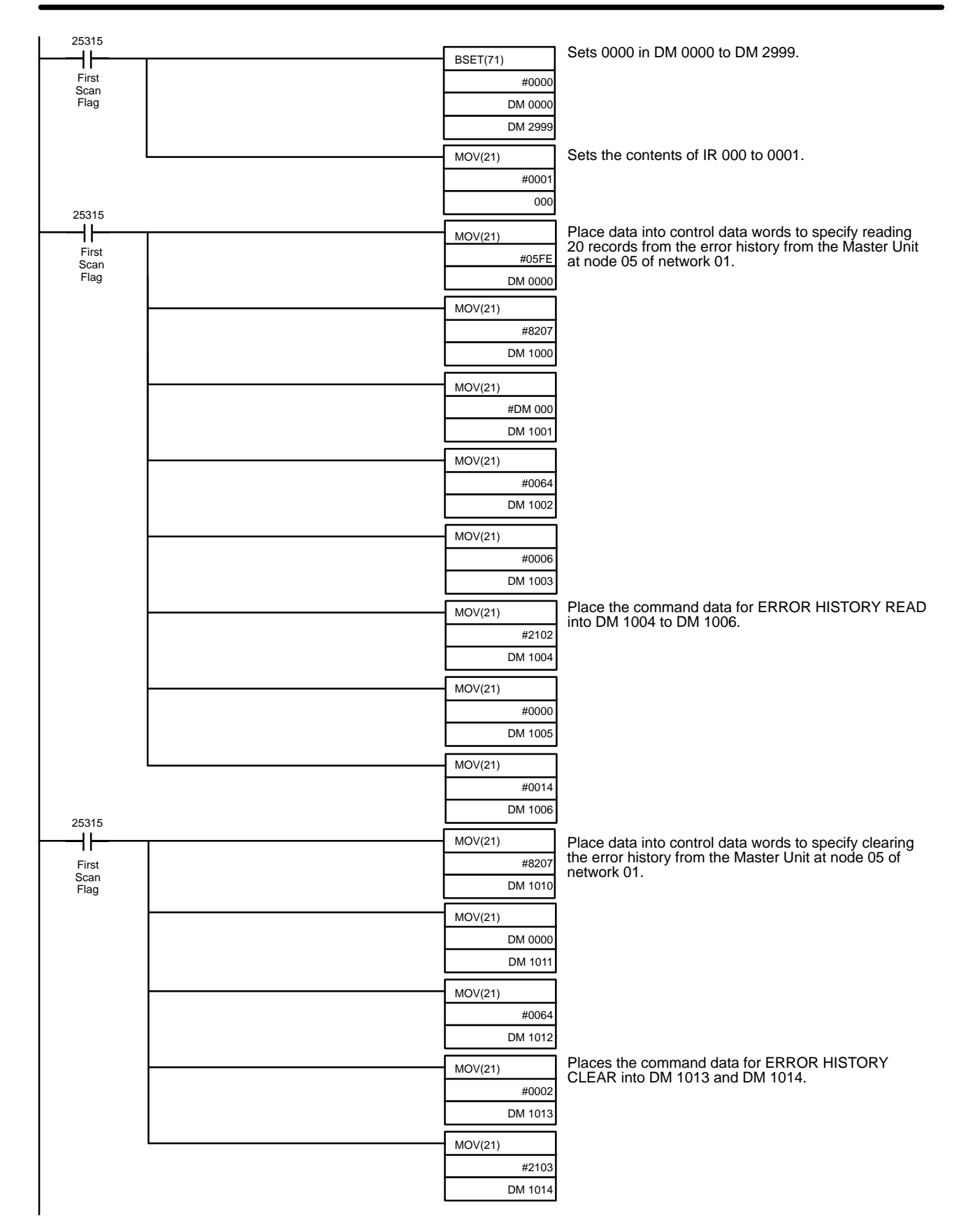

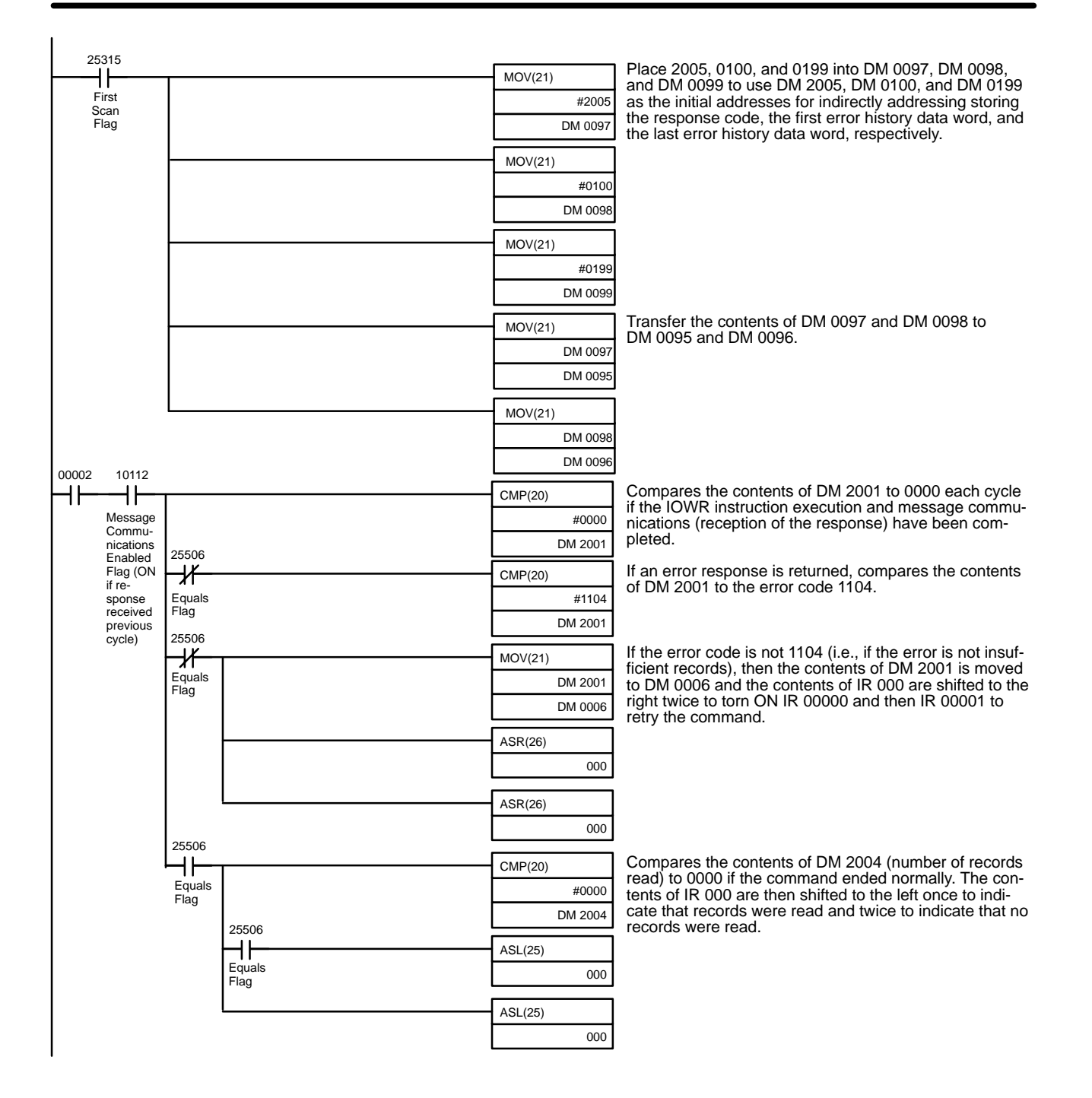

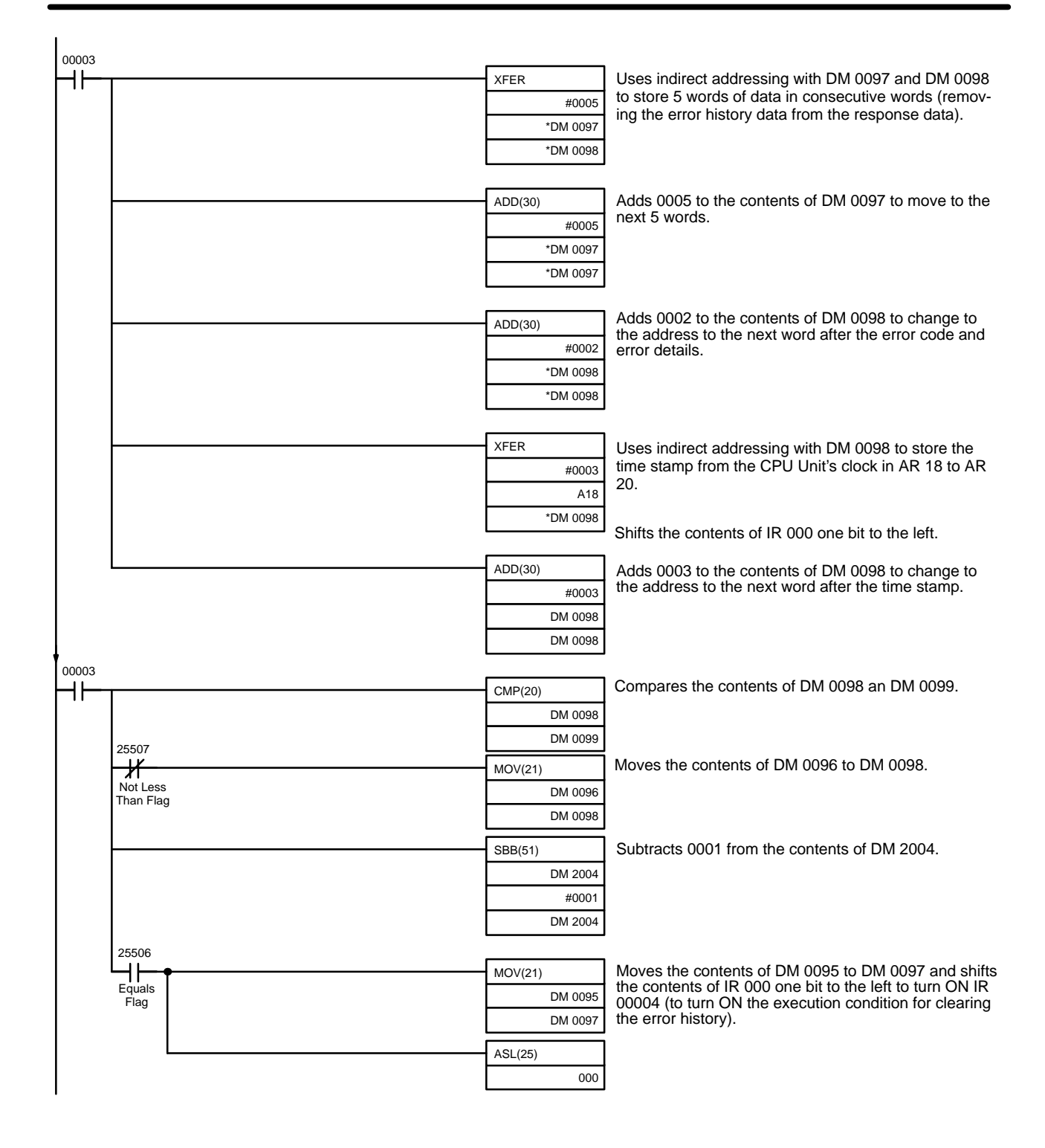

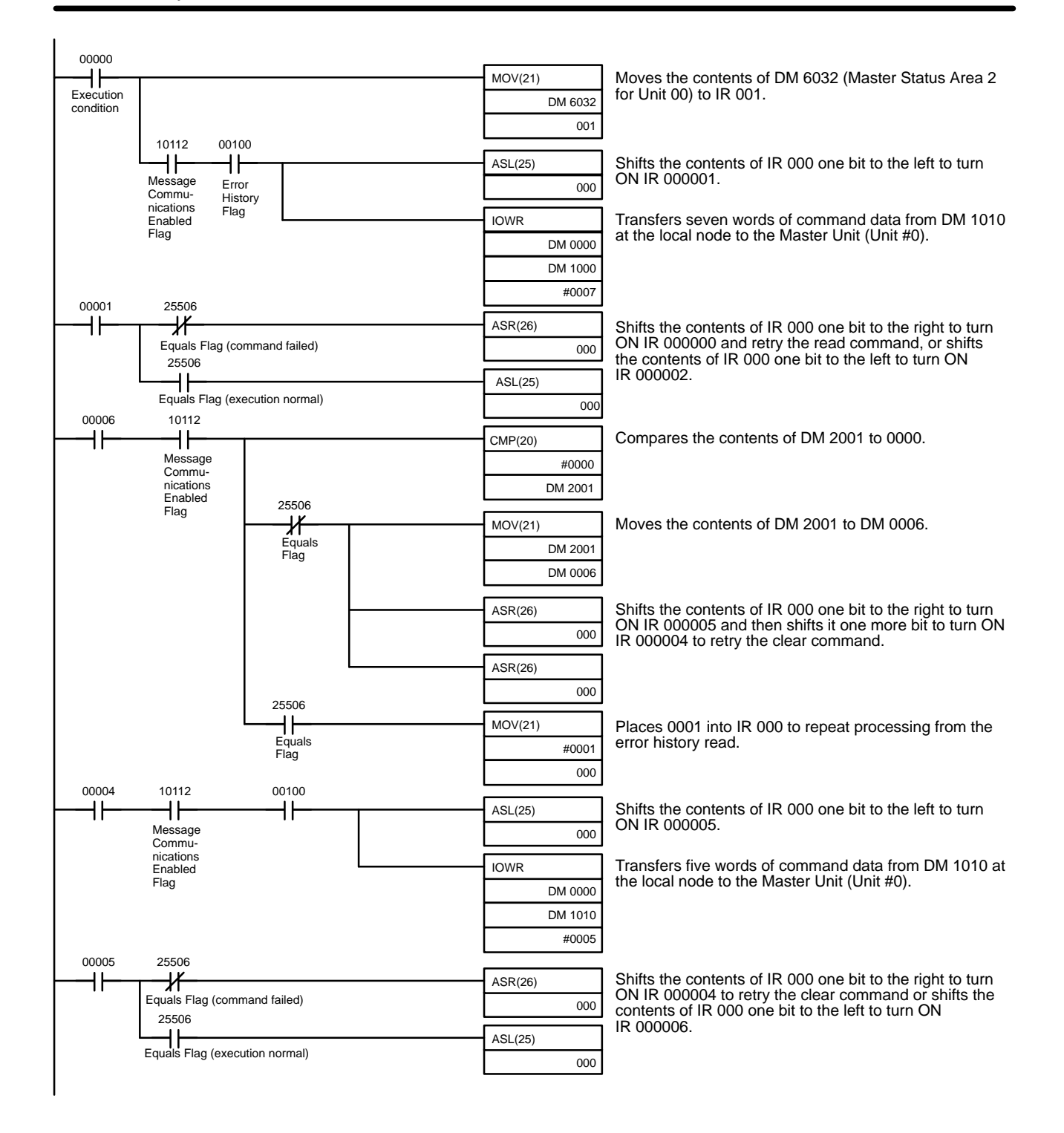

262

## 15-3 Troubleshooting

## 15-3-1 Master Unit Troubleshooting

The indicators of a Master Unit connected to a C200HX, C200HG, C200HE, or C200HS PC will indicate when an error has occurred. Check the Master Unit's indicators and perform the error processing described in the following table.

When an error occurs in a Slave, the Slave can be identified from the status of the Master's indicators or from the status flags in the PC's Special I/O Unit area.

PC Error<br/>(CVM1-DRM21-V1)Use the following table to troubleshoot errors in a PC that has a<br/>CVM1-DRM21-V1 Master Unit installed. Refer to the CV-series PCs Operation<br/>Manual: Ladder Diagrams for more details.

| Error                                  | Probable cause                                                                                                    |
|----------------------------------------|----------------------------------------------------------------------------------------------------|
| An I/O verification error occurred.    | Make sure that the Unit is connected properly.                                                                                                    |
|                                        | • Check the I/O table with the I/O Table Verification operation and correct it if necessary. After correcting it, perform the I/O Table Create operation. |
| A CPU Bus Unit setting error occurred. | • Make sure that the Master's unit number setting is correct. The acceptable unit number range is 00 to 15.                                               |
|                                        | • Check the I/O table with the I/O Table Verification operation and correct it if necessary. After correcting it, perform the I/O Table Create operation. |
| A CPU Bus Unit error occurred.         | Make sure that the Unit is connected properly.                                                                                                    |
|                                        | Restart the Unit. Replace the Unit if it doesn't restart.                                                                                                 |
| A CPU Bus error occurred.              | Make sure that the Unit is connected properly.                                                                                                    |

### PC Error (C200HW-DRM21-V1)

Use the following table to troubleshoot errors in a PC that has a C200HW-DRM21-V1 Master Unit installed. Refer to the CS1 Series Operation Manual, C200HX, C200HG, and C200HE Operation Manual or C200HS Operation Manual for more details.

| Error                               | Probable cause                                                                                                    |        |  |  |
|-------------------------------------|----------------------------------------------------------------------------------------------------|--------|--|--|
| An I/O verification error occurred. | Check the I/O table with the I/O Table Verification operation and correct it if necessary. After correcting it, perform the I/O Table Create operation.                                      |        |  |  |
| An I/O set error occurred.          | <ul> <li>Set error occurred.</li> <li>Check the I/O table with the I/O Table Verification operation and connecessary. After correcting it, perform the I/O Table Create operation</li> </ul> |        |  |  |
| An I/O unit over error occurred.    | Make sure that the Master's unit number setting is correct.     The acceptable unit number ranges are as follows.                                                                            |        |  |  |
|                                     |                                                                                                    | 0 to F |  |  |
|                                     |                                                                                                    | 0 to 9 |  |  |
|                                     | C200HX-CPU5□-E/CPU6□-E:                                                                                                    | 0 to F |  |  |
|                                     | C200HG-CPU3□-E/CPU4□-E:                                                                                                    | 0 to 9 |  |  |
|                                     | C200HG-CPU5 -E/CPU6 -E:                                                                                                    | 0 to F |  |  |
|                                     | C200HE-CPU11-E/CPU32-E/CPU42-E:                                                                                                    | 0 to 9 |  |  |
|                                     | C200HS-CPU C-E:                                                                                                    | 0 to 9 |  |  |
|                                     | • Make sure that the Slave's unit number hasn't been set on any other Special I/O Units.                                                                                                    |        |  |  |
| A Special I/O Unit error occurred.  | Make sure that the Unit is connected properly.                                                                                                    |        |  |  |
|                                     | • Check to see if the IOWR instruction was executed with the Message Com-<br>munications Enabled Flag turned ON.                                                                             |        |  |  |
|                                     | <ul> <li>Restart the Unit. Replace the Unit if it doesn't restart.</li> </ul>                                                                                                    |        |  |  |
| An I/O Bus error occurred.          | Make sure that the Unit is connected properly.                                                                                                    |        |  |  |

#### No I/O Data Communications

Use the following table to troubleshoot the network when I/O data communications won't start. (The I/O Data Communications Flag remains OFF.)

| Error                                                                                                    | Probable cause                                                                                                    |  |  |  |
|----------------------------------------------------------------------------------------------------|----------------------------------------------------------------------------------------------------|--|--|--|
| All of the Master's indicators are OFF.                                                                                           | Check whether power is being supplied to the PC.                                                                                                    |  |  |  |
|                                                                                                    | Check whether the Master Unit is mounted in the Backplane correctly.                                                                                                    |  |  |  |
|                                                                                                    | • When a watchdog timer (WDT) error has occurred in the PC, follow the procedures described in the PC's manual to correct the problem.                                                                                                    |  |  |  |
|                                                                                                    | • All of the indicators will be OFF when a Special I/O Unit error has oc-<br>curred with the C200HW-DRM21-V1.                                                                                                    |  |  |  |
|                                                                                                    | Restart the Unit. Replace the Unit if it doesn't restart.                                                                                                    |  |  |  |
| The Master's MS indicator is ON and green, but<br>the NS indicator remains OFF.                                                   | • If the Master's 7-segment display is displaying an error code, refer to the tables in <i>15-1-3 Identifying Errors from the Indicators</i> .                                                                                                    |  |  |  |
| (The NS indicator normally goes ON 2's after<br>the MS indicator.)                                                                | <ul> <li>Make sure that the C200HW-DRM21-V1 Master's unit number setting is correct. The acceptable unit number ranges are as follows.</li> <li>CS1G-CPU</li> <li>0 to F</li> <li>CS1H-CPU</li> <li>0 to F</li> <li>C200HX-CPU3</li> <li>-E/CPU4</li> <li>-E:</li> <li>0 to 9</li> <li>C200HG-CPU3</li> <li>-E/CPU4</li> <li>-E:</li> <li>0 to 9</li> <li>C200HG-CPU5</li> <li>-E/CPU6</li> <li>-E:</li> <li>0 to 9</li> <li>C200HE-CPU11-E/CPU32-E/CPU42-E:</li> <li>0 to 9</li> <li>C200HS-CPU</li> <li>-E:</li> <li>0 to 9</li> <li>Make sure that the Slave's unit number hasn't been set on any other Special I/O Units.</li> <li>With a C200HW-DRM21-V1 Master, check the I/O table with the I/O Table Verification operation and correct it if necessary. After correcting it, perform the I/O Table Create operation.</li> </ul> |  |  |  |
| The Master's MS indicator is ON and green but                                                                                     | Restart the Unit. Replace the Unit if it doesn't restart.                                                                                                    |  |  |  |
| the NS indicator continues to flash green.<br>(The NS indicator normally goes ON 2 s after                                        | <ul> <li>If the Master's 7-segment display is displaying an endicade, relet to the tables in 15-1-3 Identifying Errors from the Indicators.</li> <li>Restart the Unit Replace the Unit if it doesn't restart</li> </ul>                                                                                                    |  |  |  |
| the MS indicator.)                                                                                                    |                                                                                                    |  |  |  |
| The Master's MS and NS indicators are ON<br>and green, but the 7-segment display continues<br>to flash the Master's node address. | • Check that the Master's baud rate matches the baud rates set on all of<br>the Slaves. If they don't match, set all of the baud rates to the same val-<br>ue.                                                                                                    |  |  |  |
| within 8 s after the NS lights.)                                                                                                  | • Make sure that there are $121 \cdot \Omega$ terminators connected at both ends of the trunk line. Connect $121 \cdot \Omega$ terminators if the wrong resistance is being used.                                                                                                    |  |  |  |
|                                                                                                    | Check whether all of the Slaves' settings are correct.     See 7-11 Operations Checklist for details.                                                                                                    |  |  |  |
|                                                                                                    | • Check whether the communications cables are wired correctly.<br>See 7-11 Operations Checklist for details.                                                                                                    |  |  |  |
|                                                                                                    | • Check whether the power supply is set correctly. See 7-11 Operations<br>Checklist for details.                                                                                                    |  |  |  |
|                                                                                                    | • Check for broken wires in the communications and power supply cables attached to the connectors.                                                                                                    |  |  |  |
|                                                                                                    | <ul> <li>Check whether the Slaves are operating properly.</li> <li>When an OMRON Slave is being used, refer to the troubleshooting tables in <i>15-3-2 Slave Unit Troubleshooting</i>.</li> <li>If another company's Slave is being used, refer to that Slave's user's manual.</li> </ul>                                                                                                    |  |  |  |

### I/O Link Problems

Use the following table to troubleshoot I/O Link problems.

| Error                                               | Probable cause                                                                                                    |
|-----------------------------------------------------|----------------------------------------------------------------------------------------------------|
| The I/O isn't simultaneous.                         | Observe the following points when writing application programs:                                                                                                    |
|                                                     | <ul> <li>The simultaneity of node-units of data is ensured between the PC and<br/>Master Unit.</li> </ul>                                                                                      |
|                                                     | • In OMRON Slaves, the simultaneity of word-units of data is ensured.                                                                                                    |
|                                                     | <ul> <li>If another company's Slave is being used, refer to that Slave's user's<br/>manual for details.</li> </ul>                                                                             |
| At startup, OFF outputs are output from the Slaves. | When the Master is operating with the scan list disabled and the PC is set to maintain the status of I/O area bits, those held output points will be output from the Output Slaves at startup. |
|                                                     | Be sure to perform the Create Scan List operation and operate the Master with the scan list enabled.                                                                                           |
|                                                     | Refer to the PC's Operation Manual for details on the IOM Hold Bit (CS1 Series, CVM1, and CV Series) or I/O Status Hold Bit (C200H $\Box$ ).                                                   |

#### Communications Error Setting Problems

Use the following table to correct problems with the "Continue/Stop Communications for Error" DIP switch setting.

| Error                                                                                                    | Probable cause                                                                                                    |
|----------------------------------------------------------------------------------------------------|----------------------------------------------------------------------------------------------------|
| Communications are stopped even though there is no communications error.                                                                 | When the DIP switch's "Continue/Stop Communications for Error" pin<br>is ON, communications will be stopped if a communications error,<br>transmission timeout, or network power supply error occurs.                                               |
|                                                                                                    | While communications are stopped, the 7-segment displays will alternately display error code A0 and the error code of the communications error that caused the stoppage.                                                                            |
|                                                                                                    | After a network power supply error or transmission timeout is corrected, the indicators will show just the communications stoppage code (A0).                                                                                                    |
| Communications are stopped by the DIP switch<br>setting, but don't resume after toggling the<br>Clear Communications Error Stoppage Bit. | When communications can't be restarted with Slaves that were communicating normally before the stoppage, stop the communications again.                                                                                                    |
|                                                                                                    | Check that the Slave has started up and perform the "clear communications error stoppage" operation. It may be necessary to perform the operation twice if the network contains another company's Slave that takes a long time to join the network. |

### Scan List Problems

Use the following table to troubleshoot scan list problems.

| Error                                                                                                    | Probable cause                                                                                                    |  |
|----------------------------------------------------------------------------------------------------|----------------------------------------------------------------------------------------------------|--|
| A scan list couldn't be created by the "create scan list" operation.                                                                | Neither the create scan list nor clear scan list operations can be performed until the I/O Data Communications flag goes ON. (There is |  |
| A scan list couldn't be cleared by the "clear scan list" operation                                                                  | a delay after the power is first turned ON and after the scan list clear operation is executed.)                                       |  |
|                                                                                                    | Make sure that the I/O Data Communications flag is ON before attempting to execute the create scan list or clear scan list operations. |  |
| The "create scan list" or "clear scan list" operation was executed, but the Master's                                                | Restart the Master Unit, execute the clear scan list operation, and then the create scan list operation if necessary.                  |  |
| 7-segment displays still display "".                                                                                                | Replace the Master Unit if this doesn't correct the problem.                                                                           |  |
| (The "" display usually lasts for 1 s after the<br>"create scan list" operation or 0.1 s after the<br>"clear scan list" operation.) |                                                                                                    |  |

## 15-3-2 Slave Unit Troubleshooting

### Red Indicator (ON or Flashing)

Use the following table to troubleshoot problems in a Slave that has a red indicator that is ON or flashing.

| Error                                                                                              | Probable cause                                                                                                    |
|----------------------------------------------------------------------------------------------------|----------------------------------------------------------------------------------------------------|
| The MS indicator is a constant red.                                                                | The Slave Unit is faulty. Replace the Unit.                                                                                                    |
| The MS indicator is flashing red.                                                                  | • Check that the Slave's baud rate setting is correct. The setting must be 125 kbps, 250 kbps, or 500 kbps. Restart the Unit after changing the baud rate.                                                                                                    |
|                                                                                                    | • Replace the Unit if the MS indicator continues to flash red even though the baud rate setting is correct.                                                                                                    |
| After the MS indicator turns green, the NS                                                         | Restart the faulty Slave Unit after checking the following points.                                                                                                    |
| indicator doesn't flash green - it turns red immediately.                                          | • Make sure that the Master and Slaves baud rate settings all match. If they don't match, set all of the baud rates to the same value.                                                                                                    |
|                                                                                                    | • Check for a node address duplication. If necessary change the node address settings so that each node has a unique number.                                                                                                    |
|                                                                                                    | <ul> <li>See the troubleshooting steps below under the error heading:<br/>"The NS indicator lights green but turns red after a short time."</li> </ul>                                                                                                    |
|                                                                                                    | <ul> <li>Check whether all of the Slaves' settings are correct.</li> <li>See 7-11 Operations Checklist for details.</li> </ul>                                                                                                    |
|                                                                                                    | • If a particular Slave's NS indicator is always red, replace that Slave.                                                                                                    |
| The NS indicator lights green but turns red after                                                  | Restart the faulty Slave Unit after checking the following points.                                                                                                    |
| a short time<br>or<br>The NS indicator lights green but starts flashing<br>red after a short time. | <ul> <li>Make sure that there are121-Ω terminators connected at both ends of<br/>the trunk line. Connect 121-Ω terminators if the wrong resistance is be-<br/>ing used.</li> </ul>                                                                             |
|                                                                                                    | <ul> <li>Check whether all of the Slaves' settings are correct.</li> <li>See 7-11 Operations Checklist for details.</li> </ul>                                                                                                    |
|                                                                                                    | Check whether the communications cables are wired correctly.     See 7-11 Operations Checklist for details.                                                                                                    |
|                                                                                                    | • Check whether the power supply is set correctly. See 7-11 Operations<br>Checklist for details.                                                                                                    |
|                                                                                                    | <ul> <li>Check all the nodes for broken wires in the communications and power<br/>supply cables attached to the connectors.</li> </ul>                                                                                                    |
|                                                                                                    | Check whether power is correctly supplied to the network.                                                                                                    |
|                                                                                                    | • If there is nearby equipment that generates electrical noise, take steps to shield the Master, Slaves, and communications cables from the noise.                                                                                                    |
|                                                                                                    | • If an error has occurred with OMRON's Master Unit, refer to 15-1 Indi-<br>cators and Error Processing or 15-3-1 Master Unit Troubleshooting. If<br>an error has occurred in a Master Unit supplied by another maker, refer<br>to the relevant user's manual. |
|                                                                                                    | • If a particular Slave's NS indicator is always red, replace that Slave.                                                                                                    |

# Trouble Adding a Slave to the Network

Use the following table to troubleshoot problems in adding a Slave to the network.

| Error                                      | Probable cause                                                                                                    |
|--------------------------------------------|----------------------------------------------------------------------------------------------------|
| The NS indicator remains OFF.              | • Check if the baud rate of the Master Unit coincides with that of the Slave Unit. If the baud rates are different, correct the baud rate of the Slave Unit.                                                                                                    |
|                                            | Check that the Slave's connector is connected correctly.                                                                                                    |
|                                            | • Check whether the communications power supply is supplying 24 VDC.                                                                                                    |
|                                            | <ul> <li>Make sure that the Master is operating properly.</li> <li>When using an OMRON Master, refer to the troubleshooting tables in 15-1-3 Identifying Errors from the Indicators or 15-3-1 Master Unit Troubleshooting.</li> <li>When using another company's Master Unit, refer to that Master's user's manual.</li> </ul>                                                                                                    |
|                                            | • Check whether the communications cables are wired correctly. See 7-11 Operations Checklist for details.                                                                                                    |
|                                            | • Check whether the power supply is set correctly. See 7-11 Operations<br>Checklist for details.                                                                                                    |
|                                            | • Check for broken wires in the communications and power supply cables attached to the connectors.                                                                                                    |
| The NS indicator continues to flash green. | <ul> <li>Make sure that the Master is operating properly.</li> <li>When using an OMRON Master, refer to the troubleshooting tables in 15-1-3 Identifying Errors from the Indicators or 15-3-1 Master Unit Troubleshooting.</li> <li>When using another company's Master Unit, refer to that Master's user's manual.</li> </ul>                                                                                                    |
|                                            | <ul> <li>Check whether the Slave is registered in the Master's scan list.</li> <li>If an OMRON Master Unit is being used, a new Slave can't be added to<br/>the network if the Master is operating with the scan list enabled. First<br/>perform the clear scan list operation, check that the Slave has joined<br/>the network, and then perform the create scan list operation.</li> <li>If another company's Master Unit is being used, refer to that Master's<br/>user's manual for details on adding a new Slave to its scan list.</li> </ul> |

| Error                                                                                                    | Probable cause                                                                                                    |
|----------------------------------------------------------------------------------------------------|----------------------------------------------------------------------------------------------------|
| The NS indicator alternates between being<br>green and flashing green, or alternates<br>between flashing red and flashing green. | <ul> <li>When using an OMRON Master, check the following items and perform<br/>the necessary error processing steps.</li> </ul>                                                 |
|                                                                                                    | → Register the scan list again.<br>(After performing the clear scan list operation, check that the Slave<br>has joined the network and perform the create scan list operation.) |
|                                                                                                    | → Make sure that the Slave's allocated I/O area doesn't overlap with<br>that of another Slave. If there is an overlap, change the Slave's node<br>address to eliminate it.      |
|                                                                                                    | → Make sure that the allocated I/O area doesn't exceed the allowed<br>range shown below:                                                                                        |
|                                                                                                    | C200HW-DRM21-V1 Output: IR 050 to IR 099<br>Input: IR 350 to IR 399                                                                                                    |
|                                                                                                    | If the I/O area exceeds this range, change the Slave's node address to correct the problem.                                                                                     |
|                                                                                                    | <ul> <li>When using another company's Master Unit, check that the I/O size<br/>registered in the Master's scan list matches the actual I/O size of the<br/>Slave.</li> </ul>    |
|                                                                                                    | The I/O size is recorded in the following attributes of the connection ob-<br>iect:                                                                                             |
|                                                                                                    | Interface 2 (Polled I/O Connection)                                                                                                    |
|                                                                                                    | Produced Connection size (Input size)                                                                                                    |
|                                                                                                    | Consumed Connection size (Output size)                                                                                                    |
|                                                                                                    | and:                                                                                                    |
|                                                                                                    | Interface 3 (Bit strobed I/O Connection)                                                                                                    |
|                                                                                                    | Produced Connection size (input size)                                                                                                    |
|                                                                                                    | See Appendix C Multi-vendor Usage for details and record the correct value in the Master's scan list. Refer to the Master's manual for details on registering the values.       |

# 15-3-3 Analog Input Unit Troubleshooting

### DRT1-AD04

| Error                          | Probable cause                                                                                                    |
|--------------------------------|----------------------------------------------------------------------------------------------------|
| The AD converted data is FFFF. | The Analog Input Terminal's open-circuit detection function is activated<br>when the input range is set to 1 to 5 V and the voltage drops below 0.8 V<br>or the input range is set to 4 to 20 mA and the current drops below 3.2 mA.<br>The converted data is set to FFFF when the open-circuit detection function<br>is activated.<br>Check the Analog input's cables for broken wires or incorrect wiring.<br>When the input signal rises above 0.8 V or 3.2 mA, the converted data will<br>automatically return to its normal range. |

### DRT1-AD04H

| Error                                                                  | Probable cause                                                                                                    |
|------------------------------------------------------------------------|----------------------------------------------------------------------------------------------------|
| The AD converted data is 7FFF when the disconnection indicator is lit. | The Analog Input Terminal's open-circuit detection function is activated<br>when the input range is set to 1 to 5 V and the voltage drops below 0.8 V<br>or the input range is set to 4 to 20 mA and the current drops below 3.2 mA.<br>The converted data is set to FFFF when the open-circuit detection function<br>is activated. The disconnection indicator will be lit at the same time.<br>Check the Analog input's cables for broken wires or incorrect wiring.<br>When the input signal rises above 0.8 V or 3.2 mA, the converted data will<br>automatically return to its normal range. The disconnection indicator will go<br>out at the same time. |

## 15-3-4 Temperature Input Terminal Troubleshooting

Use the following table to troubleshoot problems in the Temperature Input Terminal.

| Error                                                                 | Probable cause                                                                                                    |
|-----------------------------------------------------------------------|----------------------------------------------------------------------------------------------------|
| The temperature data is 7FFF when the disconnection indicator is lit. | Check the temperature sensor cables for broken wires or incorrect wiring.<br>Check that input cables are wired properly.<br>Check that the cold junction compensator is connected properly<br>(applicable to the DRT1-TS04T only). |

### 15-3-5 C200H I/O Link Unit Troubleshooting

When an error occurs in the C200H I/O Link Unit and the error code is displayed by the 7-segment display, use the following table to troubleshoot the problem. If the error code is not shown on the 7-segment display, use the table under the heading *Identifying Errors from Symptoms* to troubleshoot the problem.

#### Identifying Errors from Seven-segment Display

| Display | Probable cause                                                                                   | Possible remedy                                                                                                    |
|---------|--------------------------------------------------------------------------------------------------|----------------------------------------------------------------------------------------------------|
| C0      | Attempt was made to set the Link Area when the PC is not in PROGRAM mode.                        | 1. Turn OFF bit 00 of the software switches.                                                                                                    |
|         |                                                                                                  | 2. Switch the PC's operating mode to PROGRAM mode.                                                                                                    |
|         |                                                                                                  | 3. Turn ON bit 00 of the software switches again.                                                                                                    |
| C3      | Invalid setting values in Link Area.                                                             | 1. Turn OFF bit 00 of the software switches.                                                                                                    |
|         |                                                                                                  | <ol><li>Check the area settings, address settings, and size settings, and correct if necessary.</li></ol>                                                                                                    |
|         |                                                                                                  | 3. Turn ON bit 00 of the software switches again.                                                                                                    |
| D9      | Timeout error in communications with Master                                                      | 1. Check the status of the Master Unit.                                                                                                    |
|         | Unit.                                                                                            | 2. Check that the DeviceNet communications cables are                                                                                                    |
|         | The master onit is not operating.     The college are not connected properly.                    | measures have been taken.                                                                                                    |
|         | The cables are not connected properly.                                                           | 3. If the error is not cleared after taking the above steps.                                                                                                    |
|         | • A source of hoise is close to the Master Unit.                                                 | restart the Unit.                                                                                                    |
| E0      | The Network's communications power is not being supplied normally.                               | Check the Network's power supply and wiring, and restart the Unit.                                                                                                    |
| E4      | The Unit's Read/Write Area is set to default settings with other Communications Units connected. | <ol> <li>Check that the area address settings for the SYSMAC<br/>BUS Masters, DeviceNet Masters, and DeviceNet<br/>Slaves are not overlapping.</li> </ol>                                                                                        |
|         |                                                                                                  | <ol> <li>Set the Read/Write Area settings using bit 00 of the<br/>software switches. (If the settings are overlapping<br/>intentionally, the Unit will operate according to the<br/>Read/Write Area settings after setting this bit.)</li> </ol> |
|         |                                                                                                  | 3. Restart the Unit.                                                                                                    |
| E6      | The CPU Unit is mounted to a C200H or C200HS PC.                                                 | Remount the CPU Unit to a C200HE, C200HG, or C200HX PC, and restart the PC.                                                                                                    |
| E8      | Internal non-volatile memory data error                                                          | <ol> <li>Set the Read/Write Area settings using bit 00 of the<br/>software switches.</li> </ol>                                                                                                    |
|         |                                                                                                  | 2. Restart the Unit.                                                                                                    |
|         |                                                                                                  | 3. If the error is not cleared, replace the Unit.                                                                                                    |
| F0      | Duplicate node address error                                                                     | Reset the node address to a number that is not used by another Unit, and restart the Unit.                                                                                                    |
| F1      | Bus Off error                                                                                    | 1. Check that the DeviceNet communications cables are wired connected, and that noise preventative measures have been taken.                                                                                                    |
|         |                                                                                                  | 2. Restart the Unit.                                                                                                    |
|         | Master Unit baud rate setting error                                                              | Make sure that the baud rate settings match and restart the Unit.                                                                                                    |

| Display | Probable cause                                   | Possible remedy                                                               |
|---------|--------------------------------------------------|-------------------------------------------------------------------------------|
| F3      | Front/rear-panel DIP switch setting error        | • Make sure pin 4 on the front panel, and pins 7 and 8 on the                 |
|         | • Pin 4 of front-panel DIP switch is ON.         | rear panel are turned OFF.                                                    |
|         | • Pins 1 and 2 of front-panel DIP switch are ON. | • Turn ON or OFF pins 1 and 2 according to the correct                        |
|         | Pin 7 or 8 on rear-panel DIP switch is ON.       | baud rate setting.                                                            |
| F6      | CPU Unit interface error from noise              | Remove cause of noise and restart the Unit.                                   |
|         |                                                  | If the error is not cleared, replace the C200H I/O Link Unit or the CPU Unit. |
| F9      | Hardware error                                   | 1. Restart the Unit                                                           |
|         |                                                  | 2. If the error is not cleared, replace the Unit.                             |

### Identifying Errors from Symptoms

| Symptom                                                                                                    | Probable Cause                                                                                                    | Possible remedy                                                                                                    |
|----------------------------------------------------------------------------------------------------|----------------------------------------------------------------------------------------------------|----------------------------------------------------------------------------------------------------|
| The power is ON, but the Slave Unit's indicators are all OFF.                                                                                                    | CPU Unit error caused by noise interference.                                                                                                    | Restart the Unit.                                                                                                    |
| The Read/Write Area's settings have been set, but data is not being                                                                                                  | The settings have not been validated.                                                                                                    | <ol> <li>Turn ON bit 00 of the software<br/>switches.</li> </ol>                                                                                                   |
| refreshed according to the settings.                                                                                                    |                                                                                                    | 2. Reset the Unit.                                                                                                    |
|                                                                                                    | The Unit has not been reset.                                                                                                    | Restart the PC or turn ON and OFF the bit corresponding to the unit number in word AR 01.                                                                          |
| After setting the areas and operating<br>the Unit, the data in the output area<br>frequently appears as unexpected<br>values.                                        | The area settings are overlapping with those of other Communications Units.                                                                                                    | Check the area settings of other<br>Communications Units, and correct<br>settings so that data is not written to<br>an area already being used by<br>another Unit. |
| When reading the Slave's DM Area<br>from the Master, unstable values are<br>returned and the data is unreadable.                                                     | Attempt was made to access of words<br>from DM 4096 onwards in the<br>C200HE-CPU11 CPU Unit.                                                                                                    | Access the correct words only.                                                                                                    |
| The Explicit Connection Established<br>Flag is ON in the C200H I/O Link<br>Unit's status words, but Unit is not<br>receiving an explicit message from the<br>Master. | The Network cables are disconnected,<br>or the Master Unit's power supply is<br>OFF. (OMRON Master Units do not<br>have timeouts when explicit message<br>communications are used, so the<br>Explicit Connection Established Flag<br>will not turn OFF even if<br>communications are stopped). | Restart the Master Unit, or connect<br>the cables correctly. (Timeouts cannot<br>be set for OMRON Master Units using<br>explicit message communications.)          |

## 15-3-6 RS-232C Unit Troubleshooting

| Symptom                                                                       | Probable cause                                                                                            | Possible remedy                                                                                                    |
|-------------------------------------------------------------------------------|----------------------------------------------------------------------------------------------------|----------------------------------------------------------------------------------------------------|
| The RS-232C Unit's ERR indicator is lit.                                      | The RS-232C Unit is damaged.                                                                              | Replace the RS-232C Unit.                                                                                                    |
| RS-232C port communications error<br>(the Unit's RD and SD indicators are     | The wiring is incorrect, or the cables are not connected properly.                                        | Check the wiring with the RS-232C Unit and correct it if necessary.                                                                                  |
| not lit).                                                                     | The RS-232C port's parameters do not match those of the RS-232C Unit.                                     | Reset the RS-232C port's parameters<br>to match the parameters of the<br>RS-232C Unit.                                                               |
| Parameter Error Flag (bit 01 or 09) in communications status word is ON.      | The parameters are set incorrectly.                                                                       | Reset the parameters correctly using<br>the PARAMETER SET command,<br>then execute the RS-232C PORT<br>RESET command or restart the<br>RS-232C Unit. |
| Parity Error Flag (bit 04 or 12) in communications status word is ON.         | The parity setting does not match the setting in the RS-232C Unit.                                        | Reset the RS-232C port's parity<br>setting to match the parity of the<br>RS-232C Unit.                                                               |
| Overrun Error Flag (bit 05 or 13) in communications status word is ON.        | The baud rate does not match the setting in the RS-232C Unit.                                             | Reset the RS-232C port's baud rate to match the baud rate of the RS-232C Unit.                                                                       |
| Framing Error Flag (bit 06 or 14) in communications status word is ON.        | The character block settings (data length, parity, and stop bits) do not match those in the RS-232C Unit. | Reset the RS-232C port's character<br>block (data length, parity, and stop<br>bits) to match the character block of<br>the RS-232C Unit.             |
| Receive Buffer Error Flag (bit 07 or 15) in communications status word is ON. | The receive buffer has overflowed.                                                                        | The receive buffer for each of the RS-232C Unit's ports is 1,024 bytes. Increase the reading frequency so that the receive buffer does not overflow. |
|                                                                               |                                                                                                    | If the receive buffer has overflown,<br>execute the RS-232C PORT RESET<br>command or restart the RS-232C Unit.                                       |

## 15-4 Maintenance

This section describes the routine cleaning and inspection recommended as regular maintenance.

| 15-4-1 Cleaning      |                                                                                                    |
|----------------------|----------------------------------------------------------------------------------------------------|
|                      | Clean the DeviceNet Units regularly as described below in order to keep it in its optimal operating condition.                                                                                                    |
|                      | <ul> <li>Wipe the Unit with a dry, soft cloth for regular cleaning.</li> </ul>                                                                                                    |
|                      | • When a spot can't be removed with a dry cloth, dampen the cloth with a neutral cleanser, wring out the cloth, and wipe the Unit.                                                                                                    |
|                      | • A smudge may remain on the Unit from gum, vinyl, or tape that was left on for a long time. Remove the smudge when cleaning.                                                                                                    |
| <u>/!</u> Caution    | Never use volatile solvents such as paint thinner or benzene or chemical wipes.<br>These substances could damage the surface of the Unit.                                                                                                    |
| 15-4-2 Inspection    |                                                                                                    |
|                      | Be sure to inspect the system periodically to keep it in its optimal operating condition. In general, inspect the system once every 6 to 12 months, but inspect more frequently if the system is used with high temperature or humidity or under dirty/dusty conditions. |
| Inspection Equipment | Prepare the following equipment before inspecting the system.                                                                                                    |
|                      | Required Equipment<br>Have a standard and phillips-head screwdriver, multimeter, alcohol, and a clean<br>cloth.                                                                                                    |

#### Equipment that could be needed

Depending on the system conditions, a synchroscope, oscilloscope, thermometer, or hygrometer (to measure humidity) might be needed.

#### Inspection Procedure

Check the items in the following table and correct any items that are below standard.

| Item                     |                                                   | Standard     | Equipment   |
|--------------------------|---------------------------------------------------|--------------|-------------|
| Environmental conditions | Ambient and cabinet temperature                   | See below.   | Thermometer |
|                          | Ambient and cabinet humidity                      | See below.   | Hygrometer  |
|                          | Dust/dirt accumulation                            | None         |             |
| Installation             | Are the Units installed securely?                 | No looseness |             |
|                          | Are the communications connectors fully inserted? | No looseness |             |
|                          | Are the external wiring screws tight?             | No looseness |             |
|                          | Are the connecting cables undamaged?              | No damage    |             |

The following table shows the acceptable temperature and humidity ranges for DeviceNet Units.

| Unit                                                            | Acceptable temperature | Acceptable humidity* |
|-----------------------------------------------------------------|------------------------|----------------------|
| Master Unit                                                     | 0°C to 55°C            | 10% to 90%           |
| I/O Link Unit                                                   |                        |                      |
| Transistor Remote<br>Terminal                                   | 0°C to 55°C            | 35% to 85%           |
| Environment-resistant<br>Unit                                   | –10°C to +55°C         | 25% to 85%           |
| Remote Adapter                                                  | 0°C to 55°C            | 35% to 85%           |
| Sensor Terminal                                                 | 0°C to 55°C            | 35% to 85%           |
| Analog Input Terminal                                           |                        |                      |
| Analog Output Terminal                                          |                        |                      |
| Temperature Input<br>Terminal                                   |                        |                      |
| C200H I/O Link Unit                                             | 0°C to 55°C            | 10% to 90%           |
| RS-232C Unit                                                    | -10°C to +55°C         | 25% to 85%           |
| MULTIPLE I/O<br>TERMINAL<br>(Communications Unit,<br>I/O Units) | –10°C to +55°C         | 25% to 85%           |

**Note** Acceptable humidity range with no condensation or icing.

### 15-4-3 Replacing Nodes

The DeviceNet Master Unit and Slave Units make up the network. The entire network is affected when a Unit is faulty, so a faulty Unit must be repaired or replaced quickly. We recommend having spare Units available to restore network operation as quickly as possible.
 Precautions
 Observe the following precautions when replacing a faulty Unit.

 After replacement make sure that there are no errors with the new Unit.
 When a Unit is being returned for repair, attach a sheet of paper detailing the problem and return the Unit to your OMRON dealer.
 If there is a faulty contact, try wiping the contact with a clean, lint-free cloth dampened with alcohol.

 Note
 To prevent electric shock when replacing a Unit, be sure to turn OFF the power supplies to all of the nodes (Master and Slaves) before removing the faulty Unit.
Settings after Replacing Nodes

Settings after Replacing Master Units After replacing a Unit, set the new Unit's switches to the same settings that were on the old Unit.

The scan list (network file) must be registered after replacing a Master Unit. Use the following procedures.

**Default Remote I/O Allocations** 

Turn on power to all Slaves and then turn ON the Scan List Enable software switch (bit 00). The scan list will be registered.

<u>User-set Remote I/O Allocations</u> Perform one of the following procedures.

#### Using a Network File

The following procedure can be used to write the scan list to the Master Unit from a network file saved on a disk.

- 1, 2, 3... 1. Turn on power to the Master Unit and the Configurator.
  - 2. Place the Configurator online and read the network file that was previously saved.
  - 3. Use the device parameter editing operation, specify the Master Unit that has been replaced, and write the scan list in the network file to the Master Unit.

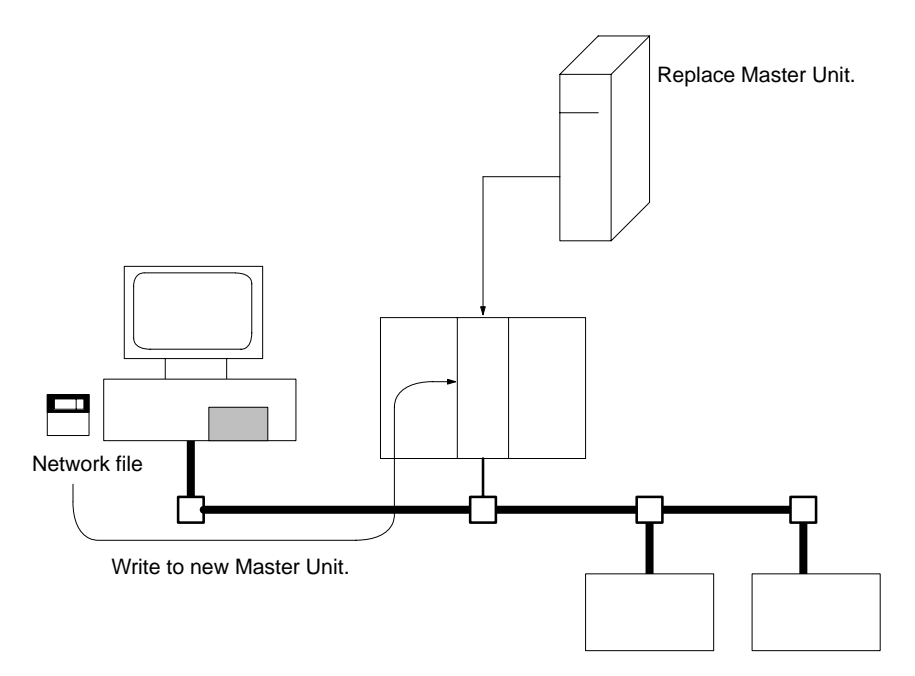

#### **Recreating the Allocations from the Configurator**

The following procedure can be used to recreate user-set allocations and write them to the Master Unit.

- 1, 2, 3... 1. Turn on power to the Master Unit, Slaves, and Configurator.
  - 2. Place the Configurator online and create the device list.
  - 3. Specify the Master Unit, register Slaves using the device parameter editing operation, and allocate I/O.
  - 4. Write the scan list to the Master Unit.

Note

- 1. You should always save the network file to a disk when using user-set remote I/O allocations so that the scan list and other parameters are available should you need to replace a Master Unit.
- 2. Whenever using a new CPU Unit, be sure that all data in the DM Area, HR Area, and other memory areas is transferred to the new CPU Unit before starting operation.

# Appendix A FINS Command Response Codes

This section describes the response codes returned with responses to FINS commands. Response codes can be used to confirm normal completion of command execution or to troubleshoot problems when commands fail. Refer to the operation manuals for specific Units or Systems for further troubleshooting information.

# Configuration

Response codes for FINS commands consist of two bytes that indicate the result of executing a command. The structure of the response codes is shown in the following diagram.

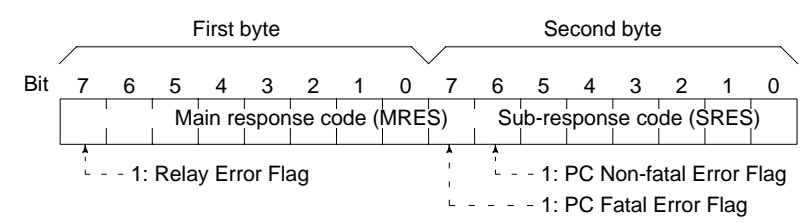

The main response code (MRES) in the first byte classifies the response and the sub-response code (SRES) in the second byte indicates details under the MRES classification.

If bit 7 of the first byte is ON, a network relay error has occurred. Refer to *Network Relay Errors* in this appendix for details on troubleshooting the error.

If bit 6 or 7 of the second byte is ON, an error has occurred in the PC or computer returning the response. Refer to the operation manual for the device returning the response for details when troubleshooting the error.

# **Response Codes and Troubleshooting**

The table below lists response codes (main and sub-codes) returned after execution of the FINS commands, the probable cause of errors, and recommended remedies.

Upon receipt of some commands, the destination node will issue a request to another node; the other node is referred to as the third node.

| Main code            | Sub-<br>code | Probable cause                                                                   | Check point                       | Remedy                                                                                                    |
|----------------------|--------------|----------------------------------------------------------------------------------|-----------------------------------|----------------------------------------------------------------------------------------------------|
| 00: Normal           | 00           |                                                                                  |                                   |                                                                                                    |
| completion           | 01           | Service was interrupted                                                          |                                   | Check the contents of the destination transmission area of third node.                                                                                            |
|                      |              |                                                                                  | Data link status                  | Check the data link status.                                                                                                    |
| 01: Local node error | 01           | Local node not part of<br>Network                                                | Local node status in<br>network   | Add to Network.                                                                                                    |
|                      | 02           | Token time-out, node address too large                                           | Max. node address                 | Set the local node's node address<br>below the maximum node<br>address.                                                                                           |
|                      | 03           | Transmission failed: Node<br>missing, send buffer<br>insufficient, other problem |                                   | Check communications with<br>internode echo test. If the test<br>fails, check network.                                                                            |
|                      | 04           | Maximum number of<br>frames exceeded                                             | Number of frames that can be sent | Either check the execution of<br>events in the network and reduce<br>the number of events occurring in<br>one cycle, or increase the<br>maximum number of frames. |
|                      | 05           | Node address setting error (range)                                               | Node address                      | Make sure the node address is<br>within specified range and that<br>there are no duplicate node<br>addresses.                                                     |
|                      | 06           | Node address duplication error                                                   | Node address                      | Make sure that there are no duplicate node addresses.                                                                                                    |

| Main code                           | Sub-<br>code | Probable cause                                                                   | Check point                                         | Remedy                                                                                                    |
|-------------------------------------|--------------|----------------------------------------------------------------------------------|-----------------------------------------------------|----------------------------------------------------------------------------------------------------|
| 02: Destination node error          | 01           | Destination node not part<br>of Network                                          | INS indicator of<br>relevant Unit                   | Add to Network.                                                                                                    |
|                                     | 02           | No node with the specified node address                                          | Control data in<br>instruction                      | Check the destination node's node address.                                                                                                    |
|                                     | 03           | Third node not part of<br>Network                                                | Control data in<br>instruction                      | Check the third node's node address.                                                                                                    |
|                                     |              | Broadcasting was specified.                                                      | Command data                                        | Check the control data and specify only one node as the third node.                                                                                                    |
|                                     | 04           | Busy error, destination node busy                                                |                                                     | Increase the number of transmit<br>retry attempts or re-evaluate the<br>system so that the destination<br>node is not so busy receiving data.                                                                                                   |
|                                     | 05           | Response time-out, mes-<br>sage packet was corrupted<br>by noise                 |                                                     | Increase the number of transmit retry attempts.                                                                                                    |
|                                     |              | Response time-out, re-<br>sponse watchdog timer in-<br>terval too short          | Control data in instruction                         | Increase the value for the re-<br>sponse monitoring time in the con-<br>trol data.                                                                                                    |
|                                     |              | Frame lost in transmission                                                       | Error history                                       | Check the error history and correct the process.                                                                                                    |
| 03: Communications controller error | 01           | Error occurred in the communications controller, Unit indicator is lit           | Unit/Board indicators                               | Take corrective action, referring to the manual for the relevant Unit or Board.                                                                                                    |
|                                     | 02           | CPU error occurred in the PC at the destination node                             | CPU Unit indicators<br>at remote PC'                | Clear the error in the CPU (refer to the PC's operation manuals)                                                                                                    |
|                                     | 03           | A controller error has<br>prevented a normal<br>response from being<br>returned. | Board indicators                                    | Check network communications<br>status and reset the controller<br>board. If the error still exists,<br>replace the controller board.                                                                                                    |
|                                     | 04           | Node address setting error                                                       | Unit number                                         | Make sure the node address is<br>within specified range and that<br>there are no duplicate node<br>addresses.                                                                                                    |
| 04: Not executable                  | 01           | An undefined command has been used.                                              | Command code                                        | Check the command code and be sure that the Unit supports it.                                                                                                    |
|                                     | 02           | Cannot process command because the specified unit model or version is wrong.     | Unit model/version                                  | Check the unit model and version.                                                                                                    |
| 05: Routing error                   | 00           | Routing error in control data or routing tables.                                 | Control data in<br>instruction or routing<br>tables | Be sure the Unit is listed in the<br>routing tables for CVM1 and<br>CV-series PCs, address only<br>within the local network, check the<br>node address setting of the remote<br>node, use "00" for the network<br>address for C200HX/HG/HE PCs. |
|                                     | 01           | Destination node address<br>is not set in the routing<br>table.                  | Entry for destination node in routing tables        | Set the destination node address in the routing tables.                                                                                                    |
|                                     | 02           | Routing tables aren't registered.                                                | Routing tables                                      | Set the source nodes, destination<br>nodes, and relay nodes in the<br>routing tables.                                                                                                    |
|                                     | 03           | Routing table error                                                              | Routing tables                                      | Set the routing tables correctly.                                                                                                    |
|                                     | 04           | The maximum number of relay nodes (2) was exceeded in the command.               | Network<br>configuration                            | Redesign the network or<br>reconsider the routing tables to<br>reduce the number of relay nodes<br>in the command.                                                                                                    |

## Appendix A

| Main code                   | Sub-<br>code | Probable cause Check poi                                                                           |                                                         | Remedy                                                                                                    |
|-----------------------------|--------------|----------------------------------------------------------------------------------------------------|---------------------------------------------------------|----------------------------------------------------------------------------------------------------|
| 10: Command format<br>error | 01           | The command is longer<br>than the max. permissible<br>length.                                      | Command data                                            | Check the command format of the command and set it correctly.                                                           |
|                             | 02           | The command is shorter than min. permissible length.                                               | Command data                                            | Check the command format of the command and set it correctly.                                                           |
|                             | 03           | The designated number of data items differs from the actual number.                                | Command data                                            | Check the number of items and the data, and make sure that they agree.                                                  |
|                             | 04           | An incorrect command format has been used.                                                         | Command data                                            | Check the command format of the command and set it correctly.                                                           |
|                             | 05           | Header error: the node<br>address of the remote<br>node is not between 00<br>and 63.               | Routing tables                                          | Check the node address of the remote node.                                                                              |
| 11: Parameter error         | 01           | A correct memory area<br>code has not been used or<br>Expansion Data Memory is<br>not available.   | Memory area code in<br>command data                     | Check the command's memory area code and set the appropriate code.                                                      |
|                             | 02           | The access size specified<br>in the command is wrong,<br>or the first address is an<br>odd number. | Access size in<br>command data                          | Set the correct access size for the command.                                                                            |
|                             | 03           | The first address is in an inaccessible area.                                                      | First address in<br>command data                        | Set a first address that is in an accessible area.                                                                      |
|                             | 04           | The end of specified word range exceeds the acceptable range.                                      | First address and<br>number of items in<br>command data | Check the acceptable limits of the data area and set the word range within the limits.                                  |
|                             |              |                                                                                                    | Data link tables                                        | Check the data link tables to be<br>sure the limit to link words has not<br>been exceeded.                              |
|                             | 06           | A non-existent program no. has been specified.                                                     | Program number in command data                          | Check the program number and be sure that it is set correctly.                                                          |
|                             | 09           | The sizes of data items in the command block are wrong.                                            | Command data                                            | Check the command data and be<br>sure that the sixes of the data<br>items are correct.                                  |
|                             |              |                                                                                                    | Data link tables                                        | Check the data link tables to be<br>sure all nodes in the refresh<br>parameters are in the common link<br>parameters.   |
|                             | 0A           | The IOM break function<br>cannot be executed<br>because it is already being<br>executed.           | IOM break function in CPU Unit                          | Either abort the current IOM break<br>function processing, or wait until it<br>is completed and execute the<br>command. |
|                             |              |                                                                                                    | Data link tables                                        | Check the data link tables for duplicate node addresses.                                                                |
|                             | 0B           | The response block is longer than the max. permissible length.                                     | Number of items set in command data                     | Check the command format and set the number of items correctly.                                                         |
|                             | 0C           | An incorrect parameter code has been specified.                                                    | Parameters in<br>command data                           | Check the command data and reenter it correctly.                                                                        |
|                             |              |                                                                                                    | Data link table file                                    | Check the data link table file for corruption.                                                                          |

| Main code                 | Sub- | Probable cause                                                                                        | Check point                                 | Remedy                                                                                                    |
|---------------------------|------|----------------------------------------------------------------------------------------------------|---------------------------------------------|----------------------------------------------------------------------------------------------------|
| 20: Read not possible     | 02   | The data is protected.                                                                                |                                             | Execute the instruction again after issuing the PROGRAM AREA PROTECT CLEAR command.                                                                                           |
|                           |      | An attempt was made to<br>download a file that is<br>being uploaded.                                  | File name                                   | Check the file name and either<br>interrupt servicing or wait for<br>servicing to complete before<br>re-executing the command.                                                |
|                           | 03   | The registered table does not exist or is incorrect.                                                  | Relevant table                              | Set or reset the registered table.                                                                                                    |
|                           |      | Too many files open.                                                                                  | Number of files open                        | Close open files and re-execute the command.                                                                                                    |
|                           | 04   | The corresponding search data does not exist.                                                         |                                             |                                                                                                    |
|                           | 05   | A non-existing program no.<br>has been specified.                                                     | Program number in command data              | Check the program number and be sure that it is set correctly.                                                                                                    |
|                           | 06   | A non-existing file has been specified.                                                               | File name and device                        | Check whether the correct file name was used.                                                                                                    |
|                           | 07   | A verification error has occurred.                                                                    | Contents of memory that was compared        | Check whether the memory contents are correct and replace if incorrect.                                                                                                    |
|                           |      |                                                                                                    |                                             | Check the contents of the file. A read error may have occurred.                                                                                                    |
| 21: Write not<br>possible | 01   | The specified area is read-only or is write-protected.                                                |                                             | If the specified area is read-only,<br>the write cannot be performed. If it<br>is write-protected, turn off the<br>write-protect switch and execute<br>the instruction again. |
|                           | 02   | The data is protected.                                                                                |                                             | Execute the instruction again after issuing the PROGRAM AREA PROTECT CLEAR command.                                                                                           |
|                           |      | An attempt was made to simultaneously download and upload a file.                                     | File name                                   | Check the file name and either<br>interrupt servicing or wait for<br>servicing to complete before<br>re-executing the command.                                                |
|                           |      | The data link tables cannot<br>be written manual because<br>they are set for automatic<br>generation. | PC Setup                                    | Change the PC Setup to manual data link table generation.                                                                                                    |
|                           | 03   | The number of files<br>exceeds the maximum<br>permissible.                                            | Number of files in the file device          | Write the file(s) again after erasing<br>unneeded files, or use different<br>disk or Memory Card that has free<br>space.                                                      |
|                           |      | Too many files open.                                                                                  | Number of files open                        | Close open files and re-execute the command.                                                                                                    |
|                           | 05   | A non-existing program no. has been specified.                                                        | Program number in the command data          | Check the program number and be sure that it is set correctly.                                                                                                    |
|                           | 06   | A non-existent file has been specified.                                                               | File name                                   |                                                                                                    |
|                           | 07   | The specified file already exists.                                                                    | File name                                   | Change the name of the file and execute the instruction again.                                                                                                    |
|                           | 08   | Data cannot be changed.                                                                               | The contents of<br>memory to be<br>changed. | Check the contents of the memory area being written to.                                                                                                    |

| Main code                          | Sub-<br>code | Probable cause                                                     | Check point               | Remedy                                                                       |
|------------------------------------|--------------|--------------------------------------------------------------------|---------------------------|------------------------------------------------------------------------------|
| 22: Not executable in current mode | 01           | The mode is wrong (executing).                                     |                           | Check the operating mode.                                                    |
|                                    |              | Data links are active.                                             | Data link status          | Check the data link status before execution.                                 |
|                                    | 02           | The mode is wrong (stopped).                                       |                           | Check the operating mode.                                                    |
|                                    |              | Data links are active.                                             | Data link status          | Check the data link status before execution.                                 |
|                                    | 03           | The PC is in the PROGRAM mode.                                     |                           | Check the PC's mode.                                                         |
|                                    | 04           | The PC is in the DEBUG mode.                                       |                           | Check the PC's mode.                                                         |
|                                    | 05           | The PC is in the MONITOR mode.                                     |                           | Check the PC's mode.                                                         |
|                                    | 06           | The PC is in the RUN mode.                                         |                           | Check the PC's mode.                                                         |
|                                    | 07           | The specified node is not the polling node.                        |                           | Check which node is the polling node.                                        |
|                                    | 08           | The mode is wrong and the step cannot be executed.                 |                           | Check whether the step has active status or not.                             |
|                                    | 11           | Unit busy: Attempt made to send message to 9th node.               | Message<br>communications | Check the number of message<br>communications nodes for each<br>Master Unit. |
| 23: No Unit                        | 01           | A file device does not exist where specified.                      | Configuration of Unit     | Mount the Memory Card or disk                                                |
|                                    | 02           | The specified memory does not exist.                               |                           | Check the specifications of the installed file memory.                       |
|                                    | 03           | No clock exists.                                                   |                           | Check the model number.                                                      |
| 24: Start/stop not possible        | 01           | The data link tables either haven't been created or are incorrect. | Data link tables          | Set the data link tables correctly.                                          |

| Main code      | Sub-<br>code | Probable cause                                                                                           | Check point                                                        | Remedy                                                                                                    |
|----------------|--------------|----------------------------------------------------------------------------------------------------|--------------------------------------------------------------------|----------------------------------------------------------------------------------------------------|
| 25: Unit error | 02           | Parity/checksum error<br>occurred because of<br>incorrect data.                                          | Contents of memory being processed                                 | Transfer correct data into memory.                                                                                                    |
|                | 03           | I/O setting error (The registered I/O configuration differs from the actual.)                            | I/O Unit configuration                                             | Either change the actual configuration to match the registered one, or generate the I/O tables again.                                                    |
|                | 04           | Too many I/O points                                                                                      | I/O points registered in I/O tables                                | Redesign the system to remain within permissible limits.                                                                                                 |
|                | 05           | CPU bus error (An error<br>occurred during data<br>transfer between the CPU<br>and a CPU Bus Unit.)      | CPU bus line                                                       | Check the Unit, Service Boards,<br>and cable connections and issue<br>the ERROR CLEAR command.                                                           |
|                | 06           | I/O duplication error (A<br>rack number, unit number,<br>or I/O word allocation has<br>been duplicated.) | Rack numbers, unit<br>numbers, and I/O<br>addresses in PC<br>Setup | Check the system's settings and eliminate any duplication.                                                                                               |
|                | 07           | I/O bus error (An error<br>occurred during data<br>transfer between the CPU<br>and an I/O Unit.)         | I/O bus line                                                       | Check the Unit, Service Boards,<br>and cable connections and issue<br>the ERROR CLEAR command.                                                           |
|                | 09           | SYSMAC BUS/2 error (An<br>error occurred during<br>SYSMAC BUS/2 data<br>transfer.)                       | SYSMAC BUS/2<br>transmission path                                  | Check the Unit, Service Boards,<br>and cable connections and issue<br>the ERROR CLEAR command.                                                           |
|                | 0A           | Special I/O Unit error (An error occurred during CPU Bus Unit data transfer.)                            | CPU Bus Unit<br>transmission path                                  | Check the Unit, Service Boards,<br>and cable connections and issue<br>the ERROR CLEAR command.                                                           |
|                | 0D           | Duplication in SYSMAC BUS word allocation.                                                               | Word settings                                                      | Check and regenerate the I/O table.                                                                                                    |
|                | 0F           | A memory error has<br>occurred in internal<br>memory, in the Memory<br>Card, or in Expansion DM          | Contents of memory<br>being processed                              | If the error occurred in internal<br>memory or the EM Unit, correct<br>the data in the command an<br>execute it again.                                   |
|                |              | during the error check.                                                                                  |                                                                    | If the error occurred in a Memory<br>Card or EM used for file memory,<br>the file data has been corrupted.<br>Execute the MEMORY CARD<br>FORMAT command. |
|                |              |                                                                                                    |                                                                    | If the above remedies do not<br>eliminate the error, replace the<br>faulty memory.                                                                       |
|                | 10           | Terminator not connected in SYSMAC BUS System.                                                           |                                                                    | Connect the terminator correctly.                                                                                                    |

| Main code                 | Sub-<br>code | Probable cause                                                                                                    | Check point                                                    | Remedy                                                                                                    |
|---------------------------|--------------|----------------------------------------------------------------------------------------------------|----------------------------------------------------------------|----------------------------------------------------------------------------------------------------|
| 26: Command error         | 01           | The specified area is not<br>protected. This response<br>code will be returned if an<br>attempt is made to clear<br>protection on an area that<br>is not protected. | Program area<br>command protection                             | The program area is not protected,<br>so it isn't necessary to clear<br>protection.                                                                                                    |
|                           | 02           | An incorrect password has been specified.                                                                                                    |                                                                | Specify a password that is registered.                                                                                                    |
|                           | 04           | The specified area is protected.                                                                                                    |                                                                | Execute the command again after the PROGRAM AREA PROTECT CLEAR command.                                                                                                    |
|                           |              | To many commands at destination.                                                                                                    | Number of<br>commands being<br>executed                        | The destination has received more<br>than 5 commands. Either interrupt<br>servicing or wait for servicing to<br>complete before re-executing the<br>command.                                                                                 |
|                           | 05           | The service is being executed.                                                                                                    |                                                                | Execute the command again after the service has been completed or aborted.                                                                                                    |
|                           | 06           | The service is not being executed.                                                                                                    |                                                                | Execute the service if necessary.                                                                                                    |
|                           | 07           | Service cannot be<br>executed from local node<br>because the local node is<br>not part of the data link.                                                            | LNK indicator on<br>Unit/Board                                 | Execute the service from a node that is part of the data link.                                                                                                    |
|                           |              | A buffer error has<br>prevented returning a<br>normal response.                                                                                                    |                                                                | Reset the board. If the error persists, replace the board.                                                                                                    |
|                           | 08           | Service cannot be<br>executed because<br>necessary settings haven't<br>been made.                                                                                   | Settings before<br>execution                                   | Make the necessary settings.                                                                                                    |
|                           | 09           | Service cannot be<br>executed because<br>necessary settings haven't<br>been made in the<br>command data.                                                            | Command data                                                   | Check the command format of and make the necessary settings.                                                                                                    |
|                           | 0A           | The specified action or transition number has already been registered.                                                                                              | Action and transition<br>numbers in program<br>in program area | Execute the command again using<br>an action or transition number that<br>hasn't been registered.                                                                                                    |
|                           | 0B           | Cannot clear error because<br>the cause of the error still<br>exists.                                                                                               | Cause of error                                                 | Eliminate the cause of the error<br>and execute the ERROR CLEAR<br>command.                                                                                                    |
| 30: Access right<br>error | 01           | The access right is held by another device.                                                                                                    |                                                                | Execute the command again after the access right has been released.                                                                                                    |
|                           |              |                                                                                                    |                                                                | (The command can be executed<br>after the ACCESS RIGHT<br>FORCED ACQUIRE or ACCESS<br>RIGHT RELEASE command is<br>completed. Releasing the access<br>right might affect processes in<br>progress at the node that held the<br>access right.) |
|                           | 05           | No object                                                                                                    |                                                                |                                                                                                    |
| 40: Abort                 | 01           | Command was aborted with ABORT command.                                                                                                    |                                                                |                                                                                                    |

# Appendix B Node Address Settings Table

Each Slave's node address is set in binary with pins 1 through 6 of the Slave's DIP switch. There are some differences in the location and orientation of the DIP switches, but the node address is always set in binary. (0: OFF, 1: ON)

|       | D     | IP swite | ch setti | ng    |       | Node    |
|-------|-------|----------|----------|-------|-------|---------|
| Pin 1 | Pin 2 | Pin 3    | Pin 4    | Pin 5 | Pin 6 | address |
| 0     | 0     | 0        | 0        | 0     | 0     | 0       |
| 1     | 0     | 0        | 0        | 0     | 0     | 1       |
| 0     | 1     | 0        | 0        | 0     | 0     | 2       |
| 1     | 1     | 0        | 0        | 0     | 0     | 3       |
| 0     | 0     | 1        | 0        | 0     | 0     | 4       |
| 1     | 0     | 1        | 0        | 0     | 0     | 5       |
| 0     | 1     | 1        | 0        | 0     | 0     | 6       |
| 1     | 1     | 1        | 0        | 0     | 0     | 7       |
| 0     | 0     | 0        | 1        | 0     | 0     | 8       |
| 1     | 0     | 0        | 1        | 0     | 0     | 9       |
| 0     | 1     | 0        | 1        | 0     | 0     | 10      |
| 1     | 1     | 0        | 1        | 0     | 0     | 11      |
| 0     | 0     | 1        | 1        | 0     | 0     | 12      |
| 1     | 0     | 1        | 1        | 0     | 0     | 13      |
| 0     | 1     | 1        | 1        | 0     | 0     | 14      |
| 1     | 1     | 1        | 1        | 0     | 0     | 15      |
| 0     | 0     | 0        | 0        | 1     | 0     | 16      |
| 1     | 0     | 0        | 0        | 1     | 0     | 17      |
| 0     | 1     | 0        | 0        | 1     | 0     | 18      |
| 1     | 1     | 0        | 0        | 1     | 0     | 19      |
| 0     | 0     | 1        | 0        | 1     | 0     | 20      |
| 1     | 0     | 1        | 0        | 1     | 0     | 21      |
| 0     | 1     | 1        | 0        | 1     | 0     | 22      |
| 1     | 1     | 1        | 0        | 1     | 0     | 23      |
| 0     | 0     | 0        | 1        | 1     | 0     | 24      |
| 1     | 0     | 0        | 1        | 1     | 0     | 25      |
| 0     | 1     | 0        | 1        | 1     | 0     | 26      |
| 1     | 1     | 0        | 1        | 1     | 0     | 27      |
| 0     | 0     | 1        | 1        | 1     | 0     | 28      |
| 1     | 0     | 1        | 1        | 1     | 0     | 29      |
| 0     | 1     | 1        | 1        | 1     | 0     | 30      |
| 1     | 1     | 1        | 1        | 1     | 0     | 31      |

|       | DIP switch setting |       |       |       |       |         |  |
|-------|--------------------|-------|-------|-------|-------|---------|--|
| Pin 1 | Pin 2              | Pin 3 | Pin 4 | Pin 5 | Pin 6 | address |  |
| 0     | 0                  | 0     | 0     | 0     | 1     | 32      |  |
| 1     | 0                  | 0     | 0     | 0     | 1     | 33      |  |
| 0     | 1                  | 0     | 0     | 0     | 1     | 34      |  |
| 1     | 1                  | 0     | 0     | 0     | 1     | 35      |  |
| 0     | 0                  | 1     | 0     | 0     | 1     | 36      |  |
| 1     | 0                  | 1     | 0     | 0     | 1     | 37      |  |
| 0     | 1                  | 1     | 0     | 0     | 1     | 38      |  |
| 1     | 1                  | 1     | 0     | 0     | 1     | 39      |  |
| 0     | 0                  | 0     | 1     | 0     | 1     | 40      |  |
| 1     | 0                  | 0     | 1     | 0     | 1     | 41      |  |
| 0     | 1                  | 0     | 1     | 0     | 1     | 42      |  |
| 1     | 1                  | 0     | 1     | 0     | 1     | 43      |  |
| 0     | 0                  | 1     | 1     | 0     | 1     | 44      |  |
| 1     | 0                  | 1     | 1     | 0     | 1     | 45      |  |
| 0     | 1                  | 1     | 1     | 0     | 1     | 46      |  |
| 1     | 1                  | 1     | 1     | 0     | 1     | 47      |  |
| 0     | 0                  | 0     | 0     | 1     | 1     | 48      |  |
| 1     | 0                  | 0     | 0     | 1     | 1     | 49      |  |
| 0     | 1                  | 0     | 0     | 1     | 1     | 50      |  |
| 1     | 1                  | 0     | 0     | 1     | 1     | 51      |  |
| 0     | 0                  | 1     | 0     | 1     | 1     | 52      |  |
| 1     | 0                  | 1     | 0     | 1     | 1     | 53      |  |
| 0     | 1                  | 1     | 0     | 1     | 1     | 54      |  |
| 1     | 1                  | 1     | 0     | 1     | 1     | 55      |  |
| 0     | 0                  | 0     | 1     | 1     | 1     | 56      |  |
| 1     | 0                  | 0     | 1     | 1     | 1     | 57      |  |
| 0     | 1                  | 0     | 1     | 1     | 1     | 58      |  |
| 1     | 1                  | 0     | 1     | 1     | 1     | 59      |  |
| 0     | 0                  | 1     | 1     | 1     | 1     | 60      |  |
| 1     | 0                  | 1     | 1     | 1     | 1     | 61      |  |
| 0     | 1                  | 1     | 1     | 1     | 1     | 62      |  |
| 1     | 1                  | 1     | 1     | 1     | 1     | 63      |  |

# Appendix C Multi-vendor Applications

This appendix provides precautions and reference material needed when using DeviceNet (CompoBus/D) Units as DeviceNet components in a multi-vendor environment.

# Overview

### **Connecting another Company's Slaves to an OMRON Master**

Refer to the Slave's manual when connecting another company's Slave to an OMRON Master Unit.

If a Slave has an EDS file, it can be installed in OMRON's Configurator to enable handling it just like an OMRON Slave. (OMRON's Configurator already has installed all of the Slave EDS files currently registered with the ODVA.)

In particular, be sure to determine the number of words in the OMRON Master Unit that the Slave requires for input and output.

For Connection Object Interface 2 (Polled I/O Connection), the number of I/O words allocated in the OMRON Master can be found from the "Produced Connection Size" and "Consumed Connection Size" as shown below. Up to 32 words can be allocated to inputs and another 32 words to outputs.

#### **Produced Connection Size**

This is the amount of memory (usually in bytes) allocated as input.

#### **Consumed Connection Size**

This is the amount of memory (usually in bytes) allocated as output.

If the connection size is an even number of bytes, the number of allocated words is: (bytes  $\div$  2).

If the connection size is an odd number of bytes, the number of allocated words is: [(bytes +1)  $\div$  2)].

For Connection Object Interface 3 (Bit Strobed I/O Connection), the number of input words allocated in the OM-RON Master can be found from the "Produced Connection Size" as shown below.

#### **Produced Connection Size**

This is the amount of memory (usually in bytes) allocated as input.

If the connection size is an even number of bytes, the number of allocated words is: (bytes  $\div$  2).

If the connection size is an odd number of bytes, the number of allocated words is:  $[(bytes +1) \div 2)]$ .

#### Connecting an OMRON Slave to another Company's Configurator

When another company's configurator (a device that makes environment settings on DeviceNet Masters and Slaves) is connected, it will be able to read settings from OMRON Masters and Slaves but not change them.

When another company's configurator is being used, we recommend creating an OMRON Slave EDS file (a file that contains each Slave's parameters and operating information). Refer to the DeviceNet protocol tables later in this appendix as well as the Configurator's manual for details on creating an EDS file.

# Master Unit Device Profile

| General data        | Compatible DeviceNet Specifications    | Volume I - Release 1.2<br>Volume II - Release 1.1 |                     |  |
|---------------------|----------------------------------------|---------------------------------------------------|---------------------|--|
|                     | Vendor name                            | OMRON Corporation                                 | Vendor ID = 47      |  |
|                     | Device profile name                    | Communication Adapter                             | Profile number = 12 |  |
|                     | Manufacturer catalog number            | Manual number (W267)                              |                     |  |
|                     | Manufacturer revision                  | 1.0                                               |                     |  |
| Physical            | Network current consumption            | 24 VDC, 45 mA max.                                |                     |  |
| conformance         | Connector type                         | Open plug                                         |                     |  |
| uala                | Physical insulation                    | Yes                                               |                     |  |
|                     | Supported indicators                   | Module, Network                                   |                     |  |
|                     | MAC ID setting                         | DIP switch                                        |                     |  |
|                     | Default MAC ID                         | 0                                                 |                     |  |
|                     | Baud rate setting                      | DIP switch                                        |                     |  |
|                     | Supported baud rates                   | 125 kbps, 250 kbps, and 500 kbps                  |                     |  |
| Communications data | Predefined Master/Slave connection set | Group 2 client<br>Group 2 only client             |                     |  |
|                     | Dynamic connection support (UCMM)      | Yes                                               |                     |  |
|                     | Explicit message fragmentation support | Yes                                               |                     |  |

## **Object Mounting**

### Identity Object (0x01)

| Object class | Attribute | Not supported |
|--------------|-----------|---------------|
|              | Service   | Not supported |

| Item            |           | ID content                | Get (read) | Set (write) | Value                |
|-----------------|-----------|---------------------------|------------|-------------|----------------------|
| Object instance | Attribute | 1 Vendor                  | Yes        | No          | 47                   |
|                 |           | 2 Product type            | Yes        | No          | 12                   |
|                 |           | 3 Product code            | Yes        | No          | (See table below.)   |
|                 |           | 4 Revision                | Yes        | No          | 1.2                  |
|                 |           | 5 Status (bits supported) | Yes        | No          |                      |
|                 |           | 6 Serial number           | Yes        | No          | Unique for each Unit |
|                 |           | 7 Product name            | Yes        | No          | (See table below.)   |
|                 |           | 8 State                   | No         | No          |                      |

| Model           | Product code | Product name    |
|-----------------|--------------|-----------------|
| CVM1-DRM21-V1   | 0            | CVM1-DRM21-V1   |
| C200HW-DRM21-V1 | 1            | C200HW-DRM21-V1 |

#### Message Router Object (0x02)

| Object close                  | Attributo | Not supported |
|-------------------------------|-----------|---------------|
| Object class                  | Allibule  | Not supported |
|                               | Service   | Not supported |
| Object instance               | Attribute | Not supported |
|                               | Service   | Not supported |
| Header specification addition |           | No            |

#### DeviceNet Object (0x03)

| Object class | Attribute | Not supported |
|--------------|-----------|---------------|
|              | Service   | Not supported |

| Item            |           | ID content                 | Get (read) | Set (write) | Value            |
|-----------------|-----------|----------------------------|------------|-------------|------------------|
| Object instance | Attribute | 1 MAC ID                   | Yes        | No          |                  |
|                 |           | 2 Baud rate                | Yes        | No          |                  |
|                 |           | 3 BOI                      | Yes        | No          | 00 (hexadecimal) |
|                 |           | 4 Bus Off counter          | No         | No          |                  |
|                 |           | 5 Allocation information   | Yes        | No          |                  |
|                 |           | 6 MAC ID switch changed    | No         | No          |                  |
|                 |           | 7 Baud rate switch changed | No         | No          |                  |
|                 |           | 8 MAC ID switch value      | No         | No          |                  |
|                 |           | 9 Baud rate switch value   | No         | No          |                  |

| ltem            |         | DeviceNet service       | Parameter option |
|-----------------|---------|-------------------------|------------------|
| Object instance | Service | 0E Get_Attribute_Single | No               |

## Connection Object (0x05)

| Object class                      | Attribute | Not supported |
|-----------------------------------|-----------|---------------|
|                                   | Service   | Not supported |
| Max. number of active connections |           | 256           |

| ltem            |           | ID content                         | Get<br>(read) | Set<br>(write) | Value              |
|-----------------|-----------|------------------------------------|---------------|----------------|--------------------|
| Object instance | Attribute | 1 State                            | Yes           | No             |                    |
|                 |           | 2 Instance type                    | Yes           | No             | (See table below.) |
|                 |           | 3 Transport class trigger          | Yes           | No             | (See table below.) |
|                 |           | 4 Produced connection ID           | Yes           | No             |                    |
|                 |           | 5 Consumed connection ID           | Yes           | No             |                    |
|                 |           | 6 Initial comm. characteristics    | Yes           | No             |                    |
|                 |           | 7 Produced connection size         | Yes           | No             |                    |
|                 |           | 8 Consumed connection size         | Yes           | No             |                    |
|                 |           | 9 Expected packet rate             | Yes           | Yes            |                    |
|                 |           | 12 Watchdog time-out action        | Yes           | No             |                    |
|                 |           | 13 Produced connection path length | Yes           | No             |                    |
|                 |           | 14 Produced connection path        | Yes           | No             |                    |
|                 |           | 15 Consumed connection path length | Yes           | No             |                    |
|                 |           | 16 Consumed connection path        | Yes           | No             |                    |

| Communications     | Instance type           |
|--------------------|-------------------------|
| Explicit messaging | 00 hexadecimal          |
| I/O                | 01 hexadecimal          |
|                    |                         |
| Connection         | Transport class trigger |
| Poll client        | 22 hexadecimal          |
| Strobe client      | 22 hexadecimal          |
| Explicit client    | 23 hexadecimal          |
| Explicit server    | 83 hexadecimal          |

| Item            |         | DeviceNet service       | Parameter option |
|-----------------|---------|-------------------------|------------------|
| Object instance | Service | 05 Reset                | No               |
|                 |         | 0E Get_Attribute_Single | No               |
|                 |         | 10 Set_Attribute_Single | No               |

# Appendix D Connectable Devices and Device Current Consumptions

### **Devices**

### **Master Units**

| Model           | Specifications                              | Manufacturer |
|-----------------|---------------------------------------------|--------------|
| CVM1-DRM21-V1   | For CVM1 and CV-series PCs                  | OMRON        |
| C200HW-DRM21-V1 | For CS1-series, C200HX/HG/HE,<br>C200HS PCs | OMRON        |
| 3G8B3-DRM21     | VME board                                   | OMRON        |

## Configurators

| Model       | Specifications   | Manufacturer |
|-------------|------------------|--------------|
| 3G8F5-DRM21 | For ISA board    | OMRON        |
| 3G8E2-DRM21 | For PCMCIA board | OMRON        |

#### **Slave Units**

#### **Basic I/O Slave Units**

| Model       | Specifications                                                                                               | Manufacturer |
|-------------|----------------------------------------------------------------------------------------------------|--------------|
| CQM1-DRT21  | I/O Link Unit suitable for CQM1-series<br>board<br>16 inputs and 16 outputs                                  | OMRON        |
| DRT1-ID08   | Remote I/O Terminal<br>8 transistor inputs (NPN)                                                             | OMRON        |
| DRT1-ID08-1 | Remote I/O Terminal<br>8 transistor inputs (PNP)                                                             | OMRON        |
| DRT1-ID16   | Remote I/O Terminal<br>16 transistor inputs (NPN)                                                            | OMRON        |
| DRT1-ID16-1 | Remote I/O Terminal<br>16 transistor inputs (PNP)                                                            | OMRON        |
| DRT1-OD08   | Remote I/O Terminal<br>8 transistor outputs (NPN)                                                            | OMRON        |
| DRT1-OD08-1 | Remote I/O Terminal<br>8 transistor outputs (PNP)                                                            | OMRON        |
| DRT1-OD16   | Remote I/O Terminal<br>16 transistor outputs (NPN)                                                           | OMRON        |
| DRT1-OD16-1 | Remote I/O Terminal<br>16 transistor outputs (PNP)                                                           | OMRON        |
| DRT1-ID08C  | Environment-resistant Terminal<br>8 transistor inputs, 8 transistor outputs<br>(NPN)<br>Conforms to IEC IP66 | OMRON        |
| DRT1-OD08C  | Environment-resistant Terminal<br>8 transistor outputs (NPN)<br>Conforms to IEC IP66                         | OMRON        |
| DRT1-MD16C  | Environment-resistant Terminal<br>8 transistor outputs (NPN)<br>Conforms to IEC IP66                         | OMRON        |

| Model        | Specifications                                                                                                    | Manufacturer |
|--------------|----------------------------------------------------------------------------------------------------|--------------|
| DRT1-ID16X   | Remote Adapter<br>16 transistor inputs (NPN)                                                                           | OMRON        |
| DRT1-ID16X-1 | Remote Adapter<br>16 transistor inputs (PNP)                                                                           | OMRON        |
| DRT1-OD16X   | Remote Adapter<br>16 transistor outputs (NPN)                                                                          | OMRON        |
| DRT1-OD16X-1 | Remote Adapter<br>16 transistor outputs (PNP)                                                                          | OMRON        |
| DRT1-HD16S   | Sensor Terminal<br>8 sensor inputs (NPN)<br>2 inputs per sensor                                                        | OMRON        |
| DRT1-ND16S   | Sensor Terminal<br>8 sensor inputs (NPN)<br>1 input and 1 output per sensor                                            | OMRON        |
| DRT1-AD04    | Analog Input Terminal<br>4 analog inputs (allocated 4 words) or 2<br>analog inputs (allocated 2 words)<br>(Switchable) | OMRON        |
| DRT1-DA02    | Analog Output Terminal<br>2 analog outputs (allocated 2 words)                                                         | OMRON        |
| DRT1-TS04T   | Temperature Input Terminal<br>Thermocouple input<br>4 inputs (allocated 4 words)                                       | OMRON        |
| DRT1-TS04P   | Temperature Input Terminal<br>Temperature-resistance thermometer<br>input<br>4 inputs (allocated 4 words)              | OMRON        |

#### Special I/O Slave Units

| Model        | Specifications                                                                                                    | Manufacturer |
|--------------|----------------------------------------------------------------------------------------------------|--------------|
| C200HW-DRT21 | I/O Link Unit for C200HE, C200HG,<br>C200HX PCs<br>(User-set allocations possible)<br>512 inputs max., 512 outputs max.<br>Read/Write area can be user-set using<br>explicit DeviceNet messages.                     | OMRON        |
| DRT1-232C2   | RS-232C Unit with 2 RS-232C ports<br>16 inputs (communications status)<br>RS-232C ports' parameters can be set,<br>and data can be transmitted to and from<br>external devices using explicit DeviceNet<br>messages. | OMRON        |

### **MULTIPLE I/O TERMINAL Units**

| Model        | Specifications                                                          | Manufacturer |
|--------------|-------------------------------------------------------------------------|--------------|
| DRT1-COM     | Communications Unit<br>Two input words (status)                         | OMRON        |
| GT1-ID16     | Transistor Input Unit (terminal block)<br>16 transistor inputs (NPN)    | OMRON        |
| GT1-ID16-1   | Transistor Input Unit (terminal block)<br>16 transistor inputs (PNP)    | OMRON        |
| GT1-ID16MX   | Transistor Input Unit (MOLEX connector)<br>16 transistor inputs (NPN)   | OMRON        |
| GT1-ID16MX-1 | Transistor Input Unit (MOLEX connector)<br>16 transistor inputs (PNP)   | OMRON        |
| GT1-ID16ML   | Transistor Input Unit (FUJITSU connector)<br>16 transistor inputs (NPN) | OMRON        |

| Model                          | Specifications                                                                                                    | Manufacturer |
|--------------------------------|----------------------------------------------------------------------------------------------------|--------------|
| GT1-ID16ML-1                   | Transistor Input Unit (FUJITSU connector)<br>16 transistor inputs (PNP)                                                                      | OMRON        |
| GT1-ID16DS                     | Transistor Input Unit (D-sub, 25-pin connector)<br>16 transistor inputs (NPN)                                                                | OMRON        |
| GT1-ID16DS-1                   | Transistor Input Unit (D-sub, 25-pin connector)<br>16 transistor inputs (PNP)                                                                | OMRON        |
| GT1-ID32ML                     | Transistor Input Unit (FUJITSU high-density<br>connector)<br>32 transistor inputs (NPN)                                                      | OMRON        |
| GT1-ID32ML-1                   | Transistor Input Unit (FUJITSU high-density<br>connector)<br>32 transistor inputs (PNP)                                                      | OMRON        |
| GT1-OD16                       | Transistor Output Unit (terminal block)<br>16 transistor outputs (NPN)                                                                       | OMRON        |
| GT1-OD16-1                     | Transistor Output Unit (terminal block)<br>16 transistor outputs (PNP)                                                                       | OMRON        |
| GT1-OD16MX                     | Transistor Output Unit (MOLEX connector)<br>16 transistor outputs (NPN)                                                                      | OMRON        |
| GT1-OD16MX-1                   | Transistor Output Unit (MOLEX connector)<br>16 transistor outputs (PNP)                                                                      | OMRON        |
| GT1-OD16ML                     | Transistor Output Unit (FUJITSU connector)<br>16 transistor outputs (NPN)                                                                    | OMRON        |
| GT1-OD16ML-1                   | Transistor Output Unit (FUJITSU connector)<br>16 transistor outputs (PNP)                                                                    | OMRON        |
| GT1-OD16DS<br>(available soon) | Transistor Output Unit (D-sub, 25-pin<br>connector)<br>16 transistor outputs (NPN)                                                           | OMRON        |
| GT1-OD16DS-1                   | Transistor Output Unit (D-sub, 25-pin<br>connector)<br>16 transistor outputs (PNP)                                                           | OMRON        |
| GT1-OD32ML                     | Transistor Output Unit (FUJITSU high-density connector)<br>32 transistor outputs (NPN)                                                       | OMRON        |
| GT1-OD32ML-1                   | Transistor Output Unit (FUJITSU high-density connector)<br>32 transistor outputs (PNP)                                                       | OMRON        |
| GT1-ROP08                      | Relay Output Unit (power relays)<br>8 relay outputs (allocated 1 word)                                                                       | OMRON        |
| GT1-ROS16                      | Relay Output Unit (miniature relays)<br>16 relay outputs                                                                                     | OMRON        |
| GT1-AD04                       | Analog Input Unit (terminal block)<br>4 inputs (allocated 4 words)                                                                           | OMRON        |
| GT1-AD08MX                     | Analog Input Unit (MOLEX connector)<br>8 inputs (allocated 8 words) or<br>4 inputs (allocated 4 words)<br>(Select using the DIP switch.)     | OMRON        |
| GT1-DA04                       | Analog Output Unit (terminal block)<br>4 outputs (allocated 4 words)                                                                         | OMRON        |
| GT1-DA04MX                     | Analog Output Unit (MOLEX connector)<br>4 outputs (allocated 4 words)                                                                        | OMRON        |
| GT1-CT01                       | Counter Unit<br>1 encoder input (A, B, Z)<br>1 external input, 2 external outputs<br>(allocated 3 words for input and 3 words for<br>output) | OMRON        |

### **Communications Cables**

| Model         | Specifications              | Manufacturer   |
|---------------|-----------------------------|----------------|
| DCA2-5C10     | Thick cable: 5 wires, 100 m | OMRON          |
| DCA1-5C10     | Thin cable: 5 wires, 100 m  | OMRON          |
| TDN18-10G     | Thick cable: 5 wires, 10 m  | Showa Electric |
| TDN18-30G     | Thick cable: 5 wires, 30 m  | Showa Electric |
| TDN18-50G     | Thick cable: 5 wires, 50 m  | Showa Electric |
| TDN18-100G    | Thick cable: 5 wires, 100 m | Showa Electric |
| TDN18-300G    | Thick cable: 5 wires, 300 m | Showa Electric |
| TDN18-500G    | Thick cable: 5 wires, 500 m | Showa Electric |
| TDN24-10G     | Thin cable: 5 wires, 10 m   | Showa Electric |
| TDN24-30G     | Thin cable: 5 wires, 30 m   | Showa Electric |
| TDN24-50G     | Thin cable: 5 wires, 50 m   | Showa Electric |
| TDN24-100G    | Thin cable: 5 wires, 100 m  | Showa Electric |
| TDN24-300G    | Thin cable: 5 wires, 300 m  | Showa Electric |
| TDN24-500G    | Thin cable: 5 wires, 500 m  | Showa Electric |
| 1485C-P1-A50  | Thick cable: 5 wires, 50 m  | Allen-Bradley  |
| 1485C-P1-C150 | Thin cable: 5 wires, 150 m  | Allen-Bradley  |

#### Connectors

| Model                               | Specifications                                                                                                    | Manufacturer            |
|-------------------------------------|----------------------------------------------------------------------------------------------------|-------------------------|
| MSTB2.5/5-ST-5.08AU                 | For node connection<br>Without connector set screws<br>(Attach to DRT1 Series)                                                         | Phoenix<br>Contact K.K. |
| MSTBP<br>2.5/5-STF-5.08 AB AU<br>SO | For T-branch Tap and node connection<br>With connector set screws<br>(Attach to CVM1-DRM21-V1,<br>C200HW-DRM21-V1,<br>CQM1-DRT21-DCN1) | Phoenix<br>Contact K.K. |
| TMSTBP<br>2.5/5-ST-5.08 AU          | For node connection (Multi-drop wiring)<br>Without connector set screws                                                                | Phoenix<br>Contact K.K. |

#### **Connector Screwdriver**

| Model | Specifications                               | Manufacturer            |
|-------|----------------------------------------------|-------------------------|
| SZF-1 | Special screwdriver for DeviceNet connectors | Phoenix<br>Contact K.K. |

### **Terminating Resistors**

| Model  | Specifications                                    | Manufacturer |
|--------|---------------------------------------------------|--------------|
| DRS1-T | Terminal-block Terminating Resistor, 121 $\Omega$ | OMRON        |

**Note** Also can be used as Terminating Resistor with T-branch Tap.

### **T-branch Tap**

| Model   | Specifications                                                                                                    | Manufacturer |
|---------|----------------------------------------------------------------------------------------------------|--------------|
| DCN1-1C | 3 connectors provided (When used on trunk<br>line, 1 drop line can be connected.)<br>Terminating Resistor can be connected.  | OMRON        |
| DCN1-3C | 5 connectors provided (When used on trunk<br>line, 3 drop lines can be connected.)<br>Terminating Resistor can be connected. | OMRON        |

### Power Supply Tap

| Model         | Specifications                                       | Manufacturer  |
|---------------|------------------------------------------------------|---------------|
| 1485T-P2T5-T5 | Required when connecting more than one power supply. | Allen-Bradley |
|               | Ground terminal provided.                            |               |

### **Cable Connectors for Sensor Terminals**

| Model     | Specifications                                                                      | Manufacturer |
|-----------|-------------------------------------------------------------------------------------|--------------|
| XS8A-0441 | Connector marking: XS8-1<br>Applicable cable wire size: 0.3 to 0.5 mm <sup>2</sup>  | OMRON        |
| XS8A-0442 | Connector marking: XS8-2<br>Applicable cable wire size: 0.14 to 0.2 mm <sup>2</sup> | OMRON        |

### **Connectors for Environment-resistant Terminals**

#### I/O Connectors

| Model         | Description                                                          | Manufacturer |
|---------------|----------------------------------------------------------------------|--------------|
| XS2G-D4□□     | Assembled male connector plug<br>(Crimped or soldered)               | OMRON        |
| XS2H-D421-    | Cable with connector plug at one end (Male plug-to-cable core wires) |              |
| XS2W-D42□-□□□ | Cable with connector plug at both ends (Male plug-to-female plug)    |              |

#### **External Power Supply Connectors**

| Model           | Description                                                            | Manufacturer |
|-----------------|------------------------------------------------------------------------|--------------|
| XS2C-D4         | Assembled female connector plug<br>(Crimped or soldered)               | OMRON        |
| XS2F-D42□-□80-A | Cable with connector plug at one end (Female plug-to-cable core wires) |              |

#### I/O Unit Connecting Cables for MULTIPLE I/O TERMINAL Units

| Model                               | Specifications      | Manufacturer |
|-------------------------------------|---------------------|--------------|
| (Provided with I/O Units)           | Cable length: 40 mm | OMRON        |
| (Provided with Communications Unit) | End connector       |              |
| GCN1-100                            | Cable length: 1 m   |              |

## Applicable Connectors for MULTIPLE I/O TERMINAL Units

| Model number              |                                      | Туре                |                     | Remarks          |
|---------------------------|--------------------------------------|---------------------|---------------------|------------------|
| 52109-0390                | Connector<br>made by<br>MOLEX        | Pressure-<br>welded | Housing             | For AWG#24       |
| 51030-0330<br>(See note.) |                                      | MOLEX               | MOLEX Crimp H       | Housing          |
| 50083-8014                |                                      |                     | Reeled con-         | For AWG#24 to 30 |
| 50084-8014                |                                      | t<br>L              | tacts               | For AWG#22 to 24 |
| 50083-8114<br>(See note.) |                                      |                     | Loose con-<br>tacts | For AWG#24 to 30 |
| 50084-8114                |                                      |                     |                     | For AWG#22 to 24 |
| 57036-5000                |                                      |                     | Crimping            | For AWG#22 to 26 |
| 57037-5000<br>(See note.) |                                      |                     | tool                | For AWG#24 to 30 |
| FCN361J024-AU             | Connector made by                    | Soldered            |                     |                  |
| FCN367J024-AU/F           | FUJITSU<br>for                       | Crimped             |                     |                  |
| FCN363J024-AU             | 16-point<br>Units                    | Crimp               |                     |                  |
| XW2S-2513                 | Recom-<br>mended<br>D-sub,<br>25-pin | Hood                |                     |                  |
| XW2A-2501                 | connector<br>made by<br>OMRON        | Plug                |                     |                  |
| FCN361J040-AU             | Connector made by                    | Soldered            |                     |                  |
| FCN367J040-AU/F           | FUJITSU<br>for High-                 | Pressure-wel        | ded                 |                  |
| FCN363J040-AU             | density<br>Units                     | Crimp               |                     |                  |

### **Connector Cables for MULTIPLE I/O TERMINAL Units**

| Model      | Unit connected                                                     | Manufacturer |
|------------|--------------------------------------------------------------------|--------------|
| G79-□□□C   | GT1-ID16ML                                                         | OMRON        |
|            |                                                                    |              |
|            | I/O Block (G7TC-I□16)                                              | -            |
|            | GT1-OD16ML                                                         |              |
|            |                                                                    |              |
|            | I/O Block (G7TC-OC16, G7OD-SOC16,                                  |              |
|            | G70D-F0M16, G70A-20C16-3, M7F)                                     |              |
|            | G11-OD16ML-1                                                       |              |
|            |                                                                    |              |
|            | G70D-F0M16-1, G70A-Z0C16-4, M7F)                                   |              |
| G79-I□C-□  | GT1-ID32ML                                                         |              |
|            |                                                                    |              |
|            | I/O Block (G7TC-I⊡16)                                              |              |
| G79-O□C-□  | GT1-OD32ML                                                         |              |
|            |                                                                    |              |
|            | I/O Block (G7TC-OC16, G7TC-OC08,                                   |              |
|            | G70D-SOC16, G70D-F0M16,<br>G70A-Z0C16-3, MZE)                      |              |
| XW/27-000A | GT1-ID16MI (-1) GT1-OD32MI (-1)                                    | -            |
|            |                                                                    |              |
|            | Connector-Terminal Block Conversion Unit<br>(XW2B-20G4, XW2B-20G5) |              |
| XW2Z-□□B   | GT1-ID32ML(-1), GT1-OD32ML(-1)                                     | 1            |
|            |                                                                    |              |
|            | Connector-Terminal Block Conversion Unit<br>(XW2B-40G4, XW2B-40G5) |              |

## **Recommended Power Supplies for MULTIPLE I/O TERMINAL Units**

| Model      | Specification                  | Manufacturer |
|------------|--------------------------------|--------------|
| S82K-05024 | 100 to 120/200 to 240 V, 50 W  | OMRON        |
| S82K-10024 | 100 to 120/200 to 240 V, 100 W |              |
| S82J-5524  | 100 to 120 V, 50 W             |              |
| S82J-5024  | 100 to 120 V, 100 W            |              |
| S82J-6524  | 200 to 240 V, 50 W             |              |
| S82J-6024  | 200 to 240 V, 100 W            |              |

# **Current Consumption Overview**

| Model        | Internal current consumption                    | Communications<br>current consumption |
|--------------|-------------------------------------------------|---------------------------------------|
| DRT1-ID08    | 50 mA max.                                      | 30 mA max.                            |
| DRT1-ID08-1  | 50 mA max.                                      | 30 mA max.                            |
| DRT1-ID16    | 50 mA max.                                      | 30 mA max.                            |
| DRT1-ID16-1  | 50 mA max.                                      | 30 mA max.                            |
| DRT1-OD08    | 50 mA max.                                      | 30 mA max.                            |
| DRT1-OD08-1  | 50 mA max.                                      | 30 mA max.                            |
| DRT1-OD16    | 50 mA max.                                      | 30 mA max.                            |
| DRT1-OD16-1  | 50 mA max.                                      | 30 mA max.                            |
| DRT1-ID08C   | 35 mA max.                                      | 30 mA max.                            |
| DRT1-OD08C   | 45 mA max.                                      | 30 mA max.                            |
| DRT1-MD16C   | 35 mA max.                                      | 30 mA max.                            |
| DRT1-ID16X   | 70 mA max.                                      | 30 mA max.                            |
| DRT1-ID16X-1 | 70 mA max.                                      | 30 mA max.                            |
| DRT1-OD16X   | 50 mA max.                                      | 30 mA max.                            |
| DRT1-OD16X-1 | 70 mA max.                                      | 30 mA max.                            |
| DRT1-HD16S   | 60 mA max.                                      | 40 mA max.                            |
| DRT1-ND16S   | 60 mA max.                                      | 40 mA max.                            |
| DRT1-AD04    | 80 mA max.                                      | 30 mA max.                            |
| DRT1-AD04H   | 130 mA max.                                     | 30 mA max.                            |
| DRT1-DA02    | 140 mA max.                                     | 30 mA max.                            |
| DRT1-TS04T   | 130 mA max.                                     | 30 mA max.                            |
| DRT1-TS04P   | 130 mA max.                                     | 30 mA max.                            |
| CQM1-DRT21   | 80 mA max. (5 VDC supplied from the Backplane)  | 40 mA max.                            |
| C200HW-DRT21 | 250 mA max. (5 VDC supplied from the Backplane) | 45 mA max.                            |
| DRT1-232C2   | 100 mA max.                                     | 50 mA max.                            |

## **MULTIPLE I/O TERMINAL Units**

| Model           | I/O Unit interface current<br>consumption | Internal power supply and I/O power supply                   |
|-----------------|-------------------------------------------|--------------------------------------------------------------|
| GT1-ID16 (-1)   | 35 mA max.                                |                                                              |
| GT1-ID16MX (-1) | 35 mA max.                                |                                                              |
| GT1-ID16ML (-1) | 35 mA max.                                |                                                              |
| GT1-ID16DS (-1) | 35 mA max.                                |                                                              |
| GT1-ID32ML (-1) | 55 mA max.                                |                                                              |
| GT1-OD16 (-1)   | 35 mA max.                                | 9 mA max.                                                    |
| GT1-OD16MX (-1) | 35 mA max.                                | 9 mA max.                                                    |
| GT1-OD16ML (-1) | 35 mA max.                                | 9 mA max.                                                    |
| GT1-OD16DS (-1) | 35 mA max.                                | 9 mA max.                                                    |
| GT1-OD32ML (-1) | 65 mA max.                                | 11 mA max.                                                   |
| GT1-ROP08       | 40 mA max.                                | 350 mA max.<br>(Inrush current: 30 A max.)                   |
| GT1-ROS16       | 50 mA max.                                | 250 mA max.<br>(Inrush current: 30 A max.)                   |
| GT1-AD04        | 50 mA max.                                | Internal power supply: 100 mA<br>(Inrush current: 30 A max.) |
| GT1-AD08MX      | 50 mA max.                                | Internal power supply: 100 mA<br>(Inrush current: 30 A max.) |
| GT1-DA04        | 50 mA max.                                | Internal power supply: 100 mA<br>(Inrush current: 30 A max.) |
| GT1-DA04MX      | 50 mA max.                                | Internal power supply: 100 mA<br>(Inrush current: 30 A max.) |
| GT1-CT01        | 90 mA max.                                | 9 mA max.                                                    |

# Glossary

| Busoff                   | A Busoff error occurs when there is an unacceptably high error rate on the com-<br>munications bus. This error is detected when the internal error counter exceeds<br>a specified value. (The error counter is cleared whenever the Master Unit is<br>started or reset.)                                                  |
|--------------------------|----------------------------------------------------------------------------------------------------|
| CAN                      | Controller Area Network. A communications protocol for a LAN developed for mounting in automobiles. The DeviceNet uses CAN technology.                                                                                                    |
| configurator             | A device used to make system settings, read IDs, read/write parameters, read the network configuration, etc. OMRON provides a CompoBus/D (DeviceNet) Configurator for OMRON Master Units.                                                                                                    |
| consumed connection size | The size in bytes of the data received through a connection.                                                                                                    |
| ODVA                     | Open DeviceNet Vendor Association. A non-profit vendor association responsible for spreading DeviceNet.                                                                                                    |
| produced connection size | The size in bytes of the data sent through a connection.                                                                                                    |
| connection               | A logical communications channel created to communicate between two nodes.<br>Connections are established and maintained between masters and slaves.                                                                                                    |
| device profile           | A description of the structure and behavior of a device giving the minimum data configurations and operations that the device must support. Device profiles enable common device models, and are also called device models. Device profiles are being studied for sensors, valves, displays, encoders, and other devices. |
| master                   | A node that controls the collection and distribution of data. With the DeviceNet, the predefined master/slave connection set defines the functions provided by all masters.                                                                                                    |
| slave                    | A node that provides data in response to requests from masters. With the Devi-<br>ceNet, the predefined master/slave connection set defines the functions pro-<br>vided by all slaves.                                                                                                    |

## Index

## **Numbers**

7-segment display, meaning, 241

# Α

access right acquiring, 183, 184 releasing, 185

allocations, I/O, 95

Analog Input Units, troubleshooting, 270

AR area reading, 202, 204 writing, 203

Auxiliary Area reading, 160, 162, 164, 165, 204, 205 writing, 161, 162

# B–C

bits, controlling, 197, 198 C200H I/O Link Unit, troubleshooting, 271 cables, specifications, 46 checklists, operation, 82 CIO Area, reading, 162, 164, 165, 204, 205 cleaning, 273 Clear Communications Error Stoppage Bit, 217 Clear Scan List Bit, 216 clock reading, 180, 207 setting, 180 command list CS1-series and C200HX/HG/HE PCs, 200 CVM1 and CV-series PCs, 155 Master Units, 210 commands, delivering commands through a network, 127 commands for C200HX/HG/HE PCs CLOCK READ, 207 COMPOSITE REGISTRATION READ, 204 CONTROLLER DATA READ, 206 CONTROLLER STATUS READ, 206 MEMORY AREA READ, 202 MEMORY AREA WRITE, 203 MULTIPLE MEMORY AREA READ, 204 **REGISTER COMPOSITE READ, 205** commands for CVM1 and CV-series PCs

ACCESS RIGHT ACQUIRE, 183 ACCESS RIGHT FORCED ACQUIRE, 184 ACCESS RIGHT RELEASE, 185

CLOCK READ, 180 CLOCK WRITE, 180 COMPOSITE REGISTRATION READ, 164 CONNECTION DATA READ, 177 CONTROLLER DATA READ, 174 CONTROLLER STATUS READ, 177 CYCLE TIME READ, 179 ERROR CLEAR, 185 ERROR LOG CLEAR, 187 ERROR LOG READ, 186 FAL/FALS READ, 182 FILE COPY, 192 FILE DATA CHECK, 193 FILE DELETE, 191 FILE NAME CHANGE, 192 FILE NAME READ, 188 FORCED SET/RESET, 197 FORCED SET/RESET CANCEL, 198 MEMORY AREA FILE TRANSFER, 194 MEMORY AREA FILL, 162 MEMORY AREA READ, 160 MEMORY AREA TRANSFER, 164 MEMORY AREA WRITE, 161 MEMORY CARD FORMAT, 190 MESSAGE CLEAR, 181 MESSAGE READ, 181 MULTIPLE MEMORY AREA READ, 162 PARAMETER AREA CLEAR, 169 PARAMETER AREA FILE TRANSFER, 195 PARAMETER AREA READ, 166 PARAMETER AREA WRITE, 167 PROGRAM AREA CLEAR, 173 PROGRAM AREA FILE TRANSFER, 196 PROGRAM AREA PROTECT, 170 PROGRAM AREA PROTECT CLEAR, 170 PROGRAM AREA READ, 171 PROGRAM AREA WRITE, 172 **REGISTER COMPOSITE READ, 165** RUN, 173 SINGLE FILE READ, 189 SINGLE FILE WRITE, 190 STOP, 174 VOLUME LABEL CREATE/DELETE, 191 commands for Master Units CONTROLLER DATA READ, 210 ERROR LOG CLEAR, 212 ERROR LOG READ, 211 LOOP-BACK TEST, 211 **RESET**, 210 communications, 226 cycle time, 226 flags, 138 testing, 211 time/Slave, 226 Communications Error Flag, 219 Communications Stoppage Cleared Flag, 220 communications time/Slave, 226 Configuration Error Flag, 219

#### Index

connectable devices, 291 specifications, 45

connecting cable, 9

connectors, specifications, 48

control bits, 215 allocation C200HX/HG/HE/HS PCs, 215 CS1-series PCs, 214 CVM1 and CV-series PCs, 214 Clear Communications Error Stoppage Bit, 217 Clear Scan List Bit, 216 Create Scan List Bit, 216

counters changing PV, 161, 162, 203 reading Completion Flag status, 162, 164, 165, 202, 204, 205 reading PV, 160, 162, 164, 165, 202, 204, 205

CPU Bus Unit, configuration, 175

Create Scan List Bit, 216

current consumptions, 298

CVM1 and CV-series PCs, 95

cycle time, 226 communications, 226 reading, 179

## D

data areas. See Memory Areas

DeviceNet Cable, specifications, 46

dimensions Master Units CS1-series and C200HX/HG/HE/HS PCs, 44 CVM1 and CV-series PCs, 39 T-branch Taps, 51 Terminators, 53

DIP switch, Master Units CS1-series and C200HX/HG/HE/HS PCs, 42 CVM1 and CV-series PCs, 37

DM Area reading, 160, 162, 164, 165, 202, 204, 205 writing, 161, 162, 203

# Ε

error logs clearing, 212 reading, 211

error messages, 179

Error/Communications Stoppage Flag, 220

errors, 96, 97, 215 clearing, 185, 187, 212 communications, control bits, 215 indicators Master Unit, 242 Slave Unit, 247 reading, 182, 186 response codes, 277 setup, CVM1 and CV-series PCs, 96, 97 verification, CVM1 and CV-series PCs, 97

explicit messages, sending, 143

## F

FAL/FALS messages, 182 FAL/FALS no., 179 fatal error data, 178 files changing file names, 192 checking data, 193 comparing, 194, 195, 196 copying, 192 creating/deleting volume labels, 191 deleting, 191 file names, 159 reading, 188, 189 transferring, 194, 195, 196 writing, 190 FINS commands CS1-series and C200HX/HG/HE CPU Units, 199 CVM1 and CV-series CPU Units, 153 errors, 277 Master Units, 209 response codes, errors, 277

# G–I

grounding, network, connection, 77 I/O allocation C200HS PCs, 96 C200HX/HG/HE PCs, 96 CS1-series PCs, 95 CVM1 and CV-series PCs, 95 I/O area overlap error, CVM1 and CV-series PCs, 96, 97 I/O Configuration Error Flag, 219

I/O Data Communications Flag, 220

I/O response times, 228 maximum
CS1-series and C200HX/HG/HE/HS PCs, 233, 234
CVM1 and CV-series PCs in asynchronous mode, 229
CVM1 and CV-series PCs in synchronous mode, 231
minimum
CS1-series and C200HX/HG/HE/HS PCs, 232
CVM1 and CV-series PCs in asynchronous mode, 228
CVM1 and CV-series PCs in synchronous mode, 230
I/O size mismatch, CVM1 and CV-series PCs, 97
I/O Units, connecting cable, 9

Incorrect Switch Setting/Non-volatile Memory Error, 218

indicators errors Master Unit, 242

#### Index

Slave Unit, 247 Master Units CS1-series and C200HX/HG/HE/HS PCs, 40 CVM1 and CV-series PCs, 36 meaning, 240

inspection, 273

installation network ground wires, connection, 77 nodes, connection, 76 T-branch Taps, connection, 75 Terminators, connection, 76

instruction sets CMND(194), 127 RECV(193), 126 SEND(192), 125

IOWR instruction, 137

IR area, reading, 202, 204

# Μ

maintenance, 273 Master status area, 218, 221 Master Unit, 217 status flags, 217 Master Units components CS1-series and C200HX/HG/HE/HS PCs, 40 CVM1 and CV-series PCs, 36 dimensions CS1-series and C200HX/HG/HE/HS PCs, 44 CVM1 and CV-series PCs, 39 DIP switch CS1-series and C200HX/HG/HE/HS PCs, 42 CVM1 and CV-series PCs, 37 indicators CS1-series and C200HX/HG/HE/HS PCs, 40 CVM1 and CV-series PCs, 36 mounting, 70 rotary switch CS1-series and C200HX/HG/HE/HS PCs, 41 CVM1 and CV-series PCs, 37 specifications CS1-series and C200HX/HG/HE/HS PCs, 40 CVM1 and CV-series PCs, 35 troubleshooting, 265 memory areas comparing/transferring, 194 designating addresses, 156, 200 reading, 160, 162, 164, 165, 202, 204, 205 reading contents, 160 reading contents of Memory Area words, 204 transferring data, 164 writing, 161, 162, 203 Memory Cards, formatting, 190 message communications

C200HX/HG/HE PCs, 135 CS1-series PCs, 134 CVM1 and CV-series PCs, 124 messages, 179 clearing, 181 explicit, 143 reading, 181, 182 model numbers reading model numbers of specified Units, 177 reading PC model number, 174, 206 mounting Master Units, 70 T-branch Taps, 72 Terminators, 72 multi-vendor environment, 287

### Ν

network, 217 status flags, 217 Node Number Duplication/Bus Off Error Detected, 218 nodes installation, connection, 76 number setting table, 285 replacement, 274 non-fatal error data, 178 normal slave information area, 222

#### Ρ

Parameter Areas clearing, 169 comparing/transferring, 195 reading, 166 writing, 167

#### PC

changing to PROGRAM mode, 174 changing to RUN mode, 173 PC memory address. *See* Memory Areas PC memory addresses. *See* Memory Areas reading, 206 reading controller data, 174 reading controller status, 177, 206 reading cycle time, 179

PC modes, 178

PC status, 176

precautions, general, xiii

program clearing, 173 clearing protection of the program area, 170 comparing/transferring, 196 protecting the program area, 170 reading, 171 writing to program area words, 172

# R

refresh time, 227 registered slave information area, 221 remote I/O systems, 176 response codes, 277 rotary switch, Master Units CS1-series and C200HX/HG/HE/HS PCs, 41 CVM1 and CV-series PCs, 37

RS-232C Unit, troubleshooting, 273

# S

scan list, 92, 215 control bits, 215 disabled mode, 93 enabled mode, 93

Scan List Disabled Mode Flag, 220

Scan List Operation Completed Flag, 220

Scan List Operation Error Flag, 220

Slave Units, troubleshooting, 268

specifications cables, 46 communications, 16 connectable devices, 45 connectors, 48 DeviceNet Cable, 46 Master Units CS1-series and C200HX/HG/HE/HS PCs, 40 CVM1 and CV-series PCs, 35 T-branch Taps, 49 Terminators, 52 status flags, 217

allocation C200HX/HG/HE/HS PCs, 215 CS1-series PCs, 214 CVM1 and CV-series PCs, 214 Communications Error Flag, 219 Communications Stoppage Cleared Flag, 220 Configuration Error Flag, 219 Error/Communications Stoppage Flag, 220 I/O Configuration Error Flag, 219 I/O Data Communications Flag, 220 Master status area, 218, 221 Master Unit, 217 network, 217 Node Number Duplication/Bus Off Error Detected, 218 normal slave information area, 222 registered slave information area, 221 Scan List Disabled Mode Flag, 220 Scan List Operation Completed Flag, 220 Scan List Operation Error Flag, 220 Transmission Error Flag, 219 Verification Error Flag, 219 SYSMAC NET Link Units reading controller data, 210

system startup times, 235

resetting, 210

## T–V

T-branch Taps components, 50 dimensions, 51 installation, connection, 75 mounting, 72 specifications, 49

Temperature Input Terminals, troubleshooting, 271

Terminators dimensions, 53 installation, connection, 76 mounting, 72 specifications, 52

timers changing PV, 161, 162, 203 reading Completion Flag status, 162, 164, 165, 202, 204, 205 reading PV, 160, 162, 164, 165, 202, 204, 205

Transmission Error Flag, 219

troubleshooting Analog Input Units, 270 C200H I/O Link Unit, 271 Master Units, 265 RS-232C Unit, 273 Slave Units, 268 Temperature Input Terminals, 271

Units, reading the model numbers of connected Units, 177

Verification Error Flag, 219

volume labels, 159 creating/deleting, 191

### **Revision History**

A manual revision code appears as a suffix to the catalog number on the front cover of the manual.

Cat. No. W267-E1-6

- Revision code

The following table outlines the changes made to the manual during each revision. Page numbers refer to the previous version.

| Revision code | Date          | Revised content                                                                                                    |                                                                                                    |  |
|---------------|---------------|----------------------------------------------------------------------------------------------------|----------------------------------------------------------------------------------------------------|--|
| 1             | August 1996   | Original production                                                                                                    |                                                                                                    |  |
| 2             | June 1997     | Complete revision to include V1 Master Units.                                                                                                    |                                                                                                    |  |
| 3             | December 1997 | The manual was revised to include new information on net-<br>work configuration and wiring, and Temperature Input Ter-<br>minals.<br>Section 3: Added to include information on network con-<br>figuration and specifications.<br>Page 72: Changes to table.<br>Pages 72 to 84: Additions made to include<br>DRT1-AD04H.<br>Pages 91 to 97: Information added on Temperature Input<br>Terminals.                                                                                                    | Section 6: Added to include information on the commu-<br>nications power supply.<br>Section 7: Extensively revised to include information on<br>wiring the network.<br>Page 267: Information changed in table.<br>Appendix F: Added to provide information on connect-<br>able devices and current consumption.                                                                                                    |  |
| 4             | April 1998    | The manual was revised to correct errors and include new information on multiple I/O terminals.<br>Page 6: Table added to include information on MULTI-<br>PLE I/O TERMINAL.<br>Page 34: Information on MULTIPLE I/O TERMINAL add-<br>ed.<br>Pages 46, 51, 56, 60, 65, 72, 84, 91: Specifications cor-<br>rected.<br>Pages 47, 53, 58, 62, 67, 68, 76: "Insulated" corrected to<br>"isolated."<br>Pages 50, 56, 60, 64, 71, 84, 91, 98: Note on opening<br>the cover removed.<br>Page 92: Note on converted data removed.                                                                                                    | Section 5-3: Added to include information on MULTIPLE<br>I/O TERMINAL.<br>Section 7-12: Added to include information on installa-<br>tion and connection of MULTIPLE I/O TERMINAL<br>Pages 350 to 352: Information on MULTIPLE I/O TER-<br>MINAL response times and communications cycle times<br>added.<br>Pages 363 to 368: Error processing information for MUL-<br>TIPLE I/O TERMINAL added.<br>Page 407: Communications Unit device profile added.<br>Page 418: Connectable device information updated to<br>include MULTIPLE I/O TERMINAL. |  |
| 5             | May 2000      | Page 92: Note on converted data removed. Changes were made throughout the manual to correct errors and include new information on CS1-serie PCs, Basic and Special I/O Units, MULTIPLE I/O TERMINAL Units, and Environment-resistant Term nals. "CompoBus/D" was changed to "DeviceNet" and "CV-series" was amended to "CVM1 and CV-ser ires" throughout the manual. Pages 2, 7, 8, 22, 32, 37, 40, 185, 193, 208, 211, 212, 216, 220, 224, 227, 234-236, 239-242, 252-254, 313, 325, 328-335, 340, 345, 355, 356, 365, 371, 377-379: Information on CS1-series PCs added. Pages 3-6: Major changes to model information. Pages 7, 15, 19, 341-347: Notes changed/added. Page 13: Correction made to information on communications cycle time. Pages 21, 22: Information on reference sources added/changed. Pages 23, 228: Information on communications setup added. Sections 5-1 to 5-3: Removed. Sections 5-4 to 5-4-12: Removed. Page 181: Information on dual power supply changed. Page 184: Torque data changed. Information on mounting added. Sections 7-11, 7-12: Removed. Pages 187, 219, 226: Changes to graphics. Pages 234, 246, 253, 259, 260: Information on explicit messages added. Pages 38-339: Changes made to information on communications cycle time. Information for net- works with more than one Master moved to page 347. Pages 346: Hormation on troubleshooting for Analog I/O Units, Temperature Input Terminals, the C200H I/O Link Unit, and the RS-232C Unit added. Page 399: Change to introduction. Information on connection to other company's Masters removed. Page 399: Change to introduction. Information on connection to other company's Masters removed. Page 340: 408: Removed. Appendix E: Removed. |                                                                                                    |  |
| e             | October 2000  | Penrinted due to error                                                                                                    |                                                                                                    |  |
| 6             | October 2000  | Reprinted due to error.                                                                                                    |                                                                                                    |  |